## 4400 Mobile Phone Tester Series 4460 GSM System Option, 4468 EDGE System Option

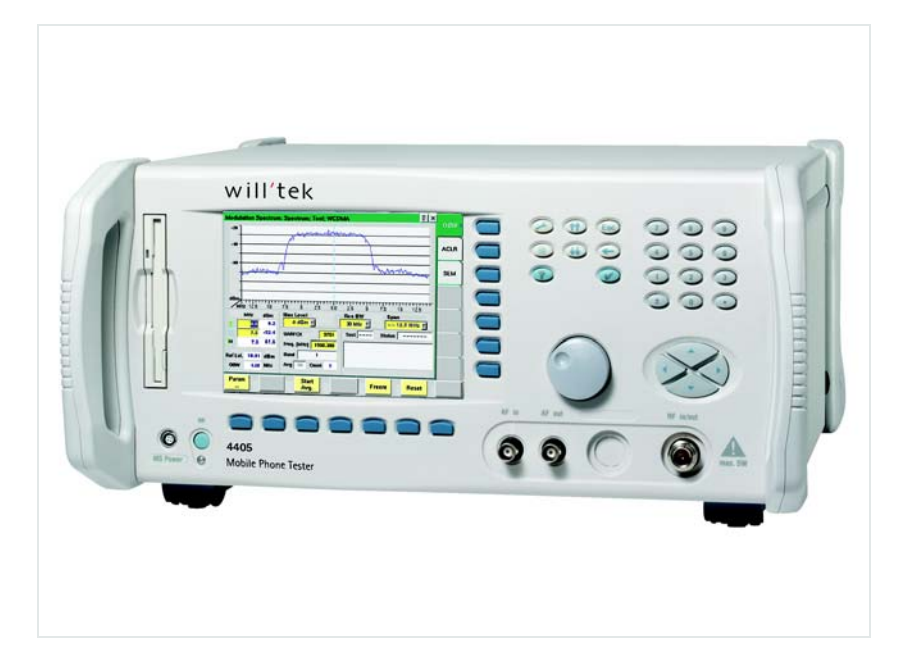

User's guide Version 6.20

boosting wireless efficiency

| Notice                | Every effo<br>accurate a<br>without n<br>document                | ort was made to ensure that the informa<br>at the time of printing. However, inform<br>otice, and Willtek reserves the right to<br>t with information not available at the ti                          | ition in this document was<br>ation is subject to change<br>provide an addendum to this<br>me this document was created.           |
|-----------------------|------------------------------------------------------------------|----------------------------------------------------------------------------------------------------|----------------------------------------------------------------------------------------------------|
| Copyright             | © Copyrig<br>its logo a<br>registered<br>guide may<br>written po | ht 2006 Willtek Communications GmbH.<br>re trademarks of Willtek Communication<br>I trademarks are the property of their res<br>y be reproduced or transmitted electron<br>ermission of the publisher. | All rights reserved. Willtek and<br>ns. All other trademarks and<br>pective owners. No part of this<br>ically or otherwise without |
| Trademarks            | Willtek is<br>countries.                                         | a trademark of Willtek Communication                                                                                                    | s GmbH in Germany and other                                                                                                    |
|                       | Microsoft<br>registered<br>countries.                            | , Windows, and Microsoft Internet Explo<br>I trademarks of Microsoft Corporation in                                                                                                    | orer are either trademarks or<br>the United States and/or other                                                                    |
|                       | Netscape<br>nications                                            | Navigator is a trademark or registered tr<br>Corporation in the United States and ot                                                                                                    | ademark of Netscape Commu-<br>ther countries.                                                                                      |
|                       | Specificat<br>trademarl<br>companie                              | ions, terms and conditions are subject t<br>s and registered trademarks are the pro<br>s.                                                                                                    | o change without notice. All operty of their respective                                                                            |
| Ordering information  | This guide<br><b>System O</b><br>ordering r<br>follows:          | e is issued as part of the <b>4460 GSM Sys</b><br>ption. The ordering number for a publis<br>number for the product depends on the                                                                     | tem Option and 4468 EDGE<br>hed guide is M 290 011. The<br>model of the 4400 Series as                                             |
|                       | Table 1                                                          | Order numbers for the 4400 Series                                                                                                    |                                                                                                    |
|                       | Descrip                                                          | tion                                                                                                    | Order number                                                                                                    |
|                       | Willtek                                                          | 4403 Mobile Phone Tester                                                                                                    | M 101 105                                                                                                    |
|                       | Willtek                                                          | 4405 Mobile Phone Tester                                                                                                    | M 101 104                                                                                                    |
|                       | Willtek                                                          | 4460 GSM System Option                                                                                                    | M 897 161                                                                                                    |
|                       | Willtek                                                          | 4468 EDGE System Option                                                                                                    | M 897 250                                                                                                    |
| Compliance statements | This manu<br>Option so<br>refer to th                            | ual refers to the 4460 GSM System Opti-<br>ftware. For hardware compliance with a<br>ne Getting Started Manual that was deliv                                                                          | on and 4468 EDGE System<br>ny national regulations, please<br>rered with your 4400. The spec-                                      |

ifications for the product can be found in the data sheet.

# **Table of Contents**

| About This Guide |                                                                                                    |
|------------------|----------------------------------------------------------------------------------------------------|
|                  | Index of the 4460 GSM System Option, 4468 EDGE System Option xvi<br>Purpose and scope                                                                                                    |
| Safety Notes     | xix                                                                                                    |
| -                | Safety classxx                                                                                                    |
|                  | Before startupxx                                                                                                    |
|                  | During testxx                                                                                                    |
|                  | During maintenance and repairxx                                                                                                    |
|                  | Shutdown when defectivexxi                                                                                                    |
| Chapter 1        | Overview       1         About the 4400       2                                                                                                    |
|                  | What's new in version 6.20       3         Factor and a stability of the stability of the sta |
|                  | Features and capabilities                                                                                                    |
|                  |                                                                                                    |
|                  | Croch pource                                                                                                    |
|                  | Crash course                                                                                                    |
|                  | Crash course                                                                                                    |
|                  | Crash course                                                                                                    |
|                  | Crash course                                                                                                    |
|                  | Crash course                                                                                                    |
|                  | Crash course                                                                                                    |
|                  | Crash course                                                                                                    |
|                  | Crash course                                                                                                    |
|                  | Crash course       4         Cabling       4         Cable connection       5         Air connection       5         Using the front and rear panels       6         Front panel       7         Rear panel       8         Connectors       9         Connectors on the front panel       10                                                                                                    |

| The keys on the front panel 14                |
|-----------------------------------------------|
| The softkeys                                  |
| The marker tabs                               |
| The function keys 16                          |
| The numeric keys 18                           |
| The cursor keys 18                            |
| The selection key 18                          |
| Keyboard mapping table 19                     |
| Menus and levels 20                           |
| The areas of a test menu 21                   |
| Menu fields 22                                |
| Entry fields 22                               |
| Display fields 25                             |
| Help on Help 26                               |
| Navigating help 27                            |
| Using the online help on an external PC       |
| Installing the online help on a PC 28         |
| Navigating through the help pages             |
| Accessories and options 29                    |
| Expanding the 4400's measurement capabilities |
| Little aids for speeding up tests 31          |
| Rack installation, cases    35                |
|                                               |

37

Chapter 2

# 

GSM Call Mode Operation

| 39 |
|----|
| 40 |
| 43 |
| 44 |
| 45 |
| 46 |
| 47 |
| 48 |
| 48 |
| 49 |
| 50 |
| 51 |
| 52 |
| 55 |
| 57 |
| 58 |
| 59 |
| 60 |
| 61 |
| 64 |
| 66 |
| 67 |
| 68 |
| 69 |
| 70 |
| 70 |
|    |

|      | MS Call                                                           | 71  |
|------|-------------------------------------------------------------------|-----|
|      | BS Call                                                           | 71  |
|      | Softkeys at call level                                            | 72  |
|      | Reduced signaling                                                 | 73  |
| Syst | em parameters                                                     | 75  |
|      | Basic system parameters                                           | 75  |
|      | Upper band selection                                              | 76  |
|      | The parameters of the GSM Micro Cell area                         | 76  |
|      | The parameters of the Call Setup area                             | 78  |
|      | Resetting all entry fields of the 4400 to the default values      | 79  |
|      | Power/time templates (PTT)                                        | 79  |
|      | PTTs for normal bursts and random-access bursts                   | 80  |
|      | Measurement limits                                                | 83  |
|      | Power measurement limits                                          | 86  |
|      | Coupling loss                                                     | 88  |
|      | How to activate a previously stored coupling loss definition      | 89  |
|      | How to store a coupling loss definition on the 4400               | 89  |
|      | How to edit a coupling loss definition already stored on the 4400 | 90  |
|      | Entering coupling loss values from the Manual Input menu          | 90  |
|      | Corner points                                                     | 92  |
|      | The meaning of the entry fields                                   | 92  |
|      | Softkeys of the corner points menu                                | 93  |
| GSN  | 1 basics                                                          | 94  |
|      | Anatomy of a GSM network                                          | 94  |
|      | Basic specifications of GSM bands                                 | 95  |
|      | Time slots and bursts                                             | 96  |
|      | Timing advance                                                    | 97  |
|      | Signaling                                                         | 98  |
|      | MS call                                                           | 98  |
|      | Technical requirements and parameters tested                      | 99  |
|      | Coding of MCC and MNC                                             | 100 |
|      | Power control levels and tolerances                               | 101 |
|      | GSM 450, GSM 480, GSM 850 and GSM 900 systems                     | 101 |
|      | GSM 1800 systems                                                  | 102 |
|      | GSM 1900 systems                                                  | 103 |
|      | PTT limits for various GSM bands                                  | 103 |
|      | Comments for Normal bursts and Random-access bursts               | 104 |
|      | Voice coding                                                      | 104 |
|      | MS power classes                                                  | 106 |
|      | Coding of RX Qual                                                 | 107 |
|      | Coding of RX Lev                                                  | 107 |

## Chapter 3

## GSM Asynchronous Mode Operation

| GSM Asynchronous Mode Operation     | 109 |
|-------------------------------------|-----|
| Overview                            | 110 |
| RF generator                        | 111 |
| Parameters of the system area       | 111 |
| Parameters of the signal type area  | 113 |
| Parameters of the modulation area   | 114 |
| AM Modulation                       | 115 |
| Phase/frequency analyzer            | 116 |
| Using the phase/frequency analyzer  | 116 |
| Parameter fields of the RF analyzer | 117 |

| Softkeys of the RF Analyzer            | 118 |
|----------------------------------------|-----|
| Burst analyzer                         | 118 |
| Using the burst analyzer               | 119 |
| Parameter fields of the RF analyzer    | 119 |
| Softkeys of the RF Analyzer            | 121 |
| Alignment                              | 121 |
| Application                            | 121 |
| Alignment screen elements              | 122 |
| Selecting a mobile phone and test step | 122 |
| Results and Markers                    | 123 |
| Softkeys on the alignment screen       | 123 |
| Writing your own alignment script      | 124 |
| Parameter menus                        | 126 |
|                                        |     |

## Chapter 4

| EDGE Call Mode Operation                         | <br>129 |
|--------------------------------------------------|---------|
| Overview                                         | <br>130 |
| EDGE tests                                       | <br>130 |
| Basic test menu                                  | <br>131 |
| What it does                                     | <br>131 |
| Softkeys                                         | <br>132 |
| Input parameters                                 | <br>132 |
| Tool bar                                         | <br>132 |
| Call graph                                       | <br>132 |
| Basic test results display                       | <br>134 |
| Starting a test                                  | <br>135 |
| EVM/Frequency menu                               | <br>136 |
| EGPRS Burst menu                                 | <br>137 |
| EGPRS Burst Zoom menu                            | <br>138 |
| Display markers                                  | <br>139 |
| Test parameters                                  | <br>139 |
| EGPRS parameter menus                            | <br>140 |
| EGPRS basic parameter menu                       | <br>141 |
| EGPRS PTT parameter menu                         | <br>142 |
| EGPRS Limits menu                                | <br>142 |
| Other parameter menus                            | <br>143 |
| EGPRS basics                                     | <br>144 |
| Why EGPRS tests?                                 | <br>144 |
| Required tests                                   | <br>145 |
| Power measurements                               | <br>145 |
| Modulation quality                               | <br>146 |
| GPRS                                             | <br>147 |
| Uplink and downlink assignments                  | <br>147 |
| Assignment of time slots for uplink and downlink | <br>148 |
| Uplink Power Control                             | <br>148 |
| Test prerequisites                               | <br>148 |
| GPRS test mode                                   | <br>149 |
| EDGE modulation and coding schemes               | <br>149 |

| Chapter 5 | EDGE Asynchronous Mode Operation | 151 |
|-----------|----------------------------------|-----|
| •         | Overview                         | 152 |
|           | RF generator                     | 153 |

| Parameters of the system area 153       |
|-----------------------------------------|
| Parameters of the signal type area 155  |
| Parameters of the modulation area 156   |
| EVM/frequency analyzer 158              |
| Using the EVM/frequency analyzer 159    |
| Parameter fields of the RF analyzer 159 |
| Softkeys of the RF Analyzer 160         |
| Result fields 161                       |
| Burst analyzer                          |
| Using the burst analyzer 162            |
| Parameter fields of the RF analyzer 162 |
| Softkeys of the RF Analyzer 164         |
| Alignment 164                           |
| Application                             |
| Alignment screen elements 165           |
| Selecting a mobile phone and test step  |
| Results and Markers 166                 |
| Softkeys on the alignment screen        |
| Writing your own alignment script 167   |
| Parameter menus 169                     |
| Basic parameters 170                    |
| Input parameters 170                    |

## Chapter 6

## Tools

| Tools 173                                     |
|-----------------------------------------------|
| Overview                                      |
| Configuration                                 |
| Access to the configuration menus 174         |
| Setup 175                                     |
| Settings of the Setup menu 175                |
| I/O configuration 176                         |
| IEEE 488.2 port settings 176                  |
| TCP/IP port settings 177                      |
| TCP/IP Troubleshooting 179                    |
| Parallel port settings 180                    |
| Options                                       |
| Basic info area 181                           |
| Options                                       |
| Installing additional options                 |
| Service and software update 184               |
| Changing the version of the system software   |
| The softkeys of this menu 185                 |
| Initiating a software update from a remote PC |
| Utilities                                     |
| Access to the Utilities menus 187             |
| I/O trace for GPIB communications             |
| The softkeys of this menu 188                 |
| Info trace                                    |
| The softkeys of this menu 189                 |
| MS power supply                               |
| MS Power Supply Option 190                    |
| Current Measurement Option 191                |
| Spectrum measurements                         |

| Spectrum measurements                                                                                                    | 194                                                                                                    |
|----------------------------------------------------------------------------------------------------|----------------------------------------------------------------------------------------------------|
| Access to the spectrum measurement menus                                                                                                    | 194                                                                                                    |
| Modulation spectrum measurements                                                                                                    | 194                                                                                                    |
| On first sight                                                                                                    | 195                                                                                                    |
| The Spectrum Live Display                                                                                                    | 195                                                                                                    |
| ACPM modulation spectrum measurements                                                                                                    | 198                                                                                                    |
| On first sight                                                                                                    | 199                                                                                                    |
| A glance into the GSM specifications                                                                                                    | 199                                                                                                    |
| Understanding the measurement principle                                                                                                    | 200                                                                                                    |
| The spectrum live display                                                                                                    | 200                                                                                                    |
| ACPM transient spectrum measurements                                                                                                    | 202                                                                                                    |
| Un first sight                                                                                                    | 202                                                                                                    |
| A glance into the GSM specifications                                                                                                    | 202                                                                                                    |
| Understanding the measurement principle                                                                                                    | 203                                                                                                    |
| The spectrum live display                                                                                                    | 203                                                                                                    |
| Softkeys                                                                                                    | 204                                                                                                    |
| Softkeys of the modulation spectrum menus                                                                                                    | 205                                                                                                    |
| Softkeys of the ACPM transient spectrum menu                                                                                                    | 205                                                                                                    |
| Display markers                                                                                                    | 206                                                                                                    |
| Modulation spectrum measurement                                                                                                    | 206                                                                                                    |
| ACPM modulation spectrum measurement                                                                                                    | 207                                                                                                    |
| ACPM transient spectrum measurement                                                                                                    | 207                                                                                                    |
| Parameters and status                                                                                                    | 207                                                                                                    |
| Parameter display fields                                                                                                    | 208                                                                                                    |
| Status information display                                                                                                    | 208                                                                                                    |
| Audio measurements                                                                                                    | 209                                                                                                    |
| Audio measurements – test basics                                                                                                    | 209                                                                                                    |
| Input and output ports for audio measurements                                                                                                    | 209                                                                                                    |
|                                                                                                    |                                                                                                    |
| Access to the audio menus                                                                                                    | 211                                                                                                    |
| Access to the audio menus                                                                                                    | 211<br>211                                                                                                    |
| Access to the audio menus<br>Codec<br>Audio frequency generator                                                                                                    | 211<br>211<br>212                                                                                                    |
| Access to the audio menus<br>Codec<br>Audio frequency generator<br>Using the AF generator                                                                                                    | 211<br>211<br>212<br>212                                                                                                    |
| Access to the audio menus<br>Codec<br>Audio frequency generator<br>Using the AF generator<br>Wave file replay                                                                                                    | 211<br>211<br>212<br>212<br>212<br>214                                                                                                    |
| Access to the audio menus<br>Codec<br>Audio frequency generator<br>Using the AF generator<br>Wave file replay<br>AF generator menu – softkeys                                                                                                    | 211<br>211<br>212<br>212<br>212<br>214<br>217                                                                                                    |
| Access to the audio menus<br>Codec<br>Audio frequency generator<br>Using the AF generator<br>Wave file replay<br>AF generator menu – softkeys<br>AF generator – parameters                                                                                                    | 211<br>211<br>212<br>212<br>214<br>217<br>217                                                                                                    |
| Access to the audio menus<br>Codec<br>Audio frequency generator<br>Using the AF generator<br>Wave file replay<br>AF generator menu – softkeys<br>AF generator – parameters<br>AF basic analyzer                                                                                                    | 211<br>211<br>212<br>212<br>214<br>217<br>217<br>217                                                                                                    |
| Access to the audio menus<br>Codec<br>Audio frequency generator<br>Using the AF generator<br>Wave file replay<br>AF generator menu – softkeys<br>AF generator – parameters<br>AF basic analyzer<br>The AF basic analyzer menu                                                                                                    | 211<br>212<br>212<br>214<br>217<br>217<br>218<br>218<br>218                                                                                                    |
| Access to the audio menus<br>Codec<br>Audio frequency generator<br>Using the AF generator<br>Wave file replay<br>AF generator menu – softkeys<br>AF generator – parameters<br>AF basic analyzer<br>The AF basic analyzer menu<br>Current measurement results                                                                                                    | 211<br>212<br>212<br>214<br>217<br>217<br>217<br>218<br>218<br>218<br>219                                                                                            |
| Access to the audio menus .<br>Codec .<br>Audio frequency generator .<br>Using the AF generator .<br>Wave file replay<br>AF generator menu – softkeys .<br>AF generator – parameters .<br>AF basic analyzer .<br>The AF basic analyzer menu .<br>Current measurement results .<br>AF analyzer – softkeys .                                                                                                    | 211<br>212<br>212<br>214<br>217<br>217<br>217<br>218<br>218<br>219<br>220                                                                                            |
| Access to the audio menus<br>Codec<br>Audio frequency generator<br>Using the AF generator<br>Wave file replay<br>AF generator menu – softkeys<br>AF generator – parameters<br>AF basic analyzer<br>The AF basic analyzer menu<br>Current measurement results<br>AF analyzer – softkeys<br>AF analyzer – parameters                                                                                                    | 211<br>212<br>212<br>214<br>217<br>217<br>218<br>218<br>219<br>220<br>221                                                                                            |
| Access to the audio menus<br>Codec<br>Audio frequency generator<br>Using the AF generator<br>Wave file replay<br>AF generator menu – softkeys<br>AF generator – parameters<br>AF basic analyzer<br>The AF basic analyzer menu<br>Current measurement results<br>AF analyzer – softkeys<br>AF analyzer – parameters<br>Statistical data evaluation                                                                                                    | 211<br>212<br>212<br>214<br>217<br>217<br>218<br>218<br>219<br>220<br>221<br>222                                                                                     |
| Access to the audio menus<br>Codec<br>Audio frequency generator<br>Using the AF generator<br>Wave file replay<br>AF generator menu – softkeys<br>AF generator – parameters<br>AF basic analyzer<br>The AF basic analyzer menu<br>Current measurement results<br>AF analyzer – softkeys<br>AF analyzer – parameters<br>Statistical data evaluation<br>Parameters area                                                                                                    | 211<br>212<br>212<br>214<br>217<br>217<br>218<br>218<br>218<br>219<br>220<br>221<br>222<br>224                                                                       |
| Access to the audio menus<br>Codec<br>Audio frequency generator<br>Using the AF generator<br>Wave file replay<br>AF generator menu – softkeys<br>AF generator – parameters<br>AF basic analyzer<br>The AF basic analyzer menu<br>Current measurement results<br>AF analyzer – softkeys<br>AF analyzer – parameters<br>Statistical data evaluation<br>Parameters area<br>AF spectrum analyzer                                                                                                    | 211<br>212<br>212<br>214<br>217<br>217<br>218<br>218<br>219<br>220<br>221<br>222<br>224<br>225                                                                       |
| Access to the audio menus<br>Codec<br>Audio frequency generator<br>Using the AF generator<br>Wave file replay<br>AF generator menu – softkeys<br>AF generator – parameters<br>AF basic analyzer<br>The AF basic analyzer menu<br>Current measurement results<br>AF analyzer – softkeys<br>AF analyzer – parameters<br>Statistical data evaluation<br>Parameters area<br>AF spectrum analyzer menu                                                                                                    | 211<br>212<br>212<br>214<br>217<br>217<br>218<br>218<br>219<br>220<br>221<br>222<br>224<br>225<br>225                                                                |
| Access to the audio menus<br>Codec<br>Audio frequency generator<br>Using the AF generator<br>Wave file replay<br>AF generator menu – softkeys<br>AF generator – parameters<br>AF basic analyzer<br>The AF basic analyzer menu<br>Current measurement results<br>AF analyzer – softkeys<br>AF analyzer – parameters<br>Statistical data evaluation<br>Parameters area<br>AF spectrum analyzer<br>The AF spectrum analyzer menu<br>HSCSD-multislot option                                                                                                    | 211<br>212<br>212<br>214<br>217<br>217<br>218<br>218<br>219<br>220<br>221<br>222<br>224<br>225<br>225<br>225<br>228                                                  |
| Access to the audio menus<br>Codec<br>Audio frequency generator<br>Using the AF generator<br>Wave file replay<br>AF generator menu – softkeys<br>AF generator – parameters<br>AF basic analyzer<br>The AF basic analyzer menu<br>Current measurement results<br>AF analyzer – softkeys<br>AF analyzer – parameters<br>Statistical data evaluation<br>Parameters area<br>AF spectrum analyzer<br>The AF spectrum analyzer menu<br>HSCSD-multislot option<br>Multislot – test basics                                                                                                    | 211<br>211<br>212<br>212<br>214<br>217<br>217<br>218<br>219<br>220<br>221<br>222<br>224<br>225<br>225<br>225<br>228<br>228                                           |
| Access to the audio menus                                                                                                    | 211<br>212<br>212<br>214<br>217<br>217<br>218<br>219<br>220<br>221<br>222<br>224<br>225<br>225<br>228<br>228<br>228<br>228                                           |
| Access to the audio menus<br>Codec<br>Audio frequency generator<br>Using the AF generator<br>Wave file replay<br>AF generator menu – softkeys<br>AF generator – parameters<br>AF basic analyzer<br>The AF basic analyzer menu<br>Current measurement results<br>AF analyzer – softkeys<br>AF analyzer – parameters<br>Statistical data evaluation<br>Parameters area<br>AF spectrum analyzer<br>The AF spectrum analyzer menu<br>HSCSD-multislot option<br>Multislot – test basics<br>Introduction<br>How multislot testing works on the 4400                                                                                                    | 211<br>212<br>212<br>214<br>217<br>217<br>218<br>218<br>219<br>220<br>221<br>222<br>224<br>225<br>225<br>225<br>225<br>225<br>228<br>228<br>228<br>228<br>228        |
| Access to the audio menus<br>Codec<br>Audio frequency generator<br>Using the AF generator<br>Wave file replay<br>AF generator menu – softkeys<br>AF generator – parameters<br>AF basic analyzer<br>The AF basic analyzer menu<br>Current measurement results<br>AF analyzer – softkeys<br>AF analyzer – parameters<br>Statistical data evaluation<br>Parameters area<br>AF spectrum analyzer<br>The AF spectrum analyzer menu<br>HSCSD-multislot option<br>Multislot – test basics<br>Introduction<br>How multislot testing works on the 4400<br>Missing Pass and Fail indicators                                                                                                    | 211<br>211<br>212<br>214<br>217<br>217<br>218<br>219<br>220<br>221<br>222<br>224<br>225<br>225<br>228<br>228<br>228<br>228<br>228<br>228<br>228<br>228               |
| Access to the audio menus<br>Codec<br>Audio frequency generator<br>Using the AF generator<br>Wave file replay<br>AF generator menu – softkeys<br>AF generator – parameters<br>AF basic analyzer<br>The AF basic analyzer menu<br>Current measurement results<br>AF analyzer – softkeys<br>AF analyzer – softkeys<br>AF analyzer – parameters<br>Statistical data evaluation<br>Parameters area<br>AF spectrum analyzer<br>The AF spectrum analyzer menu<br>HSCSD-multislot option<br>Multislot – test basics<br>Introduction<br>How multislot testing works on the 4400<br>Missing Pass and Fail indicators<br>Synchronous mode test setup                                                                              | 211<br>211<br>212<br>212<br>214<br>217<br>218<br>219<br>220<br>221<br>222<br>224<br>225<br>225<br>228<br>228<br>228<br>228<br>228<br>228<br>228<br>228               |
| Access to the audio menus<br>Codec<br>Audio frequency generator<br>Using the AF generator<br>Wave file replay<br>AF generator menu – softkeys<br>AF generator – parameters<br>AF basic analyzer<br>The AF basic analyzer menu<br>Current measurement results<br>AF analyzer – softkeys<br>AF analyzer – softkeys<br>AF analyzer – parameters<br>Statistical data evaluation<br>Parameters area<br>AF spectrum analyzer<br>The AF spectrum analyzer menu<br>HSCSD-multislot option<br>Multislot – test basics<br>Introduction<br>How multislot testing works on the 4400<br>Missing Pass and Fail indicators<br>Synchronous mode test setup<br>Performing tests in synchronous mode                                      | 211<br>212<br>212<br>214<br>217<br>218<br>218<br>219<br>220<br>221<br>225<br>225<br>225<br>225<br>225<br>225<br>228<br>228<br>228<br>228                             |
| Access to the audio menus<br>Codec<br>Audio frequency generator<br>Using the AF generator<br>Wave file replay<br>AF generator menu – softkeys<br>AF generator – parameters<br>AF basic analyzer<br>The AF basic analyzer menu<br>Current measurement results<br>AF analyzer – softkeys<br>AF analyzer – parameters<br>Statistical data evaluation<br>Parameters area<br>AF spectrum analyzer<br>The AF spectrum analyzer menu<br>HSCSD-multislot option<br>Multislot – test basics<br>Introduction<br>How multislot testing works on the 4400<br>Missing Pass and Fail indicators<br>Synchronous mode test setup<br>Performing tests in synchronous mode<br>Tests of the HSCSD-Multislot option                         | 211<br>212<br>212<br>214<br>217<br>218<br>218<br>219<br>220<br>221<br>222<br>224<br>225<br>228<br>225<br>228<br>228<br>228<br>228<br>228<br>228<br>228               |
| Access to the audio menus<br>Codec<br>Audio frequency generator<br>Using the AF generator<br>Wave file replay<br>AF generator menu – softkeys<br>AF generator – parameters<br>AF basic analyzer<br>The AF basic analyzer menu<br>Current measurement results<br>AF analyzer – softkeys<br>AF analyzer – parameters<br>Statistical data evaluation<br>Parameters area<br>AF spectrum analyzer<br>The AF spectrum analyzer menu<br>HSCSD-multislot option<br>Multislot – test basics<br>Introduction<br>How multislot testing works on the 4400<br>Missing Pass and Fail indicators<br>Synchronous mode test setup<br>Performing tests in synchronous mode<br>Tests of the HSCSD-Multislot option<br>HSCSD humt text menu | 211<br>211<br>212<br>214<br>217<br>218<br>218<br>219<br>220<br>221<br>222<br>224<br>225<br>225<br>228<br>228<br>228<br>228<br>228<br>228<br>229<br>229<br>229<br>229 |

Chapter 7

## ΒΔΡΙΠΙ

| RAPID!                                      | 239   |
|---------------------------------------------|-------|
| Overview                                    | . 240 |
| Using RAPID!                                | . 240 |
| Introduction                                | . 241 |
| RAPID! = BASIC + SCPI                       | . 241 |
| Entering and exiting the RAPID! environment | . 241 |
| Marker tabs of the RAPID! environment       | . 242 |
| File menu                                   | . 243 |
| File name – directory – selection area      | . 243 |
| Browser area                                | . 244 |
| RAPID! basic file area                      | . 245 |
| Softkeys of the file menu                   | . 245 |
| Edit menu .                                 | . 247 |
| Edit area                                   | . 248 |
| Status area                                 | . 248 |
| Softkeys of the Edit menu                   | . 249 |
| Search/Replace menu                         | . 249 |
| Typing tabs                                 | . 250 |
| Run menu                                    | . 251 |
| Output area                                 | . 252 |
| Softkeys of the Run menu                    | . 253 |
| Debug menu                                  | . 253 |
| Source area                                 | . 254 |
| Variable area                               | . 254 |
| Softkeys of the Debug menu                  | . 256 |
| RAPID! syntax                               | . 257 |
| General syntax                              | . 257 |
| BASIC form                                  | . 257 |
| Program and line formats                    | . 257 |
| Basic rules                                 | . 258 |
| Syntax check                                | . 258 |
| Notation                                    | . 258 |
| Program lines                               | . 259 |
| Variables                                   | . 260 |
| Constants                                   | . 261 |
| Operators                                   | . 262 |
| Expressions                                 | . 263 |
| Numeric expressions                         | . 264 |
| String expressions                          | . 264 |
| Boolean expressions                         | . 264 |
| Commands                                    | . 265 |
| Overview                                    | . 265 |
|                                             |       |

| General commands                                        |     |
|---------------------------------------------------------|-----|
| CHAIN                                                   |     |
| END                                                     |     |
| LET                                                     |     |
| REM or ' (Comments)                                     |     |
| STOP                                                    |     |
| WAIT                                                    |     |
| Screen commands                                         |     |
| CLS                                                     |     |
| INPUT                                                   |     |
| LOCATE                                                  |     |
| PRINT (OUTPUT)                                          |     |
| SOFTKEYS                                                |     |
| TEXTATTR                                                |     |
| Commands related to variables, procedures and functions |     |
| DIM                                                     |     |
| ERASE                                                   |     |
| FUNCTION – EXIT FUNCTION – END FUNCTION                 |     |
| GLOBAL                                                  |     |
| SUB – EXIT SUB – END SUB – CALL                         |     |
| VARIABLE                                                |     |
| Control commands                                        |     |
| DO LOOP, WHILE, UNTIL                                   |     |
| FOR NEXT                                                |     |
| IF THEN, ELSE, ELSEIF, END IF                           |     |
| SELECT CASE, CASE ELSE, END SELECT                      |     |
| Branch commands                                         |     |
| ERROR                                                   | 281 |
| GOSUB RETURN                                            |     |
| GOTO                                                    |     |
| ON ERROR, RESUME                                        |     |
| Commands for input/output handling                      | 284 |
| CLOSE                                                   |     |
|                                                         |     |
| OPEN (on files)                                         |     |
| OPEN (on communication ports)                           |     |
| PRINT or OUTPUT                                         |     |
| Functions                                               |     |
|                                                         |     |
| BIN                                                     |     |
| BIN\$                                                   |     |
|                                                         |     |
|                                                         |     |
| HEX\$                                                   |     |
|                                                         |     |
|                                                         |     |
| VAL                                                     |     |
| VAL\$                                                   |     |

|      | String functions              | 294 |
|------|-------------------------------|-----|
|      | ASC                           | 294 |
|      | CHR\$                         | 295 |
|      | INSTR                         | 295 |
|      | LEN                           | 295 |
|      | LEFT\$                        | 296 |
|      | MID\$                         | 296 |
|      | RIGHT\$                       | 296 |
|      | SPACE\$                       | 297 |
|      | I/O functions                 | 297 |
|      | CHDIR                         | 298 |
|      | СГОСК                         | 298 |
|      | CURDIR\$                      | 298 |
|      | DATE\$                        | 298 |
|      | DIR\$                         | 299 |
|      | EOF                           | 299 |
|      | Eventwait, eventstatus        | 300 |
|      | FREEFILE                      | 301 |
|      | INKEY                         | 301 |
|      | INKEYWAIT                     | 302 |
|      | KILL                          | 302 |
|      | MKDIR                         | 302 |
|      | NAME                          | 303 |
|      | RMDIR                         | 303 |
|      | SHELL                         | 303 |
|      | TIME\$                        | 304 |
|      | Functions for error handling  | 304 |
|      | ERR                           | 304 |
|      | ERL                           | 305 |
|      | ERF\$                         | 305 |
|      | Mathematical functions        | 305 |
|      | ABS                           | 306 |
|      | LOG, LGT                      | 306 |
|      | RND, RANDOMIZE                | 306 |
|      | SIN, COS, TAN, ATAN           | 307 |
|      | SQRT                          | 307 |
|      | SGN                           | 307 |
| Tabl | es                            | 308 |
|      | RAPID! commands and functions | 308 |
|      | Syntax errors                 | 311 |
|      | Runtime errors                | 315 |
|      |                               |     |

## Chapter 8

## SCDI

| SCPI                | 319   |
|---------------------|-------|
| Overview            | . 320 |
| What SCPI is        | . 320 |
| Structure           | . 321 |
| Syntax and notation | . 321 |
| Compound commands   | . 322 |
| Parameters          | . 323 |
| Queries             | . 323 |
| Common commands     | . 323 |
| SCPI notation       | . 324 |
|                     |       |

| Appendix A | SCPI Command Reference                       | 365        |  |  |
|------------|----------------------------------------------|------------|--|--|
|            | Signaling operation register group           |            |  |  |
|            | Common commands                              |            |  |  |
|            | General common commands                      |            |  |  |
|            | Commands affecting the event status register |            |  |  |
|            | Commands affecting the service register      |            |  |  |
|            | SYSTem subsystem                             |            |  |  |
|            | STATus subsystem                             |            |  |  |
|            | PROGram subsystem                            |            |  |  |
|            | FORMat subsystem                             | 400        |  |  |
|            | CONFigure subsystem                          | 402        |  |  |
|            | CALL subsystem                               |            |  |  |
|            | MEASure subsystem                            | 451        |  |  |
|            | FETCh Subsystem                              | 516        |  |  |
|            |                                              |            |  |  |
|            | RFGenerator subsystem                        |            |  |  |
|            | RFANalyser subsystem                         | 653        |  |  |
|            | RFSPectrum subsystem                         | 653        |  |  |
|            | AFGenerator subsystem                        | 655        |  |  |
|            | AFANalyser subsystem                         | 659        |  |  |
|            | MS Power Supply subsystem                    | 664        |  |  |
| Annendix B | Warranty and Benair                          |            |  |  |
|            | Warranty information                         | <b>007</b> |  |  |
|            | Fauinment return instructions                | 800        |  |  |
|            |                                              |            |  |  |

Publication History

Table of Contents

# **About This Guide**

- "Index of the 4460 GSM System Option, 4468 EDGE System Option" on page xvi
- "Purpose and scope" on page xvi
- "Assumptions" on page xvi
- "Related information" on page xvii
- "Technical assistance" on page xvii
- "Conventions" on page xvii

## Index of the 4460 GSM System Option, 4468 EDGE System Option

"Safety Notes" – Read before starting!

"Overview" – Crash course, cabling, menus and levels, fields, parts, help on help

"GSM Asynchronous Mode Operation" – Testing a mobile phone in service mode

"GSM Call Mode Operation" – Description of the tests and systems which can be tested using call setup

"Tools" – Description of the available tools

"RAPID!" - Introduction, syntax, language elements, error messages

"SCPI" - General introduction and structure

SCPI Command Reference – The commands for the 4460 GSM System Option and 4468 EDGE System Option

"Warranty and Repair" - Just in case that your unit should need fixing

## NOTE

This manual covers all presently known variants of the Willtek 4400 Mobile Phone Tester Series: 4400M, 4400S, 4403, 4405, 4407. The manual refers to all members of the Willtek 4400 series simply as the 4400.

## Purpose and scope

The purpose of this guide is to help you successfully use the 4460 GSM System Option and 4468 EDGE System Option features and capabilities. This guide includes task-based instructions that describe how to install, configure, use, and troubleshoot the 4460 GSM System Option and 4468 EDGE System Option. Additionally, this guide provides a description of Willtek's warranty, services, and repair information.

## Assumptions

This guide is intended for novice, intermediate, and experienced users who want to use the 4460 GSM System Option and 4468 EDGE System Option effectively and efficiently. We are assuming that you have basic computer and mouse experience and are familiar with basic telecommunication concepts and terminology.

## **Related information**

Use this guide in conjunction with the following information:

4400 getting started manual, order number M 295 011

## Technical assistance

If you need assistance or have questions related to the use of this product or call one of Willtek's technical assistance centers. You can also contact Willtek by e-mail at customer.support@willtek.com.

 Table 1
 Technical assistance centers

| Region                               | Phone number                                   | Fax number,<br>e-mail address |
|--------------------------------------|------------------------------------------------|-------------------------------|
| Europe, Middle East,<br>Asia, Africa | +49 (0) 89 996 41 386<br>+49 (0) 89 996 41 227 | +49 (0) 89 996 41 440         |
| Americas                             | +1 973 386 9696                                | +1 973 386 9191               |
| China                                | +86 21 5836 6669                               | +86 21 5835 5238              |

## Conventions

This guide uses naming conventions and symbols, as described in the following tables.

Table 2Typographical conventions

| Description                                                                       | Example                                    |
|-----------------------------------------------------------------------------------|--------------------------------------------|
| User interface actions appear in this <b>typeface</b> .                           | On the Status bar, click <b>Start</b> .    |
| Buttons or switches that you press on a unit appear in this <b>TYPEFACE</b> .     | Press the <b>ON</b> switch.                |
| Code and output messages appear in this typeface.                                 | All results okay                           |
| Text you must type exactly as shown appears in this typeface.                     | Type: <b>a:\set.exe</b> in the dialog box. |
| Variables appear in this <typeface>.</typeface>                                   | Type the new <hostname>.</hostname>        |
| Book references appear in this type-<br>face.                                     | Refer to Newton's Telecom Dictio-<br>nary  |
| A vertical bar   means "or": only one option can appear in a single com-<br>mand. | platform [a b e]                           |

### Table 2 Typographical conventions (Continued)

| Description                                       | Example               |
|---------------------------------------------------|-----------------------|
| Square brackets [] indicate an optional argument. | login [platform name] |
| Slanted brackets < > group required arguments.    | <password></password> |

#### Table 3 Keyboard and menu conventions

| Description                                                    | Example                                          |
|----------------------------------------------------------------|--------------------------------------------------|
| A plus sign + indicates simulta-<br>neous keystrokes.          | Press <b>Ctrl+s</b>                              |
| A comma indicates consecutive key-<br>strokes.                 | Press Alt+f,s                                    |
| A slanted bracket indicates choos-<br>ing a submenu from menu. | On the menu bar, click<br>Start > Program Files. |

Table 4Symbol conventions

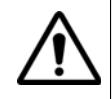

This symbol represents a general hazard.

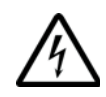

This symbol represents a risk of electrical shock.

| Ν |
|---|
|   |

## NOTE

This symbol represents a note indicating related information or tip.

Table 5Safety definitions

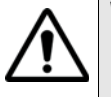

## WARNING

Indicates a potentially hazardous situation which, if not avoided, could result in death or serious injury.

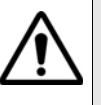

#### CAUTION

Indicates a potentially hazardous situation which, if not avoided, may result in minor or moderate injury.

# **Safety Notes**

This chapter provides the safety notes for the 4400 Series Mobile Phone Tester. Topics discussed in this chapter include the following:

- "Safety class" on page xx
- "Before startup" on page xx
- "During test" on page xx
- "During maintenance and repair" on page xx
- "Shutdown when defective" on page xxi

## Safety class

The 4400 is designed and tested in line with DIN 57411 part 1 (protective measures for electronic test equipment). The instrument complies with safety class I. It left the works in a perfectly safe condition for operation. To make sure it stays this way and can be operated without any risk, please observe carefully the following notes, which are based on section 17 of DIN 57411 part 1 a.

## **Before startup**

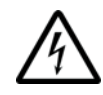

### Ensure proper supply voltage

Before powering on, ensure that the operating voltage which is permitted for the 4400 (115 V  $\pm$ 20% or 240 V  $\pm$ 20%) is identical with your line voltage. You do not need to set the voltage range; the 4400 automatically adjusts to the applied (permissible) line voltage.

The power plug of the 4400 may only be inserted in outlets with a ground contact.

Never use extension cables without grounding conductor.

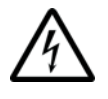

## Apply proper grounding

The grounding conductor must under no circumstances ever be interrupted, neither inside nor outside the test set. If there is no grounding through the grounding conductor, the cabinet of the 4400 could become live as the result of a defect. This can make the test set a potential risk.

## **During test**

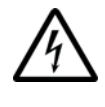

### Apply proper grounding

Always plug in the power socket of the 4400 before connecting a test circuit in order to use the protective effect of the 4400 grounding.

## During maintenance and repair

Live parts can be exposed when you open covers or remove components. Connecting parts can also be live.

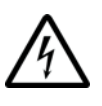

#### Live parts with and without supply voltage connected

Before any adjustment, maintenance repair or replacement of parts, the test set must be separated from all voltage sources if it will be necessary to open it. If any jobs have to be performed on the 4400 while voltage is applied, they should only be undertaken by a specialist who is aware of the dangers that are involved. Capacitors in the power supply can still be charged, even though the instrument has been separated from all voltage sources.

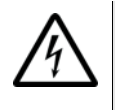

#### High voltages after power disconnect

High and dangerous voltages can still be present in the instrument even when it is being powered from a battery.

## Use proper fuses

Defective fuses must be replaced with fuses of identical specifications. Never patch fuses or short the fuse holder.

## Shutdown when defective

In the following cases, safe operation is very likely to be no longer possible:

- if the test set exhibits visible damage,
- if the test set will no longer work,
- after a longish period of storage under the wrong conditions (see data sheet),
- following transport under adverse conditions.

If you suspect that it is unsafe to continue operating the 4400, shut it down immediately and pull out all power connectors.

Secure the test set in such way that nobody else can start it up again, in order to protect any third party.

Get in touch with your nearest Willtek service center.

Safety Notes Shutdown when defective

## **Overview**

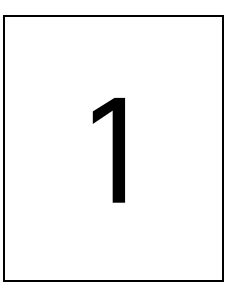

This chapter provides a general description of the 4400 Series Mobile Phone Tester. Topics discussed in this chapter include the following:

- "About the 4400" on page 2
- "What's new in version 6.20" on page 3
- "Features and capabilities" on page 3
- "Connecting test leads" on page 4
- "Using the front and rear panels" on page 6
- "Menus and levels" on page 20
- "Menu fields" on page 22
- "Help on Help" on page 26
- "Accessories and options" on page 29

## About the 4400

The Willtek 4400 Mobile Phone Tester Series has been designed to meet the needs and requirements of service, manufacturing, quality assurance and engineering facilities. For all these areas, accuracy is the key and the 4400 provides exceptional value (superb VSWR and accuracy). For manufacturing, speed is an additional key requirement.

The 4400 features two different operating modes: The **synchronous mode (call mode)** provides call processing with multiband handovers for fast measurements in different frequency bands. The **asynchronous mode (non-call mode)** is dedicated to the board-level alignment, providing generator and analyzer capabilities.

The 4400 series of products provides solutions for:

- CDMA, AMPS (CDMA2000 1xRTT System Option),
- GSM (GSM System Option),
- HSCSD (with Multislot HSCSD Option),
- GPRS (GSM/GPRS System Option),
- EGPRS (EDGE System Option),
- WCDMA/UMTS (WCDMA Non-Call Mode Option, WCDMA Call Mode Option),
- TD-SCDMA (TD-SCDMA Non-Call Mode Option).

The built-in programming tool **RAPID!** allows for easy test automation. Default standard test routines are already stored on the machine, and more enhanced sequences are available (as options).

RAPID! even allows for data input from bar code readers or the control of other external devices. For example, the ability to send AT commands to a cellular phone enables completely automatic testing. Results can be easily documented through screen dumps to an attached printer or file storage. The numerical data of graphs can be read out via GPIB or written to a floppy disk.

Since requirements for the different application areas are different, the 4400 provides a wide range of various options:

The **Audio Option** allows for acoustical measurements and supports dedicated vocoders (speech codecs).

The Power Supply Option works as a battery replacement for terminals.

The **Current Measurement Option** allows for easy calculation of standby or talk times.

## What's new in version 6.20

WCDMA Option:

- Inner Loop Power Control
- Open Loop Power Control
- Code Domain Specturm with Code Domain Power and Peak Code Domain Error (PCDE)
- Support of all Reference Measurement Channels: 12.2 kbps, 64 kbps, 144 kbps and 384 kbps.

TD-SCMDA System Option (non-call mode):

- Code Domain Spectrum and RX/TX switch

GSM System Option:

Non-residual BER measurement with CRC check.

## Features and capabilities

- Based on the multiformat, future-proof platform 4400
- Adaptable to individual needs with options including CDMA2000, GSM/GPRS, EDGE, WCDMA, TD-SCDMA, Audio, Codec, MS Power Supply, MS Current and TCP/IP
- Easy-to-use graphical user interface with external mouse, keyboard and monitor
- Standard SCPI commands for remote control
- Built-in RAPID! for stand-alone automated procedures, allowing the user to easily develop and run programs on the 4400
- DSP platform supports parallel testing of TX, RX and Audio
- Driver software available for Test Stand and Lab Windows CVI

## **Connecting test leads**

Cabling – Connecting a mobile to the 4400

**Crash course** To perform a test on the 4400, keep to the following procedure:

- 1 Switch on the 4400 using the standby button on the front panel.
- 2 Select the required communication system, e.g. GSM or CDMA.
- 3 Connect the mobile to the 4400.
- 4 Switch on the mobile and set up a call.
- 5 Navigate to the required test menu.

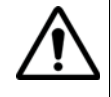

### Don't exceed the maximum RF power level

**Before** connecting any RF equipment to the 4400, please check that the maximum input power level is not exceeded. The maximum input power level is indicated on the front panel of the 4400, just besides the RF in/out socket.

**Cabling** For precise measurements, we strongly recommend to use an RF adapter cable between the mobile under test and the Willtek 4400. Mobile-specific RF adapter cables are available from the mobile's manufacturer or from Willtek. Please contact your local Willtek representative.

However, should the adapter cable for your mobile not be at hand, the air connection offers a simple-to-use alternative for quick tests. With the optional RF Shield, precise measurements can be achieved without interference.

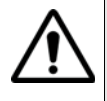

#### Don't exceed the maximum RF power level

**Before** connecting any RF equipment to the 4400, please check that the maximum input power level of the 4400 is not exceeded in any case. Otherwise, the highly sensitive input stage may be destroyed immediately. The maximum input power level is indicated on the front panel of the 4400, just besides the RF in/out socket.

#### **Cable connection**

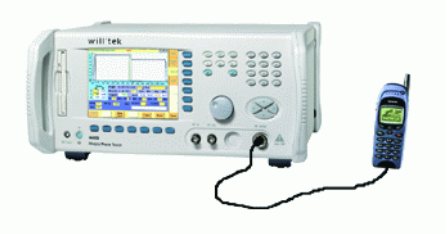

The cable connection between a mobile under test and the 4400 requires a mobile-specific RF adapter cable. This RF adapter provides the mobile-specific connector on one end and the Willtek RF-click connector on the other one. Please note that you will need the optional adapter cable 'RF click to N-type' in oder to use the RF adapters on the 4400's N-type RF in/out socket.

**Air connection** Using the air connection is a simple method to connect a mobile under test to the 4400 when there is no special RF adapter available. Basically, there are three possibilities to use the air connection.

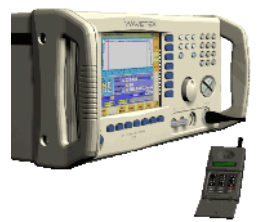

The simplest possibility is to put an optional antenna on the 4400's RF in/out socket. However, the drawbacks of this solution are the unknown coupling loss and the potential interference.

The coupling loss depends on factors such as the orientation of the mobile towards the 4400, the distance and the frequency.

The possible interference depends on the type of RF radiating equipment being used in the same room or area and on the distance to e.g. a 'real' base station. Consequently, this solution only works for basic functional tests.

Please also note that you may need different antennas for different frequency bands (GSM 900/1800/1900 or cellular/PCS bands).

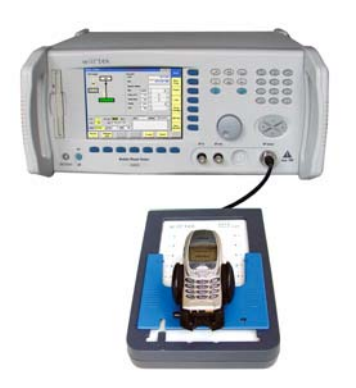

Using the optional Antenna Coupler, you already have two antennas built into a special casing. Because of the fixed position of the mobile, the coupling loss is much better reproducible and can be fairly compensated using a coupling loss

table. However, there is still no protection against potential interference. The operating range of the Antenna Coupler covers the complete GSM 900, 1800 and 1900 frequency ranges.

As a standard, the Antenna Coupler comes with an RF-click connector plus an adapter cable 'RF click to TNC'.

Please note that you will need the optional adapter 'TNC to N-type' in order to use the Antenna Coupler on the 4400's N-type RF in/out socket.

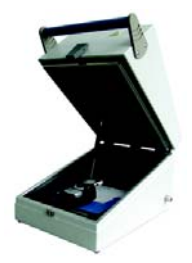

If you need to perform reproducible measurements without having the possibility of using a cable, we recommend to work with the optional RF Shield. This is a metal box that covers both the mobile under test and the Antenna Coupler. The RF Shield keeps radio interference away from the air connection. The achievable measurement quality can be as good as when using a cable if the attenuation is compensated with the help of the coupling loss table.

The RF Shield is available with either a TNC-type or N-type connector.

#### NOTE

The RF Shield Package contains both the RF Shield and the Antenna Coupler.

## Using the front and rear panels

Front panel – Get to know the ten sections of the front panel.

Rear panel – Here you will find all about the rear panel of your 4400.

**Connectors** – The three connectors on the front panel provide the interfaces to the mobile under test. The back panel features all the interfaces you need to integrate the 4400 into your test environment.

The keys on the front panel – Don't be confused about softkeys, marker tabs, function keys, numeric keys, cursor keys, the selection key or mapping the 4400's keys to an external keyboard. Here you will find all you need to know about any key.

## **Front panel** The front panel of the 4400 is divided into ten sections.

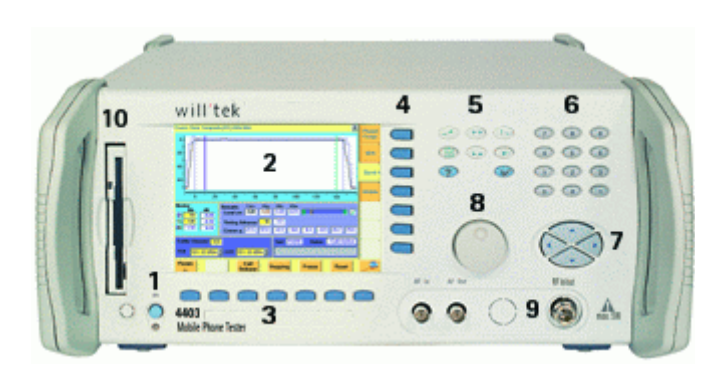

Section 1 - Standby button and MS Power Supply connector

When you turn on the power switch on the back of the 4400, the unit goes to standby mode and the indicator just underneath the standby button is backlit in red.

Push the standby button to switch the 4400 into operating mode. The standby indicator will then turn green.

When you push the standby button again, the unit will go back into standby mode.

## NOTE

The power switch is located on the rear panel of the 4400. A dark standby button indicates that the power switch is off.

The MS Power Supply connector is used in conjunction with the MS Power Supply and Current Measurement Options. It provides supply voltage and current for the mobile under test.

The cable for this connector is delivered with the MS Power Supply Option.

#### Section 2 - Display

The display is the graphical user interface of the 4400. It will show you menus with entry fields and display fields. The display also labels the software-driven softkeys (see section 3) and marker tabs (see section 4).

#### Section 3 - Softkeys

Softkeys call specific functions that vary with the menu displayed. For instance, when you switch on the 4400, the softkeys will allow you to select the kind of system you want to work with (e.g. GSM or CDMA).

#### Section 4 - Marker tabs

Like the softkeys, the marker tabs are software-labelled keys used for selecting a test (e.g. Phase/Frequency test), for navigating through this online help, or for loading different tools (e.g. Analyzer).

#### Section 5 - Function keys

Function keys are used for general operation. They have a fixed function. The **ENTER** key, for instance, confirms changes on entry fields.

#### Section 6 - Numeric keys

The numeric keys are mainly used to enter values on entry fields.

#### Section 7 - Cursor keys

The **LEFT** and **RIGHT** cursor keys are used to select the required entry field of a menu. A selected entry field is inverted and therefore easily visible on-screen. With the help of the **UP** and **DOWN** cursor keys, values on entry fields can be changed.

#### Section 8 - Selection key

The selection key is actually more a wheel. It is used to quickly change values on entry fields.

#### Section 9 - Connectors

The connectors on the front panel provide the interfaces for the mobile under test.

The connection of a mobile is outlined in section Cabling.

The detailed description of all connectors on both the front and back panel of the 4400 can be found in section Connectors.

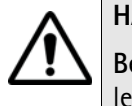

## HAZARD

**Before** connecting any equipment, please make sure that the maximum input levels of the connectors are not exceeded. Otherwise, the highly sensitive stages of the 4400 might be destroyed immediately.

#### Section 10 – Floppy drive

As with all floppy drives, the floppy disk will only fit in one direction. Please insert the floppy disk carefully. Do not use any force as this could damage both, the floppy disk and the floppy drive.

#### **Rear panel**

The rear panel of the 4400 is subdivided into three main sections.

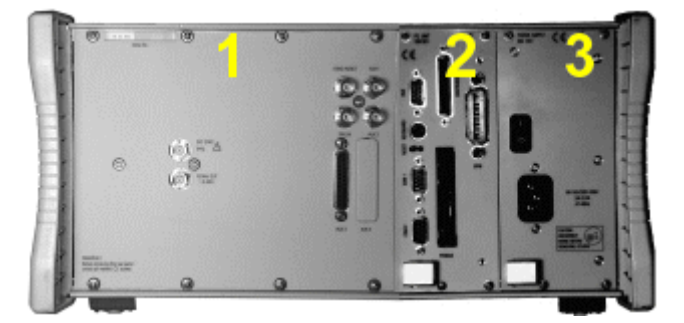

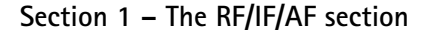

The RF/IF/AF section provides several interfaces that may support your tests. Most of these interfaces are related to synchronization and triggering. Section Connectors gives a detailed overview of all the connectors, their functionality and technical specifications.

### Section 2 - The PC unit

The 4400 is powered by an industrial PC. Therefore, you will find all the standard PC interfaces on the back of the 4400.

If you need to know anything regarding the PC interfaces, please refer to Connectors.

#### Section 3 – The power supply

In this section, the power switch and the power connector are located.

#### NOTE

The power switch has to be **on** before you will be able to start the 4400 using the **STANDBY** button.

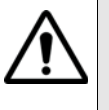

## HAZARD

**Before** connecting the 4400 to the power line, please check that the power available on your supply line is within the operating range of the 4400's power supply as indicated on the back of the unit and in the getting started manual.

## Connectors

Connectors on the front panel

There are three connectors on the front panel:

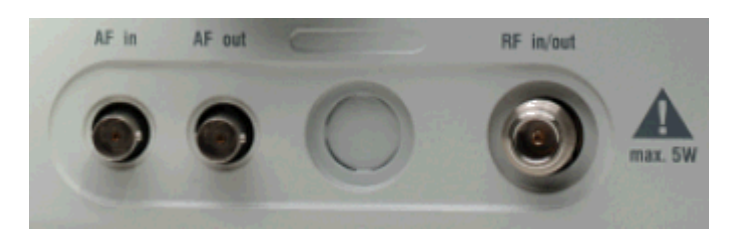

AF in - BNC socket. Input for AF (audio) signal. This input is only used when the Audio option is installed.

This input can be used either as a balanced or as an unbalanced input (software switch).

The input impedance is approx. 250 k $\Omega$ /20 pF.

The usable AC frequency range stretches from 30 Hz to 20 kHz.

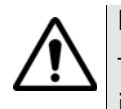

## HAZARD

The absolute maximum input voltage is  $\pm 40$  V DC or 30 V (rms) AC. An AF input voltage of more than  $\pm 40$  V DC or 30 V (rms) AC may result in an immediate destruction of the highly sensitive AF input stage of the 4400. Willtek will not accept liability for any damage of the input stage due to overload.

**AF out** — BNC socket. Unbalanced AF (audio) signal output of the 4400. Used only when the Audio option is installed.

Best performace is achieved on a 600  $\Omega$  load.

The maximum output voltages are 4 V (rms) for sinusoidal signals or 11 V peakto-peak for all other signals.

**RF in/out** — RF signal input for transmitter measurements and output for receiver measurements. It depends on the current system test whether the 4400 measures an input signal, generates an output signal or both.

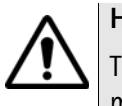

## HAZARD

The absolute maximum input power is 5 W (37 dBm). An RF input power of more than 5 W may result in an immediate destruction of the highly sensitive RF input stage of the 4400. Willtek will not accept liability for any damage of the input stage due to overload.

Note: There is no time limitation for applying the maximum input power.

#### Connectors on the rear panel

The rear panel is divided into three main sections. These are from left to right: the RF section (1), the PC unit (2) and the Power supply (3). Each section provides one or more connectors for specific functions. The connectors are described from left to right and from top to bottom.

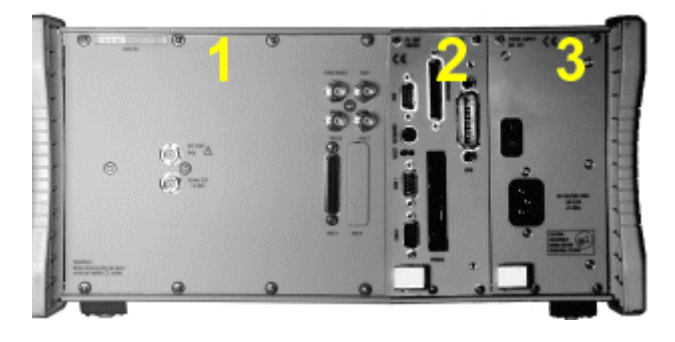

Connectors on the RF section

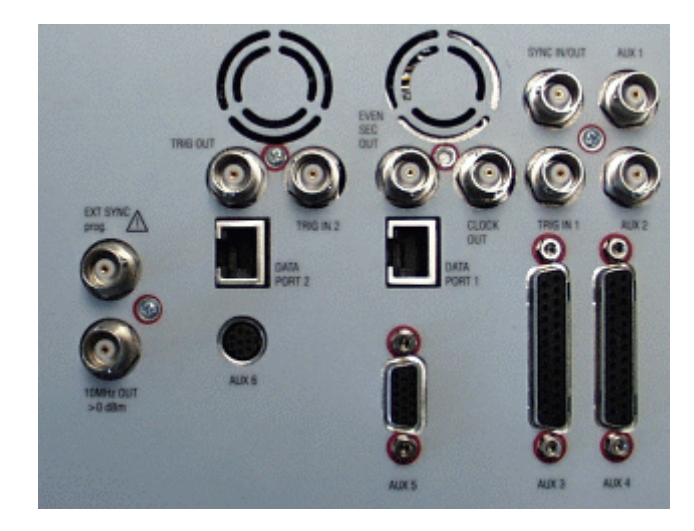

Not all of the connectors may be fitted in your 4400. The connectors actually available depend on your system configuration, in particular the installed system options.

**EXT SYNC** — BNC socket. Input for external reference signal. If a high-precision reference signal of 5 MHz, 10 MHz or 13 MHz is connected here, the internal 10 MHz reference signal of the 4400 will not be used. Input level: approx. 0 dBm

Frequency tuning range: approx. 1 ppm (10E-6) (equals 10 Hz at 10 MHz) Input resistance: approx. 50  $\Omega$ 

10 MHz OUT — BNC socket. Output of the 4400's internal 10 MHz reference signal. With the help of this output, the internal time base of the 4400 can be used to synchronize external equipment.

This output is very useful if the optional oven-controlled oscillator (OCXO) is installed. More information on the OCXO can be found in section Accessories and options.

Output power: approx. +5 dBm Output resistance: approx. 50  $\Omega$ 

SYNC IN/OUT - BNC socket, providing a CMOS-TTL signal.

The signal on this connector allows the GSM-specific synchronization with external units. The connector is currently configured as **Sync out**. The 4400 outputs its internally generated frame synchronization signal. This signal is TTL-low for (downlink) time slots 0 to 2 and TTL-high for time slots 3 to 7.

## NOTE

In GSM, the timing of up- and downlink is shifted by three time slots to avoid that a mobile has to receive and transmit during the same time slot. The time difference between the falling and the rising edge of the Sync out signal reflects exactly that time shift.

**TRIG IN** – BNC socket, expecting a CMOS-TTL signal.

A trigger signal applied on this connector triggers all GSM-related RF measurements. The 4400 allows you to select between triggering on the rising or falling edge of the signal connected here.

The main application for this connector will be measurements in non-call mode at very low power levels, e.g. asynchronous measurements.

TRIG IN 2 - BNC connector for future use.

**TRIG OUT** – BNC connector for future use.

### NOTE

For GSM the 4400 can internally trigger its asynchronous measurements as long as the RF power level transmitted by the mobile is above –30 dBm. Only in case you are working with lower RF power levels, it is necessary to supply an external trigger signal on this input.

AUX 1 — Reserved for later use. Please do not connect anything here.

AUX 2 - Reserved for later use. Please do not connect anything here.

AUX 3 – Reserved for later use. Please do not connect anything here.

AUX 4 (AUX out) — Using the Audio Option of the 4400, audio signals can be made available on this output, for example to connect the 4400 to an external loudspeaker. The output is available on pins 8 and 9 of this connector. The output impedance is 8  $\Omega$ ; the maximum output power level is 1 W.

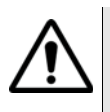

## HAZARD

AUX out is a balanced output. This means that the voltages provided are floating.

Never short-circuit these two pins and never connect them to ground as this could result in an **immediate destruction** of the AUX out output stage of the 4400.

AUX 4 (AUX in) — This input can be used to pick up audio signals with a microphone and to use those signals for audio measurements.

The auxiliary input is available on **pins 12 and 13** of this connector. This unbalanced input is only used when the Audio option is installed.

The input impedance is < 1 k $\Omega$ .

The usable AC frequency range stretches from 30 Hz to 20 kHz.

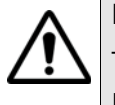

## HAZARD

The absolute maximum input voltage is 1 V (rms) AC. An AF input voltage of more than 1 V (rms) AC may result in an immediate destruction of the highly sensitive AUX in input stage of the 4400. Willtek will not accept liability for any damage of the input stage due to overload.

AUX 5 — This is a diagnostic port without any user application.

AUX 6 — For future use.

**EVEN SEC OUT** — This is a CDMA-related periodic signal. The signal on this BNC connector is TTL, with a period of 2 seconds. A negative pulse occurs every two seconds, with a pulse width of approximately 51 nanoseconds.

**CLOCK OUT** — This BNC connector transmits a periodic TTL CDMA clock signal. Please refer to sections CDMA Call Mode and CDMA Non-call Mode in the CDMA user's guide for more information.

**DATA PORT 1** — This RJ45 connector is a test port for CDMA without any user application.

DATA PORT 2 - RJ45 connector for future use.
### Connectors on the PC unit

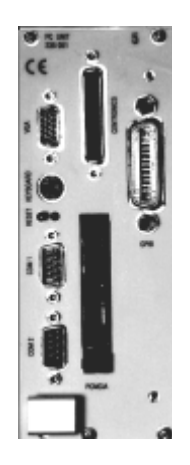

VGA – Standard connector for a VGA monitor.

# NOTE

The resolution of the 4400's video output is set to 640 x 480 pixels and cannot be altered.

**Keyboard** – Standard PS/2 connector for a PC keyboard.

### NOTE

An external keyboard is highly recommended for RAPID! programming.

**COM 1** — Standard 9-pin D-sub connector for serial interface 1. Usually used to connect a standard PC mouse.

# NOTE

A mouse is highly recommended for RAPID! programming.

**COM 2** – Standard 9-pin D-sub connector for serial interface 2.

**CENTRONICS** – Standard parallel port to connect a PC printer (LPT 1).

**PCMCIA** — These two PCMCIA slots are reserved for LAN interfacing and for future applications.

The slot takes either two Type 1 cards or one Type 2 card.

GPIB - General Purpose Interface Bus according to specification IEEE-488.2.

### Connector on the power supply

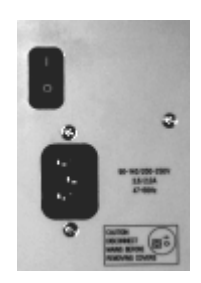

**Power in** — Standard IEC 320 power connector (3 pins). Please make sure that the power cable is properly grounded.

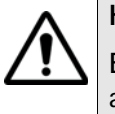

# HAZARD

**Before** connecting the 4400 to the power line, please check that the power available on your supply line is within the operating range of the 4400's power supply as indicated on the back of the unit and in the getting started manual.

# The keys on the front panel

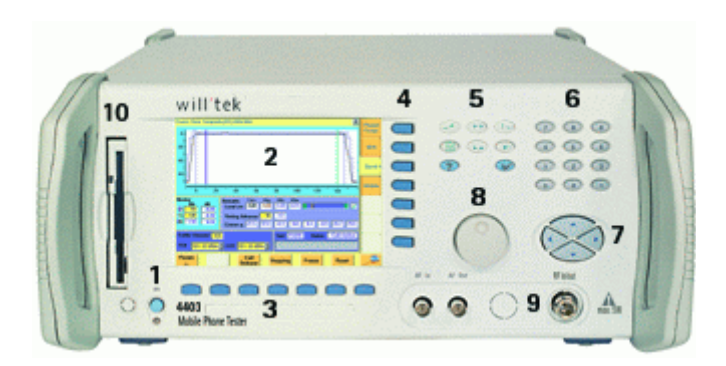

There are six different groups of keys. In the photo of the front panel above, they are marked with numbers 3 through 8.

- The softkeys (3)
- The marker tabs (4)
- The function keys (5)
- The numeric keys (6)
- The cursor keys (7)
- The selection key (8)

Notation of keys in this manual and online help

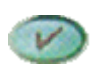

Hard keys, such as the **ENTER** key, appear in capital letters.

Param

Either a graphical image of the softkey is used, or its label is in bold print, e.g. **Param...**.

### External keyboard and mouse

There is the possibility to connect a standard PC keyboard and/or a standard serial PC mouse to the 4400. When an external keyboard is connected, the keys on the front panel of the 4400 and the keys on the external keyboard may be used in parallel.

In order to give you access to the 4400-specific keys like the **TOOLS** function key, those keys are mapped to the external keyboard. The mapping table can be found in section Keyboard mapping table.

The connectors for both the mouse (COM 1, Sub-D 9) and the external keyboard (Keyboard, PS/2) are located on the back panel of the 4400 in the PC section. Section Connectors provides you with all the information about those connectors and their locations.

**The softkeys** Softkeys call specific functions that vary with the menu displayed. The specific function is written in the last two lines of the display, just above the physical key. This is what we call the label of the softkey.

**Example:** In the Welcome menu of the 4400, the softkeys will allow you to select between measurements in call mode and those in non-call mode.

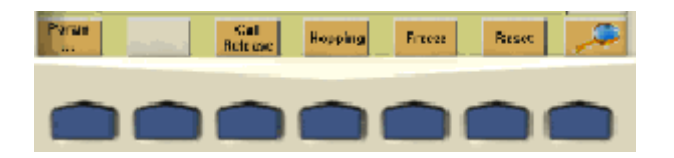

### Notes on softkeys

 When the label of the softkey ends with an ellipsis (...), this softkey will take you to a new menu (of a lower level), where you can enter e.g. additional parameters.

To return from a lower menu level, push the **ESCAPE** function key. **Example:** Softkey **Param...** will take you to a new menu, where system parameters can be set.

 When there is a test in progress, some softkeys will be blocked. They turn to gray to indicate that the previously started test has to be either completed or aborted, before a new selection with the softkeys is possible.
 Example:

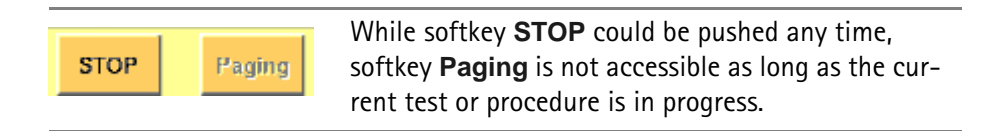

 While the Online help is on display, the softkeys change to navigating aids and help you to find your way through the Online manual.

### The marker tabs

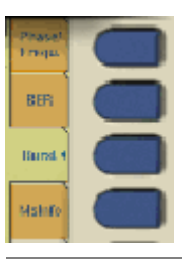

When there are several menus of the same level, e.g. different system tests, the seven marker tabs make it easy to switch between them.

When the Online help is on display, the marker tabs provide the links to related pages.

Selected, deselected and blocked marker tabs

Marker tabs can be selected, deselected or blocked.

A selected marker tab is highlighted in yellow and indicates that the current menu has been selected.

**Deselected marker tabs** are orange to indicate that they could be selected any time.

When there is a test in progress, some or all marker tabs will be **blocked**. They turn to gray to indicate that the previously started test has to be either completed or aborted, before a new selection with the marker tabs is possible.

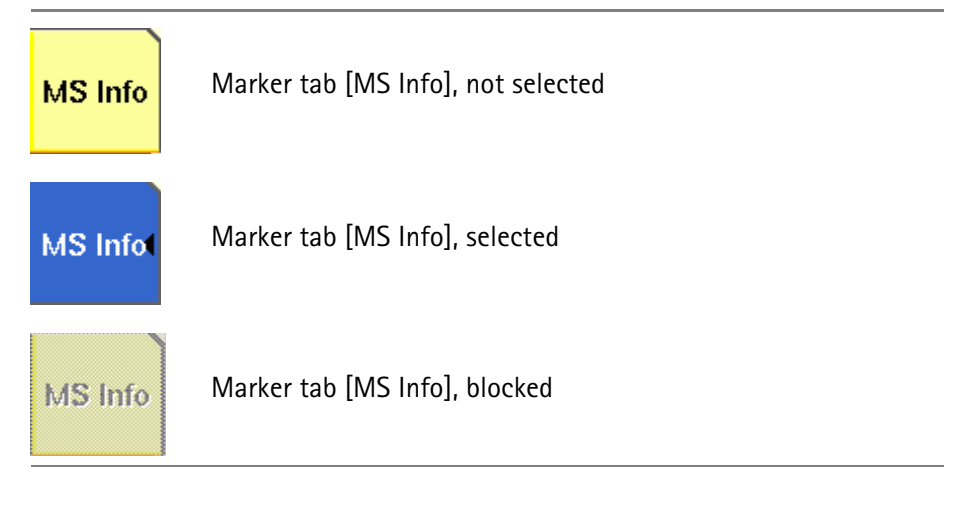

### Notation of marker tabs in this documentation

Wherever this Online help manual refers to a marker tab, either the marker tab is shown graphically, or it is indicated by setting its name between square brackets, e.g. [MS Info].

**The function keys** With the help of the function keys, you have instant access to important or useful functions of the 4400. Some of the function keys help you to navigate through the current menu.

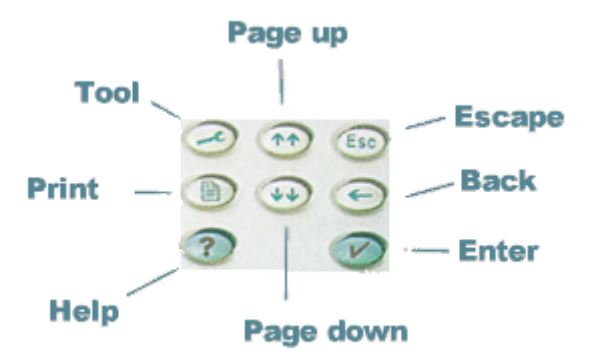

# Meaning of the function keys

| Symbol | Name       | Description                                                                                                    |
|--------|------------|----------------------------------------------------------------------------------------------------|
| 3      | Τοοι       | Calls the tools menu. From there,<br>you start the special tools like the<br>Audio measurements or the MS<br>Power Supply.                                                                                                    |
|        | PGUP, PGDN | A push selects the first entry field of<br>the previous or next area.<br>When the Online help is on display,<br>these keys call the previous or next<br>page of the Online help.                                               |
| Esc    | ESCAPE     | A push on this key takes you one<br>menu level up. Should this cause a<br>change of a parameter, you will be<br>prompted to either confirm or dis-<br>card your change in menu levels.                                         |
| G      | Васк       | Deletes the character left to the cursor on an entry field.                                                                                                    |
| V      | ENTER      | Confirms a value entered on an entry field.                                                                                                    |
| ?      | Help       | Calls the Online help on-screen.<br>Once that you are done with the<br>help screens, press [Escape] to<br>return to the previous screen. For<br>more information about the online<br>help system, see section Help on<br>Help. |
|        | Print      | Prints the current screen to the<br>attached printer or generates a<br>screenshot file on the floppy disk.<br>For more detailed information, see<br>section Parallel Port Settings.                                            |

### The numeric keys

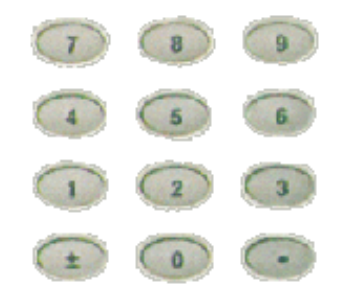

With the help of the Numeric keys, you enter parameter values on entry fields.

Important function keys mainly used in combination with the numeric keys

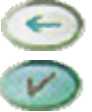

deletes the character left to the cursor on an entry field.

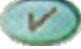

confirms all the changes or entries.

The cursor keys

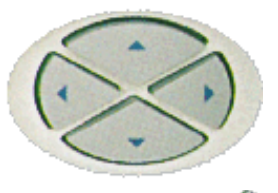

With the help of the 💽 (LEFT) or 🥌 (RIGHT) cursor keys, you navigate the cursor from one entry field to the previous or next one.

The (UP) or (Down) cursor keys allow you to increase or decrease the parameter value on a numeric entry field or to step through the predefined settings of a selection field.

The selection key

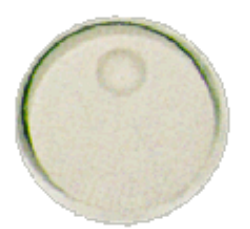

This wheel is used to quickly change values on entry fields.

When the cursor is positioned on an Entry field (the Entry field is then inverted), a turn on the selection key directly changes the value. Any change made with the selection key is instantly confirmed. It is not necessary to push the ENTER key

Altering numeric values: navigate to the required entry field. Clockwise rotation (i.e. to the right) of the selection key increases the value, counterclockwise rotation (i.e. to the left) decreases it.

**Changing the setting of** selection fields: navigate to the selection field. The available predefined settings are highlighted one by one when you slowly turn the selection key clockwise or counterclockwise.

### Softkeys

From left to right, the seven softkeys are mapped to the key combinations **SHIFT+F1** to **SHIFT+F7**.

### Marker tabs

From up to down, the seven marker tabs are mapped to the key combinations **CTRL+F1** to **CTRL+F7**.

### Function keys

| 4400 front panel | Keyboard  |
|------------------|-----------|
| HELP             | F1        |
| TOOL             | F2        |
| PRINT            | F3        |
| PgUp             | PAGE UP   |
| PgDn             | PAGE DOWN |
| ESCAPE           | Esc       |
| Васк             | BACKSPACE |
| ENTER            | ENTER     |

Numeric keys

Mapped to the numeric keys on the standard PC keyboard.

# NOTE

Before using the numeric keypad of the external keyboard, please check that the **NUM LOCK** is switched on.

The following specific keys are mapped to:

 $\pm:$  - i.e. the minus key

.:. i.e. the dot key

**Keyboard mapping table** Every key of the 4400 is mapped to a specific key or key combination of an external PC keyboard.

### Cursor keys

| 4400 front panel | Keyboard   |
|------------------|------------|
| LEFT             | SHIFT+TAB  |
| Rіgнт            | Тав        |
| Up               | ARROW UP   |
| Down             | ARROW DOWN |

### Selection key

**F11** for counterclockwise turn, i.e. to the left, **F12** for clockwise turn, i.e. to the right

# Menus and levels

### Menus

The entire area of the display is what we call a **menu**. Any time you switch on your 4400, it first displays the start or Welcome menu. The Welcome menu is the highest menu level of the hierarchically structured user interface.

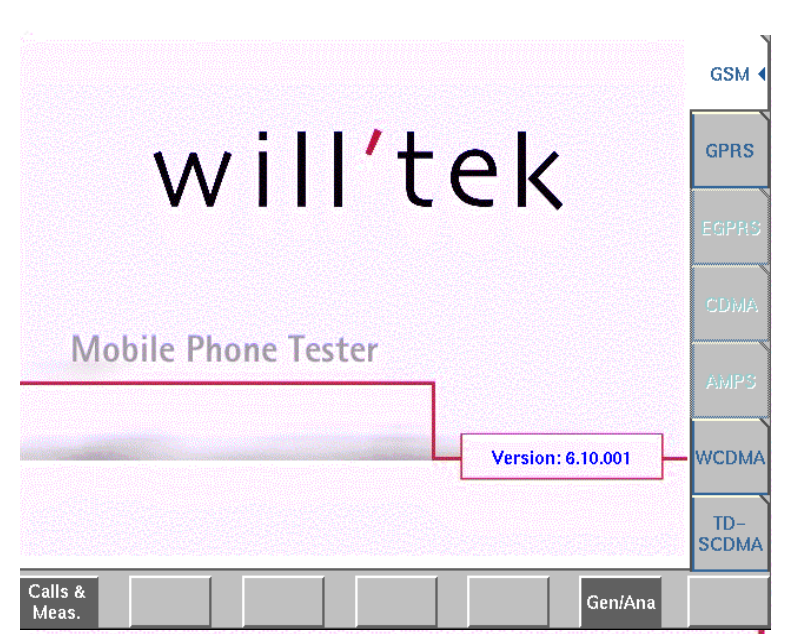

With the help of the marker tabs (on the right-hand side of the display), you select between the different system menus (e.g. [GSM] or [CDMA]).

The softkeys (just below the display) give you instant access to the various test menus (e.g. **Calls & Meas.** or **Gen/Ana**).

### Levels

|                          | The user interface of the 4400 is organized in a hierarchical order. This means that there are several levels.                                                                                                    |
|--------------------------|----------------------------------------------------------------------------------------------------|
|                          | The Welcome menu is at the top level. As you go lower in menu levels, you will reach more specialized or detailed functions.                                                                                                    |
|                          | <ul> <li>When there are several menus of the same level, you can select between<br/>them using the marker tabs on the right-hand side of the display.</li> </ul>                                                                                                    |
|                          | - To navigate to a menu of the next lower level, push any one of the softkeys.                                                                                                    |
|                          | <ul> <li>When you would like to return to the next level above, push the ESCAPE<br/>function key.</li> </ul>                                                                                                    |
|                          | <b>Example:</b> You would like to go to the GSM Burst Zoom menu.<br>You can use either the Calls & Meas. or the Gen/Ana menus. For tests in call<br>mode, i.e. involving a call setup, simply push the <b>Calls &amp; Meas.</b> softkey from the<br>Welcome menu. This will take you to the test menu where you can select<br>between the various tests (this is the so-called test level).<br>Now you push the third marker tab (from the top) and the 4400 will display the<br>Burst test menu.<br>The <b>Zoom</b> softkey of the Burst test menu leads you to the Zoom menu. |
| The areas of a test menu | Each test menu is divided into different color-coded areas, each providing different functions. These functions are described in detail in the test sections of the related system.                                                                                                    |
|                          | The figure below gives you a first overview. The example we have chosen is the                                                                                                    |

The figure below gives you a first overview. The example we have chosen is the Phase/Frequency test menu of the GSM system, but the principle is the same for all other test menus.

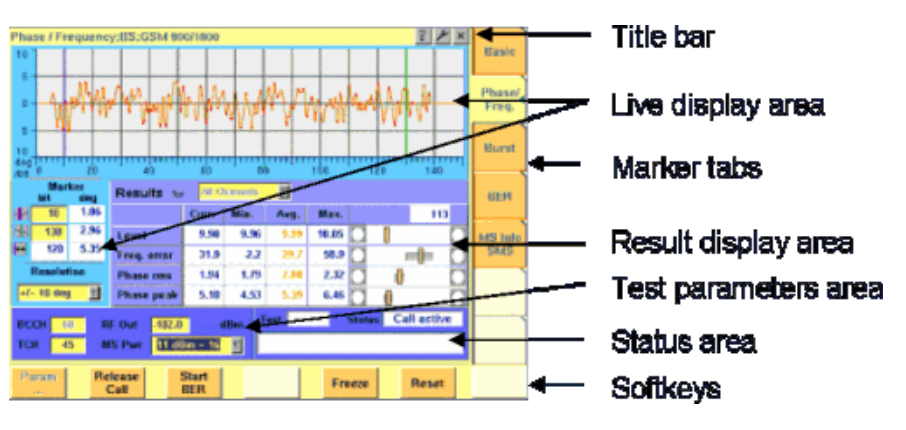

- The title bar shows the name of the menu you are currently working in. In the example above, this is the menu testing the phase/frequency characteristics of a mobile in a GSM 900/1800 system.
- The **live display area** shows the measurement results in real time, whether numerical or graphical. To make the live display area easy to identify on the display, it is placed on a light blue background.
- The area with the purple background is the **result display area**. It shows the statistical analysis of the measurement results and the bar display.

- The two lower areas of the menu are both on dark blue background.
   The left one is the test parameters area. On this area, you will find entry fields that allow you to instantly alter relevant test parameters without being forced to navigate to some parameters menu first.
   The area on the right-hand side is called the status area. Here, the 4400 tells you if the current test has passed or failed. Furthermore, the signaling status will be shown in this area.
- The softkey area forms the bottom of a menu. With the help of the seven softkeys you can directly call a system parameters menu, start special test functions or zoom the test display.
- The marker tabs area on the right-hand side of the menu carries the labels of the seven marker tabs. They provide access e.g. to different tests.

# Menu fields

In the menus of the 4400, we use two different types of fields:

 An Entry field is what we call a field that is accessible by the cursor and accepts an entry. Entry fields are mainly used to enter test parameters. There are entry fields that only accept numeric inputs (like e.g. a channel number) and there are entry fields that accept alphanumeric data (like e.g. an SMS text).

There are also two special forms of entry fields: the so-called **selection fields** where you may select one of several predefined possibilities (e.g. what bit class(es) you want to use for a bit error rate measurement) and the check boxes.

**Check boxes** are like an on/off switch. You can't enter values, you can just select or deselect them.

All entry fields have a yellow background to make them easy to allocate onscreen. The only exception to this rule are the check boxes.

- Display fields show the results of the performed measurements. Again, there are different types of display fields as measurement results can be purely numerical (e.g. RF power) or they can be alphanumerical (e.g. the serial number of a mobile). The bar display also is a display field. To make display fields easy to distinguish from entry fields, they always have a white background.
- **Entry fields** The Willtek 4400 offers you different types of entry fields:

TCH

Alphanumeric, hexadecimal or numeric entry fields accept text or numbers respectively.

**1024** Example: **TCH** – Here you enter the number of the traffic channel the measurement shall be performed on.

 Selection fields are entry fields that offer you a choice from a list of predefined values. Click with the mouse on the triangle to see the available options, or press the UP or DOWN cursor key.

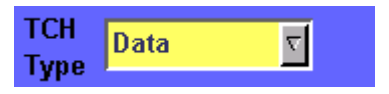

Example: **TCH Type** – This selection field enables you to choose a specific TCH type from a list.

 Check boxes only need a simple yes or no. The 'yes' is indicated by a green check box. To activate or deactivate the function, click on it with the mouse or go the field and press ENTER.

Call on Loc. update

Example: The **Call on Loc. update** check box is unchecked. This means that the function will not be performed.

Radio buttons allow you to select between different options, similar to selection fields.

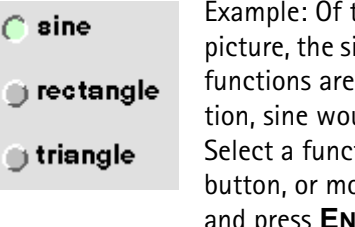

Example: Of the audio generator radio buttons in the picture, the sine function has been selected and the other functions are inactive. By selecting the rectangle function, sine would automatically be deselected. Select a function by clicking on the appropriate radio button, or move to the radio button with the cursor keys and press **ENTER**.

### Navigating to an entry field

Jump to the required area using the function keys **PGUP** or **PGDN**.

Select the entry field you want to make changes on with the help of the **LEFT** or **RIGHT** cursor keys.

The selected entry field is inverted to make it easily visible on-screen.

### Entering values on numeric entry fields

There are two ways how to work with numeric entry fields: either you enter the value using the 4400's numeric keys or you use the selection key. The achievable results are basically the same. However, there is no entry discard function when you use the selection key.

- Enter the required value using the numeric keys of the 4400. While the entry field is open, entered values can also be edited using the BACK function key. To confirm the changes, push the ENTER function key. If your entry should be out of the possible data range, the 4400 will prompt you with Data out of range in the status area of the current menu. To discard the changes, just leave the entry field using the LEFT or RIGHT cursor keys.
   Instead of typing in a new value, you may also turn the selection key to
- Instead of typing in a new value, you may also turn the selection key to increase or decrease the current value of the entry field. The UP or DOWN cursor keys also increase or decrease the value.

**Note:** The cursor keys have a built-in 'autorepeat function'. This means that the value on the entry field will be incremented respectively decremented by one step on a short push or by a couple of steps if you push the key for a longer period of time.

### NOTE

When you use the selection key or the cursor keys to change a parameter value on an entry field, the changes are confirmed automatically. It is not required to push the **ENTER** key.

### Entering values on hexadecimal entry fields

Where an entry in hexadecimal notation (0 to 9, A to F) is expected, the marker tabs change to the letters A to F. You can enter data with the numeric keys (0 to 9) and with the softkeys (A to F).

| A |
|---|
| в |
| с |
| D |
| E |
| F |
|   |

Entering values on alphanumeric entry fields

On alphanumeric entry fields as e.g. **SMS** to mobile phone, texts are best entered using an external keyboard. Of course, it is also possible to enter alphanumeric values directly on the 4400:

As soon as the entry field is opened, the marker tabs change to groups of letters and symbols. The lowest marker tab incorporates the "shift" function and allows you to toggle between lowercase and uppercase letters.

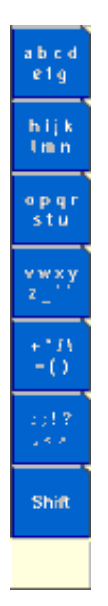

As soon as you select a group of letters or symbols by pushing the corresponding Marker tab, the Marker tabs will change again to single letters or symbols. Push the Marker tab of the desired letter or symbol. That one will appear on the entry field and the Marker tabs will change back to groups of letters and symbols. While the entry field is open, entered values can also be edited using the **RIGHT** function key.

### Entering values on selection fields

Again, there are two ways how to work with selection fields: either you change the selection using the 4400's cursor keys or you simply turn the selection key. The achievable results are basically the same. However, there is no entry discard function when you use the selection key.

- Select the required value using the UP or DOWN cursor keys.
   To confirm the changes, push the ENTER function key.
   To discard the changes, just leave the entry field using the LEFT or RIGHT cursor keys.
- Instead of selecting a new value with the cursor keys, you may also turn the selection key.

### NOTE

When you use the selection key to change a parameter value on a selection field, the changes are confirmed automatically. It is not required to push the **ENTER** key.

### Switching check boxes

Any push on the **ENTER** function key toggles the currently selected check box. This means that an unchecked check box will be switched to 'on' or 'yes' with the first push and back to unchecked with the second push.

Unchecked boxes are indicated in gray; checked ones are highlighted in green.

### **Display fields** The 4400 offers you two different types of display fields:

(Alpha)numeric display fields

| MS Report |                |   |         |
|-----------|----------------|---|---------|
|           | RX Lev         | ł | RX Qual |
| Full      | 63 = -48.0 dBm |   | 0       |
| Sub       | 63 = -48.0 dBm |   | 0       |

These kind of display fields are used to show test results as numeric values, as strings (text) or as graphical display of numeric values (e.g. the shape of a received burst within a template).

#### The bar display

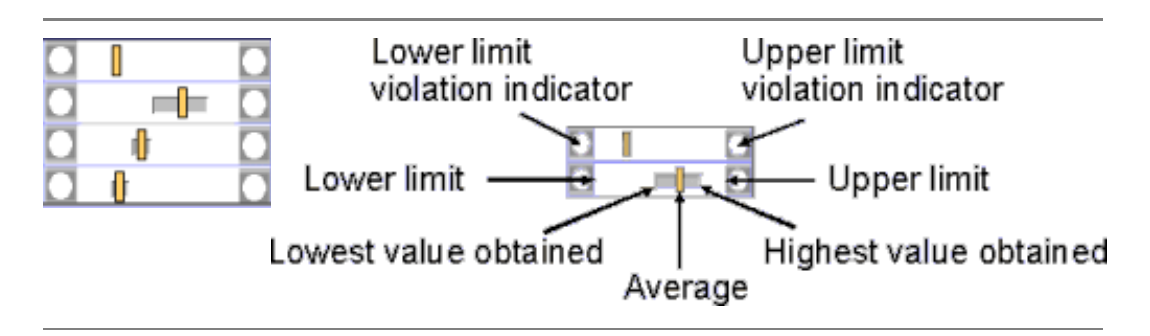

The bar display is used to display measurement results that are obtained by running a specific test a certain number of times. It shows a couple of important values on a relatively small area:

- The large white area indicates the range between the lower and the upper limit of the specific test.
- The dark gray section within the white area shows the range of all measurement values obtained from the minimum to the maximum.
- The small orange rectangle marks the average value.
- The two limit violation indicators are white as long as no violations of the test limits occur.
- As soon as a measurement value obtained is smaller than the lower limit, the lower limit violation indicator will turn to red.
- The same will happen with the upper limit violation indicator when a measurement value exceeds the acceptable range.

### NOTE

To reinitialize the statistics, push the **Reset** softkey.

# Help on Help

This section describes how to work with the Online help. Here you will find all about

- Navigating help,
- Using the online help on an external PC.

### Notation rules

While working with the Online help, you will have to push softkeys, marker tabs, or other keys. To keep things as clear as possible, the online manual either uses the graphical image of the item as you see it on-screen or it uses the following notation rules:

| Calls & Meas. | The label of a softkey is indicated like this.             |
|---------------|------------------------------------------------------------|
| [RF Gen]      | The label of a marker tab is indicated in square brackets. |

| ESCAPE  | The name of function keys, numeric keys or cursor keys is indicated in this type of letters. |  |
|---------|----------------------------------------------------------------------------------------------|--|
| Channel | Entry fields are indicated in normal letters.                                                |  |

# Navigating help

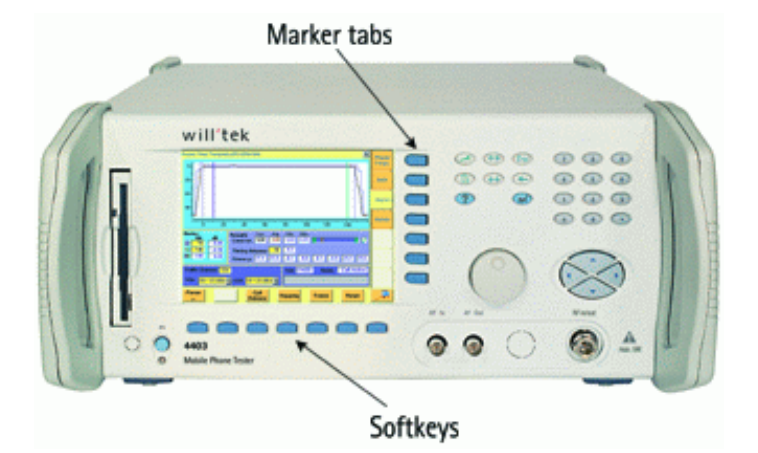

With the help of both the marker tabs and the softkeys, it is easy to navigate through this Online help.

### Marker tabs - the links

This Online manual is a so-called hypertext document. It contains links. Those links allow you to jump to a different page where more detailed information about a specific topic is provided. On a PC, you would simply click the link. On the 4400, you can use the mouse or the marker tabs for 'clicking' the links.

**Example**: This page provides links to the documents explaining the softkeys and marker tabs in detail. Use the marker tabs to directly jump to the related pages.

### Softkeys - the quick navigators

Using the softkeys you quickly navigate through a chapter or call its index. There are five softkeys available:

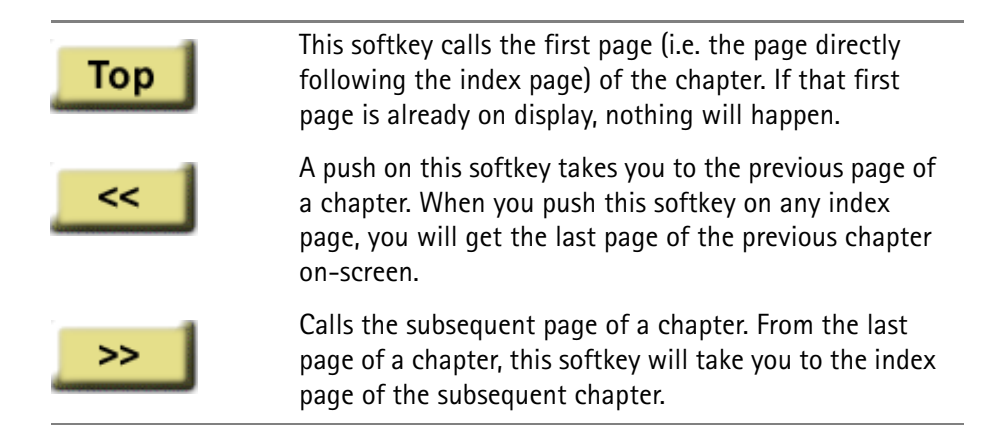

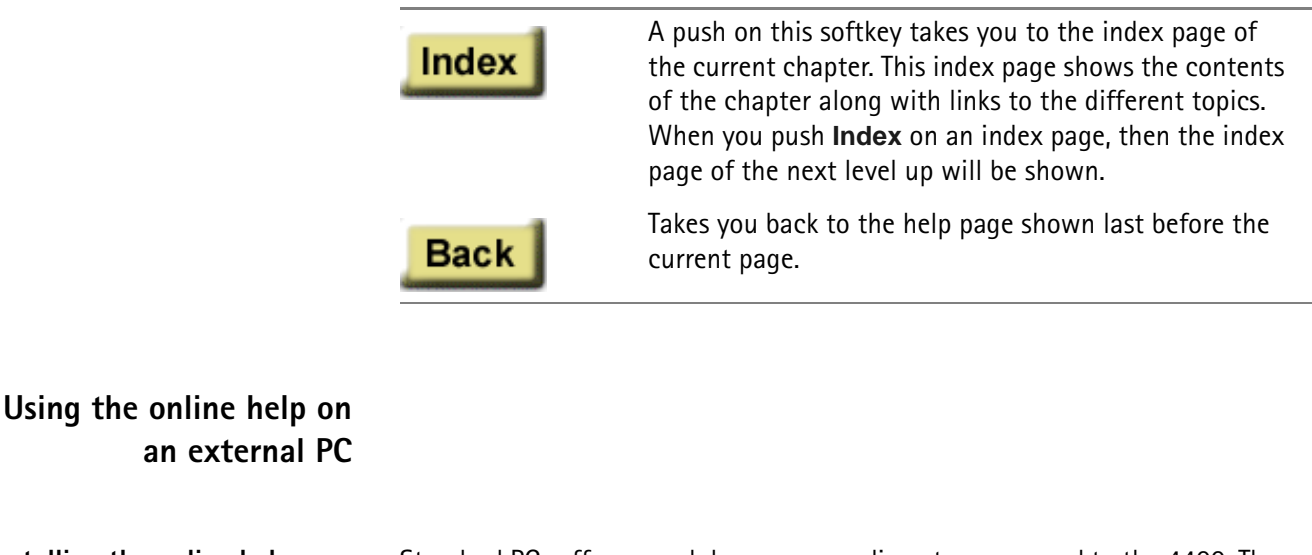

Installing the online help on a

Standard PCs offer a much larger screen diameter compared to the 4400. Therefore, it might be more convenient for you to have the Online help running on a PC. Furthermore, your PC would usually be connected to a printer, so printing pages or chapters of the Online manual is easier when working on a PC. In order to install the Online help on a PC, you need to have the Online manual on disk. This can be obtained directly from Willtek.

### NOTE

PC

The Online manual contains a number of subdirectories. Please make sure that those subdirectories are copied to your PC as well. Otherwise, you may experience difficulties getting access to specific images or descriptions.

To start the Online help on your PC, load the file called frames.htm. You will find this file in the top level directory of the Online help. You will be provided with the same navigating aids as on the 4400: the lower frame will show five buttons, having the same functionality as the navigating softkeys on the 4400.

# NOTE

If you should explore any problems to navigate with the help of the buttons in the lower frame, load the file **index\_e.htm** instead. It is located in the same directory. Loading this file, there will be no specific navigating aids but you still can use the previous/back functionality of your browser.

#### Links instead of marker tabs Navigating through the help pages

On the PC, you may simply click the links on a page like on any Internet web page. For easy identification, these links appear in blue and are underlined. The mouse pointer will change as soon as you position it on any link.

### Buttons instead of softkeys

Working with Internet Explorer or Netscape Navigator, you have the same functionality at your disposal as on your 4400.

On the PC screen, you will see two frames. The upper and larger one shows the information, the lower one provides the buttons like on the 4400.

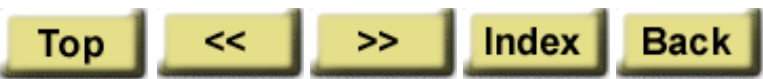

Each section of the manual can be printed with the printing function of the web browser.

# Accessories and options

Your 4400 is a highly integrated test set that allows you to perform most of the tests and measurements required in a standard production environment already with its basic configuration. However, there are much more areas of application for your 4400. It can even be used in R&D, for high-level service or for training your staff on digital radio systems.

Willtek has developed a broad range of accessories that help you perform specific tests or measurements, to easily connect mobiles to the 4400 and much more. Please find below a short overview of the available accessories and options, and the applications they have been designed for. Should you miss something in the list below, please check with your local Willtek representative. Due to ongoing product development and improvement, the turnkey solution to your requirement may already be available.

All the latest developments for your 4400 can also be found on the web at www.willtek.com.

### NOTE

Specifications are used in this manual for illustration purposes only. Therefore, the specifications of the product delivered may be different from the specifications shown here. However, all relevant specifications for the 4400 can be found in the test set's data sheet. Should that data sheet not be at your disposal, please ask your local Willtek contact for a copy or feel free to download it from Willtek's web site.

# Expanding the 4400's measurement capabilities

### Audio measurements

In its basic configuration, the 4400 does not support audio measurements. In order to provide audio functions, you need to install the 4470 Audio Option. It provides your 4400 with both an audio generator and audio analyzer.

Additional optional features for audio testing are available for the GSM and GSM/GPRS System Options: The 4471 Basic Codec Option and the 4472 Codec Extension Option allow you to convert the digital data exchanged between the mobile and the 4400 into audible sound.

As you know, GSM currently uses three different codecs.

**Full Rate** is what GSM started with and what is still the most common codec type. To convert Full Rate into audible sound, the Codec Basic Option is all you need.

Half Rate is supported by many mobiles, although the network operators are hesitant to use this feature because they are afraid of loosing subscribers due to poor speech quality.

**Enhanced Full Rate** is a newer codec algorithm that provides better speech quality than Full Rate. To convert Half Rate or Enhanced Full Rate into audible sound, you will need the Codec Extension Option in addition to the Basic Codec Option.

| Option                                        | Willtek order number |  |  |
|-----------------------------------------------|----------------------|--|--|
| 4470 Audio Option                             | M 248 360            |  |  |
| 4470 Audio Option for 4400 with CDMA2000 only | M 248 653            |  |  |
| 4471 Basic Codec Option                       | M 248 364            |  |  |
| 4472 Codec Extension Option                   | M 897 156            |  |  |

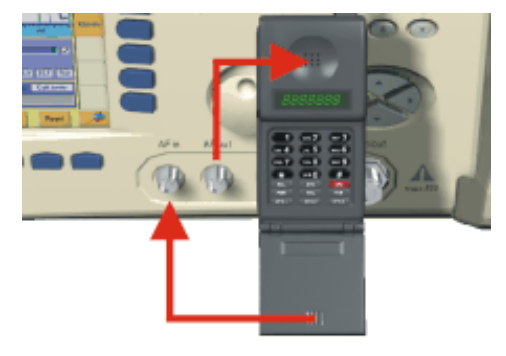

Audio measurements on the 4400

### High-precision time base

In its basic configuration, the 4400 is equipped with a TCXO 10 MHz time base. The specified accuracy is approx. 1E-6 or 1 ppm (10 Hz). The OCXO option provides an increased accuracy of approx. 5E-8 or 0.05 ppm (0.5 Hz).

| Option           | Willtek order number |  |  |
|------------------|----------------------|--|--|
| 4471 OCXO option | M 214 028            |  |  |

# Multislot measurement capabilities (HSCSD) (for GSM, GSM/GPRS and EDGE only)

HSCSD (= High Speed Circuit Switched Data) enhances standard GSM with the bundled use of several time slots within a GSM frame for data transmission. Theoretically, the maximum data transmission rate in HSCSD is n \* 14.400 bps, where n is the number of the bundled time slots.

In case of the 4400, the maximum for n equals 4; this means that the 4400 can transmit and/or receive on four time slots per frame.

The tool to perform tests on HSCSD mobiles is called Multislot/HSCSD Option.

### Option

### Willtek order number

4461 Multislot/HSCSD Option M

M 897 158

### ACPM or Output RF Spectrum Option (for GSM and GSM/GPRS only)

The Adjacent Channel Power Measurement (ACPM) Option provides the ETSIspecified measurements on Output RF Spectrum, both due to modulation and due to switching transients. Please refer to the 4400 data sheet for specifications. The measurements are explained in the sections about ACPM Modulation Spectrum Measurements and ACPM Transient Spectrum Measurement, respectively.

|                             | uvery.                                                                                                    |                      |  |
|-----------------------------|----------------------------------------------------------------------------------------------------|----------------------|--|
|                             | Option                                                                                                    | Willtek order number |  |
|                             | 4475 APCM Option                                                                                                    | M 897 163            |  |
| —                           | NOTE                                                                                                    |                      |  |
|                             | This option is already included with the 4                                                                                                    | 400M.                |  |
|                             | <b>NOTE</b><br>Adjacent channel power measurements (ACPM) are already included with the<br>CDMA2000 1xRTT System Option.                                                                                                    |                      |  |
|                             | AM Signal Generator (for GSM and GSN                                                                                                    | I/GPRS only)         |  |
|                             | The Amplitude Modulation (AM) Signal Generator is required by some manufac-<br>turers for testing and alignment of mobile phones. The functionality is explained<br>in the section about the non-call mode.                                                                                                   |                      |  |
|                             | Option                                                                                                    | Willtek order number |  |
|                             | 4481 AM Signal Generator Option                                                                                                    | M 897 165            |  |
|                             |                                                                                                    |                      |  |
| Little aids for speeding up | Operating the 4400 over a LAN with the TCP/IP Option                                                                                                    |                      |  |
| tests                       | The 4478 TCP/IP Option allows you to connect the 4400 to a LAN. This method has multiple benefits:                                                                                                    |                      |  |
|                             | <ul> <li>It allows you to control the 4400 from an external PC (resolving the need for<br/>a GPIB card in the PC).</li> </ul>                                                                                                    |                      |  |
|                             | <ul> <li>You can store result files on a remote PC from within your RAPID! application or from the file manager (see sections "File menu" on page 243 and "Commands for input/output handling" on page 284).</li> </ul>                                                                                       |                      |  |
|                             | <ul> <li>You can access files on the 4400 from a remote PC (requires additional NFS client software on the PC).</li> </ul>                                                                                                    |                      |  |
|                             | <ul> <li>You can speed up software updates and avoid bothering with floppy disks.</li> <li>See section "Initiating a software update from a remote PC" on page 150.</li> </ul>                                                                                                    |                      |  |
|                             | The 4478 TCP/IP Option adds remote access capabilities to your 4400 from the software side. The option includes an ethernet card to physically connect the 4400 to your LAN. This card can be plugged into the PCMCIA card slot of the 4400 and is fitted with a plug for an Ethernet connection (10 Base T). |                      |  |

# NOTE

The 4400 supports only a limited number of different Ethernet card types. It is strongly recommended that you use Willtek's ethernet card.

| 0 | pt | ti | 0 | n |
|---|----|----|---|---|
| - | Ľ. |    |   |   |

### Willtek order number

4478 TCP/IP Option M 248 632

Turbo Option (for GSM and GSM/GPRS only)

High throughput is required in mobile production lines and many service factories. Transmitter test speed can be doubled at least with the Turbo Option.

### NOTE

This option is not available for the 4400S and the 4403.

| Option            | Willtek order number |
|-------------------|----------------------|
| 4476 Turbo Option | M 248 359            |

### Test SIMs (for GSM, GSM/GPRS, EDGE and WCDMA)

A Test SIM is a Subscriber Identification Module programmed with a specific mobile phone number, the so-called Test-IMSI (International Mobile Subscriber Identity). A Test SIM is available from Willtek, with the IMSI set to 001-01-0123456789. The 4400 knows this IMSI and uses it to page the mobile under test.

The Test SIM can also be used with other mobile phone testers from Willtek.

### NOTE

When a mobile is tested without a SIM card, only emergency calls are possible.

| Option                                      | Willtek order number |
|---------------------------------------------|----------------------|
| 1100 Test SIM                               | M 860 188            |
| 1102 USIM test SIM card<br>(for WCDMA only) | M 860 173            |

### Mobile-specific RF adapters

The cable connection between a mobile under test and the 4400 requires a mobile-specific connection. Some manufacturers provide a mobile-specific cable or a test adapter. For some mobile phones, Willtek also provides some RF adapters. These RF adapters have a mobile-specific connector on one end and the Willtek RF-click connector on the other one. Please consult with your local dealer concerning available RF adapters.

By using the mobile-specific RF adapters, it is very easy to establish a cable connection between the mobile under test and the 4400. Section Cabling provides you with all the technical background information.

# NOTE

To connect any RF adapter to the 4400's N-type RF in/out socket, you will need the optional RF-click to N-type adapter cable.

### Antennas for use on the 4400

When there is a need to perform quick basic tests on a mobile, an antenna might be good to have. However, there are a couple of drawbacks using an antenna for real measurements. Section Cabling provides you with all the technical background information.

If you need to perform reproducible measurements without having the possibility of using a RF adapter cable, we recommend to work with the optional RF Shield. This is a metal box that covers the mobile under test and contains the Antenna Coupler. This Antenna Coupler carries the mobile under test and provides antennas for all mobile phone frequency ranges.

The RF Shield keeps radio interference away from the air connection. Together with a coupling loss table, the achievable measurement quality is as good as using a cable.

The RF Shield is available with either a TNC-type or N-type connector.

### NOTE

The RF shield package contains both the RF Shield and the Antenna Coupler.

Antennas on the 4400

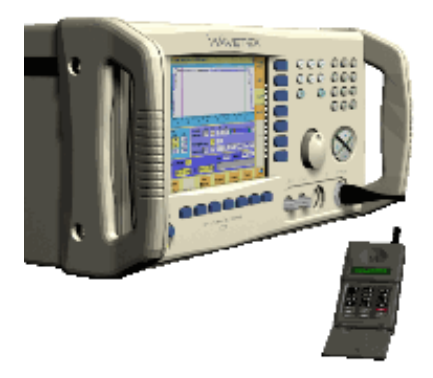

Antenna Coupler

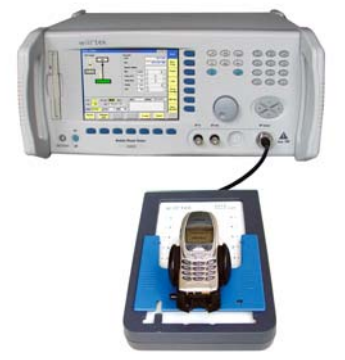

**RF** Shield

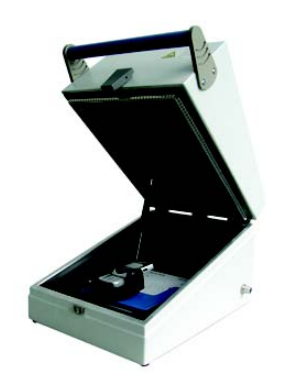

| Accessory                                                      | Willtek order number |
|----------------------------------------------------------------|----------------------|
| Antenna for GSM 900 with TNC connector                         | M 860 261            |
| Antenna for GSM 1800/GSM 1900<br>with TNC connector            | M 860 262            |
| 4916 Antenna Coupler                                           | M 248 641            |
| 4921 RF Shield (N)<br>(including RF cable N – N)               | M 248 346            |
| Rear panel for RF Shield customisation                         | M 300 850            |
| RF Shield Package<br>(4921 RF Shield, 4916 Antenna<br>Coupler) | M 248 349            |

### MS Power Supply Option and Current Measurement Option

The MS Power Supply is an option that simulates the power supply (battery) of the mobile under test. Some of the benefits are:

- It can be used to replace an extra power supply, which may be expensive and consumes space on the desktop or in a rack.
- As with any simulated battery, you can set operating, under or overvoltages in a wide range to check the mobile's reaction to that on the RF side.

In conjunction with the Current Measurement option, there are even more applications feasible to test the mobile phone:

- You can measure the average and peak current the mobile draws from the battery (e.g. when it transmits a burst).
- Even a current vs. time measurement with graphical display can be obtained.
- Last but not least, the average power requirement is calculated from the measurement results.

|                          | Option                                                                                                    | Willtek order number              |  |  |
|--------------------------|----------------------------------------------------------------------------------------------------|-----------------------------------|--|--|
|                          | MS Power Supply Option                                                                                                    | M 248 355                         |  |  |
|                          | MS Current Measurement Option<br>(requires MS Power Supply Option)                                                                                                    | M 248 356                         |  |  |
| Rack installation, cases | Rack Mount Set                                                                                                    |                                   |  |  |
|                          | Your 4400 can easily be mounted in a 19 inch rack. The optional Rack Mount Set comprises all the required material including a 19 inch front panel (5 HU) with all necessary cutouts for cables etc. |                                   |  |  |
|                          |                                                                                                    |                                   |  |  |
|                          | Option                                                                                                    | Willtek order number              |  |  |
|                          | <b>Option</b><br>4490 Rack Mount Set                                                                                                    | Willtek order number<br>M 378 260 |  |  |
|                          | Option<br>4490 Rack Mount Set<br>Hard cases                                                                                                    | Willtek order number<br>M 378 260 |  |  |

# Option

### Willtek order number

Carrying Case

M 300 808

Chapter 1 Overview Accessories and options

# **GSM Call Mode Operation**

# 2

This chapter describes the functionality of the instrument. Topics discussed in this chapter are as follows:

- "Overview" on page 38
- "GSM tests" on page 38
- "System parameters" on page 75
- "GSM basics" on page 94

# Overview

This section covers information on GSM measurements in synchronous (call) mode. For information on GSM measurements, see "GSM tests" on page 38.

To select the synchronous test mode, press the **Calls & Meas.** softkey on the Welcome menu.

This system option can test mobile phones designed for the following frequency bands:

- GSM 850
- GSM 900 (P-GSM 900, E-GSM 900, R-GSM 900)
- GSM 1800 (also known as DCS 1800 or PCN)
- GSM 1900 (also known as PCS 1900).

# **GSM** tests

Your 4400 comes with many clever thought-through features that keep GSM testing as simple as possible. There is no need for you to study piles of literature. With the 4400, you will achieve meaningful measurement results with just the push of a few buttons.

Section "Crash course" on page 4 gives a short guideline on how to connect a mobile and perform tests.

Need to know more about the user interface of the 4400? Just navigate to "Menus and levels" on page 20 and you will find all you need to know.

This chapter is divided into three subsections:

"GSM tests" – Here you will find everything regarding the available tests (e.g. Phase/Frequency, MS Info) and how to read the results.

"System parameters" – This subsection will introduce you to the system parameters that are used for the GSM tests. The 4400 comes with a carefully selected set of system parameters that allow you to instantly achieve meaningful test results. However, many parameters can be altered to allow you tailoring the 4400's test capabilities around your needs.

"GSM basics" – If you are not completely familiar with GSM or just need a quick introduction – this is where you will find some explanation of the GSM basics. This chapter also carries many tables on frequency ranges, power classes, burst definitions and so on.

The 4400 provides you with the following test capabilities:

"Basic test menu" - For a quick overall test of a mobile

"Phase/Frequency test menu" - TX tests on phase and frequency behavior

"Burst test menu" – The burst and power/time template measurements

"BER test menu" – The quality of the mobile's receiver, tested using the BER (bit error ratio) measurements

"MS Info test menu" – The mobile's internal data and its SMS (Short Message Service) functionality

To switch from one test to another, simply use the marker tabs on the right-hand side of the screen.

### NOTE

If a change of the current test menu is not possible (e.g. because a BS call set up has not been completed), the marker tabs will be grayed out.

On every test menu, there are various functions available like e.g. MS Call, BS Call, Paging, Audio Loop, Start BER, Release Call and so on. These functions can be called by a push on the related softkey below the screen. A more detailed description of the softkeys can be found in section "Softkeys at test level" on page 69.

The burst test menu provides zooming functions that help you to check the mobile's behaviour in detail. For more information on those zoom levels, please refer to section "Burst test menu" on page 47.

**Basic test menu** Of course, the main application of this menu is speeding up the test of the mobile's most important characteristics.

Together with the possibility to adapt the main test parameters to specific requirements and the reduced signaling functionality, this basic test menu is an ideal test-time saver.

| Basic;BS;GSMB50/900/1800 | 2 <b>/</b> ×         |         |
|--------------------------|----------------------|---------|
| Call Graph               | Results              | Basic 4 |
| Idle                     | IMEI (SV)            | Dharod  |
|                          | MS Class             | Freq.   |
|                          | Dialed Number        |         |
| MS alert Paging          | Level                | Burst   |
| Call established         | Freq. error          | RER     |
|                          | Phase pk             |         |
|                          | Phase rms            | MS Info |
| BER loop                 | BER II 🖸 🌵 🚺         | SMS     |
| BCCH 63 RF Out -60.0 d   | IBm Test Status Idle |         |
| TCH 43 MS Pwr 33 dBm = 5 | 1                    |         |
| TCH<br>Type              |                      |         |
| Param<br>BS Call Paging  | MS Call Reduced Sig. |         |

The basic test menu provides you with

- a graphical overview of the ongoing signaling
- the most important test results of the mobile's transmitter and receiver in both graphical and numerical formats

- the mobile's IMEI and its power class
- the display of the number dialed on the mobile in case of a mobile-originated call setup

### NOTE

Before any RX test results can be displayed, a call has to be set up and the closed loop needs to be established inside the mobile. Please refer to sections "The softkeys" on page 15 and "BER test menu" on page 51 for explanation.

### NOTE

A detailed description of the Test and Status area of this menu can be found in section "Status" on page 68.

**Call graph** Basically, the call graph is the call status display in graphical form. It allows you to instantly identify the status of a call and the currently executable measurements.

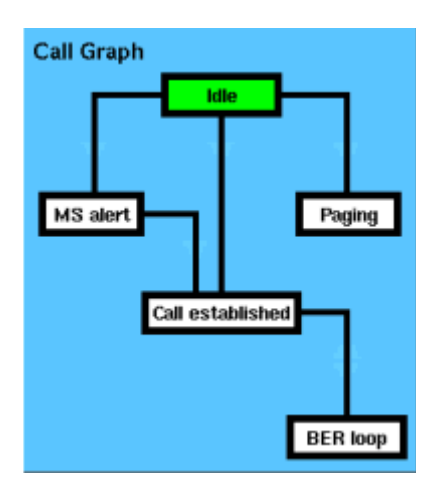

As long as no call or paging has been initiated, the call graph will look like the sample above.

In this case, the 4400 is in idle mode and waiting to either receive a call from the mobile or for you pushing either the **BS Call** or the **Paging** softkey.

How to read the call graph

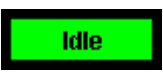

The rectangular box with the green background indicates the current state of the call.

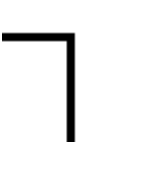

The black lines without arrows indicate the possible paths from one state to another.

**Example:** There are two paths from Idle to Call established. Either the direct one by a MS-originated call or through the MS alert state during a BS-originated call setup.

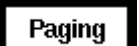

All rectangular boxes with white background indicate states that can be reached using the paths.

F

The orange line with the arrow indicates the path that has been used to achieve the current state.

### **BS-originated call**

To initialize a BS-originated call, simply push the **BS Call** softkey while the 4400 is in idle mode. The test set will then start to establish a call. The call graph will change as follows:

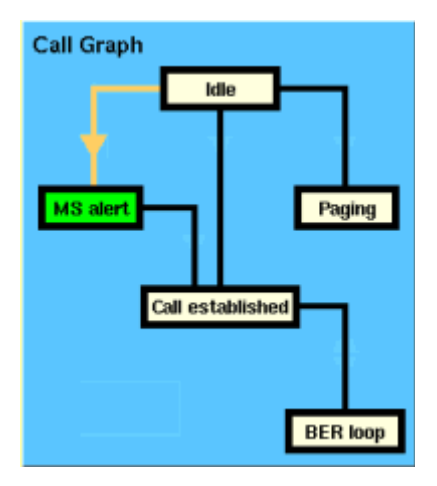

The active status is now MS alert. As soon as all required signaling has been exchanged between the 4400 and the mobile, the status will change to Call established:

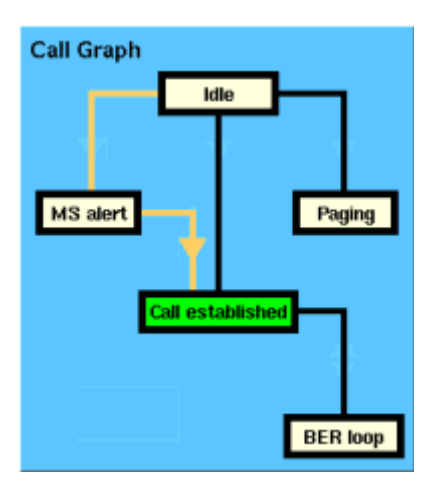

As soon as the call has been put through, you are working on call level. Now, all GSM TX measurements will be performed automatically (for details, see section "Basic test results display" on page 43).

# NOTE

If the call can't be established, the 4400 will automatically return to idle mode and the softkeys will change back to their defaults (as described in section "Softkeys at test level" on page 69).

### MS-originated call

To initialize a MS-originated call, push the **MS Call** softkey or simply dial a number on the mobile and push the 'send' button. The 4400 will respond to the request of the mobile. The call graph will change to Call established.

As soon as the call has been put through, you are working on call level. Now, all GSM TX measurements will be performed automatically (see section "Basic test results display" on page 43 for details).

### **BER** loop

For the GSM receiver test, the mobile has to enter a specific test mode, called the 'closed loop'. To enter that mode of the mobile, simply push the **Start BER** softkey after a call has been established. The call graph will indicate the successful closing of the mobile's loop as follows:

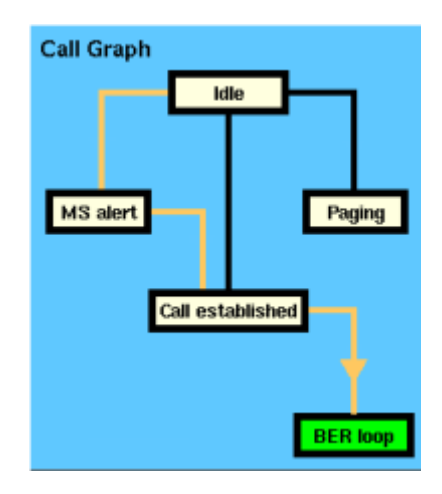

### NOTE

This test will only work with a test SIM being used in the mobile.

### Paging

The basic test menu also allows you to check the mobile's response to the 4400's paging requests. While working in idle mode, simply push the **Paging** softkey and the 4400 will start broadcasting paging requests. The 4400 will not answer to the mobile's access bursts but will keep on paging it. This allows you to

- check whether the mobile is able to receive the 4400's paging requests on the currently set RF Out level of the test set and to
- repeatedly measure the mobile's access burst.

The call graph will indicate the paging state as follows:

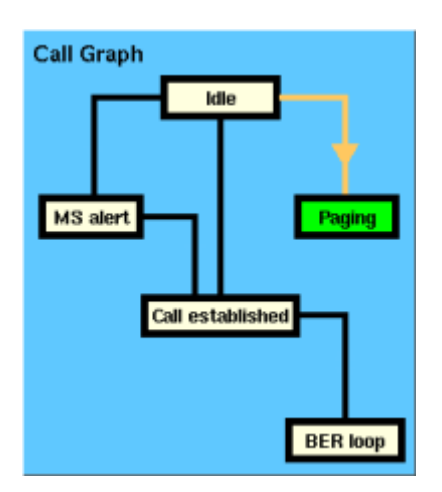

# Basic test results display

The basic test results display gives a short overview of the mobile's most important characteristics.

# NOTE

Test results will only be shown after a call has been established.

| Results     |       |         |          |
|-------------|-------|---------|----------|
| IMEI (SV)   | 00499 | 9670840 | 17-1(02) |
| MS Class    |       | class 4 | 33 dBm   |
| Dialed Num  | ber 🗌 |         |          |
| Level       | 0     | ı (je   |          |
| Freq. error | 0     | ılı:    |          |
| Phase pk    | 0     | n (Fr   |          |
| Phase rms   | 0     | n)r     |          |
| BER II      | 0     | n (hr   |          |

How to read the basic test results display

| IMEI        | Here, the 4400 displays the IMEI (= International Mobile                                                                                                    |
|-------------|----------------------------------------------------------------------------------------------------|
| (5V)        | The IMEI is the registration number of the mobile.<br>The IMEI is the registration number of the mobile hardware<br>which identifies it internationally. The IMEI is stored inside<br>the mobile's electronics and can only be read out by the 4400<br>through the radio interface.<br>The IMEI consists of 15 digits; the last one is not transferred<br>over the radio interface but calculated from the other 14 dig-<br>its. The additional two digits shown in brackets indicate the<br>software version in the mobile phone which has been trans-<br>ferred to the 4400 together with the IMEI. |
| MS<br>Class | This display field shows the mobile's power class both as GSM power class and as the maximum RF output level of the mobile in dBm.                                                                                                    |

| Dialed<br>Number | Following a MS-originated call, the 4400 displays the number<br>that was initially dialed on the mobile.<br>Note: This display field will remain empty unless the call has<br>been originated by the mobile.                                                                                                    |
|------------------|----------------------------------------------------------------------------------------------------|
| Level            | On this bar display, the 4400 shows the results of the statistic<br>evaluation of the power level measurements.<br><b>Note:</b> The limits for this test are set on the measurement lim-<br>its menu. This menu is a submenu of the "Basic system<br>parameters" menu.                                                                                          |
| Freq.<br>error   | Here, the 4400 displays the results of the statistic evaluation<br>of the frequency error measurements.<br><b>Note:</b> The limits for this test are set on the "Measurement<br>limits" menu.                                                                                                    |
| Phase<br>peak    | The results of the statistic evaluation of the peak phase error measurement are displayed on this bar.<br>Note: The limits for this test are set on the "Measurement limits" menu.                                                                                                    |
| Phase<br>rms     | On this bar display, the 4400 displays the results of the statis-<br>tic evaluation of the mean phase error (rms).<br><b>Note:</b> The limits for this test are set on the "Measurement<br>limits" menu.                                                                                                    |
| BER II           | <ul> <li>Here you will find the results of the statistic evaluation of that bit-error measurement type selected in the <i>Mode</i> selection field of the "BER test menu".</li> <li>Notes: <ul> <li>Results will only be displayed after the BER measurement loop of the mobile has been closed by pushing the 4400's Start BER softkey.</li> </ul> </li> </ul> |
|                  | <ul> <li>The limits for this test are set on the "Measurement limits" menu.</li> <li>BER II is used as a synonym for the bit error rate measurement on class II bits (see section "BER live display" on page 52 for technical explanations).</li> </ul>                                                                                                    |

| Phase/Frequency test | This test menu gives you all relevant parameters required to judge the modula-    |
|----------------------|-----------------------------------------------------------------------------------|
| menu                 | tion quality of the mobile. The "Phase/Frequency live display" is updated contin- |
|                      | uously and provides you with a diagram, showing the phase deviations over the     |
|                      | duration of the entire burst.                                                     |
|                      | The statistical evaluation underneath the graphics gives the 'hard facts' and the |
|                      | position of the test results with respect to the measurement limits.              |

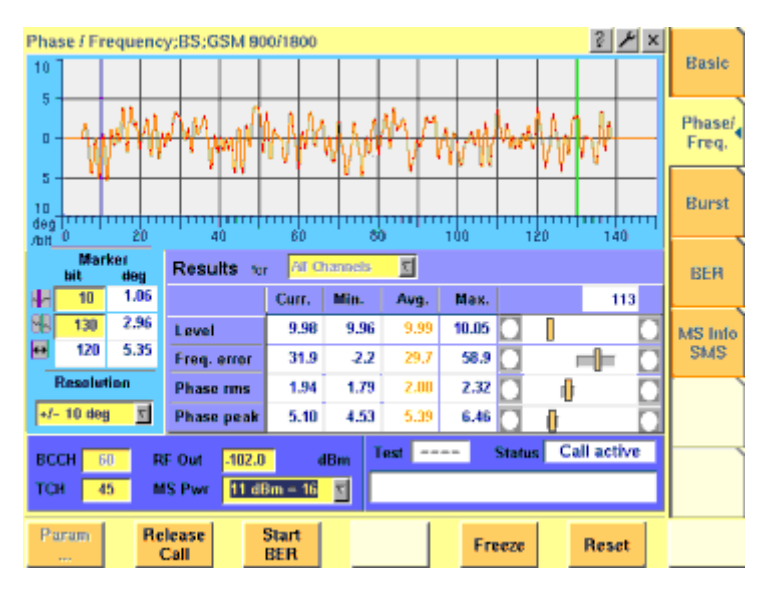

The display markers make it quite easy to read the phase error at any position of the live display.

### On first sight

- Level gives the RF power level received by the 4400 (in dBm).
- The Freq. error shows the mobile's carrier offset to the expected frequency (in Hz).
- The Phase rms expresses the mean difference between the modulated signal and the perfect signal (in degrees, rms-valued).
- The Phase peak is the maximum phase error detected within a burst (in degrees).

# NOTE

The current MS power level, the mobile has been commanded to use, can be seen and altered in the parameters section of this menu.

### NOTE

In this example, there is a difference of some 1 dB between the commanded power level and the currently measured results, which is quite normal. However, that difference could also be due to power losses on connectors and RF cables. Those losses can be compensated using the "Coupling loss" sub menu of the basic parameters section.

# NOTE

The meaning of the softkeys is described in section "Softkeys at call level" on page 72.

# NOTE

Need to know more about the *Test and Status* area of this menu? All details can be found in section "Status" on page 68.

**Phase/Frequency live display** The phase/frequency live display shows the phase deviation of the bits received from the mobile as a function of the bit number.

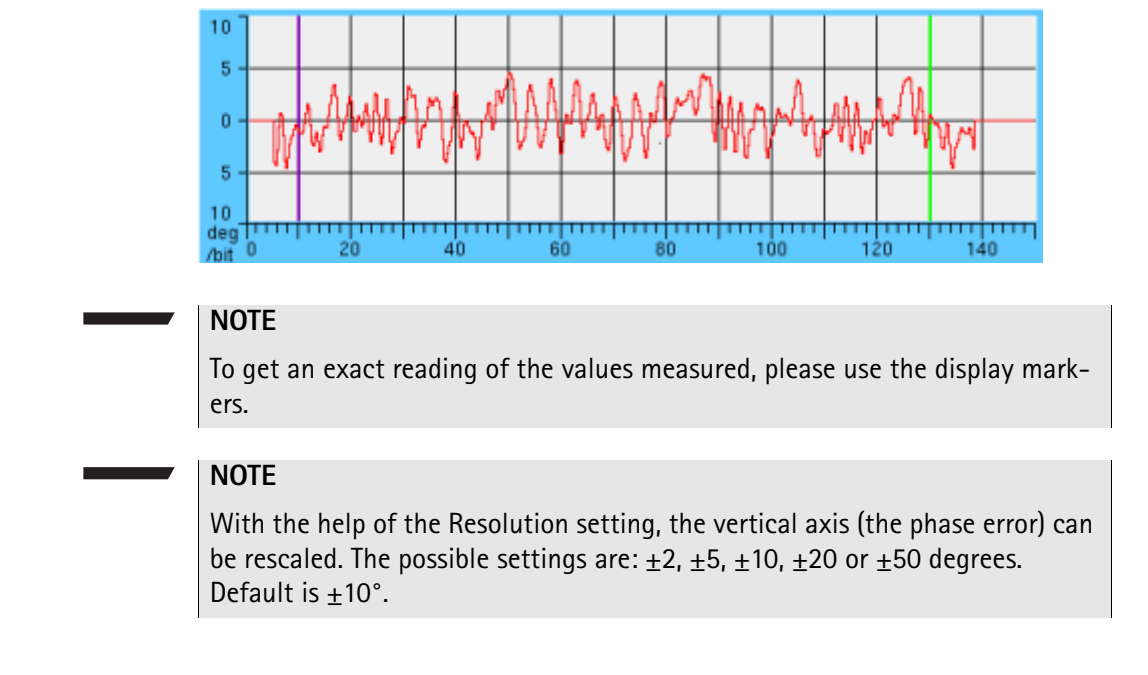

## Phase/Frequency results display

The phase/frequency results display shows the numeric results and the statistical evaluation of the test.

| Results for | All C | nannels | 7    |       |    |    |   |
|-------------|-------|---------|------|-------|----|----|---|
|             | Curr. | Min.    | Avg. | Max.  |    | 11 | 3 |
| Level       | 9.98  | 9.96    | 9.99 | 10.05 |    |    |   |
| Freq. error | 31.9  | -2.2    | 29.7 | 58.9  | F  |    |   |
| Phase rms   | 1.94  | 1.79    | 2.00 | 2.32  | ı) |    |   |
| Phase peak  | 5.10  | 4.53    | 5.39 | 6.46  | (  |    |   |

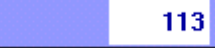

Shows the total number of burst measurements used to calculate the statistical results.

### How to read the phase/frequency test results display

The statistical evaluation of the measurement results is displayed as current, minimum, average and maximum values. The bar displays give a graphical representation of the test results in relation to the measurement limits.

| Level       | These values give all the RF power level received by the 4400 (in dBm).                                                                        |
|-------------|----------------------------------------------------------------------------------------------------|
|             | Note: The current MS power level, the mobile has been commanded to use, can be seen and altered in the "Test parameters" section of this menu. |
| Freq. error | The frequency error shows the mobile's carrier offset to the expected frequency (in Hz).                                                       |

| Phase rms     | The root-mean square value of the phase error expresses<br>the mean difference between the modulated signal<br>received by the 4400 and the perfect signal (in degrees,<br>rms-valued). |
|---------------|----------------------------------------------------------------------------------------------------|
| Phase<br>peak | This value gives the maximum phase error measured within a single burst (in degrees).                                                                                                   |

**Burst test menu** The burst test menu allows a number of measurements to determine the mobile's burst quality.

The most important test tool is the power/time template as specified in the relevant GSM standards. On the 4400, the power/time template can be adjusted to your needs using the "Power/time templates (PTT)" menu.

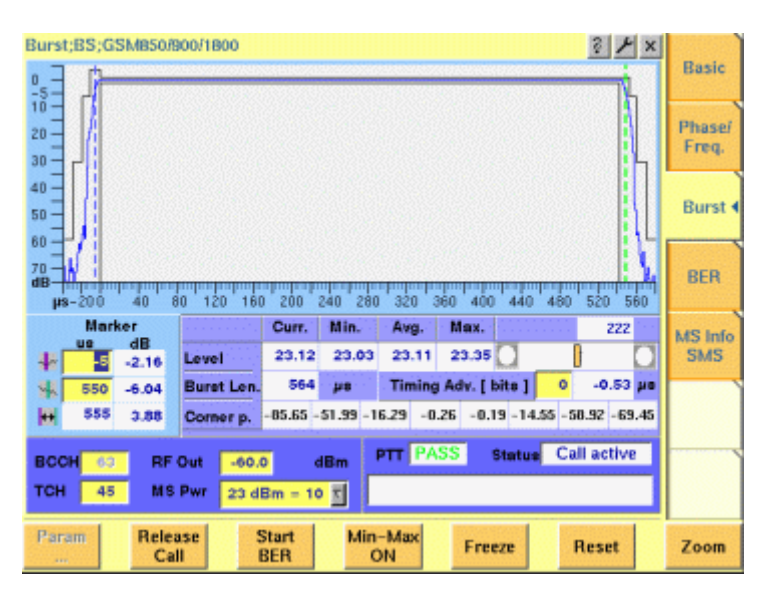

The mobile's burst is displayed graphically in the "Burst live display". The live display is updated continuously. To read the exact measurement at any position, simply use the display markers.

The results of the statistic evaluation of the single measurements are given in the menu's results area.

### On first sight

- While the mobile has to ramp up or down its RF power level within some 30 microseconds, the RF power level should be constant during the burst. The PTT (= power/time template) defines the power level the mobile should transmit with for any time position during and some 50 microseconds before and after the burst.
- The *Timing Advance* commands the mobile to send its burst a little earlier. Thus, the traveling time of a burst from a mobile far away from the base station does not cause interference with bursts from a mobile close to the base station, transmitting in the subsequent time slot. A more detailed description of the timing advance can be found in section "Time slots and bursts" on page 96.

Burst

|                     | <b>NOTE</b><br>The current MS power level that the mobile has been commanded to use, can be seen and altered in the "Test parameters" section of this menu.                                                                                                    |
|---------------------|----------------------------------------------------------------------------------------------------|
|                     | <b>NOTE</b><br>The meaning of the softkeys is described in section "Softkeys at call level".                                                                                                    |
|                     | <b>NOTE</b><br>Need to know more about the Test and Status area of this menu? All details can be found in section "Status".                                                                                                    |
| Burst live display  | The burst live display shows the shape of the burst against the GSM standard or a user-defined power/time template.                                                                                                    |
|                     | 0<br>50<br>40<br>50<br>60<br>70<br>40<br>40<br>50<br>60<br>70<br>40<br>60<br>70<br>40<br>60<br>70<br>40<br>60<br>70<br>40<br>60<br>70<br>60<br>70<br>60<br>70<br>60<br>70<br>70<br>70<br>70<br>70<br>70<br>70<br>70<br>70<br>7                                                                                                    |
|                     | In order to get the exact measurement on any point of the burst, please use the display markers.                                                                                                    |
|                     | The <b>Zoom</b> softkey allows you to zoom it the two most important areas of the burst:                                                                                                    |
|                     | <ul><li>the ramping phase and</li><li>the constant power phase.</li></ul>                                                                                                    |
| rst results display | The result display shows the numeric results of the burst measurements.<br>For any GSM network, it is very important that the mobile keeps its RF power<br>level within the limits of the power/time template in order to maintain a good<br>transmission of the data during a burst and not to disturb the transmission of<br>other mobiles during the remaining time slots.                                                                                                    |
|                     | Curr.         Min.         Avg.         Max.         E         E           Level         22.37         22.37         22.37         22.39         Image: Comparison of the comparison of the comparis |
|                     | How to read the burst result display                                                                                                    |

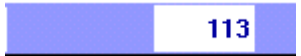

Shows the total number of burst measurements used to calculate the statistical results.
| Level          | These values give the RF power level received by<br>the 4400 (in dBm); the bar display gives the<br>position of the measured values with respect to<br>the measurement limits.<br><b>Note:</b> The current MS power level that the<br>mobile has been commanded to use, can be seen<br>and altered in the parameters section of this<br>menu.                                                   |
|----------------|----------------------------------------------------------------------------------------------------|
| Burst Len.     | This display field shows the duration of the burst in microseconds.                                                                                                    |
| Timing Advance | This is both an entry field and a display field.<br>On the entry field, you set the timing advance<br>(in bit periods) the mobile has to use. The display<br>field shows the measured timing error (in $\mu$ s),<br>taking the commanded timing advance into<br>account.<br><b>Note:</b> An explanation of the timing advance can<br>be found in section "Time slots and bursts" on<br>page 96. |
| Corner p.      | These display fields show the RF power level<br>measured at the corner points. Those corner<br>points are defined (and explained) in the<br>"Power/time templates (PTT)" menu in the<br>Parameters area.                                                                                                    |

Burst ramp zoom menuThis menu shows the magnification of the power up and power down ramping<br/>phases of a burst.<br/>The power up ramping phase stretches from 40 microseconds before the burst<br/>(-40 μs) to 40 μs after the burst started. The power down ramping phase starts<br/>at 500 μs and lasts till 580 μs. Both phases are separated by a thick gray, vertical<br/>line.<br/>The resolution of the vertical axis can be set using the selection field Resolution.

# NOTE

The PTT limits, as set on the "Power/time templates (PTT)" menu, are shown in gray in this menu.

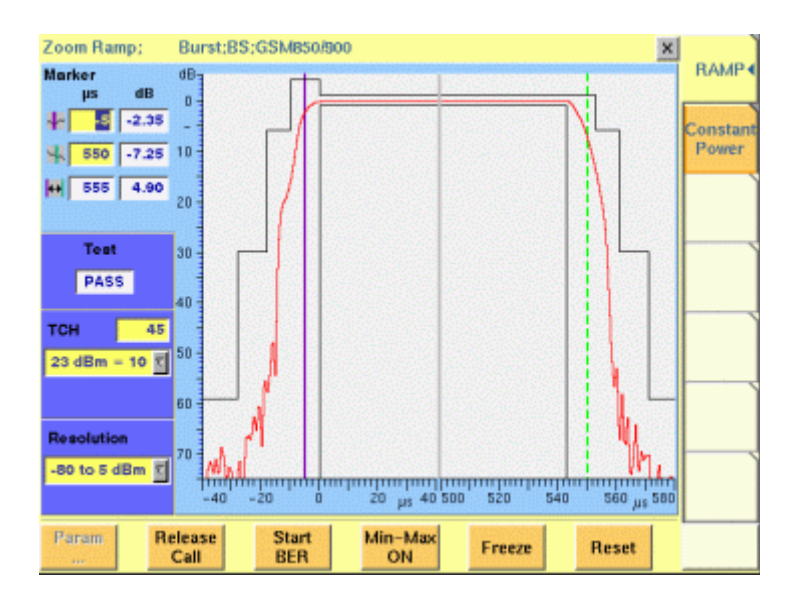

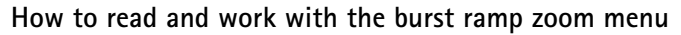

|                          | Marker                                                                                                    | To read the exact measurement values for specific positions, please use the display markers.                                                                                                    |
|--------------------------|----------------------------------------------------------------------------------------------------|----------------------------------------------------------------------------------------------------|
|                          | Test                                                                                                    | Here, the 4400 tells you whether the current burst is<br>ok or whether it has violated any power/time template<br>limits.<br><b>Note:</b> This is important information as the violation<br>could have occurred in the constant power phase of<br>the burst. However, that part of the burst is not visible<br>in this menu. |
|                          | Test<br>parameters                                                                                                    | On this menu, only the TCH channel number and the mobile power level may be altered.                                                                                                    |
|                          | Resolution                                                                                                    | With the help of this selection field, you may set the<br>vertical resolution according to your requirements.<br>The possible settings are: –15 to +5 dB, –35 to +5 dB<br>or –75 to +5 dB.                                                                                                    |
|                          | Special<br>functions                                                                                                    | Please use the softkeys to call specific test functions.                                                                                                    |
|                          | Constant Power                                                                                                    | A simple push on this marker tab changes to the con-<br>stant power zoom menu.                                                                                                    |
| Burst constant zoom menu | This menu shows the<br>The resolution of the<br>mobile.<br>To enhance the horize<br>upper one shows the<br>second 'half' of the b | magnification of the constant power phase of the burst.<br>vertical axis is $\pm 5$ dB of the expected RF power level of the<br>ontal resolution, the graphic display is cut in two parts. The<br>first 280 µs of the burst, while the lower one shows the<br>urst from 260 to 540 µs.                                       |

# NOTE

The PTT limits, as set on the "Power/time templates (PTT)" menu, are shown in gray on this menu.

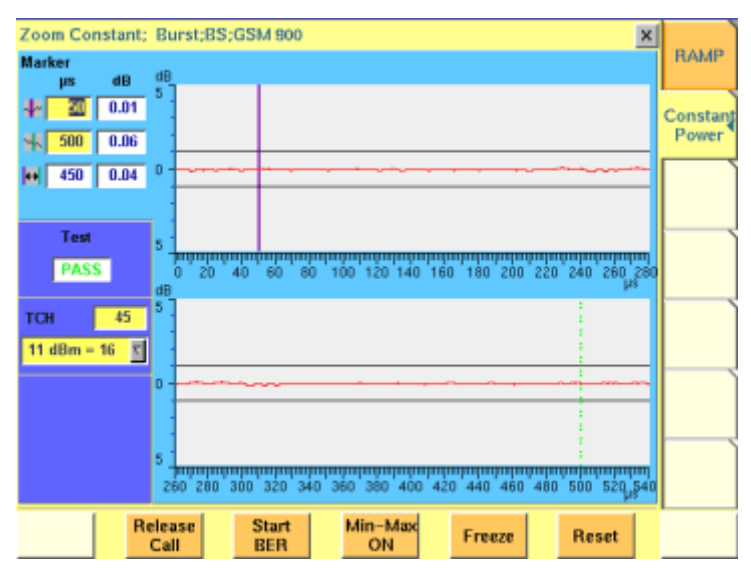

How to read and work with the burst constant zoom menu

| Marker               | To read the exact values for specific positions, please use the display markers.                                                                                                    |
|----------------------|----------------------------------------------------------------------------------------------------|
| Test                 | <ul> <li>Here, the 4400 tells you whether the current burst is ok or whether it has violated any power/time template limits.</li> <li>Note: This is important information as the violation could have occurred in the ramping phase of the burst. However, that part of the burst is not visible in this menu.</li> </ul> |
| Test<br>parameters   | On this menu, only the TCH channel number and the mobile power level may be altered.                                                                                                    |
| Special<br>functions | Please use the softkeys to call specific test functions.                                                                                                    |
| Ramping<br>Zoom      | A simple push on this marker tab changes to the ramp-<br>ing zoom menu.                                                                                                    |

**BER test menu** The BER test menu allows to judge the quality of the mobile's receiver. The results provided are based on a statistical analysis over a number of bursts and bits. The menu area showing the test results is called the "BER live display". As on all test menus, the most relevant parameters can be altered directly.

| BER;BS;GSM 900/1                                             | 800        |                |              |                 |         |                  | ₹ ≁×   | Rasic                   |
|--------------------------------------------------------------|------------|----------------|--------------|-----------------|---------|------------------|--------|-------------------------|
| pcp =                                                        | BEH        | Spee           | ch           |                 |         | Counter          | 37     |                         |
| DCR N                                                        |            | Bits           | Curr.        | Min.            | Avg.    | Max.             |        | Phase/                  |
| Bit Pattern                                                  | 1 a        | 1950           | 0.0          | 0.0             | 0.0     | 0.0              |        | Freq.                   |
| PRBS-9                                                       | 16         | 5086           | 0.0          | 0.0             | 0.0     | 0.0              |        |                         |
| BER Samples                                                  | ш          | 2964           | 0.2          | 0.1             | 0.3     | 0.5 🖸 🏢          |        | Burst                   |
| 10000                                                        |            |                |              |                 |         | Round trip delay | 8      |                         |
| MS Report<br>RX Lev<br>Full 4 = .106 dBm<br>Sub 4 = .106 dBm | ء<br>  1   | UX Qua         | 1            | Neighb<br>NCell | our Cel | RX Lev           |        | BER 4<br>MS Info<br>SMS |
| BCCH 60 RF 6<br>TCH 45 MS<br>TCH Enh-FullRate<br>Type        | Out<br>Pwr | -104.0<br>11 d | )<br>Bm = 16 | dBm 1           | est -   | Status Close     | d Loop |                         |
| Param Rele<br>Ca                                             | ase<br>II  |                | Stop<br>BER  |                 |         | Freeze           | leset  |                         |

#### On first sight

- The bit error rate (BER) is the ratio of the bits decoded incorrectly by the mobile in relation to all bits received by it.
   The BER is tested for different classes of speech and data bits.
- The MS Report is a short form of the data shown on the "MS Info live
  - display". On the BER test menu, only the parameters informing you about the
- mobile's own quality interpretation of the bits received will be displayed.The mobile also checks the signal quality from neighbouring cells and

reports those measurements back to the base station (the 4400).

#### NOTE

The meaning of the softkeys is described in section "Softkeys at call level".

#### NOTE

Need to know more about the Test and Status area of this menu? All details can be found in section "Status".

# **BER live display** The three entry fields of the upper left-hand section allow to set specific test parameters. Depending on the settings here, the live display of the test results will vary.

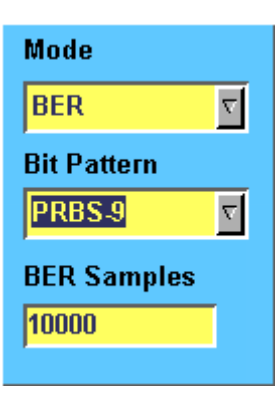

Mode

On this selection field, you may select between BER, Fast BER and RBER measurements.

BER The BER (= Bit Error Rate) is defined as the ratio of the bits that the mobile receives incorrectly to all bits transmitted. The BER is calculated for all three bit classes independently. As you know, bits of the la class are highly protected against transmission errors by the socalled channel encoding process. This complicated procedure is used, because any loss of class la bits will have a great effect on speech quality. Class II bits are not protected at all and there is no channel encoding on either side. They are just sent as 'plain vanilla' data from the 4400 to the mobile and back. This is the reason why people concentrate on the BER of class II bits when a quick and simple test of the mobile's receiver is needed: The test data is sent back and forth without any coding and error correction. This allows to solely test the mobile's receiver rather than a combination of the mobile's receiver, decoder and encoder (see also section "Basic test menu" for details). **Note:** A more detailed description of the voice coding procedure can be found in section "Voice coding". The Fast BER is similar to a BER measurement FastBER

The Fast BER is similar to a BER measurement on the class II bits. The main difference is, that in Fast BER, there are only 'class II bits' and all 456 bits of a voice block are used for the measurement, while there are only 78 class II bits in a standard voice block.

> In Fast BER, there is no decoding and encoding on the mobile side. The PRBS received from the 4400 will just be fed back to the mobile's transmitter (PRBS = PseudoRandom Bit Sequence).

> Therefore, the Fast BER is a method to solely test the mobile's receiver performance rather than testing the mobile's receiver, decoder and encoder stages.

> Fast BER also saves time: To do a standard BER on 10,000 class II bits takes roughly five times longer than doing a Fast BER.

**RBER** The RBER is the Residual Bit Error Ratio. This is very similar to the standard BER with the following exception:

If the channel decoder of the mobile detects a bad frame, the mobile will ignore the entire frame and signal that back to the 4400 (with a frame containing zeros for the speech block only).

The 4400 will just count how many frames the mobile rejects and will not use the bad frames for calculating the BER. In short words, a RBER is a BER measurement on those frames only that are accepted by the mobile.

#### Notes:

 A frame is regarded 'bad', when the channel decoder of the mobile detects an error. Usually, the mobile's channel decoder uses the checksum transmitted for the class 1a bits to do so.

Consequently, a 'bad frame' has at least one error on the class la bits. All frames accepted by the mobile can be regarded as having been received error-free. Therefore, the RBER is calculated for bit classes lb and II only.

 In theory, all speech frames could be 'bad'. This would then lead to an infinite test duration if the number of samples (see entry field BER Samples) was the criterion to finish a test run. To avoid that problem, the 4400 will always broadcast as many speech frames in RBER testing as the value entered on entry field BER Samples requires to and then display a result.

Example: 10,000 BER Samples require (INT(10000/210)+1) = 48 frames. (210 is the number of class lb bits plus the number of class II bits per frame).

 A more detailed description of the class la, Ib and II bits can be found in section "Voice coding".

## Bit Pattern

On this selection field you set the bit sequence that will be used for the BER measurements.

Notes:

- PRBS stands for PseudoRandom Bit Sequence. The number following it (9 in this case) indicates the length of the PRBS, which is calculated using the following formula: length = (2 to the power of N) -1. This means that PRBS-9 is a PseudoRandom Bit Sequence with a length of 511 bits. The number of bits used in a voice block is 456. Both figures contain relatively large prime numbers. Therefore, the same bit sequence will only appear at the same position again if the test is run for at least 233,016 BER samples.
- In addition to PRBS-9, also PRBS-15, PRBS-23, all bits zero (0000...), all bits one (1111...), reversals starting with one (1010...) or reversals starting with 0 (0101...) may be selected.

**Note:** PRBS-9 is the standard setting for GSM BER measurements.

#### BER Samples

Here you enter the number of bits that shall be used for the current BER measurement. This number is interpreted by the 4400 as the total amount of all class Ia, Ib and II bits. The permissible entry range is from 2,000 to 1,000,000. A good compromise between test time and quality of results is 10,000. Notes:

- Both a full-rate and a half-rate TCH voice block consist of 260 data bits. 50 of those bits are class la bits, 132 are class lb bits and 78 are class II bits. Due to block coding and convolutional coding, this 260 bit long voice block data enlarges to 456 bits to be transmitted on the air interface.
- A voice block is often also called a speech frame.
- The 10,000 data bits in the screen shot shown above, mean that some 39 speech frames (of 260 bits each) will be transmitted for a standard BER measurement. A new speech frame is transmitted every 20 ms, so the time needed to test the BER over 10,000 data bits is roughly 0.78 seconds (39 \* 20 ms).
- The time required by the mobile to do the calculations on the data received usually is in the area of 50 ms. This time works as a delay time (it will take the mobile some 50 ms to transmit the first data back, but then, the stream of data will be continuous). Consequently, it does not add much to the test time.
- More details on speech frames and diagonal interleaving can be found in section "Voice coding".

**Standard BER live display** The BER (= Bit Error Rate) is defined as the ratio of the bits that the mobile receives incorrectly to all bits transmitted. The BER is calculated for all three bit classes independently.

| BER | Spee | ch    |      |      | Counter          | 37 |
|-----|------|-------|------|------|------------------|----|
|     | Bits | Curr. | Min. | Avg. | Max.             |    |
| l a | 1950 | 0.0   | 0.0  | 0.0  | 0.0              |    |
| l b | 5086 | 0.0   | 0.0  | 0.0  | 0.0              |    |
| П   | 2964 | 0.2   | 0.1  | 0.3  | 0.5 💽 🅕          |    |
|     |      |       |      |      | Round trip delay | 8  |

# How to read the standard BER results display

| Counter | On entry field BER Samples, you told the 4400 how many<br>bits it shall use for a single BER-test run.<br>On this display field Counter, the 4400 shows how many<br>times a complete BER test has been performed.<br>In short words: The value displayed here is the number of<br>results that have been used to calculate the statistical<br>evaluation. |
|---------|----------------------------------------------------------------------------------------------------|
| Bits    | These three display fields show the number of bits of the<br>three bit classes Ia, Ib or II that have been used to do a<br>single BER test run.                                                                                                    |
| Curr.   | BER of the current test run. Please see section "Statistical test evaluation" for details.                                                                                                    |
| Min.    | Smallest BER of all test runs. Please see section "Statisti-<br>cal test evaluation" for details.                                                                                                    |
| Avg.    | Average BER of all test runs. Please see section "Statisti-<br>cal test evaluation" for details.                                                                                                    |
| Max.    | Largest BER of all test runs. Please see section "Statistical test evaluation" for details.                                                                                                    |

The round-trip delay is the number of TDMA frames Round-trip between the reception of the first burst of a particular voice block at the mobile and the transmission of the first burst of the same voice block on the uplink. According to GSM/ETSI recommendations, the round-trip delay should be less than 26 TDMA frames.

> The round-trip delay is a measure of how fast the mobile can receive, decode and encode data. Notes:

Using a full-rate TCH, a voice block is spread out on eight TDMA frames. Consequently, the mobile has to gather those eight TDMA frames in order to be able to decode the voice block sent initially. After the voice block has been decoded, the mobile must encode it again and send it back to the 4400. Therefore, the minimum round-trip delay will be 8 TDMA frames on a full-rate TCH.

If there are SACCH frames or idle frames between the single blocks, the typical round-trip delay is 9 or 13 frames.

- A round-trip delay of 26 TDMA frames equals roughly 120 ms.
- More details on speech frames and diagonal interleaving can be found in section "Voice coding".

#### Fast BER Live Display

delay

The Fast BER is similar to a BER measurement on the class II bits. The main difference is, that in Fast BER, there are only 'class II bits' and all 456 bits of a voice block are used for the measurement, while there are only 78 class II bits in a standard voice block.

| Fast BER |       |      |      | Co            | unter        | 45 |
|----------|-------|------|------|---------------|--------------|----|
| Channel  | Curr. | Min. | Avg. | Max.          |              |    |
|          | 1.5   | 1.1  | 1.4  | 1.8           | ∎ <b> </b> ≡ |    |
|          |       |      |      | Round trip de | lay          | 1  |
|          |       |      |      |               |              |    |
|          |       |      |      |               |              |    |
|          |       |      |      |               |              |    |
|          |       |      |      |               |              |    |

How to read the Fast BER results display

On entry field BER Samples, you told the 4400 how many Counter bits it shall use for a single Fast BER test run. On this display field Counter, the 4400 shows how many times a complete Fast BER test has been performed. In short words: The value displayed here is the number of results that are being used to calculate the statistics. Channel In the current software release, this display field has no meaning. Therefore, six hyphens ----- are displayed.

| Curr.               | Fast BER of the current test run. Please see section "Statis-<br>tical test evaluation" for details.                                                                                                    |
|---------------------|----------------------------------------------------------------------------------------------------|
| Min.                | Smallest Fast BER of all test runs. Please see section "Sta-<br>tistical test evaluation" for details.                                                                                                    |
| Avg.                | Average Fast BER of all test runs. Please see section "Sta-<br>tistical test evaluation" for details.                                                                                                    |
| Max.                | Largest Fast BER of all test runs. Please see section "Statis-<br>tical test evaluation" for details.                                                                                                    |
| Round trip<br>delay | The round-trip delay is the number of TDMA frames<br>between the reception of a particular burst at the mobile<br>and the transmission of the same burst (on the uplink).<br>As there is no coding and encoding required on the<br>mobile's side, just the loop-back of the data received, the<br>typical round-trip delay in Fast BER is one frame. |

**Residual BER Live Display** The RBER is the Residual Bit Error Ratio. This is very similar to the standard BER with the following exception:

If the channel decoder of the mobile detects a bad frame, the mobile will ignore the entire frame and signal that back to the 4400 (with a frame containing zeros for the speech block only).

The 4400 will just count how many frames the mobile rejects and will not use the bad frames for calculating the BER. In short words, a RBER is a BER measurement on those frames only that are accepted by the mobile.

| Res | idual I | BER   |      |      | C            | ounter | 22 |
|-----|---------|-------|------|------|--------------|--------|----|
|     | Bits    | Curr. | Min. | Avg. | Max.         |        |    |
| FER | 48      | 0.0   | 0.0  | 0.0  | 0.0          |        |    |
| l b | 6334    | 0.0   | 0.0  | 0.0  | 0.0          |        |    |
| н   | 3666    | 1.2   | 1.0  | 1.4  | 1.8          |        |    |
|     |         |       |      |      | Round trip d | elay   | 9  |

How to read the RBER results display

| Counter | On entry field BER Samples, you told the 4400 how many<br>bits it shall use for a single RBER-test run.<br>On this display field Counter, the 4400 shows how many<br>times a complete RBER test has been performed.<br>In short words: The value displayed here is the number of<br>results that have been used to calculate the statistics. |
|---------|----------------------------------------------------------------------------------------------------|
| Bits    | The figure shown in line FER gives the number of voice<br>blocks used for testing.<br>The numbers indicated in lines Ib and II show the total<br>amount of the class Ib and class II bits that were used to<br>calculate the RBER test results.                                                                                              |

|                            | Curr.                               | FER and RBER of the current test run (FER = Frame Era-<br>sure Ratio, the relation of the number of rejected speech<br>frames to all frames used for testing).<br>Please see section "Statistical test evaluation" for details.                                                                                                    |
|----------------------------|-------------------------------------|----------------------------------------------------------------------------------------------------|
|                            | Min.                                | Smallest FER and RBER of all test runs. Please see section "Statistical test evaluation" for details.                                                                                                    |
|                            | Avg.                                | Average FER and RBER of all test runs. Please see section "Statistical test evaluation" for details.                                                                                                    |
|                            | Max.                                | Largest FER and RBER of all test runs. Please see section<br>"Statistical test evaluation" for details.                                                                                                    |
|                            | Round trip<br>delay                 | <ul> <li>The round-trip delay is the number of TDMA frames between the reception of the first burst of a particular voice block at the mobile and the transmission of the first burst of the same voice block on the uplink. According to GSM/ETSI recommendations, the round-trip delay should be less than 26 TDMA frames.</li> <li>The round-trip delay is a measure of how fast the mobile can receive, decode and encode data.</li> <li>Notes: <ul> <li>Using a full-rate TCH, a voice block is spread out on eight TDMA frames. Consequently, the mobile has to gather those eight TDMA frames in order to be able to decode the initially sent voice block. After the voice block has been decoded, the mobile must encode it again and send it back to the 4400. Therefore, the minimum round-trip delay will be 8 TDMA frames on a full-rate TCH.</li> <li>If there are SACCH frames or idle frames between the single blocks, the typical round-trip delay is 9 or 13 frames.</li> <li>A round-trip delay of 26 TDMA frames equals roughly 120 ms.</li> <li>More details on speech frames and diagonal interleav-</li> </ul> </li> </ul> |
|                            |                                     | ing can be found in section "Voice coding".                                                                                                    |
| MS Report on BER test menu | The mobile sends<br>This measuremer | s a measurement report to the base station on a regular basis.<br>It report contains the mobile's estimation of                                                                                                    |

- the RF power level, at which it receives the base station
- the quality of the signals received from the base station.

For more details on the MS report, please check with section "MS Report display".

| MS Report         |         | Neighbour Ce | ell 👘    |
|-------------------|---------|--------------|----------|
| RX Lev            | RX Qual | NCall        | DV L out |
| Full 4 = -106 dBm | 1       | NC81         | ICA LEV  |
| Sub 4 = -106 dBm  | 1       |              |          |

#### How to read the MS Report display

**RX Lev** The mobile estimates the RF power level at which it receives the base station (the 4400). The result of those estimations is displayed here.

**RX Qual** Based on the number of bits corrected by its own channel decoder, the mobile estimates the BER. For more details on this parameter and how it is coded, please check with section "MS Report display".

- FullThe above measurements are performed on the assigned<br/>TCH. The measurement values given in line Full are always<br/>carried out over a complete SACCH reporting period.<br/>Note: Should a base station perform e.g. DTX, those values<br/>are probably averaged.
  - When the base station e.g. performs DTX, the measurement will be carried out only using the number of frames actually received by the mobile. This will be a subset of frames of the entire SACCH reporting period. Notes:
    - As long as DTX is not used, the values given in lines Full and Sub are identical.
    - For more information on this parameter, please check with section "MS Report display".

#### How to read the Neighbour Cell display

A neighbouring cell usually is an additional base station providing a base channel that is received by the mobile. While working with the 4400, this would e.g. be a 'real' base station or a second GSM signal generator.

| NCell  | On this display field, the 4400 shows the channel number of<br>the neighbouring cell the mobile receives best. For more<br>details, please refer to section "MS Report display". |
|--------|----------------------------------------------------------------------------------------------------|
| RX Lev | The mobile estimates the RF power level at which it receives<br>the neighbouring cell. The result of those RF power level<br>estimations is displayed here.                      |
|        | Note: The channel number the neighbouring cell is trans-<br>mitting on, can be read on the NCell display field.                                                                  |

#### **MS Info test menu** This menu consists of two main sections:

Sub

- the "MS Info live display", where the most important features of the mobile are displayed and
- the "MS Report display", where the mobile's measurement report is shown.

| MsInfo;BS;GSM8   | 50/900/1800           |      |              |            | 3 X X      |         |
|------------------|-----------------------|------|--------------|------------|------------|---------|
| MS Info          |                       | MS   | Report       |            |            | Basic   |
| IMSI             | 26202830018921        | 1    | RX Lev       | RX (       | Qual       |         |
| IMEI (SV)        | 00499967084017-1(02   | ) Fu | 40 = -70     | dBm        | 0          | Phasei  |
| MS Class GSM     | class 4 33 dBr        | n Su | ib 40 = -70  | dBm        | 0          | Freq.   |
| · PCN/PCS        | class 1 30 dBr        | n    | N Cell       | RX Lev     |            |         |
| Rev. Level       | Phase 2 EFR Ye        |      | 0            |            | 0          | Burst   |
| SMS              | Yes Ext. Freq Ye      |      | 0            |            | 0          |         |
| Dualband         | Yes A5 Cyph.          | 3    | 0            |            | 0          | DED     |
| Dialed #         |                       |      | 0            |            | 0          | BER     |
| SMS from mobil   | le phone              |      | 0            |            | 0          |         |
| 9                |                       |      | 0            |            | 0          | MS Info |
| SMS to mobile p  | phone                 | M    | S Pwr        | 1          | 0          |         |
| 4400 Mobile Phon | e Tester              | Ti   | ming Advance |            | 0          |         |
| BCCH 60 R        | FOut -60.0 dB         | m Te | et           | Status Cal | active     |         |
| TCH 45 M         | S Pwr 23 dBm = 10     |      |              |            |            |         |
| Param Rel        | ease Start<br>all BER |      | Fre          | eze S      | iend<br>MS |         |

Notes

The mobile sends a measurement report to the base station every SACCH reporting period (= 104 TDMA frames). In that measurement report, the mobile informs the base station at what power level and with what signal quality it can receive the base station.

Furthermore, the measurement report also gives the channel numbers of neighbouring cells the mobile can receive and the RF power level they come in at the mobile.

- Based on the measurement report, a base station can decide to which neighbouring cell it should hand over the mobile if the radio connection gets worse.
- A SACCH reporting period is approx. 480 ms long.
- The current MS power level, the mobile has been commanded to use, can be seen and altered in the parameters section of this menu.
- The meaning of the softkeys is described in section "Softkeys at call level".
- Need to know more about the Test and Status area of this menu? All details can be found in section "Status".
- **MS Info live display** This area of the MS Info menu shows the contents of the MS Info as sent by the mobile.

| MS Info               |                |      |                         |       |
|-----------------------|----------------|------|-------------------------|-------|
| IMSI                  |                | 2620 | 0283 <mark>00</mark> 18 | 9211  |
| IMEI (SV)             | 004            | 9996 | 7084017-                | 1(02) |
| MS Class GSM          |                | cl   | ass 4 - 33              | dBm   |
| " PCN/PCS             | class 1 30 dBm |      |                         | dBm   |
| Rev. Level            | Pha            | se 2 | EFR                     | Yes   |
| SMS                   | Yes            | E    | Ext. Freq               | Yes   |
| Dualband              | Yes            | 4    | 15 Cyph.                | 3     |
| Dialed #              |                |      |                         |       |
| SMS from mobile phone |                |      |                         |       |
|                       |                |      |                         |       |
|                       |                |      |                         | _     |
| SMS to mobile phone   |                |      |                         |       |
| 4400 Mobile Phor      | ne Tes         | ter  |                         |       |
|                       |                |      |                         |       |

IMSI

IMEI (SV)

International Mobile Subscriber Identity, i.e. the individual identity number of the subscriber in the network. The mobile reads the IMSI from the SIM card.

#### Notes:

- The IMSI consists of up to 15 digits.
- The first three digits are called the MCC and give the code of the country in which the mobile subscriber is registered.
- The next two digits (the so-called MNC) are the code of the national network the mobile subscriber is registered in. Please note that there are three digits being used for the MNC in North America.
- The remaining ten digits (nine in North America) are the registration number of the subscriber within the network.
- Fore more details on MCC and MNC, please refer to section "Coding of MCC and MNC" on page 100.

International Mobile Equipment Identity, i.e. the electronic "serial number" of the mobile. Encoded in the IMEI are: manufacturer, country of origin, place of type approval and the producer's own serial number. The last digit of the 15-digit IMEI is a check digit that is calculated from the first 14 digits; the result should be the same as the IMEI that the mobile phone displays after entering **\*#06#**.

The value in brackets is the software version as indicated by the mobile phone over the air interface.

| MS Class<br>GSM          | This is the mobile's power class as long as it is working<br>in a GSM 900 environment. The power class gives the<br>maximum RF output power a mobile is able to transmit<br>on. The coding can be found in section "MS power<br>classes" on page 106.                                                                                                    |
|--------------------------|----------------------------------------------------------------------------------------------------|
| MS Class<br>PCN/PCS      | This is the mobile's power class as long as it is working<br>in a PCN (GSM 1800) or PCS (GSM 1900) environment.<br>The power class gives the maximum RF output power a<br>mobile is able to transmit on. The coding can be found in<br>section "MS power classes" on page 106.                                                                                      |
| Rev. Level               | The value shown here indicates whether the mobile sup-<br>ports all features of GSM phase 1 or phase 2 or any later phase.                                                                                                    |
| EFR                      | EFR stands for Enhanced Full Rate. A Yes indicates that<br>the mobile is able to support enhanced-full rate chan-<br>nels, while a No tells you that the mobile can't.<br><b>Note:</b> This information is only available after a call has<br>been set up, while all other parameters shown on this<br>menu are provided by the mobile during a location<br>update. |
| SMS                      | Indicates the mobile's ability to handle Short Message<br>Service functions. A Yes indicates that the mobile sup-<br>ports SMS.                                                                                                    |
| Ext. Freq                | Here, the 4400 informs you whether the mobile is able to use the extended frequency range (E-GSM).                                                                                                    |
| Dualband                 | A Yes on this display field indicates that the mobile is<br>able to work in both GSM and PCN (=GSM 1800) net-<br>works.<br>Note: In order to perform crossband channel assign-<br>ments, the mobile has to show a Yes here.                                                                                                    |
| A5 Cyph.                 | Here, the 4400 displays the A5 cyphering key supported by the mobile.                                                                                                    |
| Dialed #                 | In case the call was originated by the mobile, the num-<br>ber dialed on the mobile will be shown here.                                                                                                    |
| SMS from<br>mobile phone | Any SMS entered on the mobile phone will be displayed<br>here.<br>Note: In order to work with SMS, the mobile, of course,<br>has to support that feature (see display field SMS on this<br>menu).                                                                                                    |

| SMS to<br>mobile phone | Enter any SMS message on this entry field. To send it to the mobile, just push the <b>Send SMS</b> softkey.<br>Notes:                                                                      |
|------------------------|----------------------------------------------------------------------------------------------------|
|                        | <ul> <li>If you are working without external keyboard, please<br/>refer to section "Entering values on alphanumeric<br/>entry fields" on page 24.</li> </ul>                               |
|                        | <ul> <li>A typical example of a SMS is the following text: "the<br/>quick brown fox jumps over the lazy dog" as it con-<br/>tains all letters of the English/American alphabet.</li> </ul> |

 In case you leave this entry field empty and push the Send SMS softkey, the 4400 will send a standard SMS to the mobile.

# MS Report display

This section of the MS Info menu shows the full MS Report. On the "BER test menu", a fraction of that information is displayed.

| MS Report |          |       |       |    |  |
|-----------|----------|-------|-------|----|--|
|           | RX L     | .ev   | RX Qu | al |  |
| Full      | 49 = -6  | 1 dBm |       | 0  |  |
| Sub       | 49 = -6  | 1 dBm |       | 0  |  |
|           | N Cell   | RX    | Lev   |    |  |
|           | 0        |       | 0     |    |  |
|           | 0        |       | 0     |    |  |
|           | 0        |       | 0     |    |  |
|           | 0        |       | 0     |    |  |
|           | 0        |       | 0     |    |  |
|           | 0        |       | 0     |    |  |
| MS Pwr    |          |       | 16    |    |  |
| Timir     | ng Advan | ce    | 0     |    |  |

During a call, the mobile sends a measurement report to the base station every SACCH reporting period (= 104 TDMA frames). In that measurement report, the mobile informs the base station at what power level and with what signal quality it can receive the base station's bursts. Furthermore, the measurement report also gives the number of neighbouring cells the mobile can receive and the RF power level they come in at the mobile.

#### Notes:

- Based on the measurement report, the base station can decide to which neighbouring cell it should hand over the mobile if the radio connection gets worse.
- An SACCH reporting period is approx. 480 ms long.

How to read the MS Report display

| RX Lev  | The mobile estimates the RF power level at which it receives the base station (the 4400). The result of those estimations is displayed here.                                                                                                    |
|---------|----------------------------------------------------------------------------------------------------|
| RX Qual | Based on the number of bits corrected by its own channel decoder, the mobile estimates the BER. The coding of the number displayed here can be found in section "Coding of RX Qual" on page 107.                                                                                                    |
| Full    | The above measurements are performed on the assigned<br>TCH. The measurement values given in line Full are always<br>carried out over a complete SACCH reporting period.<br><b>Note:</b> Should a base station perform e.g. DTX, those values<br>are probably averaged.                                                                                                    |
| Sub     | <ul> <li>When the base station e.g. performs DTX, the measurement will be carried out only using the number of frames actually received by the mobile. This will be a subset of frames of the entire SACCH reporting period.</li> <li>Notes: <ul> <li>Usually, a base station will perform DTX while the mobile's user is talking. During that period, the person on the 'other end' of the line is mainly listening.</li> </ul> </li> </ul>                                                                                                    |
|         | <ul> <li>As long as there is no DTX, the values given in lines Full<br/>and Sub are identical.</li> <li>In case of DTX, the values given in lines Full and Sub<br/>might differ: During DTX, a base station only transmits<br/>SID frames. Thus, the base station reduces unnecessary<br/>interference with other base stations.</li> </ul>                                                                                                    |
| NCell   | In standard GSM, the base station informs the mobile<br>about the channel numbers of a set of base stations of the<br>same network that are in the geographical area of that<br>base station.<br>In its 'spare time', the mobile will listen to those base sta-<br>tions and estimate the RF level they come in at the mobile.<br>The channel numbers of up to six base stations can be<br>entered here. In its measurement report, the mobile will<br>report back the estimated RF power levels for those six<br>base stations on the corresponding RX Lev display fields.<br>Notes: |
|         | <ul> <li>The set of neighbouring base stations is sent by the<br/>base station in the system-information message on the<br/>BCCH (in idle mode) or on the SACCH (during an estab-<br/>lished call).</li> </ul>                                                                                                    |
|         | <ul> <li>The results of the mobile's measurement report is used<br/>to initiate a handover of the mobile to the base station<br/>supporting the mobile best.</li> </ul>                                                                                                    |

| RX Lev            | The mobile estimates the RF power level at which it receives the up to six base stations. The frequency chan-<br>nels on which those neighbouring cells provide their base channels, can be entered on the NCell entry fields.                                                                                                    |
|-------------------|----------------------------------------------------------------------------------------------------|
| MS Pwr            | The value displayed here is the so-called power control<br>level. The base station tells the mobile what power level to<br>use for its bursts (see section "Test parameters" on<br>page 67 for details).<br>The value displayed here is the confirmation from the<br>mobile on what power level it actually transmits. The fig-<br>ures transmitted here are coded. The power level related to<br>the code displayed can be found in section "Power control<br>levels and tolerances" on page 101. |
| Timing<br>Advance | On this display field, the 4400 gives the timing advance of<br>the mobile in bit periods.<br>A technical explanation of the timing advance can be<br>found in section "Time slots and bursts" on page 96.                                                                                                    |

**Display markers** The 4400 offers two markers for easy reading of the graphic displays...

|     | Marker |       |  |
|-----|--------|-------|--|
|     | bit    | deg   |  |
| *   | 10     | -1.00 |  |
| ٣'n | 130    | 0.60  |  |
| ÷   | 120    | 1.60  |  |
|     |        |       |  |

|    | Marker |       |  |
|----|--------|-------|--|
|    | μs     | dB    |  |
| ~~ | -5     | -2.84 |  |
| 4  | 550    | -8.69 |  |
| ↔  | 555    | 5.85  |  |

| Resolution | า        |
|------------|----------|
| +/- 10 deg | $\nabla$ |

#### ... of the phase/frequency test menu

On the Bit entry fields, you set the markers to the required horizontal positions (= bit values). The corresponding result fields (deg) show the measurement values obtained for the two positions in degrees. The third row shows the difference between the selected bit positions and the difference between the two corresponding measurement values.

#### ... of the burst test menu

On the  $\mu$ s entry fields, you set the markers to the required horizontal positions (= time positions, relative to the beginning of the burst). The corresponding result fields (dB) show the measurement values obtained for the two positions in dB.

The third row shows the difference between the selected time positions and the difference between the two corresponding measurement values.

By changing the value of the Resolution selection field, you can easily modify the vertical resolution of the graphic display.

Smaller values provide a higher resolution and thus more details; higher values provide a better overview.

**Note:** This selection field is available in the phase/ frequency test menu only.

# **Test parameters**

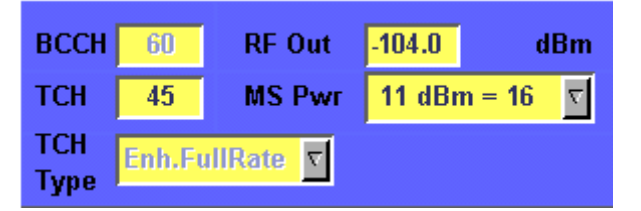

These entry fields offer the possibility to easily alter the following important test parameters.

# NOTE

All test parameters as well as the limits for the various tests or the power/ time templates etc. can be modified using the "Basic system parameters" menus.

**BCCH** — Channel number for the base channel. This is the frequency at which the 4400 emits its BCCH, SCH, FCCH and other logical channels (BCCH = Base Station Control Channel, SCH = Synchronization Channel, FCCH = Frequency Correction Channel).

# NOTE

The term base channel is used throughout this manual. The GSM specifications use the term 'frequency channel C0 of the cell allocation' or 'BCCH carrier'.

**RF Out** – RF output level of the 4400's base channel.

**TCH** – Channel number of the TCH (= Traffic Channel). The TCH contains the speech or data transmitted during a call connection.

If you change the setting of this entry field during a call, a channel assignment to the new channel will be performed automatically.

# NOTE

Section "Basic specifications of GSM bands" on page 95 gives an overview of the channel numbers used in the various GSM systems. With the help of the information provided there, it is also possible to calculate the RF frequency from the channel number.

**MS Pwr** — Power control level. This is the RF output power level the mobile has to use for its TCH.

# NOTE

The value entered here is sent to the mobile using standard signaling. As long as the value is within the mobile's RF power capabilities, it has to transmit on that power level.

# NOTE

A table of the power control levels can be found in section "Power control levels and tolerances" on page 101.

#### NOTE

During a cross-band handover, the 4400 will command the mobile to use the power control level that was used last in the new frequency range. This offers the possibility to put 'additional stress' on the mobile. **Example:** While the mobile is commanded to transmit with the minimum power level in the previous band, it might be commanded to transmit at maximum power level in the newly assigned frequency band – or vice versa.

**TCH Type** — This selection field determines the type of traffic channel used during a test.

Available types are HalfRate, FullRate and Enh.FullRate.

#### NOTE

This selection field is only available in the Basic and BER test menus.

#### NOTE

HalfRate is supported by many types of mobiles available. However, the network operators are reluctant to use this feature as they are mainly afraid of loosing speech quality.

# NOTE

FullRate is what GSM started with and what is still the default Codec type.

### NOTE

Enh.FullRate (= enhanced full rate) is a new Codec algorithm providing better speech quality than Full Rate.

#### Status

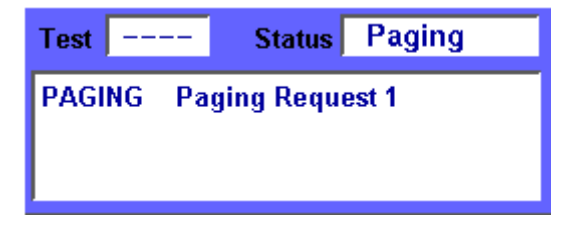

The status area shows the overall results of the current test and the signaling status.

#### Test

| PASS           | All measurement results of the current test are within their limits.                                                             |
|----------------|----------------------------------------------------------------------------------------------------|
| FAIL           | This mark indicates that test limits have been vio-<br>lated by the measurement results.                                         |
| (Four hyphens) | Will be displayed when the measurement hasn't<br>been started yet or when there are no limits<br>available for the current test. |

#### Status

Softkeys at test level

Signaling status from the 4400's point of view. The large display field below gives more details and a short signaling history.

| This is the status as long as there is no signaling active.                                                                                      |
|----------------------------------------------------------------------------------------------------|
| Indicates that there has been a call established.                                                                                                |
| This will be displayed as long as the 4400 pages the mobile.                                                                                     |
| Will be displayed as long as there is a closed loop estab-<br>lished on the mobile's side for e.g. the BER test.                                 |
| This indicates that the call setup hasn't been started yet or<br>that there has been no communication between the 4400<br>and the mobile so far. |
|                                                                                                    |

As long as no call has been set up and no paging started, you are working in test level. In test level, the 4400 displays the following softkeys.

| Param<br>       | Calls the "Basic system parameters" menu on-screen. With the help of this menu, you may set and modify test parameters, limits, the power/time template and so on.                                                                                                    |
|-----------------|----------------------------------------------------------------------------------------------------|
| BS Call         | A push on this softkey will make the base station call the<br>mobile ("BS Call"). The softkey will change to <b>STOP</b> .<br>As soon as the call has been completed, the entire line of<br>softkey labels will change to provide access to additional<br>functions. A description of the softkeys displayed on call level<br>can be found in section "Softkeys at call level" on page 72.                                                                                                    |
| Paging          | <ul> <li>This softkey will make the 4400 page the mobile under test.</li> <li>As soon as the paging is in progress, the label will change to</li> <li>Stop Paging to allow termination.</li> <li>Note: The 4400 will not answer to the mobile's access bursts but will keep on paging it. This allows you to: <ul> <li>check whether the mobile is able to receive the 4400's paging requests on the currently set RF Out power level of the test set and to</li> <li>repeatedly measure the mobile's access burst.</li> </ul> </li> </ul> |
| MS Call         | Starts a MS-originated call ("MS Call"). You will be prompted to dial a number on the mobile and to push the 'send' button.                                                                                                    |
| Reduced<br>Sig. | After a push on this softkey, the 4400 will start to provide a base channel with reduced signaling.<br>Note: More details on this feature can be found in section<br>"Reduced signaling" on page 73.                                                                                                    |

| Send<br>SMS |   |
|-------------|---|
|             | 1 |

Sends a SMS to the mobile under test. Note: This softkey is available in the "MS Info test menu" only.

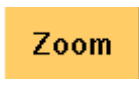

The **Zoom** softkey gives access to the zoom function of the related test menu.

Note: This softkey is available in the "Burst test menu" only.

# Marker tabs at burst zoom level

There are two different menus for the burst zoom function: the zoom display of the power ramping phase and the zoom display of the constant power phase of the burst. A push on one of the two marker tabs selects the menu you want to work with.

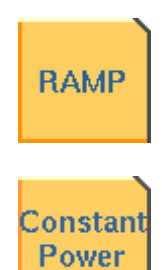

This menu offers you specific display functions to evaluate both the rising and the falling edge of the burst in great detail.

Here you will find all functionalities to check all details of that part of the burst that should have a constant power level.

# Statistical test evaluation

| Results for | All Ci | nannels | 7    |       |    |     |  |
|-------------|--------|---------|------|-------|----|-----|--|
|             | Curr.  | Min.    | Avg. | Max.  |    | 113 |  |
| Level       | 9.98   | 9.96    | 9.99 | 10.05 |    |     |  |
| Freq. error | 31.9   | -2.2    | 29.7 | 58.9  |    |     |  |
| Phase rms   | 1.94   | 1.79    | 2.00 | 2.32  | ı) |     |  |
| Phase peak  | 5.10   | 4.53    | 5.39 | 6.46  | 0  |     |  |

On quite a number of test menus, the 4400 provides you with statistic evaluations of the measured values. Those statistic values are obtained by running a test a specific number of times. In the figure above, this number is given by the single value above the bar displays (113 in this example). The following information can be found in the results table:

| Curr. | Current measurement value. The last measurement obtained without any statistical evaluation.       |
|-------|----------------------------------------------------------------------------------------------------|
| Min.  | The absolut minimum of all measurements obtained.                                                  |
| Avg.  | The average value calculated using all measurement values since the last start of the measurement. |
| Max.  | The absolut maximum of all measurements obtained.                                                  |

# NOTE The bar display is described in section "Display markers" on page 66. NOTE To (re-)initialize a statistic evaluation, simply push the Reset softkey. MS Call MS Call A push on this softkey will initiate the MS call procedure.

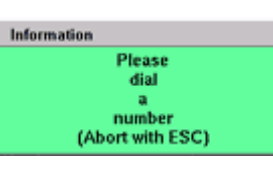

The 4400 will prompt you to dial any number on the mobile and to push the 'send' button.

To abort the call setup, push the (Esc) key.

#### NOTE

When the 4400 is in idle mode, you may always dial a number and push the 'send' button on the mobile to start a mobile-originated call without having to push the **MS Call** softkey first.

# NOTE

While the call is being established, the "Status" section of the menu displays the corresponding status information

# NOTE

After the call has been set up, you can perform any measurement, or call specific functions with the help of the softkeys. See section "Softkeys at call level" on page 72 for details.

# **BS Call**

| BS | Call |
|----|------|
|    |      |

A push on this softkey initiates a BS-originated call setup. The 4400 calls the number of the mobile (stored on the Willtek test SIM). The label of the softkey changes to **STOP**. **Notes** 

# The base station will always call the number of the test SIM card (001-01-0123456789) first.

- The second number the base station will call is the number of the older SIM cards (001-01-1234567890).
- In case a call has already been set up with a mobile using a different number (from a different SIM card), that number will then be used as the second number. The older SIM cards will not be called in that case.

Cancels the setup of a BS-originated call.

STOP

|                        | NOTE<br>In case the me<br>the network s<br>Please check t<br>the entry field<br>parameter Cel | obile does not answer the BS calls, it may not be registered to<br>imulated by the 4400.<br>the settings on the "Basic system parameters" menu, especially<br>is MCC, MNC and Cell Identity. Please also check that the<br>II Barred Access on the same menu is set to '0'.                                                                                                    |
|------------------------|-----------------------------------------------------------------------------------------------|----------------------------------------------------------------------------------------------------|
|                        | NOTE                                                                                          |                                                                                                    |
|                        | While the call corresponding                                                                  | is being established, the "Status" section of the menu gives the status information.                                                                                                    |
|                        | NOTE                                                                                          |                                                                                                    |
|                        | After the call<br>cific functions<br>level" on page                                           | has been set up, you may perform any measurement, or call spe-<br>s with the help of the softkeys. See section "Softkeys at call<br>e 72 for details.                                                                                                    |
| Softkeys at call level | After a call has displays the fo                                                              | s been set up, you are working in call level. In call level, the 4400<br>llowing softkeys.                                                                                                    |
|                        | Param<br>                                                                                     | Calls the "Basic system parameters" menu on-screen. With the help of this menu, you may set and modify test parameters, limits, the power/time template and so on.                                                                                                    |
|                        | Release<br>Call                                                                               | A push on this softkey terminates the call.                                                                                                    |
|                        | Start<br>BER                                                                                  | Tells the mobile to close the internal loop and starts the bit-<br>error rate measurement (BER). At the same time, the 4400<br>opens the audio loop.<br>The softkey changes to <b>Stop BER</b> .                                                                                                    |
|                        | Stop<br>BER                                                                                   | Stops the BER measurement and tells the mobile to open the internal loop. At the same time, the 4400 closes its audio loop.<br>The softkey changes back to <b>Start BER</b> .                                                                                                    |
|                        | Min-Max<br>ON                                                                                 | Starts the concurrent display of minimum and maximum val-<br>ues. This is like a peak-hold and a minimum-hold function;<br>for each point on the horizontal axis, the smallest and the<br>highest measurement values since the start of the test are<br>shown together with the most recent measurement curve.<br>The most recent measurement curve is shown in blue while<br>the minimum and maximum curves are displayed in magenta,<br>see picture below.<br>Sampling minima and maxima can be restarted by pushing<br>the <b>Reset</b> key. The minima and maxima display can be<br>switched off by pushing the softkey again. |

| fin-Max<br>OFF | This softkey is displayed when the minima/maxima display function is switched on. It can be used to switch the minima and maxima display function off again.                                                                                                    |
|----------------|----------------------------------------------------------------------------------------------------|
| Freeze         | Pushing this softkey freezes the live display. This means, that<br>the measurements taken last will be kept on display and no<br>new measurements will be shown. The label of the softkey<br>changes to <b>Unfreeze</b> . Pushing the softkey again reactivates<br>the live display.<br><b>Note:</b> The communication link between the 4400 and the<br>mobile is being maintained. |
| Reset          | This softkey (re-)initializes the statistical evaluation of the<br>measurements.<br>All minimum, average and maximum values are discarded and<br>the measurement started again.                                                                                                    |
| Send<br>SMS    | Sends a SMS to the mobile under test.<br>Note: This softkey is available in the "MS Info test menu"<br>only.                                                                                                    |
| Zoom           | The <b>Zoom</b> softkey gives access to the zoom function of the related test menu.<br>Note: This softkey is only available in the burst test menu.                                                                                                    |

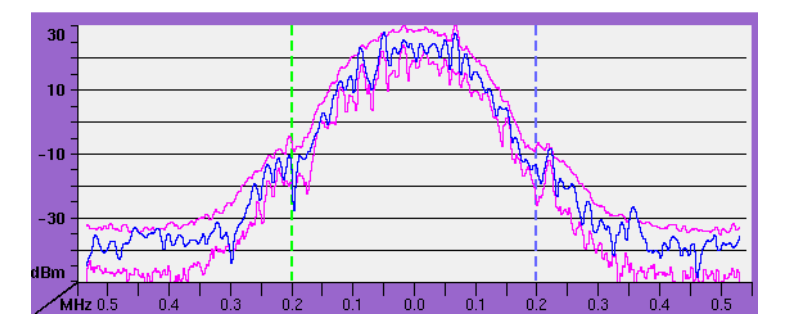

Example of the minima and maxima display (spectrum case):

**Reduced signaling** The main application for reduced signaling is that it speeds up testing.

> Reduced Signaling means that no FACCH (= Fast Associated Control Channel) is being used. All signaling is done on the SACCH (= Slow Associated Control Channel).

In order to test multiple mobiles as quickly as possible, the following reduced signaling functionality can be used with the Willtek 4400:

- The 4400 generates a base channel and a traffic channel on different time \_ slots (as in standard GSM).
- While the mobiles are synchronized to the base channel, they should not register.
- One of the synchronized mobiles is commanded to the traffic channel (e.g. through remote control of the mobile) and starts transmission/reception on the assigned traffic channel.

- All tests performed with reduced signaling are 100% identical to the standard testing of mobiles.
- The current TCH an be changed by (remote) control of both the 4400 and mobile.
- Basically, all activities are a combination of remote control of the mobile and adequate settings of the 4400.

Testing with reduced signaling is started by pushing the **Reduced Sig.** softkey or by the SCPI remote command CALL:GSM:RSIGnaling.

As soon as you push the **Release Call** softkey, the reduced signaling mode will be terminated.

# System parameters

|                         | <ul> <li>These menus allow to set a number of system parameters, to define the power/<br/>time templates for both random-access bursts and normal bursts, to set test<br/>limits or to define a coupling loss curve.</li> <li>To gain access to these menus, simply push the <b>Param</b> softkey while working<br/>on the test level of any GSM test.</li> <li>With the help of the marker tabs, you may select between the following menus:</li> <li>"Basic system parameters" on page 75 – in the basic system parameter<br/>menu, configuration data of the base station can be set in order to check the<br/>behavior of the mobile.</li> </ul> |
|-------------------------|----------------------------------------------------------------------------------------------------|
|                         | <ul> <li>"Power/time templates (PTT)" on page 79 – allows to set the limit values of<br/>the PTT for both random-access bursts and normal bursts for the various<br/>GSM bands.</li> </ul>                                                                                                    |
|                         | <ul> <li>"Measurement limits" on page 83 – this is the menu to enter the various test limits (except for power measurements). These limits define the acceptable range of measurement results. As long as all results are within the acceptable range, a test will be marked as PASSed.</li> <li>Any measurement result violating the acceptable range entered here will cause the entire test to FAIL.</li> </ul>                                                                                                    |
|                         | <ul> <li>"Power measurement limits" on page 86 – in this menu you can enter limits<br/>for the different power steps, separated by bands.</li> </ul>                                                                                                    |
|                         | <ul> <li>"Coupling loss" on page 88 – allows to compensate the losses of cables,<br/>splitters and other RF equipment. This is especially important when working<br/>with the universal antenna coupler.</li> </ul>                                                                                                    |
|                         | <ul> <li>"Corner points" on page 92 – with the help of this menu, you define the<br/>range of permissible measurement results for eight critical positions of a<br/>burst. Those positions can be defined according to your requirements. Espe-<br/>cially in combination with the remote control of the 4400, this menu is a<br/>powerful and time-saving tool.</li> </ul>                                                                                                    |
| Basic system parameters | The basic system parameters menu allows to set a number of parameters of the base station simulated by the 4400.                                                                                                    |

| Upper GSM band 1800 S | GSM Micro Cell |                              |                 | Basic            |
|-----------------------|----------------|------------------------------|-----------------|------------------|
|                       | BCC OT         | Cell Access<br>Cell Identity | On 1            | РТТ              |
|                       | MOC 1<br>MNC 1 | DRX                          | 9 Multif        | Limits           |
|                       | Call Setup     | TCH F                        | ower change     | Power<br>Limits  |
|                       | Late Assignme  |                              | a sauch g       | Couplin          |
|                       | TCH Slot No.   | 🖬 IMS                        | l Attach/Detach | Corner<br>Points |
|                       |                |                              |                 |                  |
| Default               | ,              |                              |                 |                  |

# Upper band selection

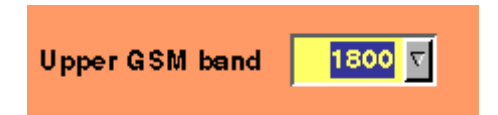

| Upper | A GSM frequency channel can be selected by its channel                                                            |
|-------|----------------------------------------------------------------------------------------------------|
| GSM   | number. For GSM 1800 and GSM 1900, however, channel                                                               |
| Band  | numbers are the same. Therefore, the 4400 offers you the possibility to select which frequency band is meant by a |
|       | channel number of 512 or above.                                                                                   |
|       | Possible entries: GSM 1800 or GSM 1900.                                                                           |
|       | Default: GSM 1800                                                                                                 |

# The parameters of the GSM Micro Cell area

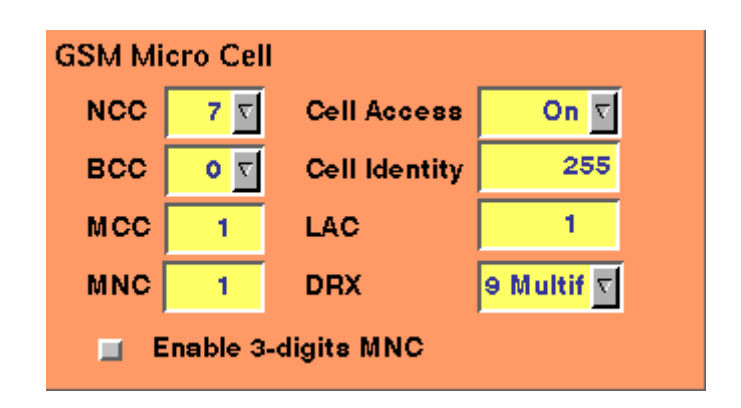

| NCC                      | The Network Colour Code is transmitted by the base station<br>on its synchronization channel SCH. The NCC allows the<br>mobile to identify base stations belonging to different<br>(national) networks.<br>Note: While scanning the frequency range for suitable base<br>stations, the mobile will first look at the base station's FCCH<br>(frequency correction channel) and then at the SCH.<br>Entry range: 07<br>Default value: 2         |
|--------------------------|----------------------------------------------------------------------------------------------------|
| BCC                      | The Base station Colour Code makes it easy for the mobile to<br>clearly separate between several neighbouring base stations.<br>Furthermore, the BCC is identical with the training-<br>sequence code.<br>Entry range: 07<br>Default value: 0                                                                                                    |
| MCC                      | The Mobile Country Code identifies the country the mobile is<br>registered in.<br>The MCC is coded according to an international standard<br>(CCITT Rec. E .212, Annex A) and is unique for every country.<br>Examples of GSM MCCs can be found in section "Coding of<br>MCC and MNC" on page 100.<br>Entry range: 01000<br>Default value: 1                                                                                                   |
| MNC                      | <ul> <li>The Mobile Network Code indicates the national network, the mobile is registered in.</li> <li>The MNC is coded by national authorities, usually starting from 01.</li> <li>Examples of GSM MNCs can be found in section "Coding of MCC and MNC" on page 100.</li> <li>Note: The MNC is a two-digit code. Exception from the rule: US networks use three-digit coding.</li> <li>Entry range: 0100</li> <li>Default value: 1</li> </ul> |
| Cell<br>Barred<br>Access | When this entry field shows a 0, the mobile will be granted<br>access to the simulated base station. A 1 here will block the<br>base station for access.<br>Entry range: 0 or 1<br>Default value: 0                                                                                                    |
| Cell<br>Identity         | This parameter gives the number of the cell within the net-<br>work.<br>Entry range: 0255<br>Default value: 255                                                                                                    |
| LAC                      | The Location Area Code is the number of the base station<br>within the network.<br>Note: Several base stations together may form a cell.<br>Entry range: 065535<br>Default value: 1                                                                                                    |

| DRX                      | Discontinuous Reception tells the mobile not to listen to the<br>paging channel in every multiframe but only e.g. to every<br>second or third. The mobile is assigned to one of several<br>'paging groups', depending on its IMSI. Paging groups allow<br>the network to handle a higher amount of mobiles within a<br>cell, while the mobiles save battery power. The number of<br>multiframes over which the paging groups are spread is<br>broadcast with the BS_PA_MFRMS parameter in the System<br>Information messages. The BS_PA_MFRMS is equivalent to<br>the DRX parameter and allows spreading over 2 to 9 multi-<br>frames.<br>Note: A multiframe is a period of 51 TDMA frames and<br>equals roughly 235 ms in time.<br>Entry range: 2 Multif 9 Multif<br>Default value: 2 Multif |
|--------------------------|----------------------------------------------------------------------------------------------------|
| Enable<br>3-digit<br>MNC | If checked, the 4400 allows you to enter any three-digit<br>MNC.<br>Usually, the Mobile Network Code is comprised of two digits<br>(as defined in the ETSI standard). In North America, however,<br>a three-digit code is used with a sligthly modified protocol.<br>This modified protocol is used if you check this box.<br>Entry range: On or Off<br>Default value: Off                                                                                                    |

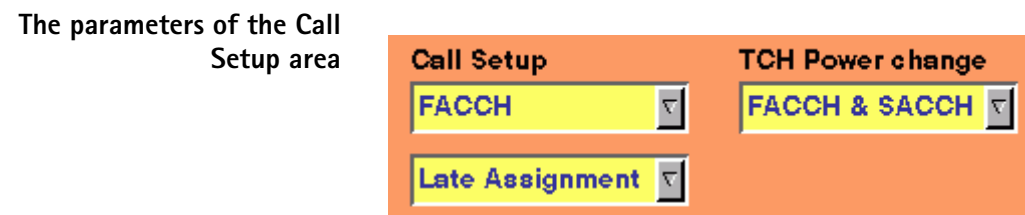

| TCH Slot No. |                                                                                                    |                                                      |
|--------------|----------------------------------------------------------------------------------------------------|------------------------------------------------------|
| 2 ⊽          | 🔟 🛛 IMSI Attach/Detach                                                                                                |                                                      |
| Call Setup   | There are two standard signaling chan<br>relatively slow SDCCH and the fast FA<br>Stand-alone Dedicated Control Chann | nels in GSM: the<br>CCH (SDCCH =<br>el, FACCH = Fast |

Associated Control Channel). The FACCH is always associated with the TCH (TCH=Traffic Channel). As the test of a mobile needs a TCH to be established anyway, the FACCH will be used for signaling as a standard. However, some mobiles will listen to signaling provided on the SDCCH only. This is of course not compliant with the GSM specifications, but a test set needs to be flexible. Note: In the current software release, the entry on this

selection field can't be changed. Entry range: FACCH or SDCCH Default value: FACCH

| Assignment          | GSM knows two different TCH assignment procedures that<br>can be selected here (TCH = Traffic Channel).<br>Early Assignment means that the mobile will be guided on<br>a TCH as soon as possible. In case of a mobile-originated<br>call, this means before the call has been routed com-<br>pletely; in case of a mobile-terminated call, this will be<br>the case as soon as the 4400 receives the 'call confirmed'<br>message from the mobile.<br>Late Assignment is the procedure that guides the mobile<br>on a TCH any time after the first 'alert' message has been<br>sent (i.e. the TCH will be established after the phone is<br>ringing on the other end of the line).<br>Entry range: Late Assignment or Early Assignment<br>Default value: Late Assignment |
|---------------------|----------------------------------------------------------------------------------------------------|
| TCH Slot<br>No.     | On this selection field, you select the time slot the 4400 is<br>to use for the TCH (Traffic Channel).<br>Note: The base channel will always be transmitted during<br>time slot 0. Slots 1 and 7 are used by the 4400 to switch<br>to the TCH and back.<br>Entry range: 26<br>Default value: 2                                                                                                    |
| TCH Power<br>Change | In GSM, the mobile can be commanded to use a certain<br>power level. The command to do so can either be trans-<br>mitted on the FACCH (Fast Associated Control Channel) or<br>on the SACCH (Slow Associated Control Channel). The<br>main difference is timing, of course. Commands transmit-<br>ted on the FACCH (stealing channel) will be effective<br>extremely quick and thus lead to short measurement<br>times. However, some mobiles don't seem to like that and<br>therefore, the 4400 also provides the SACCH-only way, as<br>the GSM network does.<br>Entry range: FACCH&SACCH or SACCH<br>Default value: FACCH&SACCH                                                                                                    |

# Resetting all entry fields of the 4400 to the default values

Default

Warning: A simple push on this softkey will cancel all values entered on this and all other menus and set all of them to factory defaults. All your previous entries will be lost.

# Power/time templates (PTT)

In GSM, there are two different types of bursts: the relatively short random access bursts and the usual normal bursts. For both burst types, individual limits for the power/time template can be set using the corresponding PTT menu. The menu shown below is for the random-access bursts.

| Power Time Template; P | arameter; BS; G | 5M 900                    | Basi                           | ic         |
|------------------------|-----------------|---------------------------|--------------------------------|------------|
| 20                     |                 | ļ                         | РП                             |            |
| 40                     |                 |                           | Limit                          | ls ,       |
| 70                     | 20 160 200 240  | 1 280 320 360 400 44      | Coupl<br>Loss<br>0 400 520 560 | ling<br>s  |
| Upper us dB            | μs dB           | Lower µs dB<br>0 -41 -150 | 4 270 -1 Poin                  | ier<br>its |
| 1 28 59 6              | 339 -6          | 1 0 -150                  | 5 321 .1                       |            |
| 2 .18 .30 7            | 349 .30         | 3 20 -1                   | 6 321 130                      |            |
| 4 0 4                  | 349 -59         | PTT<br>Normal Auto S      | Paging Auto 🔽                  |            |
| Normal Paging          |                 |                           |                                |            |

# PTTs for normal bursts and random-access bursts

Normal

A push on this softkey switches to the menu for entering the limits of normal bursts. This menu is to be identified easily by the template stretching out for the entire width of the menu.

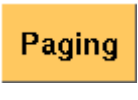

Guides you to the menu for entering the limits of randomaccess bursts. Those bursts are significantly shorter than normal bursts; therefore the display on-screen only covers about half of the width.

Selecting between auto and manual mode

According to the GSM specifications, the limits for the power/time templates vary with the mobile's peak power level allowed by the GSM band you are currently working in. The 4400 comes with a built-in table for all the PTT parameter sets.

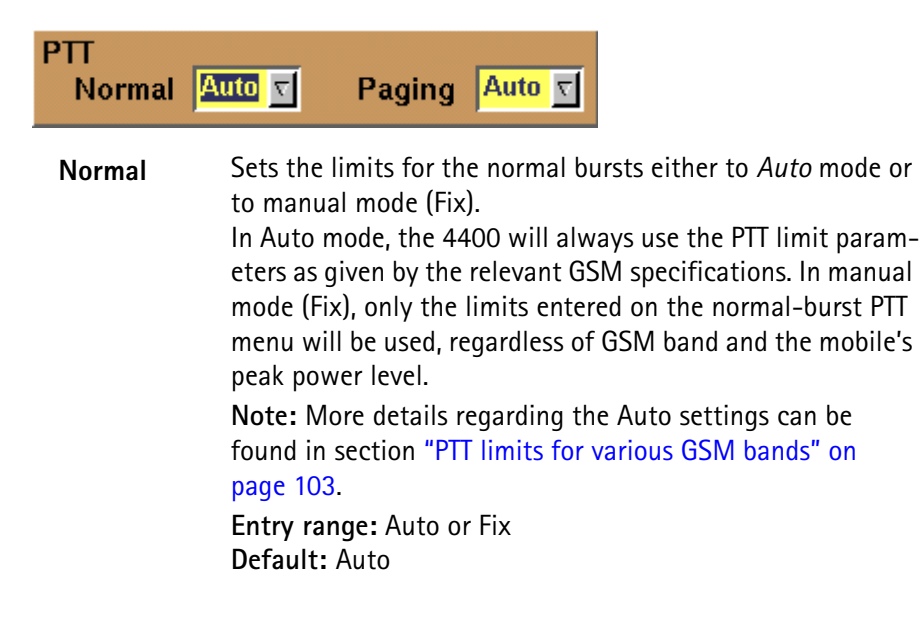

 
 Paging
 Sets the limits for the random-access bursts either to Auto mode or to manual mode (Fix).

In Auto mode, the 4400 will always use the PTT limit parameters as given by the relevant GSM specifications. In manual mode (Fix), only the limits entered on the random-access burst PTT menu will be used, regardless of GSM band and the mobile's peak power level.

Note: More details regarding the Auto settings can be found in section "PTT limits for various GSM bands" on page 103.

Entry range: Auto or Fix Default: Auto

#### Configuring individual limits for the PTTs

A power/time template consists of two limit ranges: the upper range and the lower range.

The upper range is indicated by the red line in the PTT graphics. The values entered for the upper range form the template for the maximum RF power level of the mobile; i.e. the mobile's burst must not exceed those limits at any time. The lower range is shown by the blue line. The values entered for the lower range give the power levels the burst must not fall below.

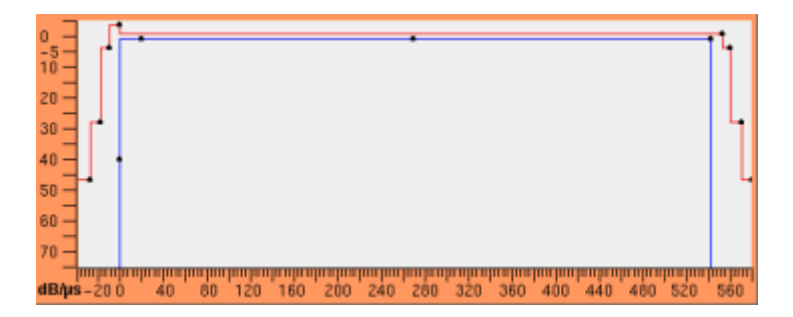

Entering and reading the upper range

#### NOTE

The entry fields shown below are for normal bursts. The same principles apply for random-access bursts.

# NOTE

The time reference (t = 0) is the beginning of the first bit of the 148 bits of the normal burst. For details on a normal GSM burst, please check with section "Time slots and bursts" on page 96.

| μs  | dB                                  |                                                                                                    | μs                                                                                                    | dB                                                                                                    |
|-----|-------------------------------------|----------------------------------------------------------------------------------------------------|----------------------------------------------------------------------------------------------------|----------------------------------------------------------------------------------------------------|
| -42 | -47                                 | 5                                                                                                    | 553                                                                                                    | 1                                                                                                    |
| -28 | 47                                  | 6                                                                                                    | 561                                                                                                    | 4                                                                                                    |
| -18 | -28                                 | 7                                                                                                    | 571                                                                                                    | -28                                                                                                    |
| -10 | 4                                   | 8                                                                                                    | 580                                                                                                    | 47                                                                                                    |
| 0   | 4                                   |                                                                                                    |                                                                                                    |                                                                                                    |
|     | μs<br>-42<br>-28<br>-18<br>-10<br>0 | µs         dB           42         47           -28         47           -18         -28           -10         4           0         4 | µs         dB           42         47         5           -28         47         6           -18         -28         7           -10         4         8           0         4         1 | μs         dB         μs           42         47         5         553           -28         47         6         561           -18         -28         7         571           -10         4         8         580 |

The upper range of the power/time template is made up by a number of value pairs. Those value pairs give a position in time relative to the beginning of the burst and a power level. Plotting these value pairs and connecting them with lines will form the red graph of the PTT.

**Example:** In the screen shot above, the following two value pairs are given:

4:0 μs, 4 dB

5: 553 μs, 1 dB

This means: from 0 to 553  $\mu s$ , the power transmitted by the mobile must not exceed its nominal output power level by more than 1 dB.

From 10 microseconds before the burst (value given in line 3) until the burst starts, the mobile must not exceed its nominal output power level by more than 4 dB.

From 553 to 561  $\mu$ s (latter value given in line 6), the measured power level must be at least 4 dB lower than the nominal output power level.

### NOTE

More details regarding the PTT limits can be found in section "PTT limits for various GSM bands" on page 103.

#### NOTE

The nominal output power levels and the corresponding power control levels are provided in section "Power control levels and tolerances" on page 101.

#### Entering and reading the lower range

#### NOTE

The entry fields shown below are for normal bursts. The same principles apply for random-access bursts.

#### NOTE

The time reference (t = 0) is the beginning of the first bit of the 148 bits of the normal burst. For details on a normal GSM burst, please check with section "Time slots and bursts" on page 96.

| Lower | μs | dB   |   | μs  | dB   |
|-------|----|------|---|-----|------|
| 0     | 0  | -150 | 4 | 270 | -1   |
| 1     | 0  | -150 | 5 | 543 | -1   |
| 2     | 0  | -40  | 6 | 543 | -150 |
| 3     | 20 | -1   |   |     |      |

Again, the lower range is made up by a number of value pairs. Those value pairs give a position in time relative to the beginning of the burst and a power level. The blue graph of the PTT is achieved by plotting these value pairs and connecting them with lines.

Example: In the screen shot above, the following two value pairs are given:

4: 270 μs, -1 dB 5: 543 μs, -1 dB

5. 545 μs, -1 u

This means: from 270 to 543  $\mu s$ , the power transmitted by the mobile must not fall below its nominal output power level minus 1 dB.

The same limit for the power level applies from 20  $\mu s$  after the beginning of the burst (value given in line 3).

From 543  $\mu$ s (i.e. in the ramping-down phase of a burst) the minimum power level is not really an important criterion.

#### NOTE

More details regarding the PTT limits can be found in section "PTT limits for various GSM bands" on page 103.

#### NOTE

The nominal output power levels and the corresponding power control levels are provided in section "Power control levels and tolerances" on page 101.

Measurement limits On all tests, the 4400 either displays a PASS or FAIL indication. The bar display, available for many tests, gives a graphical orientation of the measurement values in relation to the test limits. Those test limits are entered in this menu and the "Power measurement limits" menu.

| Measurement Limit | s;Parameter;B | S;GSM 850/900  |       | >     |     |         |
|-------------------|---------------|----------------|-------|-------|-----|---------|
|                   | Max           |                | Min   | Max   | B   | asic    |
| Peak Phase Err    | ± 20.0        | Freq. Err 900  | ±     | 90.0  |     | 1       |
| Phase RMS         | ± 5.0         | Freq. Err 1800 |       | 180.0 |     | РТТ     |
| Uplink Time       | ± 3.0         | Burst Length   | 542.8 | 562.8 | -   |         |
|                   |               |                |       |       | L   | imits 4 |
| BER               | Max           | RBER           | M     | aox   | 100 |         |
| la                | 2.5           | Ib             |       | 2.5   | Р   | ower    |
| lb                | 2.5           | Ш              |       | 2.5   | L   | imits   |
|                   | 2.5           | FER            |       | 2.5   | Co  | upling  |
| FBER              | 2.5           |                |       |       | Ĩ   | .055    |
| RIFR              | May           |                | M     |       | C   | orner   |
| USE               | 2.5           | BCS            |       | 2.5   | P   | oints   |
|                   |               | 1000           |       |       |     |         |
|                   |               |                |       |       |     |         |
| Default<br>Limits |               |                |       |       |     |         |

How to read and enter the measurement limits

For every measurement parameter, there are lower and upper limits.

The lower limit gives the absolute minimum for a measurement result in order to pass the test. Any measurement result obtained being smaller than the lower limit will leave to a FAIL indication for that test.

The upper limit gives the absolute maximum for a measurement result in order to pass the test. Any measurement result obtained exceeding the upper limit will leave to a FAIL indication for that test.

For many parameters, the limits are symmetrical around the nominal value. In these cases, you can enter only one value which is applied to the negative and positive deviation from the nominal value. These limits are preceded by the " $\pm$ " sign.

If a measurement can have positive result values only, the lower limit is 0 in most cases, especially for error rates where the optimum is 0 (no) error. For these measurements, only an upper limit (maximum) can be entered.

**Example:** The limits for the frequency error in the 900 MHz band have been set to  $\pm$ 90.0 Hz. This means that all measurement results obtained between -90.0 Hz and +90.0 Hz are within the range and will lead to a **PASS** indication for the test. If e.g. -90.1 Hz is obtained as a measurement result, the bar display will indicate a violation of the lower test limit and the entire test will be marked as **FAIL**.

| Peak Phase | The peak phase error is the maximum phase error occurred within a single burst. This value can be both negative or positive.                                                      |
|------------|----------------------------------------------------------------------------------------------------|
| Err        | As the GMSK coding of signals used in GSM bases on a phase-shift of $\pm 90^{\circ}$ on bit transitions, the peak phase error limit should be considerably lower than that value. |
| Phase RMS  | The RMS phase error is calculated from the phase errors of<br>all bits within a burst, using the root mean square func-<br>tion. This value is always positive.                   |
| Uplink Time           | Timing of the mobile in relation to the 4400. Downlink<br>and uplink are shifted by three time slots in GSM, and<br>there is also the timing advance the mobile is commanded<br>to use. Therefore, the mobile's burst should arrive at the<br>4400 with a time delay of three time slots minus timing<br>advance.<br>The tolerance limit for this timing delay is entered here in<br>$\mu$ s.<br><b>Note:</b> A bit period in GSM is 48/13 $\mu$ s (roughly 3.7 $\mu$ s). |
|-----------------------|----------------------------------------------------------------------------------------------------|
| Frequency<br>Err 900  | The frequency error is computed as the slope of the regression line of the phase error over time. It tells you how well a mobile can synchronize to a base station. This entry field allows you to specify the symmetrical limit for GSM 900 systems. GSM 900 specifications specify a maximum permissible frequency error of about $\pm$ 90 Hz. <b>Note:</b> This field is also applicable to GSM 850 systems.                                                           |
| Frequency<br>Err 1800 | The frequency error is computed as the slope of the regression line of the phase error over time. It tells you how well a mobile can synchronize to a base station. his entry field allows you to specify the symmetrical limit for GSM 1800/1900 systems. GSM 1800 specifications specify a maximum permissible frequency error of about $\pm$ 180 Hz.<br>Note: This field is applicable to GSM 1800 and GSM 1900 systems.                                               |
| Burst<br>Length       | The length of a burst is critical in GSM. If a burst is too<br>short, not all data transmitted by the mobile can be<br>received. If it is too long, interference will be caused in<br>the subsequent time slot.<br>A standard GSM burst contains 148 bits, with a bit period<br>of 48/13 $\mu$ s. Consequently, a normal burst is some<br>546.5 $\mu$ s long and has to fit into a time slot with a dura-<br>tion of 577 $\mu$ s.                                         |
| BER la                | The Bit Error Ratio is defined as the ratio of falsely<br>decoded bits in relation to all bits transmitted. It is calcu-<br>lated for the three different bit classes separately.<br>In this entry field, you enter the upper limit for the BER on<br>class la bits.                                                                                                    |
| BER Ib                | The Bit Error Ratio is defined as the ratio of falsely<br>decoded bits in relation to all bits transmitted. It is calcu-<br>lated for the three different bit classes separately.<br>The maximum value for the BER on class lb bits is entered<br>in this entry field.                                                                                                    |
| BER II                | The Bit Error Ratio is defined as the ratio of falsely<br>decoded bits in relation to all bits transmitted. It is calcu-<br>lated for the three different bit classes separately.<br>Here you enter the upper limit for the BER on the class II<br>bits.                                                                                                    |

| RBER Ib | The Residual Bit Error Ratio is similar to the BER with the<br>following exception: all frames the mobile detects an<br>error in are rejected and not used for the RBER. Thus, only<br>those frames are included in the RBER that were accepted<br>by the mobile. The RBER is calculated for bit classes Ib and<br>II only.<br>Here you enter the permissible maximum for the RBER on<br>the class Ib bits. |
|---------|----------------------------------------------------------------------------------------------------|
| RBER II | The Residual Bit Error Ratio is similar to the BER with the<br>following exception: all frames the mobile detects an<br>error in are rejected and not used for the RBER. Thus, only<br>those frames are included in the RBER that were accepted<br>by the mobile. The RBER is calculated for bit classes Ib and<br>II only.<br>Here you enter the upper limit for the RBER on the class II<br>bits.         |
| FER     | The Frame Erasure Ratio is defined as the ratio of the<br>frames rejected by the mobile in relation to all frames<br>transmitted.<br>A frame is marked as 'erased' and rejected by the mobile<br>when its error detector finds an error. To do so, the mobile<br>will use the checksum provided with the class la bits.                                                                                     |
| FBER    | The Fast BER is similar to a BER measurement on the class<br>II bits. The main difference is, that in Fast BER, all bits are<br>unprotected. To measure the FBER, a special loop function<br>is used (the so-called type C loop).                                                                                                    |

#### NOTE

A separate screen is available for power level limits.

#### Softkey for measurement limits

The following softkey eases limit handling:

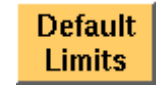

Push this softkey if you want to return to the default limit values. The present values will be replaced by standard values.

| Power measurement limits | In GSM, there are different power steps that determine the nominal RF output<br>power for a mobile. While a mobile close to a base station will work on a lower<br>power level, a mobile on the boundary of a cell will need a higher RF power level<br>in order to make the base station 'hear' it. |
|--------------------------|----------------------------------------------------------------------------------------------------|
|                          | The tolerances for the deviation of the peak power level from the nominal output power varies; a list of ETSI specification values can be found in section "Power control levels and tolerances" on page 101.                                                                                        |
|                          | The effect of the power limits is as follows: On the traffic channel, the RF power of the mobile phone under test is measured and displayed on the GSM basic screen, the phase/frequency screen and the burst screen. The measured power                                                             |

should be the nominal power level (MS Pwr setting), with a tolerance set on the Power Limits screen. If the measured power exceeds the limit, a FAIL is determined and displayed.

**Example:** If the MS Pwr setting is 23 dBm and the limit is 3 dB, then a measured value of 20.1 dBm is within the limits and the result is PASS. If, however, the measured value is 19.8 dBm, then the result exceeds the limits and the 4400 displays FAIL.

| Measurement, Limits (Penemeter) (18) GSM900 |             |       |       |                      |             |    |               |       |      |              |              |     |          |
|---------------------------------------------|-------------|-------|-------|----------------------|-------------|----|---------------|-------|------|--------------|--------------|-----|----------|
| Power Level GSM BID                         |             |       |       | Power Level GSM 1800 |             |    |               | Basic |      |              |              |     |          |
| 0-2                                         | a9 dBm      | ± 2.0 | 11    | 21 dBm ±             | 3.0         | 29 | 06 <b>dBm</b> | 2.0   | 6    | <b>1</b> 8 a | Bm ±         | 3.0 | PU       |
| э                                           | 37 dBm      | ± 3.0 | 12    | 18 dBm ± 🔤           | 3.0         | 30 | 34 dBm        | ± 3.0 | 7    | <b>16</b> d  | Bm ±         | 3.0 |          |
| 4                                           | 35 dBm      | ± 3.0 | 13    | 17 dBm ±             | 3.0         | 31 | 32 dBm        | 1 3.0 | ð    | 14 d         | Bm ±         | 9.9 | Limits   |
| 5                                           | oo dBm      | ± 9.0 | 14    | 15 dBm ±             | 3.0         | •  | Jo dBm        | ± 3.0 | ٩    | 12 d         | Bm 1         | 4.0 | Bauer    |
| 6                                           | 31 dBm      | ± 3.0 | 16    | 13 dBm ± 🔤           | 3.0         | 1  | 28 dBm        | ± 3.0 | 10   | 10 d         | Bm ±         | 4.0 | Limits   |
| 7                                           | 29 dBm      | ± 3.0 | 10    | 11 dBm ±             | 5.0         | z  | 26 dBm        | ± 0.0 | 11   | 60<br>60     | em 1<br>Em 1 | 4.0 | Coupling |
| 8                                           | 27 dBm      | ± 0.0 | 17    | e dBm±               | <b>0.</b> 5 | 3  | 24 dBm        | ± 3.0 | 13   | 4 d          | Bm ±         | 4.9 | Current  |
| 9                                           | 25 dBm      | ± 0.0 | 18    | 2 dBm ±              | 5.0         | 4  | 22 dBm        | ± 0.0 | 14   | 2 d          | Bm ±         | 5.0 | Points   |
| 10                                          | 29 dBm      | ± 9.0 | 18-81 | i 6 dBm ±            | <b>0.</b> 6 | e  | 20 dBm        | ± 3.0 | 15-2 | 20 d         | IBm ±        | 5.0 |          |
|                                             |             |       |       |                      |             |    |               |       |      |              |              |     |          |
| Defe<br>Lim                                 | ault.<br>MS |       |       |                      |             |    |               |       |      |              |              |     |          |

The Power Limit screen is divided into two sections for the lower (800 to 1000 MHz) and the upper (1800 to 2000 MHz) frequency bands.

For each power control step in a frequency band, the nominal output power level is given. An entry field allows you to specify the limit for this power level step. The default values reflect the limits for GSM 900 or GSM 1800 or GSM 1900, respectively.

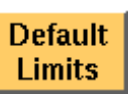

Push this softkey if you want to return to the default limit values. The present values will be replaced by standard values.

#### NOTE

The GSM 900 limits apply to P-GSM 900, E-GSM 900, R-GSM 900 and also to GSM 850.

#### NOTE

Separate limits and defaults exist for GSM 1800 and GSM 1900. If the selected upper band is GSM 1800, the limits for this band apppear; if the upper band is GSM 1900, the respective limits for this band are shown. The upper frequency band can be changed on the "Basic system parameters" screen.

# **Coupling loss** When inserting cables, splitters, antennas or other RF equipment between the mobile under test and the 4400, there will always be some attenuation or coupling loss. In case of e.g. the universal antenna coupler, that attenuation may vary with both the type of mobile being tested and the frequency.

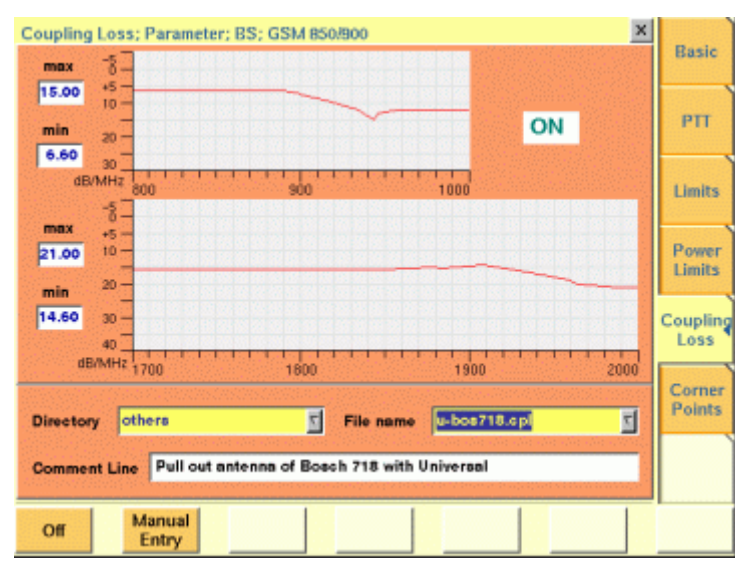

This menu allows to compensate that attenuation. To do so, a \*.cpl file is required, containing the information about losses on specific frequencies. Those \*.cpl files can be created either with the file editor within the RAPID! environment, on an external PC (and loading the file to the 4400 using a floppy disk), or from the Manual Input menu.

On the 4400, the contents of the currently selected \*.cpl file will be displayed graphically for two frequency areas: The smaller, upper graph shows the coupling loss for the frequency range 800 to 1000 MHz, while the larger, lower graph shows the coupling loss for the frequency range 1700 to 2000 MHz.

On the left-hand side of either coupling loss graph, the 4400 provides two display fields informing you about the minimum and maximum attenuation for each frequency range.

The coupling loss parameters are stored in files. The file and directory structure allows you to store a set of parameters for each mobile and to locate the files for the phones from one vendor in one directory. The 4400 comes with a number of preinstalled directories for some of the larger manufacturers and a directory with parameter files for various "others". You can add more directories using the RAPID! file manager; the location of the coupling loss files and directories is /rapid/cpl.

| File name   | Comment Line                                                                                                    |
|-------------|----------------------------------------------------------------------------------------------------|
| example.cpl | Coupling Loss: f(MHz), ampl.(dB)                                                                                                    |
| Directory   | Select the directory for the brand of the mobile.<br>This field allows you to browse the list of coupling loss<br>directories that are installed on the 4400. If you do not find<br>the manufacturer of the phone under test in the list of<br>directories, check the files in the "others" directory. The<br>4400 will allow you to browse through the files in the<br>selected directory using the File name scroll field.                                                                                                    |
| File name   | Select the corresponding file name on this field.<br>The 4400 will load the *.cpl file and display the data stored<br>graphically. Any comments or special instructions saved in<br>the *.cpl file will be displayed on the Comment Line field.<br>The files in the list are in alphabetical order; the uppercase<br>letters appear before the lowercase letters.<br>Coupling loss files created by the Manual Input feature (see<br>below) have a dot at the beginning so that they can be eas<br>ily found at the beginning of the file list. |
| ON          | Push this softkey to activate the coupling loss compensa-<br>tion. The display field on the right top of this menu will<br>change to ON.<br>The headline in all test masks will now carry a clear indica<br>tion that the coupling loss compensation has been acti-<br>vated: Coupling Loss will be shown in red letters.                                                                                                    |

1 Save the \*.cpl file on a floppy disk.

#### NOTE

How to activate a previously stored coupling loss definition

How to store a coupling loss

definition on the 4400

The coupling loss compensation parameters for leading mobile phone types can be downloaded from the web (see above).

- 2 Insert the floppy disk into the 4400's disk drive.
- 3 Call the Welcome menu on-screen, using the (Esc) key.
- 4 Start RAPID! by first pushing the start RAPID! by first pushing the start ab.

This will call the file manager on-screen.

- 5 Using the file manager, navigate to the /io/floppy directory.
- 6 Select the file to be stored on the 4400.
- 7 Push the **ETC** softkey and then the **Copy** softkey. This will call the File Copy to menu on-screen.
- 8 Enter the path and the file name to store the file, e.g. /rapid/cpl/ nokia/filename.cpl.

#### NOTE

The maximum length for file name is 8 characters.

- 9 To confirm the entry and to finally copy the file, push the **OK** softkey.
- **10** A push on the **Exit** softkey will leave RAPID! and take you back to the Welcome menu of the 4400.

How to edit a coupling loss definition already stored on the 4400

- 1 Call the Welcome menu on-screen using the (50) key.
- 2 Start RAPID! by first pushing the 🧼 key and then the [RAPID!] marker tab.
  - This will call the file manager on-screen.
- 3 Using the file manager, navigate to the /rapid/cpl directory.
- 4 Select the file to be edited.
- 5 Push the |Open| softkey and then the [Edit] marker tab to start the editing process.

The following issues should be considered when using coupling loss files:

- The \*.cpl files are organized as tables.
- An optional comment may be placed in the first line. A comment is indicated by two slashes: //comment
- There are two sections within the \*.cpl file, one for the frequency range 800 to 1000 MHz and one for the frequency range from 1700 to 2000 MHz.
- Every section must contain at least one line. The maximum for each section is 10 lines.
- Every line consists of two values: the frequency in MHz and the corresponding coupling loss in dB. Those two values are separated by a comma (,).
   Example:

//Motorola P7389
825.0,15.0
1750.0,19.0

- Push the [File] marker tab to return to the file manager.
- Push the Close softkey to terminate any operation on the file previously opened.
- After the editing has been completed, push the Save softkey to store the file.
- A push on the Exit softkey will leave RAPID! and take you back to the Welcome menu of the 4400.

Entering coupling loss values from the Manual Input menu

This procedure allows you to enter coupling loss values and frequencies in a menu rather than invoking a text editor:

 On the Coupling Loss menu, select a coupling loss file that you want to change. Alternatively, select one on which you want to base your own file.

- Push the Manual Entry softkey within the Coupling Loss menu.
   As a result, the Manual Input menu appears. This menu allows you to enter or change pairs of frequencies (in MHz) and coupling loss values (in dB) for downlink and uplink.
- Change values by overwriting them. Ensure to have at least one set of values for each of the two bands (800 to 1000, 1700 to 2000 MHz).

| GSMO        | 00          | GSM 1900    | /1000       | Bas  |
|-------------|-------------|-------------|-------------|------|
| Frequency A | Ittenuation | Frequency A | Attenuation | PT   |
| 800.0 MHz   | 1.5 dB      | 1700.0 MHz  | 2.0 dB      |      |
| 840.0 MHz   | 1.5 dB      | 1720.0 MHz  | 2.0 dB      | Lim  |
| 860.0 MHz   | 1.5 dB      | 1780.0 MHz  | 2.0 dB      |      |
| 870.0 MHz   | 1.5 dB      | 1800.0 MHz  | 2.0 dB      | Pow  |
| 890.0 MHz   | 1.5 dB      | 1820.0 MHz  | 2.0 dB      | Lim  |
| 940.0 MHz   | 1.5 dB      | 1890.0 MHz  | 2.0 dB      | Coup |
| 960.0 MHz   | 1.5 dB      | 1978.0 MHz  | 2.0 dB      | Los  |
| 978.0 MHz   | 1.5 dB      | 1990.0 MHz  | 2.0 dB      | Corr |
| 990.0 MHz   | 1.5 dB      | 1995.0 MHz  | 2.0 dB      | Poir |
| 995.0 MHz   | 1.5 dB      | 2000.0 MHz  | 2.0 dB      |      |
|             |             |             |             |      |
| Save        |             | Delete      |             |      |

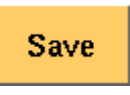

Save

as..

When pushing the **Save** softkey, the entered values will be stored in the previously selected file.

You can also give the file a different name by pushing this softkey. The 4400 then prompts you for the file name. The file name extension is added automatically. The file name also gets an additional "." at the beginning so that the manually created files appear at the beginning of the file name list on the Coupling Loss screen. This list is ordered by alphabet. **Note:** All coupling loss files are stored in the /rapid/cpl directory.

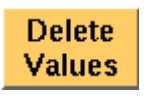

You can delete a row of entered values by placing the cursor in one of the three fields of that row and then pushing this softkey.

After pushing the **ESCAPE** key, the Coupling Loss screen returns. You can now select the saved file from the list of coupling loss files.

#### NOTE

If you manually enter values and save them, a previously existing file named .manual.cpl will be overwritten.

#### NOTE

GSM 850 channels (channels 128 through 251) can be entered in the GSM 900 section.

#### **Corner points**

On this menu, you may set eight points for checking critical burst positions. Those positions are defined by a time relative to the start of the burst, a minimum and a maximum RF power level.

The eight critical burst positions are shown graphically in the lower area of this menu. If burst measurements have been obtained, those positions will be shown in relation to the burst as in the example below.

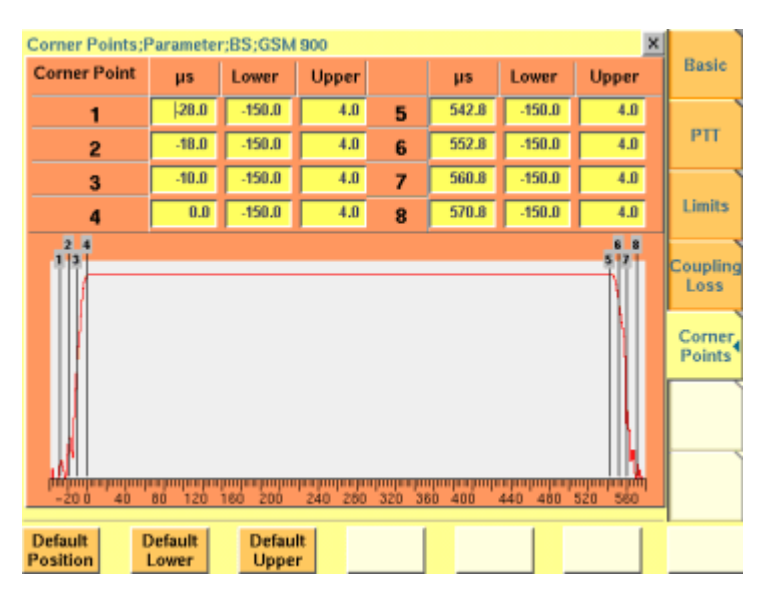

The current measurement results for those eight corner points are displayed in the "Burst test menu".

All measurement results obtained for a burst test have to be within the limits as entered on this menu in order to make the entire burst test PASS.

If a single corner point limit in only one of all bursts measured is violated, the whole burst test will be marked as FAIL.

#### NOTE

This menu bears a great saving in test time when used together with the remote control of the 4400. Using the corresponding SCPI commands, you may set the corner points remotely and read out the test results for those eight critical positions with one single command.

#### The meaning of the entry fields

| Corner Point | μs    | Lower  | Upper |   | μs    | Lower  | Upper |
|--------------|-------|--------|-------|---|-------|--------|-------|
| 1            | 28.0  | -150.0 | 4.0   | 5 | 542.8 | -150.0 | 4.0   |
| 2            | -18.0 | -150.0 | 4.0   | 6 | 552.8 | -150.0 | 4.0   |
| 3            | -10.0 | -150.0 | 4.0   | 7 | 560.8 | -150.0 | 4.0   |
| 4            | 0.0   | -150.0 | 4.0   | 8 | 570.8 | -150.0 | 4.0   |

| Corner | Each of those eight lines defines the position and the limits  |
|--------|----------------------------------------------------------------|
| Point  | for one of the up to eight corner points.                      |
| 18     | Note: In most cases, the corner points are used to check crit- |
|        | ical positions within the ramping phase of an uplink burst.    |

- The values entered on these fields define the position of the corner points in  $\mu$ s relative to the beginning of a burst. The beginning of the burst is defined as the beginning of the first of the 148 data bits of a burst (see section "Time slots and bursts" on page 96 for reference).
- Lower Here you enter the minimum RF power level the mobile has to transmit on. Any power level equal to or above the level entered here will be in the compliant range while any level below will violate the test limits and cause the entire test to be marked FAIL.
- Upper These are the entry fields for the maximum RF power level the mobile is allowed to transmit on. Any power level equal to or below the level entered here will be in the compliant range while any level exceeding the limit will violate the test limits and cause the entire test to be marked FAIL.

### Softkeys of the corner points menu

Default Position

μs

A push on this softkey will reset the positions of all eight corner points to the default values.

The eight default values are:  $-28.0 \ \mu s$ 

-18.0 μs -10.0 μs 0.0 μs 542.8 μs 552.8 μs 560.8 μs 570.8 μs

Default Lower To reset all values for the lower RF power limit to the default value, simply push this softkey.

The default value for all entry fields is -150.0 dB.

Default Upper Push this softkey for resetting all upper RF power level limits to the default value. The default value for all entry fields is 4.0 dB.

### **GSM** basics

In this section, you will find a short introduction to GSM systems and several overviews on important system parameters.

We will look at the following aspects of a GSM system:

- "Anatomy of a GSM network" The structure and organisation of a GSM network.
- "Basic specifications of GSM bands" a short table summarising the key specifications of the various GSM bands.
- "Time slots and bursts" Here you will find more about the key GSM element: the time slot.
- "Signaling" We've tried to translate a signaling table into 'normal' language to make it more easy to understand...
- "Technical requirements and parameters tested" this page will introduce you to the reasons for testing specific functions and meaning of certain parameters.
- "Coding of MCC and MNC" This section provides you with a number of examples regarding the coding of the MNC and MCC.
- "Power control levels and tolerances" These tables give all the information on the power control levels and the related tolerances for the various GSM bands.
- "PTT limits for various GSM bands" Here you will find the PTT and the related limits for the various GSM bands.
- "Voice coding" A short introduction to GSM voice coding, bit classes and diagonal interleaving.
- "MS power classes" This table gives all the information on the coding of the MS power classes for various GSM bands.
- "Coding of RX Qual" Here you will find a table explaining the coding of the parameter RX qual, transmitted by the mobile with a measurement report.
- "Coding of RX Lev" Here you will find a table explaining the coding of the parameter RX lev, transmitted by the mobile with a measurement report.

These sections only provide you with a very basic overview. If you would like to know more about GSM, we kindly recommend to check the following book:

**Introduction to GSM** by Siegmund Redl, Matthias Weber and Malcolm W. Oliphant

A comprehensive, detailed and yet easily understandable introduction to theory and practice of GSM technology.

Publisher: Artech House, London, UK. ISBN 0-89006-785-6.

#### Anatomy of a GSM network

GSM is a so-called **cellular network**. This means that the geographical area covered by the network is subdivided into cells. The geographical size of such a cell is determined by a radius of between some 100 meters and up to 30 km, depending on the expected use within the cell.

As long as a **mobile** is within the geographical area of a cell, it can call the network and it can be paged by the network.

A quite complex hand-over mechanism ensures that the call will not be terminated whenever a mobile leaves the geographical area of one cell and moves into another one. In GSM, this usually works even when you are crossing borders!

Each cell is managed by a **base station (BS)**. This is the relay between the telecommunications network and all the mobiles within its geographical area. The physical link between BS and mobile is provided by a radio interface (the socalled **Um interface**), while the interface between the BS and the network usually is an ISDN-link (the so-called **A-bis interface**). The BS is taken care of by the **base station controller (BSC)**.

The BSC mainly coordinates the radio traffic within a cell by e.g. assigning traffic channels. There might be base stations with their own dedicated BSC already integrated and there might be BSCs taking care of several base stations. The BSCs again are managed by the "big boss" within a network: the **mobile station switching center (MSC)**. The MSC administers all calls within its region, it knows which mobiles are located there, checks their authentication and will pass on information "to the top" in order to make it possible for the telecommunications network to page a mobile and to put through a call. The MSC is therefore directly linked to the telecommunications network.

With every single call a mobile makes or receives, all the instances (BS, BSC, MSC) are involved.

Going for a **call**, checking **authorization**, assigning **traffic channels**, changing **cells** – this all requires an intensive exchange of information between mobile, BS, BSC and MSC. This exchange of information, required to set up or put through a call, is what we refer to as "Signaling".

## Basic specifications of GSM bands

The table below gives the specifications for the various GSM bands (based on GSM specification 05.05).

|                                              | GSM<br>450                  | GSM<br>480                  | GSM<br>850                  | E-GSM<br>900             | R-GSM<br>900             | DCS<br>1800                   | PCS<br>1900                   |
|----------------------------------------------|-----------------------------|-----------------------------|-----------------------------|--------------------------|--------------------------|-------------------------------|-------------------------------|
| Frequency<br>range uplink<br>(MS –> BS)      | 450.6<br>to<br>457.4<br>MHz | 479.0<br>to<br>485.8<br>MHz | 824.2<br>to<br>848.8<br>MHz | 880.2 to<br>914.8<br>MHz | 876.2 to<br>914.8<br>MHz | 1710.2<br>to<br>1784.8<br>MHz | 1850.2<br>to<br>1909.8<br>MHz |
| Frequency<br>range<br>downlink (BS<br>–> MS) | 460.6<br>to<br>467.4<br>MHz | 489.0<br>to<br>495.8<br>MHz | 869.2<br>to<br>893.8<br>MHz | 925.2 to<br>959.8<br>MHz | 891.2 to<br>959.8<br>MHz | 1805.2<br>to<br>1879.8<br>MHz | 1930.2<br>to<br>1989.8<br>MHz |

Chapter 2 GSM Call Mode Operation GSM basics

| Channel<br>numbers     | 259 to<br>293                                                                                                    | 306 to<br>340 | 128 to<br>251 | 0 to 124<br>and 975<br>to 1023 | 0 to 124<br>and 955<br>to 1023 | 512 to<br>885 | 512 to<br>810 |
|------------------------|----------------------------------------------------------------------------------------------------|---------------|---------------|--------------------------------|--------------------------------|---------------|---------------|
| Duplex spacing         | 10<br>MHz                                                                                                    | 10<br>MHz     | 45<br>MHz     | 45 MHz                         | 45 MHz                         | 95 MHz        | 80 MHz        |
| Channel<br>spacing     | 200 kHz                                                                                                    |               |               |                                |                                |               |               |
| Channel<br>utilization | TDMA (Time Division Multiple Access. Every channel is split into eight time slots.<br>This allows a maximum of eight calls simultaneously on the same frequency chan-<br>nel. |               |               |                                |                                |               |               |
| Length of a time slot  | (156 <sup>1</sup> /4 <sup>*</sup> 48)/13 $\mu$ s = 577 $\mu$ s. Eight time slots form a frame (= 4.615 ms).                                                                   |               |               |                                |                                |               |               |
| Modulation             | GMSK (Gaussian Minimum Shift Keying). Phase shifts of $\pm$ 90° on bit transitions.                                                                                           |               |               |                                |                                |               |               |

**Time slots and bursts** GSM is a TDMA system (TDMA: Time Division Multiple Access). This means that the same physical channel (i.e. frequency) is used for several calls at the same time. To avoid data collision, all transmissions have to be in a precise timely synchronization. Therefore, a mobile or BS is only allowed to transmit data during its time slot. Outside its time slot, the mobile must not emit 'any' power. Consequently, a mobile has to ramp up its power very quickly (some 30 µs) from zero to nominal. And once the data has been transmitted, it must abruptly decrease power again. This radio pulse, transmitted within a time slot, is what we call a **burst**.

In GSM, the length of a time slot is  $156^{1/4}$  bit periods or  $577 \ \mu$ s. Eight time slots (numbered from 0 to 7) form a TDMA frame (many times just simply called a 'frame') that is then 4.615 ms long.

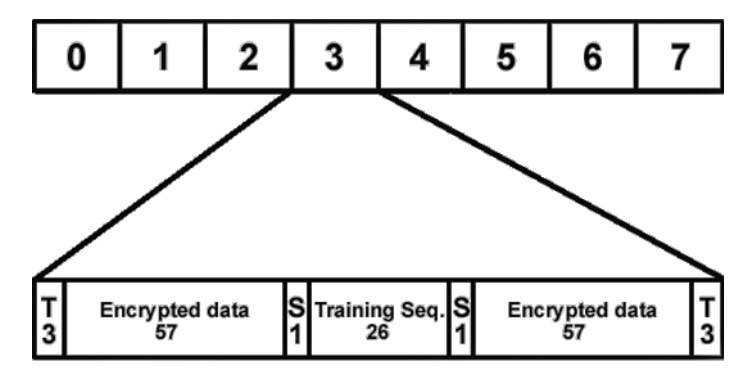

During a time slot, 148 'useful' bits are transmitted. 114 bits out of that are 'real' data. The remaining bits are used to avoid timing conflicts and to synchronize the receiver to the bit stream. The meaning of the different data transmitted within a time slot is given below.

| T (tail bits)        | <ul> <li>The three tail bits bear no information. Consequently, no data will be lost if the burst does not exactly "catch" the time slot or if the bursts of the mobiles transmitting in the previous or subsequent time slots are slightly too long or not perfectly synchronized.</li> <li>Notes: <ul> <li>The propagation time required by a radio wave to travel 1 km is approx. 3.3 µs (the duration of one bit in GSM is approx. 3.7 µs).</li> <li>Usually, mobiles are on variable distances to the base station.</li> <li>To avoid that a burst of a mobile 'comes in too late', the mobile is commanded by the base station to use a timing advance. This means that the mobile will send its burst some microseconds earlier. After the propagation delay, it will then arrive at the base station in due time.</li> </ul> </li> </ul> |
|----------------------|----------------------------------------------------------------------------------------------------|
| S (stealing<br>flag) | The stealing flag will be set when a burst does not con-<br>tain call data but signaling data.                                                                                                    |
| Training Seq.        | The training sequence is a bit sequence known by both<br>transmitter and receiver. The receiver of a burst looks for<br>this sequence in the data stream. Thus, the receiver can<br>easily allocate the useful data within the burst.                                                                                                    |
| Encrypted<br>data    | <ul> <li>This is the 'payload' of the burst, often also called the useful data. The data transmitted here is</li> <li>encrypted to safeguard it against interception,</li> <li>partly encoded so that incorrectly transmitted bits can be detected and even corrected.</li> <li>Note: Please refer to section "Voice coding" for more details.</li> </ul>                                                                                                    |

**Timing advance** As said above, timing is extremely critical in GSM. All transmissions between mobile and base station have to be perfectly synchronized. Due to the RF signal propagation time (some 3.3 µs per km distance), the mobile receives the signals transmitted by the base station with a short time delay. Of course, the mobile will synchronize to the base station's timing. However, it has no means of detecting the delay due to signal propagation, so it will be back in timing. Should the mobile transmit now, the signals will arrive at the base station 'too late' and may cause interference in subsequent time slots. To avoid that, the base station measures the delay of the bursts received from the mobile in relation to its internal timing and then commands the mobile to send its bursts 'a little' earlier. In GSM terms, this is called 'assigning the mobile a timing advance'.

**Example:** Let's assume that there has been no timing advance set. The mobile is 10 km away from the base station. Due to signal propagation time, the bursts transmitted by the base station will arrive at the mobile with a delay of some

33  $\mu$ s. The mobile will synchronize to that and will therefore be 33  $\mu$ s back in timing without realising it. Should the mobile transmit a burst, that burst would also travel 33  $\mu$ s. As a consequence, the burst would arrive at the base station 66  $\mu$ s or some 18 bit periods too late. This would lead to severe interference in the subsequent time slot.

To avoid that interference, the base station will command the mobile to send its bursts 66  $\mu s$  or 18 bit periods earlier to compensate the RF signal propagation delay.

#### NOTE

As the mobile has not been assigned a timing advance when it transmits random-access bursts, these bursts have to be significantly shorter than normal bursts to avoid interference in the subsequent time slot.

#### NOTE

A bit period in GSM is  $48/13 \ \mu s$  long (some  $3.692 \ \mu s$ ).

#### NOTE

**Rule of thumb:** A distance of one km corresponds to a signal propagation time of approx. one bit period and a required timing advance of approx. two bit periods.

**Signaling** Signaling could be thought of as the red tape in GSM radio communication. So it is no wonder if the term strikes you as being somewhat mysterious and obscure. Here is an example to shed some light on the subject.

**MS call** A MS wants to set up a call in the example below. The signaling necessary to set up that call is 'translated' into 'common language' to make the procedure more understandable. During a MS call, the basic signaling between your 4400 and the unit under test would be quite similar.

| MS BS       | Message                  | Meaning                                                                                           |
|-------------|--------------------------|---------------------------------------------------------------------------------------------------|
|             | Channel_Request          | I want something from you.                                                                        |
| ·           | Immediate_Assignment     | Speak out! On channel 44, timeslot 3.                                                             |
|             | Service_Request          | I want to make a call.                                                                            |
|             | Authentication_Command   | The MSC says you must prove your<br>identity. What's the result of<br>authentication procedure x? |
| <b>──</b> → | Authentication_Completed | I'm OK. The answer is 42.                                                                         |
| ·           | Ciphering_Command        | Correct. Let's continue speaking<br>encrypted. The parameter for encryption<br>is 12345.          |
|             | Ciphering_Completed      | ¢∎®I ♦⊒⊒®®⊒®I® Encryption is on.                                                                  |
|             | Setup                    | Dialled number xy. This is what I can do: I can fax, but sorry no half rate.                      |
| ·           | Call_Proceeding          | Understood. MSC and the others are<br>trying to get in touch with the person at<br>the other end. |
|             | Assign_Command           | Your TCH is channel 16, full rate.                                                                |
|             | Assign_Completed         | Thanks a lot. I told my RF parts.                                                                 |
|             | Alert                    | It's ringing. Wait till he picks up the receiver.                                                 |
|             | Connect                  | The call is through. Now he's there.                                                              |
|             | Connection_Acknowledged  | Thanks. See you at the next measurement report.                                                   |

#### NOTE

Numbers and symbols above are just used as illustrative examples.

#### Technical requirements and parameters tested

Testing in a GSM radio network is quite different compared to testing in analog networks. Some of the reasons for that are:

- GSM is a TDMA system. As for all TDMA systems, the perfect synchronization in time is essential. Therefore, the timing and form of the burst are important test criteria.
- GSM uses the GMSK modulation to transmit data. This modulation only works properly when phase and frequency error do not exceed certain limits.
- The transmitters only work in burst mode. Consequently, the peak power has to be measured.
- All information transmitted is digital. So the signal/noise ratio is no longer a criterion for judging a receiver, but the level of falsely detected bits is.
- Call setups as well as many more functions are software-driven and based on signaling tables. Any test of a radio connection therefore incorporates also a test of the signaling software of the unit under test.

What the CCITT is for analog radio communication, the GSM Specifications are for GSM. The GSM Specifications define the maximum deviations from the expected values allowed for a mobile under test and how to measure those deviations. Please find below some of the most important GSM test parameters, their meaning and the usual test limits.

| Phase error        | The phase error in rgeneral provides a quality reading of the mobile's modulator.                                                                         |  |  |  |
|--------------------|----------------------------------------------------------------------------------------------------|--|--|--|
|                    | <ul> <li>The peak phase error is the maximum phase error occurred within a single burst.</li> </ul>                                                       |  |  |  |
|                    | <ul> <li>The RMS phase eror is calculated from the phase<br/>errors of all bits within a burst, using the root mean<br/>square function.</li> </ul>       |  |  |  |
|                    | <ul> <li>In GSM, the maximum phase error must not exceed<br/>20° and the RMS phase error should be less than 5°.</li> </ul>                               |  |  |  |
|                    | Note: GMSK codes bit transitions by phase alterations of $\pm 90^{\circ}$ .                                                                               |  |  |  |
| Frequency<br>error | The frequency error is computed as the slope of the regression line of the phase error over time. It tells you how well a mobile can synchronize to a BS. |  |  |  |
|                    | The GSM 900 specifications define a maximum permis-<br>sible frequency error of ±90 Hz, while GSM 1800/GSM<br>1900 specifications allow +180 Hz.          |  |  |  |

| Peak power                            | In GSM, the transmitted peak power is divided into<br>power classes. A mobile close to the base station with<br>will have to transmit at a lower power level than a<br>mobile at the boundary of a cell.<br>The power classes and the corresponding tolerance lim-<br>its for various GSM bands can be found in section<br>"Power control levels and tolerances" on page 101.                                                                                                    |
|---------------------------------------|----------------------------------------------------------------------------------------------------|
| power/time<br>template                | In order not to create interference in other time slots<br>and to ensure that there is a constant power level dur-<br>ing the burst period, a burst sent by any mobile has to<br>fit precisely into a so-called power/time template.                                                                                                    |
| BER (Bit<br>Error Ratio)              | <ul> <li>The BER is the ratio of falsely decoded bits in relation to all bits transmitted.</li> <li>GSM uses different bit classes. The main difference between those bit classes is the level of error-protective coding during transport over the radio interface.</li> <li>Class la bits are very significant bits that are well protected.</li> <li>Class Ib bits are still significant bits, but not so well protected.</li> <li>Class II bits are not protected at all. Consequently, these bits are often used for a quick check of the BER.</li> <li>The Fast BER is similar to a BER, but using a special loop with uncoded bits (the so-called type C loop).</li> </ul> |
| FER (Frame<br>Erasure<br>Ratio)       | The FER is defined as the ratio of the frames rejected by<br>the mobile in relation to all frames transmitted.<br>A frame is marked as 'erased' and rejected by the mobile<br>when its error detector finds an error. To do so, the<br>mobile will use the checksum provided with the class la<br>bits.                                                                                                    |
| RBER<br>(Residual Bit<br>Error Ratio) | The Residual Bit Error Rate is quite similar to the BER<br>(see above). The only difference: erased frames (see<br>above) are not taken into account for calculation. The<br>RBER is measured for bit classes Ib and II only.                                                                                                    |

Coding of MCC and MNC

The MCC (= Mobile Country Code) is used to give the country in which the mobile subscriber is registered in. In order to do so, every country is assigned a unique three-digit number. Those codes are given in the table below. Within those countries, there might be several national networks. Those national networks are coded using a two-digit number (three digits in North America), the so-called MNC (= Mobile Network Code).

#### NOTE

The list below contains just a few examples for your information.

| Country   | MCC | MNC | Operator name                                          | Handset code | Band     |
|-----------|-----|-----|--------------------------------------------------------|--------------|----------|
| Albania   | 276 | 01  | Albanian Mobile Communications                         | AMC-AL       | 900      |
| Albania   | 276 | 02  | Vodafone Albania                                       | voda-AL      | 900/1800 |
| Australia | 505 | 01  | Telstra MobileNet                                      | Telstra      | 900/1800 |
| Australia | 505 | 02  | Singtel Optus Ltd. (YES OPTUS)                         | Optus        | 900      |
| Australia | 505 | 03  | Vodafone Pacific Pty Ltd.                              | VFONE AUS    | 900/1800 |
| Canada    | 302 | 370 | Microcell Telecom Inc                                  | MCELL        | 1900     |
| Canada    | 302 | 720 | Rogers Wireless                                        |              | 1900     |
| Denmark   | 238 | 01  | TDC Mobil A/S                                          | DK TDC       | 900/1800 |
| Denmark   | 238 | 02  | Sonofon                                                | SONO         | 900/1800 |
| Denmark   | 238 | 20  | Telia A/S Danmark                                      | Telia        | 1800     |
| Denmark   | 238 | 30  | Orange A/S                                             | Orange       | 900/1800 |
| Vietnam   | 452 | 01  | Vietnam Telecoms Services Co GPC 452 01<br>(Mobifone)) |              | 900      |
| Vietnam   | 452 | 02  | Vietnam Telecoms Services Co (Vinaphone)               | 452 02       | 900      |

# Power control levels and tolerances

#### GSM 450, GSM 480, GSM 850 and GSM 900 systems

| Power<br>control level | Nominal output power<br>(dBm) | Tolerance (dB) |
|------------------------|-------------------------------|----------------|
| 0                      | 43 (GSM phase 1 only)         | <u>+</u> 2     |
| 1                      | 41 (GSM phase 1 only)         | <u>+</u> 2     |
| 02                     | 39                            | ±2             |
| 3                      | 37                            | ±3             |
| 4                      | 35                            | ±3             |
| 5                      | 33                            | ±3             |
| 6                      | 31                            | ±3             |
| 7                      | 29                            | ±3             |
| 8                      | 27                            | ±3             |
| 9                      | 25                            | ±3             |
| 10                     | 23                            | ±3             |
| 11                     | 21                            | ±3             |

Chapter 2 GSM Call Mode Operation GSM basics

| 12   | 19 | ±3         |
|------|----|------------|
| 13   | 17 | ±3         |
| 14   | 15 | <u>+</u> 3 |
| 15   | 13 | <u>+</u> 3 |
| 16   | 11 | <u>+</u> 5 |
| 17   | 9  | <u>+</u> 5 |
| 18   | 7  | <u>+</u> 5 |
| 1931 | 5  | <u>+</u> 5 |

### GSM 1800 systems

| Power<br>control level |      | Nominal output power<br>(dBm) | Tolerance (dB) |  |  |
|------------------------|------|-------------------------------|----------------|--|--|
|                        | 29   | 36                            | <u>+</u> 2     |  |  |
|                        | 30   | 34                            | <u>+</u> 3     |  |  |
|                        | 31   | 32                            | <u>+</u> 3     |  |  |
|                        | 0    | 30                            | <u>+</u> 3     |  |  |
|                        | 1    | 28                            | <u>+</u> 3     |  |  |
|                        | 2    | 26                            | <u>+</u> 3     |  |  |
|                        | 3    | 24                            | <u>+</u> 3     |  |  |
|                        | 4    | 22                            | <u>+</u> 3     |  |  |
|                        | 5    | 20                            | <u>+</u> 3     |  |  |
|                        | 6    | 18                            | <u>+</u> 3     |  |  |
|                        | 7    | 16                            | <u>+</u> 3     |  |  |
|                        | 8    | 14                            | <u>+</u> 3     |  |  |
|                        | 9    | 12                            | <u>±</u> 4     |  |  |
|                        | 10   | 10                            | ±4             |  |  |
|                        | 11   | 8                             | ±4             |  |  |
|                        | 12   | 6                             | ±4             |  |  |
|                        | 13   | 4                             | <u>+</u> 4     |  |  |
|                        | 14   | 2                             | <u>+</u> 5     |  |  |
|                        | 1528 | 0                             | ±5             |  |  |

| Power<br>control level |      | Nominal output power<br>(dBm) | Tolerance (dB) |  |  |
|------------------------|------|-------------------------------|----------------|--|--|
|                        | 2229 | reserved                      | reserved       |  |  |
|                        | 30   | 33                            | ±2             |  |  |
|                        | 31   | 32                            | <u>+</u> 2     |  |  |
|                        | 0    | 30                            | <u>+</u> 3     |  |  |
|                        | 1    | 28                            | <u>+</u> 3     |  |  |
|                        | 2    | 26                            | <u>+</u> 3     |  |  |
|                        | 3    | 24                            | <u>+</u> 3     |  |  |
|                        | 4    | 22                            | <u>+</u> 3     |  |  |
|                        | 5    | 20                            | <u>+</u> 3     |  |  |
|                        | 6    | 18                            | <u>+</u> 3     |  |  |
|                        | 7    | 16                            | <u>+</u> 3     |  |  |
|                        | 8    | 14                            | <u>+</u> 3     |  |  |
|                        | 9    | 12                            | <u>+</u> 4     |  |  |
|                        | 10   | 10                            | <u>+</u> 4     |  |  |
|                        | 11   | 8                             | <u>+</u> 4     |  |  |
|                        | 12   | 6                             | <u>+</u> 4     |  |  |
|                        | 13   | 4                             | <u>+</u> 4     |  |  |
|                        | 14   | 2                             | <u>+</u> 5     |  |  |
|                        | 15   | 0                             | <u>+</u> 5     |  |  |
|                        | 1621 | reserved                      | reserved       |  |  |

#### GSM 1900 systems

PTT limits for various GSM bands

Depending on the GSM band and the mobile's peak power level, GSM specifications define different limits for the PTT. These limits can be found in the table below.

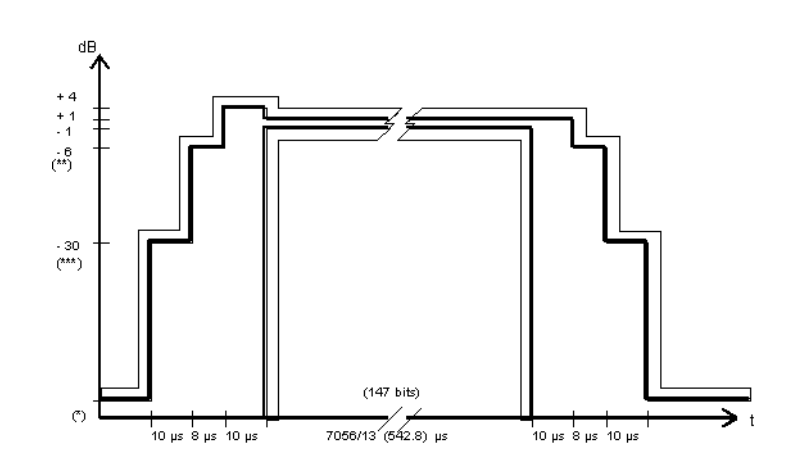

#### Comments for Normal bursts and Random-access bursts

## GSM 400, GSM 850 and GSM 900

(\*) Between the active bursts, the residual output power shall not exceed the following levels:
 -59 dBc or -54 dBm, whichever is the higher.
 Exception: For the time slot pre-

ceding the active slot, the limit is -59 dBc or -36 dBm, whichever is the higher.

- (\*\*) The limit of -6 dBc shall **not** be used in case of:
  - power control level 16: limit is –4 dBc instead;
  - power control level 17: limit is -2 dBc instead;
  - power control levels 18 and 19: limit is –1 dBc instead.

(\*\*\*) The limit shall either be -30 dBc or -17 dBm, whichever is the higher. GSM 1800

Between the active bursts, the residual output power shall not exceed the following level: -48 dBc or -48 dBm,

whichever is the higher.

#### GSM 1900

Between the active bursts, the residual output power shall not exceed the following level: -48 dBc or -48 dBm, whichever is the higher.

### The limit of -6 dBc shall **not** be used in case of:

- power control level 11: limit is -4 dBc instead;
- power control level 12: limit is -2 dBc instead;
- power control levels 13, 14 and 15: limit is
   1 dBc instead.

The limit shall either be -30 dBc or -20 dBm, whichever is the higher.

#### NOTE

Details regarding power control levels for all GSM bands can be found in section "Power control levels and tolerances" on page 101.

**Voice coding** In GSM, the call data are digital. When you talk into the microphone of a mobile phone, your words are converted into bits. These bits could then be used to directly modulate the transmitter and thus be sent to the base station. However, things are not so simple in GSM.

Slight interference on the radio link could alter bits, make bits illegible or even block entire frames. As a result, the conversion of the bits transmitted into voice could be corrupted or even impossible. As interference tends to appear in random fashion, it might just affect the most significant bits. The following example will illustrate what can happen if bits disappear.

**Example:** Take the word 'tester' and remove individual letters. Try then to deduce what the original word was from the fragments that are left. You will find, for example, that the first 'e' carries much more significant information than the second one. Even if you delete 'er', you still realise that the original word has something to do with 'test', 'testing' or 'tester'. But if you take away the 'te', the remaining fragment of the original word could stand for all kinds of things (sister, mister, oyster, Easter...).

So what is done in GSM is to try at all costs to get those bits from transmitter to receiver that are significant for the understanding. Therefore, the bits are arranged in three classes:

- class la very significant bits, must be protected
- class lb significant bits, should be protected
- class II bits that may be distorted without affecting speech quality too much

In GSM fullrate, the voice codec will convert 20 ms of speech into 260 'raw' data bits. 50 of those will be class 1a, 132 are class lb and the remaining 78 are class II.

First, the class la and lb bits are converted into so-called block code. This procedure adds 3 check bits for the class la bits and 4 check bits for the class lb bits. The check bits will be used by the receiver's decoder to check whether the block is error free. Consequently, block coding is a means of error detection.

The 182 bits of classes Ia and Ib are converted into 378 bits by a mathematical process (convolutional coding), adding redundancy. This is like formulating an important statement in several different ways, so that the information will be saved in at least one of its forms. During the decoding process, the intact parts of the different forms of the statement are looked for. So, convolutional coding is a means of error correction.

The 78 bits of class II are not protected at all. If they are erroneous, voice quality will suffer somewhat, but will still be adequate.

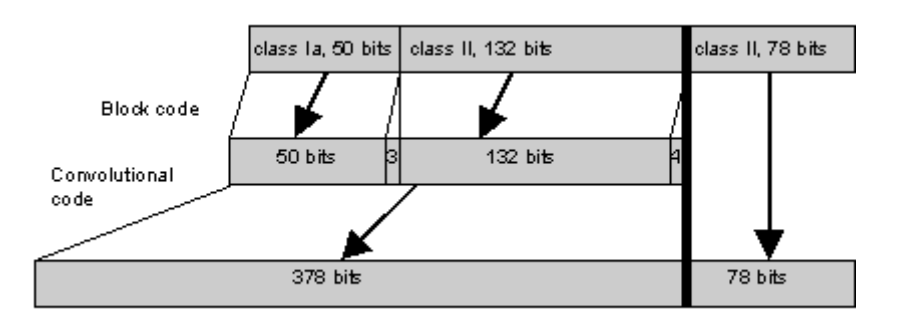

All the coding mentioned above expands the voice block from 260 to 456 bits. But the effects on quality and reliability of transmission are so positive that this is gladly accepted.

To transmit a voice block, it has to be spread out among several bursts. Here another means of error prevention is used, the so-called interleaving. Each voice block of 456 bits is split into eight subblocks of 57 bits each. Each subblock is transmitted with a single burst.

Using this complicated way of transmitting data, brief interference has little effect on a single voice block and the data can be retrieved by convolutional decoding.

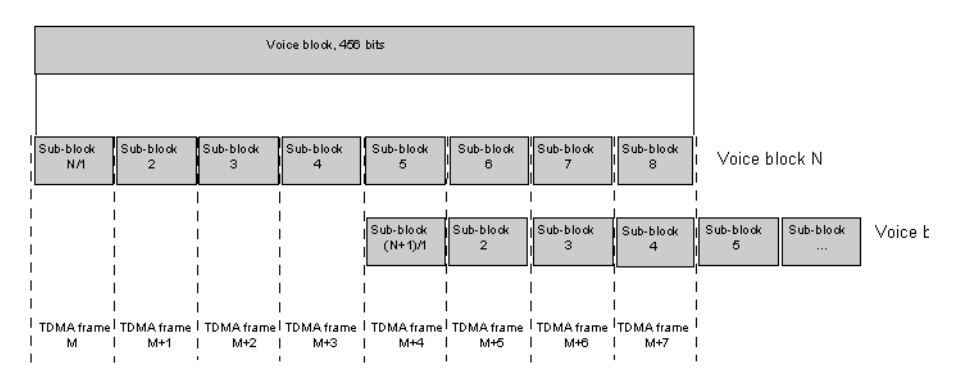

#### **Block diagonal interleaving**

#### NOTE

When you perform RX tests, just compare the error ratios of bits of classes la and II when the connection is disturbed or at low signal levels. You will find that the error ratios for class la bits are whole orders less than for class II bits.

#### NOTE

A similar technique is used for coding the signaling bits; something called 'fire coding' in GSM terms. There, however, are no less significant bits. So all signaling bits are protected by convolutional coding.

**MS power classes** The power classes of the mobiles vary between the GSM bands. The codes stand for different RF power levels in different GSM bands. The table below gives a short overview.

| Power Class<br>Code | 1         | 2         | 3         | 4         | 5         |
|---------------------|-----------|-----------|-----------|-----------|-----------|
| GSM 900             | 43<br>dBm | 39<br>dBm | 37<br>dBm | 33<br>dBm | 29<br>dBm |
| PCN/GSM 1800        | 30<br>dBm | 24<br>dBm | 36<br>dBm |           |           |
| PCS/GSM 1900        | 30<br>dBm | 24<br>dBm | 33<br>dBm |           |           |

**Coding of RX Qual** Based on the number of bits corrected by its own channel decoder, the mobile estimates the BER. The parameter reported back by the mobile in its MS report is coded as follows:

| RX Qual | BER in % |
|---------|----------|
| 0       | < 0.2    |
| 1       | 0.20.4   |
| 2       | 0.40.8   |
| 3       | 0.81.6   |
| 4       | 1.63.2   |
| 5       | 3.26.4   |
| 6       | 6.412.8  |
| 7       | > 12.8   |

**Coding of RX Lev** For the MS Info message, the mobile under test estimates the RF power level at which it receives the base station. The RX Lev parameter reported back by the mobile in its MS report is coded as follows:

| RX Lev | RF power in dBm |
|--------|-----------------|
| 0      | <= -110         |
| 1      | -109            |
|        |                 |
| k      | –110 + k        |
|        |                 |
| 62     | -48             |
| 63     | > -48           |

Chapter 2 GSM Call Mode Operation GSM basics

### **GSM Asynchronous Mode Operation**

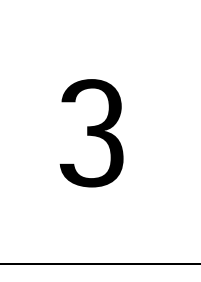

This chapter provides task-based instructions for using the asynchronous mode (Generator/Analyzer) within the 4460 GSM System Option and 4468 EDGE System Option. Topics discussed in this chapter are as follows:

- "Overview" on page 110
- "RF generator" on page 111
- "Phase/frequency analyzer" on page 116
- "Burst analyzer" on page 118
- "Alignment" on page 121
- "Parameter menus" on page 126

### Overview

The generator/analyzer mode of the 4400 provides test and measurement tools for asynchronous measurements; these are measurements without call setup and without signaling.

This section consists of the following parts:

- "RF generator" This section describes the menu of the RF signal generator. Using the RF generator, continuous or burst signals can be generated, either unmodulated, with GMSK modulation or with AM.
- "Phase/frequency analyzer" Similar to the standard phase and frequency error measurement, the 4400 will analyze the bursts received in terms of phase and frequency error.
- "Burst analyzer" Similar to the standard burst measurement, the 4400 will analyze the shape of the bursts received using the standard power/time template.
- "Alignment" A predefined series of checks and alignments can be carried out, depending on the type of mobile phone.
- "Parameter menus" The most frequently used parameters can be adjusted to your needs in the respective generator or analyzer menu. Some additional parameters are available that affect the generated signal and the measurement views; these parameters can be modified in the parameter menus.

To gain access to the menus of the generator/analyzer tool:

- 1 Go to the Welcome menu (see picture below).
- 2 Push the marker tab for the corresponding system option: GSM.
- 3 Push the **Gen/Ana** softkey.

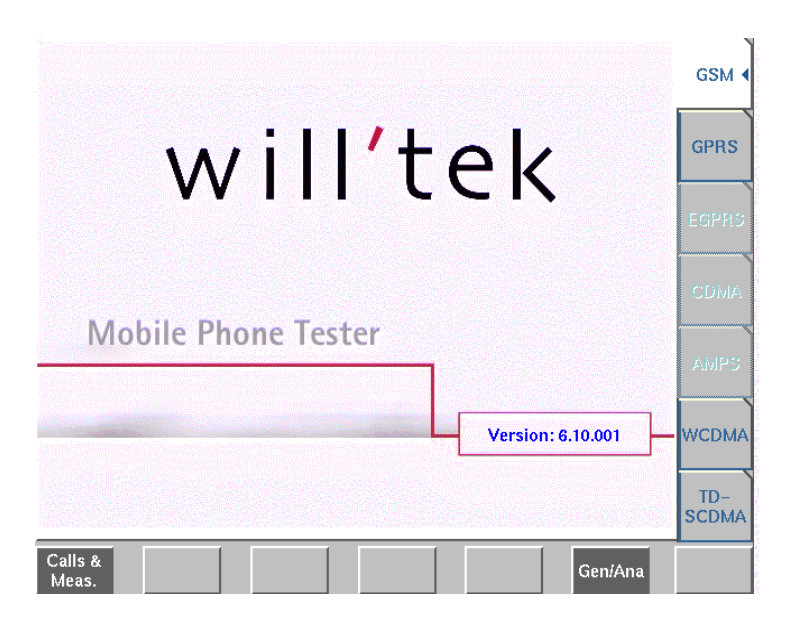

### **RF** generator

To gain access to this menu, push the [RF Gen] marker tab while working with the generator/analyzer tool.

This menu allows to set the parameters of the RF Generator.

The RF generator can be set to generate radio signals from 800 to 2000 MHz; either as continuous or as burst signals.

Modulation can be GMSK – or the signals can be totally unmodulated in order to stimulate pure RF circuitry.

In addition, AM signals can be generated for AM suppression tests. The AM Signal Generator is an option.

| RF Generator:Generator) | analyzer:Tool J9815.cpl 🛛 🖓 🗡 🗡   |                   |
|-------------------------|-----------------------------------|-------------------|
| System GS # 900 / 1900  | s downlink s                      | RF Genø           |
| Freg 1900.20000 MH      | z 🖴 Chennel 512 + Offast 0.00 kHz | Analyzer          |
| Level -00.0 dB          | m ON                              | Phase             |
| Signal type<br>Burat    | Timesisi 2 🔛                      | Analyzer<br>Burst |
| Modulation              |                                   |                   |
| амак 🔽                  | Data PRBS-0                       | Align-<br>ment    |
|                         | 🗖 Iraniug 3 🗾                     |                   |
|                         |                                   |                   |
|                         |                                   |                   |
|                         |                                   |                   |
|                         |                                   |                   |
| Parum<br>               | Gen.<br>Ott                       |                   |

The RF generator menu consists of the following main areas:

- The **system area** allows to set the generator frequency either in MHz or in GSM channel numbers.
- The signal type area is where you select bursted or continuous signals.
- The modulation area allows to set the modulation parameters.

### Parameters of the system area

The output frequency of the RF generator and the RF output power level are set in this area.

| System | GSM 900 / 1 | 7 008 |         | uplink | 7   |   |        |         |
|--------|-------------|-------|---------|--------|-----|---|--------|---------|
| Freq   | 1850.20000  | MHz ≙ | Channel |        | 512 | + | Offeet | <br>kHz |
| Level  | -15.0       | dBm   | ON      |        |     |   |        |         |

**System** – Selection field to set the frequency range of the channel numbers above 511.

Selections possible: GSM 900 / 1800 or GSM 900 / 1900.

#### NOTE

To gain access to this entry field, either enter a valid GSM channel number on the Channel entry field or enter a frequency that corresponds to a valid GSM channel number on the Freq entry field.

For details regarding GSM frequency ranges, check with section "Basic specifications of GSM bands" on page 97.

**uplink / downlink** – Selection field to specify either the uplink or the downlink frequency range.

Selections possible: uplink or downlink.

#### NOTE

To gain access to this entry field, either enter a valid GSM channel number on the Channel entry field or enter a frequency that corresponds to a valid GSM channel number on the Freq entry field.

For details regarding GSM frequency ranges, check with section "Basic specifications of GSM bands" on page 97.

**Freq** — Entry field to set the output frequency of the RF generator. Entry range: 800 to 1000 MHz and 1700 to 2000 MHz in increments of 10 Hz.

#### NOTE

When the frequency entered corresponds to a valid GSM channel number (on the basis of the current settings of the two selection fields above this entry field), the 4400 will automatically display the channel number and an offset (if any) on the two entry fields of this line.

In case the optional frequency extension has been installed on your 4400, the frequency range available will be different (see specifications of the frequency extension option for details).

**Channel** — Entry field for the GSM channel number. Entry range: 0 to 1023

#### NOTE

When the frequency entered on the Freq entry field corresponds to a valid GSM channel number (on the basis of the current settings of the two selection fields above this entry field), the 4400 will automatically display the corresponding channel number as the default on this entry field.

**Offset** – Entry field for the offset from the GSM channel frequency specified. Entry range: –99.99 to 99.99 kHz in increments of 10 Hz.

#### NOTE

When the frequency entered on the Freq entry field corresponds to a valid GSM channel number (on the basis of the current settings of the two selection fields above this entry field), the 4400 will automatically display any offset from the nominal GSM channel frequency as the default on this entry field.

**Level** — Entry field for the RF output power level of the RF generator. The output signal will be available on the RF in/out connector.

Entry range: -120.0 to -10.0 dBm in increments of 0.1 dB.

#### NOTE

The level set on this entry field will only be correct when the load impedance is 50 ohms.

#### ON / OFF

Display field for the current output status of the RF generator. When ON is displayed, RF signals will be output; when OFF is displayed, the RF generator will be silent.

To toggle between the two states, use the **Gen. Off** respectively the **Gen. On** softkey.

# Parameters of the signal type area

The type of the RF signal to be generated is set in this area of the menu.

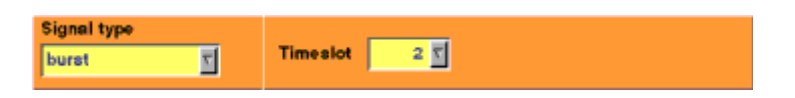

**Signal type** – Selection field. Selections possible: burst or continuous.

#### NOTE

Setting "continuous" means that there will be a constant RF output power level (without power ramping). The generated RF signal can still be GMSK modulated (see description of the menu area below).

#### NOTE

When "continuous" has been selected on this field, the Timeslot entry field will not be available.

#### NOTE

In case "continuous" has been selected together with GMSK modulation, all time slots will be filled with data and a training sequence (if selected).

Timeslot — Selection field to specify the time slot during which the burst will be generated.

Selections possible: 0 to 6.

#### NOTE

When "continuous" has been selected on the Signal type entry field, this entry field will not be available.

#### NOTE

The internal frame synchronization signal of the 4400 will be available on the **SYNC IN/OUT** connector on the rear of the test set.

# Parameters of the modulation area

The modulation of the RF signal to be generated is set in this area of the menu.

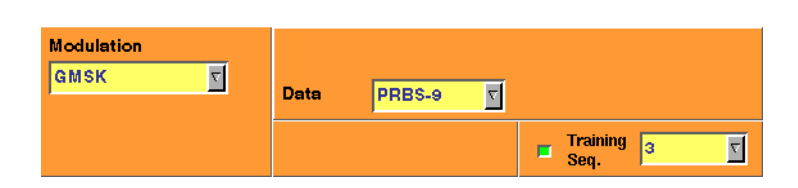

Modulation - Selection field.

Selections possible: GMSK, none or AM.

#### NOTE

Setting "none" means that the RF output signal generated by the 4400 will be unmodulated, i.e. a pure carrier sine wave.

#### NOTE

When "none" has been selected on this field, all other entry fields of this menu area will not be available.

#### NOTE

The modulation setting also affects measurements in the analyzer: If GMSK is selected, the analyzer will attempt to demodulate the signal; phase and frequency error are shown with respect to a GMSK-modulated signal. Adversely, if no modulation is selected in the generator, the analyzer shows the results assuming that the input signal is unmodulated as well.

#### NOTE

The AM selection is available only if the AM Modulation Option is installed and if Signal type is set to "continuous". For more information regarding AM see below.

**Data** — Selection field to specify the 'data payload' to be transmitted. Further details regarding the structure of a GSM time slot can be found in section "Time slots and bursts" on page 98.

Selections possible:

- 0...0 (i.e. all bits are 'zeros'),
- 1...1 (i.e. all bits are 'ones'),
- 1010... (i.e. the sequence will start with a 'one' and the current bit will always be the inverted value of the previous bit),
- 11001100... (i.e. the sequence will start with two 'ones' and the current two bits will always be the inverted value of the previous two bits),
- 11110000... (i.e. the sequence will start with four 'ones' and the current four bits will always be the inverted value of the previous four bits),
- 1...10...0 (i.e. the sequence will start with eight 'ones' and the current eight bits will always be the inverted value of the previous eight bits),
- PRBS-9 (i.e. a pseudorandom bit sequence),
- PRBS-15 (i.e. a pseudorandom bit sequence), and
- PRBS-23 (i.e. a pseudorandom bit sequence).

#### NOTE

In case any PRBS has been selected, random data will be transmitted continuously (on all time slots when Signal type continuous has been selected) without repetition.

Training Seq. – Check box and selection field.

With the check box, transmission of a training sequence in each time slot can either be selected or deselected.

If transmission of a training sequence has been selected, the training sequence code can be chosen (range of the selection field: from 0 to 7).

#### NOTE

Each one of the eight training sequence codes refers to a predefined 26-bit training sequence for normal bursts.

#### NOTE

When a training sequence has been selected, it will be transmitted in the middle of every time slot. Thus, there will be some kind of time slot structure of the RF signal generated, even when "continuous" has been selected as the Signal type.

#### NOTE

However, there will be no GSM frame structure as the RF Generator will not provide a BCCH (and thus, there will be no mark for a slot '0' apart from the internal frame synchronization signal of the 4400, which is available on the **SYNC IN/OUT** connector on the rear of the test set).

AM Modulation AM Modulation is an option to the 4400 and the functionality is available only if installed. To check if the option is installed, see under **TOOLS > Config > Options**.

| Modulation | Mod. Freq. 1 kHz |
|------------|------------------|
| AM V       | Mod Donth 82 %   |
|            | Mod. Deptil 65 % |

A few manufacturers recommend to use an AM modulated signal with a defined modulation frequency and depth to test the mobile's capability to reject AM signals.

AM modulation is selectable only if the signal type is "continuous". The carrier can be modulated with a definable sine wave.

If AM modulation is selected, the Data and other fields disappear and are replaced by input fields for the AM parameters.

**Mod. Freq.** — The modulation frequency is modulated onto the carrier frequency.

Valid entries are in the range from 0 to 99 kHz in steps of 1%.

**Mod. Depth** — The modulation depth describes the degree to which the carrier is turned low by the negative peak.

Valid entries range from 0 to 99% in steps of 1%.

### Phase/frequency analyzer

To gain access to this menu, push the [Analyzer Phase/Freq.] marker tab while working with the generator/analyzer tool.

This menu displays the results of the phase and frequency error measurements of the RF signal received at the **RF IN/OUT** connector.

#### NOTE

The analyzer will measure the signal and display the results assuming that the signal is GMSK-modulated if the 4400 generator is set to GMSK as well. If the generator of the 4400 is set to transmit an unmodulated signal, the measurements in the analyzer are calculated assuming that the signal at the RF input connector is unmodulated as well.

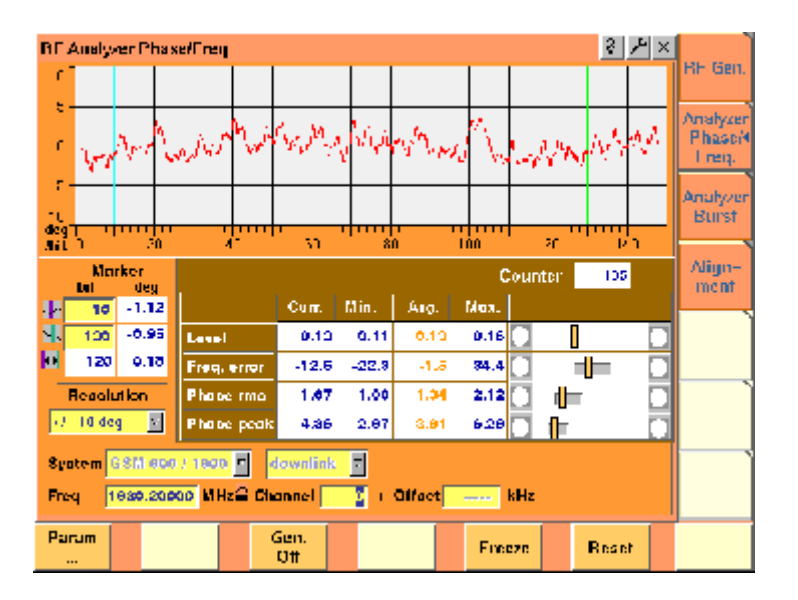

#### Using the phase/frequency analyzer analyzer Any "Coupling loss" table defined in the appropriate menu will be used for asyn-

chronous measurements as well. Before starting a measurement, the radio frequency to be measured on has to be entered.

There are entry fields available for these parameters in the lower area of the menu, just above the softkeys.

The measurement results, resolution settings, and display markers are similar to the corresponding areas and fields of the standard GSM test menu.

## Parameter fields of the RF analyzer

The radio frequency to measure on and the trigger functions are set in this menu area.

 System
 GSM 900 / 1900 ▼
 downlink
 ▼

 Freq
 1930.20000
 MHz≙ Channel
 2
 + Offset
 ----- kHz

**System** — Selection field to set the frequency range of the channel numbers above 511.

Selections possible: GSM 900 / 1800 or GSM 900 / 1900.

#### NOTE

To gain access to this entry field, either enter a valid GSM channel number on the Channel entry field or enter a frequency that corresponds to a valid GSM channel number on the Freq entry field.

#### NOTE

For details regarding GSM frequency ranges, check with section "Basic specifications of GSM bands" on page 97.

**uplink / downlink** – Selection field to specify either the uplink or the downlink frequency range.

Selections possible: uplink or downlink.

#### NOTE

To gain access to this entry field, either enter a valid GSM channel number on the Channel entry field or enter a frequency that corresponds to a valid GSM channel number on the Freq entry field.

#### NOTE

For details regarding GSM frequency ranges, check with section "Basic specifications of GSM bands" on page 97.

**Freq** — Entry field to set the measurement frequency for the RF analyzer. Entry range: 800 to 1000 MHz and 1700 to 2000 MHz in increments of 10 Hz.

#### NOTE

When the frequency entered corresponds to a valid GSM channel number (on the basis of the current settings of the two selection fields above this entry field), the 4400 will automatically display the channel number and an offset (if any) on the two entry fields of this line.

#### NOTE

In case the optional frequency extension has been installed on your 4400, the frequency range available will be different (see specifications of the frequency extension option for details).

**Channel** — Entry field for the GSM channel number. Entry range: 0 to 1023

#### NOTE

When the frequency entered on the Freq entry field corresponds to a valid GSM channel number (on the basis of the current settings of the two selection fields above this entry field), the 4400 will automatically display the corresponding channel number as the default on this entry field.

**Offset** — Entry field for the offset from the GSM channel frequency specified. Entry range: –99.99 to 99.99 kHz in increments of 10 Hz.

#### NOTE

When the frequency entered on the Freq entry field corresponds to a valid GSM channel number (on the basis of the current settings of the two selection fields above this entry field), the 4400 will automatically display any offset from the nominal GSM channel frequency as the default on this entry field.

#### Softkeys of the RF Analyzer

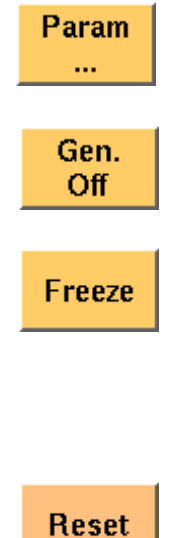

This softkey leads you to the parameter screens where you can set up coupling loss factors and limits.

A push on this softkey switches the "RF generator" either on or off.

To freeze the current display for further or detailed analysis (or for printing), push this softkey.

The softkey will change to Unfreeze.

Note: After the **Freeze** softkey has been pushed, all measurements will continue in the background, but the display will not be updated.

A push on this softkey resets the statistic evaluation of the measurement results. The measurement counter will be reset as well.

#### Burst analyzer

To gain access to this menu, push the [Analyzer Burst] marker tab while working with the generator/analyzer tool.

This menu displays the results of the asynchronous burst measurements of the RF signal received at the RF in/out connector.

#### NOTE

The analyzer will measure the signal and display the results assuming that the signal is GMSK-modulated if the 4400 generator is set to GMSK as well. If the generator of the 4400 is set to transmit an unmodulated signal, the measurements in the analyzer are calculated assuming that the signal at the RF input connector is unmodulated as well.

| RF Analyzer;Burst;                         |               |               |         |        | 3          | ××       | RF Gen.         |
|--------------------------------------------|---------------|---------------|---------|--------|------------|----------|-----------------|
| 20 -<br>30 -<br>40 -                       |               |               |         |        |            |          | Phasel<br>Freq. |
| 50                                         |               |               |         |        |            | ł        | Burst           |
| dBAps-200 40 8<br>Marker                   | 0 120 160 200 | 240 280 320   | 360 40  | 0 440  | 460 52     | 0 560    | ment            |
| μe dB                                      |               |               | Curr.   | Min.   | Avg.       | Max.     |                 |
| \$ 550 -0.02                               | Burst Lon 563 | Level         | 0.12    | 0.09   | 0.12       | 0.14     |                 |
| 555 0.28                                   | Corner p69.32 | -50.94 -27.31 | 0.18 -0 | .01 0. | 67 - 41.96 | 5 -59.78 |                 |
| System GSM 900 /                           | 1900 downlin  | k 🖸           |         |        |            |          |                 |
| Freq 1930.20000 MHz Channel 0 + Offset kHz |               |               |         |        |            |          |                 |
| Param                                      | Gen.<br>Off   |               | En      | eeze   | Ret        | set      |                 |

#### Using the burst analyzer

The RF analyzer takes measurements in asynchronous mode, without any call processing functions.

Any "Coupling loss" table defined in the appropriate menu will be used for asynchronous measurements as well.

Before starting a measurement, the radio frequency to be measured on has to be entered.

There are entry fields available for these parameters in the lower area of the menu, just above the softkeys.

The measurement results and the display markers are similar to the corresponding areas and fields of the standard GSM test menu.

# Parameter fields of the RF analyzer

The radio frequency to measure on and the trigger functions are set in this menu area.

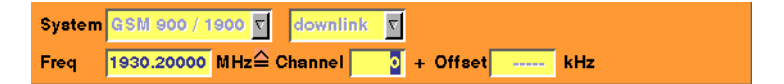

**System** – Selection field to set the frequency range of the channel numbers above 511.

Selections possible: GSM 900 / 1800 or GSM 900 / 1900.

#### NOTE

To gain access to this entry field, either enter a valid GSM channel number on the Channel entry field or enter a frequency that corresponds to a valid GSM channel number on the Freq entry field.

#### NOTE

For details regarding GSM frequency ranges, check with section "Basic specifications of GSM bands" on page 97. uplink / downlink — Selection field to specify either the uplink or the downlink frequency range.

Selections possible: uplink or downlink.

#### NOTE

To gain access to this entry field, either enter a valid GSM channel number on the Channel entry field or enter a frequency that corresponds to a valid GSM channel number on the Freq entry field.

#### NOTE

For details regarding GSM frequency ranges, check with section "Basic specifications of GSM bands" on page 97.

**Freq** — Entry field to set the measurement frequency for the RF analyzer. Entry range: 800 to 1000 MHz and 1700 to 2000 MHz in increments of 10 Hz.

#### NOTE

When the frequency entered corresponds to a valid GSM channel number (on the basis of the current settings of the two selection fields above this entry field), the 4400 will automatically display the channel number and an offset (if any) on the two entry fields of this line.

#### NOTE

In case the optional frequency extension has been installed on your 4400, the frequency range available will be different (see specifications of the frequency extension option for details).

**Channel** — Entry field for the GSM channel number. Entry range: 0 to 1023

#### NOTE

When the frequency entered on the Freq entry field corresponds to a valid GSM channel number (on the basis of the current settings of the two selection fields above this entry field), the 4400 will automatically display the corresponding channel number as the default on this entry field.

**Offset** — Entry field for the offset from the GSM channel frequency specified. Entry range: –99.99 kHz to 99.99 kHz in increments of 0.01 kHz.

#### NOTE

When the frequency entered on the Freq entry field corresponds to a valid GSM channel number (on the basis of the current settings on the two selection fields above this entry field), the 4400 will automatically display any off-set from the nominal GSM channel frequency as the default on this entry field.

**No. UL-Slots** — Selects the expected number of uplink time slots in the range 1...4.
**Result for UL-Slot** – Selects an uplink time slot within 1...4 to display numerical results.

First Burst / Number of Bursts — The first number and the second number in this entry field indicate the first burst displayed and the total number of bursts displayed respectively.

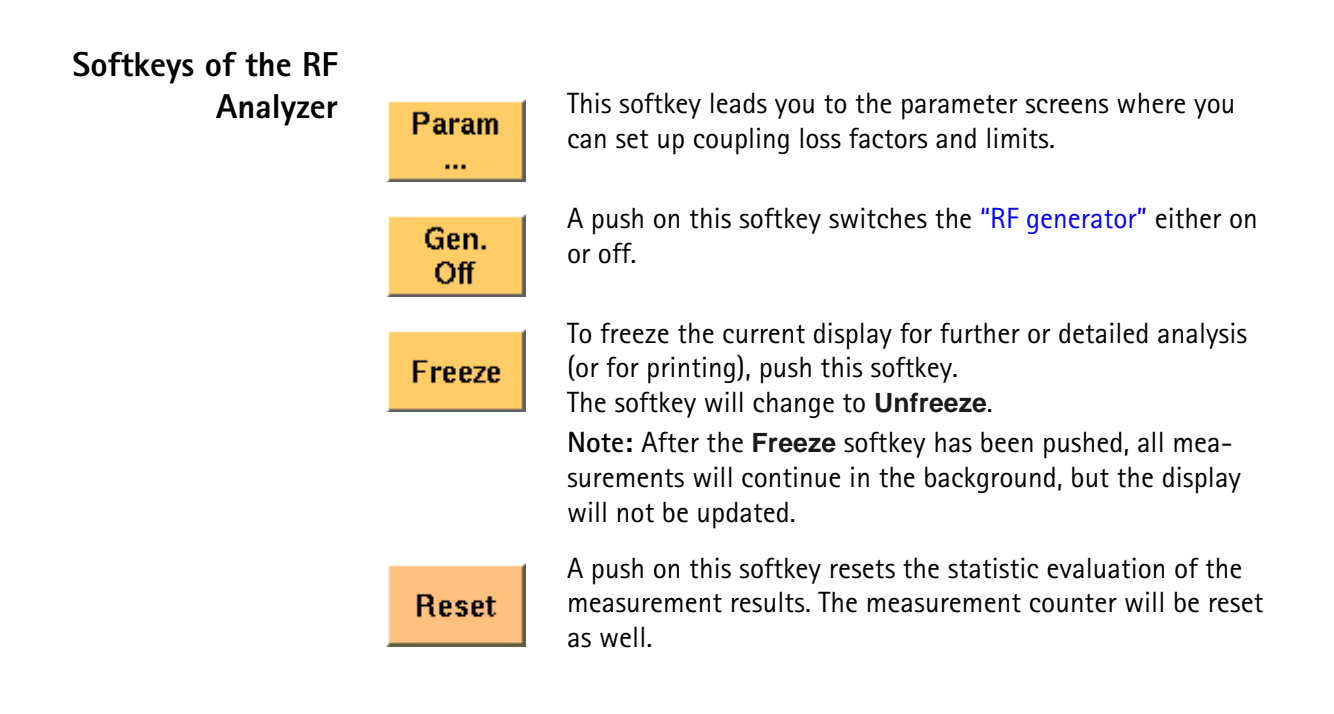

#### Alignment

The Alignment screen allows you to interactively run a sequence of checks and alignments on the mobile phone in asynchronous mode. An individual sequence can be defined for each type of mobile phone; the phone type is easily selectable. For a selected phone, each step can be carried out on user request, either in the given sequence or out of sequence. Each step can consist of a continuous or burst signal being sent to the phone for stimulation, and/or a signal from the phone being measured in terms of power or spectrum.

This section is divided into two subsections. The first one shows you how to use the Alignment screen; so this is what you need to know when testing a phone. The second one explains you how to set up your own mobile phone scripts. This subsection is applicable to those who want to write a new script, for example for a new type of mobile phone.

**Application** Many mobile phones are checked, repaired and aligned according to the manufacturer's test procedures. These procedures consist of test steps typically involving stimulation of the mobile phone with a modulated or unmodulated signal. In most cases, the RF power or the modulation spectrum is measured at a test point, and compared with given limits. For modulator alignment purposes, the RF power at 67 kHz is often compared with the power at the nominal carrier frequency.

For these purposes, the 4400 provides a screen combining signal generator, power and spectrum analyzer functions with the scripting functionality to give a powerful tool for quick and precise tests and alignments.

The Alignment screen allows you to select a script for a mobile phone. In each script, a number of test steps are defined – just as in the service manual for the respective phone. These test steps can be executed in sequence; alternatively, they can also be performed individually as required.

Each test step can be selected by name; ideally, this name is identical with the name of the test step in the service manual.

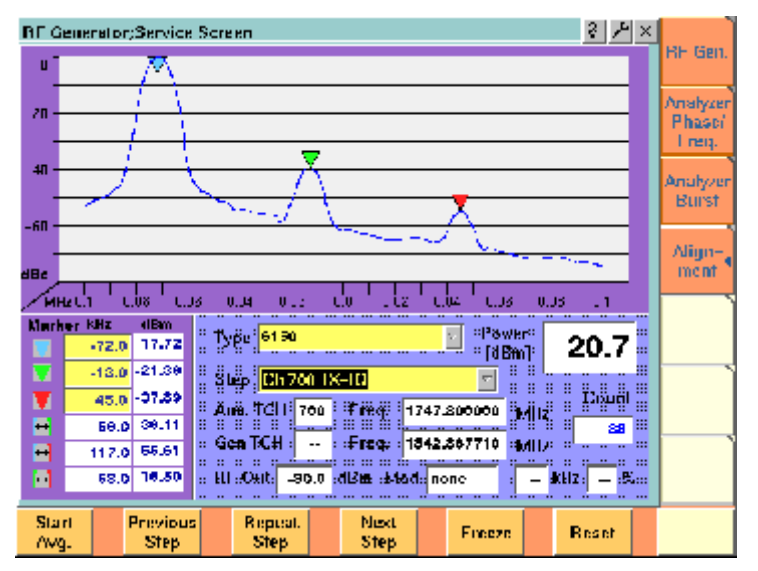

As you can see in the picture above, the Alignment screen is divided into three sections:

- The upper half of the screen shows the RF spectrum. Results are only shown or updated when required – in some measurement steps, you will only need the RF power reading.
- The spectrum display contains three markers; the marker section in the lower left part of the screen allows you to adjust their respective horizontal positions and to read the results.
- The lower right section allows you to select the type of mobile phone to be tested and to choose a test step. It also displays the most important RF settings and shows the measured RF power.

## Selecting a mobile phone and test step

Two scroll fields allow you to select the type of mobile phone under test and the next test step for the selected phone, respectively.

**Type** — This scroll field allows you to select a mobile phone. The 4400 is delivered with a few examples; scripts for more mobile phones may be available from the mobile phone manufacturers, from Willtek's support team or from Willtek's web pages.

#### Alignment screen elements

**Step** — For each selectable mobile phone, a number of test steps are available. A new step can be selected by its name from the Step scroll box. In each new step, generator and analyzer settings may change as well as the type of measurement. The most important generator (Gen) and analyzer (Ana) settings are shown below the Step scroll box.

Instead of selecting a step with the scroll box, you can select a new step with the softkeys (see below).

**Results and Markers** The Spectrum display can show you the spectrum within 100 kHz around the center frequency. The result is displayed relative to the peak; this means that the highest point in the frequency spectrum is always 0 dB. The center channel and frequency are indicated below the selection fields for phone type and test step (Ana TCH, Freq). The spectrum is measured in a 10 kHz resolution bandwidth.

| Mark | erkHz  | dBm |
|------|--------|-----|
|      | -100.0 |     |
|      | 0.0    |     |
|      | 100.0  |     |
| ↔    | 100.0  |     |
| ↔    | 200.0  |     |
| ↔    | 100.0  |     |

Three markers are available, allowing you to read the numerical results as absolute values and relative to each other.

Many tests require a reading of the **RF power**. The RF power (burst peak power) is shown on the right-hand side, measured in dBm.

A measurement counter indicates how many measurements have been performed and displayed already since the start of the test. This can be useful in order to verify that measurements are still being performed. It can also be used to monitor the progress when averaging results; the averaging functions can be selected by softkey (see below).

The counter and all measurement results are reset with the Reset softkey.

**Softkeys on the alignment** The softkeys provide different functions to control the functions and the result output:

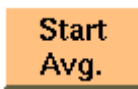

This softkey can be used to start an averaging function over the measurements. It affects both the spectrum measurements and the RF power measurements.

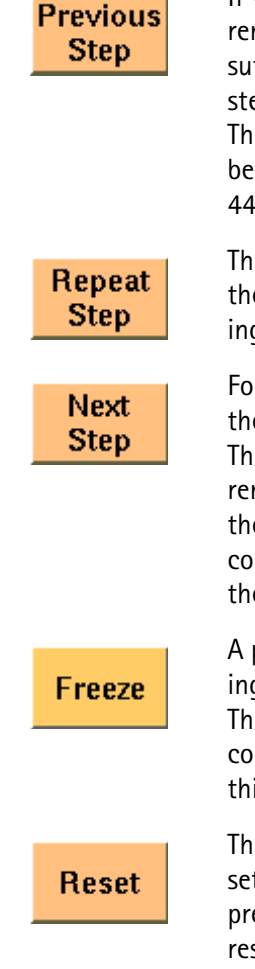

If you want to repeat a test that is one step above the current test (in the list of test steps), a push on this softkey is sufficient to stop the current test and start the wanted test step.

The list is circular: If there is no previous step available because the present step is the first one in the test list, the 4400 continues with the (last) entry at the end of the list.

This softkey can be used to restart the test step displayed in the Step field. This may be useful after halting a test, moving to another test menu and returning to this menu.

For tests in the defined sequence, this softkey serves to stop the current test and start the next one.

The list is circular: If there is no test step following the current one because the end of the test list has been reached, the 4400 continues with the first entry in the test list. This could be used to start a new test with another phone when the previous phone is done.

A push on this softkey stops the measurement update, keeping the last result on the display.

The softkey description changes to Unfreeze, allowing you to continue the measurement update after another push on this button.

The Reset button restarts the ongoing measurements and sets back the measurement counter. If averaging is active, previous results are discarded and the averaging process is restarted from the next new measurement result.

## Writing your own alignment script

In each step, the generator and analyzer settings may be changed and a measurement is usually started. All the steps for one type of mobile phone are defined in a script file. This script is run once to initialize the tests when the type of phone is selected, and later on each time a new test step is selected. The script is stored in ASCII format on the hard disk of the 4400; the location is /rapid/ param. The file name should follow the "filename".BAS format, where "filename" consists of at least one character. Ideally, the file name represents the name or designation of the mobile phone.

To create a new script file or modify an existing one, you can either use a standard editor on an external PC or the built-in "RAPID!" programming environment which includes an editor.

Existing files can be loaded from floppy disk onto the 4400's hard disk. Please ensure that the file is stored in the correct directory!

Alignment scripts basically follow the language rules and conventions as simple RAPID! programs. See section "RAPID! syntax" on page 257 about RAPID!. Some additional rules apply:

List of test steps: The preparation includes the definition of the names of the steps which should appear in the Step scroll box. This definition is given by the gui "STEP:a,b,c,...," statement. a,b,c,... are to be replaced by the text for the different steps (cases).

If you want to change the sequence of steps, just reorder them in the gui statement.

 Initialization: An additional initialization phase sets the 4400 to a known state, for example with settings that are common for all the test steps such as the coupling loss. All these preparatory commands, including the list of test steps, are placed in an empty case statement.

#### Example:

```
case "" ' Elements of the scroll box
gui "STEP:Ch 56 -55dBm,Ch 700 -85dBm,Ch 700 TX-IQ"
scpi ":RFGenerator:STYPe CWAVe"
scpi ":CONFigure:COUPloss:DATA ""3210_1.5_2"", 897.6,
1.5, 1747.8, 4.0"
scpi ":CONFigure:COUPloss:STATE ON"
```

- Definition of the actual step: The actual step is a case. The case is handed over to the script in the following statement: select case cmdline\$. This statement must precede the first case.
- Test steps: Each test step is located in a case statement. The text in the case statement is the one presented in the Step scroll box. See example below.
- User instructions before the start of a measurement should be placed in a message box. Example:

msgbox "Settings done","OK"
status = inkeywait

Progress indication text: You can display a message, for example to explain the ongoing test step. Example:

```
open "GUI:" as #1
sub gui(cmd$)
    print #1, cmd$
end sub
gui "STEP:Ch 60, -55dBm"
```

Setup and measurement commands: You can issue 4400 SCPI commands by sending them to a device called "SCPI:". Example:

```
open "SCPI:" as #2
sub scpi(cmd$)
    print #2, cmd$
end sub
scpi ":RFGenerator:STYPe CWAVe"
```

#### Example:

```
rem ------ BigTel 1234 -----
open "GUI:" as #1
open "SCPI:" as #2
sub gui(cmd$)
print #1, cmd$
```

```
end sub
sub scpi(cmd$)
print #2, cmd$
end sub
rem "This is an automatic sequence to align the BigTel
1234"
select case cmdline$
case "" ' Setting up the scroll box
gui "STEP:Ch 60 -80dBm,Ch 700 -50dBm,Ch 700 TX-IQ,"
scpi ":RFGenerator:STYPe CWAVe"
scpi ":CONFigure:COUPloss:DATA
""BigTel_1234_with_RF_cable"", 902.0, 1.5, 1742.8,
2.0"
scpi ":CONFigure:COUPloss:STATe ON"
case "Ch 60 -80dBm"
scpi ":RFGenerator:GSM:STATe ON"
scpi ":RFG:GSM:MODulation:TSEQuence:STATe OFF"
scpi ":RFGenerator:GSM:FREQuency 947067710"
scpi ":RFGenerator:GSM:LEVel -80"
case "Ch 700 -55dBm"
scpi ":RFGenerator:GSM:STATe ON"
scpi ":RFG:GSM:MODulation:TSEQuence:STATe OFF"
scpi ":RFGenerator:GSM:FREQuency 1842867710"
scpi ":RFGenerator:GSM:LEVel -55"
case "Ch 700 TX-IO"
scpi ":MEASure:BLOCkdata:MSPectrum"
end select
close #1
close #2
end
```

In the above example, the scroll box allows for three different test steps. In the first two, the generator is set up. In the third step, modulation spectrum measurements are performed and displayed.

#### Parameter menus

The Parameter menus allow you to access the parameters relevant to asynchronous mode at a more detailed level, which need not be changed in everyday use. To access the Parameter menus, press the **Param...** softkey on the **Generator** menu and then press the appropriate marker tab. The following parameter menus are available in asynchronous mode:

- "Power/time templates (PTT)" (see page 81)
- "Measurement limits" (see page 85)
- "Coupling loss" (see page 90)
- "Corner points" (see page 94)

Chapter 3 GSM Asynchronous Mode Operation *Parameter menus* 

## **EDGE Call Mode Operation**

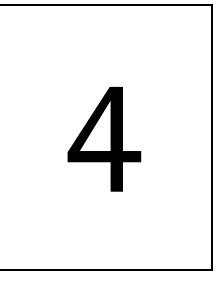

This chapter describes the functionality of the 4468 EDGE System Option in call mode. Topics discussed in this chapter are as follows:

- "Overview" on page 130
- "EDGE tests" on page 130
- "EGPRS basics" on page 144

#### Overview

This section covers information on EDGE measurements in synchronous (call) mode. For information on EDGE measurements, see "EDGE tests" on page 130.

EDGE-capable mobile phones are typically tested in standard GSM mode first, and then additional (optionally multislot) measurements in EDGE (EGPRS) mode are made.

To select the synchronous test mode for EDGE, go the Welcome menu (the 4400 start menu), select EGPRS, and press the **Calls & Meas.** softkey.

This system option can test mobile phones designed for the following frequency bands:

- GSM 850
- GSM 900 (P-GSM 900, E-GSM 900, R-GSM 900)
- GSM 1800 (also known as DCS 1800 or PCN)
- GSM 1900 (also known as PCS 1900).

Section "Crash course" on page 4 gives a short guideline on how to connect a mobile and perform tests.

Need to know more about the user interface of the 4400? Just navigate to "Menus and levels" on page 20 and you will find all you need to know.

This chapter is divided into three subsections:

EDGE tests – Here you will find everything regarding the available tests (e.g. Power, EVM/Frequency), how to set up the instrument and how to read the results.

EGPRS basics – If you are not completely familiar with GSM or just need a quick introduction – this is where you will find some explanation of the GSM basics. This chapter also carries many tables on frequency ranges, power classes, burst definitions and so on.

#### **EDGE tests**

The 4400 provides you with the following test capabilities:

Basic test menu – For a quick overall test of a mobile

EVM/Frequency menu – TX tests on the modulation quality

EGPRS Burst menu – The burst and power/time template measurements

To switch from one test to another, simply use the marker tabs on the right-hand side of the screen.

#### NOTE

If a change of the current test menu is not possible (e.g. because a BS call set up has not been completed), the marker tabs will be grayed out. Example: Tests cannot be started and a GPRS Attach cannot be performed until a mobile phone is registered (GPRS-attached).

On every test menu, there are various functions available like Start Test and Detach. These functions can be called by a push on the related softkey below the screen.

The burst test menu provides zooming functions that help you to check the mobile's behaviour in detail. For more information on those zoom levels, please refer to the GSM or GSM/GPRS chapter of this manual.

**Basic test menu** The main application of this menu is speeding up the test of the mobile's most important characteristics.

Together with the possibility to adapt the main test parameters to specific requirements and the reduced signaling functionality, this basic test menu is an ideal test-time saver.

| lasic;BS;GSMB50/900/1800  |                 | <u>s</u> k | x       |
|---------------------------|-----------------|------------|---------|
| Call Graph EGPRS Att.     | Results         |            | Basic 4 |
| idle                      | IMEI (SV)       |            | DAN     |
|                           | MS Class        |            | Freq.   |
|                           | Multielot clase |            |         |
| Uplink                    | Level           | -0 🕸 0     | Burst   |
|                           | Freq. error     | -0 🕸 0     |         |
|                           | RMS EVM         |            |         |
| Test TX 🔽                 | Peak EVM        |            |         |
| Results for UL slot       | Origin Offset   | -0 🕸 0     |         |
| BCCH 53 RF Out -60.0 d    | Bm Test         | Statue     |         |
| TCH 51                    |                 |            |         |
| DL-Slote 2 🗹 UL-Slote 1 🏹 |                 |            |         |
| Param Detach Start Test   |                 |            |         |

What it does The basic test menu provides you with

- Graphic overview of the ongoing signaling
   In addition to information described in "Call graph" on page 132, the call graph provides an additional EGPRS Attach field to indicate whether the mobile under test is GPRS attached:
  - The EGPRS Attach field signals by white background that GPRS data transfer is supported but the mobile is not GPRS attached.
  - The EGPRS Attach field signals by green background that the mobile is GPRS attached.
- Test parameters entry field area for input parameters

- IMEI (international mobile equipment identity) and MS Class (power class) of the mobile under test
- Multislot class
   The GPRS multislot class of the mobile under test is displayed here in the
   format n: x/y/z, where n = 1...29 is the GPRS multislot class, x is the
   maximum number of downlink slots, y is the maximum number of uplink
   slots, and z is the maximum sum of downlink and uplink slots that can be
   transmitted simultaneously.
- Basic transmitter measurement results
- **Softkeys** The following softkeys are available on the EGPRS Basic menu:
  - Param... softkey provides access to GPRS Parameter menus.
  - Detach softkey allows you to invoke a base station-originated GPRS detach once the mobile has attached to the simulated network.
  - **Start Test** softkey starts a test.
- **Input parameters** For test parameters to be entered before starting a test, see "Test parameters" on page 139.
  - **Tool bar** A tool bar is accessible from the GPRS Basic menu. It gives access to additional functionality. The GPRS synchronous mode tool bar includes the following features:
    - Spectrum
    - Utilities
    - Audio
    - Config

To access the GPRS synchronous mode tool bar, push the EGPRS marker tab on the Welcome menu, then push the **Calls & Meas.** softkey, and finally push the Tools key. The tool bar will appear at the right-hand side of the menu, providing access to subsequent menus.

The mobile is paged and a GPRS traffic link from the mobile phone to the 4400 is established for test purposes, with the modulation and coding scheme set to MCS-5; this means that the phone shall transmit with 8-PSK modulation.

**Call graph** Basically, the call graph is the call status display in graphical form. It allows you to instantly identify the status of a call and the currently executable measurements.

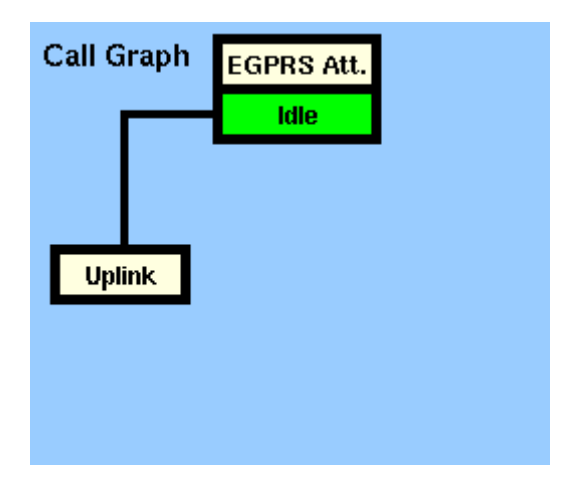

As long as no phone has registered its GPRS capabilities with the 4400 and no paging has been initiated, the call graph will look like the sample above.

#### How to read the call graph

When the mobile phone has registered its GPRS capabilities with the network simulated by the 4400, the EGPRS Att. field lights green. The field shows a white background as long as there is no mobile phone in the GPRS Attached state.

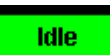

The rectangular box with the green background indicates the current state of the call.

The orange line with the arrow indicates the path that has been used to achieve the current state.

#### Uplink active

When the mobile is GPRS attached, a test can be started with a push on the **Start Test** softkey. When an uplink channel has been set up successfully, the Uplink field appears with a green background and the call graph will look as follows:

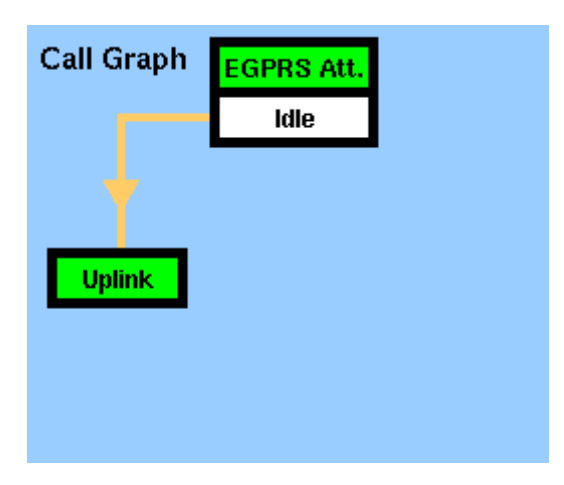

The Uplink status is active now. The EDGE TX measurements will be performed automatically (for details, see section "Basic test results display" on page 134) and the Start Test softkey turns into a Stop Test softkey.

#### NOTE

If uplink cannot be established, the 4400 will automatically return to idle mode and the Start Test softkey will return.

#### NOTE

This test will only work with a test SIM being used in the mobile.

## **Basic test results display** The basic test results display gives a short overview of the mobile's identity and transmitter characteristics. Measurement results refer to the selected uplink slot.

| Results         |            |            |
|-----------------|------------|------------|
| IMEI ( SV )     | 3529530000 | 1418-7(00) |
| MS Class        |            |            |
| Multislot class |            | 10: 4/2/5  |
| Level 1         | .69        |            |
| Freq. error 13  | .85        |            |
| RMS EVM 1       | .74        |            |
| Peak EVM 4      | .30 🚺 👔    |            |
| Origin Offset   | .20        |            |

How to read the basic test results display

- IMEI (SV) Here the 4400 displays the IMEI (= International Mobile Equipment Identity), received from the mobile. The IMEI is the registration number of the mobile hardware which identifies it internationally. The IMEI is stored inside the mobile's electronics and can only be read out by the 4400 through the radio interface. The IMEI consists of 15 digits; the last one is not transferred over the radio interface but calculated from the other 14 digits. The additional two digits shown in brackets indicate the software version in the mobile phone which has been transferred to the 4400 together with the IMEI.
   MS Class This display field shows the mobile's power class both as
- MS Class This display field shows the mobile's power class both as GSM power class and as the maximum RF output level of the mobile in dBm.

| Multislot<br>class | This display field indicates the GPRS multislot class number<br>together with the maximum number of downlink slots, the<br>maximum number of uplink slots and the maximum total<br>number of slots being used at any one time.                                                                                                    |
|--------------------|----------------------------------------------------------------------------------------------------|
| Level              | On this bar display the 4400 shows the results of the statis-<br>tic evaluation of the power level measurements, in dBm.<br><b>Note:</b> The limits for this test depend on the selected slot,<br>the power level chosen for that slot in the burst menu, and<br>the limits selected for that slot in the power limits menu.<br>This menu is a submenu of the Test parameters menu. |
| Freq.<br>error     | Here the 4400 displays the results of the statistic evaluation<br>of the frequency error measurements for the selected slot.<br>The frequency error is shown in Hertz.                                                                                                    |
| RMS<br>EVM         | The results of the statistic evaluation of the RMS EVM (error vector magnitude) measurement are displayed on this bar.<br>The error vector magnitude is measured relative to the nom-<br>inal signal magnitude and shown in %.<br>Note: The limits for this test are set on the EGPRS Limits<br>menu.                                                                               |
| Peak EVM           | On this bar display, the 4400 displays the results of the sta-<br>tistic evaluation of the peak error vector magnitude, in %.<br><b>Note:</b> The limits for this test are set on the EGPRS Limits<br>menu.                                                                                                    |
| Origin<br>offset   | Here you will find the results of the statistic evaluation of<br>the origin offset measurement. The origin offset is measured<br>relative to the nominal signal magnitude and shown in %.<br>The limits for this test are set on the EGPRS Limits menu<br>menu.                                                                                                    |

**Starting a test** To start a test, push the **Start Test** softkey on the GPRS Basic menu. The GPRS Basic menu with the softkey label changed to **Stop Test** will appear.

| Basic;BS;GSMB50/900/1800  |                 |             | 3 X X     |         |
|---------------------------|-----------------|-------------|-----------|---------|
| Call Graph EGPRS Att.     | Results         |             |           | Basic 4 |
| ldie                      | IMEI ( SV )     | 35295300001 | 418-7(00) | DAK     |
|                           | MS Class        | -           |           | Freq.   |
|                           | Multielot clase |             | 10: 4/2/5 |         |
| Uplinik                   | Level 1         | •• 🖸 🛛      |           | Burst   |
|                           | Freq. error 13. | 85          |           |         |
|                           | RMS EVM 1.      | 74          |           |         |
| Test 🔀 🔽                  | Peak EVM 4      | 0 🖸 🕼       |           |         |
| Results for UL slot       | Origin Offset   | 20          |           |         |
| BCCH 33 RF Out -60.0      | iBm Test        | Statue      |           |         |
| TCH 45                    |                 |             |           |         |
| DL-Slote 1 T UL-Slote 1 T |                 |             |           |         |
| Param Stop<br>Test        |                 | Freeze      | Reset     |         |

Using the softkeys, you can proceed as follows:

- To access the GPRS Parameter menus, press the **Param...** softkey. This allows you to view but not to change the current parameters.
- To freeze the display, press the Freeze softkey.
- To reset the statistics, press the **Reset** softkey.
- To stop the test, press the **Stop Test** softkey.

You can switch between different measurements using the Test Mode selection field. This stops the current test and starts a new test scenario.

#### NOTE

During a test, the output power of the 4400 (RF Out) and the packet data traffic channel (TCH) can be changed, as well as the uplink slot for which the results are shown.

#### EVM/Frequency menu

The EVM/Frequency menu enables you to evaluate the modulation quality of the mobile under test. To access the GPRS Phase/Frequency menu, press the [EVM/ Freq.] marker tab within the EGPRS call mode menus.

| EVM/Freque    | ncy:BS | GSMB5  | 0/900/1      | 300    |               |        | 3 <b>/</b> × |       |
|---------------|--------|--------|--------------|--------|---------------|--------|--------------|-------|
| Results fo    | r UL-S | lot 1  | 5            | Test   | TX            | 2      |              | Basic |
|               | Curr.  | Min.   | Avg.         | Max.   |               | 331    |              |       |
| Level         | 0.95   | 0.53   | 1.15         | 1.75   |               |        |              | EVM/  |
| Freq. error   | 11.62  | 3.15   | 14.05        | 27.11  |               |        |              |       |
| RMS EVM       | 1.64   | 1.42   | 1.70         | 2.15   |               |        |              | Runst |
| Peak EVM      | 4.75   | 3.14   | 4.84         | 8.52   |               |        |              | DUISI |
| 95th% EVM     | 2,86   | 2.41   | 3.05         | 3.99   | 0 II.         |        |              |       |
| Origin Offset | -40.64 | -45.99 | -39,42       | -36.32 |               |        |              |       |
|               |        |        |              |        |               |        |              |       |
|               |        |        |              |        |               |        |              |       |
| BCCH 03       | RF     | Dut 🗖  | 60.0         | dBm    | DL-Slote      | 2 5    | UL-Slote 1 🖸 |       |
| TCH 45        |        |        |              |        |               |        |              |       |
| Param         |        |        | Stop<br>Test | M      | lin-Max<br>ON | Freeze | Reset        |       |

#### Input parameters

For test parameters to be entered before starting a test, see "Test parameters" on page 139.

#### Results

For basic information on results provided on the EVM/Frequency menu, see "Required tests" on page 145. The results displayed on the EGPRS Basic menu apply to the slot set by the input parameter Results for UL Slot.

The EVM/Frequency display shows the test results and statistical values for various modulation quality parameters. These include:

- Level the RF power level received by the 4400 (in dBm)
- RMS EVM the error vector magnitude rms-averaged over a burst. EVM is a relative value and shown as a percentage.
- Peak EVM the maximum error vector magnitude within a burst. EVM is indicated in per cent.
- 95th% EVM the error vector magnitude that is not exceeded by 95% of the symbols of a burst. The 95th% EVM is shown in %.
- Frequency Error the deviation of the carrier frequency compared to the expected carrier. The frequency error is measured in Hertz. The measurement accuracy depends on the time base used (internal TCXO, OCXO or an external reference).
- Origin Offset The origin offset indicates the accuracy of the I/Q modulator's DC setup; it is usually an undesired leakage produced due to a DC offset in the phone's I/Q modulator. It is measured in dBc.

**EGPRS Burst menu** The Burst menu allows measurements to determine the power and burst-shaping quality of the mobile under test. Note that the power-time template for 8-PSK modulation differs from that for GMSK. For basic information on burst measurements in synchronous mode, see the GSM or GSM/GPRS chapter of this manual. To access the EGPRS Burst menu, press the Burst marker tab in EGPRS call mode.

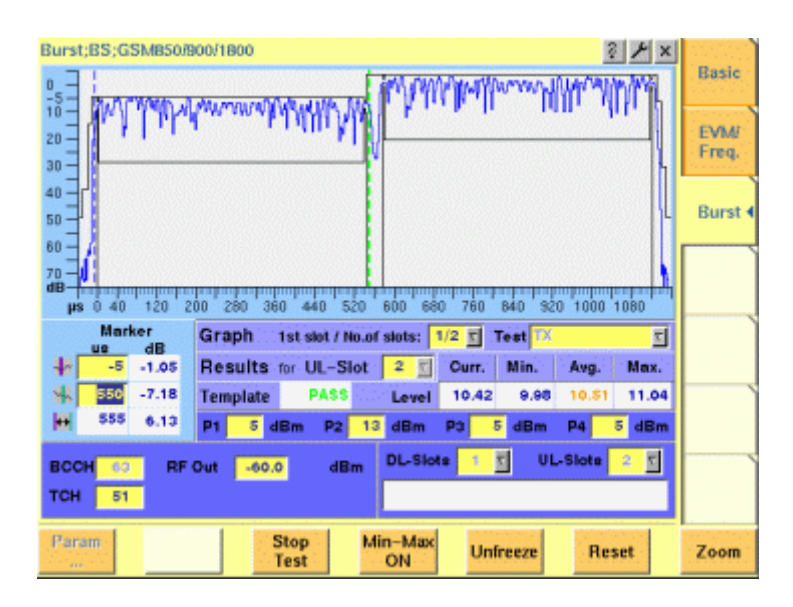

#### Input parameters

For test parameters to be entered before starting a test, see "Test parameters" on page 139.

#### Results

The measurement results are displayed in the output fields given below.

**Template** — Indicates whether the mobile under test satisfies or violates the PTT limits for the multislot operation. The message FAIL is displayed if a measurement in any time slot involved in the test violates the PTT limits. The message PASS is displayed if a measurement in all time slots fulfills the PTT limits.

**Level** — Display the results of the statistical evaluation of the power level measurements in the time slot set by the input parameter UL-Slot.

#### EGPRS Burst Zoom menu

To access the EGPRS Burst Zoom menu, press the **Zoom** softkey on the EGPRS Burst menu. Two different menus are accessible on the GPRS Burst Zoom menu via marker tabs:

 To display the power transition phase of the burst, press the RAMP marker tab.

This menu provides you with specific functions to investigate both the rising and the falling edge of the burst in detail.

 To display the phase error for the active part of the burst, press the Constant Power marker tab.
 This menu enables you to check all details of the part of the burst that contains the information.

The figure below shows the zoom display for the power transition phases of a time slot.

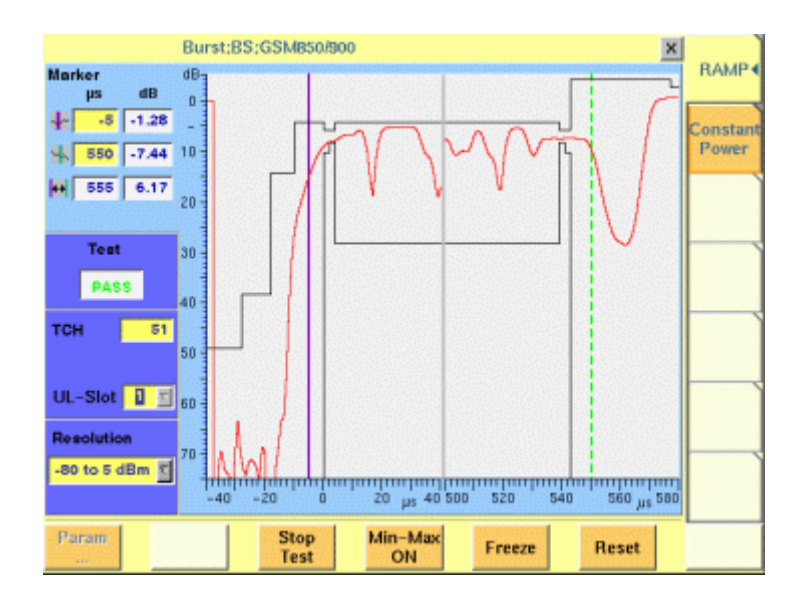

#### Input parameters

For test parameters to be entered before starting a test, see "Test parameters" on page 139.

#### Results

The GPRS Burst Zoom menu graphically displays the selected phase of the burst set by the input parameters on the GPRS Burst menu.

The Test output field indicates whether the mobile under test satisfies or violates the power-time template (PTT) limits for the multislot operation. The message FAIL is displayed if a measurement in any time slot involved in the test violates the PTT limits. The message PASS is displayed if measurements in all time slots fulfill the PTT limits.

#### Display markers

The 4400 offers two markers for easy reading of the graphic display in the burst test menu.

|    | Mar | Marker |  |  |  |
|----|-----|--------|--|--|--|
|    | μs  | dB     |  |  |  |
| 4~ | -5  | -2.84  |  |  |  |
| ~  | 550 | -8.69  |  |  |  |
| ↔  | 555 | 5.85   |  |  |  |
|    |     |        |  |  |  |

On the  $\mu$ s entry fields, you set the markers to the required horizontal positions (= time positions, relative to the beginning of the burst). The corresponding result fields (dB) show the measurement values obtained for the two positions in dB. The third row shows the difference between the selected time positions and the difference between the two corresponding measurement values.

**Test parameters** In this section, the test parameters to be entered before starting a test are summarized for all GPRS menus.

BCCH — Channel number of the base channel in the time slot 0. Valid range: 1...124 for P-GSM 900 0...124, 975...1023 for E-GSM 900 0...124, 955...1023 for R-GSM 900 512...885 for GSM 1800 512...810 for GSM 1900 128...251 for GSM 850 Default is 63.

#### NOTE

The value of the BCCH carrier cannot be changed during an active UL or DL TBF.

1st slot / No.of slots — Entry field to set which of the sequence of bursts shall be displayed. Valid entries depend on the parameter No. UL-Slots, default is 1/1. The first number designates which of the active time slots the Willtek 4400 shall begin with on the Burst live display.

The second number defines how many from the sequence of bursts shall be displayed.

**Marker** — Entry fields to set the display markers for reading of the measurement results at specific positions.

No. DL-Slots — Number of PDTCHs to be transmitted by the Willtek 4460 GSM System Option and 4468 EDGE System Option. No. DL-Slots successive downlink slots are assigned by the 4460 GSM System Option and 4468 EDGE System Option depending on the mobile's capabilities. The value can be entered after the mobile has been GPRS Attached and after it has informed the Willtek 4400 of its multislot class. The value is reset to 1 after a GPRS Detach.

Note: The number of downlink slots is selectable only after a GPRS Attach, as the mobile informs the 4400 of its multislot class during the GPRS Attach procedure. The valid range depends on the multislot class n: x/y/z of the mobile under test displayed in the Multislot class field (see "Uplink and downlink assignments" on page 147). No. DL-Slots must be less than or equal to the parameter x, and the sum of No. DL-Slots and No. UL-Slots must not exceed the parameter z.

**No. UL-Slots** — Number of physical channels to be used by the mobile station. The value is automatically adjusted when a mobile registers and announces a multislot class supporting less channels than defined in this field. No. UL-Slots successive uplink slots are assigned by the 4460 GSM System Option and 4468 EDGE System Option depending on the mobile's capabilities.

Note: The number of uplink slots is selectable only after a GPRS Attach, as the mobile informs the 4400 of its multislot class during the GPRS Attach procedure. The valid range depends on the multislot class n: x/y/z of the mobile under test displayed in the Multislot class field. No. UL-Slots must be less than or equal to the parameter y, and the sum of No. DL-Slots and No. UL-Slots must not exceed the parameter z.

TCH — Packet data traffic channel number. Valid range: 1...124 for P-GSM 900 0...124, 975...1023 for E-GSM 900 0...124, 955...1023 for R-GSM 900 512...885 for GSM 1800 512...810 for GSM 1900 128...251 for GSM 850 Default is 63.

#### NOTE

The value of the TCH carrier can be changed during an active UL and/or DL TBF.

**P1, P2, P3, P4** — Four entry fields to set the power levels  $Pn = Gamma_0 - Gamma_{CH}$  for the uplink slots, where n is the number of the active time slot within a TDMA frame, for mobile station output power control according to GSM 05.08 (see "Uplink Power Control" on page 148).

#### NOTE

The power levels can also be changed during an active TBF.

**Results for UL-Slot** — Number of the slot (burst) for which results are displayed. Valid range is 1...(No. UL-Slots), default is 2.

**RF Out** — Output level of the 4460 GSM System Option and 4468 EDGE System Option in case that all time slots use the same power level. Valid range is –120...– 10 dBm.

Note: This entry field is available only if the RF Out Levels Standard check box on GPRS Receiver menus is selected.

**EGPRS parameter menus** The GPRS Parameter menus allow you to set a number of system parameters including the power/time templates, test limits, the coupling loss curve and the corner points. For basic information on system parameters, see the System Parameters section in the GSM or GSM/GPRS call mode chapter. To access a GPRS Parameter menu, press the **Param...** softkey while working at the test level of any GPRS test.

#### NOTE

During a test, the GPRS Parameter menus are accessible but the parameters cannot be changed.

There are six different GPRS Parameter menus selectable by the respective marker tabs:

- Basic see "EGPRS basic parameter menu" on page 141
- PTT see "EGPRS PTT parameter menu" on page 142
- Limits -see "EGPRS Limits menu" on page 142
- Power Limits see "EGPRS PTT parameter menu" on page 142
- Coupling Loss see "Other parameter menus" on page 143
- Corner Points see "Other parameter menus" on page 143

**EGPRS basic parameter menu** The EGPRS Basic Parameter menu allows you to set the parameters of the base station simulated by the 4460 GSM System Option and 4468 EDGE System Option in EGPRS synchronous test mode.

| Basic System Parameters;Parame | eter;BS;G | SM 850    | 900           |                 | × |          |
|--------------------------------|-----------|-----------|---------------|-----------------|---|----------|
| Unner OCH hand 1800 T          | GSM Mi    | cro Cell  |               |                 |   | Basic 4  |
| opper a sin band               | NCC       | 2         | Cell Access   | On T            |   |          |
|                                | BCC       | 0 7       | Cell Identity | 255             |   | PTT      |
|                                | MOC       | 1         | LAC           | 1               |   | -        |
|                                | MNC       | 1         | DRX           | 2 Multif 🕅      |   | Limits   |
|                                | = =       | inable 3- | digits MNC    |                 |   |          |
|                                | 0-11 0-1  |           | 704.0         |                 | - | Power    |
|                                | FACCH     | tup       | T FACO        | Ower change     |   | Limits   |
|                                |           |           |               |                 |   | Coupling |
|                                | Late A    | ssignme   | nt 🔟          |                 |   | Loss     |
| GPRS Micro Cell Simulation     | TCH Sk    | ot No.    |               |                 |   | Corner   |
| RA Color 5                     |           | 2         | IM S          | I Attach/Detach |   | Points   |
| RA Code 127                    |           |           |               |                 |   |          |
|                                |           |           |               |                 |   |          |
|                                |           |           |               |                 |   |          |
| Default                        |           |           |               |                 |   |          |

#### Input parameters

The EGPRS Basic Parameter menu is divided into several areas. All parameter fields except those for the GPRS Micro Cell Simulation are identical to those in the GSM environment; their descriptions can be found in the GSM call mode chapter.

**RA Color** — Sent in the SI3 and SI4 Rest Octets. The normal use is that different different RA Color codes in adjacent cells indicate to the mobile that the cells belong to different Routing Areas. The valid range is 1...7.

**RA Code** — The Routing Area Code as broadcast in the SI13 Rest Octets. The valid range is 0...255.

#### Reset

To reset all parameters in the 4468 EDGE System Option to default values, press the **Default** softkey.

| NOTE |
|------|
|------|

Pressing the **Default** softkey will delete all values entered on all GSM/GPRS parameter menus and set them to factory defaults.

Help

To access the Help menu, press the Help key 🕜 .

**EGPRS PTT parameter menu** In EGPRS mode, the power/time template differs from the normal GSM template because the 8-PSK signal does not have a constant envelope. For basic information on power/time templates and how to set the PTT limits, see the GSM or GSM/GPRS chapter.

| the second second second second second second second second second second second second second second second se | Power                             | Time T                                  | emp                          | late;Pa                                      | arameter                              | ;BS;GSI                                  | M 850/9                             | 00                            |                  |                                | ×                            |                                      |
|----------------------------------------------------------------------------------------------------|-----------------------------------|-----------------------------------------|------------------------------|----------------------------------------------|---------------------------------------|------------------------------------------|-------------------------------------|-------------------------------|------------------|--------------------------------|------------------------------|--------------------------------------|
| 05-                                                                                                    | 1                                 |                                         |                              |                                              |                                       |                                          |                                     |                               |                  |                                | Τ.                           | Basic                                |
| 10 -<br>20 -<br>30 -                                                                                            |                                   |                                         |                              |                                              |                                       |                                          |                                     |                               |                  |                                | - [                          | ртт 🖣                                |
| 40<br>50<br>60                                                                                                  |                                   |                                         |                              |                                              |                                       |                                          |                                     |                               |                  |                                |                              | Limits                               |
| 70                                                                                                    | 200 4                             | 40 BD                                   | 12                           | 0 160                                        | 200 24                                | 0 200 3                                  | 20 360                              | 400 4                         | 440              | 400 5                          | 1000<br>20 560               | Power<br>Limits                      |
| Upper                                                                                                    | 100                               |                                         |                              |                                              |                                       | 1                                        |                                     |                               |                  |                                |                              |                                      |
|                                                                                                    | ha                                | dB                                      | 262                          | μs                                           | dB                                    | Lower                                    | μs                                  | dB                            |                  | μs                             | dB                           | Coupling                             |
| 0                                                                                                    | -41                               | dB<br>-59                               | 6                            | µs<br>539                                    | dB<br>4                               | Lower<br>0                               | μs<br>-41                           | dB<br>-150                    | 4                | μs<br>539                      | dB<br>-20                    | Coupling<br>Loss                     |
| 0                                                                                                    | -41<br>-28                        | dB<br>-59<br>-59                        | 6<br>7                       | µs<br>539<br>543                             | dB<br>4<br>2                          | Lower<br>0<br>1                          | μs<br>-41<br>0                      | dB<br>-150<br>-150            | 4                | 539<br>541                     | dB<br>-20<br>0               | Coupling<br>Loss                     |
| 0<br>1<br>2                                                                                                    | -41<br>-28<br>-18                 | dB<br>-59<br>-59<br>-30                 | 6<br>7<br>8                  | µs<br>539<br>543<br>553                      | dB<br>4<br>2<br>4                     | Lower<br>0<br>1<br>2                     | μ5<br>-41<br>0<br>2                 | dB<br>-150<br>-150<br>-2      | 4<br>5<br>6      | µ5<br>539<br>541<br>543        | dB<br>-20<br>0<br>-2         | Coupling<br>Loss<br>Corner           |
| 0<br>1<br>2<br>3                                                                                                | -41<br>-28<br>-18<br>-10          | dB<br>-59<br>-59<br>-30<br>-6           | 6<br>7<br>8<br>9             | μs<br>539<br>543<br>553<br>561               | dB<br>4<br>2<br>4<br>-6               | Lower<br>0<br>1<br>2<br>3                | μ5<br>-41<br>0<br>2<br>4            | dB<br>-150<br>-150<br>-2<br>0 | 4<br>5<br>6<br>7 | µs<br>539<br>541<br>543<br>580 | dB<br>-20<br>0<br>-2<br>-150 | Coupling<br>Loss<br>Corner<br>Points |
| 0<br>1<br>2<br>3<br>4                                                                                           | -41<br>-28<br>18<br>-10<br>0      | dB<br>-59<br>-59<br>-30<br>-6<br>4      | 6<br>7<br>8<br>9             | μs<br>539<br>543<br>553<br>561<br>571        | dB<br>4<br>2<br>4<br>-6<br>-30        | Lower<br>0<br>1<br>2<br>3<br>PTT         | μs<br>-41<br>0<br>2<br>4            | dB<br>-150<br>-150<br>-2<br>0 | 4<br>5<br>6<br>7 | μ5<br>539<br>541<br>543<br>580 | dB<br>-20<br>0<br>-2<br>-150 | Coupling<br>Loss<br>Corner<br>Points |
| 0<br>1<br>2<br>3<br>4<br>5                                                                                      | -41<br>-28<br>18<br>-10<br>0<br>4 | dB<br>-59<br>-59<br>-30<br>-6<br>4<br>2 | 6<br>7<br>8<br>9<br>10<br>11 | μs<br>539<br>543<br>553<br>561<br>571<br>580 | dB<br>4<br>2<br>4<br>-6<br>-30<br>-59 | Lower<br>0<br>1<br>2<br>3<br>PTT<br>Norr | μs<br>-41<br>0<br>2<br>4<br>nal Fix | dB<br>-150<br>-150<br>-2<br>0 | 4<br>5<br>6<br>7 | μ5<br>539<br>541<br>543<br>580 | dB<br>-20<br>0<br>-2<br>-150 | Coupling<br>Loss<br>Corner<br>Points |

#### EGPRS Limits menu

In this menu, limit values can be entered for the modulation quality parameters of the Basic and EVM/Frequency menus.

|   | Max         |                                                                                                    | Min                                                                                                    | Max                                                                                                    | Basic                                                                                                    |
|---|-------------|----------------------------------------------------------------------------------------------------|----------------------------------------------------------------------------------------------------|----------------------------------------------------------------------------------------------------|----------------------------------------------------------------------------------------------------|
| ± | 20.0        | Freq. Err 900                                                                                         | 1                                                                                                    | 90.0                                                                                                    |                                                                                                    |
| ± | 5.0         | Freq. Err 1800                                                                                        | 1                                                                                                    | 180.0                                                                                                    | PTT                                                                                                    |
| ± | 3.0         | Burst Length                                                                                          | 542.8                                                                                                    | 562.8                                                                                                    |                                                                                                    |
|   | Max         | RBER                                                                                                  | Ma                                                                                                    | X                                                                                                    |                                                                                                    |
|   | 2.5         | lb                                                                                                    |                                                                                                    | 2.5                                                                                                    | Limit                                                                                                    |
|   | 2.5         | Ш                                                                                                    |                                                                                                    | 2.5                                                                                                    |                                                                                                    |
|   | 2.5         | FER                                                                                                   |                                                                                                    | 2.5                                                                                                    | Limit                                                                                                    |
|   | 2.5         |                                                                                                    |                                                                                                    |                                                                                                    |                                                                                                    |
|   | Max         |                                                                                                    | Ma                                                                                                    | ж                                                                                                    | Coupli                                                                                                    |
|   | 2.5         | BCS                                                                                                   |                                                                                                    | 2.5                                                                                                    |                                                                                                    |
|   | Max         |                                                                                                    | Ma                                                                                                    | ж                                                                                                    | Corn                                                                                                    |
|   | 9.0         | Origin Offset                                                                                         | -3                                                                                                    | 0.0                                                                                                    | Point                                                                                                    |
|   | 30.0        |                                                                                                    |                                                                                                    |                                                                                                    |                                                                                                    |
|   | 15.0        |                                                                                                    |                                                                                                    |                                                                                                    |                                                                                                    |
|   | 1<br>1<br>1 | Max<br>1 200<br>1 5.0<br>2 3.0<br>Max<br>2.5<br>2.5<br>2.5<br>2.5<br>Max<br>2.5<br>Max<br>9.0<br>30.0 | Max         Freq. Err 900           ±         5.0         Freq. Err 900           ±         5.0         Burst Length           ±         3.0         Burst Length           Max         RBER         II           2.5         Ib         II           2.5         FER         II           2.5         BCS         Max           9.0         Origin Offset         II | Max         Min           ±         200         Freq. Err 900         ±           ±         5.0         Freq. Err 900         ±           ±         5.0         Burst Length         542.8           Max         RBER         Max           2.5         Ib         1           2.5         FER         1           2.5         BCS         1           Max         Max         Max           2.5         BCS         1           0.0         Origin Offset         -3 | Max         Min         Max           ±         200         Freq. Err 900         ±         90.0           ±         5.0         Freq. Err 900         ±         90.0           ±         5.0         Freq. Err 1800         ±         180.0           ±         3.0         Burst Length         542.8         562.8           Max         RBER         Max         2.5           2.5         Ib         2.5         1           2.5         FER         2.5         2.5           2.5         FER         2.5         2.5           2.5         BCS         2.5         4           Max         Max         Max           9.0         Origin Offset         -30.0           30.0         0.0         0.0         0.0 |

#### Other parameter menus

The Power Limits, Coupling Loss and Corner Points menus are the same as in GSM and GSM/GPRS.

#### **EGPRS** basics

This section covers information on mobile phone testing in EGPRS synchronous mode. Read this section to learn of EGPRS test prerequisites and modes before starting a test using the Willtek 4468 EDGE System Option.

**Why EGPRS tests?** EGPRS (Enhanced General Packet Radio Service) is an extension of GPRS for higher data rates. These are achieved using a new modulation format: 8-PSK.

EDGE offers a choice between the two modulation formats GMSK and 8-PSK. The latter transmits 3 bits per symbol, in contrast to GMSK modulation where only 1 bit per symbol is transmitted.

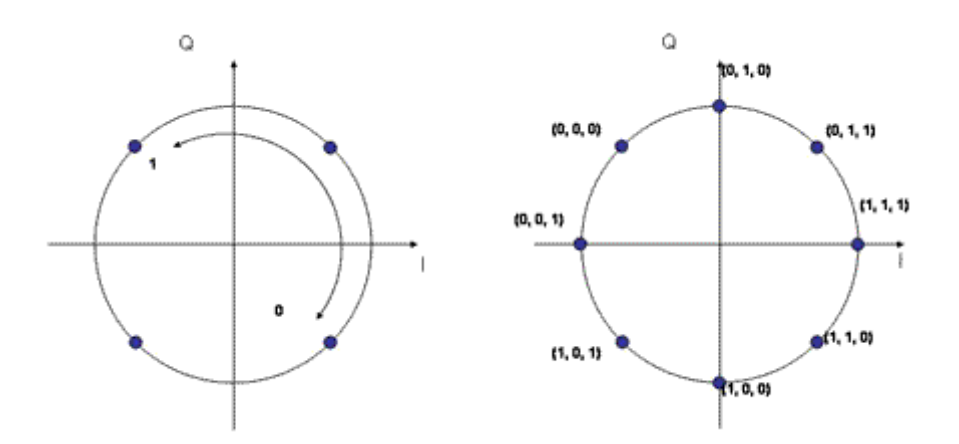

The amplitude of the signals transmitted by the mobile phone is no longer constant because it is not rotating on a circle as it does for GMSK. It can actually change from one phase state to any of the eight phase states, having the effect that the amplitude may cross near the origin of the I/Q plane. In order to avoid this, the whole I/Q plane is rotating by 22.5° per symbol, which ensures that the signal never reaches the origin.

This effect has an impact on the type of amplifier that can be used and may result in separate TX paths for GMSK and 8PSK. Depending on the type of amplifier being used, the battery life will be constrained as well.

Like GPRS, EGPRS uses different coding schemes, combined with either GMSK or 8-PSK modulation. This allows to maintain the connection at reduced data rates under bad radio conditions. The following table shows the different Modulation and Coding Schemes (MCS) for EDGE.

| MSC   | Modulation | Data rate |
|-------|------------|-----------|
| MCS-1 | GMSK       | 8.8 kbps  |
| MCS-2 | GMSK       | 11.2 kbps |
| MCS-3 | GMSK       | 14.8 kbps |
| MCS-4 | GMSK       | 17.6 kbps |

 Table 1
 Modulation and Coding Schemes

| MSC   | Modulation | Data rate |
|-------|------------|-----------|
| MCS-5 | 8-PSK      | 22.4 kbps |
| MCS-6 | 8-PSK      | 29.6 kbps |
| MCS-7 | 8-PSK      | 44.8 kbps |
| MCS-8 | 8-PSK      | 54.4 kbps |
| MCS-9 | 8-PSK      | 59.2 kbps |

Table 1Modulation and Coding Schemes

The new modulation requires a completely new transmitter design. Due to the fact that the envelope is no longer constant and therefore the amplitude is changing for EDGE, the power amplifiers used are different. For this reason a common approach for RF designers is to split the transmit path into a path for GMSK transmission and one for 8-PSK transmission. The 8-PSK modulator and amplifier should be tested and in some cases should be aligned separately to ensure that they work to specifications.

The physical receive path can remain the same for GMSK and 8-PSK. There is no need for having a second receive path. This means that the existing receiver tests for GMSK (GSM or GSM/GPRS) are sufficient and do not need to be extended.

- **Required tests** As explained above, only the transmitter needs testing and alignment. The tests can be divided into power and modulation quality tests.
- **Power measurements** One important quality factor with all RF systems is transmit power. The maximum power level is key to a good data transfer rate in rural areas with a large cell radius. As the transmitter is in a different operating mode when applying 8-PSK modulation, measurements are essential to ensure that the power level lies within the allowable limits. Note that the cell radius can be lower with 8-PSK modulation than with GMSK due to the increased number of symbols.

To minimize unnecessary interference with adjacent cells and to ensure proper handover between cells, the power control mechanism in GSM and GPRS uses further power steps with exact levels. In manufacturing and after repair, these levels are usually calibrated with the help of a test set, with correction values being stored in the mobile phone.

In measurements of power versus time, the same principles as in GMSK are applied to 8-PSK, but with a modified template; the template takes into account that the 8-PSK signal amplitude varies between symbols, depending on the exact symbol sequence. This attribute of 8-PSK makes it more difficult to use cheap, nonlinear amplifiers and may lead to hardware and/or software designs correcting these nonlinearities. The power/time template for 8-PSK signals is shown below; the flat part at the beginning and the end of the burst applies to the tail bits, which have been chosen such that only minimal variations of the power level occur. The limits of the power level steps are identical to those known from GMSK modulation.

Chapter 4 EDGE Call Mode Operation EGPRS basics

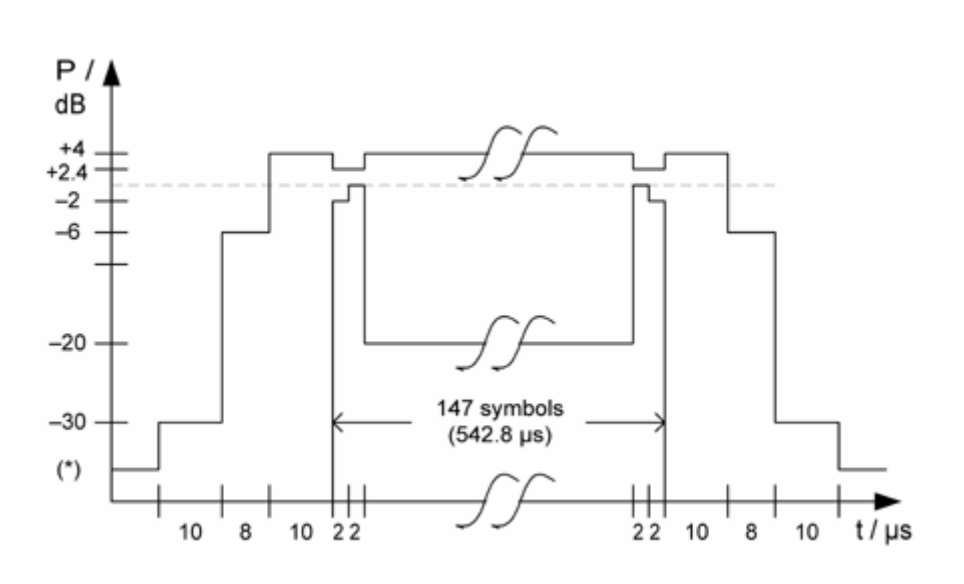

## **Modulation quality** 8-PSK requires modulation measurements different from GMSK. The beauty of these measurements is that they provide parameters which are more likely to allow you to track down the source of any potential.

The key measurement is that of the error vector magnitude or EVM for short, which is the distance in the I/Q diagram between the measured signal and the ideal one (see figure below); the EVM is measured separately for each symbol. Standard measurement results to observe are the RMS-averaged EVM (for all the symbols of a burst), the maximum EVM within the burst, and the 95% EVM. The latter is the error vector magnitude not exceeded by 95% of the symbols within a burst; the parameter effectively disregards the highest 5% of all error vectors.

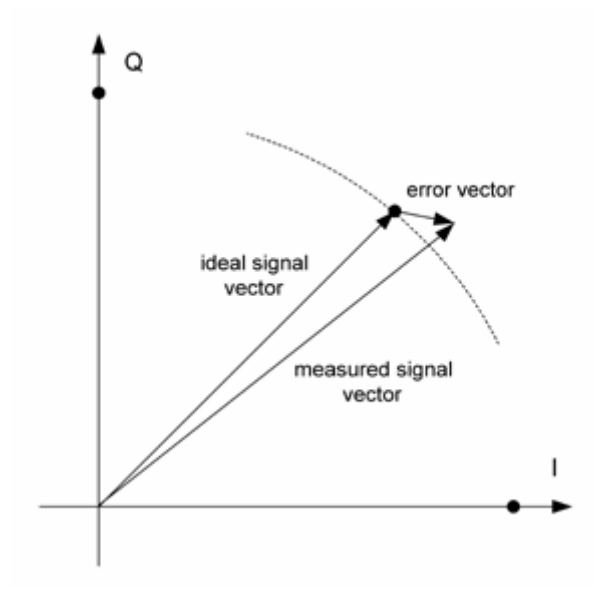

The error vector can be broken down into two components; one component is radial i.e. in the direction of the circle (phase error) and the other is vertical to the circle (magnitude error). These parameters are not part of the mandatory measurements but can be helpful in tracing a problem with the modulator.

Another parameter which is determined inside the test set but not necessarily shown or assessed is the amplitude change or droop, a measure of the stability of the power level during the burst. An amplitude change may be caused by onchip temperature changes during the RF transmission.

Finally, if the I and/or the Q component of the modulator has an unwanted DC component, this can be determined in the origin offset suppression measurement.

| GPRS | EDGE uses an extended version of the GPRS (General Packet Radio Service)           |
|------|------------------------------------------------------------------------------------|
|      | protocol. GPRS replaces the GSM protocol above the physical layer; GSM and         |
|      | GPRS operation share the same physical resources. In manufacturing and service,    |
|      | the purpose of testing is to ensure that the hardware is working correctly, rather |
|      | than testing the protocol software.                                                |

Some GSM/GPRS/EGPRS mobile phones may have single-slot capability only. Although the RF hardware is the same for GSM and GPRS and is usually tested in circuit-switched mode tests, there may be an additional 8-PSK transmitter for EDGE which should be tested.

Many EGPRS mobile phones support multiple time slots in the downlink and uplink. This capability challenges the mobile phone more than in single-slot operation: Components may produce side effects due to voltage drops or additional heat when multiple slots are transmitted or received. Therefore, most manufacturers ensure product quality by multislot tests.

**Uplink and downlink assignments** GPRS is used to transmit packets or blocks of data from one end to another. While circuit-switched connections are bidirectional and block a channel in both directions for the duration of a call, packet data transfers may be unidirectional and occupy the channel only for the time of the block transfer, i.e. the resource "channel" can be shared by many users and allocated to users on a block-byblock basis.

> The channel and block administration is performed by the base station. When one party needs to transfer data, a so-called Temporary Block Flow (TBF) is initiated on RLC/MAC level. Since the information flow is unidirectional, there is a separate TBF for each direction, called Downlink TBF and Uplink TBF. Moreover, each TBF can use one or multiple time slots. A bidirectional data transfer can be asymmetric, i.e. may use more time slots in one than in the other direction.

> The GPRS protocol uses a number of new protocol layers and procedures. For the purpose of RF testing, only RLC and MAC layers are required, plus a few procedures such as the GPRS Attach (registration procedure of a mobile in a GPRS network). Higher layers (e.g. LLC) and their procedures, such as PDP Context Activation, are not required for RF testing and therefore not supported by the 4460 GSM System Option and 4468 EDGE System Option.

| Assignment of time slots for<br>uplink and downlink | A GPRS mobile phone is associated to a multislot class; each multislot class determines how many time slots the mobile can transmit and/or receive, and also defines the minimum duty cycle between transmit and receive slots. The most important parameters are:                                                                                                    |  |  |  |  |
|-----------------------------------------------------|----------------------------------------------------------------------------------------------------|--|--|--|--|
|                                                     | <ul> <li>The maximum number of downlink slots (without any assigned channel in<br/>the uplink)</li> </ul>                                                                                                    |  |  |  |  |
|                                                     | <ul> <li>The maximum number of uplink slots (without any assigned channel in the downlink)</li> </ul>                                                                                                    |  |  |  |  |
|                                                     | <ul> <li>The maximum number of combined slots assigned in downlink and uplink a<br/>any time</li> </ul>                                                                                                    |  |  |  |  |
|                                                     | <b>Example:</b> A mobile of multislot class 10 can use up to four time slots in the downlink and up to two time slots in the uplink, but only up to five time slots in total (e.g. $4 DL + 1 UL \text{ or } 3 DL + 2 UL$ ).                                                                                                    |  |  |  |  |
|                                                     | After a GPRS Attach, the multislot class is shown on the GPRS Basic menu together with these capabilities; in the above example, it would display "10: 4/ 2/5" meaning that the mobile is of multislot class, supporting 4 DL, 2 UL and 5 time slots in total.                                                                                                    |  |  |  |  |
|                                                     | NOTE                                                                                                    |  |  |  |  |
|                                                     | Changing the number of downlink or uplink slots is supported only when the mobile is GPRS attached. The Willtek 4400 only allows you to enter permissible combinations of downlink and uplink slots, depending on the multislot class.                                                                                                    |  |  |  |  |
|                                                     |                                                                                                    |  |  |  |  |
| Uplink Power Control                                | In a real network, the transmit power of the mobile phone can be controlled by<br>the network directly (close loop power control) and, depending on the setting of<br>the open loop power control parameter Alpha, partially also by the mobile phone<br>(open loop power control). In case of the open loop power control, the transmit<br>power depends on the received signal strength. |  |  |  |  |
|                                                     | A real network can even set different uplink power levels for the individual time slots assigned to the mobile. This is also supported by the 4400; the power levels for the individual uplink time slots can be defined on the EGPRS Burst menu.                                                                                                    |  |  |  |  |
| Test prerequisites                                  | In order to be able to make tests in synchronous mode (i.e. with proper channel assignments), the mobile phone must be GPRS attached. The GPRS Attach is a procedure which usually informs the network of the mobile's presence and GPRS capabilities within a GPRS cell. The sequence of events during a GPRS Attach is as follows:                                                       |  |  |  |  |
|                                                     | 1 When the GSM/GPRS synchronous mode menus are active, the 4400 simu-<br>lates a GSM network with GPRS capabilities, i.e. it broadcasts in one of the<br>System Information Messages (type 13) that it supports GPRS data transfer.<br>The GPRS Attach field in the call graph of the GPRS Basic menu is shown<br>with white background.                                                   |  |  |  |  |

|                                    | 2 When the mobile is switched on, it scans the frequency bands for a valid<br>network. When it finds and accepts the 4460 GSM System Option and 4468<br>EDGE System Option GSM/GPRS network, it may (or may not) perform a<br>Location Update for its GSM presence in the network. |
|------------------------------------|----------------------------------------------------------------------------------------------------|
|                                    | <b>3</b> The mobile phone will have to initiate a GPRS Attach procedure. Depending on the implementation in the mobile phone, this could be done in one of two ways:                                                                                                    |
|                                    | <ul> <li>Some mobile phones initiate the GPRS Attach automatically after they<br/>selected a network which has GPRS capabilities.</li> </ul>                                                                                                    |
|                                    | <ul> <li>In other mobile phones, the GPRS Attach is initiated only when the user<br/>requests a GPRS service, e.g. by selecting an appropriate entry on the<br/>user interface of the mobile phone.</li> </ul>                                                                     |
|                                    | <b>4</b> The 4400 and the mobile will communicate via UL/DL TBFs to exchange protocol information. When the procedure is concluded successfully:                                                                                                    |
|                                    | <ul> <li>The mobile phone will usually indicate that it is registered to a GPRS<br/>network (e.g. by the word "GPRS" in its display).</li> </ul>                                                                                                    |
|                                    | <ul> <li>The 4400 will indicate the multislot class of the mobile in the Multislot<br/>class field on the EGPRS Basic menu.</li> </ul>                                                                                                    |
|                                    | <ul> <li>The background of the EGPRS Attach field in the call graph of the EGPRS<br/>Basic menu will turn green.</li> </ul>                                                                                                    |
|                                    | <ul> <li>No TBF will be active.</li> </ul>                                                                                                    |
| GPRS test mode                     | The 4468 EDGE System Option uses the GPRS Test Mode and applies basically the same protocol as in a GPRS BLER-USF test.                                                                                                    |
| EDGE modulation and coding schemes | The 4400 uses MCS-1 for signaling and assigns and packet data traffic channel with MCS-5 for uplink user data transfer. MCS-5 applies 8-PSK modulation.                                                                                                    |

Chapter 4 EDGE Call Mode Operation EGPRS basics

### **EDGE Asynchronous Mode Operation**

# 5

This chapter provides task-based instructions for using the asynchronous mode (Generator/Analyzer) of the 4468 EDGE System Option. Topics discussed in this chapter are as follows:

- "Overview" on page 152
- "RF generator" on page 153
- "EVM/frequency analyzer" on page 158
- "Burst analyzer" on page 161
- "Alignment" on page 164
- "Parameter menus" on page 169

#### Overview

The generator/analyzer mode of the 4468 EDGE System Option provides test and measurement tools for asynchronous measurements; these are measurements without call setup and without signaling.

This section consists of the following parts:

- RF generator This section describes the menu of the RF signal generator. Using the RF generator, continuous or burst signals can be generated, either unmodulated, with GMSK modulation or with AM.
- EVM/frequency analyzer The 4400 analyzes the modulation quality of the received bursts.
- Burst analyzer Similar to the standard burst measurement, the 4400 will analyze the shape of the bursts received using the EDGE power/time template.
- Alignment A predefined series of checks and alignments can be carried out, depending on the type of mobile phone.
- Parameter menus The most frequently used parameters can be adjusted to your needs in the respective generator or analyzer menu. Some additional parameters are available that affect the generated signal and the measurement views; these parameters can be modified in the parameter menus.

To gain access to the menus of the generator/analyzer tool:

- 1 Go to the Welcome menu (see picture below).
- 2 Push the marker tab for the corresponding system option: EGPRS.
- 3 Push the **Gen/Ana** softkey.

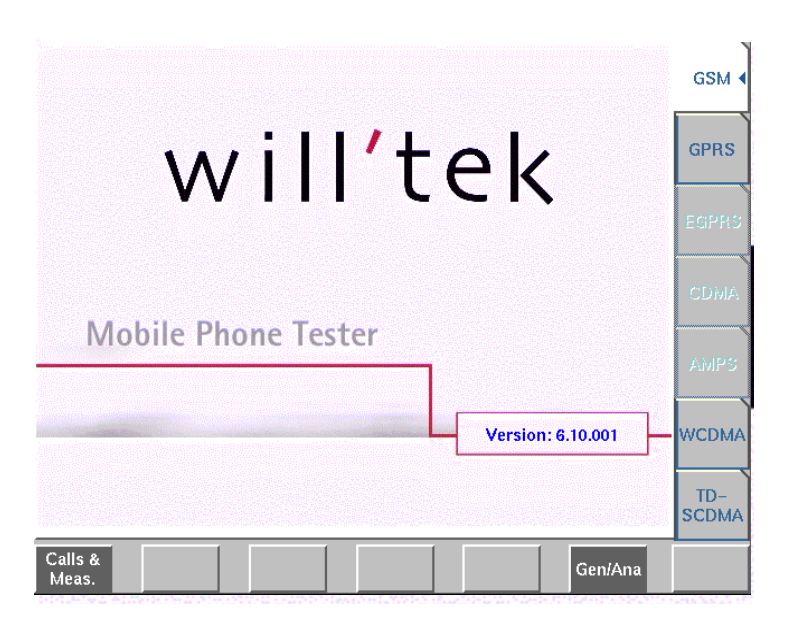

#### **RF** generator

To gain access to this menu, push the [RF Gen] marker tab while working with the generator/analyzer tool.

This menu allows to set the parameters of the RF Generator.

The RF generator can be set to generate radio signals from 800 to 2000 MHz; either as continuous or as burst signals.

Modulation can be GMSK – or the signals can be totally unmodulated in order to stimulate pure RF circuitry.

| AF Generator;Generator Analyzer;Tool 💈 🗡 🗙 |           |       |             |        |         |        |                 | 10000  |          |          |
|--------------------------------------------|-----------|-------|-------------|--------|---------|--------|-----------------|--------|----------|----------|
| System                                     | GSM 900 / | 1800  | -           | -      | downlin | 5      |                 |        |          | RF Gens  |
| Freq                                       | 947.60000 | MH    | : ≙ Char    | nel    |         | 63 +   | Offset          | 0.00   | kHz      | Anatyzer |
| Level                                      | -60.0     | dBn   | 0           | N I    |         |        |                 |        |          | Phasei   |
| Signal typ                                 | •         |       |             |        |         |        |                 |        |          | Freq.    |
| multislot                                  | Z.        |       |             |        |         |        |                 |        |          | Analyzer |
| Modulatio                                  | n         |       | Channel     | (ROL   |         | a      |                 | ce l   |          | Burst    |
| GMSK                                       | 2         |       | Channer     | BCH    | + PDCH  |        |                 | 00     | 3        | Align-   |
|                                            |           |       | Data        | PRB    | \$-23   | 2      |                 |        |          | ment     |
|                                            |           |       |             |        |         |        | Trainin<br>Seq. | 9 0    | <u>s</u> |          |
| RF Out                                     | Timeslot  | 0.    | 1.          | 2      | 3       | 4      | 5               | 6      | 7        |          |
| Stand                                      | ard       | -60.0 | -104.0      | - 90.0 | -60.0   | -120.0 | -120.0          | -120.0 | -120.0   |          |
|                                            |           |       |             |        |         |        |                 |        |          |          |
|                                            |           |       |             |        |         |        |                 |        |          |          |
|                                            |           |       |             |        |         |        |                 |        |          |          |
| Param                                      |           |       | Gen.<br>Off |        |         |        |                 |        |          |          |

The RF generator menu consists of the following main areas:

- The system area allows to set the generator frequency either in MHz or in GSM channel numbers.
- The signal type area is where you select bursted or continuous signals.
- The modulation area allows to set the modulation parameters.
- The RF Out area allows to define individual output levels for the different time slots when a multislot signal type is selected.

## Parameters of the system area

The output frequency of the RF generator and the RF output power level are set in this area.

| System | GSM 900 / 1 | uplink | 7       |  |     |   |        |         |  |
|--------|-------------|--------|---------|--|-----|---|--------|---------|--|
| Freq   | 1850.20000  | MHz ≙  | Channel |  | 512 | + | Offeet | <br>kHz |  |
| Level  | -15.0       | dBm    | ON      |  |     |   |        |         |  |

**System** – Selection field to set the frequency range of the channel numbers above 511.

Selections possible: GSM 900 / 1800 or GSM 900 / 1900.

#### NOTE

To gain access to this entry field, either enter a valid GSM channel number on the Channel entry field or enter a frequency that corresponds to a valid GSM channel number on the Freq entry field.

For details regarding GSM frequency ranges, check with section "Basic specifications of GSM bands" on page 97.

**uplink / downlink —** Selection field to specify either the uplink or the downlink frequency range.

Selections possible: uplink or downlink.

#### NOTE

To gain access to this entry field, either enter a valid GSM channel number on the Channel entry field or enter a frequency that corresponds to a valid GSM channel number on the Freq entry field.

For details regarding GSM frequency ranges, check with section "Basic specifications of GSM bands" on page 97.

**Freq** — Entry field to set the output frequency of the RF generator. Entry range: 800 to 1000 MHz and 1700 to 2000 MHz in increments of 10 Hz.

#### NOTE

When the frequency entered corresponds to a valid GSM channel number (on the basis of the current settings of the two selection fields above this entry field), the 4400 will automatically display the channel number and an offset (if any) on the two entry fields of this line.

In case the optional frequency extension has been installed on your 4400, the frequency range available will be different (see specifications of the frequency extension option for details).

**Channel** — Entry field for the GSM channel number. Entry range: 0 to 1023

#### NOTE

When the frequency entered on the Freq entry field corresponds to a valid GSM channel number (on the basis of the current settings of the two selection fields above this entry field), the 4400 will automatically display the corresponding channel number as the default on this entry field.

**Offset** – Entry field for the offset from the GSM channel frequency specified. Entry range: –99.99 to 99.99 kHz in increments of 10 Hz.

#### NOTE

When the frequency entered on the Freq entry field corresponds to a valid GSM channel number (on the basis of the current settings of the two selection fields above this entry field), the 4400 will automatically display any offset from the nominal GSM channel frequency as the default on this entry field.

**Level** — Entry field for the RF output power level of the RF generator. The output signal will be available on the RF in/out connector.

Entry range: -120.0 to -10.0 dBm in increments of 0.1 dB.

#### NOTE

The level set on this entry field will only be correct when the load impedance is 50 ohms.

#### NOTE

This entry field is not accessible if individual power levels are set, i.e. if the Signal type is set to multislot and the check box RF Out Standard is selected.

#### ON / OFF

Display field for the current output status of the RF generator. When ON is displayed, RF signals will be output; when OFF is displayed, the RF generator will be silent.

To toggle between the two states, use the **Gen. Off** respectively the **Gen. On** softkey.

## Parameters of the signal type area

The type of the RF signal to be generated is set in this area of the menu.

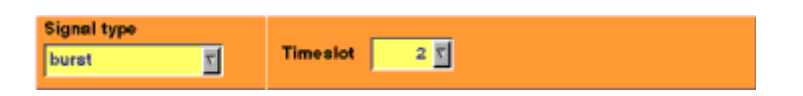

Signal type – Selection field.

Selects one of the following signal types: continuous (with a constant power level), burst (single-slot) or multislot. The latter can have individual power levels at each of the eight time slots per TDMA frame.

#### NOTE

Setting "continuous" means that there will be a constant RF output power level (without power ramping). The generated RF signal can still be GMSK modulated (see description of the menu area below).

#### NOTE

When "continuous" has been selected on this field, the Timeslot entry field will not be available.

#### NOTE

In case "continuous" has been selected together with GMSK modulation, all time slots will be filled with data and a training sequence (if selected).

**Timeslot** — Selection field to specify the time slot during which the burst will be generated.

Selections possible: 0 to 6.

#### NOTE

When "continuous" has been selected on the Signal type entry field, this entry field will not be available.

#### NOTE

The internal frame synchronization signal of the 4400 will be available on the **SYNC IN/OUT** connector on the rear of the test set.

## Parameters of the modulation area

The modulation of the RF signal to be generated is set in this area of the menu.

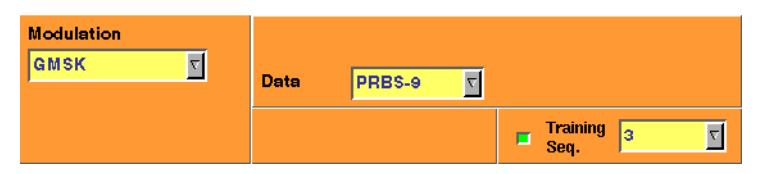

Modulation – Selection field.

Selections possible: GMSK or none.

#### NOTE

Setting "none" means that the RF output signal generated by the 4400 will be unmodulated, i.e. a pure carrier sine wave.

#### NOTE

When "none" has been selected on this field, all other entry fields of this menu area will not be available.

#### NOTE

The modulation setting also affects measurements in the analyzer: If GMSK is selected, the analyzer will attempt to demodulate the signal; phase and frequency error are shown with respect to a GMSK-modulated signal. Adversely, if no modulation is selected in the generator, the analyzer shows the results assuming that the input signal is unmodulated as well.

**Channel** — Selects one of the following channel types: GSM, PDCH or BCH+PDCH.

For GSM channel, the 4460 GSM System Option and 4468 EDGE System Option generates a modulated signal with a data pattern specified in the Data entry field. If the check box Training Seq. is selected, the data pattern is filled into two blocks of 58 "encrypted bits"; otherwise, the data pattern is filled into all 148 bits of the burst. No channel coding is performed.

Depending on the signal type selected in the Signal type entry field, the signal is sent either continuously (with constant power level or individual power levels) or as bursts. It does not take into account any tail bits or multiframe structures with idle frames.

If PDCH is selected, a signal with one or multiple time slots of channel combination 13 (PDTCH/F + PACCH/F PTCCH/F) is generated. The PDTCH/F blocks can be split into RLC/MAC headers with user-definable contents and a pseudorandom
bit sequence PRBS (selectable in the Data entry field) as data payload. If multislot signal is selected in the Signal type entry field, the time slots of each TDMA frame are filled with exactly the same contents.

# NOTE

This entry field is available only for burst or multislot signal type. The BCH+PDCH channel type is available for the multislot signal type only. At the time slot 0, the 4460 GSM System Option and 4468 EDGE System Option transmits a physical channel with channel combination 5 (FCCH + SCH + BCCH + CCCH + SDCCH/4 + SACCH/4). The BCCH includes transmission of System Information Message Type 13, which relays information about GPRS capabilities of the simulated network. The bit pattern selectable in the Data entry field does not apply to the time slot 0. The other time slots (1...7) are filled with identical PDCH data, see description of PDCH above.

## NOTE

Some of the parameters transmitted in the System Information Messages on the BCCH can be affected on the Basic Parameter menu.

**CS** — Selects the coding sequence in the range 1...4 if PDCH or BCH+PDCH is selected in the Channel entry field. This parameter refers to the coding algorithm on the PDTCH.

**Data** — Selects the data payload for GSM channels (uncoded) and packet data traffic channels.

For GSM channel selected in the Channel entry field, valid entries are 0...0, 1...1, 1010..., 1100..., 11110000, 1...10...0, PRBS-9, PRBS-15, PRBS-23. If PDCH or BCH+PDCH is selected in the Channel entry field, valid entries are PRBS-9, PRBS-15, PRBS-23.

Training Seq. – Check box and selection field.

With the check box, transmission of a training sequence in each time slot can either be selected or deselected.

If transmission of a training sequence has been selected, the training sequence code can be chosen (range of the selection field: from 0 to 7).

# NOTE

Each one of the eight training sequence codes refers to a predefined 26-bit training sequence for normal bursts.

# NOTE

When a training sequence has been selected, it will be transmitted in the middle of every time slot. Thus, there will be some kind of time slot structure of the RF signal generated, even when "continuous" has been selected as the Signal type.

# NOTE

However, there will be no GSM frame structure as the RF Generator will not provide a BCCH (and thus, there will be no mark for a slot '0' apart from the internal frame synchronization signal of the 4400, which is available on the **SYNC IN/OUT** connector on the rear of the test set).

**RF Out Standard** – If selected, the generator will apply the RF output level entered in the Level field to all time slots, and the RF Out Timeslot entry field for individual time slots will not be accessible.

## NOTE

This check box is available only for the multislot signal type.

**RF Out Timeslot** — Allows setting the RF power level of each time slot (0...7) if the RF Out Standard check box is not selected. For each time slot, any RF power level within the specified range (usually -120...-10 dBm) is permissible. The following softkeys are available on the Generator menu:

- The Gen On/Gen Off softkey turns the generator on and off.
   After pressing the Gen On softkey, the generator transmits the signal configured, and the softkey label turns to Gen Off. Pressing the Gen Off softkey turns the generator off and changes the softkey label to Gen On.
- The Param... softkey gives access to Parameter menus

# EVM/frequency analyzer

To gain access to this menu, push the [Analyzer Phase/Freq.] marker tab while working with the generator/analyzer tool.

This menu displays the results of the modulation and frequency error measurements of the RF signal received at the  $\mathbf{RF}$  **IN/OUT** connector.

#### NOTE

The analyzer will measure the signal and display the results assuming that the signal is 8-PSK-modulated if the 4400 generator is set to GMSK. If the generator of the 4400 is set to transmit an unmodulated signal, the measurements in the analyzer are calculated assuming that the signal at the RF input connector is unmodulated as well.

| Level<br>RMS EVM<br>Peak EVM<br>95th % EVM | Curr.<br>-14.49<br>0.66<br>2.07 | Min.<br>-14.74<br>0.47<br>1.09 | Avg.<br>-14.34<br>0.61 | Max.<br>-14.00<br>0.87 | 0        |         |               |          | An<br>Pl |
|--------------------------------------------|---------------------------------|--------------------------------|------------------------|------------------------|----------|---------|---------------|----------|----------|
| Level<br>RMS EVM<br>Peak EVM<br>95th % EVM | -14.49<br>0.66<br>2.07          | -14.74<br>0.47<br>1.09         | -14.34<br>0.61         | -14.00<br>0.87         | <u>0</u> |         |               |          | PI       |
| RMS EVM<br>Peak EVM<br>95th % EVM          | 0.66                            | 0.47                           | 0.61                   | 0.87                   |          |         | Sector Sector |          |          |
| Peak EVM<br>95th 16 EVM                    | 2.07                            | 1.09                           |                        |                        |          |         |               |          | H-       |
| 95th 16 EVM                                | 1.24                            |                                | 1.87                   | 3.34                   |          |         |               |          | An       |
|                                            | 1.004                           | 0.78                           | 1.11                   | 1.56                   |          |         |               |          | B        |
| Freq. Error                                | 14.4                            | 11.8                           | 16.1                   | 20.1                   |          |         |               |          | A        |
| Origin Offset                              | -51.05                          | -88,84                         | -56.30                 | -47.35                 |          |         | 8             |          |          |
|                                            |                                 |                                |                        |                        |          |         |               |          | -        |
| System GSM                                 | 1 900 / 1                       | 7 008                          | uplink                 | 2                      | No. U    | L-Slota | 1 5           | 10       | Bm       |
| Freq 897                                   | .40000                          | MHz                            | Channel                | - 37                   | + Offset | 0.00    | kHz           | 🔲 🖬 vald |          |
| Param                                      |                                 |                                | Gen.                   | 1                      |          | 11-1    |               | Dent     |          |

# Using the EVM/frequency analyzer

The RF analyzer takes measurements in asynchronous mode, without any call processing functions.

Any Coupling loss table defined in the appropriate Parameters menu will be used for asynchronous measurements.

Before starting a measurement, the radio frequency to be measured on has to be entered.

There are entry fields available for these parameters in the lower area of the menu, just above the softkeys.

The measurement results, resolution settings, and display markers are the same as the corresponding areas and fields of the call mode test menu.

# Parameter fields of the RF analyzer

The radio frequency to measure on and the trigger functions are set in this menu area.

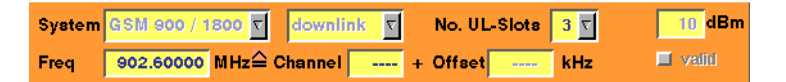

**System** — Selection field to set the frequency range for the channel numbers above 511.

Selections possible: GSM 900 / 1800 or GSM 900 / 1900.

## NOTE

To gain access to this entry field, either enter a valid GSM channel number on the Channel entry field or enter a frequency that corresponds to a valid GSM channel number on the Freq entry field.

## NOTE

For details regarding GSM frequency ranges, check with section "Basic specifications of GSM bands" on page 97.

**uplink / downlink** – Selection field to specify either the uplink or the downlink frequency range.

Selections possible: uplink or downlink.

## NOTE

To gain access to this entry field, either enter a valid GSM channel number on the Channel entry field or enter a frequency that corresponds to a valid GSM channel number on the Freq entry field.

# NOTE

For details regarding GSM frequency ranges, check with section "Basic specifications of GSM bands" on page 97.

**No. UL-Slots** — Selects the expected number of uplink time slots in the range 1...4.

**Freq** — Entry field to set the measurement frequency for the RF analyzer. Entry range: 800 to 1000 MHz and 1700 to 2000 MHz in increments of 10 Hz.

# NOTE

When the frequency entered corresponds to a valid GSM channel number (on the basis of the current settings of the two selection fields above this entry field), the 4400 will automatically display the channel number and an offset (if any) on the two entry fields of this line.

## NOTE

In case the optional frequency extension has been installed on your 4400, the frequency range available will be different (see specifications of the frequency extension option for details).

**Channel** — Entry field for the GSM channel number. Entry range: 0 to 1023

## NOTE

When the frequency entered on the Freq entry field corresponds to a valid GSM channel number (on the basis of the current settings of the two selection fields above this entry field), the 4400 will automatically display the corresponding channel number as the default on this entry field.

**Offset** – Entry field for the offset from the GSM channel frequency specified. Entry range: –99.99 to 99.99 kHz in increments of 10 Hz.

## NOTE

When the frequency entered on the Freq entry field corresponds to a valid GSM channel number (on the basis of the current settings of the two selection fields above this entry field), the 4400 will automatically display any offset from the nominal GSM channel frequency as the default on this entry field.

# Softkeys of the RF Analyzer

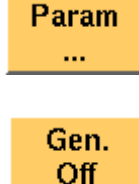

This softkey leads you to the parameter screens where you can set up coupling loss factors and limits.

A push on this softkey switches the RF generator either on or off.

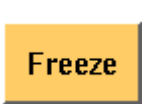

To freeze the current display for further or detailed analysis (or for printing), push this softkey.

The softkey will change to **Unfreeze**.

Note: After the **Freeze** softkey has been pushed, all measurements will continue in the background, but the display will not be updated.

Reset

A push on this softkey resets the statistic evaluation of the measurement results. The measurement counter will be reset as well.

**Result fields** For basic information on results provided on the EVM/Frequency menu, see "Required tests" on page 145. The results displayed on the EVM/Frequency menu apply to the slot set by the input parameter Results for UL Slot.

The EVM/Frequency display shows the test results and statistical values for various modulation quality parameters. The parameters are:

- Level the RF power level received by the 4400 (in dBm)
- RMS EVM the error vector magnitude rms-averaged over a burst. EVM is a relative value and shown as a percentage.
- Peak EVM the maximum error vector magnitude within a burst. EVM is indicated in per cent.
- 95th% EVM the error vector magnitude that is not exceeded by 95% of the symbols of a burst. The 95th% EVM is shown in %.
- Frequency Error the deviation of the carrier frequency compared to the expected carrier. The frequency error is measured in Hertz. The measurement accuracy depends on the time base used (internal TCXO, OCXO or an external reference).
- Origin Offset The origin offset indicates the accuracy of the I/Q modulator's DC setup; it is usually an undesired leakage produced due to a DC offset in the phone's I/Q modulator. It is measured in dBc.

# **Burst analyzer**

To gain access to this menu, push the [Analyzer Burst] marker tab while working with the generator/analyzer tool.

This menu displays the results of the asynchronous burst measurements of the RF signal received at the RF in/out connector.

## NOTE

The analyzer will measure the signal and display the results assuming that the signal is 8-PSK-modulated if the 4400 generator is set to GMSK. If the generator of the 4400 is set to transmit an unmodulated signal, the measurements in the analyzer are calculated assuming that the signal at the RF input connector is unmodulated as well.

| RF Analyzer;Burst;<br>0<br>10<br>20<br>30<br>40<br>50<br>50<br>70<br> |                                                   | tF Gen.<br>Inalyzer<br>Phase/<br>Freq.<br>Burst<br>Align- |
|-----------------------------------------------------------------------|---------------------------------------------------|-----------------------------------------------------------|
| dBAps-200 40 8                                                        | 0 120 160 200 240 280 320 360 400 440 480 520 560 | ment                                                      |
| Marker<br>µa dB                                                       | For Display: First Burst / Number of Bursts 1/1 5 |                                                           |
| -5 2.78                                                               | Results for UL-Slot 15 Curr. Min. Avg. Max.       |                                                           |
| \$ 550 -25.12                                                         | Burst Lon Level                                   |                                                           |
| <b>555</b> 27.90                                                      | Corner p                                          |                                                           |
| System GSM 900 /                                                      | 1800 🛐 uplink 🛐 No. UL-Slots 1 🛐 👘 dBm            | )                                                         |
| Freq 897.40000                                                        | MHz Channel 37 + Offact 0.00 kHz I valid          |                                                           |
| Param                                                                 | Gen.<br>On Unfreeze Reset                         |                                                           |

Using the burst analyzer The RF analyzer takes measurements in asynchronous mode, without any call processing functions. Any Coupling loss table defined in the appropriate menu will be used for asynchronous measurements as well. Before starting a measurement, the radio frequency to be measured on has to be entered. There are entry fields available for these parameters in the lower area of the menu, just above the softkeys. The measurement results and the display markers are similar to the corresponding areas and fields of the call mode test menu for EDGE. The graphic display shows the measured RF power versus time, relative to the average power level in the displayed time slot with the highest power. The graph of the power level as a function of time can be shown for one or more time slots. From the up to four time slots that can be received by the 4400, any combination of consecutive bursts can be measured using the First Burst / Number of Bursts entry field. Parameter fields of the RF The radio frequency to measure on and the trigger functions are set in this menu area. analyzer

| System | GSM 900 / 190 | oo 🔽 dov | vnlink | <b>v</b>   |         |  |
|--------|---------------|----------|--------|------------|---------|--|
| Freq   | 1930.20000 M  | Hz≙ Chan | nel    | o + Offset | <br>kHz |  |

**System** — Selection field to set the frequency range of the channel numbers above 511.

Selections possible: GSM 900 / 1800 or GSM 900 / 1900.

# NOTE

To gain access to this entry field, either enter a valid GSM channel number on the Channel entry field or enter a frequency that corresponds to a valid GSM channel number on the Freq entry field.

# NOTE

For details regarding GSM frequency ranges, check with section "Basic specifications of GSM bands" on page 97.

uplink / downlink — Selection field to specify either the uplink or the downlink frequency range.

Selections possible: uplink or downlink.

## NOTE

To gain access to this entry field, either enter a valid GSM channel number on the Channel entry field or enter a frequency that corresponds to a valid GSM channel number on the Freq entry field.

# NOTE

For details regarding GSM frequency ranges, check with section "Basic specifications of GSM bands" on page 97.

**Freq** — Entry field to set the measurement frequency for the RF analyzer. Entry range: 800 to 1000 MHz and 1700 to 2000 MHz in increments of 10 Hz.

## NOTE

When the frequency entered corresponds to a valid GSM channel number (on the basis of the current settings of the two selection fields above this entry field), the 4400 will automatically display the channel number and an offset (if any) on the two entry fields of this line.

## NOTE

Depending on the installed RF module, the frequency range and power level range may extend the values specified above.

**Channel** — Entry field for the GSM channel number. Entry range: 0 to 1023

# NOTE

When the frequency entered on the Freq entry field corresponds to a valid GSM channel number (on the basis of the current settings of the two selection fields above this entry field), the 4400 will automatically display the corresponding channel number as the default on this entry field.

**Offset** — Entry field for the offset from the GSM channel frequency specified. Entry range: –99.99 kHz to 99.99 kHz in increments of 0.01 kHz.

## NOTE

When the frequency entered on the Freq entry field corresponds to a valid GSM channel number (on the basis of the current settings on the two selection fields above this entry field), the 4400 will automatically display any offset from the nominal GSM channel frequency as the default on default on this entry field.

**No. UL-Slots** – Selects the expected number of uplink time slots in the range 1...4.

**Result for UL-Slot** — Selects an uplink time slot within 1...4 to display numerical results.

**First Burst / Number of Bursts** — The first number and the second number in this entry field indicate the first burst displayed and the total number of bursts displayed respectively.

| Softkeys of the RF |             | This softkey leads you to the parameter screeps where you                                                                                                    |
|--------------------|-------------|----------------------------------------------------------------------------------------------------|
| Analyzer           | Param<br>   | can set up coupling loss factors and limits.                                                                                                    |
|                    | Gen.<br>Off | A push on this softkey switches the RF generator either on or off.                                                                                                    |
|                    | Freeze      | To freeze the current display for further or detailed analysis<br>(or for printing), push this softkey.<br>The softkey will change to <b>Unfreeze</b> .<br><b>Note:</b> After the <b>Freeze</b> softkey has been pushed, all mea-<br>surements will continue in the background, but the display<br>will not be updated. |
|                    | Reset       | A push on this softkey resets the statistic evaluation of the measurement results. The measurement counter will be reset as well.                                                                                                    |

# Alignment

|             | The Alignment screen allows you to interactively run a sequence of checks and alignments on the mobile phone in asynchronous mode. An individual sequence can be defined for each type of mobile phone; the phone type is easily selectable. For a selected phone, each step can be carried out on user request, either in the given sequence or out of sequence. Each step can consist of a continuous or burst signal being sent to the phone for stimulation, and/or a signal from the phone being measured in terms of power or spectrum. |
|-------------|----------------------------------------------------------------------------------------------------|
|             | This section is divided into two subsections. The first one shows you how to use<br>the Alignment screen; so this is what you need to know when testing a phone.<br>The second one explains you how to set up your own mobile phone scripts. This<br>subsection is applicable to those who want to write a new script, for example for<br>a new type of mobile phone.                                                                                                    |
| Application | Many mobile phones are checked, repaired and aligned according to the manu-<br>facturer's test procedures. These procedures consist of test steps typically<br>involving stimulation of the mobile phone with a modulated or unmodulated<br>signal. In most cases, the RF power or the modulation spectrum is measured at                                                                                                    |
|             |                                                                                                    |

a test point, and compared with given limits. For modulator alignment purposes, the RF power at 67 kHz is often compared with the power at the nominal carrier frequency.

For these purposes, the 4400 provides a screen combining signal generator, power and spectrum analyzer functions with the scripting functionality to give a powerful tool for quick and precise tests and alignments.

The Alignment screen allows you to select a script for a mobile phone. In each script, a number of test steps are defined – just as in the service manual for the respective phone. These test steps can be executed in sequence; alternatively, they can also be performed individually as required.

Each test step can be selected by name; ideally, this name is identical with the name of the test step in the service manual.

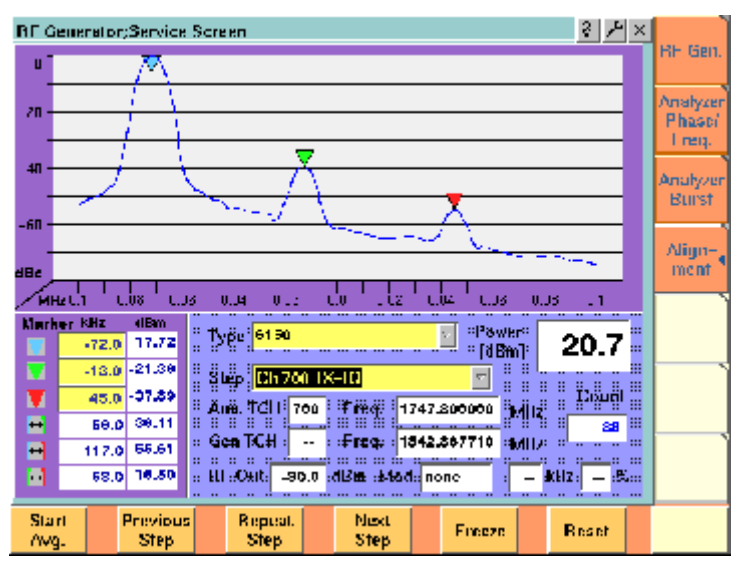

# Alignment screen elements

As you can see in the picture above, the Alignment screen is divided into three sections:

- The upper half of the screen shows the RF spectrum. Results are only shown or updated when required – in some measurement steps, you will only need the RF power reading.
- The spectrum display contains three markers; the marker section in the lower left part of the screen allows you to adjust their respective horizontal positions and to read the results.
- The lower right section allows you to select the type of mobile phone to be tested and to choose a test step. It also displays the most important RF settings and shows the measured RF power.

# Selecting a mobile phone and test step

Two scroll fields allow you to select the type of mobile phone under test and the next test step for the selected phone, respectively.

**Type** — This scroll field allows you to select a mobile phone. The 4400 is delivered with a few examples; scripts for more mobile phones may be available from the mobile phone manufacturers, from Willtek's support team or from Willtek's web pages.

**Step** — For each selectable mobile phone, a number of test steps are available. A new step can be selected by its name from the Step scroll box. In each new step, generator and analyzer settings may change as well as the type of measurement. The most important generator (Gen) and analyzer (Ana) settings are shown below the Step scroll box.

Instead of selecting a step with the scroll box, you can select a new step with the softkeys (see below).

**Results and Markers** The **Spectrum** display can show you the spectrum within 100 kHz around the center frequency. The result is displayed relative to the peak; this means that the highest point in the frequency spectrum is always 0 dB. The center channel and frequency are indicated below the selection fields for

phone type and test step (Ana TCH, Freq). The spectrum is measured in a 10 kHz resolution bandwidth.

| Mark | er kHz 👘 | dBm |
|------|----------|-----|
|      | -100.0   |     |
|      | 0.0      |     |
|      | 100.0    |     |
| ↔    | 100.0    |     |
| ↔    | 200.0    |     |
| ÷    | 100.0    |     |

Three markers are available, allowing you to read the numerical results as absolute values and relative to each other.

Many tests require a reading of the **RF power**. The RF power (burst peak power) is shown on the right-hand side, measured in dBm.

A measurement counter indicates how many measurements have been performed and displayed already since the start of the test. This can be useful in order to verify that measurements are still being performed. It can also be used to monitor the progress when averaging results; the averaging functions can be selected by softkey (see below).

The counter and all measurement results are reset with the Reset softkey.

# Softkeys on the alignment screen

The softkeys provide different functions to control the functions and the result output:

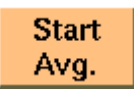

This softkey can be used to start an averaging function over the measurements. It affects both the spectrum measurements and the RF power measurements.

| revious<br>Step | If you want to repeat a test that is one step above the cur-<br>rent test (in the list of test steps), a push on this softkey is<br>sufficient to stop the current test and start the wanted test<br>step.<br>The list is circular: If there is no previous step available<br>because the present step is the first one in the test list, the<br>4400 continues with the (last) entry at the end of the list. |
|-----------------|----------------------------------------------------------------------------------------------------|
| lepeat<br>Step  | This softkey can be used to restart the test step displayed in<br>the Step field. This may be useful after halting a test, mov-<br>ing to another test menu and returning to this menu.                                                                                                    |
| Next<br>Step    | For tests in the defined sequence, this softkey serves to stop<br>the current test and start the next one.<br>The list is circular: If there is no test step following the cur-<br>rent one because the end of the test list has been reached,<br>the 4400 continues with the first entry in the test list. This<br>could be used to start a new test with another phone when<br>the previous phone is done.  |
| reeze           | A push on this softkey stops the measurement update, keep-<br>ing the last result on the display.<br>The softkey description changes to Unfreeze, allowing you to<br>continue the measurement update after another push on<br>this button.                                                                                                    |
| Reset           | The Reset button restarts the ongoing measurements and<br>sets back the measurement counter. If averaging is active,<br>previous results are discarded and the averaging process is<br>restarted from the next new measurement result.                                                                                                    |

Writing your own alignment script In each step, the generator and analyzer settings may be changed and a measurement is usually started. All the steps for one type of mobile phone are defined in a script file. This script is run once to initialize the tests when the type of phone is selected, and later on each time a new test step is selected. The script is stored in ASCII format on the hard disk of the 4400; the location is /rapid/ param. The file name should follow the "filename".BAS format, where "filename" consists of at least one character. Ideally, the file name represents the name or designation of the mobile phone.

> To create a new script file or modify an existing one, you can either use a standard editor on an external PC or the built-in RAPID! programming environment which includes an editor.

Existing files can be loaded from floppy disk onto the 4400's hard disk. Please ensure that the file is stored in the correct directory!

Alignment scripts basically follow the language rules and conventions as simple RAPID! programs. See section "RAPID! syntax" on page 257 about RAPID!. Some additional rules apply:

- List of test steps: The preparation includes the definition of the names of the steps which should appear in the Step scroll box. This definition is given by the gui "STEP:a,b,c,..., " statement. a,b,c,... are to be replaced by the text for the different steps (cases).
   If you want to change the sequence of steps, just reorder them in the gui statement.
- Initialization: An additional initialization phase sets the 4400 to a known state, for example with settings that are common for all the test steps such as the coupling loss. All these preparatory commands, including the list of test steps, are placed in an empty case statement.

Example:

```
case "" ` Elements of the scroll box
gui "STEP:Ch 56 -55dBm,Ch 700 -85dBm,Ch 700 TX-IQ"
scpi ":RFGenerator:STYPe CWAVe"
scpi ":CONFigure:COUPloss:DATA ""3210_1.5_2"", 897.6,
1.5, 1747.8, 4.0"
scpi ":CONFigure:COUPloss:STATE ON"
```

- Definition of the actual step: The actual step is a case. The case is handed over to the script in the following statement: select case cmdline\$. This statement must precede the first case.
- Test steps: Each test step is located in a case statement. The text in the case statement is the one presented in the Step scroll box. See example below.
- User instructions before the start of a measurement should be placed in a message box. Example:

```
msgbox "Settings done","OK"
status = inkeywait
```

- **Progress indication text:** You can display a message, for example to explain the ongoing test step. Example:

```
open "GUI:" as #1
sub gui(cmd$)
    print #1, cmd$
end sub
gui "STEP:Ch 60, -55dBm"
```

 Setup and measurement commands: You can issue 4400 SCPI commands by sending them to a device called "SCPI:". Example:

```
open "SCPI:" as #2
sub scpi(cmd$)
    print #2, cmd$
end sub
scpi ":RFGenerator:STYPe CWAVe"
```

#### Example:

rem ------ BigTel 1234 ----open "GUI:" as #1
open "SCPI:" as #2
sub gui(cmd\$)
print #1, cmd\$
end sub

```
sub scpi(cmd$)
print #2, cmd$
end sub
rem "This is an automatic sequence to align the BigTel
1234"
select case cmdline$
case "" ' Setting up the scroll box
qui "STEP:Ch 60 -80dBm,Ch 700 -50dBm,Ch 700 TX-IQ,"
scpi ":RFGenerator:STYPe CWAVe"
scpi ":CONFigure:COUPloss:DATA
""BigTel_1234_with_RF_cable"", 902.0, 1.5, 1742.8,
2.0"
scpi ":CONFigure:COUPloss:STATe ON"
case "Ch 60 -80dBm"
scpi ":RFGenerator:GSM:STATe ON"
scpi ":RFG:GSM:MODulation:TSEQuence:STATe OFF"
scpi ":RFGenerator:GSM:FREQuency 947067710"
scpi ":RFGenerator:GSM:LEVel -80"
case "Ch 700 -55dBm"
scpi ":RFGenerator:GSM:STATe ON"
scpi ":RFG:GSM:MODulation:TSEQuence:STATe OFF"
scpi ":RFGenerator:GSM:FREOuency 1842867710"
scpi ":RFGenerator:GSM:LEVel -55"
case "Ch 700 TX-IQ"
scpi ":MEASure:BLOCkdata:MSPectrum"
end select
close #1
close #2
end
In the above example, the scroll box allows for three different test steps. In the
```

first two, the generator is set up. In the third step, modulation spectrum measurements are performed and displayed.

# Parameter menus

The Parameter menus allow you to access the parameters relevant to asynchronous mode at a more detailed level, which need not be changed in everyday use. To access the Parameter menus, press the **Param...** softkey on the Generator menu and then press the appropriate marker tab. The following Parameter menus are available:

- Basic parameters
- Power/time templates (PTT) (see page 81)
- Measurement limits (see page 85)
- Coupling loss (see page 90)
- Corner points (see page 94)
- **Basic parameters** The figure below shows the Basic Parameter menu.

| Basic System Parameters;Parame<br>Header Fields<br>USF 2<br>RRBP N + 13 5 m valid | ter;GSM/GPRS | Basic<br>PTT<br>Limits              |
|-----------------------------------------------------------------------------------|--------------|-------------------------------------|
| FR 0-6 dB C<br>TFI 0<br>BSN 0 m auto incr.                                        |              | Power<br>Limits<br>Coupling<br>Loss |
| RA Color 5<br>RA Code 127<br>Alpha 0<br>Default                                   |              | Points                              |

The Basic parameter menu is divided into the following sections:

- The GSM Micro Cell Simulation section provides access to the GSM system parameters broadcast in the System Information messages. The parameter fields are identical to those in the GSM environment (see "Basic system parameters" on page 76).
- The GPRS Micro Cell Simulation section provides access to GPRS system parameters broadcast in the System Information messages, especially SI13.
- The Header Fields section defines MAC or RLC header parameter values.

**Input parameters** The input parameters to be entered in the GPRS Micro Cell Simulation and Header Fields sections are listed below. These apply when the RF generator is set to transmit a typical GPRS signal with BCCH and packet data channel.

#### **GPRS** Micro Cell Simulation section

**RA Color** — Sent in the SI3 and SI4 Rest Octets. The normal use is that different different RA Color codes in adjacent cells indicate to the mobile that the cells belong to different Routing Areas. The valid range is 1...7.

**RA Code** — The Routing Area Code as broadcast in the SI13 Rest Octets. The valid range is 0...255.

Alpha — One of the GPRS Power Control Parameters (SI13 Rest Octets) sent also in the IA Rest Octets and RR Packet Uplink Assignment. Alpha is the coded parameter Alpha involved in the equation below. Valid entries 0...10 correspond to Alpha = 0.0...1.0, default is 10. When the mobile station transmits on a PDCH, it uses the parameter Alpha to determine its output power level Pn of the n-th burst within TDMA frame as follows:

 $Pn = min[Gamma_0 - Gamma_{CH} - Alpha(C + 48), P_{max}]$ 

where  $Gamma_0 = 39 \text{ dBm}$  for GSM 900 and  $Gamma_0 = 36 \text{ dBm}$  for GSM 1800/ 1900,  $Gamma_{CH}$  is defined for each PDCH individually (e.g. during channel assignment), Alpha is defined above, C is the power level of the basis station received by the mobile, and  $P_{max}$  is the maxim output power of the mobile according to its power class.

Header Fields section — The entries in some of the GPRS header fields are userselectable; for each TDMA frame, one PDTCH time slot is coded and duplicated into all time slots containing the PDTCH.

**USF** — Defines the Uplink State Flag, which can take on one of eight values either to assign a block to a particular mobile (out of seven possible), or to mark a block as unreserved. It is part of the MAC header on the PDTCH. All time slots use the same USF. The valid range is 0...7.

**RRPB** — The Relative Reserved Block Period field is part of the MAC header on the PDTCH, taking on one of the following values: N+13, N+17, N+21, or N+26. It marks the block to which the USF field applies relative to the currently used block.

**RRBP Valid** — This check box enables you to select or deselect the RRBP Valid flag in the MAC header. The flag indicate whether the above RRBP value shall or shall not be used by the mobile station. Default is "off".

**PR** — The Power Reduction field indicates the RF power in the downlink PDCH relative to the BCCH. It is used in downlink RLC Data Blocks. Valid entries are 0-6 dB, 8-14 dB, 16-22 dB, 24-30 dB, default is 0-6 dB.

**TFI** — The Temporary Flow Identifier field identifies the Temporary Block Flow TBF to which the RLC data block belongs. This parameter is used in the downlink RLC Data Block. Valid entries are in the range 0...31, default is 15.

**BSN** — The Block Sequence Number field is the Absolute Block Sequence Number modulo 128 of each RLC data block within the TBF. It is used to enumerate the RLC data blocks, starting with 1. Valid entries are in the range 0...127, default is 1.

This parameter can either be set to a fixed value or be increased by the 4460 GSM System Option and 4468 EDGE System Option using the auto incr. check box.

**auto incr.** – If selected, the BSN is automatically increased with each new RLC data block, starting with a user-defined BSN value. Default is "on".

**Chapter 5** EDGE Asynchronous Mode Operation *Parameter menus* 

# Tools

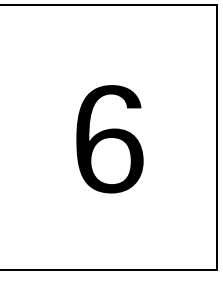

This chapter provides task-based instructions for additional tools within the 4460 GSM System Option and 4468 EDGE System Option. Topics discussed in this chapter are as follows:

- "Overview" on page 174
- "Configuration" on page 174
- "Utilities" on page 187
- "Audio measurements" on page 209
- "HSCSD-multislot option" on page 228
- "Spectrum measurements" on page 193

# Overview

This chapter shows you the functionality in the Tools section of the user interface. The Tools menus can be found with a push on the Tools function key.

The Tools menus can be divided into the following sections:

- Section "Configuration" on page 174 lets you view and change the instrument configuration. This includes software updates and upgrades and interface settings.
- Section "Utilities" on page 187 includes general functions such as a configurable power supply and current measurements.
- "Audio measurements" on page 209 shows you how to operate the audio signal generator and analyzer.
- The section about the "HSCSD-multislot option" on page 228 details the setup and measurements for HSCSD phones.
- Section "Spectrum measurements" on page 193 gives a short overview on the spectrum meausurements available. For a detailed description refer to "RF Analyzer for spectrum" on page 47.

# Configuration

With the help of these menus, you may configure the interfaces of your 4400, check whether a specific option has been installed or install options and new software releases.

This section consists of the following parts:

- "Setup" In this menu, you may select the language of the external keyboard as well as some other settings.
- "I/O configuration" This menu allows to set the GPIB address and the external printer connected.
- "Options" This menu provides an overview of the options installed on this 4400 and also allows to install further options.
- "Service and software update" In this menu, you will find all details about the software revisions installed in the various subsystems of your test set. These details are very useful when discussing problems with the Willtek product specialists. Furthermore, this menu allows to install new software releases or to return to software releases installed previously.

Access to the configuration menus

Push the **TOOLS** function key. The tool bar provides access to the configuration menus with a push on the [Config] marker tab.

| Setup:Configuration:Tools | <u>ک</u><br>بر<br>بر<br>بر<br>بر<br>بر<br>بر<br>بر<br>بر<br>بر<br>بر<br>بر<br>بر<br>بر | Setup 4<br>I/O<br>User<br>ptions<br>ervice |
|---------------------------|----------------------------------------------------------------------------------------|--------------------------------------------|
|                           |                                                                                        |                                            |

## **Setup** Push the [Setup] marker tab to gain access to this menu.

#### Settings of the Setup menu

**External Keyboard** — This selection field allows to set the language of the external keyboard connected.

The settings possible are:

- USA (default)
- BelgiumFrench
- BelgiumDutch
- CanadaFrench
- CanadaEnglish
- Denmark
- France
- Germany
- Italy
- Japan
- LatinAmericaSpanish
- LatinAmericaPortugal
- Netherlands
- Norway
- Portugal
- Spain
- Sweden
- SwissFrench
- SwissGerman
- UnitedKingdom

# NOTE

The language set for the external keyboard affects the mapping of special keys and characters. This may in some cases affect the "Keyboard mapping table".

### NOTE

Any change on this selection field will require a reboot of the test set. You will be reminded by the Please reboot message appearing on the display field just below this selection field.

# I/O configuration

Push the [I/O] marker tab to gain access to this menu.

|                      | GPIB Address           | 4           | erminator         | LF 🔄    |         |  |  |  |
|----------------------|------------------------|-------------|-------------------|---------|---------|--|--|--|
| RS-232 Ports         | Baud Databit Sto       | pbit Parity | Handshake         | Timeout | ₩O      |  |  |  |
| COM 1                | 38400 🖾 🛛 8 🖾 🛛 1      | None        | None 🖂            | 5 SOC   |         |  |  |  |
| COM 2                | 38400 🕤 🛛 8 🔄 1        | None        | None 🖂            | 5 sec   | User    |  |  |  |
| TCP/IP               | IP Setting             |             | Terminator        | LF 🔤    | Ontion  |  |  |  |
| Address              | 172 16 19 252          | Subnet Mask | 255.255.255       | 2.0     | opuon   |  |  |  |
| Gateway              | 172.16.16.10           |             | Port 492          | 00      | Sandar  |  |  |  |
| Host Name            | 4400_TEST.willtek.com  |             | Alias \$4400      | TEST    | Service |  |  |  |
| Mount<br>Server Path | 72.16.16.21:/home2     |             |                   |         |         |  |  |  |
| Parallel Port        |                        | РСМО        | CIA               |         |         |  |  |  |
| Printer              | MP File to floppy disk |             | ietwork available |         |         |  |  |  |

This menu consists of five areas:

- **IEEE 488.2 Port** is the area where you set the GPIB address and terminator to be used by the 4400.
- RS-232 Ports. These entry fields do not have a function in this software release.
- **TCP/IP**. In this area, you can configure the TCP/IP port of the 4400 and define an address on the network that you want to access from the 4400.
- **Parallel Port** provides a selection of printer drivers (or alternatively a file format) to print out the screens of the 4400.
- **PCMCIA** informs you about the PCMCIA connections currently available.

| IEEE 488.2 port settings | This area of the menu gives access to the following parameters:                                                                                                    |
|--------------------------|----------------------------------------------------------------------------------------------------|
|                          | IEEE 488.2 Port GPIB Address 4 Terminator LF                                                                                                    |
|                          | <b>GPIB Address</b> — Entry field to set the GPIB address of the 4400 in case the test set is controlled externally (and not used as the GPIB controller). Entry range: 0 to 31. Default is 4. |

**Terminator** — Selection field to set the terminator for GPIB commands. Settings possible are: LF (default), CR and CR/LF.

- **TCP/IP port settings** The 4478 TCP/IP Option provides a range of additional applications to work with the 4400 over a local area network (LAN):
  - Software updates (see section "Service and software update" on page 184)
  - Remote control of the 4400 using "SCPI" commands
  - Access to files on the 4400 using an NFS connection
  - Access to files on the network from the 4400 using an NFS connection (see sections "File menu" and "Commands for input/output handling" in the RAPID! chapter)

The following conditions must be met in order to use these features and to set up the TCP/IP parameters of the 4400:

- The 4478 TCP/IP Option must be installed. This option is available through Willtek and can be installed in the field.
- The Ethernet PC Card must be installed. This is a PCMCIA card available through Willtek. The card must be inserted upside down into the left PCMCIA card slot. Please refer to the manual of the Ethernet PC Card for more information.

If both are installed, the 4400 runs TCP/IP software and also an NFS (network file server) client/server application to allow access both from and to the 4400 over a local area network (LAN).

The following TCP/IP and NFS parameters can be configured in this area if the TCP/IP option is available and a network card has been installed:

| TCP/IP               | IP Setting             | р ОНСР ⊽ Т  | erminato | r LF 🔽             |
|----------------------|------------------------|-------------|----------|--------------------|
| Address              | 172.16 19 252          | Subnet Mask | 255.25   | 5.252.0            |
| Gateway              | 172.16.16.10           |             | Port     | <mark>49200</mark> |
| Host Name            | \$4400_TEST.willtek.co | om          | Alias    | S4400_TEST         |
| Mount<br>Server Path | 172.16.16.21:/home2    |             |          |                    |

## NOTE

The LAN interface card (Willtek's Ethernet PC Card) must be plugged into the PCMCIA slot BEFORE turning on the 4400 because the driver software is loaded only during the boot-up phase.

### NOTE

If you want to access directories and files that reside on a computer on the network, that computer must run an NFS server software. Computers running a UNIX operating system often have NFS server software already installed. NFS server software for Windows- and for MacOS-based computers is available as a third-party product.

## NOTE

If you want to access directories and files on the 4400 from a remote computer, that computer must run an NFS client software. Most computers running a UNIX operating system have NFS client software already installed. NFS client software for Windows- and for MacOS-based computers is available as a third-party product.

Terminator — This selection field is used to set the terminator for SCPI commands when controlling the 4400 via LAN. The allowable settings are: LF (default), CR and CR/LF.

Address — If IP addressing is set to fixed, enter a valid IP address for the 4400 in this field, in the format **a.b.c.d**; **a** through **d** are numbers in the range 0 to 255. The address must not already be in use by another device. Refer to the administrator of your local area network for the assignment of a valid and accessible IP address within your local area network.

If IP addressing is set to DHCP, the IP address of the 4400 is automatically derived from a DHCP server.

### NOTE

If you enter a new address you need to reboot the 4400 for the changes to take effect.

**Port** — Port number in the 4400 for access to the 4400 when controlling the instrument from a remote computer via LAN using the SCPI command set. The default is 49200. For successful remote control via LAN, you will have to use the same port number in the application controlling the 4400 as defined in this input field.

**Mount Server Path** — You can access a server disk on the network from certain applications on the 4400 if you enter a valid network address for that disk here. A valid address consists of a server IP address followed by a colon and a path (directory or folder) that is accessible from the 4400 over the network. A typical example for a server path is **172.16.16.21:/disk3/4400\_sw**. Typical applications include software updates and loading files from and to the network using the RAPID! environment.

In the File manager, the mounted disk will appear as /io/server.

### NOTE

The 4400 is not aware of the address for your local domain name server, therefore you have to provide the IP address (in the a.b.c.d format) rather than a symbolic computer name.

### NOTE

To access a remote computer, that computer must grant access rights for the appropriate service, e.g. if you want to write data to the disk on the network the operating system on that computer must be set up to grant write access to all users for the respective directory on that disk.

|                        | <b>NOTE</b><br>This field allows you to mount only one disk. If you need to access server disks from a RAPID! program or from a remote control application (via GPIB or TCP/IP), you can mount more than one disk from your application program.                                                                                                    |
|------------------------|----------------------------------------------------------------------------------------------------|
| TCP/IP Troubleshooting | 1 The network connection does not appear to work at all.                                                                                                    |
|                        | <ul> <li>Ensure that the network card is installed when you switch on the 4400.</li> <li>You can remove and reenter the same PCMCIA card once the 4400 has booted.</li> </ul>                                                                                                    |
|                        | <ul> <li>Check if the 4400 sounds a double-beep while booting. If it does, it<br/>found the network card; if not, the PCMCIA card may be defective.</li> </ul>                                                                                                    |
|                        | <ul> <li>Check if the cables are tightly connected to the PCMCIA card and to the<br/>Ethernet wall outlet.</li> </ul>                                                                                                    |
|                        | <ul> <li>Ensure that the PC supports the TCP/IP protocol stack. When a network<br/>card is installed, some versions of the Microsoft Windows operating<br/>system default to another protocol such as NETBEUI. Windows can run<br/>several protocol stacks simultaneously, so installing the TCP/IP stack<br/>usually does not affect other network connections and applications.</li> </ul>                                                                                                    |
|                        | <ul> <li>Check if the IP address is valid and not already in use by another device<br/>on the network. You can check this with your computer if it is on the<br/>same network as the 4400: On a PC running the Microsoft Windows<br/>operating system, open a command shell box (usually under Start-<br/>Programs-Accessories) and enter the following command line: ping<br/><address> where <address> is the IP address of your 4400.<br/>The ping should time out if the 4400 is switched off, but there should be<br/>responses from your 4400 if it is up and running. If there are pings while<br/>the 4400 is switched off, there is another device (such as a PC or another<br/>4400) on the network; there must only be one device per address on the<br/>network.<br/>If there is no ping even when the 4400 is switched on, the address is not<br/>a valid IP address in this network or network commant or the 4400 is net<br/>another the set of the set of t</address></address></li></ul> |
|                        | properly connected to the network (check cabling).                                                                                                    |
|                        | <ul> <li>2 I can enter a new IP address, but the 4400 does not respond to messages over the Ethernet connection.</li> <li>After making changes to the IP parameters, they are only used after rebooting the 4400.</li> </ul>                                                                                                    |
|                        | 3 Although I have entered an IP address for the 4400 and a server path, I do not see the mounted device in the list of directories (e.g. when installing a new software version).                                                                                                    |
|                        | <ul> <li>Check if the IP address is valid and not already in use by another device<br/>on the network. You can check this with your computer if it is on the<br/>same network as the 4400: On a PC running the Microsoft Windows<br/>operating system, open a command shell box (usually under Start-<br/>Programs-Accessories) and enter the following command line: ping</li> </ul>                                                                                                    |

<address> where <address> is the IP address of your 4400.

The ping should time out if the 4400 is switched off, but there should be responses from your 4400 if it is up and running. If there are pings while the 4400 is switched off, there is another device (such as a PC or another 4400) on the network. There must only be one device per address on the

network.

If there is no ping even when the 4400 is switched on, the address is not a valid IP address in this network or network segment, or the 4400 is not properly connected to the network (check cabling).

 Check if the remote PC runs an NFS server software. UNIX-like operating systems typically include an NFS server; applications for Windows are commercially available.

## Parallel port settings

| Parallel Port |                         |          |  |  |  |  |
|---------------|-------------------------|----------|--|--|--|--|
| Printer       | BMP File to floppy disk | $\nabla$ |  |  |  |  |
|               |                         |          |  |  |  |  |

**Printer** — Selection field. Selects the type of the external printer, connected to the 4400's parallel port ("CENTRONICS"). The possible settings are:

- HP DeskJet 400 (default)

- HP DeskJet 680
- HP Laserjet
- Canon
- Epson Stylus Color
- Epson Stylus Color II
- Epson Stylus Color IIs
- Epson Stylus Color 200
- Epson Stylus Color 400
- Epson Stylus Color 500
- Epson Stylus Color 600
- Epson Stylus Color 800
- Epson Stylus Color 1500
- Epson Stylus Color 1520
- Epson Stylus Color 3000
- Epson Stylus Pro
- Epson Stylus Pro XL
- Epson Stylus Pro XL+
- BMP File to floppy disk

**Note:** Setting BMP File to floppy disk will output the current screen as a bit-map file (\*.BMP) on a disk inserted into the 4400's disk drive. A prompt will appear on-screen when the 'printing to disk' process starts. The printing can be aborted by pushing the **ESCAPE** function key or the corresponding key of the external keyboard as long as the prompt is visible.

The bit-map file may then be used with standard word processing or DTP software.

The size of a single bit-map file is approx. 305 kB; therefore four files will fit on a disk.

| 4405<br>SW Version 6 10 001                        | SN 0811155                                                              |
|----------------------------------------------------|-------------------------------------------------------------------------|
| ast calibration date: 06-Dec-2004                  | 12-301-2003<br>IR                                                       |
| Options                                            |                                                                         |
| ✓ GSM<br>✓ GPRS                                    | OCXO<br>✓ FEX                                                           |
| CODEC Basic<br>CODEC Extension<br>Multislot        | Turbo<br>✓ TCP/IP<br>✓ WCDMA - Non-Call                                 |
| Audio<br>MS Power Supply<br>MS Current Measurement | WCDMA - Call Mode<br>VDSCDMA - Non-Call<br>Parallel Multiple Phone Test |
| ✓ ACPM<br>CDMA 2000<br>AM Modulation<br>EDGE       |                                                                         |
| Option                                             |                                                                         |

## **Options** Push the [Options] marker tab to gain access to this menu.

This menu consists of two areas:

- The upper area of the menu is called the basic info area. Here you will find the basic information about your test set, like the software release currently installed.
- Options is the larger area of the menu that informs you about all options available and the ones installed. See "Accessories and options" on page 29 for more details on available options.

The **Option Key** softkey is used to install additional options (see below).

**Basic info area** This area of the menu gives the following basic information:

| 4405                               | SN 0811155  |
|------------------------------------|-------------|
| SW Version 6.10.001                | 12–Jul–2005 |
| Last calibration date: 06-Dec-2004 |             |

**4400** — In the upper left corner of this area, the 4400 model is indicated (4400, 4403, 4405 or 4407).

**SN 0811155** — In the upper right corner of this area, the serial number of this test set is displayed.

## NOTE

The availability of an option may be dependent on the serial number.

SW Version 6.10.001 – Here, the software version currently in use on this test set is displayed.

12-Jul-2005 — This is the release date of the installed software version.

Last calibration date: 06-Dec-2004 — Here, the date of the last calibration of the test set will be displayed.

If a calibration date of the whole unit is not found, the date of the last calibration of the RF section is indicated.

**Options** The options area provides a quick overview of all options installed.

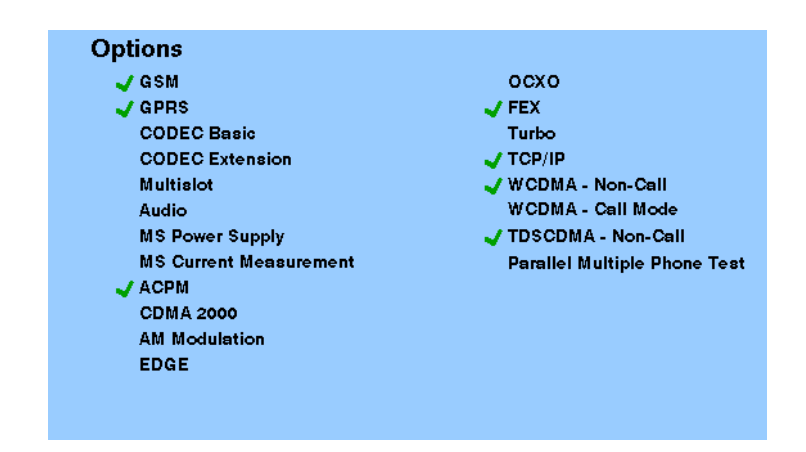

**GSM** – When a tick is shown in front of this list entry, the GSM System Option software is installed.

**GPRS** — When a tick is shown in front of this list entry, the GPRS System Option software is installed.

**CODEC Basic** — When a tick is shown in front of this list entry, the Basic CODEC Option is installed.

**CODEC Extension** — When a tick is shown in front of this list entry, the CODEC Extension Option is installed.

**Multislot** — When a tick is shown in front of this list entry, the HSCSD-Multislot Option is installed.

**Audio** – When a tick is shown in front of this list entry, the Audio Option is installed.

**MS Power Supply** — When a tick is shown in front of this list entry, the MS Power Supply Option is installed.

**MS Current Measurement** — When a tick is shown in front of this list entry, the MS Current Measurement Option is installed.

**ACPM** — When a tick is shown in front of this list entry, the ACPM Option for special spectrum measurements is installed. This is always the case with the 4400M where ACPM is a standard feature. Note that ACPM is not an option in the CDMA2000 1xRTT Option.

**CDMA 2000** – When a tick is shown in front of this list entry, the CDMA2000 1xRTT Option is installed.

**AM Modulation** — When a tick is shown in front of this list entry, the AM Signal Generator Option is installed.

**EDGE** — When a tick is shown in front of this list entry, the EDGE System Option software is installed.

**OCXO** — When a tick is shown in front of this list entry, the OCXO Option is installed to provide a high-precision time base.

**FEX** — When a tick is shown in front of this list entry, the Frequency range Extension Option is installed.

**Turbo** — When a tick is shown in front of this list entry, the Turbo Option is installed.

 $\ensuremath{\mathsf{TCP/IP}}$  — When a tick is shown in front of this list entry, the TCP/IP Option is installed.

WCDMA Non-Call — When a tick is shown in front of this list entry, the WCDMA Non-Call Mode Option is installed.

WCDMA Call Mode — When a tick is shown in front of this list entry, the WCDMA Call Mode Option is installed.

**TD-SCDMA Non-Call** — When a tick is shown in front of this list entry, the TD-SCDMA Non-Call Mode Option is installed.

**Parallell Multiphone Test** — When a tick is shown in front of this list entry, the Parallel Multiphone Test Option is installed.

**Installing additional options** Some of the options of the 4400 require both software and hardware (like e.g. the high-precision time base option or OCXO). These options can only be installed by the Willtek product specialists.

Options that are software-based only (like ACPM for instance) may be installed on-site. The only thing required then is a special code available from Willtek. When you have the code at hands, follow the instructions below:

- 1 Push this softkey.
- 2 The Input Option Key prompt will appear on the screen.
- 3 Enter the option key received from Willtek.
- 4 Confirm the option key entered by pushing the **ENTER** function key or the corresponding key on the external keyboard.
- 5 If the code is recognized by the 4400, it will display an ACCEPT message. After leaving the entry box with the ESCape key, the tick in front of the corresponding option will appear and the full functionality of the option will be at your disposal.
- 6 In case the option key entered was not recognized by the 4400, you will see the NO VALID KEY! message. Try to enter the correct option key again.

# Service and software update

Push the [Service] marker tab to gain access to this menu.

| Servio                 | ce;Configurati                                 | on;Tools           |                                                       |                                             | § × |         |
|------------------------|------------------------------------------------|--------------------|-------------------------------------------------------|---------------------------------------------|-----|---------|
| PC                     | Board S/N<br>OE S/N                            | 0<br>0811155       | S/W version<br>S/W rel. date                          | 6. 10. 001<br>12–Ju 1–2005                  |     | Setup   |
| GSM                    | Board S/N<br>OE S/N                            | 0<br>0811155       | Hardware<br>Mod. status                               | 8                                           |     | I/O     |
| SIG                    | S/W version<br>Firmware                        | 5.10<br>2.110      | S/₩ rel. date<br>Cal. date                            | 30-Mar-2005<br>09-Dec-2004                  |     | User    |
| MEA                    | S/W version                                    | 9<br>5.10          | S/W rel. date                                         | - 30-Mar-2005                               |     | Options |
|                        | Firmware<br>FPGA                               | 2.010<br>6         | Cal. date                                             | 06-Dec-2004                                 |     | Service |
| MRF                    | Board S/N<br>OE S/N<br>Mod. status<br>Hardware | 0<br>0<br>-<br>5   | S/W version<br>S/W rel. date<br>Firmware<br>Cal. date | 6.00<br>12-Jul-2005<br>1.010<br>06-Dec-2004 |     |         |
| RXTX<br>Synti<br>Front | (Board S/N<br>hese Board S/N<br>tend s/N       | 0<br>0<br>\$498518 | Hardware 2<br>Hardware 2<br>Type 1                    | Mod. status AB<br>Mod. status A             | ▼   |         |
| Nev<br>Versi           | v<br>on                                        |                    |                                                       |                                             |     |         |

This menu provides all relevant information on the hardware and software revisions of the various subsystems of your 4400.

The information on display here is very important when tracing problems or discussing upgrade possibilities with the Willtek product specialists.

# Changing the version of the system software

Willtek seeks to permanently improve its products and makes new software versions available on the Internet at www.willtek.com. Several different methods exist to upgrade the software of your 4400: From floppy disks, from a remote PC over the LAN (TCP/IP required) and from a remote PC over GPIB.

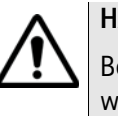

# HAZARD

Be very careful using the functions provided in this menu. If used the wrong way, functions described below may leave your test set in a condition where it is not operable anymore.

Never 'play' with this menu!

A push on the **New Version** softkey provides access to the following menu:

| Install;Service;Configuratio | on;Tools ?                               | Setup   |  |  |  |  |  |
|------------------------------|------------------------------------------|---------|--|--|--|--|--|
| TCP/IP Installation from     | n: ⊡ ¶ /rapid<br>⊕ ⊇ audiolmt<br>⊕ ⊇ cpl | User    |  |  |  |  |  |
|                              | ⊕                                        |         |  |  |  |  |  |
|                              |                                          | Service |  |  |  |  |  |
| Selected file / directory    |                                          |         |  |  |  |  |  |
| Status                       |                                          |         |  |  |  |  |  |
| Service TCP/IP<br>Install    | Disk<br>Install Change Delete            |         |  |  |  |  |  |

The display field in the upper middle of the menu (6.10.1 is Active in this example) indicates the software release that is currently in use.

The selection field to the left of the display field allows you to select a different software release that was previously installed on this test set. This will usually be an older software version.

### NOTE

The 4400 allows a maximum of five software releases to be stored internally. In case you try to update a test set where five software releases have been stored already, you will be prompted to delete a software release first.

## CAUTION

After installing version 5.10 version 5.00 must be deleted as switching back to the old version can in this case cause problems.

The file selection box **TCP/IP Installation from**: allows you to select a file on the network from which to install new software. The file with the software upgrade usually has the file name extension **.tar**. The box displays the directories and files available on the mounted server disk. The server disk can be mounted in the **Tools > Config > I/O** menu.

## NOTE

The network computer with the server disk must be an NFS server.

The **Status** area of the menu is where the 4400 will display additional information, comments and messages.

#### The softkeys of this menu

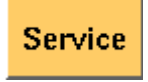

Closes the current menu and displays the service menu (toggle).

The softkey will change to New Version.

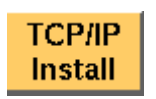

A push on this softkey starts the **update routine via LAN (TCP/IP)**. The 4400 will load and install the file selected in the file selector box. Please follow the instructions shown on the screen of the 4400.

Note: NEVER close the window or switch off the 4400 while the 4400 is updating the system (i.e. after copying software from the network onto the internal hard disk and before the EPLD update is completed). Otherwise the instrument will not be usable anymore and needs to go back to the factory or to a Willtek service center.

|                                                  | Disk<br>Install                                                      | <ul> <li>A push on this softkey starts the update routine from floppy disk. Please follow the instructions shown on the screen of the 4400.</li> <li>Notes: <ul> <li>To return from the update routine without updating, close the window on-screen with the external mouse and confirm the prompt with <b>Yes</b>.</li> <li>NEVER close the window or switch off the 4400 while the 4400 is updating the system (i.e. after copying software from floppy disk onto the internal hard disk and before the EPLD update is completed). Otherwise the instrument will not be usable anymore and needs to go back to the factory or to a Willtek service center.</li> </ul> </li> </ul> |
|--------------------------------------------------|----------------------------------------------------------------------|----------------------------------------------------------------------------------------------------|
|                                                  | Change                                                               | This softkey can be used to change from the current software<br>version to a previously installed version.<br>First, select the software release to change to on the selection<br>field of this menu.<br>Changing to another softkey takes less than one minute on<br>most systems, but the software must be rebooted.<br>Before pushing this softkey, consider the consequences: Soft-<br>ware releases lower than 2.86, for instance, will allow no<br>return to the current release state.<br><b>Note:</b> After installing version 5.10 version 5.00 must be<br>deleted as switching back to the old version can in this case<br>cause problems.                                |
|                                                  | Delete                                                               | If five software versions are already installed on the 4400's<br>hard disk, it will prompt you to delete an older version first<br>when you try to install yet another version.<br>First, select the software release to be deleted on the selec-<br>tion field of this menu. Before pushing this softkey, consider<br>the consequences.<br>After a software release has been deleted, it must be installed<br>anew if you want to work with it again.<br>A currently used software version cannot be deleted. If you<br>want to delete the current version, change to another version<br>first.                                                                                    |
| Initiating a software update<br>from a remote PC | Willtek also of<br>This requires a<br>based progran<br>section on ww | ffers a tool to update the 4400 software from a PC over the GPIB.<br>a GPIB interface in the PC. The file to download and a Windows-<br>n to perform the software download are available in the download<br>ww.willtek.com.                                                                                                    |
|                                                  | <b>NOTE</b><br>The download                                          | d program requires a National Instruments GPIB card.                                                                                                    |

| Utilities                         |                                                                                                    |
|-----------------------------------|----------------------------------------------------------------------------------------------------|
|                                   | The menus of this section provide useful tools for debugging when the 4400 is used in a system environment.                                                                                                    |
|                                   | This section consists of the following parts:                                                                                                    |
|                                   | <ul> <li>"I/O trace for GPIB communications" – allows to monitor communication on<br/>the GPIB in great detail.</li> </ul>                                                                                                    |
|                                   | <ul> <li>"Info trace" – stores internal messages of the system and is helpful when<br/>discussing problems with the Willtek product specialists.</li> </ul>                                                                                                |
|                                   | <ul> <li>"MS power supply" – the MS Power Supply option provides the mobile phone<br/>with supply voltage; the Current Measurement option helps identify prob-<br/>lems that are caused by shortcuts on the printed circuit board of the phone.</li> </ul> |
| Access to the Utilities<br>menus  | Push the <b>TOOLS</b> function key from the Welcome menu. The tool bar provides access to the utilities menus with a push on the [Utilities] marker tab.                                                                                                   |
| I/O trace for GPIB communications | This menu allows for monitoring the communication on the GPIB, e.g. to debug<br>a new PC program for remote control of the 4400.<br>Push the [I/O Trace] marker tab to gain access to this menu.                                                           |
|                                   | VO Traces;Utilities.<br>VO, Time (ми:ss), Information<br>-> 00:58 :FETCH:RFRX:BER:ALL?<br><= 01:08 0.0,0.0243723<br>-> 01:06 :SVSTERR?<br><= 01:08 0.7No entrol*                                                                                           |

-> 01:06 :SYSTERR? -> 01:06 :FETCHARFRX:BERALL? -> 01:06 :FETCHARFRX:BERALL? -> 01:14 :SYSTERR? -> 01:14 :SYSTERR? -> 01:14 :SYSTERR? -> 01:14 :MEAS.RFRX:BERALL? -> 01:14 :MEAS.RFRX:BERALL? -> 01:14 :MEAS.RFRX:BERALL? -> 01:14 :MEAS.RFRX:BERALL? -> 01:22 :SYSTERR? -> 01:22 :SYSTERR? -> 01:22 :SYSTERR? -> 01:22 :SYSTERR? -> 01:22 :SYSTERR? -> 01:23 :SYSTERR? -> 01:23 :SYSTERR? -> 01:24 :SYSTERR? -> 01:25 :SYSTERR? -> 01:25 :

This menu consists of an area to show all the commands and responses going back and forth between a controlling device (such as a PC) and the 4400. This communications display is called "trace" and is written to both the screen and a trace file.

# NOTE

The trace is generated only as long as the screen is active, otherwise no trace is generated (or the existing trace will not be updated with new information).

## NOTE

Generating the trace consumes more processing power from the 4400 i.e. the 4400 may work slower than without tracing.

# NOTE

If you don't need the trace for debugging purposes, it is strongly recommended to go back to the Welcome menu before starting remote control operation.

#### The softkeys of this menu

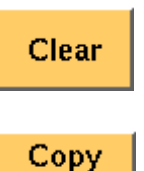

Trace

Resets the entire I/O Trace menu (all entries in all areas of the menu will be cleared).

Before pushing this softkey, insert a disk in the 4400's disk drive as a push on this softkey copies the entire I/O Trace to the disk. A text file named GPIBPROT.TXT will be generated, containing the I/O Trace in ASCII format. If the I/O Trace is empty, the file will be empty as well.

| Inf | o trace | Push the [] | Info | Trace] | marker | tab t | o gain | access | to | this | menu |
|-----|---------|-------------|------|--------|--------|-------|--------|--------|----|------|------|
|-----|---------|-------------|------|--------|--------|-------|--------|--------|----|------|------|

| SIG-SW<br>Mea-SW<br>Mod-SW | OK :<br>OK :<br>OK :<br>OK : | 20860<br>2a87<br>208600 | <br>          | <br> | <br> | _ | Power<br>Supply<br>NO<br>Trace |
|----------------------------|------------------------------|-------------------------|---------------|------|------|---|--------------------------------|
| Audio-SW                   | OK:                          | 1600                    |               |      |      |   | Info<br>Trace                  |
|                            |                              |                         |               |      |      |   |                                |
|                            |                              |                         |               |      |      |   |                                |
|                            |                              |                         |               |      |      |   |                                |
| PC<br>Tasks                | DSP<br>Tasks                 | Error<br>Trace          | Copy<br>Trace |      |      |   |                                |

This menu provides detailed information about internal procedures and messages of the 4400.

It does not contain any user-serviceable settings or entry fields. Its main application is internal debugging at Willtek. It may, however, also provide useful information for the Willtek product specialists when tracing a problem.

## The softkeys of this menu

|                 | PC<br>Tasks                                      | Shows the trace of the procedures, running on the internal PC.                                                                                                    |
|-----------------|--------------------------------------------------|----------------------------------------------------------------------------------------------------|
|                 | DSP<br>Tasks                                     | Shows the trace of the procedures, running on the internal DSP.                                                                                                    |
|                 | Error<br>Trace                                   | Shows internal messages and error trace.                                                                                                    |
|                 | Copy<br>Trace                                    | This softkey can be used to copy the Error Trace onto a floppy<br>disk.<br>Before pushing this softkey, insert a disk in the 4400's disk<br>drive. A push on this softkey copies the internal message and<br>error trace onto the floppy disk. A text file named INFO-<br>DAT.TXT will be created, containing the internal message<br>and error trace in ASCII format. If the trace is empty, the file<br>will be empty as well.<br>The Error Trace file may be requested by Willtek Product Spe-<br>cialists when reporting a problem. |
| MS power supply | Push the [Por<br>this menu. It o<br>Power Supply | wer $Supply]$ marker tab of the Utilities section to gain access to offers you the controls and measurements for two options: the MS Option and the Current Measurement Option.                                                                                                    |
|                 | The MS Power<br>only if the MS                   | Supply is an option to the 4400, therefore this screen is accessible<br>Power Supply Option is installed.                                                                                                    |
|                 | The MS Power<br>Option. The Cu<br>phone draws    | r Supply Option is a prerequisite for the Current Measurement<br>urrent Measurement Option shows you the current that the mobile<br>from the battery simulated by the 4400.                                                                                                    |

The measurement results from the Current Measurement Option are visible only if this option is installed.

| Num:Power Supply;U | tilities      |              |       |                |             | ŝ×    | Power<br>Supply |               |
|--------------------|---------------|--------------|-------|----------------|-------------|-------|-----------------|---------------|
| Power              | r 364.8 mW    |              |       | w              | NO<br>Trace |       |                 |               |
| Current            | 98.6          |              |       | urrent 98.6 mA |             |       | A               | info<br>Trace |
| Peak current       |               | 371.0        |       |                | m           |       |                 |               |
|                    |               |              |       |                |             |       |                 |               |
|                    |               | 19438        | Curr. | Min.           | Avg.        | Max.  |                 |               |
| тсн                | 43            | Power (mW)   | 364.8 | 335.6          | 373.6       | 435.5 |                 |               |
| MS                 | 23 dBm = 10 🛐 | Current (mA) | 98.6  | 90.7           | 101.0       | 117.7 |                 |               |
| 044 🖸              |               | Peak c. (mA) | 371.0 | 363.0          | 374.8       | 401.0 |                 |               |
| Supply 3.70 O      | Status        |              |       |                |             |       |                 |               |
| Supply<br>On       | Graph         |              | Fre   | eze            | Res         | et    |                 |               |

MS Power Supply Option

This menu allows you to select and switch on/off the required supply voltage for the mobile phone, for use with the MS Power Supply option of the 4400. The MS Power Supply options is meant to replace a battery e.g. in environments where the original battery is not yet connected to the mobile (such as in manufacturing lines) or where faults must be traced back to either the phone or the battery (such as in service). Moreover, the MS Power Supply can be used to test the effect of over- or under-voltage on RF transmitter, RF receiver and audio parts.

**Connection**: The MS Power Supply connector can be found at the left-hand side of the 4400 front panel, below the floppy disk drive. The MS Power Suppy option comes with a cable of one meter length. One end of the cable can be plugged into the 4400, while the other end is open-ended. The open ends can be used to connect the power supply to a fixture holding the mobile phone. Willtek delivers the cable with open ends because these fixtures are manufacturer-specific and hence open ends are most universal.

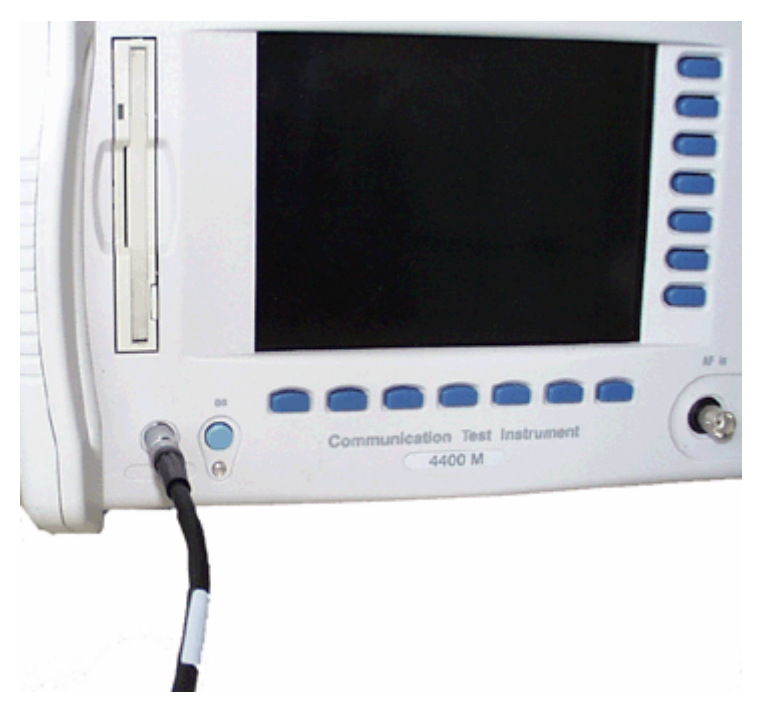

The Supply entry field can be used to select a supply voltage in the range 0 to approximately 11 V DC, in steps of 0.05 V (i.e. 50 mV). The option is specified from 0 to 10 V; higher voltages may or may not be achievable.

A status field next to the supply voltage entry field indicates the current status of the power supply, i.e. either ON or OFF. A softkey is available to turn the 'supply on' or 'supply off', respectively.

## NOTE

For safety reasons, the supply voltage is always off at power-on. So the power supply has to be switched on when required.

## NOTE

If the power supply is short-circuited, the supply voltage and current goes down. When the short circuit is removed again, the voltage will come back after a few seconds (PTC resistor).

**Current Measurement Option** If installed, this option displays the current drawn from the simulated battery.

The menu can show the measurement results in two different modes: a numerical-only display and a combined graphical and numerical display. In both cases, the lower results section is the same, indicating a statistical representation of the results for measured power, average and peak current.

The upper results section varies depending on the selected display mode; the mode can be selected with a softkey.

- In numerical-only mode, the upper results section shows the numerical results for power and current from the latest measurement.
- In graphical mode, the upper results section displays the shape of the current over time for one TDMA frame.

#### Selecting the display mode and display properties

The numerical display is the default mode. To switch to the combined graphical/ numerical mode, push the Graph softkey. As a result, the current versus time display appears and the softkey description changes to "Numeric". Push this softkey again to return to numerical-only value.

In combined graphical/numerical mode, the menu shows a graph with the current versus time. The scale of the vertical axis is mA and the horizontal axis scaling is in ms (milliseconds).

Two cursors and a cursor readout area allow you to read the measurement values.

The graphical display resolution can be changed as well: Use the scroll field in the numerical results area to change the vertical resolution.

#### NOTE

The Duration field is not available in this software version.

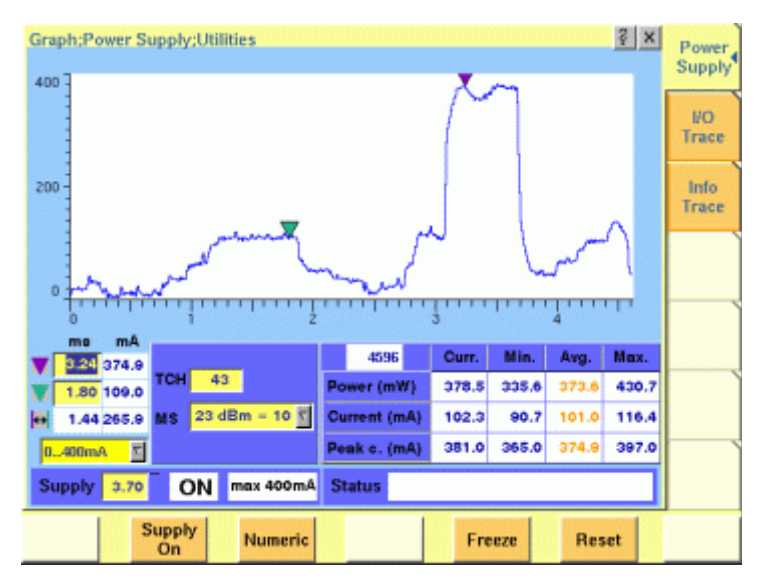

The measurement and display range covers a complete TDMA frame from the start of a downlink frame. With a traffic channel active on time slot 3 and an offset of three time slots between downlink and uplink, the highest current level can be expected at (3+3) \* 0.54738 ms = 3.28 ms.

Other current peaks may result from an active receive/demodulation process.

In the measurement example above, a period of low current can be identified in the beginning. After 1 ms, the mobile phone sets up its receiver for reception of the downlink slot. From 1.8 ms to 3 ms, the demodulated data are decoded, and the transmitter prepares for the uplink slot. Transmission of the uplink slot follows, requiring a lot of current from the mobile phone; the absolute value depends on the selected uplink power level. The final phase of the frame is characterized by preparations for the next uplink slot transmission, for example interleaving in the channel coder.

#### Understanding result fields

The difference between current, minimum, maximum and average values is explained in section "Statistical data evaluation" on page 222.
**Power** — This field shows the average power drawn from the simulated battery, measured in mW. It is calculated from the selected supply voltage and the measured current.

**Current** — The Current Measurement Option measures the current that the mobile draws from the MS Power Supply outlet. The result is averaged over one TDMA frame and displayed in mA.

**Peak c.** — This field indicates the maximum current that has been detected during the last TDMA frame. The peak current result is shown in mA.

#### Changing the RF parameters

While measuring the current consumption, you can also switch the RF channel or the transmitted RF power to evaluate the current consumption under different parameter settings.

Use the input fields TCH to change to a different channel.

Use the MS scroll field to change the transmit power level.

#### Spectrum measurements

The group of spectrum measurements available in the Spectrum menu offers functions for measuring the RF output spectrum emission. These functions are used to measure the parameters for assessing the quantity of power that leaks outside the assigned radio channel, i.e. the off-carrier power. If this power value exceeds certain limits, interference with neighbouring channels may increase. Furthermore, system capacity may be affected. Spectrum measurements for TD-SCDMA include Occupied Bandwidth (OBW), Adjacent Channel Leakage Power Ratio (ACLR) and Spectrum Emission Mask (SEM).

In order to get access to the Spectrum menu push the **TOOLS** function key. You can also select the [Spectrum ... ] marker tab while working in Generator/ Analyzer mode. For a detailed description of the spectrum measurements available refer to "RF Analyzer for spectrum" on page 47

### Spectrum measurements

|                                          | The spectrum analyzer menus provide test capabilities to evaluate the RF signals received by the 4400 in the frequency domain.<br>The measurement of the modulation spectrum is a standard on all the 4400s.<br>The Adjacent Channel Power Meter spectrum measurements on both the spectrum due to modulation and due to switching transients are standard features in the 4400M and optional to all other instruments of the 4400 series. |
|------------------------------------------|----------------------------------------------------------------------------------------------------|
|                                          | This section consists of the following parts:                                                                                                    |
|                                          | <ul> <li>"Modulation spectrum measurements" – This section gives an overview of<br/>the measurements of the spectrum due to modulation. This measurement<br/>capability is a standard on all the 4400.</li> </ul>                                                                                                    |
|                                          | <ul> <li>"ACPM modulation spectrum measurements" – Here you will find all information regarding ACPM measurements of the spectrum due to modulation and wideband noise. This measurement capability is an option except for the 4400M where it is a standard feature.</li> </ul>                                                                                                    |
|                                          | <ul> <li>"ACPM transient spectrum measurements" – Here you will find all information regarding ACPM measurements of the spectrum due to switching transients. This measurement capability is an option except for the 4400M where it is a standard feature.</li> </ul>                                                                                                    |
|                                          | <ul> <li>"Softkeys" – This section provides an overview of the softkeys used in the<br/>spectrum measurement menus.</li> </ul>                                                                                                    |
|                                          | - "Display markers" – are used to take measurements in the graphic displays.                                                                                                    |
|                                          | <ul> <li>"Parameters and status" – This section provides an overview of the parameter and status display fields.</li> </ul>                                                                                                    |
| Access to the spectrum measurement menus | <ul> <li>Spectrum measurements are possible in all relevant operating states of the 4400.</li> </ul>                                                                                                    |
|                                          | - For tests in asynchronous mode, push the <b>TOOL</b> function key from the generator and analyzer menus. The tool bar will provide access to the spectrum measurement menus with a push on the [Spectrum] marker tab.                                                                                                    |
|                                          | <ul> <li>For spectrum measurements on a GSM traffic channel, select marker tab [GSM] and then push the Calls &amp; Meas. softkey from the Welcome menu. Now, originate a call (either from the mobile under test or from the base station). When the call is active, push the TOOLS function key. The tool bar will provide access to the spectrum measurement menus with a push on the [Spectrum] marker tab.</li> </ul>                  |
|                                          | <ul> <li>During multislot tests, access to the spectrum measurement menus is<br/>provided by the <b>Spectrum</b> softkey.</li> </ul>                                                                                                    |
| Modulation spectrum<br>measurements      | The measurement of the spectrum due to modulation and wideband noise is a useful tool for                                                                                                    |
|                                          | <ul> <li>adjusting the mobile's I/Q modulator, and</li> </ul>                                                                                                    |
|                                          | <ul> <li>detecting side waves of the carrier or spurious emissions.</li> </ul>                                                                                                    |

 The menu of the modulation spectrum analyzer provides a graphical display of the RF input signal's spectrum. To call the menu, simply push the [Mod. spectr.] marker tab.

| Modulation spectrum;Spectrum;GSM 850/800                                                                                                    | ACPM           |
|----------------------------------------------------------------------------------------------------|----------------|
| 30                                                                                                    | mod.           |
| 10                                                                                                    | ACPM<br>trans. |
| -10                                                                                                    | Mod.           |
| -30 Understand where the state of the state of the state |                |
| MHz 1.0 1.4 1.0 0.6 0.2 0.0 0.2 0.6 1.0 1.4 1.0                                                                                                    |                |
| Marker         Max Level         Res BW         Span           kHz         dBm         30 dBm         10 kHz         1/- 1800 kHz         1/- 1800 kHz                                                                                                    |                |
| 200 -11.85 TCH 63 Test Statue Call active                                                                                                    |                |
| ↔ 400 1.27 MS 33 dBm = 5 T                                                                                                    |                |
| Level 35.48 dBm Avg 50 Count 55                                                                                                    |                |
| Start Avg. ON Freeze Reset                                                                                                    |                |

On first sight The mobile's modulation spectrum is displayed graphically in the menu's live display. The live display is updated continuously. To read the exact measurement at any position, simply use the display markers. The current main "Parameters and status" are displayed in the lower right corner of the menu. The softkeys provide access to important tools of the spectrum analyzer.

**The Spectrum Live Display** The live display is updated continuously (as long as it has not been frozen).

The vertical axis of the spectrum live display is in dBm; the horizontal axis in MHz.

The selection field  ${\tt Max}$   ${\tt Level}$  allows to set the maximum power level to optimize the vertical resolution.

Display field dBm shows the maximum RF power level measured on the center frequency.

Selection fields Res BW and Span allow to set the resolution and frequency span for the horizontal axis of the live display.

**Max Level** — This selection field allows to set the RF power level that is represented by the top horizontal line of the live display. Selections possible are: from +40 dBm to -40 dBm in steps of 10 dB.

#### NOTE

The maximum RF power level measured at the center frequency is displayed on the dBm display field just right to this entry field.

#### NOTE

The value selected here should be equal or slightly higher than the expected maximum RF power level on the measurement frequency in order to avoid overload distortion and to achieve maximum vertical resolution.

**Res BW** — Selection field to set the horizontal resolution. Selections possible are: 2 kHz, 5 kHz, 10 kHz and 30 kHz.

#### NOTE

The resolution settings available depend from the span of the live display. The following combinations are available:

- For the ±200 kHz and the ±500 kHz span, resolution bandwidths of 2, 5 and 10 kHz are available.
- For the ±1800 kHz span, resolution bandwidths of 10 and 30 kHz are available.

#### NOTE

A high resolution (i.e. a small value selected) will provide many details while a low resolution (i.e. a large value selected) will provide a smooth curve.

Span — Selection field to set the frequency range shown in the live display. Selections possible are:  $\pm 200 \text{ kHz}$ ,  $\pm 500 \text{ kHz}$  and  $\pm 1800 \text{ kHz}$ .

#### NOTE

The selections possible for Res BW are dependent from the current setting of this selection field:

- For the  $\pm 200$  kHz and the  $\pm 500$  kHz span, resolution bandwidths of 2, 5 and 10 kHz are available.
- For the ±1800 kHz span, resolution bandwidths of 10 and 30 kHz are available.

#### Setting the center frequency

The center frequency of the spectrum analyzer is the frequency of the uplink carrier.

The center frequency cannot be modified in the RF spectrum analyzer menus.

 In synchronous mode (i.e. when a traffic channel has been set up), this frequency is given by the traffic channel number used and displayed onscreen on the TCH display field.

Example: TCH channel number 45 equals a center frequency of 889.0 MHz.

 In asynchronous mode (i.e. when there is no signaling exchange between the mobile under test and the 4400), the center frequency is identical to the frequency set on the analyzer frequency entry field of the Analyzer menus.

#### Setting the channel and the power level

The channel number and the power level can be changed in call (synchronous) mode.

Use the **TCH** field to change the frequency. The 4400 will initiate an intra-cell handover.

Use the  ${\bf MS}$  scroll field to change the power level at which the mobile phone is transmitting.

#### Reading the overall power level

The overall power is displayed in the lower left corner, below the marker readings.

#### Averaging the Modulation Spectrum

The 4400 provides a useful tool to smoothen the RF modulation spectrum curve: the averaging function.

This means that a user-definable number of the continuous measurements will be taken and the single measurement results will be averaged. The result will be a smooth curve that shows characteristics of the spectrum curve better than the single measurements.

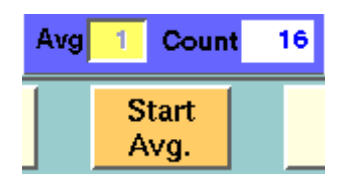

#### Working with the averaging tool

- Enter the averaging tool by pushing the |Start Avg. | softkey.
- The 4400 will now start the averaging process, using the number of measurements set on the Avg entry field.
- As long as the number of measurements taken is less than the number entered on the Avg entry field, the number of the current measurement will be displayed in red on the Count display field.
- As soon as the number of measurements taken is equal or larger than the number of measurements specified for the averaging process, the number on the Count display field will turn blue.

#### Important to note

- The entry range for the Avg entry field is from 1 to 200.
- The Avg entry field is not accessible unless the averaging process has been started.
- As soon as you change the current setting on the Avg entry field, the averaging process will be reset. This means that all previous measurements will be discharged and the series of measurements will be started anew.
- A reset of the averaging process can also be achieved by pushing the |Reset| softkey.
- When the number of measurements taken (display field Count) exceeds the number of measurements specified for the averaging process (Avg entry field), always the last Avg measurements will be averaged and displayed in the live display.
- In case the live display is frozen and unfrozen (using the appropriate softkey) during an averaging process, the averaging process will not be interrupted but will continue in the background.

 Even when the live display has been frozen, a reset of the averaging is possible, pushing the |Reset| softkey.

#### Viewing the maximum deviation

The spectrum live display shows the current or the averaged spectrum of the signal. In some cases it can be useful to check the maximum deviation from the current or the average. Push |Min-Max ON| for this purpose; the 4400 then displays two additional curves in red, visualizing the minimum and the maximum for each frequency point as measured since the start of the test.

Push |Reset | to erase previous minima and maxima and to start the measurements all over.

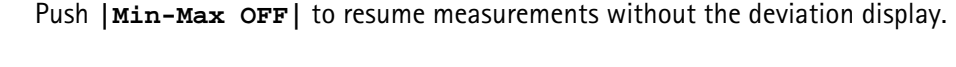

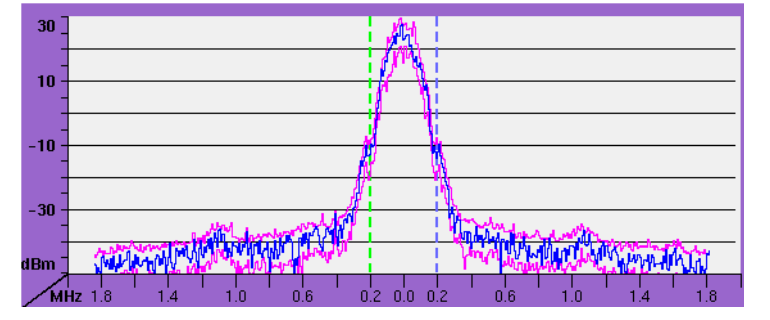

# ACPM modulation spectrum measurements

The measurement of the ACPM spectrum due to modulation and wideband noise is used to check whether the spectrum of the RF signal transmitted by the mobile under test is in accordance with the appropriate GSM specifications (see below for details).

The purpose of this measurement is to verify that the mobile's modulator does not create sideband emissions that would then disturb transmission on adjacent traffic channels.

This measurement will test the following internal stages of the mobile under test:

- channel synthesizer,
- Gaussian baseband filter, and the
- I/Q modulator,

The following defects of the mobile might be detected with this measurement:

- neighbouring waves of the synthesizer and
- asymmetry of the I/Q modulator.

#### NOTE

Many internal stages of the mobile may also be checked using the phase and frequency error measurement.

To call the menu, simply push the [ACPM mod.] marker tab.

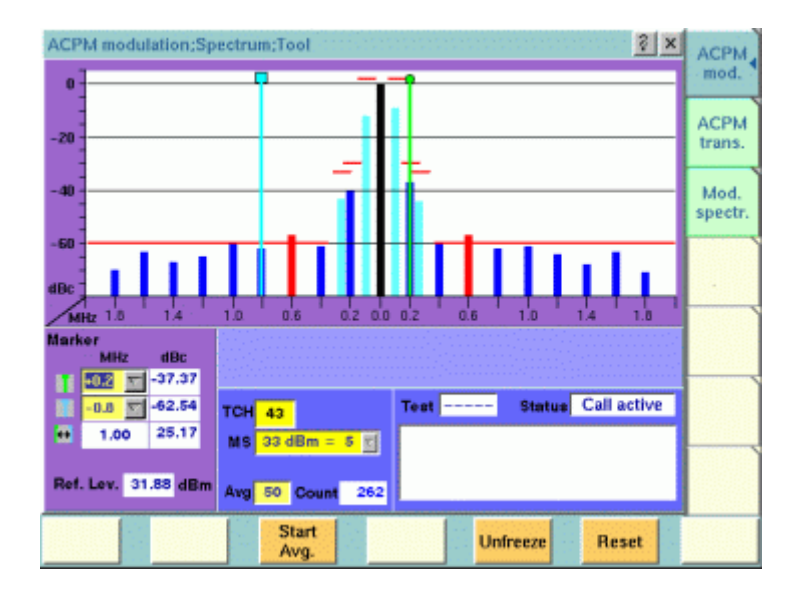

On first sight The mobile's modulation spectrum is displayed graphically for the discrete frequencies specified by the appropriate GSM specification in the menu's live display. The live display is updated continuously. To read the exact measurement at any position, simply use the display markers. The measurement results shown are relative to the level at the center frequency. The level display at the lower left of the menu displays the absolute level at the center. This allows you to calculate the absolute values at each of the displayed frequencies. The current main "Parameters and status" are displayed in the lower right corner of the menu. The softkeys provide access to important tools of the spectrum analyzer. A glance into the GSM The ACPM measurements refer to section 4.2 (Output RF Spectrum) of specificaspecifications tion GSM 11.10 (Mobile conformance specification; Radio transmission and reception). Section 4.2.1 specifies various measurements for the 'spectrum due to modulation and wide band noise'. The most important measurements are through a 30 kHz filter (resolution bandwidth; 100 kHz video bandwidth) at offsets of ±100 kHz, ±250 kHz and all multiples of  $\pm 200$  kHz from the carrier up to (and including)  $\pm 1800$  kHz. The signal is measured over the useful part of the burst (i.e. not including the rising and falling edges of the burst), also excluding the midamble (i.e. the training sequence). The GSM specification then specifies that the single measurement results shall be averaged over 200 bursts and displayed in relation to the RF power level measured (with a 30 kHz bandwidth) at the carrier frequency. NOTE The 'carrier frequency' is the frequency of the TCH used for this measurement. NOTE

The upper limits for the single frequencies vary between GSM 900 and GSM 1800. The 4400 will take care of that automatically.

## Understanding the measurement principle

The measurement is performed in the time domain using the zero-frequencyspan of the spectrum analyzer. The 4400 is set to a resolution bandwidth of 30 kHz and the (internal) averaging function is activated. A time gate ensures that the measurement is only performed during the useful part of the burst. A reference measurement at the carrier frequency (= TCH in synchronous mode) is performed. The RF power level measured is called the **reference level** and thus equals 0 dBc. The 4400 shows the measurement result of this reference measurement in the menu. Level measurements relative to the carrier frequency are performed at  $\pm 100$  kHz,

 $\pm 200 \text{ kHz}, \pm 250 \text{ kHz}, \pm 400 \text{ kHz}, \pm 600 \text{ kHz}, \pm 800 \text{ kHz}, \pm 1000 \text{ kHz}, \pm 1200 \text{ kHz}, \pm 1400 \text{ kHz}, \pm 1600 \text{ kHz}$  and  $\pm 1800 \text{ kHz}$  offset (by default over ten bursts each) through a 30 kHz bandwidth filter. The measurement results are then displayed as vertical bars in relation to the reference level (in dBc).

#### The spectrum live display

The live display is updated continuously (as long as it has not been frozen).

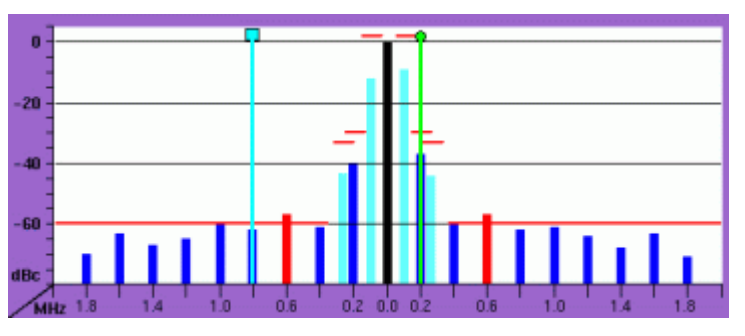

The vertical axis of the spectrum live display is in dBc; the horizontal axis in MHz. The resolution of the display is fixed and follows the appropriate GSM specification.

The reference level, shown in the lower left corner of the display, is the power level measured at the center frequency in a 30 kHz bandwidth. All levels displayed in the live display are relative to the reference level (at the carrier frequency) and thus given in dBc. As a consequence, the ACPM modulation display will always show 0 dBc at the carrier frequency.

#### How to read the live display

The test limits according to the appropriate GSM specification for the single frequencies are shown in the live display by **horizontal red** lines. When the measurement result for a single frequency is within the limits, the corresponding **vertical bar** will be displayed in blue (cyan for the measurements taken at  $\pm 100$  kHz and  $\pm 250$  kHz for easier reading).

A vertical bar displayed in **red** indicates that the current measurement result is beyond the limits set by the appropriate GSM specification (as it is for - 1200 kHz, -1000 kHz, 1000 kHz and 1200 kHz in the example shown above).

#### Setting the center frequency

The center frequency of the spectrum analyzer is the frequency of the uplink carrier.

The center frequency cannot be modified in the RF spectrum analyzer menus.

 In synchronous mode (i.e. when a traffic channel has been set up), this frequency is given by the traffic channel number used and displayed on screen on the TCH display field. You can change the center frequency easily by entering a new channel number.

Example: TCH channel number 45 equals a center frequency of 889.0 MHz.

 In asynchronous mode (i.e. when there is no signaling exchange between the mobile under test and the 4400), the center frequency is identical to the frequency set on the analyzer frequency entry field of the Analyzer menus.

#### Averaging the ACPM modulation spectrum

The 4400 provides an additional tool for ACPM modulation spectrum measurements: the averaging function.

This means that a user-definable number of the continuous measurements will be taken and the single measurement results will be averaged. The result will be a smoother result curve, eliminating single peaks (that might be due to spikes or other measurement errors).

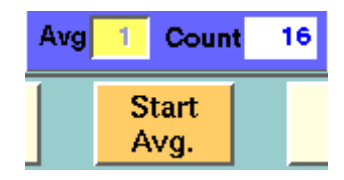

#### Working with the averaging tool

- Enter the averaging tool by pushing the |Start Avg. | softkey.
- The 4400 will now start the averaging process, using the number of measurements set on the Avg entry field.
- As long as the number of measurements taken is less than the number entered on the Avg entry field, the number of the current measurement will be displayed in red on the Count display field.
- As soon as the number of measurements taken is equal or larger than the number of measurements specified for the averaging process, the number on the Count display field will turn blue.

#### Important to note

- The entry range for the Avg entry field is from 1 to 500.
- The Avg entry field is not accessible unless the averaging process has been started.
- As soon as you change the current setting on the Avg entry field, the averaging process will be reset. This means that all previous measurements will be discharged and the series of measurements will be started anew.
- A reset of the averaging process can also be achieved by pushing the |Reset| softkey.
- When the number of measurements taken (display field Count) exceeds the number of measurements specified for the averaging process (Avg entry field), always the last Avg measurements will be averaged and displayed in the live display.

- In case the live display is frozen and unfrozen (using the appropriate softkey) during an averaging process, the averaging process will not be interrupted but will continue in the background.
- Even when the live display has been frozen, a reset of the averaging is possible, pushing the |Reset| softkey.

# ACPM transient spectrum measurements

The mobile under test sends bursts with fast rising and falling edges. These switching transients cause interference in the adjacent channels. In order to minimize that interference, the mobile has to be compliant with the appropriate GSM specifications.

To call the menu, simply push the [ACPM trans.] marker tab.

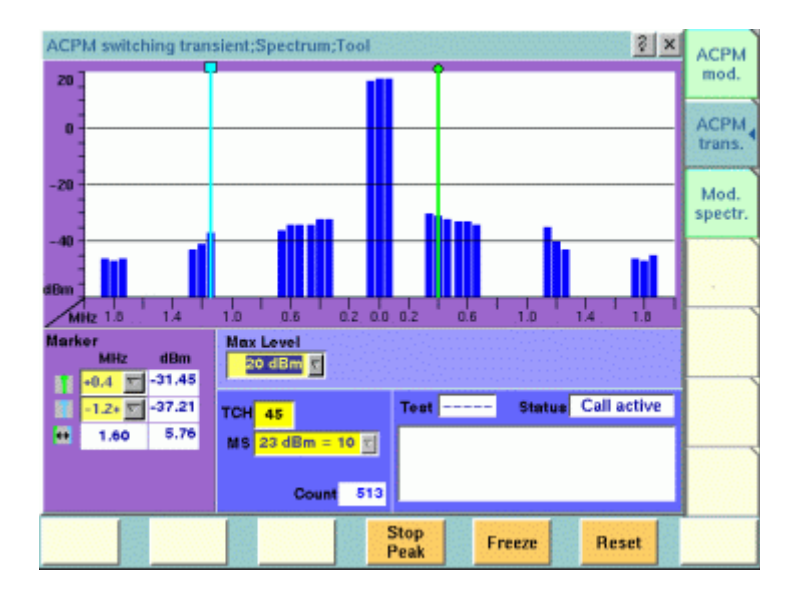

On first sight The mobile's transient spectrum is displayed graphically in the menu's live display for the discrete frequencies specified by the appropriate GSM specification. The live display is updated continuously. To read the exact measurement at any position, simply use the display markers. The current main "Parameters and status" are displayed in the lower right corner of the menu. The softkeys provide access to important tools of the spectrum analyzer. A glance into the GSM The ACPM measurements refer to section 4.2 (Output RF Spectrum) of specificaspecifications tion GSM 11.10 (Mobile conformance specification; Radio transmission and reception). Section 4.2.2 specifies measurements for the 'spectrum due to switching transients'. These measurements are taken through a 30 kHz filter (resolution bandwidth; 100 kHz video bandwidth) at offsets of  $\pm$ 400 kHz,  $\pm$ 600 kHz,  $\pm$ 1200 kHz and ±1800 kHz from the carrier.

Measurements are ungated (i.e. measurements include the edges and the midamble).

The GSM specification then specifies that a single measurement shall be the search for the peaks of at least 10 bursts (peak-hold mode).

|                                         | <b>NOTE</b><br>The 'carrier frequency' is the frequency of the TCH used for this measurement.                                                                                                    |
|-----------------------------------------|----------------------------------------------------------------------------------------------------|
|                                         | <b>NOTE</b><br>In addition to the requirements of the appropriate GSM specification, the RF power level measured at 30 kHz <b>above and below</b> the specified offsets from the carrier are displayed as well, in order to give additional indication when the measurement result for a single frequency is close to the limits.                                                                                                    |
|                                         | <b>NOTE</b><br>For clarity of results, the 18 additional measurement results not required by the appropriate GSM specification may be removed in the future.                                                                                                    |
| Understanding the measurement principle | The measurement is performed in the frequency domain. Level measurements are performed at $\pm 0$ kHz, $\pm 30$ kHz, $\pm 370$ kHz, $\pm 400$ kHz, $\pm 430$ kHz, $\pm 570$ kHz, $\pm 600$ kHz, $\pm 630$ kHz, $\pm 1170$ kHz, $\pm 1200$ kHz, $\pm 1230$ kHz, $\pm 1770$ kHz, $\pm 1800$ kHz and $\pm 1830$ kHz offset from the nominal carrier frequency through a 30 kHz bandwidth filter. The measurement results are then displayed as vertical bars in dBm. If the Peak Hold function is activated, the results settle after about 10 measurements. |
| The spectrum live display               | The live display is updated continuously (as long as it has not been frozen).                                                                                                    |
|                                         | 20                                                                                                    |

-40 Bm Htz 1.0 1.4 1.0 0.6 0.2 0.0 0.2 0.6 1.0 1.4 1.0

The vertical axis of the spectrum live display is in dBm; the horizontal axis in MHz.

The selection field  ${\tt Max}$   ${\tt Level}$  allows to set the maximum power level to optimize the vertical resolution.

The horizontal resolution of the display is fixed and follows the appropriate GSM specification.

#### Entry field of the live display

 ${\rm Max}\ {\rm Level}\ -$  This selection field allows to set the RF power level represented by the top horizontal line of the live display.

Selections possible are: from +40 dBm to 0 dBm in steps of 10 dB.

#### NOTE

20

The value selected here should be equal or slightly higher than the expected maximum RF power level on the carrier frequency in order to avoid overload distortion and to achieve maximum vertical resolution.

Setting the center frequency

The center frequency of the spectrum analyzer is the frequency of the uplink carrier.

The center frequency cannot be modified in the RF spectrum analyzer menus.

- In synchronous mode (i.e. when a traffic channel has been set up), this frequency is given by the traffic channel number used and displayed on screen on the TCH display field.
  - Example: TCH channel number 45 equals a center frequency of 889.0 MHz.
- In asynchronous mode (i.e. when there is no signaling exchange between the mobile under test and the 4400), the center frequency is identical to the frequency set on the analyzer frequency entry field of the Analyzer menus.

#### Peak-hold function

As required in the GSM specifications, the measurements have to be carried out under peak-hold conditions. Therefore, the 4400 provides a user-selectable peak-hold function.

This means that the peak measurement result values out of a series of measurements will be searched for and displayed. The number of single measurement runs already taken into account is shown on the Count display field.

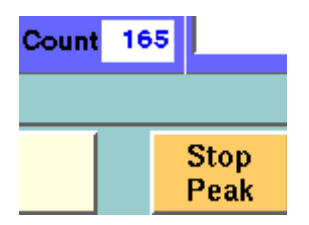

#### Working with the peak-hold function

- Start the peak-hold function by pushing the |Start Peak| softkey.
- The 4400 will now start the peak-hold process. This means that the peak measurement result value for every single (of the 27) measurement frequencies will be displayed on-screen. The number of single measurement runs taken into account is shown on the Count display field. The softkey will change to |Stop Peak|.

#### Important to note

- A reset of the peak-hold process can be achieved by pushing the |Reset| softkey.
- In case the live display is frozen and unfrozen (using the appropriate softkey) during a peak-hold process, the peak-hold process will not be interrupted but will continue in the background.
- Even when the live display has been frozen, a reset of the peak-hold process is possible, pushing the |Reset| softkey.
- **Softkeys** The softkeys of the RF spectrum measurement menus provide access to special functions and features.

## Softkeys of the modulation spectrum menus

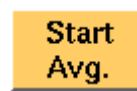

A push on this softkey starts the averaging tool of the spectrum analyzer. See description in section "Modulation spectrum measurements" or "ACPM modulation spectrum measurements" for reference.

When the averaging tool is running, the softkey will change to |Stop Avg.|.

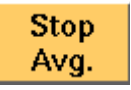

A push on this softkey stops the averaging tool of the spectrum analyzer and takes you back to the related modulation spectrum measurement.

The softkey will change to |Start Avg.|.

Min-Max ON Starts the concurrent display of minimum and maximum values (Modulation Spectrum only). This is like a peak-hold and a minimum-hold function; for each point on the horizontal axis, the smallest and the highest measurement values since the start of the test are shown together with the most recent measurement curve. The most recent measurement curve is shown in blue while the minimum and maximum curves are displayed in magenta, see picture below.

Sampling minima and maxima can be restarted by pushing the **|Reset|** key. The minima and maxima display can be switched off by pushing the softkey again.

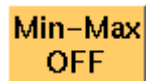

Freeze

This softkey is displayed when the minima/maxima display function is switched on (Modulation Spectrum only). It can be used to switch the minima and maxima display function off again.

To freeze the current display for further or detailed analysis (or for printing), push this softkey.

The softkey will change to |Unfreeze|.

Note: After the |Freeze| softkey has been pushed, all measurements (and any ongoing averaging process) continue in the background, but the display is not updated. This means that even when the live display has been frozen, a reset of the averaging process is possible, pushing the |Reset| softkey.

Unfreeze

To unfreeze the current display, push this softkey. The softkey will change to |Freeze|.

A push on this softkey resets the averaging tool of the spectrum analyzer. See description in section "Modulation spectrum measurements" or "ACPM modulation spectrum measurements" for reference.

# Softkeys of the ACPM transient spectrum menu

Start Peak

Reset

A push on this softkey starts the peak-hold process of the "ACPM transient spectrum measurements". When the peak-hold process is running, the softkey will change to |Stop Peak|.

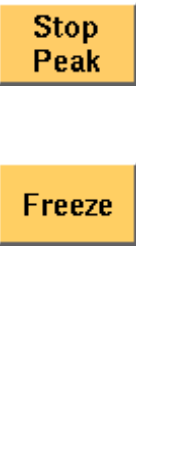

A push on this softkey stops the peak-hold process of the "ACPM transient spectrum measurements" and takes you back to the continuous measurement. The softkey will change to |Start Peak|.

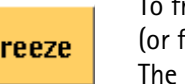

To freeze the current display for further or detailed analysis (or for printing), push this softkey. The softkey will change to |Unfreeze|. Note: After the |Freeze| softkey has been pushed, all measurements (and any ongoing peak-hold process) continue in the background, but the display is not updated. This means that even when the live display has been frozen, a reset of the peak-hold process is possible, pushing the |Reset| softkey.

Unfreeze

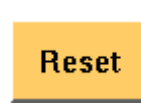

A push on this softkey resets the peak-hold process of the "ACPM transient spectrum measurements".

To unfreeze the current display, push this softkey.

The softkey will change to |Freeze|.

#### Minima and maxima display

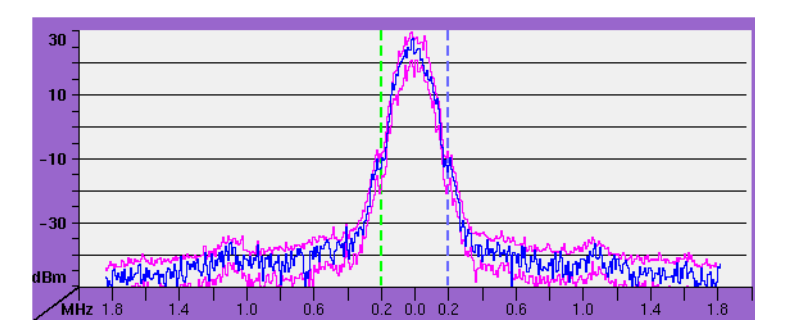

#### **Display markers**

The 4400 offers two markers for easy reading of the graphic spectrum displays:

Modulation spectrum measurement

| Marker kHz |      | dBm    |
|------------|------|--------|
| T          | 210  | -56.78 |
|            | -180 | -52.58 |
| ↔          | 390  | 4.20   |
|            |      |        |

On the kHz entry fields, you set the markers to the required horizontal positions (= offset from the carrier in kHz).

The corresponding result fields (dBm) show the measurement values obtained for the two positions in dBm.

The third row shows the difference between the selected frequencies and the difference between the two corresponding measurement values.

## ACPM modulation spectrum measurement

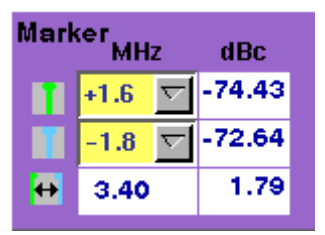

On the MHz selection fields, you set the markers to the required horizontal positions (= offset from the carrier in MHz).

The corresponding result fields (dBc) show the measurement values obtained for the two positions relative to the RF power level of the carrier.

The third row shows the difference between the selected frequencies and the difference between the two corresponding measurement values.

### ACPM transient spectrum measurement

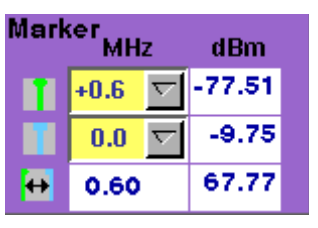

On the MHz selection fields, you set the markers to the required horizontal positions (= offset from the carrier in MHz).

The corresponding result fields (dBm) show the measurement values obtained for the two positions in dBm.

The third row shows the difference between the selected frequencies and the difference between the two corresponding measurement values.

#### NOTE

A selection of an offset frequency marked with a – behind (e.g. -0.6-) means the related offset frequency minus 30 kHz, while a + marker means the related offset frequency plus 30 kHz. A setting of e.g. -0.6- would then mean that the frequency to be measured at is -630 kHz from the carrier.

#### Parameters and status

On the spectrum analyzer menus, the following parameters and status information will be displayed:

#### NOTE

These parameters and status information is only relevant when working in synchronous mode (i.e. when a traffic channel has been set up). When measuring in asynchronous mode (i.e. without call setup), all display fields described here have no meaning at all.

#### Parameter display fields

|             | т | est | Status | Idle |
|-------------|---|-----|--------|------|
| TCH 512     |   |     |        |      |
| MS 30 dBm = | 0 |     |        |      |
|             |   |     |        |      |
|             |   |     |        |      |

The meaning of the two display fields is as follows:

**TCH** — Here, the TCH channel number (in synchronous mode) is displayed. This channel number reflects the carrier frequency (e.g. TCH 45 reflects an uplink carrier frequency of 889.0 MHz).

You can change the channel number to take measurements on a different frequency or band; the 4400 will perform a handover to the new frequency and restart measurements there.

**MS** — This display field shows the power class and the maximum RF power level of the mobile under test (in synchronous mode only). You can also change the commanded power level by selecting another power level step.

**Status information display** The status area shows the overall results of the current test and the signaling status.

Test

PASS - All measurement results of the current test are within their limits.

**FAIL** — This mark indicates that test limits have been violated by the measurement results.

---- (four hyphens) — Will be displayed when the measurement has not been started yet or when there are no limits available for the current test.

#### Status

Signaling status from the 4400's point of view. The large display field below gives more details and a short signaling history.

Idle – This is the status as long as there is no signaling active.

Call active – Indicates that there has been a call established.

Paging – This will be displayed as long as the 4400 pages the mobile.

**Closed Loop** — Will be displayed as long as there is a closed loop established on the mobile's side for e.g. the BER test.

- - - - - (six hyphens) — This indicates that the call setup hasn't been started yet or that there has been no communication between the 4400 and the mobile so far.

### Audio measurements

|                                     | The Audio Option provides an AF generator and an AF analyzer.<br>The audio analyzer may also be used to perform measurements on audio signals<br>transmitted over the air interface and converted back into analog signals by the<br>optional codecs.                                                                                                    |
|-------------------------------------|----------------------------------------------------------------------------------------------------|
|                                     | The coder part of an audio codec (coder and decoder) translates the analog signal<br>or its binary representation into a compressed digital signal which can be trans-<br>mitted on a traffic channel. The decoder part takes the compressed data from a<br>TCH and transforms them to an analog signal or its binary representation. – An<br>audio codec is sometimes also referred to as a <b>vocoder</b> (voice coder). |
|                                     | This section consists of the following parts:                                                                                                    |
|                                     | <ul> <li>"Audio measurements – test basics" – This section gives an overview of the<br/>options needed for audio measurements and the basic test functionality.</li> </ul>                                                                                                    |
|                                     | <ul> <li>"Audio frequency generator" – Here you will find all information regarding<br/>the audio generator of the 4400 and the relevant parameters.</li> </ul>                                                                                                    |
|                                     | <ul> <li>"AF basic analyzer" – The so-called basic analyzer incorporates all<br/>nongraphic measurements (like AC voltage, DC voltage, frequency, distortion<br/>and SINAD).</li> </ul>                                                                                                    |
|                                     | <ul> <li>"AF spectrum analyzer" – This section will explain the built-in audio spec-<br/>trum analyzer functionality of the 4400.</li> </ul>                                                                                                    |
| Audio measurements –<br>test basics | In its basic configuration, the 4400 does not support audio measurements. In<br>order to provide audio test functions, you need to install the Audio Option. This<br>option provides your 4400 with both an audio generator and an audio analyzer.                                                                                                    |
|                                     | To convert the digital data exchanged between the mobile under test and the 4400 into audible sound, you also need to add at least the Basic Codec Option. As you know, GSM currently uses three different codecs:                                                                                                    |
|                                     | <ul> <li>Full Rate is what GSM started with and what is still the most common<br/>codec type. To convert Full Rate into audible sound, the Basic Codec Option<br/>is all you need.</li> </ul>                                                                                                    |
|                                     | <ul> <li>Half Rate is supported by most of the mobiles available. However, the<br/>network operators are reluctant to use this feature as they are mainly afraid<br/>of loosing speech quality.</li> </ul>                                                                                                    |
|                                     | <ul> <li>Enhanced Full Rate is a new Codec algorithm that will provide better<br/>speech quality than Full Rate. To convert Enhanced Full Rate into audible<br/>sound, you will need the Codec Extension Option in addition to the Basic<br/>Codec Option.</li> </ul>                                                                                                    |
| Input and output ports for          | The following connectors (interfaces) are used by the audio option:                                                                                                    |
|                                     | <ul> <li>"AF in", a BNC connector on the front panel of the 4400. This connector is<br/>where the audio signal to be measured needs to be connected.<br/>This input can be used either as a balanced or as an unbalanced input (soft-</li> </ul>                                                                                                    |

ware switch). The input impedance is approx. 250 k $\Omega$ ||20 pF. The usable AC frequency range stretches from 30 Hz to 20 kHz.

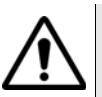

#### HAZARD

The absolute maximum input voltage is  $\pm 40$  V DC or 30 V (rms) AC. An AF input voltage of more than  $\pm 40$  V DC or 30 V (rms) AC may result in an immediate destruction of the highly sensitive AF input stage of the 4400. Willtek will not accept liability for any damage of the input stage due to overload.

 "AUX 4 (AUX in)", pins 12 and 13 of the AUX4 connector on the rear panel of the 4400. Audio signals of low voltage (as e.g. generated by a microphone) can be connected here.

This input is **un**balanced.

The input impedance is < 1 k $\Omega$ .

The usable AC frequency range stretches from 30 Hz to 20 kHz.

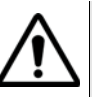

#### HAZARD

The absolute maximum input voltage is 1 V (rms) AC. An AF input voltage of more than 1 V (rms) AC may result in an immediate destruction of the highly sensitive AUX in input stage of the 4400. Willtek will not accept any liability for any damage of the input stage due to overload.

 "AF out", a BNC connector on the front panel of the 4400. The audio signals generated or decoded by the 4400 can be made available at this connector. This output is unbalanced.

Best performance is achieved on a 600  $\Omega$  load.

The maximum output voltages are 4 V (rms) for sinusoidal signals or 11 V peak-to-peak for all other signals.

 "AUX 4 (AUX out)", pins 8 and 9 of the AUX4 connector on the rear panel of the 4400. The audio signals generated or decoded by the 4400 can be made available at this connector.

The output impedance is 8  $\Omega$ ; the maximum output power level is 1 W.

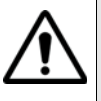

#### HAZARD

The AUX out is a balanced output. This means that the voltages provided are floating.

Never short-circuit these two pins and never connect them to ground as this could result in an **immediate destruction** of the loudspeaker output stage of the 4400.

 Last but not least, the 4400 provides the speech codec (vocoder) options as an additional input and output ports. The generated audio signal is converted to a binary coded format, which is modulated onto the RF carrier and transmitted over the "RF in/out" connector on the front panel. Similarly, the RF signal from the mobile can be demodulated, decoded and analyzed by the audio analyzer.

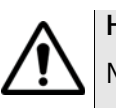

#### HAZARD

NEVER connect an audio input or output to the RF connector directly!

As detailed below, the 4400 provides several interfaces to connect to the mobile phone. But where do I find the appropriate connector on the mobile?

There are no standardized audio connectors on the mobile phones; each manufacturer provides proprietary connectors. These can be found typically on the car kit interface or on a test adapter. Please refer to the manufacturer for more details.

**Access to the audio menus** There is access to the audio menus in two ways:

- For tests in asynchronous mode, push the **TOOLS** function key from the Welcome menu. If the audio option is installed, the tool bar provides access to the audio menus with a push on the [Audio] marker tab.
- For tests on a voice channel, select the appropriate system option and then push the |Calls & Meas. | softkey from the Welcome menu. Now, originate a call (either from the mobile under test or from the base station). When the call is active, push the **TOOLS** function key. If the audio option is installed, the tool bar provides access to the audio menus with a push on the [Audio] marker tab.
- **Codec** A voice codec is used to transform an audio signal into a bit stream that is then transmitted over the RF channel. There are two optional codecs available. Instead of measuring an analog signal from the AF input or AUX in input, the digital audio signal transmitted over the RF traffic channel can also be analyzed. The voice coded option is required to translate the binary coded information into an 8 kHz sampled digital signal.

To the same token, the audio signal generated by the 4400 can be applied to the traffic channel via the optional voice codec. The RF signal can then be used to stimulate the AF parts of the mobile under test.

The codec algorithm itself (on the user interface of the 4400 often referred to as TCH Type) can be selected from all GSM test menus before the call is set up.

#### Important to note

- When no codec option is installed on the 4400, the appropriate codec algorithm is not available and the AF analyzer/generator will not work in the mode explained above, although it is possible to select FullRate or Enh.FullRate on all GSM test menus.
- In asynchronous mode, the Codec out or Codec in settings are not available on the corresponding menus, since the use of the codecs requires a traffic channel to be set up.
- It is not possible to change the codec algorithm during an ongoing call.

#### **Audio frequency generator** This menu allows for the settings of the AF generator.

**Using the AF generator** The AF generator can be set to generate audio signals from 20 Hz to 20 kHz at a defined output level and a selectable waveform. As an alternative to an internally generated single tone, the 4400 can also replay a recorded multitone signal which can be used to generate more complex signals and to analyze the audio parts on multiple frequencies at the same time.

The generated signal can be fed either to the analog outputs ("AF out" or "AUX 4 (AUX out)") or to the mobile using a previously established traffic channel. The typical purpose of an audio signal is to stimulate and check the AF circuitry of the mobile under test. The following test setups are used for that purpose:

- Testing the mobile's AF input filters, A/D converter and voice coder. In this case, the audio signals generated by the 4400 can be used and fed to the mobile using a headset input or an artificial mouth.
- Testing the mobile's voice decoder, D/A converter and AF output filter. In this case, the audio signals generated are sent to the mobile under test over the air interface and analyzed with the 4400's built-in Basic Audio Analyzer or the built-in Audio Spectrum Analyzer.

#### Main parameters of the AF generator

The main parameters that affect the setting of the audio generator can be found on the AF Generator menu. To gain access to this menu, push the [Gen.] marker tab.

| Al Cenerator:Audio:Tool<br>Signal Type | Generator Settings                                                                   | Basic<br>Analyzer             |
|----------------------------------------|--------------------------------------------------------------------------------------|-------------------------------|
| Single tone                            | Frequency 1000.0 Hz<br>Level (4F cut) 1.100 Virys<br>Level (Codeo In) -6.0 dB (F.S.) | Spectr.<br>Analyzer<br>Gen. 4 |
|                                        | Caine osso.<br><mark>Testangiel</mark> n.n.r.<br>Itriangie                           |                               |
| Signal Dectination AF :                | Statue                                                                               |                               |
| Parain STOP                            | AUX out                                                                              |                               |

This menu consists of four areas:

- Signal Type allows to choose between Single tone and WAV file generation. See section below for more details on wave file replay.
- Generator Settings is the area where you may select frequency, output level and the waveform of the audio signal to be generated. This section of the menu is described below.

- Signal Destination provides a selection of where the generated audio signal shall be sent to. This field is accessible only for system options providing a voice codec (vocoder) option.
- Status gives an overview of the current signaling status while working in call mode.

#### AF generator settings

This area of the menu gives access to the main parameters of the audio generator.

| Frequency        | 1000.0     | Hz        |
|------------------|------------|-----------|
| Level (AFout)    | 1.000      | Vrms      |
| Level (Codec in) | -6.0       | dB (F.S.) |
| C sine           | ~~~        |           |
| ) rectangle      | nnn        |           |
| 🔵 triangle       | $\sim\sim$ |           |

**Frequency** — Entry field to set the frequency of the audio generator. Entry range: 20 Hz to 20 kHz in increments of 0.1 Hz.

#### NOTE

When using audio signals for transmission over the air interface, the audio frequency should be set in a range between 300 to 3200 Hz as any voice codec will only operate in this frequency range (just like a normal telephone line, where the audio signal transmitted is also limited to this frequency range).

Level (AF out) — Entry field to set the RMS-valued output voltage of the AF signal on the "AF out" connector.

Entry range: 0.0 V(rms) to 5.599 V(rms) in increments of 1 mV.

Level (Codec in) — Entry field to set the volume of the audio signal, when it is transmitted over the air interface and therefore connected internally to the input of the 4400's codec.

Entry range: -55.0 dB(F.S.) to 0.0 dB(F.S.) in increments of 0.1 dB.

#### NOTE

The physical unit dB relative to full scale (dB(F.S.)) means a level relative to the nominal maximum input level at the voice codec.

sine – Check box. If ticked, the output signal will have a sinusoidal waveform.

#### NOTE

When Codec in is selected as the Signal Destination, only sinusoidal signals will be generated, as the usable frequency range of all codecs is limited to 3200 Hz. As a consequence, any other waveform would be high-pass filtered and converted to some kind of sinusoidal waveform anyway.

**rectangle** — Check box. If ticked, the output signal will have a rectangular wave-form.

triangle — Check box. If ticked, the output signal will have a triangular wave-form.

#### AF signal destination

| Signal Destination | AF out | V |
|--------------------|--------|---|
|                    |        |   |
|                    |        |   |

**Signal Destination** – Selection field. Selects where the audio signal generated is sent to.

Choices: AF out and Codec in.

#### NOTE

Codec in cannot be signal destination and AF analyzer source at the same time. If the selection field does not allow to select Codec in, first de-select Codec out as the signal source of the Basic Audio Analyzer or the Audio Spectrum Analyzer.

#### NOTE

Codec in cannot be selected unless a call setup has been performed.

#### NOTE

The audio signal can additionally be fed to the "AF out" connector. See section "Main parameters of the AF generator" on page 212 for details.

#### Wave file replay Basics

A single tone is useful to evaluate the signal quality in terms of voltage level, distortion and harmonics.

Multiple tones or a complex signal with varying frequencies and amplitudes can be useful to check the level over the entire audio spectrum in one go. It is also useful to evaluate the quality when testing over the air interface when Enhanced Full Rate Speech is selected; this codec algorithm is not suitable for sine wave tones as the audio level will vary. The 4400 supports multitone or complex audio signals with a file replay function: A previously recorded audio signal can be stored on and replayed from the hard disk of the 4400; the signal must be stored as a \*.WAV waveform file known from personal computers. See below for the specification of supported waveform files.

Complex audio signals are typically defined by an R&D lab for use by manufacturing and service, and can be generated with lab equipment such as an audio signal generator. The generator may be able to store the signal in a file; alternatively, the file can be created using the procedure described below. Example wave files are delivered with the 4400.

#### Creating a wave file using a signal generator and a PC

- 1 Set up the audio signal generator to provide the wanted signal to an analog output port.
- 2 Connect the analog output port of the signal generator to the audio input port of a personal computer.
- 3 Under Windows, start up the Audio Recorder in Start > Programs > Accessories > Multimedia.
- 4 Under File > Properties, select an appropriate PCM recording format; check the allowable formats in the Wave File Specifications section below. Remember Nyquist's theorem: The sampling frequency should be more than twice the maximum audio frequency!
- **5** Record the signal; ensure that the signal is recorded at sufficient voltage level without being distorted.
- 6 Save the recorded signal in a file on the PC's hard disk.

#### Copying the wave file onto the 4400

In order to load and replay the wave file, it should be available on the hard disk of the 4400. The following description tells you how to copy a file from a PC to the correct location on the 4400's hard disk.

- 1 Copy the file from your PC's hard disk to a floppy disk.
- 2 Insert the floppy disk in the floppy disk drive of the 4400.
- 3 In the Welcome menu, select Tools > RAPID!.
- 4 In the RAPID! file menu, select the file on floppy disk (/io/floppy/filename.wav).
- 5 Select ETC > Copy to copy the file from the floppy disk to the /rapid/wave directory.

#### NOTE

In order to copy files from the floppy disk, the disk must be DOS-formatted and the file name must conform to the 8.3 format.

#### NOTE

You can use the TCP/IP Option and Willtek's Ethernet PC Card to copy wave files to the 4400 via a local area network (LAN). These files need not conform to the 8.3 file name convention.

#### Wave file specifications

Wave files can hold various sampling rates and data widths. The 4400 supports the following formats:

- Stored audio samples can be 8 or 16 bits wide.
- For output to the AF out connector, the data (sampling) rate must be 48 kHz.
  - For output to the audio codec, the sampling rate must be 8 kHz.
- The signal should be recorded in mono.
- The maximum wave file size is 1,000,000 bytes.

**Example:** A 16 bit wide audio signal, sampled at a rate of 48 kHz, takes 96 kbytes per second, which means you can record 10 s for replay by the 4400. If a longer signal evaluation is required, the wave file can be replayed. Simply enable the **Auto-Repeat** field for the 4400 to play the wave file in a loop.

#### Signal type settings for wave file replay

If WAV file replay is selected, additional fields appear in the Signal Type section of the Audio Generator display. These fields allow you to set up the wave file replay options and display information about the selected file.

| Signal Type          |  |  |  |
|----------------------|--|--|--|
| WAV-file ⊽           |  |  |  |
| File name            |  |  |  |
| male1_16b_8khz.wav ⊽ |  |  |  |
|                      |  |  |  |
|                      |  |  |  |
| Auto-Repeat          |  |  |  |

Signal Type — This input field allows you to select between the single-tone generator and the wave file replay. Choices: Single tone, WAV file

File name — This field allows you to select a waveform file from the /rapid/wave directory.

#### NOTE

This field is visible only when wave file replay has been selected as the signal type.

Auto-Repeat — Check box. If ticked, the signal from the file is repeated over and over again until the generator is stopped with the STOP Gen. softkey.

AF generator menu – softkeys

The softkeys of the AF generator menu provide direct access to the following functions:

Param ... Stop Gen. Provides direct access to the Parameters menu of the audio generator.

A push on this softkey stops the generation of audio signals and terminates all audio outputs.

The softkey will change to **START Gen.** Pushing this softkey will switch on the audio generator again with all previous settings and all outputs will be on the same connectors and levels as set before.

Aux out On Pushing this softkey will turn on the output of the audio signal to the **AUX OUT** connector. All other settings of the audio generator will remain unchanged.

The softkey changes to **AUX Out Off**. A push on this softkey will turn the signal at the AUX out connector (for example to an external speaker) off again.

#### AF generator – parameters

The **PARAM...** softkey of the AF generator menu provides direct access to the AUX out controls:

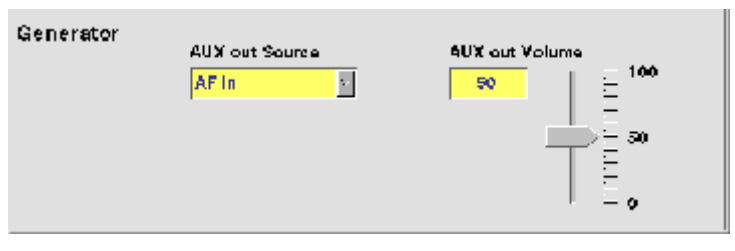

When, for example, an external loudspeaker is connected to the **AUX OUT** connector of the 4400, you can listen either to the audio signal generated or received by the 4400.

The AUX output can be activated or deactivated from any of the three Audio menus, using the |AUX out On| or the |AUX out Off| softkeys, respectively.

AUX out Source — Selection field. Selects the audio signal to be directed to the "AUX 4 (AUX out)" connector of the 4400.

Choices: AF in, Codec out and Audio generator.

#### NOTE

Codec out cannot be selected unless a call setup has been performed.

|                   | NOTE<br>Codec out cannot be AF analyzer source and signal destination at the same<br>time. If the selection field does not allow to select Codec out, first deselect<br>Codec in as the signal destination of the AF Generator.                                                                                                |
|-------------------|----------------------------------------------------------------------------------------------------|
|                   | <b>AUX out Volume —</b> Entry field to control the volume of the external speaker.<br>Entry range: 0 to 100, where 0 means that no signal will be output while<br>100 stands for the maximum volume.                                                                                                    |
|                   | <b>NOTE</b><br>When an external mouse is connected to your test set, you may also set the AUX out volume by moving the volume slider up and down.                                                                                                    |
| AF basic analyzer | <ul> <li>The 4400 provides two different audio analyzers:</li> <li>The basic audio analyzer provides the most important numeric measurement results on one menu and also offers the possibility for statistic data evaluation.</li> <li>The "AF spectrum analyzer" provides a spectrum display of the audio signal.</li> </ul> |
|                   | The basic audio analyzer is described below.                                                                                                    |

The AF basic analyzer menuThe menu of the AF basic analyzer gives a quick overview of the current<br/>measurement results of the most important audio measurements. To gain access<br/>to this menu, push the [Basic Analyzer] marker tab.

| AL Anal    | /zer://udio:lool            | х          | Rasia    |
|------------|-----------------------------|------------|----------|
|            | Current Count 1             | 858        | Analyzer |
| 40         | 1.103                       | V          | Spectr.  |
|            | 3.120                       | ¥::        | Analyzer |
| DC         |                             | ¥          | Gen.     |
| FREQ       | 1000.0                      | Hz         |          |
| THD<br>+N  | 0.04                        | %          |          |
| SINAD      | 68.7                        | dB         |          |
|            |                             |            | Ì        |
| Frequer    | ογ 1000.0 Hz Statue   )     |            |          |
| Level (A   | Feet) 1.100 Yms Filter None |            |          |
| Signal S   | oune AFin s                 |            |          |
| Parain<br> | STOP Statist. Freeze AU:    | Kout<br>In |          |

It consists of three areas:

- most of the menu is occupied by the current measurement results display,
- the parameters area provides access to the most important settings of the "Audio frequency generator", while

- the status area gives an overview of the current signaling status while working in call mode.
  - In addition, an audio filter selected will be displayed here.

The meaning of the softkeys is described in section Softkeys.

**Current measurement results** This area of the AF Basic Analyzer menu provides the current results of the main audio measurements.

**Count** – Display field. Shows the number of the current measurement run since the counter was reset the last time.

AC — Display fields that give the level of the measured AC signal, either in  $V_{pp}$  (volts, measured peak-to-peak) and  $V_{rms}$  (volts, RMS-valued) or in dB(F.S.)(dB relative to full scale) for signals measured over the air interface.

**DC** – Display field. If DC coupling is selected, this display field shows the DC voltage component of the analog audio signal measured.

#### NOTE

This display field does not apply to measurements over the air interface, since the codec algorithms do not support DC components.

**Freq.** — Display field. In case the signal measured is a single-tone signal, the frequency of the signal is shown here in Hertz.

**THD+N** — This display field shows the distortion of a 1 kHz single-tone sine wave in percent (third harmonic distortion). THD+N stands for third harmonic distortion plus noise.

#### NOTE

No result will be shown when the signal measured is **not** a 1 kHz single-tone sine wave.

SINAD — This display field shows the signal-to-noise ratio, measured on a 1 kHz single-tone sine wave (expressed in dB). SINAD is an abbreviation for Signal to Noise And Distortion.

#### NOTE

No result will be shown when the signal measured is **not** a 1 kHz single-tone sine wave.

#### Parameters area

This area of the AF basic analyzer menu provides access to entry fields in order to set or change the most important parameters of the "Audio frequency generator".

| Frequency     | 2000.0 | Hz       |
|---------------|--------|----------|
| Level (AFout) | 0.050  | Vrms     |
| Signal Source | AF in  | $\nabla$ |

**Frequency** — Entry field to set the frequency of the audio generator. Entry range: 20 Hz to 20 kHz in increments of 0.1 Hz.

#### NOTE

When using audio signals for transmission over the air interface, the audio frequency should be set in a range between 300 to 3200 Hz as any voice codec will only operate in this frequency range (just like a normal telephone line, where the audio signal transmitted is also limited to this frequency range).

Level (AF out) — Entry field to set the RMS-valued output voltage of the AF signal on the "AF out" connector. Entry range: 0.0 V(rms) to 5.599 V(rms) in increments of 1 mV.

**Signal Source** — This selection field allows to select the signal to be fed into the AF basic analyzer.

Selections possible are: AF in, AUX in and Codec out.

 $\tt AF \ in$  means that the signal connected on the "AF in" socket will be analyzed, while

AUX in will analyze the signal connected to the "AUX 4 (AUX in)" connector.

Setting Codec out finally will forward the audio signal decoded by the 4400's internal codec to the AF basic analyzer.

#### NOTE

Codec out cannot be selected unless a call setup has been performed.

#### NOTE

Codec out cannot be AF analyzer source and signal destination at the same time. If the selection field does not allow to select Codec out, first deselect Codec in as the signal destination of the "Audio frequency generator".

**AF analyzer – softkeys** The softkeys of the AF basic analyzer menu provide direct access to the following functions:

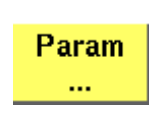

Provides direct access to the Parameters menu of the AF basic analyzer.

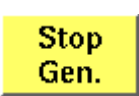

A push on this softkey stops the generation of audio signals and terminates all audio outputs.

The softkey will change to |START Gen.|. Pushing this softkey will switch on the audio generator again with all previous settings and all outputs will be on the same connectors and levels as set before.

| Statist.      | A push on this softkey provides access to the statistic data<br>evaluation of the AF basic analyzer measurement results.<br>The softkey changes to  Normal . A push will take you back<br>to the standard display of the AF basic analyzer.<br>Note: This softkey ist not available on the AF spectrum ana-<br>lyzer menu.     |
|---------------|----------------------------------------------------------------------------------------------------|
| Reset         | A push on this softkey resets the measurement run counter.<br>Note: This softkey is only available when the statistic data<br>evaluation is on display.                                                                                                    |
| Freeze        | A push on this softkey freezes the display of the current mea-<br>surement results. No further measurements will be taken.<br>The softkey changes to  Unfreeze . A push on this softkey<br>will continue the measurements.                                                                                                    |
| Aux out<br>On | Pushing this softkey will turn on the output of the audio sig-<br>nals to the "AUX 4 (AUX out)" connector. All other settings of<br>the AF basic analyzer will remain unchanged.<br>The softkey changes to  AUX out Off . A push on this<br>softkey will turn the external speaker off again with the set-<br>tings as before. |

#### AF analyzer – parameters

The **Param...** softkey of the AF analyzer menus provides direct access to the following settings:

| Analyzer |          |          |              |          |
|----------|----------|----------|--------------|----------|
|          | Filler   |          | None         | <u>र</u> |
|          | Ranging  | (AF in)  | <b>A</b> uto | <u>र</u> |
|          | Ronging  | (AUX in) | Auto         | <u>v</u> |
|          | Coupling | (AF in)  | AC coupled   | N.       |
|          |          |          | unbalanced   | <u>र</u> |
|          | FFT-Wind | ow:      | Honning      | T        |

**Filter** — This selection field allows to set a weighting filter for the audio signals. The purpose of these filters is to fold the audio signals with the sensitivity curve of the human ear.

The settings possible are: None (default), CCITT and C-Message.

CCITT stands for a filter according to the (European) CCITT specifications, while C-Message means the American C-weighting filter.

**Ranging (AF in)** — Selection field. Used to set the expected level of the AC component of the audio signal connected to the "AF in" socket. The expected level is the peak-to-peak voltage of the AC component.

The settings possible are: Auto (default), 30 V, 3 V, 300 mV and 30 mV.

#### NOTE

For a quick availability of the first measurement result, avoid the AUTO setting as this involves a time-consuming adaptation process. **Ranging (AUX in)** — Selection field. Used to set the expected level of the AC component of the audio signal connected to the "AUX 4 (AUX in)" socket. The expected level is the peak-to-peak voltage of the AC component. The settings possible are: Auto (default), 1 V and 100 mV.

#### NOTE

For a quick availability of the first measurement result, avoid the AUTO setting as this involves a time-consuming adaptation process.

**Coupling (AF in)** — This selection field allows to switch the "AF in" connector from AC coupled (default) to DC coupled or to DC coupled / LP.

- If the input signal is a DC voltage only, select DC coupled to measure the DC voltage level.
- For a mixture of DC and AC signals, select DC coupled / LP to measure the DC voltage level and to suppress the AC components of the signal.
- For measurements of the AC component of the signal only, select AC coupled to achieve slightly higher accuracy.

#### NOTE

The settling time for the low-pass filter is approx. 300 ms. Therefore, the first measurements taken with the low-pass filter in place might be erroneous.

#### NOTE

Be sure to switch the low-pass filter off when calibrating the audio path.

**Balancing** — This selection field toggles the "AF in" connector between unbalanced (default) and balanced.

- unbalanced means there is one 'hot' signal line and one ground line. This is sometimes also referred to as 'asymmetric' or 'single ended'.
- balanced means that there are two 'hot' signal lines and no ground line (there may be a shield). This is sometimes also referred to as 'symmetric', 'differential', 'bridged' or 'floating'.

**FFT-Window** — Selection field. Allows to select the window for the Fast Fourier Transformation of the audio signals.

The selections possible are: Hanning, Hamming, Bartlett, Blackman/ Harris, Blackman, Rectangular and Flat Top.

**Statistical data evaluation** The AF basic analyzer also provides a menu for statistic data evaluation.

| AL Anal   | yzen://uldio | lool           |        |               |        |       | x            | 17a pl.e |
|-----------|--------------|----------------|--------|---------------|--------|-------|--------------|----------|
|           | Durrent      |                | Min.   | 4 <b>v</b> g. | Nev.   | Count | 36506        | Analyzer |
| AE        | 1.102        | V <sub>m</sub> | 1.102  | 1.103         | 1.103  |       |              | Spectr.  |
|           | 3,120        | v.,            | 3.119  | 3,120         | 3,121  |       |              | Analyzer |
| DC        |              | ¥              |        |               |        |       |              | Gen.     |
| FREQ      | 1000.0       | Hz             | 1000.0 | 1009.0        | 1000.0 |       |              |          |
| THD<br>+N | 0.03         | 96             | 0.03   | 0.04          | 0.09   |       |              |          |
| SINAD     | 69.2         | dB             | 61.3   | 68.9          | 69.3   |       |              |          |
|           |              |                |        |               |        |       |              |          |
| Frequer   | ioy 📔        | 1000           | LØ Hz  | Statue        | 1011   |       |              |          |
| Level (/  | Feuti 📘      | 1.1            | 😡 У ть | Filter 🗌      | None   | -     |              |          |
| Signal \$ | Kourae 🔼     | Fin            | N.     |               |        |       |              |          |
| Parain    | STO<br>Ge    | DP<br>n.       | Normal | Resi          | et Fro | eze 🧳 | UX out<br>On |          |

It consists of three areas:

- most of the menu is occupied by the statistic data evaluation display,
- the parameters area provides access to the most important settings of the "Audio frequency generator", while
- the status area gives an overview of the current signaling status while working in call mode.

In addition, an audio filter selected will be displayed here.

The meaning of the softkeys is described in section Softkeys.

The results area of the AF Basic Analyzer menu provides the current results of the main audio measurements.

**Count** — Display field. Shows the number of measurements taken into account for the statistic data evaluation. The counter can be reset using the **Reset** softkey.

**Current** — The display fields of this column show the measurement result values of the **current** measurement run.

Min. — The display fields of this column show the minimum measurement result values obtained during the past Count measurements.

**Avg.** — The display fields of this column show the **average** measurement result values obtained during the past Count measurements.

Max. — The display fields of this column show the maximum measurement result values obtained during the past Count measurements.

AC – The display fields of this line show the level of the AC signal measured, either in  $V_{pp}$  (volts, measured peak-to-peak) and  $V_{rms}$  (volts, RMS-valued) or in dB(F.S.) (dB relative to full scale) for signals measured over the air interface.

**DC** — The display fields of this line show the DC voltage component of the measured analog audio signal in case the input signal is DC coupled.

#### NOTE

This display field does not apply to measurements over the air interface, since the codec algorithms do not support DC components.

**Freq.** — The display fields of this line show the audio frequency in Hertz in case the signal measured is a single-tone signal.

**THD+N** — The display fields of this line show the distortion of a 1 kHz singletone sine wave in percent (third harmonic distortion). THD+N stands for third harmonic distortion plus noise.

#### NOTE

No result will be shown when the signal measured is **not** a 1 kHz single-tone sine wave.

SINAD — The display fields of this line show the signal-to-noise ratio, measured on a 1 kHz single-tone sine wave (expressed in dB). SINAD is an abbreviation for Signal to Noise And Distortion.

#### NOTE

No result will be shown when the signal measured is **not** a 1 kHz single-tone sine wave.

**Parameters area** This area of the menu provides access to entry fields in order to set or change the most important parameters of the "Audio frequency generator".

| Frequency     | 2000.0 | Hz       |
|---------------|--------|----------|
| Level (AFout) | 0.050  | Vrms     |
| Signal Source | AF in  | $\nabla$ |

**Frequency** — Entry field to set the frequency of the audio generator. Entry range: 20 Hz to 20 kHz in increments of 0.1 Hz.

#### NOTE

When using audio signals for transmission over the air interface, the audio frequency should be set in a range between 300 to 3200 Hz as any voice codec will only operate in this frequency range (just like a normal telephone line, where the audio signal transmitted is also limited to this frequency range).

Level (AF out) — Entry field to set the RMS-valued output voltage of the AF signal on the "AF out" connector. Entry range: 0.0 V(rms) to 5.599 V(rms) in increments of 1 mV. **Signal Source** — This selection field allows to select the signal to be fed into the AF basic analyzer.

Selections possible are: AF in, AUX in and Codec out.

AF in means that the signal connected on the "AF in" socket will be analyzed. AUX in will analyze the signal connected to the "AUX 4 (AUX in)" connector.

The setting Codec out finally will forward the audio signal decoded by the 4400 internal codec to the AF basic analyzer.

#### NOTE

Codec out cannot be selected unless a call setup has been performed.

#### NOTE

Codec out cannot be AF analyzer source and signal destination at the same time. If the selection field does not allow to select Codec out, first de-select Codec in as the signal destination of the "Audio frequency generator".

**AF spectrum analyzer** The AF spectrum analyzer is a useful tool for detecting spurious signals and harmonics. Signals from the following sources may be displayed on the spectrum analyzer:

- "AF in" connector,
- "AUX 4 (AUX in)" connector,
- Codec out, the output signal of the internal codec.

# The AF spectrum analyzer menu

The menu of the AF spectrum analyzer provides a graphical display of the input signal's spectrum. To gain access to this menu, push the [Spectr. Analyzer] marker tab.

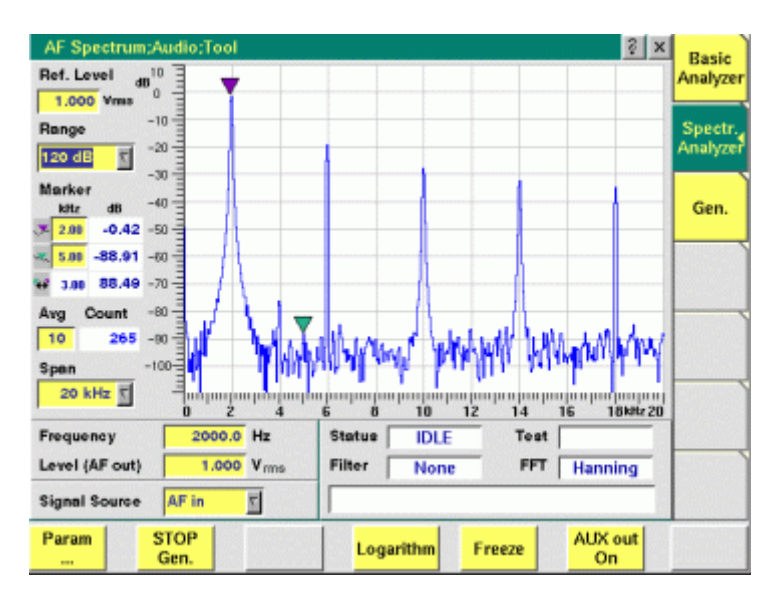

It consists of four areas:

- Most of the menu is occupied by the spectrum display.

- The display markers make it quite easy to read the signal level for any frequency.
- The **parameters** area provides access to the most important settings of the "Audio frequency generator".
- The status area gives an overview of the current signaling status while working in call mode.
   In addition, the audio filter selected and the FFT Window chosen will be displayed here.

The meaning of the softkeys is described in section Softkeys.

#### The spectrum display

**Ref. Level** — The setting on this entry field determines the 0 dB line of the spectrum analyzer display.

- When the signal source is either "AF in" or "AUX 4 (AUX in)", the reference level is expressed in V(rms).
- When Codec out has been selected as the signal source, the reference level is identical with the full scale level of the codec (i.e. 0 dB(F.S.)).

**Range** — This selection field sets the resolution of the vertical axis. Settings possible are: 120 dB, 80 dB or 40 dB.

#### NOTE

The top value of the spectrum display is always +10 dB.

**Avg** — This entry field allows you to initiate averaging of the last measurements. The number of measurements to be averaged can be entered here. Valid entries are in the range 1 to 500; an entry of 1 means that no averaging is performed.

**Span** — This selection field sets the displayed frequency span. Valid entries are **4** kHz and **20** kHz. The span defines the upper end of the displayed frequency axis; the display range starts at 0 Hz for the linear frequency axis and at 100 Hz for the logarithmic frequency axis.

#### **Display markers**

The AF spectrum display of the 4400 offers two markers for easy reading of the graphic display.

| Marker |      |         |
|--------|------|---------|
|        | kHz  | dB      |
| Ӯ      | 1.00 | -89.57  |
| ~      | 5.00 | -104.19 |
| **     | 4.00 | 14.62   |

On the kHz entry fields, you set the markers to the required horizontal positions (= frequency). The corresponding result fields (dB) show the measurement values obtained for the two positions of the spectrum display.

The third row shows the difference between the selected frequency positions and the difference between the two corresponding measurement values.

#### Parameters area

This area of the AF Basic Analyzer menu provides access to entry fields in order to set or change the most important parameters of the "Audio frequency generator".

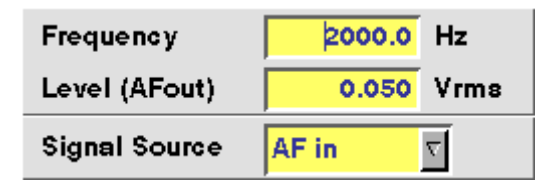

**Frequency** — Entry field to set the frequency of the audio generator. Entry range: 20 Hz to 20 kHz in increments of 0.1 Hz.

#### NOTE

When using audio signals for transmission over the air interface, the audio frequency should be set in a range between 300 to 3200 Hz as any voice codec will only operate in this frequency range (just like a normal telephone line, where the audio signal transmitted is also limited to this frequency range).

Level (AF out) — Entry field to set the RMS-valued output voltage of the AF signal on the "AF out" connector.

Entry range: 0.0 V(rms) to 5.599 V(rms) in increments of 1 mV.

**Signal Source** — This selection field allows to select the signal to be fed into the AF basic analyzer.

Selections possible are: AF in, AUX in and Codec out.

AF in means that the signal connected on the "AF in" socket will be analyzed. AUX in will analyze the signal connected to the "AUX 4 (AUX in)" connector. The setting Codec out finally will forward the audio signal decoded by the 4400's internal codec to the AF basic analyzer.

#### NOTE

Codec out cannot be selected unless a call setup has been performed.

#### NOTE

Codec out cannot be AF analyzer source and signal destination at the same time. If the selection field does not allow to select Codec out, first de-select Codec in as the signal destination of the "Audio frequency generator".

### **HSCSD-multislot** option

HSCSD (= High Speed Circuit Switched Data) enhances standard GSM with the bundled use of several time slots within a GSM frame for data transmission. Theoretically, the maximum data transmission rate in HSCSD is n \* 14,400 bps, where n is the number of the bundled time slots. In case of the 4400, the maximum for n equals 4; this means that the 4400 can transmit and/or receive on four time slots per frame; each slot is set to carry 9.6 kbps. On the 4400, the tool to perform tests on HSCSD mobiles is called "Multislot option".

This is what you will find in this section:

"Multislot - test basics" - What you should know before starting a test

"Tests of the HSCSD-Multislot option" – The specific tests of the Multislot environment

"System parameters" – Learn more about the specific system parameters of the Multislot environment

"Multislot-related SCPI commands" – The Multislot option incorporates a couple of specific SCPI remote control commands. This section will tell you all about those commands.

"Frequently asked questions" – This is where you will find detailed technical explanation and answers to common questions regarding the Multislot option.

#### Multislot - test basics

| Introduction                               | The data transmission rate of the air interface in GSM is limited to 9.600 bps (or 14.400 bps with reduced data protection on the air interface). Due to the convergence of different IT applications (data transmission, fax, email), this tight bandwidth limitation is no longer acceptable. Many service providers and hardware manufacturers therefore turn towards the GPRS standard (= General Packet Radio Service). GPRS uses dynamically allocated air time and provides a theoretical data rate of up to 176 kbps, but does not use a fixed channel allocation as in standard GSM.<br>For high-speed applications requiring dial-in lines, HSCSD (= High Speed Circuit Switched Data) offers the bundled use of several time slots within a GSM frame. Theoretically, the maximum data transmission rate in HSCSD is n * 14.400 bps, where n is the number of the bundled time slots. In case of the 4400, the maximum for n equals 4; this means that the 4400 can transmit respectively receive on four time slots per frame. |
|--------------------------------------------|----------------------------------------------------------------------------------------------------|
| How multislot testing works on<br>the 4400 | The Multislot option of the 4400 allows testing the multislot transmitter in synchronous (or call) mode.                                                                                                    |
|                                         | In synchronous mode, the mobile performs a full call setup. This means, it has to synchronize to the base station simulated by the 4400 and may then perform a call setup for an HSCSD data link.                                                                                                    |
|-----------------------------------------|----------------------------------------------------------------------------------------------------|
|                                         | The GSM tests of the Multislot option are very similar to the standard GSM tests like burst quality, phase and frequency error. To a large extent, the test menus of the Multislot option are identical with the standard GSM test menus.                                                                                                    |
| Missing Pass and Fail indicators        | The <b>Pass</b> or <b>Fail</b> indicators for the power/time template are not available in<br>Multislot. The reason for that is the limited amount of space on the menus. As<br>Willtek wanted to keep them as clear as possible, the Pass/Fail indication on<br>Multislot has been left out.<br>All measurement results are, however, accessible using the SCPI commands and<br>can thus be read out by an external controller. |
| Synchronous mode test setup             | When the 4400 is in Idle mode (this means that there is no test and no signaling active), you may call the Multislot option from the GSM tool bar.                                                                                                    |
| Performing tests in synchronous mode    | <ul> <li>The mobile initially has to perform a GSM call setup (mobile originated) for a<br/>data call. Therefore, the 4400 will provide a base channel and simulate a<br/>base station. The 4400 will complete the call set up and guide the mobile<br/>onto an HSCSD link.</li> </ul>                                                                                                    |
|                                         | <ul> <li>As soon as this has been completed, the Call active message will be<br/>displayed in the status area of the corresponding test menu.</li> </ul>                                                                                                    |
|                                         | <ul> <li>You may then call any test menu. You may also vary parameters and display<br/>functions.</li> </ul>                                                                                                    |
|                                         | - As long as the call is active, the 4400 will display the two softkeys  Spec-<br>trum  and  BS Release .                                                                                                    |
|                                         | <ul> <li>Changing the uplink or downlink configuration during a call is not possible.</li> <li>You can, however, release the ongoing call, change the configuration and set up a new data call.</li> </ul>                                                                                                    |
|                                         | <ul> <li>Call termination may either be initiated by the mobile or by pushing the<br/>4400's  BS Release  softkey.</li> </ul>                                                                                                    |
| Tests of the HSCSD-<br>Multislot option | As Multislot is an expansion to standard GSM, you will mainly perform the stan-<br>dard GSM tests like burst quality, phase and frequency error. Compared to the<br>standard GSM test menus, there are just minor changes on the corresponding<br>Multislot test menus. The following tests can be performed within the Multislot<br>option:                                                                                     |
|                                         | <ul> <li>"HSCSD phase/frequency error test"</li> </ul>                                                                                                    |
|                                         | <ul> <li>"HSCSD burst test menu"</li> </ul>                                                                                                    |
|                                         | <ul> <li>"ACPM due to modulation test menu"</li> </ul>                                                                                                    |
|                                         | <ul> <li>"ACPM switching transient test menu"</li> </ul>                                                                                                    |

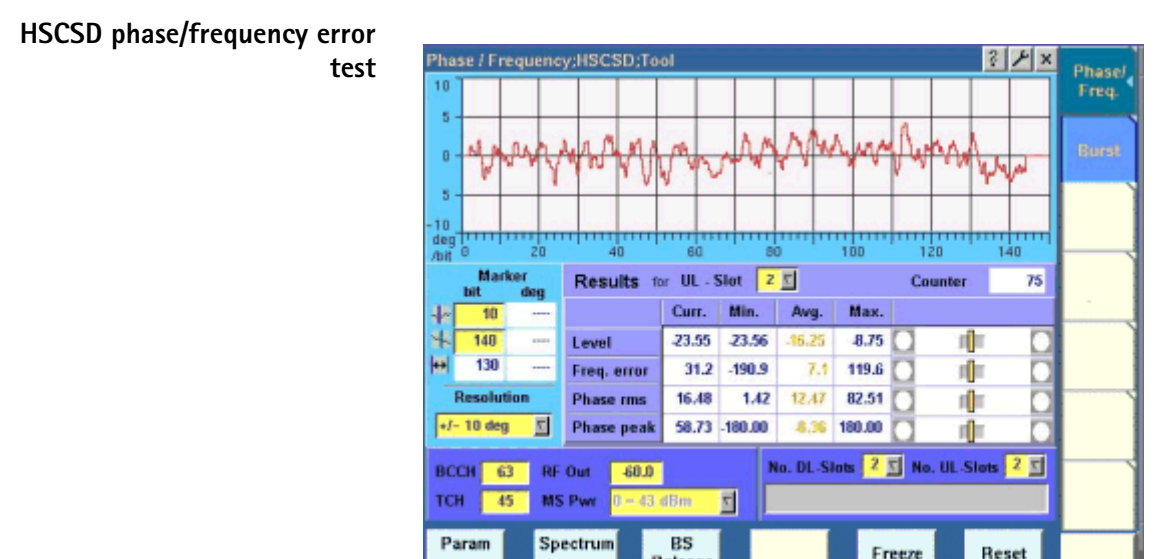

## Release Reset

#### Main differences to the standard GSM Phase/Frequency error test menu

There may be up to four bursts per TDMA frame transmitted by the mobile. Therefore, you need to tell the 4400 which one of the mobile's bursts it shall evaluate and display graphically. There are also two additional entry fields where you configure how many DL time slots the 4400 is to transmit and how many UL time slots the mobile is going to transmit within a TDMA frame.

**Results for UL-Slot** — Here you enter the time slot that is to be evaluated. All graphics and measurement results are related to this time slot. Any change of the value will result in the current test being stopped and restarted automatically, using the new value. Entry range: 1...4

#### NOTE

With the help of the related SCPI commands, you can, of course, read out the measurement results for all uplink (=UL) time slots of the same TDMA frame.

No. DL-Slots – No. DL-Slots 2 🖸 No. UL-Slots 2 🛐

Here you set the number of downlink (=DL) time slots that the 4400 is going to transmit.

Entry range is 1...4.

**No. UL-Slots** — This entry field gives you the possibility to set the number of UL time slots that the 4400 shall receive (i.e. the number of slots per TDMA frame period that will be transmitted by the mobile). Entry range is 1...4.

#### NOTE

The 4400 will be able to read out the mobile's Class Mark 3 from uplink messages. This information element tells how many time slots within a TDMA frame the mobile is able to use for data transmission.

If your entry exceeds the mobile's capabilities, the 4400 will ignore the entered value and use the maximum number of time slots the mobile supports for transmission.

#### HSCSD burst test menu

| Burst;HSCSD;Tool |                       |                      | 3 F ×               | Phased  |
|------------------|-----------------------|----------------------|---------------------|---------|
| -5-              |                       | 7                    | 6                   | Freq.   |
| 20 -             |                       |                      |                     | Burst 4 |
| 40               |                       |                      |                     |         |
| 50 - C           |                       |                      |                     |         |
|                  |                       |                      |                     |         |
| Marker           | For Display: First Bu | st / Number of Burst | s 1/Z               |         |
| + 20             | Results for UL - Slot | 2 🖸 Curr. Min.       | Avg. Max.           |         |
| \$ 520           | Burst Len. 594 L      | evel -23.56 -23.6    | 3 -16.21 -8.73      |         |
| 10               | Corner p27.70 -10.74  | -7.17 -1.39 -0.79 -  | 22.16 -31.17 -44.50 |         |
| BCCH 63 RF O     | ut 60.0               | No. DL-Slots 2 5 N   | ie. UL-Slots 2 🖸    |         |
| TCH 45 MS P      | wr 8-43 dBm 5         |                      |                     |         |
| Param Spect      | trum BS<br>Release    | Freeze               | Reset               |         |

#### Main differences to the standard GSM Burst test menu

In Multislot, several bursts (up to 4) are displayed in this test menu. Thus, this menu not only helps you to evaluate the behavior of the mobile under test during and between the single bursts. It also provides you with a quick method to check if the mobile is able to vary its RF power level from burst to burst.

#### For Display: First Burst / Number of Bursts -

| For Disp   | lay: Fi | rst Bur  | st / Nu | mber  | of B | ursts   | 1/2 🗸      |        |
|------------|---------|----------|---------|-------|------|---------|------------|--------|
| Results    | for U   | L - Slot | 2 5     | Curr  |      | Min.    | Avg.       | Max.   |
| Burst Len. | 594     | L        | evel    | -23.5 | i6   | -23.63  | -16.21     | -8.73  |
| Corner p.  | -27.70  | -10.74   | -7.17   | -1.39 | -0.  | .79 -22 | .16 -31.17 | -44.50 |

Here you select which burst(s) you would like to get displayed. The 4400 will always show you consecutive bursts. Therefore, it is sufficient to tell the 4400 the number of the first burst to be displayed and the total amount of bursts.

**Example:** Your mobile under test transmits two bursts. When you enter ½ on this entry field, the 4400 will display two time slots beginning from the first one it receives. Consequently, you will see the two bursts of the mobile being displayed in the display area.

#### NOTE

Any change on this entry field will result in the current test being stopped and restarted automatically, using the new parameter values.

#### NOTE

The display will only be altered or updated when a new test result has been received from the mobile.

#### NOTE

Please ensure that the selected number of time slots is in line with the two entry fields *No. DL-Slots* and *No. UL-Slots* of this menu.

#### NOTE

If you select time slots that are not being measured, the 4400 may not show any new measurements.

**Results for UL-Slot** — In order to achieve meaningful numeric test results and statistics, the 4400 does all the processing on the same time slot over many GSM frames.

On this entry field, you select that the time slot the 4400 is to do the calculations on.

Entry range is 1 to 4.

#### NOTE

With the help of the related SCPI commands, you can read out all test results of all uplink (=UL) time slots of the same frame.

#### NOTE

Please ensure that the selected UL slot is in line with the entry field *No. UL-Slots* of this menu.

#### NOTE

If you select a time slot that is not being measured, the 4400 may not show any new measurement results.

#### No. DL-Slots – No. DL-Slots 2 S No. UL-Slots 2 S

Here you set the number of downlink (=DL) time slots that the 4400 is going to transmit.

Entry range is 1...4.

**No. UL-Slots** — This entry field gives you the possibility to set the number of UL time slots that the 4400 shall receive (i.e. the number of slots that will be transmitted by the mobile per TDMA frame period). Entry range is 1...4.

#### NOTE

The 4400 will be able to read out the mobile's Class Mark 3 from the uplink messages. This information element tells how many time slots within a TDMA frame the mobile is able to use for data transmission.

If you enter a value on this entry field that is larger than the value transmitted by the mobile in Class Mark 3, the 4400 will ignore your entry and set it to the maximum number of time slots the mobile is able to use for transmission.

#### HSCSD spectrum test menus

There are three Spectrum test menus for the Multislot option as there are for standard GSM:

- The ACPM modulation menu shows you the mobile's adjacent channel power due to modulation.
- The ACPM switching transients menu displays the spectrum of the mobile's RF output spectrum due to switching transients.

- The Modulation Spectrum menu provides a quasi-continuous modulation spectrum display with selectable span.

#### Main differences to the standard GSM ACPM test menu

There may be up to four bursts being transmitted by the mobile within a TDMA frame period. Therefore, you have to tell the 4400 which one of the mobile's bursts it shall calculate the spectrum of and display it graphically.

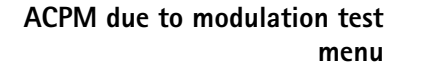

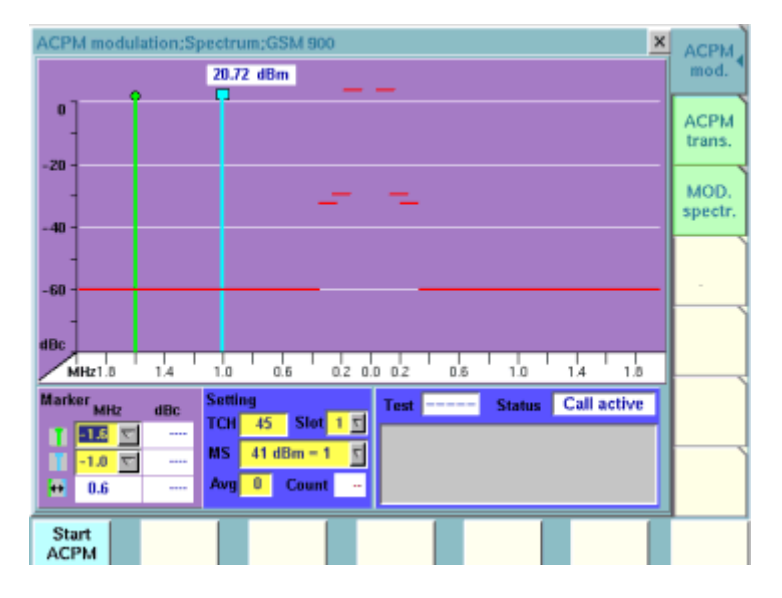

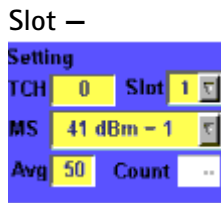

On this entry field you select the time slot that the 4400 shall use for calculation and display of the spectrum.

Entry range: 1...4

#### NOTE

Any change of the value on this entry field will result in the current test being stopped and restarted automatically, using the new value.

## ACPM switching transient test menu

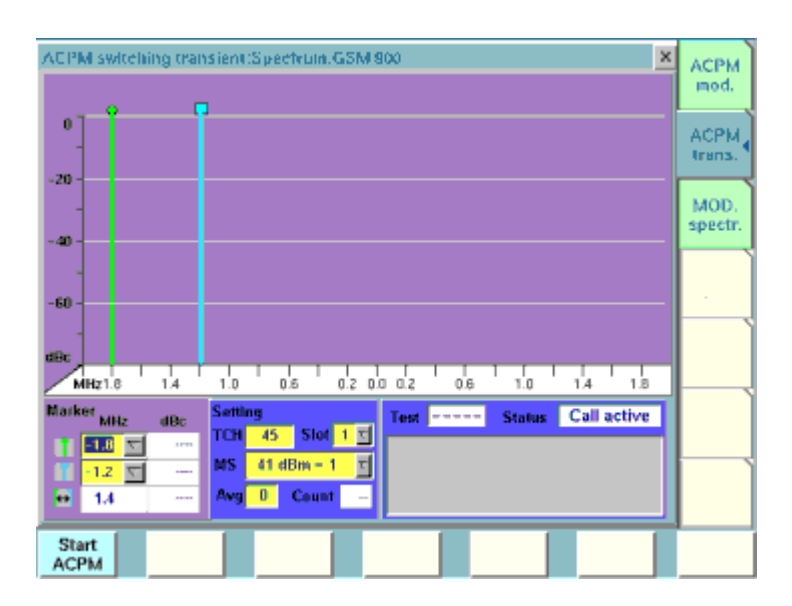

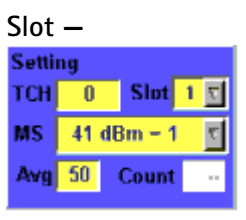

Here you set the number of the time slot you want the 4400 to display. Entry range: 1...4

#### NOTE

Any change of the value on this entry field will result in the current test being stopped and restarted automatically, using the new value.

#### System parameters

#### Additional parameters for Rasio System Parameters/Parameter/Multistol/Fool х HSCSD Basic GSM Micro Cell Upper GSM band 1900 S NOD 7.5Cell Access Dn N 255 PH BCC 9.7 **Cell Identity** 1 NCC LAC 1 NNC 1 DEX 8 Multir 😒 Limits 📑 Eneble O-digita MNC Power Cell Selup TCH Power change Limits FACCH FACCH & SACCH $\overline{\mathbf{v}}$ ountim Late Assignment 🔳 Loss RF Out DL = Slot 2 -00 dBm Corner 🗾 IM SI Attach/Detach RF Out DL = Slot 3 -00 dBm Points RF Out DL = Slot 4 -00 dBm GPBS Terminal RF Out DL - Slot s -80 dBm Loopback supported Default

#### Main differences to the standard GSM Basic System Parameters menu:

The menu is arranged in a slightly different way. There are now four entry fields for the individual RF power levels in the lower left corner of this menu.

RF Out DL – Slot n (n=2 to 5) –

| Standard RFOut     |       |     |
|--------------------|-------|-----|
| HF Out DL - Slot 2 | -60.0 | dBm |
| HF Out DL - Slot 3 | -60.0 | dBm |
| HF Out DL - Slot 4 | -68.0 | dBm |
| HF Out DL - Slot 5 | 60.0  | dBm |

RF power level in dBm for the respective downlink slot (time slot 2 through 5). This is the power level that the 4400 emits on that slot. Entry range: -120.0 dBm to -10.0 dBm

#### NOTE

When you are working with the Multislot option, the 4400's main TCH is set to time slot 4. This cannot be altered; therefore, the entry field *TCH Slot No.* is missing in the Basic system parameters menu of the Multislot option.

#### NOTE

The individual power levels are not yet supported. This means that you can enter values but the 4400 still transmits a continuous output power level.

#### Additional PTT parameters in HSCSD

Main differences to the standard GSM Power/Time Template (PTT) menu:

While there is just one PTT parameter menu for standard GSM, there are two PTT parameter menus for the Multislot option: the PTT Normal menu and the PTT Trans menu.

#### PTT Normal menu

As you know from the PTT in standard GSM, the values entered on the entry fields of the PTT Normal menu are the limits of a single burst.

While working with the Multislot option, the values entered on the PTT Normal menu are now the limits for the mobile's entire transmission within a TDMA frame. In other words: The upper and lower limits of the RF power level for the useful part of the burst are set on the PTT Normal menu. In Multislot operation, the limits set on this mask for the rising edge will be interpreted as the limits for the rising edge of the first burst sent by the mobile within a TDMA frame. Consequently, the limits set for the falling edge in the PTT Normal menu will be interpreted as the limits for the falling edge of the last transmitted burst within a TDMA frame.

#### NOTE

The entry field *Paging* is not available while working with the Multislot option.

#### PTT Trans menu

The template for the behavior of the mobile station between individual (consecutive) bursts of the same TDMA frame is set in the PTT Trans menu.

| Power time template;Parameter;Multistot;Tool X             |                  |  |  |  |  |
|------------------------------------------------------------|------------------|--|--|--|--|
|                                                            | 1911 4           |  |  |  |  |
|                                                            | Limits           |  |  |  |  |
| TA                                                         | Power<br>Limits  |  |  |  |  |
| Upper µs dB Lower µs dB<br>() 532 1 0 543 -1<br>1 627 -160 | Coupling<br>Loss |  |  |  |  |
|                                                            | Corner<br>Points |  |  |  |  |
| Pili<br>Normal Auto S Paging Auto S                        |                  |  |  |  |  |
| Normal Trans.                                              |                  |  |  |  |  |

The values are set as on the PTT Normal menu.

#### NOTE

For every single burst, the average UL RF power level of the useful part of the burst is calculated by the 4400. This average UL RF power level is then used to position the user-defined template (upper and lower limits) on the display.

#### NOTE

In order to keep the test menus as clear as possible, no pass/fail indication will be displayed while working with the Multislot option. However, the corresponding measurement values can be read out any time using the related SCPI commands.

# Multislot-related SCPI commands

On the 4400, there are so-called SCPI commands available for test set integration into your test environment (SCPI: Standard Commands for Programmable Instruments). With the help of the SCPI commands, you may change settings on the 4400 or read out measurement results.

Specifically for the Multislot option, the following eight commands have been added:

| Function                             | Syntax                       |
|--------------------------------------|------------------------------|
| Switching Multislot option<br>on/off | CONFigure:GSM:MSLot          |
| Setting the number of DL time slots  | CONFigure:GSM:BS:MSLot       |
| Setting the number of UL time slots  | CONFigure:GSM:MSTAtion:MSLot |

| Function                                  | Syntax                                  |
|-------------------------------------------|-----------------------------------------|
| Selecting the time slot to be measured on | CONFigure:DIS-<br>Play:GSM:MSLot:RESult |

Please refer to the SCPI chapter for full details.

# **Frequently asked questions** The Willtek 4400 seems to ignore my entries for the number of time slots to be used

While working in Sync, there is ongoing signaling between the mobile under test and the Willtek 4400. With its parameter **Transmit & Receive** in Class Mark 3, the mobile under test notifies the Willtek 4400 about the maximum number of time slots it can handle within a TDMA frame for an HSCSD data link. If you enter a number of expected UL time slots that exceeds the capabilities of the mobile, the Willtek 4400 will ignore your entry, display an error message (in manual mode) and set the value to the maximum number of time slots the mobile is able to handle.

# The call seems to be active, but I don't see any measurement results. What's going wrong?

The results can be presented for a selectable time slot. If a time slot has been selected that the mobile is not using, no results will be displayed. In order to see measurement results, select another (lower) slot number.

#### What RF power level will the Willtek 4400 use for DL ?

In the present software version, the 4400 will use the standard RF Out power level.

#### What does the Willtek 4400 transmit during the DL bursts ?

The Willtek 4400 allocates data traffic channels with 9.6 kbps. All DL bursts of one TDMA frame transmitted by the Willtek 4400 contain identical data.

Chapter 6 Tools HSCSD-multislot option

# **RAPID!**

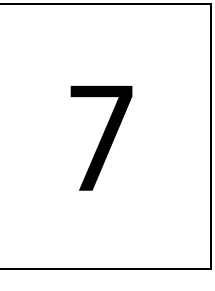

This chapter describes how to use and how to program RAPID! applications. Main topics described in this chapter are as follows:

- "Overview" on page 240
- "Using RAPID!" on page 240
- "RAPID! syntax" on page 257
- "Commands" on page 265
- "Functions" on page 290
- "Tables" on page 308

### Overview

RAPID! is a combination of the simple-to-use programming language BASIC and the powerful SCPI command language, developed for the 4400. RAPID! turns your 4400 into a fully automated radio test set that takes measurements, prompts the operators for inputs and generates a test result report that may be printed or sent to the manufacturing line control computer by LAN.

This chapter gives you all the information you need for successful editing of programs, for running and debugging them. It is divided into four subsections:

- Using RAPID! Gives an introduction and explains everything about loading and saving files as well as editing, running and debugging programs.
- RAPID! syntax This chapter is the 'Syntax manual' of RAPID!. It outlines the general syntax, the program line syntax, the use of variables, constants, operators and expressions.
- Commands This part of the RAPID! reference contains a precise explanation of available commands together with application examples.
- Functions A range of functions is available to work with numerical and string variables, as well as for input and output handling.
- Tables Should any error occur during editing a program or during runtime, this subsection explains the reason for that in detail and gives information on how to trace back an error and to debug it.

#### NOTE

For all work within the RAPID! environment, we strongly recommend the use of an external keyboard (PS/2 connector) and a standard PC mouse (Sub-D 9-pin connector). For more details, please check with section "Connectors on the rear panel" on page 10.

#### **Using RAPID!**

This subsection gives an introduction and explains everything about loading and saving files as well as editing, running and debugging programs.

- Introduction Here you will find a general explanation of what RAPID! is, and how to enter the RAPID! working environment.
- File menu In this menu, you load, save, copy, rename or erase program files.
- Edit menu The RAPID! editor provides powerful tools for entering code or for searching and replacing contents.
- Run menu Here you select the file to run and start a program.
- Debug menu This powerful menu provides you with all the features you need for successful program development: running a program in single steps, watching and altering variables and more.

**Introduction** RAPID! is a programming language that turns the 4400 into a fully automated radio test set. Controlled by RAPID!, the 4400 will for instance execute a series of tests with minimal human interaction, and at the same time produce a test report with a clear evaluation of the results measured. Of course, you may halt any program and show e.g. adjustment instructions on the display of the 4400. Once the operator responds to those instructions, the

the display of the 4400. Once the operator responds to those instructions, the RAPID! program will continue with new measurements and/or instructions.

RAPID! is a great time saver for extensive tests that are performed frequently. Typical examples are automated acceptance tests after manufacturing or regular routine checks as part of maintenance or quality assurance.

**RAPID! = BASIC + SCPI** RAPID! programs are a powerful combination of the simple-to-use BASIC programming language and the 4400 specific SCPI commands. The BASIC instructions implemented are outlined in detail in subsection RAPID! syntax while Chapter 8 is fully dedicated to SCPI.

#### **BASIC** commands

BASIC (Beginner's All-purpose Symbolic Instruction Code) commands provide the required program sequence. They also enable the further processing of measured results, the entry of numeric values and texts (character strings) as well as the formatted output of reports to e.g. a printer.

#### SCPI commands

SCPI commands are used for configuring the 4400 and for executing and evaluating measurements. You'll find more about the use of SCPI commands in subsection "SCPI and RAPID!" on page 325.

#### Entering and exiting the RAPID! environment

How to enter

To enter the RAPID! environment, navigate to the Welcome menu. There, simply push **TOOLS** > [RAPID!].

If an AUTOSTART.bas programm has been loaded and is active, the 4400 will now start that program. Otherwise the 4400 will now display the RAPID! File menu.

| File Name<br>Directory | Selection * |      |          |               |                   | File      |
|------------------------|-------------|------|----------|---------------|-------------------|-----------|
|                        | Name        |      | Size     | 1             | Date              | Edit      |
| E C Ao                 |             |      | 4096     | Tue Dec 101   | 6:53:26 2002      |           |
| D C noppy              |             |      | 7168     | Fri Dec 13 10 | 1.10.11.2002      |           |
| B-Contracted           |             |      | 4036     | Tue Dec 10.1  | 6:43:29,2002      | Plun      |
|                        |             |      | 4030     | 100 000 101   | 0.40.20 2002      |           |
|                        |             |      |          |               |                   | Debug     |
|                        |             |      |          |               |                   |           |
|                        |             |      |          |               |                   |           |
|                        |             |      |          |               |                   |           |
|                        |             |      |          |               |                   |           |
|                        |             |      |          |               |                   |           |
|                        |             |      |          |               | the second second | EXIT      |
| RAPID Basic FI         | e           |      |          |               | E                 |           |
| - ETC -                | New File    | Open | Save All | Close         | Open<br>Project   | Next File |

With the help of the File menu, you may select the file you want to edit or create a new file with the help of the related softkeys and marker tabs.

#### How to exit

The [Exit] marker tab quits the RAPID! environment and takes you back to the Welcome menu.

In case you did any program editing without saving the changes, the 4400 will prompt you to either save or ignore the previous editing:

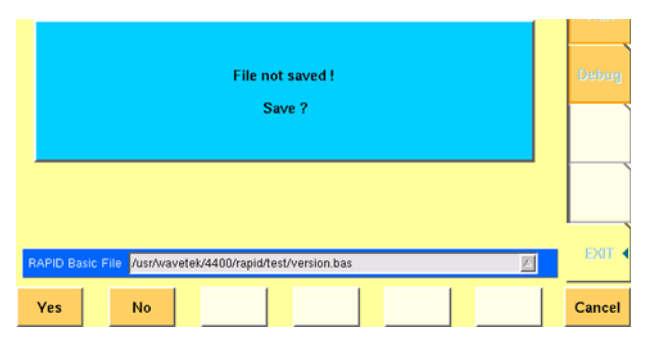

You may then save the changes by pushing the **Yes** softkey, while a push on softkey **No** will discard any changes and leave the file as it was. **Cancel** takes you back to the RAPID! environment.

The marker tabs offer direct access to the menus of the RAPID! environment:

#### Marker tabs of the RAPID! environment

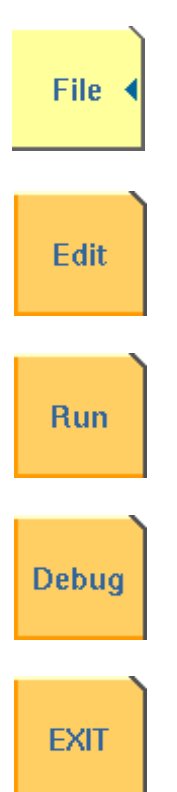

File menu – Loading, saving, copying, renaming and erasing files in general.

Edit menu – Selecting a file to edit, entering code, saving a single program file, searching for and replacing text.

Run menu – Selecting a file to run and starting a program.

**Debug menu** – Running a program, single-stepping a program, watching and altering variables.

Quitting the RAPID! environment.

**File menu** In a similar way as e.g. Windows Explorer, the File menu gives access to the directory structure of the internal hard disk drive and allows to search for and select files.

#### NOTE

Some 'typical Windows' functions, e.g. double-clicking on a file name to open it, are not included.

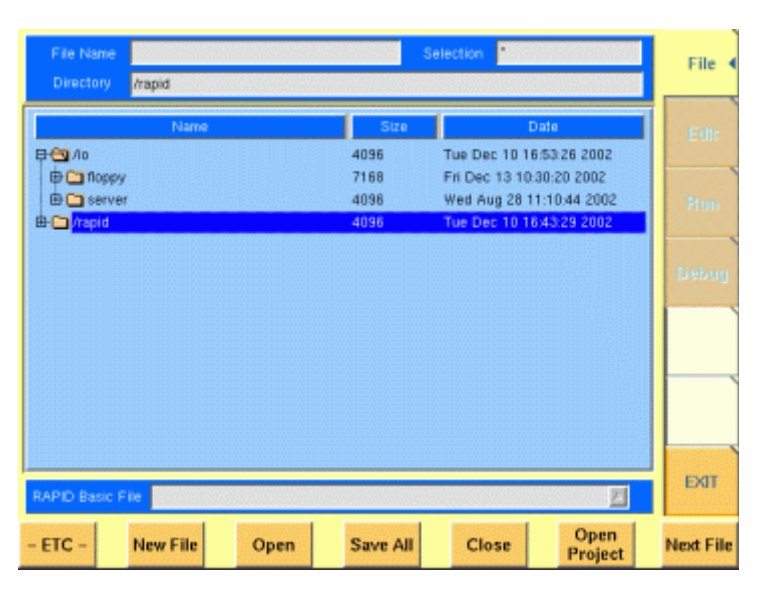

To keep work with the File menu as simple as possible, it is subdivided into three main sections:

- File name directory selection area, where you may select directories, file
  names and filters for the display of file names in the browser area.
- Browser area this is where the 4400 shows its directory structure and allows you to browse through all directories and files.
- RAPID! basic file area this is a selection field where you may select one of the previously opened RAPID! Basic Files.

The softkeys are used to call specific file functions (as e.g. creating a new file, opening a file or deleting a file) while the marker tabs give access to the various menus of the RAPID! environment.

# NOTE As long as no file has been opened or newly created, all marker tabs (except [File]) are grayed out and cannot be selected. File name – directory – selection area In this area, you may manually select a directory, a file name and/or the filter for the files displayed in the browser area. To gain access to these three entry fields, simply click on the related entry field with the mouse or push the [New File] softkey in the file menu.

| File Name |                              | Selection | *.bas* |
|-----------|------------------------------|-----------|--------|
| Directory | /usr/wavetek/4400/rapid/test |           |        |

To navigate from one entry field to the subsequent one, simply use the **PGUP** and **PGDN** keys.

File Name — This is where you enter the name of the file (including extension). In case you enter an invalid file name, the 4400 will display a warning message on-screen.

To confirm the file name and its directory, simply push the **ENTER** key. When creating a new file, it will be added to the RAPID Basic File list automatically.

#### NOTE

The easiest way to enter a file name is of course with the help of the external keyboard. If it is currently not available, all characters are accessible through the Typing tabs.

**Directory** — Here, the 4400 displays the currently selected directory. In order to save a newly created file in a different directory or to change the currently selected directory, just enter the name of the directory you want to work within.

#### NOTE

The directory path displayed here is the same as selected in the browser area, as long as you do not change it.

**Selection** — This entry field sets a filter for the file display within the browser area. The default setting is \* and will make the browser display all files (with any extension).

**Browser area** In this area, you may browse through directories just as with any other standard browser.

As soon as you enter the RAPID! environment, the file menu is automatically displayed and the browser area is active.

| Name       | Size | Date                     |
|------------|------|--------------------------|
| 무😋 /io     | 4096 | Tue Dec 10 16:53:26 2002 |
| 🛱 🗀 floppy | 7168 | Fri Dec 13 10:30:20 2002 |
| 🗄 🗀 server | 4096 | Wed Aug 28 11:10:44 2002 |
| 🗄 🧰 /rapid | 4096 | Tue Dec 10 16:43:29 2002 |
|            |      |                          |
|            |      |                          |
|            |      |                          |
|            |      |                          |
|            |      |                          |
|            |      |                          |
|            |      |                          |
|            |      |                          |
|            |      |                          |
|            |      |                          |

The most convenient way to navigate through the Browser area is with the help of the mouse. Alternatively, use the **PGUP** and **PGDN** keys to scroll by pages and the **UP** and **DOWN** keys to scroll by lines.

A directory is opened or closed by a simple push on the **ENTER** key after it has been selected.

To open a file, mark it with the cursor (it is then highlighted) and push the **Open** softkey. As soon as you open a RAPID! file, it is automatically added to the RAPID Basic File list.

The top level directories are:

- /io. This directory includes the floppy subdirectory which in turn carries the contents of the floppy disk (if any is inserted in the floppy drive). An additional subdirectory, server may be available if the 4400 is equipped with an Ethernet PC card and the TCP/IP Option and if a server disk has been mounted. This disk is shown under /io/server.
- /rapid. This directory carries various subdirectories with example RAPID! programs, result files, coupling loss files and many more. You can use this area to locally save your files on the 4400.

#### NOTE

Access to a remote PC on the network requires NFS server software to be running on the PC; the server must grant at least read access for the directories and files. Please read section I/O Configuration for more details.

**RAPID! basic file area**This area is made up by a selection field. You may select any file that has been<br/>opened or newly created before.<br/>The RAPID! Basic File selection field is available in all RAPID! menus.<br/>A simple push on the **Next File** softkey or a click on the selection field navigates<br/>the cursor to it.

RAPID Basic File //usr/wavetek/4400/rapid/test/bchtst.bas

To select a file, simply click on the file name. Alternatively, push the **UP** and/or **Down** keys until the requested file is highlighted. Then confirm your selection by pushing the **ENTER** key.

 $\ge$ 

Softkeys of the file menu

The file menu contains two sets of softkeys. The **ETC** softkey toggles between them.

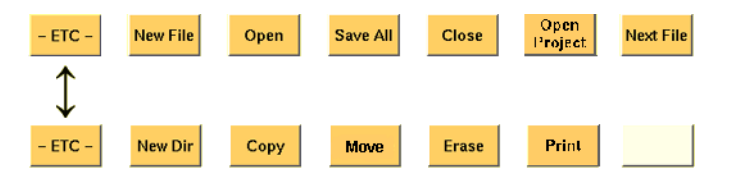

**New File** — Creates a new RAPID! program file. You specify the name (and directory) in the File name – directory – selection area, which is activated automatically after you push this softkey.

As soon as the file has been created, it is added to the RAPID! Basic File list by the 4400 and you may start editing any time.

#### NOTE

As this softkey gives access to those three entry fields, you may also use this softkey if you want to e.g. set a new filter for the files to be displayed within the browser area (see section File name – directory – selection area for details).

**Open** — A push on this softkey opens the file currently highlighted in the Browser area. It also adds it to the RAPID! Basic File list. After a file has been opened, you may edit, run or debug the file.

**Save All** — Saves all currently open files. If there have been no changes made to a file since it was saved last, the file will remain unchanged.

**Close** — Closes the file currently selected on the RAPID! Basic File selection field list and removes it from the list.

If there have been any changes made to that file since it was saved last, you will be prompted to save the file.

**Open Project** — This softkey works similar to the **Open** softkey. Unlike the **Open** softkey, this softkey does not only open the file selected (highlighted) but also all basic files chained to this one.

All files will be added to the RAPID! Basic File list.

**Next file** — Pushing this softkey will activate the RAPID! basic file selection field and allow you to select one of the currently open RAPID! basic files.

**New Dir** — Creates a new subdirectory in the directory currently shown in the File Name – Directory – Selection display field.

The 4400 will prompt you with an entry field to enter the name of the subdirectory to be created. To enter the name, use the external keyboard or the typing tabs.

**Copy** – A push on this softkey allows you to copy the currently selected (= highlighted) file. Additional softkey labels will be displayed that allow the following choices:

**OK** – Copies the currently selected file. The 4400 will prompt you with a dialogue box that allows you to enter the destination file name (including directory). To enter the file and directory name, use the external keyboard or the typing tabs.

**to IO** – Copies the currently selected file to the floppy inserted in the 4400's floppy drive. The copy of the file will have the same name as the original file.

to RAPID – Copies the currently selected file to the 4400's internal hard disk drive. The test set will prompt you with a dialogue box that allows you to enter the destination file name (including directory). To enter the file and directory name, use the external keyboard or the typing tabs.

**Cancel** – Quits the copy function and takes you back to the second set of softkeys.

**Move** — With the help of this function, you may rename the file currently selected in the browser area.

The 4400 will prompt you with a dialogue box that allows you to enter the destination file name (including directory). To enter the file and directory name, use the external keyboard or the typing tabs.

**Erase** — Deletes the file currently selected on the RAPID Basic File selection field. Before the file is deleted, you will be prompted to confirm or discard the erasure of the file.

**Print** — After pushing this softkey, the 4400 will prompt you with a print output message:

Printing file ....

Is a Printer connected to LPT, switched on and online? If you confirm by pushing **YES**, the 4400 will print the file highlighted (without any formatting).

Softkey **No** aborts the printing process.

#### NOTE

The settings for the printer are performed in the I/O menu of the configuration section. To gain access, return to the Welcome menu, push the **TOOLS** key and then the [I/O] marker tab. Settings for the parallel printer port are performed in the section marked with Parallel Port.

**Edit menu** For program developers, this is probably the most important menu of the RAPID! environment.

The Edit menu is the menu you actually write programs in, before they can be run or debugged.

| RAPID Basic F                                                                        | ite /ust/wave                                                         | tek/4400/rapid/test                                                                  | /bchtst.bas                             |                         | 四              |   | File      |
|--------------------------------------------------------------------------------------|-----------------------------------------------------------------------|--------------------------------------------------------------------------------------|-----------------------------------------|-------------------------|----------------|---|-----------|
| REN*NH******<br>REN* Modulna<br>REN* MKS id:<br>REN* Last mo<br>REN* Descrip<br>REN* | ae: \$RCSfile<br>\$Revisio<br>d: \$Date: 1<br>t: Setup of<br>(c) Copy | : bchtst.bas \$<br>n: 1.1 \$<br>998/09/15 08:45<br>the 4400 to se<br>right Wavetek 0 | (bchts<br>:38 \$<br>nd a basecha<br>abH | t.bas)<br>nnel on chann | el 63.         | Î | Edit 4    |
| REN* History<br>REN*<br>REN*<br>REN*<br>BFM*                                         | \$Log: bc<br>Revision<br>Initial                                      | htst.bas \$<br>1.1 1998/09/1<br>revision                                             | 5 08:45:38                              | r aw                    |                |   | Run       |
| REN*IN*****                                                                          | files ****                                                            |                                                                                      |                                         |                         |                |   | Debug     |
| chain inc/st<br>chain inc/ib<br>chain inc/gp<br>chain inc/ga                         | dio. bas<br>. bas<br>ib_not. bas<br>sg_hdr. bas                       |                                                                                      |                                         |                         |                |   |           |
| REM* Local c<br>REM*****                                                             | onstants and                                                          | Bacros *******                                                                       | *****                                   | Line No.                | 1/246          | • | EXIT      |
| Save                                                                                 | Save As                                                               | Search +<br>Replace                                                                  | Search<br>Again                         |                         | Select<br>Keys |   | Next File |

The Edit menu is subdivided into three main sections:

- RAPID! basic file area. Here you select the file you want to edit.
- Edit area, where the editing is carried out.

- Status area. This is where the 4400 displays error messages or gives the current cursor position in relation to the entire file.

The softkeys provide access to important functions of the Edit menu, like the search for text.

The marker tabs give instant access to the various menus of the RAPID! environment.

**Edit area** The Edit area is where you create and edit program code, using the built-in BASIC-type language of RAPID!.

|                                                                       | _   |
|-----------------------------------------------------------------------|-----|
| REM*MH**********************************                              | * 🛆 |
| REM* Modulname: \$RCSfile: bchtst.bas \$ (bchtst.bas)                 |     |
| REM* MKS id: \$Revision: 1.1 \$                                       |     |
| REM* Last mod: \$Date: 1998/09/15 08:45:38 \$                         |     |
| REM* Descript: Setup of the 4400 to send a basechannel on channel 63. |     |
| REM* (c) Copyright Wavetek GmbH                                       |     |
| REM* History:                                                         |     |
| REM* \$Log: bchtst.bas \$                                             |     |
| REM* Revision 1.1 1998/09/15 08:45:38 raw                             |     |
| REM* Initial revision                                                 |     |
| REM*                                                                  |     |
| REM************************************                               | *   |
|                                                                       |     |
| REM*IN***********************************                             | *   |
| REM* Include files ************************************               | *   |
| REM************************************                               | *   |
|                                                                       |     |
| chain inc/stdio.bas                                                   |     |
| chain inc/ib.bas                                                      |     |
| chain inc/gpib_not.bas                                                |     |
| chain inc/pmsg_hdr.bas                                                |     |
|                                                                       |     |
| KEM*LU***********************************                             |     |
| REM* Local constants and macros ************************************  | *   |
| REM************************************                               | A   |

To work on program code, we strongly recommend the use of an external keyboard.

In principle, it is possible to do without, using the typing tabs, but this is a rather time-consuming way.

An external keyboard not only provides mapping of the 4400 keys. It also allows you to use the standard 'control codes' as with any usual text editor. Some of the standard control codes are listed in the table below.

| Ctrl+a | Select all |  |
|--------|------------|--|
| Ctrl+c | Сору       |  |
| Ctrl+x | Cut        |  |
| Ctrl+v | Paste      |  |

#### Status area

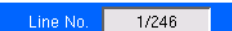

In the status area, the 4400 shows the following information:

- Syntax errors these are mainly typing errors with commands or missing command elements and prevent a RAPID! program from being executable.
- Runtime errors. These errors occur during runtime of a RAPID! program and usually lead to an unexpected end of the program run.

- The display field Line No. gives both the number of the line, the cursor is currently located in and the total number of lines of the file.

#### Softkeys of the Edit menu

The Edit menu provides a number of file-handling functions that can easily be accessed through the softkeys.

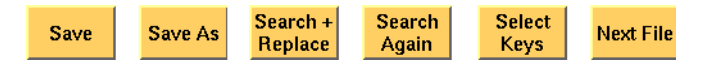

**Save** — A push on this softkey saves the currently open file without changing its name.

**Save As** — Saves the currently open file under a new name. After a push on this softkey, the 4400 will display a dialogue box that allows you to enter the destination file name (including directory). To enter the file and directory name, use the external keyboard or the typing tabs.

Also, the labels of the softkeys change and the 4400 will offer three new softkeys:

- **Save** When you push this softkey, the 4400 will save the current file under the file name entered in the dialogue box.
- Protect When you push this softkey, the 4400 will save the current file under the file name entered in the dialogue box in protected mode. This means that the file will be completely inaccessible to any editing attempts.

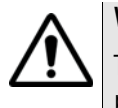

#### WARNING

There is no way to edit a protected file again. Before selecting this function, please be sure that there is an unprotected copy of this file available.

 Cancel Quits the function and takes you back to the Edit menu with its basic softkeys.

**Search+Replace** — Enables you to find text passages and optionally replace them with other ones.

The text the 4400 shall search for is entered in the Search/Replace menu.

**Search Again** — Continues the search of the text passage as entered in the Search/Replace menu before. The direction of the search is "downwards", i.e. from the current cursor position towards the end of the file.

**Select Keys** — Changes the marker tabs to typing tabs. While the typing tabs are active, the label of this softkey changes to **Deselect Keys**. A push on that softkey brings back the basic marker tabs of the RAPID! environment and the initial softkey label.

**Next File** — Activates the RAPID Basic File selection field and allows you to select a different file. After you confirm your choice, the newly selected file is then displayed in the Edit area.

**Search/Replace menu** In this menu, you enter the text to find. Optionally, it can be replaced by new text, entered in the same menu.

| Find    |   |  |
|---------|---|--|
| #1      | 7 |  |
| Replace |   |  |
| #fileno | 2 |  |

The text to be found is entered in the upper line (Find).

If the text found shall be replaced by another text, enter the new text in the lower line of this menu (Replace).

To move the cursor from the upper to the lower selection field and vice versa, use the **PGUP** and **PGDN** keys.

To get back to any text entered previously on these selection fields, push the **Select Prev.** softkey and the usual drop-down menu of a selection field will appear.

Softkeys of the Search/Replace menu

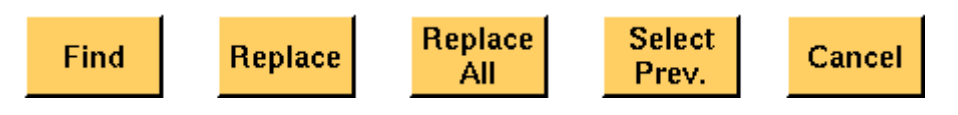

Find — Searches for the text entered on the Find selection field. The direction of the search is "downwards", i.e. from the current cursor position towards the end of the file.

**Replace** — Searches for the text entered on the Find selection field and replaces it with the text entered on the Replace selection field. The direction of the search is "downwards", i.e. from the current cursor position towards the end of the file.

**Replace All** — Searches for all occurrences of the text entered on the Find selection field and replaces every single one with the text entered on the Replace selection field. The direction of the search is "downwards", i.e. from the current cursor position towards the end of the file.

**Select Prev.** — Calls the usual drop-down menu of the currently active selection field and allows you to select any text entered previously.

**Cancel** — Quits the Search/Replace menu and takes you back to editing.

**Typing tabs** In case an external keyboard is not accessible, there is still the built-in 'type-writer' of the 4400 available. The marker tabs change to typing tabs and allow to enter and/or edit text in a way similar to an SMS on a mobile phone.

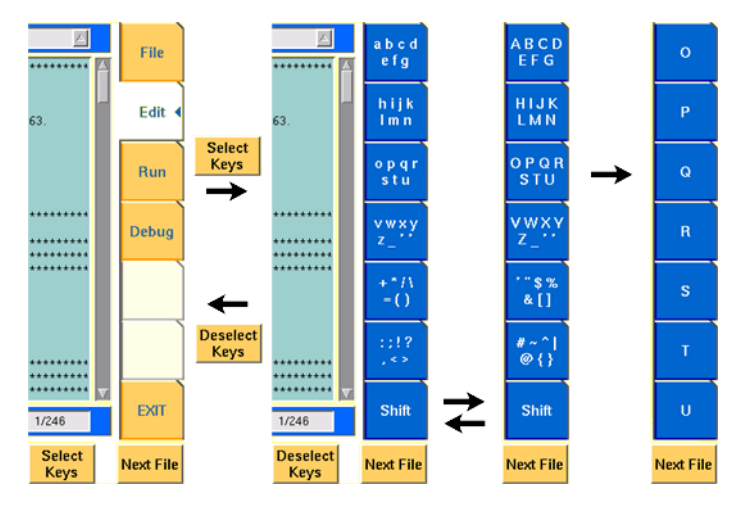

As soon as you push the **Select Keys** softkey, the marker tabs change to groups of letters and symbols.

The lowest marker tab changes to [Shift] and allows you to toggle between lower and uppercase letters.

As soon as you select a group of letters or symbols by pushing the corresponding marker tab, the marker tabs will change again to single letters or symbols. Push the marker tab of the desired letter or symbol. That one will appear on the entry field or edit menu and the marker tabs will change back to groups of letters and symbols automatically.

#### NOTE

Entry fields can also be edited using the **BACK** function key.

#### NOTE

Softkey **Deselect Keys** takes you back to the usual marker tabs of the RAPID! environment.

#### NOTE

Use the numeric keypad to enter numerals, the minus sign (-) or a period (.).

**Run menu** The Run menu is where programs are started. If there are no syntax or runtime errors encountered, the program will smoothly run until it reaches its end and will display its status messages and comments in this menu.

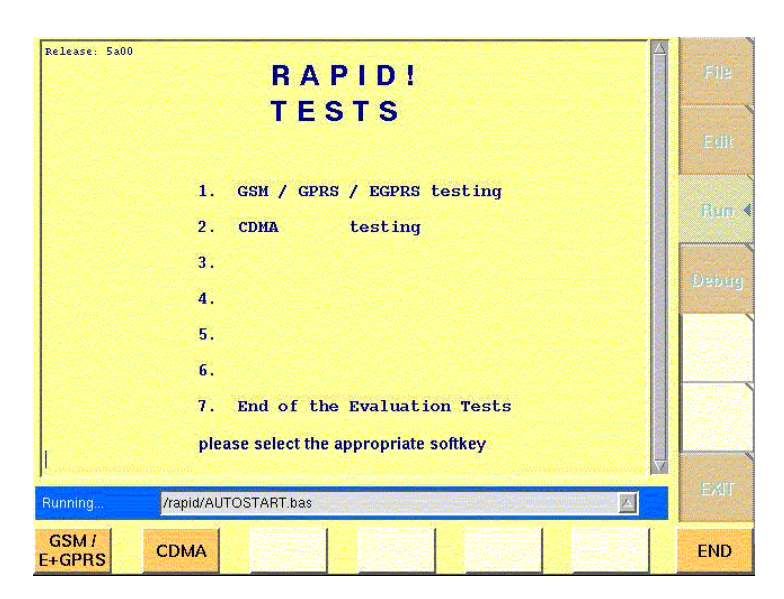

The Run menu is subdivided into two main sections:

- RAPID! basic file area. Here you select the file you want to run.
- Output area where the output of the running RAPID! program is displayed.

The softkeys provide access to important functions of the Run menu, like starting a RAPID! program.

The marker tabs give instant access to the various menus of the RAPID! environment.

#### NOTE

As long as no file has been opened or newly created, the marker tabs are grayed out and cannot be selected.

**Output area** In the output area, the 4400 displays the output and status messages created by a running RAPID! program.

| device 5 found<br>go ONL<br>now online<br>ibtmo Tis                           |   |
|-------------------------------------------------------------------------------|---|
| send IFC<br>sent IFC<br>set REM<br>sent REM<br>clear device<br>cleared device |   |
| SYSTem:COMMunicate:LOCal<br>sent ren 0<br>sent ibon1 0<br>                    | Ļ |

#### Softkeys of the Run menu

The Run menu offers two softkeys:

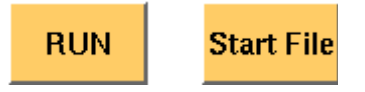

**RUN** — The RAPID! file, currently selected on the RAPID Basic File selection field, will be loaded and the program execution started.

**Start File** — Takes the cursor to the RAPID Basic File selection field and thus allows you to select the required file from the list. Next time you push the |RUN| softkey, this newly selected file will be executed.

**Debug menu** The Debug menu provides you with a number of powerful tools in order to support your program development. The Debug menu consists of four areas that provide you with full information on different aspects of the program run. In order to work with this menu in an efficient way, we strongly recommend the use of an external keyboard and a mouse.

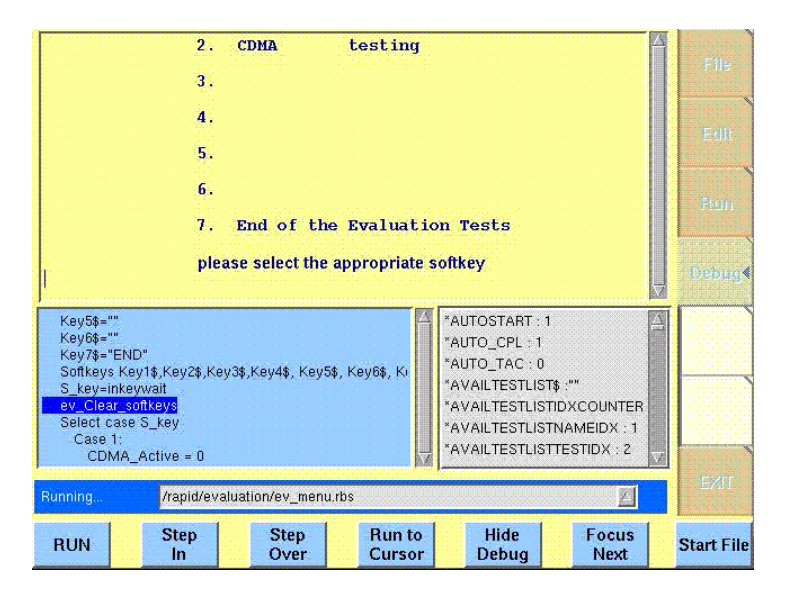

In this Debug menu only, the softkeys of the 4400 appear in blue. Thus, they can be easily distinguished from program-generated softkeys, as those appear in standard orange.

The areas are:

- RAPID! basic file area. Here you select the file you want to run.
- Output area where the output of the running RAPID! program is displayed.
- Source area. Here, the 4400 shows the program code being currently executed.
- The Variable area displays all program variables as well as their current value.

The softkeys provide access to important functions of the Debug menu, like starting a RAPID! program.

The softkeys of the Debug menu appear on blue background. Thus, they can be

easily distinguished from the program-generated softkeys. The marker tabs give instant access to the various menus of the RAPID! environment.

#### NOTE

As long as no file has been opened or newly created, the marker tabs are grayed out and cannot be selected.

**Source area** In the Source area, the 4400 displays the program code being currently executed. The program line highlighted in blue is the line that either has just been executed (in RUN mode) or the line that will be executed next (in STEP mode).

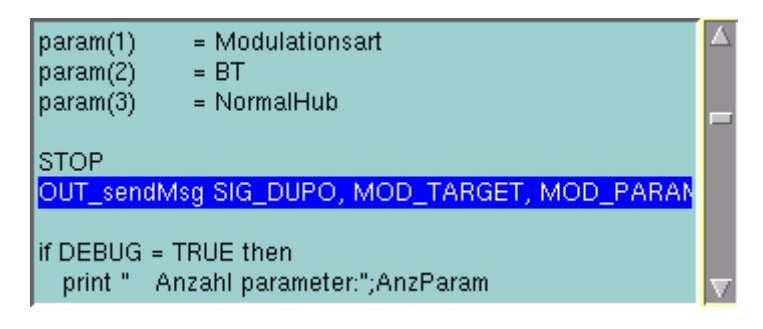

To browse through the program, simply use the external keyboard or the cursor keys and function keys.

It is not possible to edit the program in this area. In order to do so, please use the Edit menu.

To run a program or to execute it step by step, please use the appropriate softkeys of the Debug menu.

In the Debug menu, only the first screen line of continued program lines will be highlighted.

**Variable area** In the variable area, the 4400 displays all variables used in the RAPID! program run, including their current values.

While a program is e.g. waiting for an input, you may access the Variable area with the mouse and have a look at all current variables.

| BT : 0.3                  |          |
|---------------------------|----------|
| CALL_NETW_STAT : 132      |          |
| CAL_HF_REC_RANG: 97       |          |
| CAL_HF_REC_RANG_CLE : 98  |          |
| CMD\$ :"Start : 11:08:42" |          |
| DEBUG:0                   |          |
| DEBUG_MESSAGE : 21        | $\nabla$ |

#### Altering the value of variables directly

Within the variable area, the values of the variables may be altered directly:

1 Select the variable with the mouse. The 4400 indicates the selection of the variable by highlighting it in dark blue.

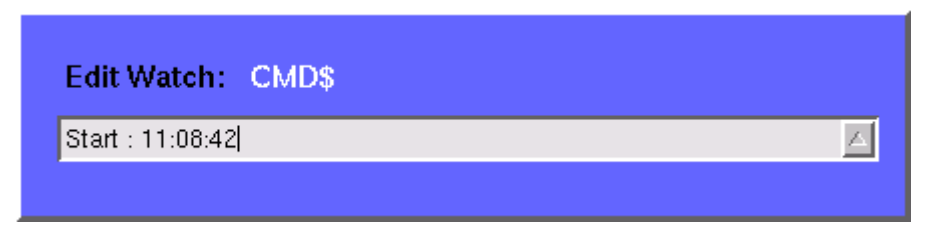

- 2 Enter the new value for the selected variable in the Edit Watch: dialogue box, using the 4400's numeric keys or the external keyboard.
- **3** Confirm the value entered with a push on the **ENTER** function key on the 4400 or a push on the external keyboard's **Enter** key.
- 4 The new value will now be used when you run or step the program using the corresponding softkeys of the Debug menu.

Alternatively

- 1 Open the Variable area by pushing the **Focus Next** softkey until the Variable area gets highlighted.
- 2 Select the variable you would like to alter with the cursor (simply use the cursor keys to do so). The currently selected variable is indicated by a thin black frame.
- 3 Activate the variable editing mode by confirming your selection with a push on the **Enter** function key on the 4400 or a push on the external keyboard's **Enter** key.

The 4400 indicates the selection of the variable by highlighting it in dark blue.

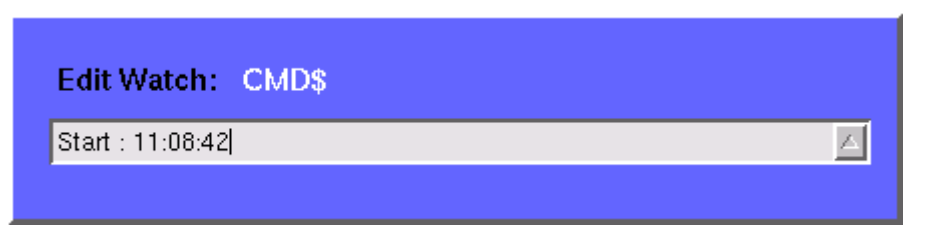

- 4 Enter the new value for the selected variable in the Edit Watch: dialogue box, using the 4400's numeric keys or the external keyboard.
- 5 Confirm the value entered by pushing the **Enter** function key on the 4400 or by pushing the external keyboard's **Enter** key.
- 6 The new value will now be used when you run or step the program using the corresponding softkeys of the Debug menu.

**Note:** The variable selected last will remain highlighted until you select a new variable or run a new program.

#### Softkeys of the Debug menu

The Debug menu provides a number of specific debugging functions that can easily be called with the help of the softkeys.

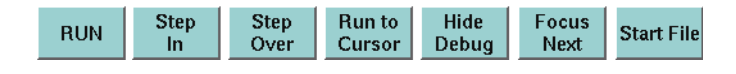

**RUN** – Loads the program currently selected on the RAPID Basic File selection field and starts execution of the program.

In this mode, the 4400 will highlight the **last** command performed in the Source area.

Step In – Executes the program line highlighted.

In case this line contains a GOSUB, CHAIN, SUB or FUNCTION call, the debugger steps in, i.e. it will follow the program branching.

In case the line contains an INKEY command, the program will be halted and wait for the push of a softkey. After the softkey was pushed, the program-defined softkey label will be displayed.

In this mode, the 4400 will highlight the **next** command to be performed in the Source area.

Step Over - Executes the program line highlighted.

In case this line contains a GOSUB, CHAIN, SUB or FUNCTION call, the debugger steps over it to the following line, i.e. the program branching will be ignored. In case the line contains an INKEY command, the program will not be halted and will assume that no softkey was pushed.

In this mode, the 4400 will highlight the **next** command to be performed in the Source area.

**Run to Cursor** – Executes the program from the line currently highlighted to the line where the cursor is located.

**Hide Debug** – Hides the source and variable area to show the complete output area.

The label of this softkey will change to **Show Debug**. A push on **Show Debug** will display the hidden areas again.

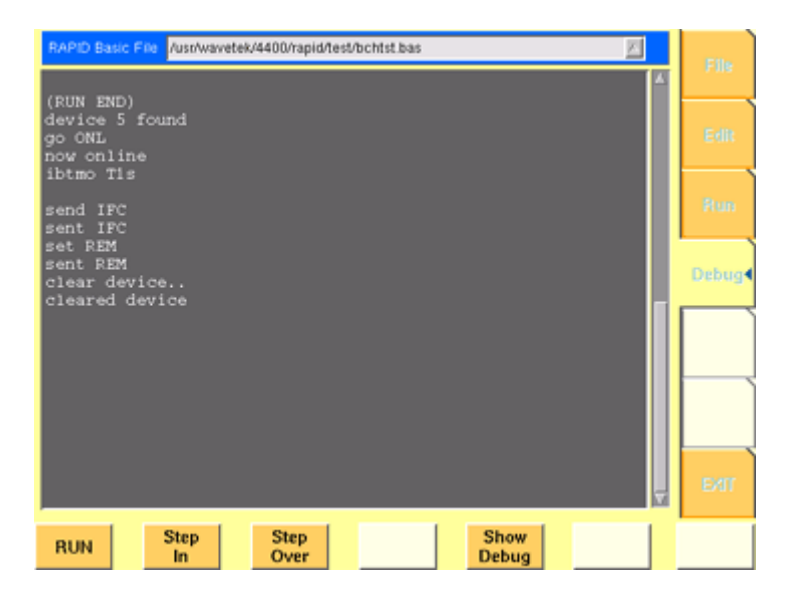

Focus Next — Toggles the cursor location between the output, the source and the variable area .

**Start File** — Activates the RAPID Basic File selection field and allows you to select a different file. After you confirm your choice, the newly selected file is ready for debugging.

## **RAPID!** syntax

This chapter gives an overview of the RAPID! syntax and is subdivided into the following sections:

- General syntax Here you will find all about the general aspects of the syntax like program line formats, basic rules, syntax check or notation.
- Program lines This section outlines all details on the program line format and its elements.
- Variables Are you familiar with numeric variables, string and array variables or dimensions? Here you will find it all.
- Constants This section gives all information on numeric and string constants.
- Operators RAPID! provides you with a number of operators like sign, arithmetic operators, comparisons or boolean operators.
- Expressions These are combinations of variables, constants, function results and/or operators.

#### **General syntax**

| BASIC form               | The RAPID! programming syntax is compatible with current BASIC derivates,<br>such as e.g. Quick BASIC or Visual BASIC.<br>However, RAPID! in its current form does not allow for object-oriented exten-<br>sions.<br>On the other hand, RAPID! supports a number of functions that are vital for the<br>use of the programming language on the 4400. |
|--------------------------|----------------------------------------------------------------------------------------------------|
| Program and line formats | Line labels (i.e. numbers) are optional. This means, they are not necessary.                                                                                                    |
|                          | A program line may include several BASIC commands. In that case, they have to be separated by colons $(:)$ .                                                                                                    |
|                          | The maximum length of a program line is 254 characters.<br>However it is suggested to keep the program lines short. This increases service-<br>ability and eases debugging of a program.                                                                                                    |
|                          | The length of a program is (in theory) only limited by the disk space available.                                                                                                    |

**Basic rules** The RAPID! program interpreter is not case-sensitive. This means that commands as well as constants and variables may be written in both uppercase and lower-case notation.

RAPID! commands and reserved words like GET or GOTO are not permitted as line labels or as names for constants and variables.

RAPID! commands, names of constants and variables as well as numeric values **must not** include blanks (spaces).

Syntax check The syntax check is performed by the built-in interpreter. In other words, after the start of a program, every single line is interpreted one by one and the corresponding action is initiated. If the built-in interpreter comes across a command in a program line that it can't understand, then this is regarded a syntax error.

#### NOTE

Most of the syntax errors are simple misspellings of commands or typing errors.

The interpreter always checks a program after it was started. A detected syntax error causes the program to be aborted and leads to an error message indicating the erroneous program line.

**Notation** To explain the language syntax, the following notation is used:

[item]

Square brackets indicate an optional item, which can also be omitted. Example: [sign] number is a number with an optional + or - sign.

item | item

Vertical bars separate entries of a list and indicate that precisely one element must be used.

**Example:** The following list contains the four seasons spring | summer | fall | winter. One of these entries gives the current season.

```
{item}
```

Brackets enclose an item or a list of items, which can be repeated several times.

**Example:** { A...Z } is the notation for text.

```
item1 := item2
```

The colon followed by the equality symbol gives the definition of an item. **Example:** binary digit := 0 | 1 defines the digits of a dual number system in a way that a 'binary digit' can either be '0' or '1'.

## NOTE Notations can also be nested. This makes them suitable for expressing even complicated syntax. Example: boolExp := NOT boolExp | boolExp AND | OR | XOR boolExp This means by words: A boolean expression is either the negation of another boolean expression, or two boolean expressions linked with one of the three operators: AND, OR, and XOR. Please note that this is only an example. The complete definition of Boolean expressions is a bit more complex. **Program** lines Each RAPID! program consists of a number of program lines. Those lines contain the BASIC statements and have the following structure: [label:] statement [: statement] label: A program line starts with an optional label. In contrary to AUTORUN programs, line numbers are not required. With RAPID!, labels are mainly used as branch targets. A label must always end with a colon.

statement

A statement is a BASIC command.

#### Important notes

- A program line always needs to be terminated by a carriage return (CR). This symbol is equivalent to pushing the 'Enter' key at the end of a program line.
- There must not be empty lines between continued program lines.
- An underscore at the end of a 'REM' command will cause a syntax error.
- The debugger will only highlight the first screen line of continued program lines.
- As mentioned before, a program line may contain up to 254 characters and several statements. However, we strongly recommend to use only one statement per program line wherever possible. Several statements in a program line lower the readability of the program code and usually make servicing a program quite tricky.

- **Variables** Variables are used to save data for later use. There are two types of variables: numeric variables and string variables.
  - Numeric variables contain numbers only (0...9) and are saved in in the so-called double (floating point) format on the 4400.
     This is an eight-byte value with a range from -1.79769313486232E308 to -4.94065645841247E-324 for negative values and from 4.94065645841247E-324 to 1.79769313486232E308 for positive values.
  - String variables may contain any combination of numbers (0...9) and letters (A...Z). Their name always must end with the '\$' symbol.
     The length of a string variable (i.e. the number of characters) may range from 0 to 65,535 characters.

Variables in the RAPID! environment are always local. This means that a variable is only valid within its own RAPID! program.

When you chain programs, a local variable is not available to the program chained. If a variable shall be global (i.e. it is available to all chained programs), simply specify it as global.

The main commands dealing with variables are DIM, GLOBAL, VARIABLE and ERASE.

#### Arrays

All RAPID! variables can make up arrays of up to two dimensions. The index value per dimension may range from -32,765 to +32,765.

#### NOTE

An array is similar to a table or a spreadsheet.

#### Syntax

A variable name is not limited in length, but only the first 20 characters are significant. A variable name has the following syntax:

- A...Z | \_{0...9 | A...Z | \_} [( index1 [, index2] )] for numeric variables and
- A...Z | \_{ 0...9 | A...Z | \_}\$ [( index1 [, index2] )]
  for string variables.

#### Notes

- The first character of a variable name has to be a letter.
- Uppercase and lowercase letters have the same meaning with RAPID!.
- A...Z are uppercase or lowercase letters.
- 0...9 are numbers between 0 and 9.
- index1 and index2 are integer values, making up an array. The range of an integer value is from -32,765 to +32,765.

#### Examples

- 1\_stValue is not a valid variable name as it starts with a number.
- myvar\_1, MyVar\_1 or MYVAR\_1 will be understood by RAPID! as being the same variable.

 StringArray\_of\_Dimension\_2\$(1,1) defines a valid string variable array. However, due to the length of its name, RAPID! will not distinguish it from StringArray\_of\_Dimension\_1\$(1,1).

#### Physical units

Numeric variables and expressions can have physical units. Depending on the group they belong to, the units of those variables and expressions may be:

| Group Name Physical units |                         |
|---------------------------|-------------------------|
| Frequency                 | Hz, kHz, MHz, GHz       |
| Power                     | dB, dBm, $\mu$ W, mW, W |
| Angles                    | DEG or °, RAD           |
| Percent                   | 0/0                     |

#### Notes

- Percent values are treated as unit-less when arithmetical operations are performed.
- Additions, subtractions and comparisons may only be performed within a group as specified above.
- Divisions through a value containing a physical unit of the same group will lead to a result without physical unit.
- When multiplying values, only one factor may have a physical unit.

**Constants** Constants are used to store numeric or string values, which need to be kept unchanged during runtime of a RAPID! program. Typical examples are common mathematical constants like 'pi', the power loss factor of a cable used for testing or the type code of a mobile phone.

#### Numeric constants

A numeric constant is a decimal, binary, octal or hexadecimal value with an optional physical unit:

decimal | binary | octal | hexadecimal [physical
unit]

| Type of<br>constant | Syntax       | Example     | Limits                                                                                                    |
|---------------------|--------------|-------------|----------------------------------------------------------------------------------------------------|
| Decimal             | {09} [.{09}] | 123.456     | -1.79769313486232E308 to<br>-4.94065645841247E-324<br>for negative values and from<br>4.94065645841247E-324 to<br>1.79769313486232E308 for<br>positive values |
| Binary              | &B {01}      | &B100111011 | 2 to the power of 32 (2^32)                                                                                                    |

| Octal       | &0 {07}         | &037721 | 2 to the power of 32 (2^32)             |
|-------------|-----------------|---------|-----------------------------------------|
| Hexadecimal | &H {09 │<br>AF} | &H4AF3  | 2 to the power of 32 (2 <sup>3</sup> 2) |

Names of constants without any identifier (&B, &O, &H) are always interpreted as double (floating point) values.

These are eight-byte values with a range from -1.79769313486232E308 to -4.94065645841247E-324 for negative values and from

4.94065645841247E-324 to 1.79769313486232E308 for positive values.

#### String constant

The syntax of a string constant is as follows:

" {any character} "

A string constant may contain any character accessible via the (external) keyboard and is always framed by quotation marks.

#### NOTE

If you want a quotation mark to appear within a string, simply enter two consecutive quotation marks.

Example: "Willtek 4400 ""RAPID!"" Program" equals the following contents of the string variable: 'Willtek 4400 "RAPID!" Program'

#### NOTE

The maximum length (i.e. number of characters) for a string constant is 65,535.

**Operators** The following table lists the numeric, string and boolean operators, along with their priority. The smaller the number in the priority column, the higher the priority. During calculations, first all operators with priority 1 are performed, than all of

priority 2 and so on. Priorities assure that the usual sequence of operations (e.g. multiplication and division first, then addition or subtraction) are performed without the need of brackets.

| Гуре                 | Operator | Priority | Meaning              |
|----------------------|----------|----------|----------------------|
| Sign operators       | +        | 1        | Positive sign        |
|                      | -        | 1        | Negative sign        |
|                      | NOT      | 1        | Negation (Inversion) |
| Arithmetic operators | *        | 2        | Multiplication       |
|                      | 1        | 2        | Division             |
|                      | ١        | 2        | Integer division     |
|                      | MOD      | 2        | Modulo division      |

|               |              | +   | 3 | Addition         |
|---------------|--------------|-----|---|------------------|
|               |              | -   | 3 | Subtraction      |
| Compa<br>tors | rison opera- | =   | 4 | Equality         |
|               |              | <>  | 4 | nonequality      |
|               |              | <   | 4 | Less             |
|               |              | >   | 4 | Greater          |
|               |              | <=  | 4 | Less or equal    |
|               |              | >=  | 4 | Equal or greater |
| Boolea        | n operators  | AND | 5 | Logical AND      |
|               |              | OR  | 5 | Logical OR       |
|               |              | XOR | 5 | Logical XOR      |
|               |              |     |   |                  |

#### NOTE

In case of an integer division or a modulo division, the two operands are first converted into integer values, before the operation is performed. This means, that the operands will be rounded before any operation takes place. The rounding procedure will follow usual 'commercial' rules. **Example:** The result of (5 MOD 2.3) will be 1 as it is interpreted as (5 MOD 2)

by RAPID!.

#### NOTE

Regardless of the format of the operands with comparison operators, the result will always be a boolean value, i.e. number 0|1.

#### How to use operators

- Numeric expressions may use any operator.
- Boolean expressions, which are in fact numbers (0 or 1), may use any operator.
- String expressions may use all comparison operators and the arithmetic addition.

**Example:** "Willtek " + "4400" will result in the string expression "Willtek 4400".

**Expressions** An expression is a valid combination of variables, constants, function calls and operators.

Basically, there are three types of expressions:

- numeric expressions
- string expressions
- boolean expressions

| Numeric expressions | numExp := [signOp] numVar   numConst   numFct  <br>boolExp   numExp [ operator numExp ]                                                                                                    |
|---------------------|----------------------------------------------------------------------------------------------------|
|                     | Where                                                                                                    |
|                     | <ul> <li>signOp is the sign operator (+ or -),</li> <li>numVar is a numeric variable,</li> <li>numConst is a numeric constant,</li> <li>numFct is a BASIC function that returns a numeric result,</li> <li>boolExp is a boolean expression, as explained below</li> </ul> |
|                     | <b>NOTE</b><br>A numeric expression always delivers a numeric result.                                                                                                    |
|                     | <b>Example:</b> OneVar + ( LEN (AString\$) - 2) * 5<br>This is a numeric expression that contains                                                                                                    |
|                     | <ul> <li>a numeric variable (OneVar),</li> <li>a function (LEN) of a string variable (AString\$),</li> <li>the operators +, - and *</li> <li>and two numeric constants (2 and 5).</li> </ul>                                                                              |
|                     | The result of this expression will be a numeric value.                                                                                                    |
| String expressions  | stringExp := stringVar   stringConst   stringFct { +<br>stringVar   stringConst   stringFct }                                                                                                    |
|                     | Where                                                                                                    |
|                     | - stringVar is a string variable,                                                                                                    |
|                     | - stringConst is a string constant,                                                                                                    |
|                     | - stringFct is a BASIC function that returns a string as the result.                                                                                                    |
|                     | Note: A string expression always delivers a string.                                                                                                    |
|                     | <b>Example:</b> FirstName\$ + " " + LastName\$ is a string expression. It delivers back a string that contains the two string variables FirstName\$ and LastName\$, separated by a blank.                                                                                 |
| Boolean expressions | Boolean expressions are more complex than the preceding ones:                                                                                                    |
|                     | <pre>boolExp := boolOperation   comparison   boolFct</pre>                                                                                                    |
|                     | Where                                                                                                    |
|                     | - boolOperation := NOT boolExp   boolExp AND   OR  <br>XOR boolExp                                                                                                    |
|                     | - comparison := stringExp compOperator stringExp  <br>numExp compOperator numExp                                                                                                    |
- compOperator := < | <= | = | >= | >
- boolFct is the return value of a boolean function.

#### NOTE

A boolean expression always delivers either number 0 (for false) or 1 (for true) as the result. You may perform arithmetic operations with these results.

Example: (Country\$="UK") AND (NetworkPrefix>=262) In case that string variable Country\$ equals "UK" and at the same time the numeric variable NetworkPrefix is equal to or greater than 262, then this boolean expression will deliver 1 as the result. In any other case, the result delivered will be 0.

## Commands

The language elements of RAPID! are BASIC commands and BASIC functions. In order to access the internal registers of the 4400, the SCPI commands are available which are described in detail in section SCPI.

- Commands make up a RAPID! program. They are used to tell the 4400 what it is to do.
- Functions perform specific predefined tasks and provide values, that can be used within any RAPID! program.
- In BASIC, you may place a single command in a program line. However, placing just a single function in a program line will lead to an error.

**Overview** Dependent on their general functions, the BASIC commands of RAPID! are subdivided into six groups:

- General commands are used to control the overall aspects of a program. Typical general commands are e.g. CHAIN, REM, END, WAIT or STOP.
- Screen commands control the screen output of the 4400. They comprise CLS, TEXTATTR, LOCATE, INPUT, PRINT/OUTPUT and SOFTKEYS.
- Commands related to variables, procedures and functions. These are DIM, GLOBAL, VARIABLE, ERASE, SUB, FUNCTION.
- Control commands determine the flow of the program. There are two sorts of control commands: loops (FOR-NEXT, DO LOOP, WHILE, UNTIL) and conditions (IF, CASE).
- Branch commands, such as GOTO, GOSUB and ON ERROR allow to change the continuous sequential flux of a program and to jump to specific areas of a program.
- Commands for input/output handling allow special input/output tasks. They are OPEN, CLOSE, INPUT, PRINT and OUTPUT.

# General commands

General commands are used to control the overall aspects of a program. The following general commands are available in RAPID!:

| Command  | Short description                                             |
|----------|---------------------------------------------------------------|
| CHAIN    | Connects additional RAPID! programs to the main pro-<br>gram. |
| END      | Ends the program.                                             |
| LET      | Assigns an expression to a variable.                          |
| REM or ' | Comment.                                                      |
| STOP     | Debugger breakpoint.                                          |
| WAIT     | Halts the program for a specified amount of time.             |

## CHAIN

| Syntax      | CHAIN stringExp                                                                                                    |  |
|-------------|----------------------------------------------------------------------------------------------------|--|
| Parameters  | stringExp is a string expression. It must be identical with an existing RAPID! program file name.                                                                                                    |  |
| Description | Loads the specified program and executes any command<br>lines which come before the first subroutine or function.<br>When this is complete, control is returned to the state-<br>ment following the chain command.<br>Global variables of the initially calling program can be<br>used by all chained programs.<br>Subs, functions and labels are global by definition and<br>can be used by all programs (i.e. the initially calling pro-<br>gram and all chained programs). Consequently, all names<br>of subs and labels have to be unambiguous.<br><b>Note:</b> Subs and functions of the chained program will be<br>ignored and not run if not explicitly called (see example<br>below). |  |
|             | cal units or to build a library with modules for specific<br>tasks and functions. If you do so, please keep the follow-<br>ing hints in mind:                                                                                                    |  |
|             | <ul> <li>In the chained program, first declare the variables<br/>required as global,</li> </ul>                                                                                                    |  |
|             | <ul> <li>then write the required program code as a function or<br/>sub.</li> </ul>                                                                                                    |  |
|             | <ul> <li>Use the chain statement at the beginning of the main program. This will result in the 4400 running the program code of the chained programs (with the exception of the functions themselves). Thus, the 4400 will initialize all required global variables for later use.</li> <li>A chained program may also chain other programs down</li> </ul>                                                                                                    |  |
|             | to a depth of four nested CHAINS.                                                                                                    |  |

Contents of main program: PRINT "Now calling chained program" CHAIN "TESTPROG.BAS" PRINT "Back again to main program" testsub

Contents of TESTPROG.BAS: PRINT "Hello from chained program TESTPROG" SUB testsub() PRINT "Subroutine called" END SUB

Execution of the main program will result in the following screen output: Now calling chained program Hello from chained program TESTPROG Back again to main program Subroutine called

#### END

Example

| Syntax      | END                                                                                                    |  |
|-------------|----------------------------------------------------------------------------------------------------|--|
| Parameters  | END does not have any parameters.                                                                                   |  |
| Description | Ends the program.                                                                                                   |  |
| Example     | IF pwr > 2.2 then END<br>In case the value of variable pwr exceeds 2.2, the pro-<br>gram will be ended immediately. |  |

#### LET

| Syntax      | [ LET ] numVAR = numExp   stringVar =<br>stringExp                                                                                       |  |
|-------------|----------------------------------------------------------------------------------------------------|--|
| Parameters  | numVAR is a numeric variable,<br>numExp is a numeric expression,<br>stringVar is a string variable,<br>stringExp is a string expression. |  |
| Description | Assigns the value of a (numeric or string) expression to a (numeric or string) variable.<br>Note: LET is optional and can be omitted.    |  |
| Example     | TheString\$ = "This is a ""String"": +<br>Inside\$ + ", in case anybody doubts<br>it."                                                   |  |

REM or ' (Comments)

#### Syntax

REM anyText Of ' anyText

|      | Parameters  | anyText can be any text not exceeding the current line.<br>Note: The program line extension symbol can't be used<br>on REM lines.                                                                                                    |
|------|-------------|----------------------------------------------------------------------------------------------------|
|      | Description | Enables you to include comments in the programs. Com-<br>ments not only help other people to maintain your code;<br>it might well be that you need some hints to understand<br>your own code when you look at it from a long distance<br>in time. |
|      | Example     | REM The next line will define a vari-<br>able<br>LET i = 42 ` Who does not call his<br>integers "i"                                                                                                    |
| STOP |             |                                                                                                    |
|      | Syntax      | STOP                                                                                                    |
|      | Parameters  | STOP does not have any parameters.                                                                                                    |
|      | Description | Stops the program execution, but does not end the pro-<br>gram (important e.g. to keep the values of variables when<br>debugging a program).                                                                                                    |
|      | Example     | If n = 10 then STOP                                                                                                    |

## WAIT

| Syntax      | WAIT msec                                                                                                    |  |
|-------------|----------------------------------------------------------------------------------------------------|--|
| Parameters  | msec specifies the time the program will wait in milli-<br>seconds. msec can only be entered as an integer value.<br>The maximum time is 32,767 milliseconds. |  |
| Description | Stops the program execution for the duration of the time specified in parameter $msec$ .                                                                      |  |
| Example     | PRINT "Please connect mobile now"<br>WAIT 2000<br>Prints user information and then halts the program for<br>two seconds.                                      |  |

## **Screen commands** These commands control the screen output of the 4400. The following screen commands are available in RAPID!:

| Command | Short description                            |  |
|---------|----------------------------------------------|--|
| CLS     | Clears the screen.                           |  |
| INPUT   | Waits for a user entry and stores the value. |  |

| Sets the cursor position on-screen for the subsequent output command. |
|-----------------------------------------------------------------------|
| Shows an expression on-screen.                                        |
| Labels the 4400's softkeys.                                           |
| Sets background color and text size, font and color.                  |
|                                                                       |

## CLS

| Syntax      | CLS [textCol] [,[bgCol] [,fontSize[b]<br>[i]]]                                                                                                    |
|-------------|----------------------------------------------------------------------------------------------------|
| Parameters  | textCol is the new text color,<br>bgCol is the new background color,<br>fontSize is the new font setting,<br>b stands for bold text,<br>i stands for italic text.                                                                                                    |
| Description | Clears the screen and positions the cursor in the upper<br>left screen corner.<br>Optionally, new background and text settings for the<br>subsequent output operations may be specified:<br>Text and background color may be assigned one of the<br>predefined constants BLACK, WHITE, GREY,<br>MGREY, DGREY, RED, GREEN, BLUE, YELLOW,<br>MAGENTA, CYAN, DGREEN, DCYAN, DBLUE,<br>BROWN, PURPLE.<br>Alternatively, you may assign a code between<br>O&HFFFFFF. This code represents an RGB model of<br>the screen colors, where the first two hexadecimal fig-<br>ures represent the red color, the middle two figures the<br>green and the last two figures the blue color.<br>The font setting is specified by the font code followed by<br>the font size.<br>The following fonts are available (corresponding codes in<br>parentheses):<br>Charter (char), Courier (cour), Courier 10 Pitch (cou-<br>rier), Dutch 801 (dutch), Helvetica (helv), Lucida<br>(lu), Lucida Bright (lub), Lucida Terminal (lut) New<br>Century Schoolbook (ncen) PC Sansserif (pcss), PC Serif<br>(pcs), PC Terminal (pcterm), Swiss 721 (swiss), Symbol<br>(symb) Technical (tech), Times (time) Useless<br>(uselss), Utopia (utop).<br>The selectable font sizes are 8, 10, 12, 14, 18,<br>20, 24, 32, 48 pt.<br>Optionally, the text can be set to bold (b) and/or italic<br>(i).<br>Note: The font codes are string values, they have to be<br>put in quotation marks (e.g. "cour14"). Otherwise, a syn-<br>tax error will occur. |

| Examples                                       | CLS (Clears the screen and keeps the current text and background settings.) |  |
|------------------------------------------------|-----------------------------------------------------------------------------|--|
| CLS , , "cour14" (Clears the screen, keeps th  |                                                                             |  |
|                                                | and selects Courier 14 pt as new font.)                                     |  |
|                                                | CLS white, blue, "lu10bi" (Clears the screen                                |  |
| and continues with white text on blue backgrou |                                                                             |  |
|                                                | Lucida 10 pt, bold and italic.)                                             |  |

#### INPUT

LOCATE

| Syntax      | INPUT [[inputPrompt\$] ,variable]                                                                                                    |  |  |
|-------------|----------------------------------------------------------------------------------------------------|--|--|
| Parameters  | inputPrompt\$ is a string expression,<br>variable is a numerical or string variable.                                                                                                    |  |  |
| Description | Causes the program to wait for user input, reads data<br>entered on the keyboard into a variable and then contin-<br>ues the program run.<br>INPUT will first output the inputPrompt\$ on the 4400<br>screen. Then it waits for the user's input. INPUT can read<br>data entered either into a numeric or a string variable.<br>The 'signal' for input finished is the CR symbol (achieved<br>by the user pushing the <b>ENTER</b> key).<br>The symbols entered by the user will be stored in vari-<br>able and the program will continue.<br><b>Notes:</b> |  |  |
|             | <ul> <li>External keyboard and the keys of the 4400 may be<br/>used in parallel. This means that an entry on the<br/>external keyboard may be confirmed by pushing the<br/>4400's ENTER key.</li> </ul>                                                                                                    |  |  |
|             | <ul> <li>In case variable has been defined as a numerical variable and the user enters any other symbol than numbers and the decimal point, this will lead to an error. A simple trick to avoid that is to always read the value entered as a string and later convert that string into a numerical value:</li></ul>                                                                                                    |  |  |
| Examples    | INPUT "What's your name? ", name\$<br>INPUT (The program waits until the user pushes the<br>Enter key.)                                                                                                    |  |  |
| Syntax      | LOCATE x, y                                                                                                    |  |  |
| Parameters  | ${f x}$ stands for the cursor's new horizontal position,                                                                                                    |  |  |

 $_{\rm Y}$  for the cursor's new vertical position.

|                | Description | Sets the cursor to a new position on-screen. Any subsequent text output will start from that position.<br>Parameter x is counted in character positions rather than in pixels; parameter y in screen lines. The values for x and y are dependent on the currently set font size.<br>However, the 4400 enables the user to scroll the screen output.<br>For practical reasons, x should be kept below 50 and y below 25.                                                                                                    |
|----------------|-------------|----------------------------------------------------------------------------------------------------|
|                | Examples    | <pre>IF (channelno &gt; 2099) then LOCATE 24, 0 Print "Input out of range. " _ ; "Please reenter." (In case the channel number entered by the user is out of range, a prompt will appear in the 'status line' of this RAPID! program.)</pre>                                                                                                    |
| PRINT (OUTPUT) | Syntax      | <pre>PRINT [ { [USING usestr\$,] exp [ ,   ;<br/> TAB(number);] } ]or<br/>OUTPUT [ { [USING usestr\$,] exp [ ,   ;<br/> TAB(number);] } ]</pre>                                                                                                    |
|                | Parameters  | exp is a numeric or string expression,<br>usestr\$ defines an output format for numeric data,<br>number stands for an integer figure, forcing the next<br>exp of the same PRINT or OUTPUT command to appear<br>on a specific position on-screen.                                                                                                    |
|                | Description | Displays the specified expression(s) on-screen.<br>In case the separator is a comma (,), the expression fol-<br>lowing the current one will be displayed at the next tab-<br>ulator position.<br>In case the separator is a semicolon (;), the expression<br>following the current one will be displayed directly after<br>the previous one.<br>OUTPUT is a 100% synonym for PRINT.<br>PRINT USING "a.b" allows to format numeric output.<br>While a gives the total amount of digits to be used for<br>the output (including decimal places, the decimal point<br>and the sign), b specifies the number of decimal places<br>(see example below).<br>Note: The PRINT command is also available to output<br>data to a file or the SCPI system. |

| Examples | PRINT var1, var2, var3 (Three numeric variables are displayed, separated by tabs). |
|----------|------------------------------------------------------------------------------------|
|          | OUTPUT "Here "; "you "; "go!" (The phrase will be                                  |
|          | displayed as 'Here you go!').                                                      |
|          | PRINT USING "10.2";21,5 (The value will be dis-                                    |
|          | played using a total of 10 digits (including the decimal                           |
|          | point and the sign). 2 digits will be used for the decimal                         |
|          | places. The value will be printed as `21.50' with five                             |
|          | leading blanks.)                                                                   |
|          | OUTPUT TAB(10);9 (The number 9 will be printed on                                  |
|          | the tenth cursor position following the current one: '9'.)                         |

#### SOFTKEYS

| Syntax      | SOFTKEYS [str1\$, [str2\$, [str3\$,<br>[str4\$, [str5\$, [str6\$, [str7\$]]]]]]                                                                                                    |
|-------------|----------------------------------------------------------------------------------------------------|
| Parameters  | <pre>str1\$str7\$ are string expressions.</pre>                                                                                                    |
| Description | Labels the 4400's softkeys.<br>The labels specified are assigned to the softkeys from left<br>to right. In case less than seven string expressions are<br>used, one or more softkeys remain without label.                                                                                                    |
| Examples    | <ul> <li>SOFTKEYS "Key1", "", "Key3"</li> <li>(The first and third softkey from the left are labelled and may be used for INKEY or INKEYWAIT commands.)</li> <li>SOFTKEYS</li> <li>(All softkeys remain unlabelled. There are no values that could be handed over to an INKEY or INKEYWAIT command, whatever softkey may be pushed. In case of an INKEYWAIT command, this will result in an endless loop.)</li> </ul> |

#### TEXTATTR

| Syntax      | TEXTATTR [ textCol ] [, [bgCol ]<br>[, fontSize [b] [i] ] ]                                                                                                    |
|-------------|----------------------------------------------------------------------------------------------------|
| Parameters  | textCol is the new text color,<br>bgCol is the new background color,<br>fontSize is the new font setting,<br>b stands for bold text,<br>i stands for italic text. |
| Description | Selects new color and text settings for the subsequent output operations.<br>For detailed parameter description, please refer to command CLS in this subsection.  |
| Examples    | TEXTATTR red (Text color set to red.)<br>TEXTATTR , cyan, "cour18" (Courier size 18 on<br>cyan background.)                                                       |

# Commands related to variables, procedures and functions

The following commands concern the declaration, output and deletion of variables and the usage of procedures and functions:

| Command  | Short description                           |
|----------|---------------------------------------------|
| DIM      | Declares local variables.                   |
| ERASE    | Releases allocated memory of a variable.    |
| FUNCTION | Declares a function.                        |
| GLOBAL   | Declares global variables.                  |
| SUB      | Declares a procedure (subroutine).          |
| VARIABLE | Prints variable contents to screen or file. |

#### DIM

ERASE

| Syntax      | <pre>DIM varName [{, varName}]</pre>                                                                                                    |
|-------------|----------------------------------------------------------------------------------------------------|
| Parameters  | varName is a valid variable name.                                                                                                    |
| Description | Declares a local variable. The variable is only accessible<br>to the program element it has been declared in. This<br>means, a local variable declared in a function is not<br>accessible by the main program and vice versa.<br>Variables that are accessible for all program elements are<br>called 'global' (please see below for more details).<br>Note: There is no need to declare local variables. Within<br>the RAPID! environment, all variables are interpreted as<br>local by definition.<br>However, after a variable has been declared using the<br>DIM command, all subsequent variables have to be<br>declared with DIM as well.<br>In order to keep programs easily maintainable and to<br>avoid errors due to misspelled variable names, we<br>strongly recommend to declare variables in larger pro-<br>grams. |
| Example     | DIM Days\$(7), Months\$(12) <b>declares two string</b><br>arrays.                                                                                                    |
| Syntax      | ERASE varName [ {, varName} ]                                                                                                    |
| Parameters  | varName is a valid variable name.                                                                                                    |

|                                            | Description | Deletes a variable and releases the memory used.<br>This command is useful to keep memory consumption of<br>a program as low as possible. Especially large variable<br>arrays or long string variables should be erased as soon<br>as they are no longer required.<br><b>Note:</b> Local variables are automatically erased at the ter-<br>mination of the related procedure or function.                                                                                                    |
|--------------------------------------------|-------------|----------------------------------------------------------------------------------------------------|
|                                            | Example     | ERASE Journal\$                                                                                                    |
| FUNCTION – EXIT FUNCTION –<br>END FUNCTION | Syntax      | FUNCTION fnName [\$] ( [ parameter<br>[{, parameter } ]] )<br>[ instructions ]<br>fnName [\$] = fnExp<br>[ EXIT FUNCTION ]<br>END FUNCTION                                                                                                    |
|                                            | Parameters  | <pre>fnName is a valid name for the function (same syntax<br/>rules apply as for variable names),<br/>parameter may be any valid numeric or string expres-<br/>sion,<br/>instructions are an (optional) number of program<br/>lines,<br/>fnExp is an expression (of the same data type as the<br/>function itself).</pre>                                                                                                    |
|                                            | Description | <ul> <li>Declares a function (FUNCTION END FUNCTION).</li> <li>Functions are commonly used to e.g. calculate the result of mathematical expressions.</li> <li>After a function has been declared, it may be called by its name fnName.</li> <li>A function call must contain all parameters in the same order as specified in the function's declaration.</li> <li>The return value of a function will either be a numeric expression (in case of fnName) or a string expression (in case of fnName).</li> <li>A function may call itself recursively.</li> <li>All variables used in a function are local unless declared as GLOBAL (please see below for details).</li> <li>All parameters are treated as local.</li> <li>Using the EXIT FUNCTION command, you may leave any function at any place or condition (e.g. in case a value exceeds a certain limit, the function exits and passes on control to an error handling system).</li> </ul> |

|                            | Example     | The following example calculates the faculty (n! :=<br>1*2*3**n) of a given integer number n. In order to do so,<br>the function calls itself recursively:<br>FUNCTION Faculty(n)<br>IF n<2 THEN<br>Faculty = 1<br>EXIT FUNCTION<br>END IF<br>Faculty = n * Faculty(n-1)<br>END FUNCTION                                                                                                    |
|----------------------------|-------------|----------------------------------------------------------------------------------------------------|
| GLOBAL                     |             |                                                                                                    |
|                            | Syntax      | GLOBAL varName [ {, varName} ]                                                                                                    |
|                            | Parameters  | varName is a valid variable name.                                                                                                    |
|                            | Description | Declares a global variable. Global variables are accessible<br>in the main program, in all programs included by CHAIN<br>and in all related procedures and functions.<br>Any global variable is valid and accessible from the pro-<br>gram line, in which it has been declared.<br>Note: If a local variable has been declared or used before,<br>that carries the same name as the global variable, then<br>the global variable is not accessible. |
|                            | Example     | GLOBAL strg\$, counter declares a global string and a global numeric variable.                                                                                                    |
| SUB – EXIT SUB – END SUB – |             |                                                                                                    |
| CALL                       | Syntax      | <pre>SUB subName ( [ parameter [{, parame-<br/>ter } ]] ) [ instructions ] [ EXIT SUB ] END SUB [CALL] subName ([ parameter [{.</pre>                                                                                                    |
|                            |             | parameter } ]] )                                                                                                    |
|                            | Parameters  | <pre>subName is a valid name for the procedure (subroutine) (same syntax rules apply as for variable names), parameter may be any valid numeric or string expres- sion, instructions are an (optional) number of program lines.</pre>                                                                                                    |

| Description | <ul> <li>SUB END SUB declare a procedure.</li> <li>Procedures are commonly used to e.g. perform certain operations that have to be carried out several times during the program run.</li> <li>After a procedure has been declared, it may be called by [CALL] subName.</li> <li>A call of a procedure must contain all parameters in the same order as specified in the procedure's declaration.</li> <li>A procedure may call itself recursively.</li> <li>All variables used in a procedure are local unless declared as GLOBAL (please see above for details).</li> <li>All parameters are treated as local.</li> <li>Using the EXIT SUB command, you may leave any procedure at any place or condition (e.g. in case a value exceeds a certain limit, the procedure exits and passes on control to an error handling system).</li> </ul> |
|-------------|----------------------------------------------------------------------------------------------------|
| Example     | The following example defines a procedure that writes<br>the current contents of all variables into a file with a<br>given file name:<br>SUB VarsToFile(fileName\$)<br>LET ff = FREEFILE<br>OPEN fileName\$ FOR OUTPUT AS #ff<br>VARIABLE #ff<br>CLOSE #ff<br>END SUB                                                                                                    |

VARIABLE

| Syntax      | VARIABLE [ #fileNo]                                                                                                    |
|-------------|----------------------------------------------------------------------------------------------------|
| Parameters  | fileNo is a handler of an open file.                                                                                                    |
| Description | Outputs the contents of all currently used variables on-<br>screen.<br>The currently used variables are all variables that were<br>defined or used before the VARIABLE command<br>appeared in the program run.<br>In case you specify the optional file handler (#fileNo),<br>the output will be sent to a file.<br>Note: During program development, it is sometimes quite<br>useful to know the contents of all variables. The VARI-<br>ABLE command also is a good tool to unmask misspell-<br>ings with variable names. |
| Example     | The following example program writes the contents of all<br>variables to a file called 'VAR.TXT'.<br>OPEN "VAR.TXT" FOR OUTPUT AS #1<br>VARIABLE #1<br>CLOSE #1                                                                                                    |

**Control commands** Control commands organize the process of a program. They e.g. allow to run a specific part of a program several times or to select between different sets of commands, depending on a condition. In RAPID!, the following control commands have been implemented:

| Command        | Short description                      |
|----------------|----------------------------------------|
| DO<br>LOOP     | Loop with condition.                   |
| FOR<br>NEXT    | Loop with a specified number of cycles |
| IF<br>THEN     | Checks a condition.                    |
| SELECT<br>CASE | Selects one of several cases.          |

#### DO ... LOOP, WHILE, UNTIL

| Syntax      | <pre>Syntax 1 DO [ {WHILE   UNTIL} boolExp ] [ instructions ] [ EXIT DO ] [ instructions ] LOOP Syntax 2 DO [ instructions ] [ EXIT DO ] [ instructions ]</pre>                                                                                                    |
|-------------|----------------------------------------------------------------------------------------------------|
|             | LOOP [ {WHILE   UNTIL} boolExp ]                                                                                                    |
| Parameters  | boolExp is a boolean expression,<br>instructions are an (optional) number of program<br>lines.                                                                                                    |
| Description | <ul> <li>Dependent on a condition (boolExp), this command structure repeatedly runs a program segment.</li> <li>Syntax 1 checks the condition before the loop is run. If the condition is true in the moment the program arrives at the loop, it will not be run at all.</li> <li>Syntax 2 checks the condition after the loop has been run.</li> <li>WHILE means that the loop will be run as long as bool-Exp is true.</li> <li>UNTIL will run the loop until boolExp becomes true.</li> <li>EXIT DO causes the loop to be left instantly.</li> </ul> |
|             | loop will be run endlessly. In this case, the only way out<br>is an EXIT DO command somewhere within the loop to<br>prevent the program from being trapped.                                                                                                    |

```
Examples The three following examples perform the same task in
different manners. They all print a text to the screen until
a softkey is pushed:
DO
PRINT "Please push a softkey! ";
IF INKEY <> 0 THEN EXIT DO
LOOP
DO WHILE INKEY = 0
PRINT "Please push a softkey! ";
LOOP
DO
PRINT "Please push a softkey! ";
LOOP UNTIL INKEY <> 0
```

FOR ... NEXT

| Syntax      | FOR countVar = numStart TO numEnd [<br>STEP numStep ]<br>[ instructions ]<br>[ EXIT FOR ]<br>[ instructions ]<br>NEXT countVar                                                                                                    |
|-------------|----------------------------------------------------------------------------------------------------|
| Parameters  | countVar is a numeric variable,<br>numStart, numEnd, numStep are numeric expres-<br>sions,<br>instructions are an (optional) number of program<br>lines.                                                                                                    |
| Description | <ul> <li>Repeats a program segment a specified number of times.<br/>To do so, a counter (countVar) is used.</li> <li>The initial value of the counter is stated in the num-<br/>Start expression, while the final value is stated in the<br/>numEnd expression.</li> <li>After each run, the counter is increased by numStep. If<br/>the optional STEP part is missing, the counter will be<br/>incremented by 1 per run.</li> <li>After the loop was run, the condition (countVar =<br/>numEnd) will be checked. If the condition is false, the<br/>loop will be run again.</li> <li>If the condition is true, the program will resume with the<br/>command following the NEXT countVar command.</li> <li>In order to immediately exit a FORNEXT loop, use the<br/>EXIT FOR command.</li> </ul> |
| Examples    | The following example program prints the ASCII charac-<br>ters AZ to the screen:<br>FOR i=65 to 90<br>PRINT CHR\$(i)<br>NEXT i                                                                                                    |

```
The following example reverts the string Matter$ into the
                                                  string AntiMatter$:
                                                  AntiMatter$ = ""
                                                  FOR i=len(Matter$) TO 1 STEP -1
                                                  AntiMatter$ = AntiMatter$ + MID$(Mat-
                                                  ter$, i, 1)
                                                  NEXT i
IF ... THEN, ELSE, ELSEIF, END
                          IF
                                                  Syntax 1
                                  Syntax
                                                  IF boolExp1 THEN instructions1 [ ELSE
                                                  instructions2 ]
                                                  Syntax 2
                                                  IF boolExp2 THEN
                                                  [ instructions3 ]
                                                  [ ELSEIF boolexp3 THEN
                                                  [ instructions4 ] ]
                                                  [ ELSE
                                                  [ instructions5 ] ]
                                                  END IF
                                  Parameters
                                                  boolEXP1/2/3 are boolean expressions,
                                                  instructions1/2/3/4/5 are an (optional) number of
                                                  program lines.
                                  Description
                                                  Depending on a boolean expression or condition (bool-
                                                  Exp), the program will resume with different sets of
                                                  commands.
                                                  There are two different forms of this command, indicated
                                                  by 'Syntax 1' and 'Syntax 2' above.
                                                  Syntax 1 is the 'one-line' command. If boolExp1 is true
                                                  (or a numeric value is <> 0), the command(s) following
                                                  THEN will be executed. If boolExp1 is false (or a
                                                  numeric value = 0), the commands following the optional
                                                  ELSE will be executed.
                                                  Syntax 2 is the 'multiline' version of the command. This
                                                  syntax should be used in case there are several com-
                                                  mands to be executed, depending on the conditions.
                                                  In case boolExp2 is true, instructions3 will be exe-
                                                  cuted.
                                                  If boolExp2 is false, the subsequent ELSEIF command
                                                  will be looked for. If this is true (i.e. boolExp3 is true),
                                                  instructions4 will be executed.
                                                  There may be several ELSEIF conditions within one IF-
                                                  clause.
                                                  Should all boolExp2/3 be false, instructions5 will
                                                  be performed.
                                                  IF tired THEN PRINT "Go to bed!" ELSE
                                  Examples
                                                  PRINT "Go shopping!"
```

|                                       |             | IF (i <= 0) THEN<br>PRINT "Not a positive number"<br>ELSEIF (i MOD 2 = 0) THEN<br>PRINT "Even"<br>ELSE<br>PRINT "Odd"<br>END IF                                                                                                    |
|---------------------------------------|-------------|----------------------------------------------------------------------------------------------------|
| SELECT CASE, CASE ELSE, END<br>SELECT | Syntax      | <pre>SELECT CASE varName CASE varExp [ { , varEXP } ] instruc- tion [ { CASE varExp [ { , varEXP } ] instruction } ] CASE ELSE instruction END SELECT</pre>                                                                                                    |
|                                       | Parameters  | varName is a valid variable name,<br>varEXP are expressions of the same type as varName,<br>instruction are valid RAPID! commands.                                                                                                    |
|                                       | Description | <ul> <li>Performs one of several blocks of commands, depending on the value of varName.</li> <li>If varName is identical with any one of the varExp expressions, the commands following that CASE statement will be performed until the subsequent CASE or the END SELECT command is reached. The program will then resume with the command following the END SELECT statement.</li> <li>If varName is identical with several varExp, only the first one found will be executed.</li> <li>Several varExp may be used in the same CASE command; they need to be separated by commas.</li> </ul> |
|                                       | Examples    | SELECT CASE Day<br>CASE 1: PRINT "MONDAY"<br>CASE 2: PRINT "TUESDAY"<br>CASE 3: PRINT "WEDNESDAY"<br>CASE 4: PRINT "THURSDAY"<br>CASE 5: PRINT "FRIDAY"<br>CASE 5: PRINT "FRIDAY"<br>CASE 6, 7: PRINT "WEEKEND"<br>CASE ELSE<br>PRINT "Data out of range"<br>END<br>END SELECT                                                                                                    |

SELECT CASE Day\$
CASE "MONDAY","TUESDAY","WEDNESDAY",
"THURSDAY,"FRIDAY"
PRINT "Got to work!"
CASE "WEEKEND" : PRINT "I'm off for
the seaside!"
END SELECT

**Branch commands** With the help of these commands, it is easy to branch program execution, e.g. depending on conditions or user entries.

| Command             | Short description                                                             |
|---------------------|-------------------------------------------------------------------------------|
| ERROR               | Creates an error with a specified error number.                               |
| GOSUB<br><br>RETURN | Branches to the specified label and returns at the next RETURN command.       |
| GOTO                | Branches to the specified label.                                              |
| ON ERROR            | Branches to the specified label, if an error occurs during program execution. |

|                                | Syntax      | ERROR errNo                                                                                                    |  |
|--------------------------------|-------------|----------------------------------------------------------------------------------------------------|--|
| Parameters errNo is an integer |             | errNo is an integer number.                                                                                                    |  |
|                                | Description | Creates a runtime error with the specified error number.<br>This command enables you to create your own error<br>codes.<br>Note: For the built-in error codes, please refer to the<br>table of Runtime errors.                    |  |
|                                | Examples    | The following example defines an error code based on a simple condition and gives a first idea of error handling.<br>IF (frequ > 2 GHz) THEN ERROR 57<br><br>SELECT CASE err<br>case 57 : Print "Input out of range!"<br>END CASE |  |
| GOSUB RETURN                   | Syntax      | GOSUB targetLabel<br>[instructions]<br>RETURN                                                                                                    |  |
|                                | Parameters  | targetLabel is a label.                                                                                                    |  |

| Description | Branches the program to the symbolic label and contin-<br>ues program execution with the commands following<br>that label.<br>As soon as the RETURN command is encountered, pro-<br>gram execution will come back to the command follow-<br>ing the initial GOSUB command. |
|-------------|----------------------------------------------------------------------------------------------------|
| Example     | <pre>IF Day\$="Friday" THEN GOSUB fishDay ELSE GOSUB meatDay fishDay PRINT "Today we eat fish!" RETURN meatDay: PRINT "Today we will have a steak!" RETURN</pre>                                                                                                    |

GOTO

|                  | Syntax      | GOTO targetLabel                                                                                       |
|------------------|-------------|----------------------------------------------------------------------------------------------------|
|                  | Parameters  | targetLabel is a label.                                                                                |
|                  | Description | Branches to the symbolic label and continues program execution with the commands following that label. |
|                  | Examples    | <br>IF i>10 THEN GOTO loopOver<br><br>loopOver: PRINT "Ten steps later"                                |
| ON ERROR, RESUME | Syntax      | ON ERROR { GOTO {targetLabel   0}  <br>RESUME NEXT }<br><br>RESUME [ NEXT   targetLabel ]              |
|                  | Parameters  | targetLabel is a label.                                                                                |

If an error occurs during program execution, the program Description would normally be terminated. The ON ERROR command structure gives you the chance to trap the error, handle it, and then continue the program without a break. ON ERROR GOTO targetLabel branches to the specified label in case an error occurs. ON ERROR GOTO 0 deactivates the error trapping. Any subsequent error will stop the program. **RESUME** continues the program with the command that caused the error. RESUME targetLabel continues the program at the specified label. RESUME NEXT continues the program with the command following the one, that caused the error. Note: If an error occurs within the error handling, the program will be terminated. There are several built-in functions available for error handling. In the first example, the 4400 prints an error message, Examples giving the error code, the line in which the error occurred and the name of the related RAPID! program file. ON ERROR GOTO errorHandler . . . errorHandler PRINT "Error "; ERR; " in line "; ERL; " in file "; ERF\$; " Resuming..." RESUME NEXT In the following example, a user-specific error code is generated first. Then a CASE SELECT command is used to print the correct error message. ON ERROR GOTO errorHandler . . . LET measQ = measNum / measRes IF (measRes<0) THEN ERROR 57 . . . errorHandler: SELECT CASE ERR CASE 104: PRINT "Division by zero! Restart measurement!" CASE 57: PRINT "Measurement result negative! Restart measurement!" CASE ELSE PRINT "Unknown error. Program halts." END END CASE RESUME NEXT

# Commands for input/ output handling

These commands enable special input/output tasks related to the 4400's disk drive, hard disk and communication ports. Frequently, input/output operations are abbreviated with I/O.

| Command            | Short description                                              |
|--------------------|----------------------------------------------------------------|
| CLOSE              | Closes a previously opened file.                               |
| INPUT              | Reads data from an open file or from an open port.             |
| OPEN               | Opens a file or a port and allows for reading or writing data. |
| PRINT or<br>OUTPUT | Writes data to an open file or port.                           |

#### CLOSE

| Syntax      | CLOSE [fileNo]                                                                                                    |
|-------------|----------------------------------------------------------------------------------------------------|
| Parameters  | fileNo is a numeric expression, representing a valid file number. fileNo must result in a positive integer. Software people tend to call fileNo the 'file handle'.                                                                                                    |
| Description | Closes the file with the specified fileNo.<br>After the file has been closed, fileNo is no longer<br>related to the initial file and may be used again later to<br>open a completely different file.<br>If fileNo is omitted, then all currently open files will be<br>closed.<br>As long as a file is closed, it is not accessible for I/O oper-<br>ations unless it is opened again, using the OPEN com-<br>mand (please see below for details). |
| Example     | The following example program reads a text file and<br>stores the data read from the file in a string array.<br>LET i=0<br>OPEN "STRINGS.TXT" FOR INPUT AS #1<br>DO WHILE NOT EOF(1)<br>LET i=i+1<br>INPUT #1, theStrgs\$(i)<br>LOOP<br>CLOSE #1                                                                                                    |

## INPUT

| Syntax     | INPUT #fileNo , variable                                                                                                    |
|------------|----------------------------------------------------------------------------------------------------|
| Parameters | fileNo is a numeric expression resulting in a valid file handle (a positive integer).<br>variable is a numeric or string variable. |

|                 | Description | <ul> <li>Reads data from a previously opened file or communication port with the specified file handle into a variable.</li> <li>INPUT will always read a complete line and then increment the line counter. This means that a second INPUT command with the same file handle will read the second line of the file.</li> <li>Notes: <ul> <li>Before INPUT may read from a file, it needs to be opened for input first (please see the description of the OPEN command and the INPUT mode in this subsection). If you try to read from a file that was not</li> </ul> </li> </ul>      |
|-----------------|-------------|----------------------------------------------------------------------------------------------------|
|                 |             | <ul> <li>opened before, a runtime error will occur.</li> <li>It is recommended that you check if the end of the file was reached before you issue a subsequent INPUT command: if INPUT tries to read after the end of the file was reached, a runtime error will occur.</li> <li>With the help of the INPUT command, you may also prompt the user to enter data during runtime of the program. Please see subsection "Screen commands" on page 268 for reference.</li> <li>INPUT also reads data from the SCPI system. Please refer to section SCPI and RAPID! for details.</li> </ul> |
|                 | Example     | The following program reads a text file and stores the<br>data read from the file in a string array.<br>LET i=0<br>OPEN "STRINGS.TXT" FOR INPUT AS #1<br>DO WHILE NOT EOF(1)<br>LET i=i+1<br>INPUT #1, theStrgs\$(i)<br>LOOP<br>CLOSE #1                                                                                                    |
| OPEN (on files) | Syntax      | OPEN fileName\$ FOR openMode AS<br>#fileNo                                                                                                    |
|                 | Parameters  | fileName\$ is a string expression containing a valid file<br>name including an optional path or the specification for<br>a communication port of the 4400 (please see below for<br>details).                                                                                                    |

openMode := {APPEND | INPUT | OUTPUT}
fileNo is a numeric expression resulting in a positive
integer (the so-called file handle).

|                                  | Description | Opens a file or a communication port for input or output<br>operations. As long as a file has not been opened, I/O<br>operations can not be performed and a runtime error will<br>occur.<br>filename\$ is a string, containing either a valid file<br>name or a specification for a communication port of the<br>4400 (please see below for details).<br>openMode may either be INPUT, OUTPUT or APPEND.<br>When openMode is INPUT, then the file can only be<br>read from If the file does not exist a runtime error will |
|----------------------------------|-------------|----------------------------------------------------------------------------------------------------|
|                                  |             | occur.<br>In case, openMode is OUTPUT, then it is only possible to<br>store data to that file. If the file does not exist, it will be<br>created anew. Should the file already exist, then it will be<br>overwritten without warning.                                                                                                    |
|                                  |             | openMode APPEND is similar to OUTPUT. However, the<br>file will not be overwritten with new data. Instead, new<br>data will be added at the end of the existing file. Should<br>there be no file, it will be created anew.                                                                                                    |
|                                  |             | <ul> <li>When a file is already open, a further OPEN command<br/>may open the same file as long as the mode is identi-<br/>cal. If the mode is not identical (e.g. a file was opened<br/>for output previously and shall now be opened for<br/>input), a runtime error will occur.</li> <li>OPEN may also be used to open a path to the SCPI</li> </ul>                                                                                                    |
|                                  | Examples    | system. See section SCPI and RAPID! for details.<br>This example writes a string to a text file.<br>LET File=FREEFILE<br>OPEN "STRINGS.TXT" FOR OUTPUT AS<br>#File<br>PRINT #File, "Save me"<br>CLOSE #File                                                                                                    |
| OPEN (on communication<br>ports) | Syntax      | OPEN fileName\$ AS #fileNo                                                                                                    |
|                                  | Parameters  | fileName\$ is a string expression containing a specifi-                                                                                                    |

cation for a communication port on the 4400 or a valid

fileNo is a numeric expression resulting in a positive inte-

file name (please see above for details).

ger (the so-called file handle).

**Description** Opens a communication port for input or output operations. As long as a port has not been opened, I/O operations can not be performed and a runtime error will occur.

filename\$ is a string, containing a specification for a communication port of the 4400 or a valid file name (please see above for details).

Valid ports are GPIBO (for the GPIB/IEEE-Bus), SCPI, COM1 and COM2 (the two serial interfaces of the 4400, please see "Rear panel" on page 8 for reference).

A port name always needs to be followed by a colon (:). After the colon, you may specify parameters for the interface and the communication.

Please note that the values of parameters must be positive integers if not specified otherwise.

#### Parameters for GPIB:

addr= this parameter specifies the primary GPIB bus address. The valid range is 1...32.

 $\mathtt{sec}\mathtt{=}$  states the secondary GPIB bus address. The valid range is 0...64.

time= with the help of this parameter, you may set a timeout in milliseconds.

eoi = states, whether the hardware EOI will be used (parameter set to 1) or not (parameter set to 0). srq= a '1' states that the hardware 'Service Request' will be used, while a '0' indicates that it will not be used. end= specifies the end byte (usually ASCII 10 or ASCII 13). The valid range is 0...255.

Parameters for SCPI:

There are no parameters for SCPI.

#### Parameters for COM1/COM2:

baud= this parameter specifies the baud rate of the serial interface. It is highly recommended to always specify a baud rate when working with the serial ports to keep them in a defined state. The following values may be entered: 110, 300, 600, 1200, 2400, 4800, 9600, 19200, 38400, 57600, 76800, 115200.

Bits= states the number of data bits used. The valid range is 5...8.

stop= specifies the number of stop bits to be used. The entry range is 1|2.

parity= states, whether the parity check bit will be used. Value '0' switches the use of a parity bit off. '1' indicates odd parity and '2' even parity. xonoff= defines whether the software handshake will be used. A '0' switches the software handshake off, while '1' turns it on. Software handshake means that the receiver (RAPID! program) may halt the transmission by sending ASCII 19 (Ctrl-S) to the transmitter. A Ctrl-Q (ASCII 17) sent to the transmitter will continue transmission again. Default value is '0' (no software handshake). rts= defines whether the hardware handshake will be used. A '0' switches the hardware handshake off, while '1' turns it on. Hardware handshake means that the receiver (RAPID! program) will only allow the transmitter to send while it is expecting data in an INPUT command. Physically, pin RTS will be kept to 'low' and only turn to 'high' when the RAPID! program expects input data. Default value is '0' (no hardware handshake).

cts= states, whether the signal on pin CTS will be ignored (value = '1') or listend to (value = '0'). If cts=0, the transmitter is only allowed to send data as long as the signal on pin CTS is active (i.e. 'high'). In case CTS is to be ignored cts=1, the receiver (RAPID! program) will always wait until all characters have been transmitted (please see parameter wait=). Default value is '0' (CTS signal will be followed).

time= with the help of this parameter, you may set a timeout in seconds. When the timeout expires, an empty string will be delivered to the RAPID! program as input. Default is 600 seconds (5 minutes).

end= specifies the end byte (usually ASCII 10 or ASCII 13). The valid range is 0...255. If an end byte was specified, data will be read in until the specified end byte is recognized. If no end byte is specified (end=0), only the currently available bytes will be read in. Default is end=0.

flush= defines the use of the port input buffer. In case flush=0, all characters will be read in, even when they occurred at the port long before the port was opened with the OPEN command. flush=1 however clears the input buffer in the moment, the OPEN command for that port occurs in the program run. Default is flush=0 (all data stored in input buffer will be kept).

wait= specifies whether the program is to wait until all characters have been transmitted over the port, or not. wait=0 will continue the program after the transmission of data has been initialized. wait=1 will halt the program until all characters have been transmitted. Default is wait=0.

#### Notes:

Examples

The SCPI port may only be opened once. If you try to open the previously opened SCPI port, a runtime error will occur.

All other ports may be opened several times with different parameters as long as the file handles are different.

This example opens the GPIBO port. gpib=FREEFILE OPEN "GPIBO:addr=25,sec=0,time=10, eoi=1,srq=1,end=13" AS #gpib PRINT #gpib, "Output to GPIB" INPUT #gpib, ingpib\$ CLOSE #gpib

The program segment below opens a serial interface. com2=FREEFILE open-

com\$="COM2:baud=9600,bits=8,stop=1, parity=1,xonoff=0" opencom\$=opencom\$ + "time=10,end=10,flush=1,wait=1" open opencom\$ as #com2 PRINT #com2, "Output to serial port 2" INPUT #com2, incom2\$ CLOSE #com2

```
PRINT or OUTPUT
```

Syntax PRINT #fileNo [USING formatstring ,] exp [ [TAB[n];] [BYTE(m)] ] [{ , |; exp} ] or OUTPUT #fileNo [USING formatstring ,] exp [ [TAB[n];] [BYTE(m)] ] [{ , |; exp} ] exp is a numeric or string expression. **Parameters** fileNo is a numeric expression resulting in a positive integer (the so-called file handle). formatstring specifies the output format to be used, e.g. the number of decimal places. n is an optional parameter giving the distance between the previous and this tabulator position. m is the decimal representation of the ASCII character to be printed.

| Description | <ul> <li>Writes the specified expression(s) to a previously opened file, using the specified file handle.</li> <li>With the help of this command, several expressions may be printed in the same line. When the separator is a comma (,), the subsequent expression will be written at the next tabulator position.</li> <li>When the separator is a semicolon (;), the subsequent expression will be written directly behind the previous one.</li> <li>Notes:</li> </ul>                                                                                                    |
|-------------|----------------------------------------------------------------------------------------------------|
|             | <ul> <li>Before PRINT may output to a file, it needs to be opened for output or appending first (please see the description of the OPEN command and the OUTPUT and APPEND modes in this subsection). If you try to write to a file that was not opened before, a runtime error will occur.</li> <li>With the help of the PRINT command, you may also print data to the 4400's screen. Please refer to subsection "Screen commands" on page 268 for details.</li> <li>PRINT also reads data from the SCPI system. Please check with section "SCPI and RAPID!" on page 325 for details.</li> </ul> |
| Examples    | This example writes a string to a text file.<br>LET File=FREEFILE<br>OPEN "STRINGS.TXT" FOR OUTPUT AS #File<br>PRINT #File, "Save me"<br><b>CLOSE #File</b><br>Please compare the use of the PRINT command in this<br>context with the third example for the PRINT command<br>in the Screen commands description, too.                                                                                                    |

# Functions

The functions of the RAPID! environment are subdivided into five groups:

- Numeric functions. They convert numeric values into different systems or return numerical values. Typical examples are BIN, BIN\$, CINT, OCT, OCT\$, HEX, HEX\$, VAL or VAL\$.
- String functions operate on strings or return string values. Typical examples are ASC, CHR\$, INSTR, LEN, LEFT\$, MID\$, RIGHT\$ or SPACE\$.
- I/O functions provide useful information concerning input and/or output operations. Typical examples are DATE\$, CLOCK, EOF or FREEFILE.
- Functions for error handling return values or strings related to errors. ERR, ERL and ERF\$ belong to this group.
- Mathematical functions support program-internal calculations with the mathematical functions SQRT, SIN, COS or TAN just to name a few.

**Numeric functions** This subsection describes functions that convert numbers or perform numeric operations.

Note: In case uninitialized variables are used as arguments, the returned values will usually be "0" or 0.

| Function | Short description                                                                          |
|----------|--------------------------------------------------------------------------------------------|
| BIN      | Converts a binary representation of a numeric expression into its decimal equivalent.      |
| BIN\$    | Transforms a numeric expression into its binary represen-<br>tation.                       |
| CINT     | Rounds a numeric expression to an integer, using com-<br>mercial rounding.                 |
| HEX      | Converts a hexadecimal representation of a numeric expression into its decimal equivalent. |
| HEX\$    | Transforms a numeric expression into its hexadecimal representation.                       |
| OCT      | Converts an octal representation of a numeric expression into its decimal equivalent.      |
| OCT\$    | Transforms a numeric expression into its octal represen-<br>tation.                        |
| VAL      | Converts a string expression into a numeric expression.                                    |
| VAL\$    | Converts a numeric expression into a string expression.                                    |

| Syntax      | BIN(string\$)                                                                                                    |
|-------------|----------------------------------------------------------------------------------------------------|
| Parameters  | <pre>string\$ is a string expression, containing a valid binary<br/>representation of an integer number.</pre>                  |
| Description | Returns the decimal representation of a binary expres-<br>sion contained in string\$.<br>The value returned will be an integer. |
| Examples    | LET i=BIN("101") assigns '5' to variable i.                                                                                     |

#### BIN\$

| Syntax     | BIN\$(aNumber [, digits ])                                                                          |
|------------|----------------------------------------------------------------------------------------------------|
| Parameters | aNumber is a valid numeric expression,<br>digits is an expression, resulting in a positive integer. |

|       | Description | Returns a string containing the binary representation of<br>aNumber. In case, aNumber is not an integer, the deci-<br>mals will be truncated (that means no rounding will take<br>place).<br>When digits is stated, the string will be filled up with<br>zeros (0) to the left.      |
|-------|-------------|----------------------------------------------------------------------------------------------------|
|       | Examples    | LET b\$=BIN\$(126, 8) assigns "01111110" to vari-<br>able b\$.                                                                                                    |
| CINT  |             |                                                                                                    |
|       | Syntax      | CINT(aNumber)                                                                                                    |
|       | Parameters  | aNumber is a valid numeric expression.                                                                                                    |
|       | Description | Converts a numeric expression to the related integer fig-<br>ure, using commercial rounding.                                                                                                    |
|       | Examples    | <pre>i = CINT(1.49) assigns '1' to variable i. j = CINT(1.50) assigns '2' to variable j.</pre>                                                                                                    |
| НЕХ   |             |                                                                                                    |
|       | Syntax      | HEX(string\$)                                                                                                    |
|       | Parameters  | <pre>string\$ is a string expression, containing a valid hexa-<br/>decimal representation of an integer number.</pre>                                                                                                    |
|       | Description | Returns the decimal representation of a hexadecimal expression contained in string\$.<br>The value returned will be an integer number.                                                                                                    |
|       | Examples    | LET i=HEX("FF") assigns '255' to variable i.                                                                                                    |
| HEX\$ |             |                                                                                                    |
|       | Syntax      | HEX\$(aNumber [, digits ])                                                                                                    |
|       | Parameters  | aNumber is a valid numeric expression,<br>digits is a numeric expression, resulting in a positive<br>integer.                                                                                                    |
|       | Description | Returns a string containing the hexadecimal representa-<br>tion of aNumber. In case, aNumber is not an integer, the<br>decimals will be truncated (that means no rounding will<br>take place).<br>When digits is stated, the string will be filled up with<br>zeros (0) to the left. |
|       | Examples    | LET a\$=HEX\$(254, 4) assigns "00FE" to variable a\$.                                                                                                    |

| ОСТ   |                                                 |                                                                                                    |
|-------|-------------------------------------------------|----------------------------------------------------------------------------------------------------|
|       | Syntax                                          | OCT(string\$)                                                                                                    |
|       | Parameters                                      | <pre>string\$ is a string expression, containing a valid octal<br/>representation of an integer number.</pre>                                                                                                    |
|       | Description                                     | Returns the decimal representation of an octal expres-<br>sion contained in string\$.<br>The value returned will be an integer number.                                                                                                    |
|       | Examples                                        | LET i=OCT("15") assigns '13' to variable i.                                                                                                    |
| OCT\$ |                                                 |                                                                                                    |
|       | Syntax                                          | OCT\$(aNumber [, digits ])                                                                                                    |
|       | Parameters                                      | aNumber is a valid numeric expression,<br>digits is a numeric expression, resulting in a positive<br>integer.                                                                                                    |
|       |                                                 |                                                                                                    |
|       | Description                                     | Returns a string containing the octal representation of<br>aNumber. In case, aNumber is not an integer, the deci-<br>mals will be truncated (that means no rounding will take<br>place).<br>When digits is stated, the string will be filled up with<br>zeros (0) to the left.                                                                                                    |
|       | Description<br>Examples                         | Returns a string containing the octal representation of<br>aNumber. In case, aNumber is not an integer, the deci-<br>mals will be truncated (that means no rounding will take<br>place).<br>When digits is stated, the string will be filled up with<br>zeros (0) to the left.<br>LET a\$=OCT\$(254, 6) assigns "000376" to variable<br>a\$.                                                                                                    |
| VAL   | Description<br>Examples                         | Returns a string containing the octal representation of<br>aNumber. In case, aNumber is not an integer, the deci-<br>mals will be truncated (that means no rounding will take<br>place).<br>When digits is stated, the string will be filled up with<br>zeros (0) to the left.<br>LET a\$=OCT\$(254, 6) assigns "000376" to variable<br>a\$.                                                                                                    |
| VAL   | Description<br>Examples<br>Syntax               | Returns a string containing the octal representation of<br>aNumber. In case, aNumber is not an integer, the deci-<br>mals will be truncated (that means no rounding will take<br>place).<br>When digits is stated, the string will be filled up with<br>zeros (0) to the left.<br>LET a\$=OCT\$(254, 6) assigns "000376" to variable<br>a\$.                                                                                                    |
| VAL   | Description<br>Examples<br>Syntax<br>Parameters | Returns a string containing the octal representation of<br>aNumber. In case, aNumber is not an integer, the deci-<br>mals will be truncated (that means no rounding will take<br>place).<br>When digits is stated, the string will be filled up with<br>zeros (0) to the left.<br>LET a\$=OCT\$(254, 6) assigns "000376" to variable<br>a\$.<br>VAL(string\$)<br>string\$ is a string expression, containing a valid<br>numeric representation of a decimal figure like "-1.4" or<br>"3E+5" |

channelno = VAL(channelno\$)

| Syntax      | ASC(aString\$)                                                                                          |
|-------------|----------------------------------------------------------------------------------------------------|
| Parameters  | aString\$ is a valid string expression.                                                                 |
| Description | Returns the ASCII code of aString\$'s first character.<br>If the string is empty, '0' will be returned. |

|       | Examples    | ASC("A") will return '65'.                                                                                                    |
|-------|-------------|----------------------------------------------------------------------------------------------------|
|       |             |                                                                                                    |
| CHR\$ | Syntax      | CHR\$(aNumber)                                                                                                    |
|       | Parameters  | aNumber is a valid numeric expression.                                                                                                    |
|       | Description | Returns the character corresponding to the ASCII code of<br>aNumber as a string.<br>If aNumber is outside the range 0255, then its least<br>significant byte will be used (i.e. a modulo 256 operation<br>will be performed on aNumber).<br>Should aNumber have decimal places, then those will be<br>truncated (this means that there will be no rounding).<br>If this command is used on a variable that has not been<br>initialized before, '0' will be returned. |
|       | Examples    | a\$=CHR\$(65) assigns "A" to variable a\$.                                                                                                    |
| INSTR | Syntax      | <pre>INSTR([startPos, ] aString\$ , search-</pre>                                                                                                    |
|       | Parameters  | <pre>String\$) startPos is a numeric expression. interpreted as posi-</pre>                                                                                                    |
|       | Turumeters  | tive integer.<br>aString\$ and searchString\$ are string expressions.                                                                                                    |
|       | Description | Searches aString\$ for the first occurrence of search-<br>String\$.<br>The search will start at the position given by startPos<br>or, if omitted, at the beginning of aString\$.<br>Return value is the position, where searchString\$<br>begins.<br>If searchString\$ is not found within aString\$, '0'<br>will be returned.<br>Should startPos have decimal places, then those will<br>be truncated (this means that there will be no rounding).                  |
|       | Examples    | <pre>a\$ = "international or national"<br/>i = INSTR(a\$, "national")<br/>j = INST(8, a\$, "national")<br/>In this example, variable i will be set to '6', while vari-<br/>able j will be set to '18'.</pre>                                                                                                    |
| LEN   | Suntax      | LEN(aStrings)                                                                                                    |
|       | Daramatara  | astrings is a string expression                                                                                                    |
|       | Description | Returns the number of characters contained in                                                                                                    |

aString\$.

|         | Examples    | LEN("A short one") will return '11'.                                                                                                    |
|---------|-------------|----------------------------------------------------------------------------------------------------|
| I FFT\$ |             |                                                                                                    |
| LLΙΙΨ   | Syntax      | LEFT\$(aString\$, chars)                                                                                                    |
|         | Parameters  | aString\$ is a string expression,<br>chars is a numeric expression, interpreted as positive<br>integer.                                                                                                    |
|         | Description | Returns the first chars characters of aString\$, or the<br>whole string if chars is greater than the amount of<br>characters contained in aString\$.<br>Should chars have decimal places, then those will be<br>truncated (this means that there will be no rounding).                                                                                                    |
|         | Examples    | a\$="Good morning"<br>b\$=LEFT\$(a\$,4)<br>Will assign the string "Good" to b\$.                                                                                                    |
| MID\$   |             |                                                                                                    |
|         | Syntax      | MID\$(aString\$, startPos, chars)                                                                                                    |
|         | Parameters  | aString\$ is a string expression,<br>startPos and chars are numeric expressions, inter-<br>preted as positive integers.                                                                                                    |
|         | Description | Returns chars characters of aString\$, starting at<br>position startPos.<br>If startPos+chars is greater than the total amount of<br>characters contained in aString\$, the entire string,<br>starting from startPos will be returned.<br>If chars is omitted, the entire string, starting from<br>startPos will be returned.<br>If startPos is greater than the total amount of charac-<br>ters contained in aString\$ (i.e. startPos points past<br>the end of aString\$), then an empty string will be<br>returned.<br>Should startPos or chars have decimal places, then<br>those will be truncated (this means that there will be no<br>rounding). |
|         | Examples    | MID\$("This is a test", 6, 4) will return the string "is a".                                                                                                    |
| RIGHT\$ | Suntar      | DICUTÉ ( o Stringé - charg)                                                                                                    |
|         | Syntax      | KIGHTŞ(aStringŞ, Chars)                                                                                                    |
|         | Parameters  | aString\$ is a string expression,<br>chars is a numeric expression, interpreted as positive<br>integer.                                                                                                    |

| Description | Returns the last chars characters of aString\$, or the<br>whole string if chars is greater than the amount of<br>characters contained in aString\$.<br>Should chars have decimal places, then those will be<br>truncated (this means that there will be no rounding). |
|-------------|----------------------------------------------------------------------------------------------------|
| Examples    | a\$="Good morning"<br>c\$=RIGHT\$(a\$,7)<br>Will assign the string "morning" to c\$.                                                                                                    |

#### SPACE\$

| Syntax      | SPACE\$(chars)                                                                               |
|-------------|----------------------------------------------------------------------------------------------|
| Parameters  | chars is a numeric expression, interpreted as positive integer.                              |
| Description | Returns a string containing a total amount of $chars$ blanks.                                |
| Examples    | <pre>d\$ = "Long"+SPACE\$(1)+"distance" will assign the string "Long distance" to d\$.</pre> |

**I/O functions** The 4400's RAPID! environment provides a large number of I/O functions:

| Function                  | Short description                                         |
|---------------------------|-----------------------------------------------------------|
| CHDIR                     | Changes the current directory.                            |
| CLOCK                     | Returns the time since the system was last started.       |
| CURDIR\$                  | Returns the currently selected directory.                 |
| DATE\$                    | Returns a string, containing the system date.             |
| DIR\$                     | Function to read out the entries in a directory.          |
| EOF                       | Checks whether the end of a file was reached.             |
| EVENTWAIT,<br>EVENTSTATUS | Waits for an event and returns the event code.            |
| FREEFILE                  | Returns the subsequent free file handle.                  |
| INKEY                     | Checks whether a softkey was pushed and returns its code. |
| INKEYWAIT                 | Halts the program until a softkey is pushed.              |
| KILL                      | Deletes a file.                                           |
| MKDIR                     | Creates a new directory.                                  |
| NAME                      | Renames an existing file.                                 |
| RMDIR                     | Removes a directory.                                      |

| SHELL  | Calls the operating system shell in order to perform operating system commands (e.g. so-called pipes). |
|--------|----------------------------------------------------------------------------------------------------|
| TIME\$ | Returns a string containing the system time.                                                           |

## CHDIR

| Syntax      | CHDIR path\$                                                                                                    |
|-------------|----------------------------------------------------------------------------------------------------|
| Parameters  | path; is a valid string expression.                                                                                                    |
| Description | Changes the current directory to the directory specified<br>in path\$.<br>path\$ may either contain the absolute or relative path.<br>If path\$ is not a valid path, the current directory will be<br>kept and a runtime error will occur. |
| Example     | CHDIR = "/usr/new"                                                                                                    |

CLOCK

| Syntax      | CLOCK                                                                                                    |
|-------------|----------------------------------------------------------------------------------------------------|
| Parameters  | There are no parameters.                                                                                                    |
| Description | Returns the time since the system was started last.<br>The value returned is a floating-point double value,<br>expressing the time expired since the last start of the<br>system in seconds. |
| Example     | t = CLOCK<br>Assigns the time since the system was started last to<br>variable t (t would then be set to e.g. '3724.23' (sec-<br>onds)).                                                     |

## CURDIR\$

| Syntax      | CURDIR\$                                       |
|-------------|------------------------------------------------|
| Parameters  | There are no parameters.                       |
| Description | Returns the currently selected directory.      |
| Example     | <pre>PRINT "Current directory:";CURDIR\$</pre> |

## DATE\$

| Syntax     | DATE\$                   |
|------------|--------------------------|
| Parameters | There are no parameters. |

| Description | Returns a string containing the system date in the fol-<br>lowing format: "mmm-dd-jjjj", where "mmm" represent a<br>three-letter abbreviation of the month, "dd" stand for the<br>integer, giving the day of the month and "jjjj" represent<br>the current system year in four-digit code.                                                                                                    |
|-------------|----------------------------------------------------------------------------------------------------|
| Examples    | DATE\$ would have returned "Jan-03-2001" on the day this subsection was created.                                                                                                    |
| Syntax      | DIR\$ [ (path\$) ]                                                                                                    |
| Parameters  | path\$ is a valid string expression.                                                                                                    |
| Description | Returns an entry in the directory specified with the<br>optional command element path\$.<br>DIR\$ will read the first entry in the specified directory<br>only. Repeated DIR\$ function calls (without the path<br>command element) will read out the subsequent entries<br>of the currently selected directory one by one. If there are<br>no more entries, an empty string will be returned.<br>path\$ may either contain the absolute or relative path.<br>If path\$ is not a valid path, the returned DIR\$ will be<br>empty and a runtime error will occur.      |
| Example     | <pre>The following example will print a list of all entries in the<br/>directory specified.<br/>PRINT "Directory entries:";DIR\$("/<br/>home")<br/>DO d\$ = DIR\$<br/>IF d\$ = "" THEN EXIT DO<br/>PRINT d\$<br/>LOOP</pre>                                                                                                    |
| Syntax      | EOF(fileHandle)                                                                                                    |
| Parameters  | fileHandle is a numeric expression, interpreted as positive integer.                                                                                                    |
| Description | Checks whether the end of the file, specified by file-<br>Handle, has been reached.<br>If so, EOF will return 1 (or true), otherwise 0 (or false).<br>fileHandle needs to be a currently valid file handle,<br>and the file needs to be opened first, before EOF may be<br>used (otherwise, a runtime error will occur).<br>Note: When you try to read from a file with the INPUT<br>command after the end of the file was reached, a runt-<br>ime error will occur. To avoid that, it is highly recom-<br>mended to check EOF, before you issue an INPUT<br>command. |

DIR\$

EOF

| Example | The following example program reads a text file and stores the data read from the file in a string array. |
|---------|----------------------------------------------------------------------------------------------------|
|         | LET i=0                                                                                                   |
|         | OPEN "STRINGS.TXT" FOR INPUT AS #1                                                                        |
|         | DO WHILE NOT EOF(1)                                                                                       |
|         | LET i=i+1                                                                                                 |
|         | INPUT #1, theStrgs\$(i)                                                                                   |
|         | LOOP                                                                                                    |
|         | CLOSE #1                                                                                                  |

## **EVENTWAIT, EVENTSTATUS**

| Syntax      | EVENTWAIT(timeOut)<br>EVENTSTATUS                                                                                                    |
|-------------|----------------------------------------------------------------------------------------------------|
| Parameters  | timeOut is a numeric expression, interpreted as positive integer.                                                                                                    |
| Description | <ul> <li>EVENTWAIT</li> <li>Waits for an event and returns the event code.</li> <li>Events may be created by various devices or tasks (e.g. reception of a string on the GPIB bus).</li> <li>timeOut specifies a wait time in milliseconds. During the wait time, the program will be halted and will wait for the event to occur. If the expected event does not occur, a timeout will be generated.</li> <li>EVENTWAIT may be used to react on any of the following events:</li> <li>KEY push of a softkey. In this case, the file handle returned will be '0'.</li> <li>TIME-OUT means that there was no device or task creating an event; time simply expired without anything happening. In this case, the file handle returned will be '-1'.</li> <li>GPIB an event on the GPIB bus (e.g. data have been applied and are ready to be read).</li> <li>SCPI an event on the SCPI interface (e.g. a measurement value is ready to be handed over).</li> <li>EVENTSTATUS</li> <li>In case there is an event created by the GPIB bus, EVENTSTATUS may be used to read the status byte.</li> </ul> |
|             | , , , , , , , , , , , , , , , , , , , ,                                                                                                    |
The following example labels the softkeys, opens several Example communication ports and then waits 5 seconds for an event to occur. Depending on the device or task creating the event, event handling will take place. SOFTKEYS "OK",,,,,"EXIT" OPEN "GPIBO:..." AS #1 scpi = FREEFILE OPEN "SCPI:" AS #scpi DO SELECT CASE EVENTWAIT(5000) CASE -1: PRINT "Time out" CASE 0 IF INKEY = 7 THEN END PRINT "Softkey 'OK' was pushed." CASE 1 INPUT #1, gpib\$ PRINT "Received on GPIB:", gpib\$, EVENTSTATUS CASE SCPI INPUT #scpi, scpi\$ PRINT "Received from SCPI:", scpi\$ CASE ELSE PRINT "Any other event occurred!" END SELECT LOOP

FREEFILE

| Sy    | ntax      | FREEFILE                                                                                                    |  |
|-------|-----------|----------------------------------------------------------------------------------------------------|--|
| Par   | rameters  | There are no parameters.                                                                                                    |  |
| De    | scription | Returns the subsequent available file handle as a positive<br>integer.<br>The returned file handle may then be used by an OPEN<br>(on files) command.<br>FREEFILE helps to avoid conflicts with file handles. |  |
| Ex    | ample     | This example writes a string to a text file.<br>LET File=FREEFILE<br>OPEN "STRINGS.TXT" FOR OUTPUT AS<br>#File<br>PRINT #File, "Save me"<br>CLOSE #File                                                       |  |
| INKEY |           |                                                                                                    |  |
| Sy    | ntax      | INKEY                                                                                                    |  |
| Par   | rameters  | There are no parameters.                                                                                                    |  |

| Description | <ul> <li>Checks whether a softkey was pushed and returns the number of the softkey. The softkeys on the 4400 are numbered from '1' to '7', starting from the left.</li> <li>If no softkey was pushed, INKEY will return '0'.</li> <li>In contrary to the INKEYWAIT command, INKEY does not halt the program.</li> <li>Note: Please be sure that there have been labels assigned to the softkeys with the <u>SOFTKEYS</u> command, before you use INKEY to read out the softkey pushed.</li> </ul> |  |
|-------------|----------------------------------------------------------------------------------------------------|--|
| Example     | SOFTKEYS "Accept", "", "", "", "", "",<br>"Exit"<br>DO<br>IF INKEY = 7 THEN GOTO endProg<br>LOOP                                                                                                    |  |

#### INKEYWAIT

| Syntax      | INKEYWAIT                                                                                                    |  |
|-------------|----------------------------------------------------------------------------------------------------|--|
| Parameters  | INKEYWAIT does not have any parameters.                                                                                                    |  |
| Description | <ul> <li>Halts program execution until the user pushes a softkey.</li> <li>Notes: <ul> <li>If you want to determine the softkey pushed without halting the program, choose the INKEY function instead.</li> </ul> </li> </ul> |  |
|             | <ul> <li>Please assign labels to the softkeys using the SOF<br/>KEYS command, before using INKEYWAIT. Otherw<br/>the program may wait for eternity.</li> </ul>                                                                |  |
| Example     | SOFTKEYS "OK", "", "", "", "", "",<br>"EXIT"<br>IF INKEYWAIT = 7 THEN END                                                                                                    |  |

## KILL

| Syntax      | KILL fileName\$                                                                                                    |  |
|-------------|----------------------------------------------------------------------------------------------------|--|
| Parameters  | fileName\$ is a valid string expression.                                                                                                    |  |
| Description | Deletes the file specified in fileName\$ in the currently<br>set directory without prompting.<br>fileName\$ may also contain a path.<br>If fileName\$ is not a valid file name or if fileName\$<br>is currently open, a runtime error will occur. |  |
| Examples    | KILL "/usr/new/file.txt"                                                                                                    |  |

#### MKDIR

MKDIR path\$

| Parameters  | path\$ is a valid string expression.                                                                                                    |
|-------------|----------------------------------------------------------------------------------------------------|
| Description | Creates a new directory with the path\$ specified.<br>path\$ may either be a relative or absolute directory<br>name.<br>If path\$ is not a valid directory name, a runtime error<br>will occur. |
| Examples    | MKDIR "/usr/new"                                                                                                    |

#### NAME

| Syntax      | NAME oldName\$ AS newName\$                                                                                                    |  |  |
|-------------|----------------------------------------------------------------------------------------------------|--|--|
| Parameters  | oldName\$ and newName\$ are both valid string expres-<br>sion.                                                                                                    |  |  |
| Description | Changes the name of the file specified with oldName\$<br>to newName\$.<br>Both oldName\$ and newName\$ have to be valid file<br>names.<br>If oldName\$ is currently open, a runtime error will<br>occur. |  |  |
| Example     | NAME "/usr/new/file.txt" AS "/usr/<br>new/file_2.txt"                                                                                                    |  |  |

### RMDIR

|                                                     | Syntax     | RMDIR path\$                                                                                                    |  |
|-----------------------------------------------------|------------|----------------------------------------------------------------------------------------------------|--|
|                                                     | Parameters | path\$ is a valid string expression.                                                                                                    |  |
| Description Del<br>pro<br>pa<br>nar<br>If p<br>is r |            | Deletes a directory with the path\$ specified without<br>prompting.<br>path\$ may be either a relative or an absolute directory<br>name.<br>If path\$ is not a valid directory name or if the directory<br>is not empty, a runtime error will occur. |  |
|                                                     | Example    | RMDIR "/usr/new"                                                                                                    |  |
| SHELL                                               |            |                                                                                                    |  |
|                                                     | Syntax     | SHELL parameter\$                                                                                                    |  |
|                                                     | Parameters | parameter\$ is a valid string expression.                                                                                                    |  |

|        | Description | Calls a command of the operating system, specified in<br>parameter\$.<br>parameter\$ may contain all legal commands of the<br>operating system including the pipe ('>') symbol. Thus,<br>output generated by a command of the operating system<br>may be routed to a file and read in by a RAPID! program.<br>If parameter\$ does not contain a valid command of<br>the operating system, a runtime error will occur. |  |
|--------|-------------|----------------------------------------------------------------------------------------------------|--|
|        | Examples    | The following one-line program reads the file list of all files contained in a specified directory and stores them in a text file.<br>SHELL "ls /usr/new > /usr/new/ls.txt"                                                                                                    |  |
| TIME\$ |             |                                                                                                    |  |
|        | Syntax      | TIME\$                                                                                                    |  |
|        | Parameters  | There are no parameters.                                                                                                    |  |
|        | Description | Returns a string containing the system time in the fol-<br>lowing format: "hh:mm:ss", where "hh" is a positive inte-<br>ger, giving the current system hour (in 24 h format),<br>"mm" give the current minutes and "ss" represent the<br>current seconds.                                                                                                    |  |
|        | Examples    | TIME\$ would have returned "10:29:37" at the time this table was created.                                                                                                    |  |

Functions for error<br/>handlingFor program-internal error handling, the following functions have been imple-<br/>mented in RAPID!

| Function | Short description                                                   |
|----------|---------------------------------------------------------------------|
| ERR      | Returns the error code of the most recent error.                    |
| ERL      | Gives the program line, in which the last error occurred.           |
| ERF\$    | Returns the name of program file, in which the last error occurred. |

| Syntax      | ERR                                                                                                    |
|-------------|----------------------------------------------------------------------------------------------------|
| Parameters  | There are no parameters.                                                                                                    |
| Description | Returns the error code of the latest error that occurred.<br>For the meaning of the error codes, please see "Runtime<br>errors" on page 315 for reference. |

ERR

Example In this example, the 4400 prints an error message, giving the error code, the line in which the error occurred and the name of the related RAPID! program file. ON ERROR GOTO errorHandler ... errorHandler PRINT "Error "; ERR; " in line "; ERL;" in file ";ERF\$ RESUME NEXT

| ERL   |             |                                                                                |
|-------|-------------|--------------------------------------------------------------------------------|
|       | Syntax      | ERL                                                                            |
|       | Parameters  | There are no parameters.                                                       |
|       | Description | Returns the number of the program line, in which the last error occurred.      |
|       | Example     | Please see example with ERR function above.                                    |
|       |             |                                                                                |
| ERF\$ |             |                                                                                |
|       | Syntax      | ERF\$                                                                          |
|       | Parameters  | There are no parameters.                                                       |
|       | Description | Returns the name of the RAPID! program file, in which the last error occurred. |
|       | Examples    | Please see example with ERR function above.                                    |

Mathematical functions

**ns** The RAPID! environment of the 4400 provides most of the important mathematical functions:

| Function                     | Short description                                                            |
|------------------------------|------------------------------------------------------------------------------|
| ABS                          | Returns the absolute value of a numeric expression.                          |
| LOG, LGT                     | Calculates the natural logarithm and the common loga-<br>rithm, repectively. |
| RND,<br>RANDOM-<br>IZE       | Functions for generating random numbers.                                     |
| SIN,<br>COS,<br>TAN,<br>ATAN | The most important trigonometric functions.                                  |
| SQRT                         | Calculates the square root of a numeric expression.                          |

|          | SGN         | Returns the sign of a numeric expression.                                                                |
|----------|-------------|----------------------------------------------------------------------------------------------------|
| ABS      |             |                                                                                                    |
|          | Syntax      | ABS(numExp)                                                                                              |
|          | Parameters  | numExp is a valid numeric expression.                                                                    |
|          | Description | Returns the absolute value of numExp.<br>If numExp is an unassigned variable, a '0' will be<br>returned. |
|          | Examples    | t = ABS(-1)<br>Assigns '+1' to variable t.                                                               |
| LOG, LGT |             |                                                                                                    |

| Syntax      | LOG(numExp)<br>LGT(numExp)                                                                              |
|-------------|----------------------------------------------------------------------------------------------------|
| Parameters  | numExp is a valid numeric expression.                                                                   |
| Description | LOG returns the natural logarithm of numExp while LGT returns the common logarithm of numExp.           |
| Examples    | <pre>i = LOG(1000) j = LGT(1000) Variable i will be set to '6.907755' while j will be set to '3'.</pre> |

RND, RANDOMIZE

| Syntax      | RND<br>RANDOMIZE(numExp)                                                                                                    |
|-------------|----------------------------------------------------------------------------------------------------|
| Parameters  | numExp is a valid numeric expression, interpreted as positive integer.                                                                                                    |
| Description | RND generates a random double floating-point number<br>between '0' and '1'.<br>RANDOMIZE is used to reinitialize the random generator.<br><b>Note:</b> RANDOMIZE(x) will always lead to the same<br>sequence of random numbers. |
| Examples    | The following example program reinitializes the random<br>generator and then prints ten random numbers.<br>RANDOMIZE 321<br>FOR i = 1 TO 10<br>PRINT RND<br>NEXT i                                                              |

| SIN, COS, TAN, ATAN |             |                                                                                                    |
|---------------------|-------------|----------------------------------------------------------------------------------------------------|
|                     | Syntax      | SIN(numExp)                                                                                                    |
|                     |             | COS(numexp)<br>TAN(numexp)                                                                                                    |
|                     |             | ATAN(numExp)                                                                                                    |
|                     | Parameters  | numExp is a valid numeric expression.                                                                                                    |
|                     | Description | SIN(numExp)                                                                                                    |
|                     |             | Calculates the sine of numExp and delivers back a double floating-point number.<br>numExp is interpreted as the radiant expression of the angle $(SIN(3.14.) = 0)$ |
|                     |             | COS(n)mExp)                                                                                                    |
|                     |             | Calculates the cosine of $numExp$ and delivers back a double floating-point number.                                                                                |
|                     |             | numExp is interpreted as the radiant expression of the angle $(COS(3.14) = -1)$ .                                                                                  |
|                     |             | TAN(numExp)                                                                                                    |
|                     |             | Calculates the tangent of numExp and delivers back a double floating-point number.                                                                                 |
|                     |             | numExp is interpreted as the radiant expression of the angle $(TAN(3.14) = 0)$ .                                                                                   |
|                     |             | ATAN(numExp)                                                                                                    |
|                     |             | Calculates the arcus tangent of numExp and delivers back a double floating-point number.                                                                           |
|                     |             | numExp is interpreted as the radiant expression of the angle $(ATAN(3.14) = 1.262627)$ .                                                                           |
|                     | Examples    | Please see examples nested in the description above.                                                                                                    |
| SORT                |             |                                                                                                    |
| Sam                 | Syntax      | SQRT(numExp)                                                                                                    |
|                     | Parameters  | numExp is a valid numeric expression.                                                                                                    |
|                     | Description | Returns the square root of $\mathtt{numExp}$ as a double floating-point number.                                                                                    |
|                     | Examples    | i = SQRT(25)<br>Assigns '5' to variable i.                                                                                                    |
|                     |             |                                                                                                    |
| SGN                 | Svntax      | SGN(numExp)                                                                                                    |
|                     | 1           |                                                                                                    |

| Parameters  | numExp is a valid numeric expression.                                                                                                    |
|-------------|----------------------------------------------------------------------------------------------------|
| Description | Returns the sign of numExp.<br>If numExp is equal to or greater than '0', SGN will return<br>'+1'.<br>If numExp is less than '0', SGN will return '-1'. |
|             |                                                                                                    |

| Examples | i = SGN(234)    |  |
|----------|-----------------|--|
|          | j = SGN(-0.023) |  |
|          |                 |  |

Variable  $\pm$  will be set to '+1', while variable  $\pm$  will be set to '-1'.

| While working with hand:                                                                        | RAPID!, it is quite helpful to keep the following tables at                                                                                                    |
|-------------------------------------------------------------------------------------------------|----------------------------------------------------------------------------------------------------|
| - List of all RAPID!                                                                            | commands and functions in alphabetic order.                                                                                                    |
| <ul> <li>Table of all Synta<br/>the problem.</li> </ul>                                         | ax errors, giving also their meaning and hints how to trace                                                                                                    |
| <ul> <li>Table of all Runti<br/>to solve the matt</li> </ul>                                    | me errors, explaining their meaning and giving hints of how ter.                                                                                                    |
| RAPID! commands and<br>functionsIn this table, you will find all RAPID! cofor a quick overview. |                                                                                                    |
| Command or<br>function                                                                          | Short description                                                                                                    |
| ABS                                                                                             | Returns the absolute value of a numeric expression.                                                                                                    |
| ASC                                                                                             | Returns the ASCII code of the first character in a string.                                                                                                    |
| ATAN                                                                                            | Calculates the arcus tangent of a numeric expres-<br>sion.                                                                                                    |
| BIN                                                                                             | Converts a binary representation of a numeric expression into its decimal equivalent.                                                                                                    |
| BIN\$                                                                                           | Transforms a numeric expression into its binary rep-<br>resentation.                                                                                                    |
| CHAIN                                                                                           | Loads and executes a different RAPID! program.                                                                                                    |
| CHDIR                                                                                           | Changes the current directory.                                                                                                    |
| CHR\$                                                                                           | Returns the character representing the ASCII value of an integer number as a string.                                                                                                    |
| CINT                                                                                            | Rounds a numeric expression to an integer, using commercial rounding.                                                                                                    |
| CLOCK                                                                                           | Returns the time since the last start of the system.                                                                                                    |
| CLOSE                                                                                           | Closes a previously opened file.                                                                                                    |
| CLS                                                                                             | Clears the screen.                                                                                                    |
|                                                                                                 | <ul> <li>While working with hand:</li> <li>List of all RAPID!</li> <li>Table of all Synta the problem.</li> <li>Table of all Runti to solve the math to solve the math to solv</li></ul> |

| COS                       | Returns the cosine of a numeric expression.                                                                     |
|---------------------------|----------------------------------------------------------------------------------------------------|
| CURDIR\$                  | Returns the currently selected directory.                                                                       |
| DATE\$                    | Returns a string, containing the system date.                                                                   |
| DIM                       | Declares local variables.                                                                                       |
| DIR\$                     | Function to read out the entries in a directory.                                                                |
| DO LOOP                   | Loop with condition.                                                                                            |
| END                       | Ends the program.                                                                                               |
| EOF                       | Checks whether the end of a file was reached.                                                                   |
| ERASE                     | Releases allocated memory of a variable.                                                                        |
| ERF\$                     | Returns the name of program file, in which the last error occurred.                                             |
| ERL                       | Gives the program line, in which the last error occurred.                                                       |
| ERR                       | Returns the error code of the most recent error.                                                                |
| ERROR                     | Creates an error with a specified error number.                                                                 |
| EVENTWAIT,<br>EVENTSTATUS | Waits for an event and returns the event code.                                                                  |
| FOR NEXT                  | Loop with a specified number of cycles.                                                                         |
| FREEFILE                  | Returns the subsequent free file handle.                                                                        |
| FUNCTION                  | Declares a function.                                                                                            |
| GLOBAL                    | Declares global variables.                                                                                      |
| GOSUB<br>RETURN           | Branches to the specified label and returns at the next RETURN command.                                         |
| GOTO                      | Branches to the specified label.                                                                                |
| HEX                       | Converts a hexadecimal representation of a numeric expression into its decimal equivalent.                      |
| HEX\$                     | Transforms a numeric expression into its hexadeci-<br>mal representation.                                       |
| IF THEN                   | Checks a condition.                                                                                             |
| INKEY                     | Checks whether a softkey was pushed and returns its code.                                                       |
| INPUT                     | Reads data from an open file or from an open port<br>or waits for a user entry and stores the value<br>entered. |
| INSTR                     | Searches for the occurrence of a specific sequence of characters within a string.                               |
| KILL                      | Deletes a file.                                                                                                 |
|                           |                                                                                                    |

| LEFT\$               | Reads a specific part of a string, starting from its beginning.                                        |
|----------------------|----------------------------------------------------------------------------------------------------|
| LEN                  | Returns the number of characters included in a string.                                                 |
| LET                  | Assigns an expression to a variable.                                                                   |
| LGT                  | Calculates the common logarithm.                                                                       |
| LOCATE               | Sets the cursor position on-screen for the subse-<br>quent output command.                             |
| LOG                  | Calculates the natural logarithm.                                                                      |
| MID\$                | Reads a specific part of a string.                                                                     |
| MKDIR                | Creates a new directory.                                                                               |
| NAME                 | Renames an existing file.                                                                              |
| OCT                  | Converts an octal representation of a numeric expression into its decimal equivalent.                  |
| OCT\$                | Transforms a numeric expression into its octal rep-<br>resentation.                                    |
| ON ERROR             | Branches to the specified label, if an error occurs during program execution.                          |
| OPEN                 | Opens a file or a port and allows for reading or writ-<br>ing data.                                    |
| PRINT Or OUT-<br>PUT | Writes data to an open file or port or displays an expression on-screen.                               |
| RANDOMIZE            | Initializes the random generator.                                                                      |
| REM or '             | Comment.                                                                                               |
| RIGHT\$              | Reads a specific part of a string, starting from its end.                                              |
| RMDIR                | Removes a directory.                                                                                   |
| RND                  | Generates a random number.                                                                             |
| SELECT CASE          | Selects one of several cases.                                                                          |
| SGN                  | Returns the sign of a numeric expression.                                                              |
| SHELL                | Calls the operating system shell in order to perform operating system commands (e.g. so-called pipes). |
| SIN                  | Calculates the sine of a numeric expression.                                                           |
| SOFTKEYS             | Labels the 4400 softkeys.                                                                              |
| SPACE\$              | Returns a string, filled with a specific number of blanks.                                             |
| SQRT                 | Calculates the square root of a numeric expression.                                                    |

| STOP     | Debugger breakpoint.                                    |
|----------|---------------------------------------------------------|
| SUB      | Declares a procedure (subroutine).                      |
| TAN      | Returns the tangent of a numeric expression.            |
| TEXTATTR | Sets background color and text size, font and color.    |
| TIME\$   | Returns a string containing the system time.            |
| VAL      | Converts a string expression into a numeric expression. |
| VAL\$    | Converts a numeric expression into a string expression. |
| VARIABLE | Prints variable contents to screen or file.             |
| WAIT     | Halts the program for a specified amount of time.       |

## Syntax errors

| <br>Code | Message and Comment                                                                                                    |
|----------|----------------------------------------------------------------------------------------------------|
| 1        | No program file argument<br>The argument needs to be a valid file name of an existing<br>file.                                                   |
| 2        | Program file not found<br>The program file was not found in the current or specified<br>directory.                                               |
| 3        | Expression expected<br>A numeric expression was expected, but was not found.                                                                     |
| 4        | Variable expected<br>A valid variable name was expected, but was not found.                                                                      |
| 5        | String expected<br>In a context, where only a string is allowed, there was no<br>string found.                                                   |
| 6        | Number expected<br>In a context, where only a numeric parameter is allowed,<br>there was none found.                                             |
| 7        | String const exceeds line<br>The string was not terminated with a quotation mark (").                                                            |
| 8        | (B)in, (O)ct or (H)ex expected<br>After a '&', only a binary (B), octal (O) or hexadecimal (H)<br>number is allowed.                             |
| 9        | Program line too long<br>Either the program line is more than 254 characters long or<br>the program line continue mark ('_') was used too often. |

| 10 | EOL expected<br>The program line should end here. In many cases, the colon<br>(:) that separates two valid commands is missing.            |
|----|----------------------------------------------------------------------------------------------------|
| 11 | `(` expected<br>An open round bracket was expected, but was not found.                                                                     |
| 12 | `)' expected A closed round bracket was expected, but was not found.                                                                       |
| 13 | `, ' expected<br>A comma was expected, but was not found.                                                                                  |
| 14 | '=' expected<br>A '=' sign was expected, but was not found.                                                                                |
| 15 | `#' expected A '#' symbol was expected, but was not found. '#'s are used to indicate file handles.                                         |
| 20 | CASE, CASE ELSE or END SELECT without SELECT<br>At the beginning of a SELECT block, there must be a<br>SELECT command.                     |
| 21 | CASE Command:<br>Number expected<br>When the SELECT block is used to decide on numbers, the<br>CASE statements need to be numeric as well. |
| 22 | CASE Command:<br>String expected<br>When the SELECT block is used to decide on strings, the<br>CASE statements need to be strings as well. |
| 23 | CASE Command:<br>Missing END SELECT<br>At the end of a SELECT block, there must be an END<br>SELECT statement.                             |
| 24 | CASE only at begin of line<br>The CASE statements are only allowed at the beginning of a<br>program line.                                  |
| 30 | IF Command:<br>Missing END IF<br>When using a multiline IFTHEN command, an END IF<br>statement must be used in the last line of the block. |
| 31 | IF Command:<br>THEN expected<br>Every IF has to be followed by a THEN.                                                                     |
| 32 | IF Command:<br>ELSEIF only at begin of line<br>The ELSEIF statements are only allowed at the beginning<br>of a program line.               |

| 37 | DO Command:<br>Missing LOOP<br>A DO command needs always to be finished with a LOOP<br>statement.                                                                                                    |
|----|----------------------------------------------------------------------------------------------------|
| 38 | DO Command:<br>WHILE or UNTIL expected<br>Within a DOLOOP command, only one of the conditions<br>WHILE or UNTIL may be used – either with DO or with<br>LOOP.                                                             |
| 40 | NEXT Variable and FOR Variable are not the<br>same<br>The variable used with the FOR statement must be identical<br>with the variable used with the NEXT statement of the same<br>block.                                  |
| 41 | FOR Command:<br>Missing NEXT<br>A FOR command block must be ended with a NEXT state-<br>ment.                                                                                                    |
| 42 | FOR Command:<br>TO expected<br>The FOR statement may include a range for the variable to<br>be incremented. This range is specified with TO (e.g. FOR i<br>= 1 TO 10).                                                    |
| 46 | Chain Stack overflow<br>The maximum depth of chained programs is 4. In case more<br>than those 4 programs have been chained (e.g. by a chained<br>program that itself chains other programs), this message will<br>occur. |
| 47 | Chain file not found<br>The RAPID! program file that should be chained could not be<br>found in the current or specified directory.                                                                                       |
| 50 | Expression: NOT,+,- are not allowed here Signs may not be used in this context.                                                                                                    |
| 51 | Expression: Command or Function is not<br>allowed here<br>A command or a function is not allowed in this context.                                                                                                    |
| 52 | Label expected<br>A symbolic label is expected (e.g. after an ON ERROR, GOTO,<br>GOSUB or RESUME command).                                                                                                    |
| 53 | Label not found<br>The symbolic label issued with a branch command could not<br>be found in the program. Mostly, this is due to typing errors.                                                                            |
| 54 | Label already exists<br>The symbolic label stated has already been used with a dif-<br>ferent branch command.                                                                                                    |

| 58     | Variable not declared<br>In order to access an indexed variable, that one must be<br>declared first, using the DIM command.                                                                                                    |
|--------|----------------------------------------------------------------------------------------------------|
| 59     | Variable already declared<br>This variable was declared already, using a DIM command<br>(happens frequently when chaining programs).                                                                                                    |
| 60     | Indexvariables are not allowed here<br>Indexed variables are not allowed in this context (probably a<br>loop can help).                                                                                                    |
| 61     | <pre>PRINT Command:<br/>',' or `;' expected<br/>Several expressions may be handled, using just one PRINT<br/>command. However, the single expressions need to be sepa-<br/>rated by commas (,) or semicolons (;).</pre>                                 |
| 62     | Keyword not allowed here<br>The keyword is not allowed in this context. Most of these<br>errors are caused by using a reserved RAPID! name as a sym-<br>bolic label.                                                                                    |
| 63     | Stack overflow<br>Too many loops are interlocked. Try to finish one or more of<br>those loops before the subsequent are started.                                                                                                    |
| 64, 65 | Misplaced argument<br>The command or argument is not allowed in this context.                                                                                                    |
| 66     | Compare operand expected<br>The program expects an operand, expressing comparison (=,<br><, >, <=, >=, <>)                                                                                                    |
| 70     | OPEN command:<br>FOR needs APPEND, BINARI, INPUT, OUTPUT or<br>RANDOM<br>When opening a file with the FOR command option, a file<br>mode has to be specified. Currently, only the following three<br>file modes are available: INPUT, OUTPUT or APPEND. |
| 71     | OPEN command:<br>ACCESS needs READ, WRITE or READ WRITE<br>This message should not occur as the related functionality<br>has not been implemented yet.                                                                                                  |
| 72     | OPEN command:<br>AS expected<br>Indicates a missing file handle.                                                                                                    |
| 73     | OPEN command: SHARED, LOCK READ, LOCK WRITE<br>or LOCK READ WRITE expected<br>This message should not occur as the related functionality<br>has not been implemented yet.                                                                               |
| 80     | SUB or FUNCTION header error<br>Please check the declaration of your procedure or function;<br>looks like something is missing there.                                                                                                    |

|                | 81   | SUB or FUNCTION already exist<br>There is already a procedure or function with this name.<br>Many of those cases occur by chaining RAPID! program files.                                                                  |
|----------------|------|----------------------------------------------------------------------------------------------------|
|                | 82   | SUB not declared<br>The procedure you want to use currently has not been<br>defined before. In order to avoid that, it is recommended to<br>declare all procedures and functions at the beginning of the<br>main program. |
|                | 83   | SUB or FUNCTION declaration misplaced<br>A procedure or function declaration cannot be used at this<br>place.                                                                                                    |
|                | 84   | SUB END or FUNCTION END does not match to<br>header<br>The last program line of any procedure or function must be<br>either an END SUB (for procedures) or an END FUNCTION<br>(for functions).                            |
|                | 85   | SUB EXIT or FUNCTION EXIT does not match to<br>header<br>Any procedure must be exited with EXIT SUB. Any function<br>must be exited with EXIT FUNCTION.                                                                   |
|                | 86   | SUB END or FUNCTION END missing<br>The last program line of any procedure or function must be<br>either an END SUB (for procedures) or an END FUNCTION<br>(for functions).                                                |
|                | 89   | Too many arguments<br>More arguments than expected were used.                                                                                                    |
|                | 97   | Internal Error: Parameter<br>A procedure or function was called, using the wrong type or<br>the wrong number of arguments.                                                                                                |
|                | 98   | Internal Error: Command not implemented<br>You are trying to use a command that has not been imple-<br>mented yet. However, the command is a reserved RAPID!<br>name and every attempt to use it will cause this message. |
|                | 99   | Internal Error: PASS2<br>This message indicates an internal error of the program<br>loader. If you receive this message after a restart, please<br>contact a Willtek support center.                                      |
| Runtime errors | Code | Message and Comment                                                                                                    |

| 100      | Out of memory<br>There is no more memory available for variables. To avoid<br>this situation, please check whether there are indexed<br>variables that are not completely used during runtime or<br>whether one or several indexed variables may be erased<br>using the ERASE command. |
|----------|----------------------------------------------------------------------------------------------------|
| 101      | Too many GOSUBS<br>Overflow of the GOSUBRETUN stack. To avoid this<br>error message, reduce the number of recursive procedure<br>calls.                                                                                                    |
| 102      | RETURN without GOSUB<br>A RETURN command was found, but the program is in no<br>procedure currently.                                                                                                    |
| 103      | VAL: Number expected<br>The VAL function returns a numeric expression (contained<br>in a string expression).                                                                                                    |
| 104      | Division by zero<br>This is a major problem for program-internal error-hand-<br>ling. To completely avoid this problem, it is recommended<br>to check the operands of a division before the division is<br>carried out.                                                                |
| 105, 106 | Index out of range<br>The index of an indexed variable must be in the range of<br>-32,766 to +32,766.                                                                                                    |
| 107      | ON ERROR not allowed in an error handling<br>routine<br>Within program-internal error handling, an ONERROR<br>command is not allowed.                                                                                                    |
| 109      | Dimension Error<br>The physical dimensions of the operands do not match<br>(e.g. i = 1 kHz + 5 mW).                                                                                                    |
| 110      | No such file or directory<br>The file name or directory specified does not exist.                                                                                                    |
| 111      | Too many open files<br>Too many files have been opened and there is no further<br>file handle available. To avoid this message, it is recom-<br>mended to close all files as soon as they are no loger<br>required to be open.                                                         |
| 112      | Permission denied<br>There is no permission to access the specified file or direc-<br>tory.                                                                                                    |
| 113      | Invalid access code<br>The access code used is not valid and access is still denied.                                                                                                    |

| 114 | Unexpected File error<br>Happens e.g. when you write data to a disk and remove<br>that one during program run. However, it may also indi-<br>cate problems with the disk drives or controllers. Should<br>this error message occur repeatedly, please contact your<br>nearest support centre.                     |
|-----|----------------------------------------------------------------------------------------------------|
| 115 | File not open<br>The file specified has not been opened before. Files may<br>only be accessed after they have been opened with the<br>OPEN command.                                                                                                    |
| 116 | Bad file number<br>The file handle used is invalid. This happens for instance,<br>when you try to open a file with the file handle of a file<br>that was opened before.                                                                                                    |
| 117 | File already exists<br>The file or directory specified does exist and cannot be<br>created anew.                                                                                                    |
| 118 | Filesystem is Read Only<br>The current file system only allows to read data. This mes-<br>sage will occur when you try to write data to a file that is<br>marked 'Read Only'.                                                                                                    |
| 119 | A component of Path is not a directory<br>The path specified – or parts of it – do not fulfill the nam-<br>ing conventions for directories. Please remember that a<br>directory name must not contain any symbols and is<br>restricted to a maximum length of 8 characters.                                       |
| 120 | Directory busy<br>The directory specified is currently in use by another task<br>and cannot be accessed.                                                                                                    |
| 121 | Directory not empty<br>You tried to remove a directory, but the directory is cur-<br>rently not empty.<br>Before a directory may be deleted, all entries need to be<br>deleted first.                                                                                                    |
| 122 | Filename must not be empty<br>The string specifying a file name is empty.                                                                                                    |
| 123 | File number already in use<br>The current file handle has already been used to open a file<br>and this file is still open. Either close the open file or open<br>the current file with a different file handle. This problem<br>can easily be avoided if you use the FREEFILE function to<br>assign file handles. |
| 124 | SUB/FUNCTION Stack overflow<br>Overflow of the GOSUBRETUN and FUNCTION stacks.<br>To avoid this error message, it is recommended to keep the<br>number of recursive calls of functions and procedures to a<br>minimum.                                                                                            |

| 125 | Open GPIB failed<br>The GPIB port could not be opened. Please check whether<br>all parameters used in the OPEN "GPIBO:" com-<br>mand are correct.                                                                                                    |
|-----|----------------------------------------------------------------------------------------------------|
| 126 | SCPI already open<br>The SCPI port may only be opened once.                                                                                                    |
| 127 | Input Timeout on COM<br>While waiting for an input on one of the serial ports of the<br>4400, a timeout occurred. This may be due to faulty con-<br>figuration (either hardware or software) of the handshake<br>signals. Please also check whether all parameters used in<br>the OPEN "COMX:" command are correct.     |
| 128 | Output Timeout on COM<br>It was not possible to transmit data over the serial ports<br>before the time limit expired. This may be due to faulty<br>configuration (either hardware or software) of the hand-<br>shake signals. Please also check whether all parameters<br>used in the OPEN "COMx:" command are correct. |
| 199 | USER BREAK<br>The program was terminated by the user.                                                                                                    |
| 201 | Widget Error: Pos and Size must be defined<br>All new widgets need to carry a definition of their position<br>and size. However, widget programming has not been<br>implemented yet.                                                                                                    |
| 202 | Widget Error: Widget not found<br>The program tried to use a widget that does not exist (any-<br>more). The widget handle is no longer valid. However, wid-<br>get programming has not been implemented yet.                                                                                                    |
| 203 | Widget Error: No valid Widget Call<br>The widget call used does not correspond to the widget<br>types available. However, widget programming has not<br>been implemented yet.                                                                                                    |
|     |                                                                                                    |

# SCPI

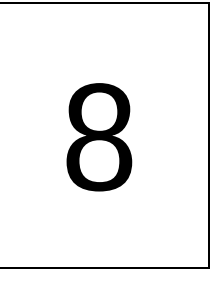

This chapter describes the remote control capabilities of the 4400. Test results described in this chapter are as follows:

- "Overview" on page 320,
- "What SCPI is" on page 320
- "Structure" on page 321
- "Syntax and notation" on page 321
- "SCPI and RAPID!" on page 325
- "Command subsystem overview" on page 332
- "The Node B and UE parameter subsystems" on page 342
- "The communication-related subsystems" on page 334
- "SCPI command errors" on page 361

## Overview

SCPI (pronounced as 'skippy') is a world-wide standard. The basic idea of SCPI is to define a command language for measurement systems that is independent of the related manufacturers.

This chapter explains how SCPI works on the 4400. It is divided into six subsections:

What SCPI is – Here you will find a short definition of SCPI and some general information.

Structure – This subsection explains the common commands, the subsystems and the command tree.

Syntax and notation – The command syntax, the parameters and the syntax of queries are explained in this subsection.

SCPI and RAPID! – SCPI and RAPID! together form a powerful time-saver for extensive tests that are performed on a regular basis, like automated acceptance tests after manufacturing or regular routine checks as part of maintenance or quality assurance.

Command subsystem overview – This subsection gives a brief overview on the subsystems into which the SCPI commands are split.

The Node B and UE parameter subsystems

The communication-related subsystems

SCPI command errors – Here, you will find a table with explanations of syntax errors, run-time errors, device errors or any other errors.

## What SCPI is

SCPI (Standard Commands for Programmable Instruments) was introduced in 1990. It is a world-wide standard, independent of single manufacturers. The SCPI specifications define a command language for measurement systems and – in principle – are based on IEEE 488.2.

SCPI is independent of the physical transmission channel of the commands. Although this chapter refers to the GPIB as the physical interface, you can also control the 4400 via a local area network (TCP/IP Option required).

The idea behind SCPI is to shorten program development times for the automated control of test equipment and to make that program development as efficient as possible.

Of course, one of the main requirements for this goal is that the language must be understood by as many measurement devices as possible. Therefore, SCPI is pushed by the SCPI consortium. Quite a number of the main test and measurement equipment manufacturers are members of the SCPI consortium. Implementing just standard commands on a complex communications test system like the 4400 would lead to a poor performance. Therefore, we were obliged to find a compromise between standard commands and performance. This is the reason why you will find many more SCPI commands on the 4400 than specified in the standard SCPI specification.

However, all SCPI commands implemented on the 4400 follow the standard SCPI syntax and rules.

For additional details on the SCPI standard, the current version can be found on page www.scpiconsortium.org/scpistandard.htm. You can download the full SCPI specification from there free of charge (some 3.5 Mb in PDF format).

## Structure

SCPI defines programming commands, program messages, return values and data formats, which are consistent for all measurement systems independent of their manufacturer and purpose.

SCPI uses a device-independent command set, the so-called Common commands, understood by all SCPI devices.

The 4400-specific SCPI commands are called Compound commands and will only be understood by the 4400 and its subsystems.

A subsystem in terms of SCPI is quite abstract: it is the set of commands implemented to perform specific tasks of the SCPI device (the 'measurement subsystem' of the 4400, for instance, is the set of commands implemented for

taking all kind of measurements, while the 'configuration subsystem' is the set of all configuration commands for all areas of the 4400).

All these subsystems are using the same, SCPI-based messaging and data formats.

Any SCPI command is built in a hierarchical way – similar to how a path in a file system is built.

The single command elements are separated by colons (:).

The complete set of commands of a subsystem is called the 'command tree'.

The command trees for the SCPI command set implemented on the 4400 is available in this manual.

### Syntax and notation

There are two types of SCPI commands:

- compound commands and
- common commands.

Both types of commands differ in syntax.

| Compound commands | Compound commands are always referred to as commands throughout this |
|-------------------|----------------------------------------------------------------------|
|                   | chapter.                                                             |

- Any compound command is built in a hierarchical way. The single command elements are separated by colons (:).
- A command usually starts with a colon (:). However, the colon must be omitted when the subsequent command continues on the same hierarchical level (see examples below).
- The first command element always is the name of the subsystem like CONFigure or MEASure.
- Then follows one of the commands available for that subsystem like GSM or RFTX.
- The subsequent command element(s) may now be one or more subcommand(s) and/or one or more parameter term(s) (e.g. BS:ID:BCC 5).
- A SCPI program line may contain more than one command. In this case, the single commands have to be separated by a semicolon (;).
- There is also a short form for every command. This is usually formed of the first four letters (CONF instead of CONFIGURE). When the fourth letter is a vowel (a,e,i,o,u), only the first three letters are used (RFG instead of RFGenerator).
- Throughout this manual, the short form is always written in capitals to make it easy to identify it. However, the SCPI system of the 4400 is not casesensitive.

#### Examples

- The complete SCPI command to set the base station color code (i.e. the training sequence) to 5 would be: :CONFigure:GSM:BS:ID:BCC 5. The short form :CONF:GSM:BS:ID:BCC 5 is completely identical.
- :RFGenerator:STATE ON is identical with :RFG:STAT ON. However, the long version of the commands is – especially in the beginning – easier to work with.
- :RFGenerator:STATE ON; LEVel 20 is a valid two-command statement. STATE ON and LEVel are both commands of the RFGenerator subsystem. Both are working on the same hierarchical level. Therefore, the colon in front of LEVel 20 has to be omitted.
   An alternative with the identical meaning would be: :RFGenerator:STATE ON; :RFGenerator:LEVel 20. The form :RFGenerator:STATE ON; :LEVel 20 would be invalid, because LEVel is no subsystem of the 4400.
- :RFGenerator:MODulation:STATE ON is invalid. STATE ON is no subcommand of the :RFG:MOD level.
- :RFGenerator:MODulation ON; FREQuency 850.2 In this case, the first part up to the semicolon(;) is valid. The second part is invalid as FREQ is no subcommand of the :RFG:MOD level.
   The correct command would be: :RFGenerator:MODulation ON;

Ine correct command would be: :RFGenerator:MODulation ON; :RFGenerator:FREQuency 850.2. **Parameters** Many commands require parameters to be specified. Those parameters are placed behind the command, separated by at least one blank (space). The following types of parameters do exist on the 4400:

Numeric parameters. These are integers, floating point numbers (with a maximum of 6 decimals) or exponential numbers (see specifications IEEE 488.2 NRf format or ANSI X3.42-1975 for details).
 Some numeric parameters may carry a physical unit (details can be found in subsection variables of the RAPID! chapter).
 Example: :RFG:FREQ 930.071965 MHz makes the RF generator switch to the specified transmission frequency.

#### NOTE

The decimal point of floating point numbers **must be** the dot (.) within SCPI as a comma (,) will always be interpreted as the separator between two parameters (see Notes below for details).

- Boolean parameters are specified using the binary numbers 0 | 1, or ON | OFF instead.
- Enumerated parameters are strings that only may be selected from a predefined list. To distinguish them from string parameters, the enumerated parameters must not be put in quotation marks.
   Example: :CONFigure:GSM:TYPE GSM9001800 sets the 4400 to work as test set for GSM 900/1800.
- String parameters are user-defined strings.
   Example: PROGram:NAME "/rapid/examples/ms\_test.rbm" loads the specified RAPID! program file.
- Block parameters are a special case and will be described with the related commands.
- QueriesMany commands also have a query form. These queries enable you to read out<br/>the current value of parameters or the results of measurements.<br/>For a query, simply add a question mark to the command (without any spaces or<br/>other symbols in-between).Example::RFG:FREQ? returns the current transmission frequency of the RF

**Example:** :RFG:FREQ? returns the current transmission frequency of the RF generator.

#### NOTE

The result of a query is saved internally on the 4400. Details can be found in subsection "Using queries" on page 327.

**Common commands** Common commands are defined in IEEE 488.2. They work on the device itself (and on any subsystem) and always start with an asterisk (\*).

**Example:** \*RST resets the 4400 and sets all system parameters to default values.

A list of all common commands can be found in subsection "Common commands" on page 323.

| , | NOTE |
|---|------|
|   |      |

The SCPI system is not case-sensitive. It does not matter for the syntax whether commands are written using capital letters, lowercase letters, or a mixture of both.

However, for easy maintenance of SCPI programs, it is recommended to type in the short form of a command in capital letters (CONF) and the rest of it in lowercase letters (CONFigure).

#### **NOTE**

Some commands allow more than one parameter. In those cases, the single parameters are separated by commas (,). There **must not be** any spaces between the commas and the parameters.

Example: :CONF:GSM:BS:TCH:NCEL1 63,45,39,17,23,9

#### NOTE

The SCPI notation of commands differs from the RAPID! notation. Please, do not confuse them as this could lead to severe program errors.

**SCPI notation** The notation for SCPI commands is partly different from the RAPID! syntax. Please, do not confuse them as this could lead to severe program errors.

[ item ] (identical with RAPID!) — Square brackets indicate an optional item, which can also be omitted.

**Example:** :MEASure[:CONTinuous]:RFTX:PPEak. Regardless whether the :CONTinuous command element is used or not, the 4400 will start taking continuous measurements of the peak phase error.

item | item (identical with RAPID!) - Vertical bars separate entries of a list and indicate that precisely one element out of that list must be used. Example: Some commands require boolean parameters to be specified. This means

that either on (1) or off (0) needs to follow the command. This is expressed by using vertical bars:  $ON \mid OFF$ .

< item > (does not exist with RAPID!) — Pointed brackets indicate that either a parameter or a subcommand must be used in order to build a valid command.

**Example:** :RFGenerator:STATe <ON | OFF>. The RF generator can be set either on or off.

{ item } (usage different to RAPID!) - Braces stand for a parameter or a
subcommand that has to be selected from a predefined table.
Example: :MEASure<: {measProp} > indicates all subcommands of the
MEASure subsystem, like RFTX, RFRX or AFAN.

| SCPI and RAPID!         |                                                                                                    |
|-------------------------|----------------------------------------------------------------------------------------------------|
|                         | This section is an application-oriented guide on how to use the functionality of SCPI through RAPID!.                                                                                                    |
|                         | Executing SCPI commands through RAPID!                                                                                                    |
|                         | Reading SCPI data through RAPID!                                                                                                    |
|                         | Using queries                                                                                                    |
|                         | Event handling – registers                                                                                                    |
|                         | Programming examples                                                                                                    |
| Executing SCPI commands | RAPID! treats the SCPI system like a file. This means that                                                                                                    |
|                         | <ul> <li>the SCPI system needs to be opened first, before any communication may be<br/>established</li> </ul>                                                                                                    |
|                         | <ul> <li>to communicate between RAPID! and SCPI, the standard file-related RAPID!<br/>commands (like PRINT or INPUT) are used.</li> </ul>                                                                                                    |
| Example 1               | This example opens the SCPI system as a communication port:                                                                                                    |
|                         | LET scpi = FREEFILE<br>OPEN "scpi" as #scpi<br><br><br>CLOSE #scpi                                                                                                    |
| Example 2               | After the SCPI system has been opened as a communication port, commands may be sent, using the PRINT or OUTPUT command:                                                                                                    |
|                         | PRINT #scpi, "*RST"<br>OUTPUT #scpi, ":CONFigure:GSM:TYPE GSM9001800"<br>PRINT #scpi, ":MEASure:GSM:RFTX:ALL"<br><br>PRINT #scpi, ":FETCh:GSM:RFTX:ALL"<br>INPUT #scpi, rftx_result_all\$                                                                                                    |
|                         | The first command resets the 4400 to factory defaults using SCPI common<br>command *RST.<br>The subsequent command configures the 4400 as a test set for GSM 900/1800.<br>The :MEASure:RFTX:ALL command starts an internal procedure that will<br>continuously take all RFTX measurements in a row.<br>The current set of measurement results can be read out, using the INPUT<br>command. |

**Example 3** Converting the string read into numeric variables.

```
index = 0
rftx_result_all$ = rftx_result_all$ + ","
D0
P = INSTR(rftx_result_all$, ",")
result(index) = VAL(LEFT$(rftx_result_all$, P -
1))
rftx_result_all$ = MID$(rftx_result_all$, P +1))
index = index + 1
LOOP UNTIL rftx_result_all$=""
```

This example program looks for the commas, separating the single measurement result values. Then it reads the part of the string between the commas and converts it back into a numeric variable.

More details regarding this example program can be found in section "Standard TX measurements" on page 329.

#### Important notes:

- Please keep in mind that RAPID! has to check the GPIB actively as there will be no automated reaction to any GPIB control sequences. However, please note that measurement results, polled through GPIB commands will also be available for any RAPID! program.
- To make sure that the 4400 is not blocked by other tasks, only perform RAPID! or SCPI measurements from the Welcome menu.
- In order to prevent the 4400 from 'waiting for eternity', use a standard timeout of 10 s (allow more time for complicated measurements like RX testing).
- A timeout does not speed up things (or slow them down). A call establishment will take its time.

**Reading SCPI data** To read SCPI data (such as measurement results) into RAPID!, the INPUT command is used. Again, the SCPI system has to be opened as a communication port first.

#### NOTE

All results handed back from the SCPI system have the format of a string. Should there be more than one result, the single results will be separated by commas.

#### Example:

This example reads out the version of the 4400.

```
LET scpi = FREEFILE
OPEN "scpi" as #scpi
PRINT #scpi, "*IDN?"
INPUT #scpi, version$
CLOSE #scpi
```

SCPI common command \*IDN? is used to read out the identification of the test set. The value returned is then stored in RAPID! string variable version\$. The content of version\$ will be something like "Willtek, 4400, 0511099".

**Using queries** Many commands have a query form. These queries enable you to read out data from the SCPI system like measurement results or the current value of parameters (like the current transmission frequency of the RF generator).

**Building queries** For a query, simply add a question mark to the command (without any spaces or other symbols in-between).

#### Example 1

The example below initiates the measurement of the burst length and returns the related value.

... OUTPUT #scpi, ":MEASure:RFTX:LENGth?" INPUT #scpi, burstlength\$

#### Example 2

More than one query can be placed into a single command line. The individual queries must be separated by semicolons (;). The returned values will also be separated by semicolons.

The example below reads out the current system time and then queries the contents of the event status register.

```
...
OUTPUT #scpi, ":SYSTem:TIME?; :*ESR?"
INPUT #scpi, result$
```

The returned result string could be "17, 40, 55; 4", for example. This would denote a time of 5:40 PM and an event status register value of 4.

#### Example 3

In case, a query needs a parameter to be specified, this parameter is then placed behind the question mark. As with normal commands, there must be at least one blank between the question mark and the parameter:

```
OUTPUT #scpi, ":MEASure:GSM:ARRay:RFRX:BER:CIA? 2"
```

This command will perform the BER measurement on the class la bits twice and return both measurement results in a string. The string returned in this example is "2.1, 2.2".

| Event handling – registers | <ul> <li>Basically, measurements can be started and results can be read out using the MEASure and FETCh subsystems of the 4400.</li> <li>However, system events (like errors) could occur while those measurements are in progress and the measurement results read in could thus be invalid.</li> <li>Therefore, the 4400 is equipped with an event handling system. This system may be programmed by the user to raise an event on certain conditions.</li> <li>Using the programming features, the SCPI system of the 4400 will for instance generate an event in case an error occurs during the performance of the current command.</li> <li>Before the result string of a measurement is read out, it is a good idea to check the internal event registers of the 4400 first. Most frequently, this check is a look at the test set's service register. Bit 2 of this register will be set as soon as there is an error message in the error queue.</li> </ul> |                                                            |                                                     |  |
|----------------------------|----------------------------------------------------------------------------------------------------|------------------------------------------------------------|-----------------------------------------------------|--|
|                            | NOTE<br>To avoid confusion between the registers of the STATus subsystem and the<br>much more general SCPI statusbyte, the latter is called the service register<br>throughout this manual.                                                                                                    |                                                            |                                                     |  |
|                            | The programming of the event handling system is described in detail in subsec-<br>tion "Understanding the STATus subsystem" on page 335.<br>The use of the service register is outlined in subsection "At the top: the service<br>register" on page 337.                                                                                                    |                                                            |                                                     |  |
|                            | The scheme to use the registers for communication between a RAPID! program or the GPIB on one side and the 4400 on the other side always follows the following principles:                                                                                                    |                                                            |                                                     |  |
|                            | Step                                                                                                    | RAPID!                                                     | GPIB                                                |  |
|                            | Preparing service register                                                                                                    | :PROGram:SRE<br><il></il>                                  | *SRE <i1></i1>                                      |  |
|                            | Set up a loop that waits for an event                                                                                                    | DO"read ser-<br>vice regis-<br>ter"LOOP                    | "SRQ″                                               |  |
|                            | Read service register                                                                                                    | :PROGram:STB?                                              | serial poll or                                      |  |
|                            | Section "Programming ex<br>for the basic use of the re                                                                                                    | amples" on page 328 shows s<br>gister communication betwee | ome practical examples<br>en SCPI and RAPID!.       |  |
| Programming examples       | <b>Programming examples</b> In this subsection, you will find some application-oriented example programs using SCPI on the 4400. These examples concentrate on the topics:                                                                                                    |                                                            | ted examples for RAPID!<br>entrate on the following |  |
|                            | <ul> <li>"Standard TX measure</li> <li>"Message exchange" of</li> <li>"Example of a GPIB pr</li> </ul>                                                                                                    | ments" on page 329<br>on page 330<br>otocol" on page 331   |                                                     |  |

```
Standard TX measurements
                       The example below illustrates how to perform a standard TX test using RAPID!
                       and SCPI.
                       'FILE: RFTXDEMO.RBS
                       'DESCRIPTION: RAPID! program that measures
                       'the RMS phase error, the frequency,
                       'peak power and also checks whether the shape
                       'of the burst is within the PTT.
                       'Definition of variables
                       DIM result(5)
                       'Opening SCPI as communication port
                       LET scpi = freefile
                       OPEN "scpi" as #scpi
                       'Configuring the measurements as above as a group and
                       'starting a group measurement
                       PRINT #scpi, ":CONFigure:MEASure:GROup:RFTX
                       PRMS, FREQuency, POWer, TEMPlate"
                       PRINT #scpi, ":MEASure:RFTX:GROup?"
                       'Read out the result string
                       INPUT #scpi, result$
                       'Read out the service register to check if there was
                       'some error
                       PRINT #scpi, ":PROG:STB?"
                       INPUT #scpi, A$
                       A\$ = BIN\$(VAL(A\$), 8)
                       'Select reaction on event occurred
                       IF (MID\$(A\$, 2, 1) = ``1" THEN
                       'Some error occurred
                       PRINT #scpi, ":SYST:ERR?"
                       INPUT #scpi, Err$
                       GOTO FAIL EXIT
                       ELSE
                       'Measurements have been completed without errors
                       GOTO PRINT_RESULTS
                       END IF
                       'Result procedure of the program
                       PRINT_RESULTS:
                       'Converting the result string back into
                       'four result values
                       index = 0
                       result$ = result$ + ","
                       DO
```

```
' Find the position within result$, where the first
                   'comma appears
                   P = INSTR(result$, ",")
                   ' Read out the part of result$ in front of the first
                   ' comma and convert it into a numeric value
                   result(index) = VAL(LEFT$(result$, P - 1))
                   ' Cut off the value just read from result$
                   result$ = MID$(result$, P +1))
                   index = index + 1
                   LOOP UNTIL result$=""
                   IF result(3) = 0 THEN
                   A$ = "PASS"
                   ELSE
                   A$ = "FAIL"
                   END IF
                   'Print results
                   PRINT "RMS phase deviation :"; result(0)
                   PRINT "Frequency :"; result(1)
                   PRINT "Peak power :"; result(2)
                   PRINT "Burst shape:"; A$
                   GOTO OKAY_EXIT
                   'Entry point of any error handling routine
                   FAIL EXIT:
                   PRINT "An error did occur during measurements :", Err$
                   'Ending the program
                   OKAY_EXIT:
                   END
                   This example demonstrates a message exchange between a RAPID! program and
Message exchange
                   an external control computer (connected on the GPIB).
                   The message exchange is triggered by events via the SYSTem: MESSage and the
                   PROGram: MESSage queue.
                   Although not complete, the example below illustrates the principle.
                   NOTE
                    Only the core program code has been set in courier to make it easy to iden-
                    tify it. All comments are in 'normal' letters.
                   'FILE: MSGDEMO.RBS
                   'DESCRIPTION: RAPID! program to demonstrate message exchange between a
                   ' RAPID! program and the controlling computer.
                   ...
                   'Setting the mask for the service register: rising SRQ on an entry of a message
                   ' into the message queue.
                   'Bits to set: SRQ (bit 6 = 64) and system.message (bit 0 = 1)
                   PRINT #0,"*SRE 65"
```

'Setting the mask for the program's service register: rising an event on an entry ' of a message. Bits to set: event (bit 6 = 64) and program.message (bit 0 = 1) PRINT #0, ":PROG:SRE 65"

DO

```
` Read out programm message queue
PRINT #0,":PROG:MESS?"
INPUT #0,message$
```

```
`Check message string for key letters
result$ = MID$(message$,1,2)
SELECT CASE result$
CASE "TX"
result$ = DoTXAlign(Message$)
CASE "RX"
result$ = DoRXAlign(Message$)
CASE "SP"
result$ = DoSPAlign(Message$)
CASE "AN"
result$ = DoAFANAlign(Message$)
CASE ELSE
result$=""
END SELECT
```

IF result\$="" THEN PRINT #0,":SYST:MESS ";result\$

LOOP

| to/<br>from<br>4400 | Data                                    | Comment                                                     |
|---------------------|-----------------------------------------|-------------------------------------------------------------|
| to                  | ·<br>·PROG:NAME MSG-<br>DEMO.RBS        | Load program                                                |
| to                  | :PROG:STAT RUN                          | Start program on 4400                                       |
| to                  | :PROG:MESS<br>"TX, 1, 62, 124,<br>-105" | Start (user-programmed) TX cali-<br>bration process on 4400 |
| from                | SRQ                                     | 4400 raises service request after calibration               |
| to                  | serial poll                             | Controller identifies SRQ device                            |
| from                | SYST:MESS?                              | Controller queries system message                           |
| to                  | "TX Calibration<br>OK"                  | 4400 confirms successful TX cali-<br>bration                |
| from                | :PROG:MESS<br>"RX, 1, 62, 124,<br>15"   | Start (user-programmed) RX cali-<br>bration process on 4400 |

#### Example of a GPIB protocol

| to/<br>from<br>4400 | Data                                            | Comment                                                                           |
|---------------------|-------------------------------------------------|-----------------------------------------------------------------------------------|
|                     | serial poll                                     | Controller identifies SRQ device                                                  |
| to                  | SYST:MESS?                                      | Controller queries system message                                                 |
| from                | "RX Calibration<br>OK"                          | 4400 confirms successful RX cali-<br>bration                                      |
| to                  | :MEA-<br>Sure:GSM:RFTX:ALL                      | Start relevant RFTX measurements                                                  |
|                     | serial poll                                     | Controller identifies SRQ device                                                  |
| to                  | :CALC:GSM:RFTX<br>:ALL:LIM:FAIL?                | Controller queries the result of the limit check of the measurement result values |
| from                | 0,0,1,0,0,0,0,0<br>,0,0,0,0,0,0,0,0,0,<br>0,0,0 | 4400 delivers results                                                             |

## Command subsystem overview

This subsection provides information about the SCPI command subsystems.

|                                              | The Measurement subsystems – MEASure, FETCh, CALCulate                                                                                                    |
|----------------------------------------------|----------------------------------------------------------------------------------------------------|
|                                              | Measurement device configuration subsystems – RFGenerator, RFSPectrum,<br>RFANalyser, AFGenerator, AFANalyser, MS Power Supply                                                                                                    |
|                                              | The Node B and UE parameter subsystems – CONFigure, CALL                                                                                                    |
|                                              | The communication-related subsystems – PROGram, STATus, SYSTem, FORMat                                                                                                    |
|                                              | SCPI command errors                                                                                                    |
|                                              |                                                                                                    |
| Using the SCPI commands                      | The various SCPI commands and their arguments/parameters are described<br>below. Please note that any SCPI command specified with an invalid of without<br>an argument required will be totally ignored by the system. This means that an<br>incomplete SCPI command will not affect the current system status at all. |
| Schematic view of the subsystems of the 4400 | This is a very simplified schematic view of the control and data flow inside the 4400.                                                                                                    |

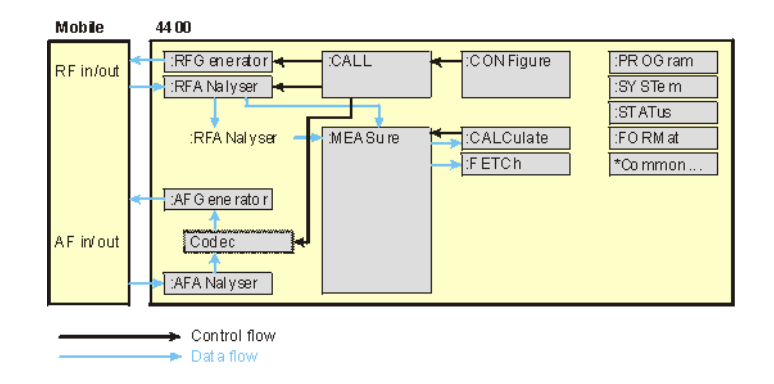

### **Common commands**

The common commands are understood by all SCPI and IEEE 488.2 instruments. Their purpose is to perform general tasks and to read or work with the registers common to all SCPI instruments. The following common commands have been implemented.

| Command | Short description                                                                                                    | Command group           |
|---------|----------------------------------------------------------------------------------------------------|-------------------------|
| :*CLS   | Resets the entire status reporting system.                                                                            | General common commands |
| :*ESE   | Sets and queries the event status register mask.                                                                      | Event status register   |
| :*ESR?  | Reads out the current con-<br>tents of the event status<br>register.                                                  | Event status register   |
| :*IDN?  | Returns device identity.                                                                                              | General common commands |
| :*OPC   | Waits until previous com-<br>mand has been completed.                                                                 | General common commands |
| :*RST   | Resets the entire test set.<br>All parameters, limits etc.<br>will be set to internally<br>predefined default values. | General common commands |
| :*SRE   | Sets and queries service register mask.                                                                               | Service register        |
| :*STB?  | Returns the current con-<br>tents of the service register<br>and clears the service reg-<br>ister.                    | Service register        |
| :*WAI   | Waits until previous com-<br>mand has been completed.                                                                 | General common commands |

## The communication-related subsystems

|                      | These subsystems cover system relevant tasks, which are not primarily involved in the measurement process.                                                                                                    |                                                              |                                                                                                    |
|----------------------|----------------------------------------------------------------------------------------------------|--------------------------------------------------------------|----------------------------------------------------------------------------------------------------|
|                      | SYSTem – Sys<br>test set's GBI<br>subsystem.                                                                                                    | stem parameters, such as the<br>P address etc. may be read o | number of unread error messages, the<br>ut or set using the commands of this                                                                                                    |
|                      | PROGram – T                                                                                                    | his subsystem deals with all                                 | activities related to RAPID! programs.                                                                                                    |
|                      | STATus – The STATus subsystem controls and provides information on the state of the 4400. There are two types of states: operational states describe what is currently going on within the test set while questionable states deliver questionable states of the 4400.                 |                                                              |                                                                                                    |
|                      | FORMat – Th<br>format in ren                                                                                                    | e commands of this subsyste<br>note mode.                    | m enable settings of the data output                                                                                                    |
| The SYSTem subsystem | System parameters, such as the number of unread error messages, the test set's GPIB address etc. may be read out or set using the commands of this subsystem.                                                                                                    |                                                              |                                                                                                    |
| The STATus subsystem | The STATus subsystem delivers detailed information about the internal status of the 4400, its error conditions and special events. These three areas are dealt with in three different sections of the status subsystem. These three sections are addressed, using different commands. |                                                              |                                                                                                    |
|                      | Status<br>Area                                                                                                    | Related commands                                             | Main functional aspects                                                                                                    |
|                      | Opera-<br>tion Sta-<br>tus                                                                                                    | STATus:OPERation                                             | These commands deal with the<br>operation status of the 4400. They<br>describe what is currently going on<br>inside the test set, mainly in<br>respect of signaling and measur-<br>ing. |

| System<br>Errors         | STATus:QUEStionable | This area of the internal status<br>report system mainly deals with<br>errors and warnings regarding the<br>hardware stages of the 4400 (like<br>'RF input overload' or 'frequency<br>out of range'. |
|--------------------------|---------------------|----------------------------------------------------------------------------------------------------|
| Execu-<br>tion<br>Errors | *ESE, *ESR?         | Mainly program or SCPI command<br>execution errors are dealt with in<br>this area of the internal status<br>report system.                                                                           |

The status subsystem provides in-depth information about the internal status of the test set. Furthermore, powerful event processing tools allow any form of flex-ible control over the 4400.

However, the use of the status subsystem is a bit tricky because of the many parameters involved. Therefore, we kindly suggest to carefully read subsection "Understanding the STATus subsystem" on page 335 before using the status subsystem.

A table of all registers implemented can be found in subsection "Table of registers" on page 338.

Understanding the STATus subsystem Subsystem The STATus subsystem is intended to deal with special events occurring inside the test set. It provides tools to enable any current condition to raise a system event. These system events may then be used to trigger service requests (SRQ) on GPIB, or to trigger RAPID! programs.

> There are several groups of registers, structured in a hierarchical order. Lower-level registers work on specific conditions and single parameters while higher-level registers integrate the result of several lower-level registers and thus provide a more general view.

The highest level of these registers is the **service register**, sometimes also referred to as the **statusbyte register** or **status byte**.

The figure below gives an example of a group of registers.

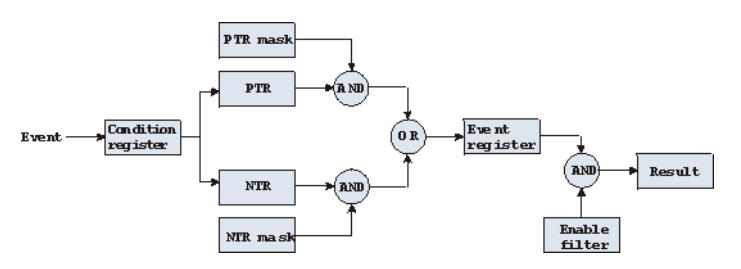

A group of registers starts with a **Condition register**. An internal **Event** will set the corresponding bit of the Condition register (to 'set a bit' means a transition from binary **0** to a binary **1**). Any Condition register will be updated continuously. This means that a bit will be reset as soon as the condition which rose that bit is no longer valid.

#### Example:

As soon as the 4400 starts to page a mobile under test, a certain bit of a certain condition register will be set. When the 4400 stops paging the mobile (because e.g. it responded to the paging requests), this bit will be reset. Now, there is no chance to find any evidence for a paging process in this Condition register.

Therefore, there is an **Event register** included in every group of registers. In the Event register, a bit will remain set even when the condition for it to be set is no longer valid. Any Event register, however, will be cleared after a query.

#### Example:

Continuing our example from above, in the related Event register, the corresponding bit would still be set. A query of this register would provide evidence that there has been some paging in progress. However, the Event register is not able to provide any information if the condition is still valid.

#### Summary 1: condition-type versus event-type registers

- The condition-type registers reflects the current status of the test set and is updated continuously. When you would like to know if a special condition is currently valid, then read out the related condition-type register with a query.
- The condition-type register and the event-type register have an identical structure. This means that they are of the same length and the single indicator bits are at the same positions.
- The event-type registers are the 'memory' of the status system. Once a bit has been set, it will remain set until the event-type register is read out with a query. When you want to trigger e.g. a RAPID! program with a certain event, always read out the related event-type register.
- Event-type registers are read-only and self-destructive. They will be cleared after any query.

#### Transition of a bit from the condition-type to the event-type register

How will a bit find its way to the **Event register**? This depends on the transition filter and its settings. The transition filter works as follows:

First, there are two branches: the Positive TRansition and the Negative TRansition filter. Both only react on the corresponding transitions of bits and both contain as many bit positions as the condition register.

**PTR** will carry a binary 1 at a bit position only when the corresponding bit of the condition register is **set**, while **NTR** will carry a binary 1 at a bit position only when the corresponding bit of the condition register is **reset**.

Both the output of PTR and NTR will be combined with the corresponding mask, using a logical **AND** operation.

These masks are user-definable (using the **STAT:XXX:XTR** commands) and again contain as many bit positions as the condition register.

#### Example:

The only chance for bit 4 (that has just been set in the condition register) to reach the Event register is that the PTR mask carries a binary 1 at bit position 4. The logical AND between the PTR filter and the PTR mask will then deliver a binary 1. This binary 1 will pass the logical OR and thus set bit 4 of the Event register.
#### Summary 2: from the condition-type to the event-type registers

- There are two detectors for every bit of a condition register: the positive transition and the negative transition branch. Positive transition means a change of a bit from a binary 0 to a binary 1 while a negative transition is a bit change from a binary 1 to a 0.
- To every branch, there is a filter mask (PTR and NTR mask). This filter mask is user-definable.
- The filter mask and the result of the transition filter are combined using a logical AND operation.
- The results of the AND operation in both branches will be combined, using a logical OR operation.
- The results of the OR operation are the contents of the related event-type register.

#### Moving up: an event reaches the condition register one hierarchical level up

The **Event register** contains summary bits, corresponding to the bits of the condition register. A summary bit will be set, when the initial event passes the transition filter.

The **Enable filter** is a mask to filter events that are allowed to move one level up. The Enable filter is user-definable (using the **STAT:XXXX:ENABle** commands) and again contains as many bit positions as the condition-type register.

Again, the Enable filter mask is ANDed with the Event register and a nonzero result will finally set the **Result** bit. This Result bit may be a summary bit either in a higher-level register, or in the service register.

#### Summary 3: raising the Result bit

- The event-type register will be ANDed with the related Enable filter mask.
- The Enable filter mask is user-definable.
- The result of the logical AND operation between event-type register and related Enable filter will be the Result bit.
- The result bit will set the corresponding bit of the condition register one level up.

#### At the top: the service register

The service register contains eight summary bits: three for the status groups available on the 4400, two for internal queue handling, two for remote control and one bit for it's own status: the summary status bit.

When an event passes through and sets one of the seven corresponding summary bits of the service register, the contents of the service register will be ANDed with the service register mask. This mask can be set using the **\*SRE** common command.

When the logical AND operation of the current contents of the service register and the service register mask leads to a binary 1, then the summary status bit will be set as well. If both bit 6 of the service register mask and bit 6 (the summary status bit) of the service register are set, then a service request (SRQ) is executed.

 Table of registers
 The STATus subsystem uses and/or provides access the following registers:

#### Service register

This register represents the highest level within the report structure of the 4400. The service register contains eight bits. A detailed description of the service register can be found in the appendix (SCPI Command Reference).

#### Event status register group

This group of registers collects all general events of the 4400 (mostly command errors).

Depending of the setting of the event status register mask, bits set in the event status register may be transferred to bit 5 of the service register. For further details regarding the event status register, please refer to the appendix (SCPI Command Reference).

#### General operation register group

This group of registers is 16 bits wide and reflects the general operation status of the 4400.

Some of the bits of this register (like bits 8 and 9) are summary bits. Those summary bits are result bits of subordinate groups of registers as described below.

#### NOTE

The commands related to the general operation register group and its subordinate groups of registers all start with **:STATus:OPERation:**.

| Bit | Decimal | Meaning                                                                                                    |
|-----|---------|----------------------------------------------------------------------------------------------------|
| 0   | 1       | Set during calibration.                                                                                                    |
| 1   | 2       | Set while settling.                                                                                                    |
| 2   | 4       | Set while ranging.                                                                                                    |
| 3   | 8       | Set while sweeping.                                                                                                    |
| 4   | 16      | Set as long as any measurement is being carried through.                                                                           |
| 5   | 32      | Set while the 4400 waits for a trigger.                                                                                            |
| 6   | 64      | Set while the 4400 waits for an arm.                                                                                               |
| 7   | 128     | Set while a correction process is in progress.                                                                                     |
| 8   | 256     | This is the SIGNaling summary bit. This is the<br>Result bit of the signaling operation register group<br>(see below for details). |
| 9   | 512     | This is the MEASure summary bit. This is the Result<br>bit of the measuring operation register group (see<br>below for details).   |

| 10 | 1024  | Not in use. |
|----|-------|-------------|
| 11 | 2048  | Not in use. |
| 12 | 4096  | Not in use. |
| 13 | 8192  | Instrument. |
| 14 | 16384 | Not in use. |
| 15 | 32768 | Not in use. |

#### Signaling operation register group

This group of registers is 16 bits wide. Its main task is to deal with events related to the signaling status. The signaling operations depend on the system option and the contents of the signaling operation register group are detailed in the appendix.

The Result bit of this group of registers is forwarded to bit 8 of the general operation register group.

#### Measuring operation register group

This group of registers is 16 bits wide. Its main task is to deal with events related to the measurement status.

The Result bit of this group of registers is forwarded to bit 9 of the general operation register group.

| Bit | Decimal | Meaning                                            |
|-----|---------|----------------------------------------------------|
| 0   | 1       | Set while RFTX measurements are in progress.       |
| 1   | 2       | Set while RFRX (BER) measurements are in progress. |
| 2   | 4       | Set while RFSPectrum measurements are in progress. |
| 3   | 8       | Set while audio measurements are in progress.      |
| 4   | 16      | Not in use.                                        |
| 5   | 32      | Not in use.                                        |
| 6   | 64      | Not in use.                                        |
| 7   | 128     | Not in use.                                        |
| 8   | 256     | Not in use.                                        |
| 9   | 512     | Not in use.                                        |
| 10  | 1024    | Not in use.                                        |
| 11  | 2048    | Not in use.                                        |
| 12  | 4096    | Not in use.                                        |
| 13  | 8192    | Not in use.                                        |
| 14  | 16384   | Not in use.                                        |
| 15  | 32768   | Not in use.                                        |

#### General questionable status register group

This group of registers is 16 bits wide and reflects the general questionable status of the 4400. The events taken care of this group of registers are mainly errors and warnings.

Some of the bits of this register (like bits 9,10 and 11) are summary bits. Those summary bits are result bits of subordinate groups of registers and described below.

#### NOTE

The commands related to the general questionable status register group and its subordinate groups of registers all start with **:STATus:QUEStionable:**.

| Bit | Decimal | Meaning                                                                                                    |
|-----|---------|----------------------------------------------------------------------------------------------------|
| 0   | 1       | Voltage out of range. Not used on the 4400.                                                                                                    |
| 1   | 2       | Current out of range. Not used on the 4400.                                                                                                    |
| 2   | 4       | Time out of range. Not used on the 4400.                                                                                                    |
| 3   | 8       | Power out of range. Not used on the 4400.                                                                                                    |
| 4   | 16      | Temperature out of range. Not used on the 4400.                                                                                                    |
| 5   | 32      | Frequency out of range. Not used on the 4400.                                                                                                    |
| 6   | 64      | Phase out of range. Not used on the 4400.                                                                                                    |
| 7   | 128     | Modulation out of range. Not used on the 4400.                                                                                                    |
| 8   | 256     | Calibration out of range.                                                                                                    |
| 9   | 512     | This is the RF summary bit. This is the Result bit of<br>the RF questionable status register group (see<br>below for details).                           |
| 10  | 1024    | This is the SYNChronization summary bit. This is<br>the Result bit of the SNYChronization questionable<br>status register group (see below for details). |
| 11  | 2048    | This is the AUDio summary bit. This is the Result bit<br>of the AUDio questionable status register group<br>(see below for details).                     |
| 12  | 4096    | Not in use.                                                                                                    |
| 13  | 8192    | General warning, concerning the test set.                                                                                                    |
| 14  | 16384   | Command not understood warning.                                                                                                    |
| 15  | 32768   | Not in use.                                                                                                    |

#### RF questionable status register group

This group of registers is 16 bits wide. Its main task is to deal with warnings and errors regarding the RF stages of the 4400.

The Result bit of this group of registers is forwarded to bit 9 of the general questionable status register group.

| Bit | Decimal | Meaning                                                                                                    |
|-----|---------|----------------------------------------------------------------------------------------------------|
| 0   | 1       | Input overload. Reduce RF power immediately to avoid possible damage of the 4400's highly sensi-<br>tive input stages! |
| 1   | 2       | Output level out of range.                                                                                             |
| 2   | 4       | Transmission frequency out of range.                                                                                   |
| 3   | 8       | Reception frequency out of range.                                                                                      |
| 415 |         | Not in use.                                                                                                    |

#### SYNChronization questionable status register group

This group of registers is 16 bits wide. Its main task is to deal with warnings and errors regarding the external synchronization of the 4400.

The Result bit of this group of registers is forwarded to bit 10 of the general questionable status register group.

| Bit | Decimal | Meaning                                                                                    |
|-----|---------|--------------------------------------------------------------------------------------------|
| 0   | 1       | Set when an external RF synchronization signal is recognized on the EXT SNYC prog. socket. |
| 1   | 2       | Set when an external frame synchronization signal is recognized on the SNYC IN/OUT socket. |
| 215 |         | Not in use.                                                                                |

#### AUDio questionable status register group

This group of registers is 16 bits wide. Its main task is to deal with warnings and errors regarding the audio stages of the 4400.

The Result bit of this group of registers is forwarded to bit 11 of the general questionable status register group.

| Bit | Decimal | Meaning                                                                                                    |
|-----|---------|----------------------------------------------------------------------------------------------------|
| 0   | 1       | Input overload. Reduce signal level immediately to avoid possible damage of the 4400's highly sensi-<br>tive input stages! |
| 1   | 2       | Output level out of range.                                                                                                 |
| 215 |         | Not in use.                                                                                                    |

| The PROGram subsystem –<br>overview | This subsystem contains commands related to loading and executing RAPID! program files.   |
|-------------------------------------|-------------------------------------------------------------------------------------------|
| The FORMat subsystem –<br>overview  | The FORMat subsystem sets and queries settings concerning the data output in remote mode. |

#### The Node B and UE parameter subsystems

These subsystems allow access to the node B parameters (i.e. the 4400 simulating a node B) and to the information received from the mobile under test like the measurement report. The commands of these subsystems are described here.

CONFigure – This subsystem incorporates all changeable node B parameters of all implemented communication systems.

#### NOTE

The settings made here directly affect all communication system-specific sub-systems.

CALL – This subsystem handles call procedures and allows to read out the measurement report generated by the mobile under test. The information available is dependent on the current state of a call, i.e. some commands require an established radio communication link between the 4400 and the mobile under test.

## **The CONFigure subsystem** This subsystem incorporates all changeable NB parameters of all systems implemented. The key commands are the following:

| CONFigure:CSYStem                                    | Selects the communications system to work with.                                                                              |
|------------------------------------------------------|----------------------------------------------------------------------------------------------------|
| CONFigure: <systemoption>:</systemoption>            | These commands select parameters within a communications system.                                                             |
| CONFigure: <systemoption>:NB:<br/></systemoption>    | These are the commands to set spe-<br>cific system parameters like the<br>node B's RF output power level or its<br>identity. |
| CONFigure: <systemoption><br/>:UE:</systemoption>    | The mobile-specific information is<br>handed over to the 4400 using these<br>commands. One example is the power<br>level.    |
| CONFigure: <systemoption><br/>:BER:</systemoption>   | These commands set the BER parame-<br>ters.                                                                                  |
| CONFigure: <systemoption><br/>:GROup:</systemoption> | With the help of these commands,<br>groups of measurements may be<br>defined.                                                |
| CONFigure:COUPloss:                                  | These commands provide access to the coupling loss compensation fea-<br>ture of the 4400.                                    |

|                    | NOTE                                                                                                    |  |
|--------------------|----------------------------------------------------------------------------------------------------|--|
|                    | Always select the communication system via the :Configure:CSYStem command first before you change any parameters using different SCPI commands. |  |
|                    |                                                                                                    |  |
| The CALL subsystem | This subsystem contains commands                                                                                                    |  |
|                    | <ul> <li>for call setup and handling procedures and</li> <li>to read out the measurement report, generated by the mobile.</li> </ul>            |  |

#### The Measurement subsystems

The 4400 provides the following measurement subsystems:

The MEASure subsystem – This subsystem provides the commands for all kinds of measurements: Single-shot as well as series of measurements, measurements of single parameters as well as of groups of parameters.

**The FETCh subsystem** – To read out the lastest measurement result of a specific parameter or a group of parameters.

#### NOTE

FETCh requires that a measurement is started first, using the MEASure commands.

#### NOTE

FETCh will neither start nor terminate continuous measurements.

**The CALCulate Subsystem** – All kinds of statistic evaluations and checks of measurement results against predefined limits.

The MEASure subsystemThe MEASure subsystem is probably the most important SCPI command<br/>subsystem of the 4400. There you will find all commands to acquire measure-<br/>ment results of the mobile under test.<br/>Measurements can be taken as one-shot measurements or as series of measure-<br/>ments:

| Type of<br>measure-<br>ment | Related<br>command<br>element | Short description                                                                                                    |
|-----------------------------|-------------------------------|----------------------------------------------------------------------------------------------------|
| One-shot                    | [:CONTinuous]                 | Actually : CONT starts a measurement,<br>that will be performed continuously.<br>Single measurement results can be read<br>out using the related : FETCh com-<br>mands.<br>Thus several measurements can be<br>started (where those measurements are<br>started first that take the longest time,<br>like e.g. BER).                                       |
| Series                      | :ARRay                        | This command element offers the possi-<br>bility to carry through a specific mea-<br>surement a certain number of times. All<br>the single measurement result values<br>can be read out with just one command.<br>Using this feature, measurement results<br>returned can then be used e.g. for sta-<br>tistic data evaluation on an external<br>computer. |

#### Example:

First a BER measurement command is issued to start a BER measurement (because it takes some time).

Then several RF TX measurements are performed and the measurement results are read out and used for statistic data evaluation.

After that the result of the BER measurement is read out.

#### Important notes:

- A newly issued RF TX MEASure command will terminate any RF TX or RF spectrum measurements currently in progress.
- A newly issued RF SPectrum MEASure command will terminate any RF TX or RF spectrum measurements currently in progress.
- A newly issued RF RX MEASure command will terminate any RF RX measurements currently in progress.
- A newly issued AF MEASure command will terminate any RF TX, RF RX, RF spectrum or AF measurements currently in progress.
- Measurements are always started, using the current system parameters and the current state of the 4400.
- In case the 4400 is in a state that does not allow a specific measurement command to be performed or completed, an error message will be added to the 4400's internal error queue. The related flag in The STATus subsystem will be set, too.

In case this is the first error message to appear within the error queue, the error indicator bit of the service register (bit 2) will be set as well.

**:MEASure[:CONTinuous]** MEASure commands that are stated with or without the optional : CONTinuous command element will make the 4400 perform the related measurement for an unlimited number of times. The measurement will only be terminated if a new MEASure command of the

same or related type is issued (see **Notes** above).

| Syntax      | :MEASure[:CONTinuous]<{:measProp}>[?]                                                                                                    |
|-------------|----------------------------------------------------------------------------------------------------|
| Parameters  | The one-shot measurements do not require any parameters.                                                                                                    |
| Description | <ul> <li>Starts the (continuous) measurement of the specified measurable property.</li> <li>The CONTinuous command element is optional.</li> <li>Unless a measurement result is read out (using the FETCh subsystem), no measurement result values will be given back.</li> <li>The measurement result(s) of any measurement will be stored internally. Any previously stored result will be overwritten as soon as a new measurement result has been achieved.</li> <li>The latest result measured may be read out using the FETCh subsystem.</li> <li>Any FETCh command will wait for a measurement result value(s) to be available. In case there is more than one measurement result value, the single measurement result values are separated by commas (like e.g. "50.5,3.46"). Should the FETCh command fail to obtain a measurement result value (because e.g. the current state of the 4400 does not allow the measurement to be performed or completed), a timeout will occur and an error message will be added to the 4400's internal error queue.</li> <li>The related flag in the STATus subsystem will be set, too.</li> <li>In case this is the first error message to appear within the error queue, the error indicator bit of the service register (bit 2) will be set as well.</li> <li>The main application of the combination of the MEAS and the FETC subsystems:</li> <li>Starting a measurement. After the measurement has been started with the MEAS command, the test set 'is free' to perform other tasks. If in this case, the query form of the MEAS command is used, the test set is blocked until a measurement result is available.</li> <li>Sometimes, measurement results will need to 'sweep in'. In this case, the first measurement result might be totally misguiding. Using the MEAS command will allow the measurement result walue to stabilize on a meaningful result before the latest result value is read out using the FETC subsystem.</li> </ul> |
| Query       | The query form of any MEASure command will start the (continuous) measurement of<br>the specified measurable property.<br>The CONTINUOUS command element is optional.<br>After the first measurement has been completed, the measurement result value(s)<br>will be delivered back in a string as outlined above.<br>Should the query fail to obtain a measurement result value, a timeout will occur and<br>an error message will be added to the 4400's internal error queue as explained above.<br>The main application of the query form of a MEAS command is speed. When com-<br>bined with 'fast' measurements (like e.g. the fast power level measurement), the<br>query form of a MEAS command delivers measurement results as fast as possible.<br><b>Note:</b> The measurement started with the query form of the MEAS command will be<br>continued in the background. Any further measurement result values may be read<br>out, using the appropriate FETCh command.                                                                                                    |

| Examples | <pre>:MEASure:GSM:CONTinuous:RFTX:PPEAk and<br/>:MEASure:GSM:RFTX:PPEAk<br/>are identical. Either command will start the measurement of the peak phase error. The<br/>latest result of this measurement (like "5.84") will be stored internally. It will be<br/>overwritten as soon as a new measurement result has been achieved.<br/>To read out the current measurement result, use the FETCh subsystem:<br/>:FETCh:GSM:RFTX:PPEAk?<br/>:MEASure:RFTX:ALL</pre>                                                                                                    |
|----------|----------------------------------------------------------------------------------------------------|
|          | This command will start the continuous measurement of all relevant RFTX parame-<br>ters. After this command has been issued, you may continue with e.g. an RF RX MEA-<br>Sure command.<br>All 19 single measurement results will be stored internally. As soon as a new mea-<br>surement result has been achieved, the previous value will be overwritten.<br>To read out the measurement results achieved by the :MEAS:RFTX:ALL com-<br>mand, use the :FETCh:GSM:RFTX:ALL? command.<br>:MEASure:GSM:RFTX:ALL?<br>As in the example above, the continuous measurement of all relevant RFTX parame-<br>ters will be started. Unlike the example above, this command will wait until all<br>19 measurement results have been achieved and will return all of them in a string,<br>separated by commas. The measurements will continue and later results may be read<br>out, using the FETCh:GSM:RFTX:ALL? command. |

#### How to convert a result string back into numeric variables

The example program below illustrates how the returned string can be converted back into numeric variables in a RAPID! program.

```
PRINT #scpi, ":MEAS:GSM:RFTX:ALL?"
                 INPUT #scpi, result$
                 index = 0
                 result$ = result$ + ","
                 DO
                 ' Find the position within result$, where the first
                 comma appears
                 P = INSTR(result$, ",")
                 ' Read out the part of result$ in front of the first
                 comma and convert it into a numeric value
                 result(index) = VAL(LEFT$(result$, P - 1))
                 ' Cut off the value just read from result$
                 result$ = MID$(result$, P +1))
                 index = index + 1
                 LOOP UNTIL result$=""
MEASure:ARRay
                 The :ARRay command element makes the 4400 perform any measurement
                 property a user-definable number of times. All measurement result values
                 obtained during the process will be stored in an internal array and can be read
                 out using the related commands of the FETCh subsystem or will be returned in
                 case the measurement process has been started using the query format of the
                 command.
                 After the specified number of measurements have been performed, the measure-
                 ment will be stopped and no further measurement result values will be stored
```

internally. Therefore, any attempt to read out data again (unless any measurement has been started before) will result in a timeout and thus in an error message.

This is one of the main differences between the [:CONTinuous] and the :ARRay command element.

Note: Any measurement will be terminated if a new MEASure command of the same or related type is issued (see Notes in section "The MEASure subsystem" on page 343 for details).

| Syntax      | <pre>MEASure:ARRay&lt;{:measProp}&gt;[?] <nummeas></nummeas></pre>                                                                                                    |
|-------------|----------------------------------------------------------------------------------------------------|
| Parameters  | numMeas is the number of measurements to be performed.                                                                                                    |
| Description | Takes a numMeas number of measurements of the specified type measProp.<br>The results of the single measurements will be stored in an internal array.<br>The measurement results array can be read out using the related command of the<br>FETCh subsystem (see examples below for reference).<br>After an array has been read out using the related FETCh command, the internal<br>array will be cleared. Any subsequent FETCh command trying to read out the same<br>measurement result array will not be able to read any measurement results and thus<br>result in a timeout. In this case, an error message will be added to the 4400's internal<br>error queue (for further details, refer to section ":MEASure[:CONTinuous]" on<br>page 345).                                                                                                    |
| Query       | The query form of any MEAS: ARR command will start the related measurement the specified number of times. After the number of measurements specified have been performed, the measurement will be stopped.<br>The query will then return a string containing all the measurement results. The single result values will be separated by commas.<br>Any subsequent FETCh command trying to read out the same measurement result array will not be able to read any measurement results and thus result in a timeout.<br>In this case, an error message will be added to the 4400's internal error queue (for further details, refer to section ":MEASure[:CONTinuous]" on page 345).                                                                                                    |
| Examples    | <ul> <li>:MEASure:GSM:ARRay:RFTX:PPEAk 10</li> <li>This command will make the 4400 perform 10 independent measurements of the maximum phase error in GSM.</li> <li>After those 10 results have been achieved, the measurement will be stopped.</li> <li>The ten result values will be stored in an internal array.</li> <li>To read out the measurement result array, use the FETCh subsystem:</li> <li>:FETCh:GSM:RFTX:PPEAK?</li> <li>will return the 10 values in one string (like</li> <li>*5.42,5.44,5.80,5.72,5.64")</li> <li>Any subsequent :FETCh:GSM:RFTX:PPEAK? command will result in a timeout.</li> <li>MEASure:GSM:ARRay:RFTX:ALL? 2</li> <li>This command takes all relevant RFIX measurements twice. The measurements will be stopped as soon as the 2 x 19 result values are available.</li> <li>The 38 result values will be returned as a string; the single values will be separated by commas.</li> <li>Any subsequent :FETCh:GSM:RFTX:PPEAK? command will result in a timeout.</li> </ul> |

#### How to convert a result string back into numeric variables

The example program below illustrates how the returned string can be converted back into numeric variables in a RAPID! program.

```
PRINT #scpi, ":MEAS:GSM:ARR:RFTX:ALL? 2"
                             INPUT #scpi, result$
                             index = 0
                             result$ = result$ + ","
                             DO
                             ' Find the position within result$, where the first
                             comma appears
                             P = INSTR(result$, ",")
                             ' Read out the part of result$ in front of the first
                             comma and convert it into a numeric value
                             result(index) = VAL(LEFT$(result$, P - 1))
                             ' Cut off the value just read from result$
                             result$ = MID$(result$, P +1))
                             index = index + 1
                             LOOP UNTIL result$=""
:MEAS[:CONT]:BLOCkdata
                             The BLOCkdata command element of this subsystem is used to read out all the
                             single measurement results necessary to generate the following result graphics:

    shape of the TX burst (burst received by the 4400 from the mobile)

    phase error

    modulation spectrum of burst received by the 4400 from the mobile

    AF spectrum (the audio spectrum)

                             :MEASure:BLOCkdata:BURStshape
                             This command starts a continuous measurement of the mobile's burst.
                             The corresponding result string (to be read out either with the query form of the
                             command or with :FETCh:BLOCkdata:BURStshape will contain
                             711 floating point real numbers, representing the measurement result values. The
                             numbers will only have one digit behind the dot. The single measurement result
                             values are separated by commas.
                             The meaning of the single values within the result string is as follows:
                             - The first two values are necessary for the scaling of the data. All remaining
                                709 values represent the measurement results.
                             - The first value (index = 0) gives the offset of the middle of the burst (bit 73)
                                in respect to the measurement result array.
                                Example: An offset of 353.0 means that the middle of the burst will be the
                                355<sup>th</sup> value within the array (or the value contained at index 354).
                             - The second value (index = 1) gives the peak power level of the burst in dBm.
                             - All following values (indices 2 to 710) give the RF power levels of the related
                                positions.
                             The resolution on the time axis is approx. 0.875 microseconds (i.e. the distance
                             in time between two consecutive measurement points).
```

#### :MEASure:BLOCkdata:PHASeerror

|                          | First, a continuous measurement of the mobile's phase error will be started.<br>The corresponding result string (to be read out either with the query form of the<br>command or with :FETCh:BLOCkdata:PHASeerror will contain<br>711 floating point numbers, representing the measurement result values. The<br>single measurement result values are separated by commas.<br>The meaning of the single values within the result string is as follows:                                                                                                    |
|--------------------------|----------------------------------------------------------------------------------------------------|
|                          | <ul> <li>The first two values are necessary for the scaling of the data. All remaining<br/>709 values represent the measurement results.</li> </ul>                                                                                                    |
|                          | <ul> <li>The first value (index = 0) gives the offset of the middle of the burst (bit 73) in respect to the measurement result array.</li> <li>Example An offset of 353.0 means that the middle of the burst will be the 355<sup>th</sup> value within the array (or the value contained at index 354).</li> </ul>                                                                                                    |
|                          | - The second value (index = 1) is always set to $0.0$ .                                                                                                    |
|                          | <ul> <li>All following values (indices 2 to 710) give the phase error of the related positions.</li> </ul>                                                                                                    |
|                          | The time resolution is approx. 0.25 bit period (i.e. four measurement results per bit period).                                                                                                    |
| :MEAS:BLOC:MSP[:CURRent] | This command starts a continuous measurement of the modulation spectrum of<br>the mobile's burst.<br>The corresponding result string (to be read out either with the query form of the<br>command or with FETCh:BLOCkdata:MSPectrum will contain floating point<br>real numbers, representing the measurement result values. The single measure-<br>ment result values are separated by commas.<br>The number of the measurement result values returned is dependent on the span<br>and resolution, set with the commands :RFSPectrum:MSPectrum:SPAN and<br>:RFSPectrum:MSPectrum:RESolution. |
|                          | :MEASure:BLOCkdata:MSPectrum:AVG                                                                                                    |
|                          | This command starts the measurement of the modulation spectrum of the mobile's burst for a user-definable number of times and averages the measurement results.<br>The corresponding result string (to be read out either with the query form of the command or with FETCh:BLOCkdata:MSPectrum will contain floating point real numbers, representing the measurement result values. The single measurement result values are separated by commas.                                                                                                    |
|                          | The number of the measurement result values returned is dependent on the span<br>and resolution, set with the commands :RFSPectrum:MSPectrum:SPAN and<br>:RFSPectrum:MSPectrum:RESolution.                                                                                                    |
|                          | :MEASure:BLOCkdata:AFSPectrum                                                                                                    |
|                          | This command starts a continuous measurement of the audio spectrum.<br>The corresponding result string (to be read out either with the query form of the<br>command or with FETCh:BLOCkdata:AFSPectrum will contain floating<br>point real numbers, representing the measurement result values. The single                                                                                                    |

measurement result values are separated by commas. The number of the measurement result values returned is dependent on the span and resolution.

#### NOTE

Audio measurements can only be performed on the 4400 when the Audio Option is installed.

# :MEASure:...:GROup As mentioned before (see Notes in section "The MEASure subsystem" on page 343), a new measurement will always terminate a preceding one of the same or related type.

Therefore, the GROup command element has been implemented in the SCPI command set of the 4400. This command element allows to specify a user-definable list of measurements than can then be started with one command. The measurement results can be read out using the query form of this command – or with the related command of the FETCh subsystem..

#### NOTE

In this respect, :MEAS:RFTX:ALL can be regarded as a predefined 'group', containing all important RFTX measurements.

#### NOTE

The AFANalyser subsystem also allows to define 'groups'. However, all commands of the AFANalyser subsystem will only obtain measurement results if the Audio Option has been installed.

| Syntax      | <pre>:CONFigure:MEASure:GROup[:RFTX] &lt;{RFTXprop}&gt; MEASure[:CONTinuous]:RFTX:GROup or MEASure:ARRay:RFTX:GROup or :CONFigure:MEASure:GROup:AFANalyser &lt;{AFANprop}&gt; MEASure[:CONTinuous]:AFANalyser:GROup or MEASure:ARRay:AFANalyser:GROup</pre>                                                                                                    |
|-------------|----------------------------------------------------------------------------------------------------|
| Parameters  | <{RFTXprop}> is one or more of the single RFTX measurements<br>PPEAk, PRMS, FREQuency, LENGth, UTIMe, POWer, TEMPlate, CORNer<br>, FLATness<br><{AFANprop}> is one or more of the single AF Analyser measurements<br>SINad, DISTortion, FREQuency, ACV: PEAKp, ACV: RMS, DCV: RMS                                                                                 |
| Description | Starting a 'group' measurement will take all measurements specified just with<br>one single command.<br>After the group command has been completed, all 'group' measurement results<br>are available at the same time and can be read out using either the query form<br>of the command or the related commands of the FETCh subsystem.                           |
| Example     | :CONF:GSM:MEAS:GRO:RFTX PPEAK,FREQency,POWer,LENGth<br>:MEAS:RFTX:GRO<br>This sequence of commands first defines a group of RFTX measurements and<br>then issues a group command. As soon as all the measurements specified in the<br>group command have been completed, the measurement result values can be<br>read out using the :FETCh:GSM:RFTX:GRO? command. |

**The FETCh subsystem** The FETCh subsystem enables you to read out the currently valid measurement result value(s) of a measurement.

#### Important notes

- Before a measurement value may be read out with commands of the FETCh subsystem, a MEASure command has to be issued first.
- After a continuous measurement has been started, the latest measurement result value can be obtained using the related **:FETCh** command.
- In case an array measurement has been started, the related **:FETCh** command will return the entire measurement result array.
- If there are no measurement results to be read out by a FETCh command for any reason, a timeout will occur. The wait time until a timeout occurs is dependent on the type of measurement to be performed (see below).
- If the preceding MEASure command and the FETCh command do not match, a timeout will occur.
- When you use the query form of any MEASure command, all measurement results obtained will be handed back and the internal result register will be cleared afterwards. Consequently, a subsequent FETCh command will lead to a timeout (as above).
- The following timeouts have been implemented:
  - 5 s for all RFTX measurements
  - 30 s for all RFRX measurements
  - 10 s for all RFSPectrum measurements
  - 10 s for all AF measurements

There are two versions of a FETCh command:

- The :FETCh:LAST? command will read out the latest result of the last MEASurement command issued - whatever command that was. Using this command, please keep in mind that your control program then has to take care of the number and format of the measurement result values returned.
- The :FETCH: {measProp}; commands will read out the latest result of the measurement specified with {measProp}.
- **FETCh:LAST** The **:FETCh:LAST?** command will read out the latest result of the last MEASurement command issued – whatever command that was. Using this command, please keep in mind that your control program then has to take care of the number and format of the measurement result values returned. To convert a result string back into single measurement result values, please refer to section "How to convert a result string back into numeric variables" on page 346.

| Syntax      | FETCh:LAST?                                                                                                    |
|-------------|----------------------------------------------------------------------------------------------------|
| Description | Returns a string, containing the latest measurement result(s) for the <b>MEASure</b> com-<br>mand issued last.<br>Format and number of the measurement result values contained in the string are<br>depending on the preceding <b>MEASure</b> command.                                                                                                    |
| Examples    | MEASure:GSM:RFTX:PPEAk<br>FETCh:LAST?<br>will return the latest result (e.g. 5.84).<br>MEASure:GSM:ARRay:RFTX:PPEAk 5<br>FETCh:LAST?<br>will return the entire array (e.g. 5.84,5.81,5.94,5.74,5.79).<br>MEASure:GSM:ARRay:RFTX:PPEAk? 5<br>FETCh:LAST?<br>In this case, a timeout will occur as the :MEAS query will return the entire array and<br>there will be no measurement result values for the :FETCh command to collect. |

**FETCh:BLOCkdata:...?** The commands with the **:BLOCkdata** command element are used to read out all the single measurement results necessary to generate the following result graphics:

- shape of the TX burst (burst received by the 4400 from the mobile)
- phase error
- modulation spectrum of burst received by the 4400 from the mobile)
- AF spectrum (the audio spectrum)

# **FETCh**<{:measProp}> The :FETCH<{:measProp}> commands will read out the latest result of the measurement specified with measProp.

| Syntax      | <pre>FETCh&lt;{:measProp}&gt;?</pre>                                               |
|-------------|------------------------------------------------------------------------------------|
| Description | Returns a string, containing the last measurement result(s) obtained for measProp. |

| Examples | MEASure:GSM:RFTX:ALL                                                                                                    |
|----------|----------------------------------------------------------------------------------------------------|
| •        | The result of this command will be that the 4400 continuously measures all RFTX                                                                                                    |
|          | parameters.                                                                                                    |
|          | To read out the 19 measurement result values, use the                                                                                                    |
|          | FETCh:GSM:RFTX:ALL?                                                                                                    |
|          | command. It will deliver back all measurement results contained in a string. This                                                                                                    |
|          | command may be used repeatedly (as long as the corresponding <b>MEASure</b> command                                                                                                    |
|          | was not terminated by another <b>MEASure</b> command.                                                                                                    |
|          | MEASure:GSM:ARRay:RFTX:PPEAk 10                                                                                                    |
|          | This command will start the measurement of the peak phase error. As soon as                                                                                                    |
|          | 10 measurement results have been obtained, the measurements will be stopped.                                                                                                    |
|          | To read out the 10 measurement results, use the                                                                                                    |
|          | FETCh:GSM:RFTX:PPEAk?                                                                                                    |
|          | The string delivered back contains the 10 measurement results, starting from the first one (the oldest).                                                                                                    |
|          | MEASure:GSM:ARRay:RFTX:PPEAk? 10                                                                                                    |
|          | Unlike the example above, this command will start the measurement of the peak<br>phase error. As soon as 10 measurement results have been obtained, those results will<br>be given back in a string and the measurements will be stopped. |
|          |                                                                                                    |
|          | command will lead to a timeout as there are no new measurement results to be col-                                                                                                    |
|          | lected.                                                                                                    |

#### The CALCulate Subsystem

The CALCulate subsystem performs statistic evaluation of measurement results and also allows to check results against user-definable limits.

The basic scheme outlined below gives an idea of how to work with the CALCulate subsystem and to use the single queries as branching decisions within a program flow.

#### NOTE

Statistic evaluations on measurable properties like average, minimum or maximum will only be performed on the type of measurement started last (i.e. the **PRMS** measurement in the example below).

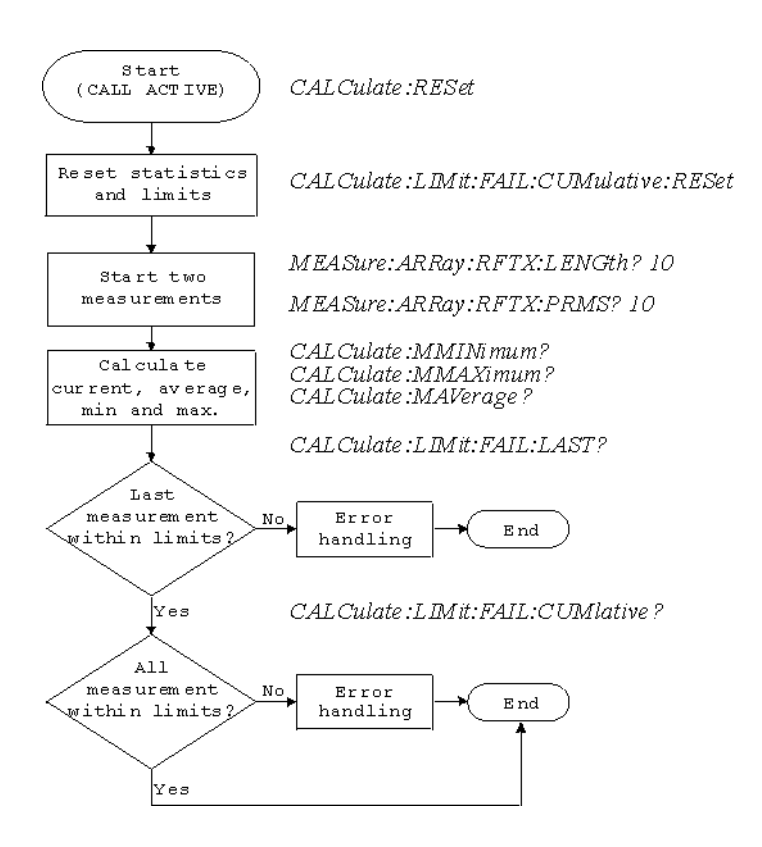

Reading the basic scheme

- First, the limits of the measurements to be performed are set (not shown in the basic scheme).
- After a call has been established, the CALCulate subsystem is reset using the :CALCulate:RESet command. Only measurements started after this command will be taken into account for the statistic evaluation. Any results from previously started (and still running) measurements will be ignored as well as all existing measurement results.
- The CALCulate subsystem of the 4400 allows to perform a cumulative check of the measurement results of a measurement. This means that all measurement results obtained (since the last reset of this part of the subsystem) will be checked against the corresponding limits.
   This cumulative check is reset as well in the example shown above with the :CALCulate:LIMit:FAIL:CUMulative:RESet command.
   For further details, check with section "CALCulate:LIMit" on page 355.
- Then, two measurements are started in this example (commands
   :MEASure:ARRay:RFTX:LENGth? 10 and
   :MEASure:ARRay:RFTX:PRMS? 10).
- As soon as the measurements have been completed, the CALCulate subsystem is used to identify the minimum and maximum measurement result value and to calculate the average measurement result value. Please note that these commands will work only on the results of the measurement started last (the RMS-valued phase error in this example).
- The command :CALCulate:LIMit:FAIL:LAST? will return a boolean number, indicating whether the last measurement of the RMS-valued phase error was within the limits set (then a 0 will be returned) or whether it was off the limits (then a 1 will be returned.)

- The last command (:CALCulate:LIMit:FAIL:CUMulative?) is similar to the one above, with the main difference that this query will tell whether all measurements of the RMS-valued phase error taken since the last reset of the cumulative check are within the limits set (then a 0 will be returned) or whether at least one measurement result value did violate at least one of the user-definable limits (in this case, the query will deliver back a 1).

#### CALCulate:LIMit The CALCulate commands that incorporate the LIMit command element

- check whether one or more measurement result(s) did violate the userdefinable limits
- reset the cumulative limit evaluation system
- switch the limit evaluation system for specific measurements on or off
- set the limits

#### FAIL[:LAST]? - did the latest measurement result value fail?

| Syntax      | :CALCulate:LIMit:FAIL[:LAST]?                                                                                                    |
|-------------|----------------------------------------------------------------------------------------------------|
| Returns     | <ul> <li>0 when the limits were not violated or</li> <li>1 in case at least one limit was violated by the latest measurement result value.</li> </ul>                                                                                                    |
| Description | Checks whether the latest measurement result value of the measurement started last is within its limits.                                                                                                    |
| Examples    | :MEAS:GSM:ARR:RFTX:LENG<br>:MEAS:GSM:ARR:RFTX:PRMS<br>:CALC:GSM:LIM:FAIL:LAST?<br>This command of the CALCulate subsystem will check whether the latest measure-<br>ment result value of the PRMS measurement is within its limits.<br>:MEAS:GSM:ARR:RFTX:LENG 10<br>:CALC:GSM:LIM:FAIL:LAST?<br>In this example, the :CALC command will check if all 10 measurement result values<br>of the burst length measurement array are within their limits. |

{measProp}:LIMit[:FAIL] - did the latest measurement result value of a specific measurement fail?

| Syntax      | :CALCulate:{measProp}:LIMit[:FAIL]?                                                                                                    |
|-------------|----------------------------------------------------------------------------------------------------|
| Returns     | 0 when the limits were not violated or<br>1 in case at least one limit was violated by the latest measurement result value.                                                                                                    |
| Description | Checks whether measurement result values of the measurement specified with the<br>{measProp} command element are within their limits.<br>In case, this command is used during a continuous measurement, only the latest<br>measurement result will be checked.<br>When this command is used subsequent to an array measurement, all measurement<br>result values of the array will be checked against the limits. This means that a 1 will<br>be returned if a single measurement result of an array is off the limits. |

| Example | :MEAS:GSM:ARR:RFTX:LENG 10                                                             |
|---------|----------------------------------------------------------------------------------------|
|         | :MEAS:GSM:ARR:RFTX:PRMS 10                                                             |
|         | :CALC:GSM:RFTX:LENG:LIM:FAIL?                                                          |
|         | In this example, the <b>:CALC</b> command will check whether all 10 measurement result |
|         | values of the LENG measurement array are within their limits.                          |

#### FAIL:CUMulative? - did any measurement result value fail?

| Syntax      | CALCulate:LIMit:FAIL:CUMulative?                                                                                                    |
|-------------|----------------------------------------------------------------------------------------------------|
| Returns     | 0 when the limits were not violated or<br>1 in case at least one limit was violated by at least one measurement result value.                                                                                                    |
| Description | Checks whether all measurement result values of the measurement started last are within their limits.                                                                                                    |
| Example     | :MEAS:GSM:ARR:RFTX:LENG 10<br>:MEAS:GSM:ARR:RFTX:PRMS 10<br>:CALC:GSM:LIM:FAIL:CUM?<br>This command of the CALCulate subsystem will check whether all measurement<br>result values of the PRMS measurement are within their limits. |

#### FAIL:CUM:RESet - resets the cumulative limit evaluation

| Syntax      | CALCulate:LIMit:FAIL:CUMulative:RESet                                                                                                    |
|-------------|----------------------------------------------------------------------------------------------------|
| Description | Resets (clears) the cumulative check of measurement result values against their lim-<br>its.<br>Only the measurement results from <b>:MEAS:</b> commands issued subsequent to<br>this reset command will be taken into account for any limit checks. |

### {measProp}:LIMit:STATe - switches the limit check for a specific measurement on or off

| Syntax      | <b>CALCulate:</b> {measProp}:LIMit:STATe                                                                                  |
|-------------|----------------------------------------------------------------------------------------------------|
| Description | Switches the limit check for a measurement specified with the {measProp} command element either <b>ON</b> or <b>OFF</b> . |
| Example     | <b>:CALC:RFTX:ALL:LIM:STAT OFF</b><br>Switches the limit check for the 19 main RF TX measurements off.                    |

### :{measProp}:LIMit:UPPer[:DATA] - sets the upper limit for a specific measurement

| Syntax      | <b>CALCulate</b> :{measProp}:LIMit:UPPer[:DATA]                                                                                                    |
|-------------|----------------------------------------------------------------------------------------------------|
| Description | Sets the upper limit for the limit check of the measurement specified with the {measProp}; command element. The upper limit is the maximum measurement result allowed. Any measurement result value exceeding the value set with this command will result in a violation of the upper limit. |

:CALC:GSM:RFTX:PRMS:LIM:UPP 10.0 Example This command sets the maximum RMS-valued phase error allowed to 10.0. Any measurement result value exceeding this limit (e.g. 10.01) will result in a violation of the limits of the RMS-valued phase error measurement. :{measProp}:LIMit:LOWer[:DATA] - sets the lower limit for a specific measurement **CALCulate**: {measProp}:LIMit:LOWer[:DATA] Syntax Sets the lower limit for the limit check of the measurement specified with the Description {measProp}; command element. The lower limit is the minimum measurement result allowed. Any measurement result value falling below the value set with this command will result in a violation of the lower limit. :CALC:AFAN:SIN:LIM:LOW 25.5 Example This command sets the minimum SINAD required in order to pass the test to 25.5. Any measurement result value falling below this limit (e.g. 25.4) will result in a violation of the limits of the RMS-valued phase error measurement.

**CALCulate:**{**Statistics**} On the results of the last measurement performed, statistic test evaluation can be used. The related commands are described in this section.

|  | NOTE |
|--|------|
|--|------|

The commands described in this section will be reset with any new **MEASure** command. Therefore, the commands described below will only deliver the statistic evaluation of the measurement started last.

| Syntax      | CALCulate:{Statistics}?                                                                                                    |
|-------------|----------------------------------------------------------------------------------------------------|
| Parameters  | {Statistics} is one command element out of the following list: MAVerage  <br>MMAXimum   MMINimum                                                                                                    |
| Returns     | A floating point real number representing the result of the related statistic evalua-<br>tion, performed on all available results of the measurement started last.                                                                                                    |
| Description | Calculates and returns the specified statistical property referring to the most recent measurement.                                                                                                    |
| Examples    | MEASure:GSM:ARRay:RFTX:ALL 10<br>MEASure:GSM:ARRay:RFTX:PPEAk 10<br>CALCulate:GSM:MMINimum?<br>The first command takes 10 measurements of all RFTX parameters (190 then all<br>together); the second one takes ten measurements of the peak phase error.<br>The CALC:MMIN? command will only deliver back the minimum result of the peak<br>phase error measurement as this was the measurement started last.<br>The value delivered back in the result string is "5.05" in this example. |

**Using limits** The question 'do the performance characteristics of a mobile stay within the limits set by the appropriate specifications' is the core question of all GSM testing. The **LIMIT** subsystem of the 4400 offers a broad range of:

- defining single or complex limits, using the [:DATA] command element of the CALCulate subsystem and
- reading out the results of the limit checks, using the :LIMit[:FAIL]?
   query.

The limit evaluation system can be switched on or off for every single measurement parameter using the **:LIMIT:SATe** command element.

#### [:DATa] - customize or query limits

| Syntax      | CALCulate<{measProp}>:LIMit<{limType}>[:DATa] <val></val>                                                                                                    |
|-------------|----------------------------------------------------------------------------------------------------|
| Parameters  | <b>limType</b> is a placeholder for <b>:UPPer</b> or <b>:LOWer</b> .<br><b>Val</b> is the numeric value (floating) for the limit of the specific measurement param-<br>eter.                                                                                                    |
| Description | Sets or queries the limit value(s) for the limit identified with limType.<br>The limit evaluation will check the measurement results obtained against the limits<br>set, using this command.<br>Note: Some measurement types have more complex limits (such as the power/time<br>template or the modulation spectrum). Please find a detailled explanation on those<br>complex limits in subsection "Working with complex limits" on page 359. |
| Examples    | :CALCulate:GSM:RFTX:PRMS:LIMit:UPPer:DATa 4.00<br>Sets the upper limit of the RMS phase error to 4.00.<br>:CALC:GSM:RFTX:PPEA:LIM:UPP?<br>Queries the currently set upper result limit for the peak phase error. The value will be<br>returend as floating in the result string like 6.35.                                                                                                    |

#### [:FAIL]? - pass/fail result query

| Syntax      | CALCulate<{measProp}>:LIMit[:FAIL]?                                                                                                    |
|-------------|----------------------------------------------------------------------------------------------------|
| Returns     | A boolean value or array (dependent on the type of measurement as defined by <b>measProp</b> ).<br>When all measurements of a type are within the limits, a <b>0</b> (pass) will be returned. if at least one mesaurement result is beyond the limits, a <b>1</b> (fail) will be returend.                                                                                                    |
| Description | Checks whether any of the current measurement(s) failed to meet the limits. The type of measurement is defined by <b>measProp</b> .                                                                                                    |
| Examples    | <pre>MEASure:GSM:ARRay:RFTX:POWer 10 Starts a series of 10 measurements of the RF peak power. CALCulate:GSM:RFTX:POWer:LIMit:FAIL? This command reads out the result of the 10 measurements checked against the limit. When all 10 measurement results are within the limits, a single 0 will be returned. If one or more measurement results are beyond the limits, a single 1 will be returned.</pre> |

#### :STATe - switch limit evaluation on/off

| Syntax     | CALCulate<{measProp}>:LIMit:STATe <limstate></limstate> |
|------------|---------------------------------------------------------|
| Parameters | limState is either ON or OFF.                           |

| Description | Activates or deactivates the check of the measurement results against the limit of the measurement type defined by <b>measProp</b> .<br>Note: When the limit evaulation has been switched off, a <b>:FAIL</b> query will only return <b>0</b> (s) (pass). |
|-------------|----------------------------------------------------------------------------------------------------|
| Example     | <b>CALCulate:GSM:RFTX:PRMS:LIMit:STATe OFF</b><br>This command switches the limit evaluation of the RMS phase error off.<br><b>MEASure:GSM:RFTX:PRMS</b><br>Starts a series of RMS phase error measurements.                                              |
|             | CALCulate:GSM:RFTX:PRMS:LIMit:FAIL?                                                                                                    |
|             | This query of the pass/fail evaluation will always return <b>0</b> (pass) as the limit evalua-                                                                                                    |
|             | tion of this parameter has been switched off.                                                                                                    |

# **Working with complex limits** It is not possible to define all relevant limits by just one number. Some limits are quite complex, like the power/time template, the corner points or the modulation spectrum.

#### Limits for the power/time template

The limits for the power/time template are made up by a total of 16 vectors; 9 for the upper limits and 7 for the lower limits. These vectors have the following format: x,y.

- where x is the time in microseconds in relation to the beginning of the burst (i.e. the first bit of the useful part)
- and y is the RF power level in dB(c) in relation to the nominal output power level of the mobile.

#### Examples:

CALC:RFTX:TEMP:LIM:UPP -42,-47,-28,-47,-18,-28,-10, -4,0,4, 552.8,1,560.8,-4,570.8,-28,580,-47

CALC:RFTX:TEMP:LIM:LOW 0,-150,0,-150,0,-40,20, -1,270,-1,543,-1,543,-150

#### Limits for the corner points

The corner points are a maximum of eight positions to check critical parts of the burst. For each position, a minumum and a maximum RF power level may be specified.

- Positions are specified in microseconds in relation to the beginning of the burst (i.e. the first bit of the useful part)
- minimum and maximum RF power levels are specified in dB(c) in relation to the nominal output power level of the mobile.

#### Examples:

CALC:RFTX:CORN:POS -28,-18,-10,0,542.8, 552.8,560.8,570.8

CALC:RFTX:CORN:LIM:UPP 4,4,4,4,4,4,4,4

Limits for the modulation spectrum

In case of the modulation spectrum, 23 positions (i.e. frequencies) have been predefined (see subsection Generator/Analyser for details). With the related commands, the upper and lower limits for those 23 positions may be set. Those limits are specified in dB.

#### Measurement device configuration subsystems

These subsystems provide commands for setting and reading out the states of the various measurement devices of the 4400. The following subsystems are available and described in this subsection. **RF** measurement devices RFGenerator – The radio frequency generator provides both continuous signals and bursts according to the specifications of the system (e.g. GSM) currently set. The RFGenerator subsystem controls the accessible parameters of the RF generator, such as RF level, frequency etc. RFANalyser – This subsystem gives access to the setup parameters of the RF Analyser, such as frequency or trigger mode. RFSPectrum - The commands of this subsystem are used to set span and resolution of the RF spectrum analyser. AF measurement devices AFGenerator – The audio frequency generator provides signals for audio measurements. The AFGenerator subsystem controls the accessible parameters of the AF generator, such as output level, frequency, multitone signals etc. AFANalyzer – The AF analyzer measures audio parameters. The related subsystem gives access to the settings. MS Power Supply – The MS power supply option is an (optional) external device that simulates the power supply (battery) of a mobile under test. Together with the 4400, it provides a lot of interesting performance data of the mobile station. The related subsystem gives access to all relevant settings. The RFGenerator The RFG subsystem controls the accessible parameters of the RF generator. subsystem Important notes: - The RF generator can only be used if all communication systems have been

switched off (and unloaded) before.

|                                  | <ul> <li>The RF generator fuctionality of the 4400 will enable you to even provide a base channel to allow the mobile under test to synchronize to the base station. However, as long as the RF generator is active, there will be no call setup and no reaction to signaling. Some of the data transmitted by the 4400 in the base channel can be set or altered using the SCPI commands described in section "The CONFigure subsystem" on page 342.</li> <li>A good way to set up the 4400 as a RF generator for circuit-switched standard GSM signals is the use of the :CONFigure:CSYStem GCGenana command. While working in this mode, a base channel will not be provided.</li> </ul> |
|----------------------------------|----------------------------------------------------------------------------------------------------|
|                                  | <ul> <li>To set up the 4400 as a RF generator for both packet-switched and circuit-switched GSM signals, use the :CONFigure:CSYStem GPGenana command instead.</li> <li>In this mode, a base channel can be provided (see command :RFG:GSM:MOD:CHAN for details).</li> </ul>                                                                                                    |
| The RFANalyser subsystem         | The RFAN subsystem controls the accessible parameters of the RF analyzer.                                                                                                    |
| The RFSPectrum subsystem         | The RFSP subsystem controls the accessible parameters of the RF modulation spectrum analyzer.                                                                                                    |
| The AFGenerator<br>subsystem     | The AFG subsystem controls the accessible parameters of the audio generator.<br>Please note that all commands of this subsystem require the Audio Option to be<br>installed on your 4400.                                                                                                    |
| The AFANalyser subsystem         | The AFAN subsystem controls the accessible parameters of the AF analyzer.<br>Please note that all commands of this subsystem require the Audio Option to be<br>installed on your 4400.                                                                                                    |
| The MS Power Supply<br>subsystem | The PSUPply subsystem controls the accessible parameters of the MS Power Supply Option.                                                                                                    |
| SCPI command errors              |                                                                                                    |
|                                  | This subsection contains a table of SCPI command errors.                                                                                                    |
|                                  | NOTE<br>If a query for an error code returns "0" then no error did occur.                                                                                                    |

| Error Code | Meaning                                                                                       |
|------------|-----------------------------------------------------------------------------------------------|
| 61         | QNX semaphore error. The operating system of the 4400 encountered a flag communication error. |
| 62         | TMSG QNX send error.                                                                          |
| 63         | TMSG QNX sync error.                                                                          |
| 64         | Internal communication error.                                                                 |
| 65         | Unknown message received.                                                                     |
| 66         | GPIB cannot be initialized.                                                                   |
| 67         | This command is invalid.                                                                      |
| 68         | Internal error of the task state system.                                                      |
| 69         | Error of the GPIB system.                                                                     |
| 70         | QNX proxy error.                                                                              |
| 71         | Process coordination error.                                                                   |
| 72         | Message sent to the GPIB system is not understood there.                                      |
| 75         | Error within the error message system.                                                        |
| 78         | Language expression invalid.                                                                  |
| 80         | Name attachment error.                                                                        |
| 81         | Proxy attachment error.                                                                       |
| 82         | Proxy detach error.                                                                           |
| 83         | Timer attachment error.                                                                       |
| 85         | Timer delete error.                                                                           |
| 86         | Parameter can not be set.                                                                     |
| 87         | INI file error.                                                                               |
| 88         | The file selected was not found.                                                              |
| 89         | DSP setup error.                                                                              |
| 100        | Command error.                                                                                |
| 101        | Invalid character.                                                                            |
| 102        | Syntax error.                                                                                 |
| 103        | Invalid separator.                                                                            |
| 104        | Data type error.                                                                              |
| 108        | Parameter not allowed.                                                                        |
| 109        | Parameter missing.                                                                            |
| 111        | Header separator error.                                                                       |
| 112        | Program mnemonic too long.                                                                    |
| 113        | Undefined header.                                                                             |

| 114 | Header suffix out of range.                                                                                    |
|-----|----------------------------------------------------------------------------------------------------|
| 121 | Invalid character within a number.                                                                             |
| 123 | Exponent too large.                                                                                            |
| 128 | Numeric data not allowed in this context.                                                                      |
| 131 | Invalid suffix.                                                                                                |
| 134 | Suffix too long.                                                                                               |
| 138 | No suffix allowed in this context.                                                                             |
| 141 | Invalid character data.                                                                                        |
| 144 | Character data too long.                                                                                       |
| 158 | No string allowed in this context.                                                                             |
| 160 | Block data error.                                                                                              |
| 168 | No block data allowed in this context.                                                                         |
| 200 | General execution error.                                                                                       |
| 201 | Multislot not active.                                                                                          |
| 202 | The external synchronization frequency is not within the ranges specified.                                     |
| 203 | External synchronization changed during remote operation.                                                      |
| 204 | The operation is not possible in the current state of the 4400.                                                |
| 221 | Settings of the 4400 lead to a conflict.                                                                       |
| 222 | Data out of range.                                                                                             |
| 225 | No communication system running.                                                                               |
| 226 | Timeout occurred while waiting for an uplink message to arrive from the mobile.                                |
| 227 | Layers 2/3 failed. Communication could not be established due to problems on the layer 2 and/or layer 3 level. |
| 228 | Mobile can not work in the enhanced frequency range.                                                           |
| 229 | No call release while an SMS is in progress.                                                                   |
| 230 | Generator/Analyzer not running.                                                                                |
| 231 | System running – no system expected.                                                                           |
| 250 | Mass storage error.                                                                                            |
| 253 | Corrupt media.                                                                                                 |
| 256 | File name not found.                                                                                           |
| 272 | Macro execution error.                                                                                         |
| 280 | Program error.                                                                                                 |
| 310 | System error.                                                                                                  |
|     |                                                                                                    |

| 320 | Save/recall memory lost.                                                                                          |
|-----|----------------------------------------------------------------------------------------------------|
| 330 | Function not supported.                                                                                           |
| 350 | Queue overflow.                                                                                                   |
| 362 | There needs to be an active call in order to start the codec option.                                              |
| 364 | No audio hardware. The audio option would be required to complete a command, but it is not installed.             |
| 365 | No codec hardware. The codec option would be required to complete a command, but it is not installed.             |
| 370 | No results available.                                                                                             |
| 371 | Fetch: timeout occurred.                                                                                          |
| 372 | Fetch: no BER synchronization.                                                                                    |
| 373 | Fetch: arb data.                                                                                                  |
| 374 | Measurement task error.                                                                                           |
| 375 | Error in burst data encountered.                                                                                  |
| 376 | ACPM receive error.                                                                                               |
| 377 | Autotemplate error.                                                                                               |
| 378 | Setting value for modulation spectrum out of range.                                                               |
| 399 | Invalid error code.                                                                                               |
| 401 | General CDMA measurement error: Invalid return code for sample acquisition.                                       |
| 402 | CDMA Measurement error: Signal level too high for current input attenuation.                                      |
| 403 | CDMA Measurement error: Signal level dropped below valid level during acquisition.                                |
| 407 | CDMA Measurement error: Sample acquisition RAM failure.                                                           |
| 408 | CDMA Measurement error: Signal level below minimum accuracy specification.                                        |
| 411 | CDMA Measurement error: DSP EEPROM error. Default cor-<br>rection data loaded, measurement accuracy not verified. |
| 413 | CDMA Measurement error: synchronization to mobile sig-<br>nal failed.                                             |
| 415 | CDMA Measurement error: Cannot trigger on mobile signal.                                                          |

### **SCPI Command Reference**

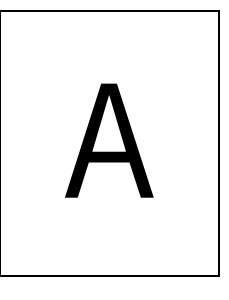

This appendix describes the commands for test automation using RAPID!, the General Purpose Interface Bus (GPIB) or a TCP/IP connection. The SCPI commands are divided into the following subsystems:

- "Signaling operation register group" on page 366
- "Common commands" on page 367
- "SYSTem subsystem" on page 372
- "STATus subsystem" on page 380
- "PROGram subsystem" on page 397
- "FORMat subsystem" on page 400
- "CONFigure subsystem" on page 402
- "CALL subsystem" on page 439
- "MEASure subsystem" on page 451
- "FETCh Subsystem" on page 516
- "CALCulate Subsystem" on page 540
- "RFANalyser subsystem" on page 653
- "RFSPectrum subsystem" on page 653
- "AFGenerator subsystem" on page 655
- "AFANalyser subsystem" on page 659
- "MS Power Supply subsystem" on page 664

#### Signaling operation register group

This group of registers is 16 bits wide. Its main task is to deal with events related to the signaling status. The signaling operations depend on the system option. The Result bit of this group of registers is forwarded to bit 8 of the general operation register group.

#### **Common commands**

The common commands are understood by all SCPI and IEEE 488.2 instruments. Their purpose is to perform general tasks and to read or work with the registers common to all SCPI instruments. The following common commands have been implemented.

#### General common \*CLS

| commands    |                                                                                                    |
|-------------|----------------------------------------------------------------------------------------------------|
| Syntax      | :*CLS                                                                                                    |
| Parameters  | There are no parameters.                                                                                                    |
| Description | <ul> <li>Resets the entire status reporting system:</li> <li>The service register will be cleared (all bits will be set to 0).</li> <li>The event status register will be cleared (all bits will be set to 0).</li> <li>The error message queue will be emptied.</li> <li>All event-type registers will be cleared.</li> </ul> |
| Query       | There is no query form of this command available.                                                                                                    |

#### \*IDN?

| Syntax      | :*IDN?                                                                                                    |  |  |
|-------------|----------------------------------------------------------------------------------------------------|--|--|
| Parameters  | There are no parameters.                                                                                                    |  |  |
| Description | There is only a query form of this command available.                                                                                                    |  |  |
| Query       | <ul> <li>Returns a string, containing the following information:</li> <li>manufacturer's name</li> <li>name of the device</li> <li>serial number</li> <li>software revision number</li> <li>All parameters are separated by commas.</li> <li>Note: In times of company mergers and acquisitions, it is a good idea to check the name of the device, not the manufacturer's name which may change between software updates. This does not preclude any name changes at Willtek but rather applies to instrumentation in general.</li> </ul> |  |  |
| Example     | "WILLTEK, 4400, 0511099, 3.10.0001"                                                                                                    |  |  |

#### \*OPC

| Syntax      | :*OPC                                                                                          |
|-------------|------------------------------------------------------------------------------------------------|
| Parameters  | There are no parameters.                                                                       |
| Description | Postpones the execution of a command until all commands issued previously have been completed. |

Query Returns the 'operation complete' flag in a string. A 1 indicates that all commands have been completed while a 0 means that there is at least one command still under execution.

#### \*RST

| Syntax      | :*RST                                                                                                    |
|-------------|----------------------------------------------------------------------------------------------------|
| Parameters  | There are no parameters.                                                                                              |
| Description | Resets the entire test set. All parameters, limits etc. will be set to the internally pre-<br>defined default values. |
| Query       | There is no query form of this command available.                                                                     |

#### \*WAI

| Syntax      | :*WAI                                                                                          |
|-------------|------------------------------------------------------------------------------------------------|
| Parameters  | There are no parameters.                                                                       |
| Description | Postpones the execution of a command until all commands issued previously have been completed. |
| Query       | There is no query form of this command available.                                              |

# Commands affecting the event status register

The event status register contains eight bits. The meaning of these bits is outlined in the table below. The commands working on the event status register are described below the table.

| Bit | Decimal | Meaning                                                                                                    |
|-----|---------|----------------------------------------------------------------------------------------------------|
| 7   | 128     | Power on – this bit is always set.                                                                                              |
| 6   | 64      | User Request – a 1 on this position indicates that the 4400 is no longer controlled by remote commands but by user interaction. |
| 5   | 32      | Command error – this bit indicates that one of the "SCPI command errors" occurred.                                              |
| 4   | 16      | Execution error – is set after a SCPI execution error did occur.                                                                |
| 3   | 8       | Device-dependent error – this bit indicates that a device-specific SCPI error did occur.                                        |
| 2   | 4       | Query error – is set after a SCPI query error occurred.                                                                         |
| 1   | 2       | Request control – this bit is reserved for future use.                                                                          |
| 0   | 1       | Operation complete flag – is set as soon as the exe-<br>cution of a command has been completed                                  |

#### \*ESE

| Syntax      | :*ESE <int1></int1>                                                                                                    |
|-------------|----------------------------------------------------------------------------------------------------|
| Parameters  | int1 is an integer.<br>The valid range is from 0 to 255 (8 bits).                                                                                                    |
| Description | Sets the enable filter (mask) of the event status register.<br>int1 is the decimal representation of the binary mask.<br>The mask and the current content of the event status register will be ANDed. If the<br>result is not zero, then bit 5 of the "Service register" will be set. |
| Query       | The query form reads out the enable filter (mask) currently set and returns its binary representation in a string.                                                                                                    |
| Example     | <pre>:*ESE 128 As soon as power has been switched on, bit 7 (Power on) will be set. ANDed with the mask 128, a binary 1 will occur and thus bit 5 of the service register will be set.</pre>                                                                                          |

#### \*ESR?

| Syntax      | :*ESR?                                                                                                    |
|-------------|----------------------------------------------------------------------------------------------------|
| Parameters  | There are no parameters.                                                                                                    |
| Description | There is only a query form of this command available.                                                                                                    |
| Query       | Returns the decimal representation of the current contents of the event status regis-<br>ter in a string.<br>Note: This register is self-destructive, i.e. its contents will be cleared after reading.                                                                                  |
| Example     | After power-on, an <b>*ESR</b> ? command will return <b>"128"</b> . This means that bit 7 is set and all the other bits of the event status register are <b>0</b> .<br>The command will clear the event status register and a subsequent <b>*ESR</b> ? command will return <b>"0"</b> . |

# Commands affecting the<br/>service registerThe service register represents the highest level within the report structure of the<br/>4400.<br/>The service register contains eight bits.<br/>If any one of the bits 0...5 or 7 is set, the summary status bit (bit 6) of the service

If any one of the bits 0...5 or 7 is set, the summary status bit (bit 6) of the service register will be set as well.

#### NOTE

The service register is self-destructive. This means that its contents will be cleared after reading.

| Bit | Decimal | Meaning                                                                                                    |
|-----|---------|----------------------------------------------------------------------------------------------------|
| 7   | 128     | OPERational status summary. When this bit is set, an event within the "General operation register group" (e.g. the 4400 is waiting for a trigger) passed all filters. |

| 6 | 64 | Summary status bit. This bit will always be set as<br>soon as any other bit of the service register has been<br>set.<br>Note: The summary status bit may be ANDed with<br>the service request enable filter in order to generate<br>a Service ReQuest on GPIB. The related command is<br>*SRE (see below for details). |
|---|----|----------------------------------------------------------------------------------------------------|
| 5 | 32 | Event status summary. When this bit is set, an event within the "Event status register group" (e.g. an error occurred) passed all filters.                                                                                                    |
| 4 | 16 | Message available. This bit will be set to 1 as soon as a query has been completed and measurement result(s) are available.                                                                                                    |
| 3 | 8  | QUESTionable status summary. If this bit is set, an event within the "General questionable status register group" (e.g. 'value out of range') passed all filters.                                                                                                    |
| 2 | 4  | Error queue status. When this bit is set, the error<br>queue contains error messages. Up to 10 error mes-<br>sages can be logged in the error queue. The error<br>queue can be read out, using the :SYSTem:ERRor?<br>command.                                                                                          |
| 1 | 2  | Remote command completed. This bit will be set to<br>1 after a remote (SCPI) command has been com-<br>pleted.<br>Note: However, when the 4400 receives a SCPI com-<br>mand, it will block the GPIB until the command has<br>been completed.                                                                            |
| 0 | 1  | Message queue status.<br>This bit will be set to 1 as soon as a message is avail-<br>able in the 4400's internal message queue. Up to<br>10 messages can be logged in the message queue. To<br>write to or to read from the message queue, use the<br>:SYSTem:MESSage command.                                         |

#### \*SRE

| Syntax      | :*SRE <intl></intl>                                                                                                    |
|-------------|----------------------------------------------------------------------------------------------------|
| Parameters  | int1 is an integer. The valid range is from 0 to 255 (8 bits).                                                                                                    |
| Description | Sets the enable filter (mask) for the service register.<br>int1 is the decimal representation of this binary mask.<br>The mask and the current content of the service register will be ANDed. If the result is<br>not zero, a service request (SRQ) will occur on the GPIB. |
| Query       | The query form reads out the mask currently set and returns its binary representation in a string.                                                                                                    |
| Example     | <b>:*SRE 68</b><br>As soon as an error occurs, bits 2 and 6 of the service register will be set. ANDed with<br>the mask ( <b>68</b> ), a binary <b>1</b> will be the result and a SRQ will occur on the GPIB.                                                               |

#### \*STB?

| Syntax      | :*STB?                                                                                                    |
|-------------|----------------------------------------------------------------------------------------------------|
| Parameters  | There are no parameters.                                                                                                    |
| Description | There is only a query form of this command available.                                                                                                    |
| Query       | Returns the decimal representation of the current contents of the service register in a string.<br>Note: This register is self-destructive, i.e. its contents will be cleared after reading. |
| Example     | A <b>:*STB?</b> command returns <b>"68"</b> .<br>The return value of <b>68</b> (= <b>64</b> + <b>4</b> ) means that an error occurred ( <b>4</b> ).                                          |

#### SYSTem subsystem

System parameters, such as the number of unread error messages, the test set's GPIB address etc. may be read out or set using the commands of this subsystem.

#### :SYSTem:ERRor[:NEXT]?

| Syntax      | :SYSTem:ERRor[:NEXT]?                                                                                                    |
|-------------|----------------------------------------------------------------------------------------------------|
| Parameters  | There are no parameters.                                                                                                    |
| Description | There is solely a query form of this command available.                                                                                                    |
| Query       | Returns the oldest unread error message from the internal error queue of the Willtek 4400. The queue entry returned will be a string containing the error no. and addi-<br>tional text. The maximum length of the string is 255 characters.<br><b>Note:</b> An overview of all SCPI error messages can be found in section "SCPI command errors". |
| Example     | :SYSTem:ERRor:NEXT?<br>String returned: "66 GPIB cannot be initialised."                                                                                                    |

#### :SYSTem:ERRor:COUNt?

| Syntax      | :SYSTem:ERRor:COUNt?                                                                                                    |
|-------------|----------------------------------------------------------------------------------------------------|
| Parameters  | There are no parameters.                                                                                                    |
| Description | There is solely a query form of this command available.                                                                                                    |
| Query       | Returns the number of unread error messages in the internal error queue of the Willtek 4400. The string returned will contain one integer. The maximum number of errors stored internally is 10. |
| Example     | :SYSTem:ERROT:COUNt?<br>String returned: "0"<br>This means that there are no unread error messages in the error queue.                                                                           |

#### :SYSTem:ERRor:CODE[:NEXT]?

| Syntax      | :SYSTem:ERRor:CODE[:NEXT]?                                                                                                    |
|-------------|----------------------------------------------------------------------------------------------------|
| Parameters  | There are no parameters.                                                                                                    |
| Description | There is solely a query form of this command available.                                                                                                    |
| Query       | Returns the code of the oldest unread error message in the internal error queue of the Willtek 4400. The string returned will contain one integer (and no text).<br>Note: An overview of all SCPI error messages can be found in section "SCPI command errors". |
| Example     | <b>:SYSTem:ERROT:CODE?</b><br>String returned: <b>"66"</b><br>This means that the GPIB could not be initialized.                                                                                                    |
#### :SYSTem:ERRor:CODE:ALL?

| Syntax      | :SYSTem:ERRor:CODE:ALL?                                                                                                    |
|-------------|----------------------------------------------------------------------------------------------------|
| Parameters  | There are no parameters.                                                                                                    |
| Description | There is solely a query form of this command available.                                                                                                    |
| Query       | Returns the error codes of all unread error messages in the internal error queue of the Willtek 4400. The string returned will contain a maximum of 10 integers, separated by commas.<br>Note: An overview of all SCPI error messages can be found in section "SCPI command errors".   |
| Example     | :SYSTem:ERROT:CODE:ALL?<br>String returned: "371,66"<br>This means that there were two unread error messages in the error queue (the first<br>one indicating that there was a timeout on a <b>FETCh</b> command and the second one<br>meaning that the GPIB could not be initialized). |

#### :SYSTem:ERRor:REMote:DISPlay

| Syntax      | :SYSTem:ERRor:REMote:DISPlay <predefexp></predefexp>                                                                                                |
|-------------|----------------------------------------------------------------------------------------------------|
| Parameters  | $\tt PredefExp$ is one of the following predefined expressions: $\tt OFF ON.$ Default is <code>OFF</code> .                                         |
| Description | Switches the error display on the start screen on and off. If it is switched to ON, the error log will be displayed after the first error occurred. |
| Query       | Reads and returns the current setting.                                                                                                    |
| Example     | :SYST:ERR:REM:DISP ON<br>In remote case the error log window will be displayed.                                                                     |

#### :SYSTem:Message

| Syntax      | :SYSTem:Message <string1></string1>                                                                                                    |
|-------------|----------------------------------------------------------------------------------------------------|
| Parameters  | <pre>string1 is a string (text) parameter. The maximum length of string1 is 255 characters.</pre>                                                                                                    |
| Description | Writes the message specified with the <b>string1</b> parameter to the Willtek 4400's internal system <b>message</b> queue.                                                                                                    |
| Query       | Reads and returns the oldest unread message in the Willtek 4400's internal message queue. The string returned will contain a maximum of 255 characters.                                                                                                    |
| Example     | :SYSTem:MESSage "23.17, Procedure A5"<br>:SYST:MESS?<br>String returned: "23.17, Procedure A5"<br>In this example, a RAPID! program performs some internal calculations and then<br>writes the result to the system message queue. This result is then read by the external<br>controller. |

# :SYSTem:COMMunicate:LOCal

| Syntax      | :SYSTem:COMMunicate:LOCal                                                                                                    |
|-------------|----------------------------------------------------------------------------------------------------|
| Parameters  | There are no parameters.                                                                                                    |
| Description | Sets up the Willtek 4400 to allow manual operation on the front panel during SCPI operation.<br>Note: This command may be used e.g. to allow interactive alignment procedures in a production or quality assurance flow. |
| Query       | There is no query form of this command available.                                                                                                    |
| Example     | :SYSTem:COMM:LOC                                                                                                    |

#### :SYSTem:COMMunicate:GPIB:ADDRess

| Syntax      | :SYSTem:COMMunicate:GPIB:ADDRess <int1>[,<int2>]</int2></int1>                                                                                                    |
|-------------|----------------------------------------------------------------------------------------------------|
| Parameters  | <pre>intx are two integers. The minimum value for int1 is 1, the maximum is 32. The default value is 4. The minimum value for int2 is 0, the maximum is 30. The default value is 1. int1 must be specified while int2 is an optional parameter.</pre> |
| Description | Sets the GPIB address of the Willtek 4400. For details regarding the GPIB address, refer to section Setting the GPIB address.                                                                                                    |
| Query       | Reads and returns the current setting of the GPIB address as explained above.                                                                                                    |
| Example     | <b>:SYST:COMM:GPIB:ADDR 14</b><br>Sets the GPIB address to 14.                                                                                                    |

#### :SYSTem:COMMunicate:GPIB:TERMinator

| Syntax      | :SYSTem:COMMunicate:GPIB:TERMinator <predefexp></predefexp>                                         |
|-------------|----------------------------------------------------------------------------------------------------|
| Parameters  | PredefExp is one of the following predefined expressions: LF   CR   CRLF. Default is LF.            |
| Description | Sets the terminator used on the GPIB. For details regarding the terminator, refer to section Setup. |
| Query       | Reads and returns the current setting of the terminator used on the GPIB as explained above.        |
| Example     | <b>:SYST:COMM:GPIB:TERM CRLF</b><br>Sets the GPIB terminator to 'carriage return plus line feed'.   |

#### :SYSTem:COMMunicate:TCPip:ADDRess

| Syntax      | :SYSTem:COMMunicate:TCPip:ADDRess <string></string>                                           |
|-------------|-----------------------------------------------------------------------------------------------|
| Parameters  | string is a string only containing the IP address for the 4400.                               |
| Description | This command sets the IP address of the 4400. See section I/O Configuration for more details. |

**Query** Reads and returns the current setting of the IP address as explained above.

Example SYST:COMM:TCP:ADDR "192.16.16.114" sets the IP address to a defined value.

#### :SYSTem:COMMunicate:TCPip:NETMask

| Syntax      | :SYSTem:COMMunicate:TCPip:NETMask <string></string>                                         |
|-------------|---------------------------------------------------------------------------------------------|
| Parameters  | string is a string only containing the net mask for the 4400.                               |
| Description | This command sets the net mask of the 4400. See section I/O Configuration for more details. |
| Query       | Reads and returns the current setting of the net mask as explained above.                   |
| Example     | SYST:COMM:TCP:NETM "255.255.255.0" sets the net mask to a defined value.                    |

#### :SYSTem:COMMunicate:TCPip:GATeway

| Syntax      | <pre>SYSTem:COMMunicate:TCPip:GATeway <string></string></pre>                                                   |
|-------------|----------------------------------------------------------------------------------------------------|
| Parameters  | string is a string only containing the default gateway address for the 4400.                                    |
| Description | This command sets the default gateway address of the 4400. See section I/O Configu-<br>ration for more details. |
| Query       | Reads and returns the current setting of the gateway address as explained above.                                |
| Example     | SYST:COMM:TCP:GAT "192.16.16.1" sets the gateway address to a defined value.                                    |

#### :SYSTem:COMMunicate:TCPip:PORT

| Syntax      | :SYSTem:COMMunicate:TCPip:PORT <int></int>                                                                                         |
|-------------|----------------------------------------------------------------------------------------------------|
| Parameters  | <b>int</b> defines the TCP/IP port address of the 4400. The address must be in the range from 49152 to 65535.                      |
| Description | This command sets the port address on which the 4400 can be controlled via LAN.<br>See section I/O Configuration for more details. |
| Query       | Reads and returns the current setting of the port used by TCPIP as explained above.                                                |
| Example     | <b>SYST:COMM:TCP:PORT 49200</b> sets the TCP/IP port address to its default.                                                       |

#### :SYSTem:COMMunicate:TCPip:TERMinator

| Syntax      | :SYSTem:COMMunicate:TCPip:TERMinator <predefexp></predefexp>                                                                 |
|-------------|----------------------------------------------------------------------------------------------------|
| Parameters  | <b>PredefExp</b> can take on one of the following values: <b>LF</b> or <b>CR</b> or <b>CRLF</b> . The default is <b>LF</b> . |
| Description | The command defines the delimiter for SCPI control strings. See section I/O Configu-<br>ration for more details.             |

| Query   | Reads and returns the current setting of the terminator used by TCPIP as explained above.                                             |
|---------|----------------------------------------------------------------------------------------------------|
| Example | <b>SYST:COMM:TCP:TERM CRLF</b> sets the line terminator for SCPI commands via LAN to CR (Carriage Return) followed by LF (Line Feed). |

#### :SYSTem:COMMunicate:TCPip:MOUNt

| Syntax      | :SYSTem:COMMunicate:TCPip:MOUNt <string1> <string2></string2></string1>                                                                                                    |
|-------------|----------------------------------------------------------------------------------------------------|
| Parameters  | <pre>string1 defines the network address which shall be mounted as a device for<br/>remote control. The maximum allowable length of the string is 255 characters.<br/>string2 is the symbolic device address used in SCPI programming. The maximum<br/>allowable length of string2 is 25 characters. The default is "server".</pre> |
| Description | This command mounts a server disk as a 4400 device which can be used to load or save data to/from. See section I/O Configuration for more details.                                                                                                    |
| Query       | Reads and returns the last settings for the mount path and the corresponding local name as explained above.                                                                                                    |
| Example     | :SYST:COMM:TCP:MOUNt "unixpc/disk2/results","resdir"                                                                                                    |

# :SYSTem:COMMunicate:TCPip:DHCP

| Syntax      | :SYSTem:COMMunicate:TCPip:DHCP <predefexp></predefexp>                                   |
|-------------|------------------------------------------------------------------------------------------|
| Parameters  | <b>PredefExp</b> can take on one of the following values: ON or OFF. The default is OFF. |
| Description | The command turns DHCP on or off. See section I/O Configuration for more details.        |
| Query       | Reads and returns the current setting of DHCP operation.                                 |
| Example     | :SYST:COMM:TCP:DHCP ON sets the software to use DHCP.                                    |

#### :SYSTem:COMMunicate:SERA:PARameter

| Syntax     | :SYSTem:COMMunicate:SERA:PARameter<br><int1>,<int2>,<int3>,<predefexpr4></predefexpr4></int3></int2></int1>                                                                                                    |
|------------|----------------------------------------------------------------------------------------------------|
| Parameters | There are four parameters.<br>intl is the bit rate on the serial interface. Valid values are<br>110,300,600,1200,2400,4800,9600,19200,38400,57600,<br>115200. The default value is 38400.<br>int2 is the number of bits per character. The minimum value is 5, the maximum is<br>8. The default value is 8.<br>int3 is the number of stop bits. It can take on the values 1 or 2. The default value is<br>1.<br><predefexpr4> specifies the parity bit. The value is one of the following pre-<br/>defined expressions: NO   ODD   EVEN. Default is NO.</predefexpr4> |

| Description | Sets the parameters for serial port COM1. This command uses the following format:<br>baud,bits,stop,parity where<br>baud stands for the bit rate (int1),<br>bits stands for the number of bits per character (int2),<br>stop stands for the number of stop bits (int3) and<br>parity represents the parity (No, Odd or Even)(PredefExpr4). |
|-------------|----------------------------------------------------------------------------------------------------|
| Query       | Reads and returns the current settings of COM1 as explained above.                                                                                                    |
| Example     | :SYST:COMM:SERA:PAR 9600,8,1,ODD<br>:SYST:COMM:SERA:PAR?<br>String returned: "9600,8,1,ODD".                                                                                                    |

#### :SYSTem:COMMunicate:SERA:BAUD

| Syntax      | :SYSTem:COMMunicate:SERA:BAUD <int1></int1>                                                                                       |
|-------------|----------------------------------------------------------------------------------------------------|
| Parameters  | int1 is the bit rate on the serial interface. Valid values are<br>9600,19200,38400,57600,115200. The default value is 57600.      |
| Description | Sets the baud rate for serial port COM1. The other serial parameter settings are fixed at 8 bits per char, 1 stop bit, no parity. |
| Query       | Reads and returns the current settings of COM1 as explained above.                                                                |
| Example     | :SYST:COMM:SERA:BAUD 115200<br>:SYST:COMM:SERA:BAUD?<br>Returns the following string:<br>"9600".                                  |

#### :SYSTem:KEYBoard

| Syntax      | :SYSTem:KEYBoard <predefexp></predefexp>                                                                                                    |
|-------------|----------------------------------------------------------------------------------------------------|
| Parameters  | PredefExp is one of the following predefined expressions:<br>USA   BELGium_fr   BELGium_nl   CANFr   CANEng<br>  DEN   FR   GER   ITA   JAP   LATAm_spa   LATAm_port   NL   NOR   PORTu-<br>gal   SPA   SWE   SWISS_fr   SWISS_ger   UK.<br>Default is USA. |
| Description | Selects the language for the external keyboard.<br>Note: The language setting defines the position and type of special characters.                                                                                                    |
| Query       | Reads and returns the current setting of the language of the external keyboard. The string returned will contain one of the predefined expressions as explained above.                                                                                      |
| Example     | <b>:SYST:KEYB SWE</b><br>Sets the language for the external keyboard to 'Swedish'.                                                                                                    |

#### :SYSTem:DATE

Syntax

:SYSTem:DATE <int1>, <int2>, <int3>

| Parameters  | <pre>intx are three integers. The minimum value for int1 is 1998, the maximum is 2100. The default value is 1998. The minimum value for int2 is 1, the maximum is 12. The default value is 1. The minimum value for int3 is 1, the maximum is 31. The default value is 1.</pre> |
|-------------|----------------------------------------------------------------------------------------------------|
| Description | Sets the system date. This command uses the following format: jjjmmdd where jjjj stands for the four digits of the year (int1),<br>mm gives the two digits of the current month (int2) and,<br>dd represents the day of the current month (int3).                               |
| Query       | Reads and returns the current system date in a string, using the format explained above.                                                                                                    |
| Example     | <b>:SYST:DATE 2001,7,6</b><br>Sets the system date to the 6th of July, 2001.                                                                                                    |

#### :SYSTem:TIME

| Syntax      | :SYSTem:TIME <intl>,<int2>,<int3></int3></int2></intl>                                                                                                    |
|-------------|----------------------------------------------------------------------------------------------------|
| Parameters  | <pre>intx are three integers. The minimum value for int1 is 0, the maximum is 23. The default value is 0. The minimum value for int2 is 0, the maximum is 59. The default value is 0. The minimum value for int3 is 0, the maximum is 59. The default value is 0.</pre>         |
| Description | Sets the system time. This command uses the following format: hhmmss where hh stands for the two digits of the current hour, using a 24 hour time format (int1), mm gives the two digits of the current minute (int2) and, ss represents the seconds of the system time (int3). |
| Query       | Reads and returns the current system time in a string, using the format explained above.                                                                                                    |
| Example     | :SYST:TIME?<br>String returned: "12,56,05".                                                                                                    |

#### :SYSTem:VERSion?

| Syntax      | :SYSTem:VERSion?                                                                                                    |
|-------------|----------------------------------------------------------------------------------------------------|
| Parameters  | There are no parameters.                                                                                                    |
| Description | There is only a query form of this command available.                                                                                                    |
| Query       | Reads and returns the version number of the SCPI command system used on your<br>Willtek 4400. The command will return a string, containing one floating point real<br>number. |
| Example     | :SYST:VERS?<br>String returned: "2001.7".                                                                                                    |

#### :SYSTem:PRINTer

Syntax

:SYSTem:PRINTer <PredefExp>

| Parameters  | PredefExp is one of the following predefined expressions:<br>HP400   HP680   EPST   HPLJ   EPSP   EPSX<br>  EPSI   EPCI   EPS1   EPPX   EPC2   EPC4   EPC5   EPC6<br>  EPC8   EPC1   EPC3   BMPF   CANO.<br>Default is HP400.                                                                                                    |
|-------------|----------------------------------------------------------------------------------------------------|
| Description | Selects the printer for screen dumps. The printers selectable are:<br>HP400 means the Hewlett-Packard (HP) deskjet 400 series,<br>HP680 stands for the DP deskjet 680 series,<br>EPST means the Epson (EP) stylus series,<br>HPLJ stands for the HP laserjet series,<br>EPSP, EPSX, EPSI, EPCI, EPS1, EPPX, EPC1, EPC2, EPC3, EPC4, EPC5,<br>EPC6, and EPC8 stand for the corresponding Epson printer series,<br>BMPF means that the screen dump will be output as a bit map file, while<br>CANO will generate an output signal suitable for Canon printers. |
| Query       | Reads and returns the current setting for the printer. The string returned will contain one of the predefined expressions as explained above.                                                                                                    |
| Example     | :SYST:PRIN?<br>String returned: "HPLJ".                                                                                                    |

# STATus subsystem

The STATus subsystem offers commands to read out and deal with

- the general operation register group and its subordinate groups of registers and
- the general questionable status register group and its subordinate groups of registers.

# NOTE

The commands to deal with the event status register group and the service register are part of the "SCPI command errors".

# NOTE

For further details on the STATus subsystem, please refer to section "Understanding the STATus subsystem" on page 335.

#### :STATus:PRESet

| Syntax      | :STATus:PRESet                                                                                                    |
|-------------|----------------------------------------------------------------------------------------------------|
| Parameters  | There are no parameters.                                                                                                    |
| Description | This command sets all user-definable settings of the status subsystem to their factory default values. The default values for the single commands are explained below. |
| Query       | There is no query form of this command available.                                                                                                    |
| Example     | :STATus:PRESet<br>Will reset all parameters of the status subsystem to their default values as listed<br>below.                                                        |

#### :STATus:GSM:SUMMary

| Syntax      | :STATus:GSM:SUMMary                                                                                                    |
|-------------|----------------------------------------------------------------------------------------------------|
| Parameters  | There are no parameters.                                                                                                    |
| Description | There is only a query form of this command available.                                                                                                    |
| Query       | The query form of this command returns a summary of important status registers. The string returned contains an integer, representing a 16 bit word.<br>Note: Bit 15 (the MSB) is not used. Therefore, the maximum value returned will be<br>"32767". |
| Example     | :STAT:GSM:SUMM?                                                                                                    |

#### :STATus:OPERation[:EVENt]?

| Syntax     | :STATus:OPERation[:EVENt]? |
|------------|----------------------------|
| Parameters | There are no parameters.   |

| Description | Reads out the current contents of the General Operation Event Register.<br>Note: Event-type registers are read-only and self-destructive. They will be cleared after any query.                                                                                                    |
|-------------|----------------------------------------------------------------------------------------------------|
| Query       | <ul> <li>There is only a query form of this command available. The query will return a string, containing one integer.</li> <li>The value returned represents all general operation events that have occurred since the last query of this register. As with any event-type register, the single bits will remain set even when the reason for the bits to be set is no longer valid. Please note that this is the main difference between event-type and condition-type registers. Condition-type registers reflect the current state of the Willtek 4400. Consequently, condition-type registers will be updated continuously.</li> <li>Notes</li> <li>For further details regarding the basic functions of the STATus subsystem, please refer to section "Understanding the STATus subsystem" on page 335.</li> </ul> |
|             | - In case, a certain event shall be trapped in a loop within a program, always query the event-type register.                                                                                                    |
| Example     | <b>:STATUS:OPERation:EVENt?</b><br>Value returned: "32".<br>This means that bit 5 (the 'waiting for a trigger' bit) has been set. This indicates that<br>a 'waiting for a trigger' event did occur. If you want to know whether the Willtek<br>4400 is still waiting for the trigger to occur, read out the related condition-type reg-<br>ister (see command explained below).                                                                                                    |

#### :STATus:OPERation:CONDition?

| Syntax      | STATus:OPERation:CONDition?                                                                                                    |
|-------------|----------------------------------------------------------------------------------------------------|
| Parameters  | There are no parameters.                                                                                                    |
| Description | This command reads out the current contents of the General Operation Condition<br>Register. This register reflects the current operational state of the Willtek 4400 and<br>will be updated continuously.<br><b>Note:</b> This register is nondestructive. This means that it will keep its contents after<br>any query.                                                                                                    |
| Query       | <ul> <li>There is only a query form of this command available. The query will return a string, containing one integer. The integer will express all bits currently set in the 16 bit general operation condition register.</li> <li>Notes <ul> <li>For further details regarding the basic functions of the STATus subsystem, please refer to section "Understanding the STATus subsystem" on page 335.</li> <li>Bit 15 (the MSB) of this register is not used. Therefore, the maximum value returned will be "32767".</li> </ul> </li> </ul> |
| Example     | <b>:STATUS:OPERation:CONDition?</b><br>Value returned: "512".<br>This means that bit 9 (the MEASure summary bit) has been set, indicating that some<br>measurement is currently in progress. Bit 9 will be reset as soon as the measurement<br>has been completed.                                                                                                    |

# :STATus:OPERation:ENABLe

| Syntax      | :STATus:OPERation:ENABLe <intl></intl>                                                                                                    |
|-------------|----------------------------------------------------------------------------------------------------|
| Parameters  | int1 is an integer. The minimum value for int1 is 0, the maximum value is<br>32767. The default value is 0.                                                                                                    |
| Description | This command sets the Enable filter of the "General operation register group". This mask will be ANDed with the general operation event register and thus decide what kind of events will be forwarded to bit 7 of the service register.<br>Note: The service register is often also referred to as the statusbyte register or status byte. |
| Query       | There is no query form of this command available.                                                                                                    |
| Example     | <b>:STATus:OPERation:ENABle 129</b><br>This means that any setting of bits 1 (calibrating) or 7 (correcting) of the general operation event register will rise bit 7 of the service register.                                                                                                    |

#### :STATus:OPERation:NTRansition

| Syntax      | :STATus:OPERation:NTRansition <int1></int1>                                                                                                    |
|-------------|----------------------------------------------------------------------------------------------------|
| Parameters  | int1 is an integer. The minimum value for int1 is 0, the maximum value is<br>32767. The default value is 0.                                                                                                    |
| Description | <ul> <li>Sets the NTR mask of the "General operation register group". This mask will be ANDed with the up to 15 bits of the NTR transition filter of the general operation condition register to allow a reset (negative transition) of any bit (i.e. a transition from logic '1' to '0') to reach the general operation event register.</li> <li>Notes <ul> <li>The default of this mask is 0 – that means that the mask will not allow any negative transition of the lower 15 bits of the condition-type register to reach the event-type register.</li> <li>Bit 16 of the general operation condition register is not used.</li> </ul> </li> </ul> |
| Query       | There is no query form of this command available.                                                                                                    |
| Example     | <b>:STATus:OPERation:NTRansition 32767</b><br>This means that all of the negative transitions of the condition-type register will be<br>forwarded to the event-type register.                                                                                                    |

#### :STATus:OPERation:PTRansition

| Syntax     | :STATus:OPERation:PTRansition <intl></intl>                                                                     |
|------------|----------------------------------------------------------------------------------------------------|
| Parameters | int1 is an integer. The minimum value for int1 is 0, the maximum value is<br>32767. The default value is 32767. |

| Description | Sets the PTR mask of the "General operation register group". This mask will be ANDed with the up to 15 bits of the PTR transition filter of the general operation condition register to allow a positive transition of any bit (i.e. a transition from logic '0' to '1') to reach the general operation event register.<br>Notes |
|-------------|----------------------------------------------------------------------------------------------------|
|             | <ul> <li>The default of this mask is 32767 – that means that the mask will allow any positive transition of the lower 15 bits of the condition-type register to reach the event-type register.</li> <li>Bit 16 of the general operation condition register is not used.</li> </ul>                                               |
| Query       | There is no query form of this command available.                                                                                                    |
| Example     | <b>:STATus:OPERation:PTRansition 0</b><br>This means that none of the positive transitions of the condition-type register will be<br>forwarded to the event-type register.                                                                                                    |

#### :STATus:OPERation:SIGNalling:GSM[:EVENt]?

| Syntax      | :STATus:OPERation:SIGNalling:GSM[:EVENt]?                                                                                                    |
|-------------|----------------------------------------------------------------------------------------------------|
| Parameters  | There are no parameters.                                                                                                    |
| Description | Reads out the current contents of the signaling operation event register.<br>Note: Event-type registers are read-only and self-destructive. They will be cleared after any query.                                                                                                    |
| Query       | <ul> <li>There is only a query form of this command available. The query will return a string, containing one integer.</li> <li>The value returned represents all signaling operation events that have occurred since the last query of this register. As with any event-type register, the single bits will remain set even when the reason for the bits to be set is no longer valid. Please note that this is the main difference between event-type and condition-type registers. Condition-type registers reflect the current state of the Willtek 4400. Consequently, condition-type registers will be updated continuously.</li> <li>The bits of the signaling operation event register have the following meaning:</li> <li>Bit 0 (decimal 1): The 4400 is in idle mode</li> <li>Bit 1 (decimal 2): The 4400 is paging the mobile.</li> <li>Bit 2 (decimal 4): A call has been established and is currently active.</li> <li>Bit 3 (decimal 8): The BER loop has been closed.</li> <li>Bit 4 (decimal 16): Async mode (e.g. Generator/Analyzer) active.</li> <li>Bit 5 (decimal 32): The 4400 is calling the mobile under test. A BS call is in progress.</li> <li>Bit 6 (decimal 128): Not used (reserved).</li> <li>Bit 8 (decimal 256): Alerting.</li> <li>Bits 9 through 15: Not used (reserved).</li> <li>Bit 9 through 15: Not used (reserved).</li> <li>Notes</li> <li>For further details regarding the basic functions of the STATus subsystem, please refer to section "Understanding the STATus subsystem" on page 335.</li> <li>In case, a certain event shall be trapped in a loop within a program, always query the event-type register.</li> </ul> |
| Example     | <b>:STATus:OPERation:SIGNalling:GSM:EVENt?</b><br>Value returned: "8".<br>This means that bit 3 of the signaling operation event register (stands for BER loop<br>being closed) has been set. For details on return data (bits and decimals and their<br>meaning) refer to section "Signaling operation register group" on page 366.                                                                                                    |

| Syntax      | :STAT:OPERation:SIGNalling:GSM:CONDition?                                                                                                    |
|-------------|----------------------------------------------------------------------------------------------------|
| Parameters  | There are no parameters.                                                                                                    |
| Description | This command reads out the current contents of the signaling operation condition register. This register reflects the current state of the Willtek 4400 in terms of signal-<br>ing and will be updated continuously.<br><b>Note:</b> This register is nondestructive. This means that it will keep its contents after<br>any query.                                                                                       |
| Query       | <ul> <li>There is only a query form of this command available. The query will return a string, containing one integer. The integer will express all bits set in the 16 bit signaling operation condition register.</li> <li>Notes</li> <li>For further details regarding the basic functions of the STATus subsystem, please</li> </ul>                                                                                   |
|             | <ul> <li>refer to section "Understanding the SIAlus subsystem" on page 335.</li> <li>Bits 14 and 15 (the MSB) of this register are not used. Therefore, the maximum value returned will be <b>"16383"</b>.</li> </ul>                                                                                                    |
| Example     | <b>:STATUS:OPERation:SIGNalling:GSM:CONDition?</b><br>Value returned: "512".<br>This means that bit 9 has been set and that there is a change of the call channel cur-<br>rently in progress. Bit 9 will be reset as soon as the change of the call channel has<br>been completed. For details on return data (bits and decimals and their meaning)<br>refer to section "Signaling operation register group" on page 366. |

#### :STAT:OPERation:SIGNalling:GSM:CONDition?

#### :STATus:OPERation:SIGNalling:GSM:ENABLe

| Syntax      | :STATus:OPERation:SIGNalling:GSM:ENABLe <intl></intl>                                                                                                    |
|-------------|----------------------------------------------------------------------------------------------------|
| Parameters  | int1 is an integer. The minimum value for int1 is 0, the maximum value is<br>32767. The default value is 0.                                                                                                    |
| Description | This command sets the enable filter of the signaling operation register group. This mask will be <b>AND</b> ed with the signaling operation <b>event</b> register and thus decide what kind of events will be forwarded to bit 8 of the "General operation register group".                                                                                   |
| Query       | There is no query form of this command available.                                                                                                    |
| Example     | <b>:STATUS:OPERation:SIGNalling:GSM:ENABle 16</b><br>This means that any setting of bit 4 (MS clearing) of the signaling operation event<br>register will rise bit 8 of the general operation condition register. For details on return<br>data (bits and decimals and their meaning) refer to section "Signaling operation reg-<br>ister group" on page 366. |

#### :STAT:OPERation:SIGNalling:GSM:PTRansition

| Syntax     | :STAT:OPERation:SIGNalling:GSM:PTRansition <intl></intl>                                                        |
|------------|----------------------------------------------------------------------------------------------------|
| Parameters | int1 is an integer. The minimum value for int1 is 0, the maximum value is<br>32767. The default value is 32767. |

| Description | Sets the PTR mask of the "Signaling operation register group". This mask will be<br>ANDed with the up to 15 bits of the PTR filter of the signaling operation condition<br>register to allow a positive transition of any bit (i.e. a transition from logic '0' to '1')<br>to reach the signaling operation event register.<br>Note: The default of this mask is 32767 – that means that the mask will allow any<br>positive transition of the lower 15 bits of the condition-type register to reach the<br>event-type register. |
|-------------|----------------------------------------------------------------------------------------------------|
| Query       | There is no query form of this command available.                                                                                                    |
| Example     | <b>:STATUS:OPERation:SIGNalling:GSM:PTRansition 0</b><br>This means that none of the positive transitions of the condition-type register will be forwarded to the event-type register. For details on return data (bits and decimals and their meaning) refer to section "Signaling operation register group" on page 366.                                                                                                    |

#### :STAT:OPERation:SIGNalling:GSM:NTRansition

| Syntax      | <pre>STAT:OPERation:SIGNalling:GSM:NTRansition <intl></intl></pre>                                                                                                    |
|-------------|----------------------------------------------------------------------------------------------------|
| Parameters  | int1 is an integer. The minimum value for int1 is 0, the maximum value is<br>32767. The default value is 0.                                                                                                    |
| Description | Sets the NTR mask of the "Signaling operation register group". This mask will be<br>ANDed with the up to 15 bits of the NTR filter of the signaling operation condition<br>register to allow a reset (negative transition) of any bit (i.e. a transition from logic '1'<br>to '0') to reach the signaling operation event register.<br>Note: The default of this mask is 0 – that means that the mask will not allow any<br>negative transition of the lower 15 bits of the condition-type register to reach the<br>event-type register of this group. |
| Query       | There is no query form of this command available.                                                                                                    |
| Example     | <b>:STATUS:OPERation:SIGNalling:GSM:NTRansition 0</b><br>This means that none of the negative transitions of the condition-type register will be forwarded to the event-type register. For details on return data (bits and decimals and their meaning) refer to section "Signaling operation register group" on page 366.                                                                                                    |

## :STATus:OPERation:SIGNalling:EGPRs[:EVENt]?

| Syntax      | :STATus:OPERation:SIGNalling:EGPRs[:EVENt]?                                                                                                    |
|-------------|----------------------------------------------------------------------------------------------------|
| Parameters  | There are no parameters.                                                                                                    |
| Description | Reads out the current contents of the GPRS Signaling Operation Event Register.<br>Note: Event-type registers are read-only and self-destructive. They will be cleared after any query. |

| Query   | There is only a query form of this command available. The query will return a string, containing one integer.<br>The value returned represents all signaling operation events that have occurred since the last query of this register. As with any event-type register, the single bits will remain set even when the reason for the bits to be set is no longer valid. Please note that this is the main difference between event-type and condition-type registers.<br>Condition-type registers reflect the current state of the Willtek 4400. Consequently, condition-type registers will be updated continuously.<br>Note: In case a certain event shall be trapped in a loop within a program, always query the event-type register.<br>The meaning of the bits is:<br>bit 0 - Set when the mobile is GPRS Attached<br>bit 1 - Set when signaling is in progress<br>bit 2 - Set when the 4400 is ready to measure (PDTCH set up) |
|---------|----------------------------------------------------------------------------------------------------|
| Example | <pre>:STATus:OPERation:SIGNalling:EGPRs:EVENt?<br/>Value returned in this example: "5".<br/>This means that bits 0 and 2 of the GPRS signaling operation event register have been<br/>set: The mobile is GPRS Attached and the PDTCH is set up so the Willtek 4400 is ready<br/>to take measurements. For details on return data (bits and decimals and their mean-<br/>ing) refer to section "Signaling operation register group" on page 366.</pre>                                                                                                    |

#### :STAT:OPERation:SIGNalling:EGPRs:CONDition?

| Syntax      | :STAT:OPERation:SIGNalling:EGPRs:CONDition?                                                                                                    |
|-------------|----------------------------------------------------------------------------------------------------|
| Parameters  | There are no parameters.                                                                                                    |
| Description | This command reads out the current contents of the GPRS Signaling Operation Condi-<br>tion Register. This register reflects the current state of the Willtek 4400 in terms of<br>signaling and will be updated continuously.<br>Note This register is non-destructive. This means that it will keep its contents after<br>any query. |
| Query       | There is only a query form of this command available. The query will return a string containing one integer. The integer will express all bits set in the 16 bit signaling operation condition register.<br>Note:<br>See : STATUS:OPERation:SIGNalling:EGPRs[:EVENt] for the meaning of the individual bits of the register.         |
| Example     | :STATus:OPERation:SIGNalling:EGPRs:CONDition?<br>Value returned in this example: "3".<br>This means that bits 0 and 1 have been set. For details on return data (bits and deci-<br>mals and their meaning) refer to section "Signaling operation register group" on<br>page 366.                                                     |

#### :STATus:OPERation:SIGNalling:EGPRs:ENABLe

| Syntax     | :STATus:OPERation:SIGNalling:EGPRs:ENABLe <intl></intl>                                                  |
|------------|----------------------------------------------------------------------------------------------------|
| Parameters | int1 is an integer. The minimum value for int1 is 0, the maximum value is 32767. The value default is 0. |

| Description | This command sets the Enable filter of the GPRS Signaling Operation Register Group.<br>This mask will be <b>AND</b> ed with the GPRS signaling operation <b>event</b> register and thus<br>decide what kind of events will be forwarded to bit 10 of the General Operation Reg-<br>ister Group.<br>See :STATUS:OPERation:SIGNalling:EGPRs[:EVENt] for the mean-<br>ing of the individual bits of the register. |
|-------------|----------------------------------------------------------------------------------------------------|
| Query       | There is no query form of this command available.                                                                                                    |
| Example     | STATUS:OPERation:SIGNalling:EGPRS:ENABle 4<br>This means that any setting of bit 2 (PDTCH set up, ready for measurements) of the<br>GPRS signaling operation event register will raise bit 10 of the general operation con-<br>dition register. For details on return data (bits and decimals and their meaning) refer<br>to section "Signaling operation register group" on page 366.                         |

# :STAT:OPERation:SIGNalling:EGPRs:PTRansition

| Syntax      | :STAT:OPERation:SIGNalling:EGPRs:PTRansition <intl></intl>                                                                                                    |
|-------------|----------------------------------------------------------------------------------------------------|
| Parameters  | int1 is an integer. The minimum value for int1 is 0, the maximum value is 32767. The value default is 32767.                                                                                                    |
| Description | Sets the PTR mask of the GPRS Signaling Operation Register Group. This mask will be<br>ANDed with the up to 15 bits of the PTR filter of the GPRS signaling operation condi-<br>tion register to allow a positive transition of any bit (i.e. a transition from logic '0' to<br>'1') to reach the signaling operation event register.<br>Note: The default of this mask is 32767 - that means that the mask will allow any<br>positive transition of the lower 15 bits of the condition-type register to reach the<br>event-type register. |
| Query       | There is no query form of this command available.                                                                                                    |
| Example     | :STATus:OPERation:SIGNalling:EGPRs:PTRansition 0<br>This means that none of the positive transitions of the condition-type register will be<br>forwarded to the event-type register. For details on return data (bits and decimals<br>and their meaning) refer to section "Signaling operation register group" on page 366.                                                                                                    |

#### :STAT:OPERation:SIGNalling:EGPRs:NTRansition

| Syntax      | :STAT:OPERation:SIGNalling:EGPRs:NTRansition <intl></intl>                                                                                                    |
|-------------|----------------------------------------------------------------------------------------------------|
| Parameters  | int1 is an integer. The minimum value for int1 is 0, the maximum value is 32767. The value default is 0.                                                                                                    |
| Description | Sets the NTR mask of the GPRS Signaling Operation Register Group. This mask will be<br>ANDed with the up to 15 bits of the NTR filter of the GPRS signaling operation con-<br>dition register to allow a reset (negative transition) of any bit (i.e. a transition from<br>logic '1' to '0') to reach the signaling operation event register.<br>Note: The default of this mask is 0 - that means that the mask will not allow any<br>negative transition of the lower 15 bits of the condition-type register to reach the<br>event-type register of this group. |
| Query       | There is no query form of this command available.                                                                                                    |

| Example | :STATus:OPERation:SIGNalling:EGPRs:NTRansition 0                                        |
|---------|-----------------------------------------------------------------------------------------|
|         | This means that none of the negative transitions of the condition-type register will be |
|         | forwarded to the event-type register. For details on return data (bits and decimals     |
|         | and their meaning) refer to section "Signaling operation register group" on page 366.   |
|         | and then meaning) refer to section "Signaling operation register group" on page 30      |

:STATus:OPERation:MEASuring[:EVENt]?

| Syntax      | :STATus:OPERation:MEASuring[:EVENt]?                                                                                                    |
|-------------|----------------------------------------------------------------------------------------------------|
| Parameters  | There are no parameters.                                                                                                    |
| Description | Reads out the current contents of the measuring operation event register.<br>Note: Event-type registers are read-only and self-destructive. They will be cleared after any query.                                                                                                    |
| Query       | <ul> <li>There is only a query form of this command available. The query will return a string, containing one integer. The value returned represents all measuring operation events that have occurred since the last query of this register. As with any event-type register, the single bits will remain set even when the reason for the bits to be set is no longer valid. Please note that this is the main difference between event-type and condition-type registers. Condition-type registers reflect the current state of the Willtek 4400. Consequently, the condition type registers will be updated continuously.</li> <li>Notes</li> <li>For further details regarding the basic functions of the STATus subsystem, please refer to section <u>Understanding the STATus Subsystem</u>.</li> <li>In case, a certain event shall be trapped in a loop within a program, always query the event-type register.</li> </ul> |
| Example     | <b>:STATus:OPERation:MEASuring:EVENt?</b><br>Value returned: "8".<br>This means that bit 3 (stands for AF measurement) has been set.                                                                                                    |

# :STAT:OPERation:MEASuring:CONDition?

| Syntax      | :STAT:OPERation:MEASuring:CONDition?                                                                                                    |
|-------------|----------------------------------------------------------------------------------------------------|
| Parameters  | There are no parameters.                                                                                                    |
| Description | This command reads out the current contents of the measuring operation condition register. This register reflects the current state of the Willtek 4400 in terms of measurements and will be updated continuously.<br>Note: This register is nondestructive. This means that it will keep its contents after any query.                                                                                                    |
| Query       | <ul> <li>There is only a query form of this command available. The query will return a string, containing one integer. The integer will express all bits set in the 16 bit measuring operation condition register.</li> <li>Notes <ul> <li>For further details regarding the basic functions of the STATus subsystem, please refer to section "Understanding the STATus subsystem" on page 335.</li> <li>Bits 4 to 15 (the MSB) of this register are not used. Therefore, the maximum value returned will be "7".</li> </ul> </li> </ul> |

# Example :STATUS:OPERation:MEASuring:CONDition? Value returned: "1". This means that bit 0 has been set and that there is an RFTX measurement currently in progress. This bit will be reset as soon as the RFTX measurements have been completed.

#### :STATus:OPERation:MEASuring:ENABLe

| Syntax      | :STATus:OPERation:MEASuring:ENABLe <int1></int1>                                                                                                    |
|-------------|----------------------------------------------------------------------------------------------------|
| Parameters  | int1 is an integer. The minimum value for int1 is 0, the maximum value is<br>32767. The default value is 0.                                                                                                    |
| Description | This command sets the enable filter of the "Measuring operation register group". This mask will be ANDed with the measuring operation event register and thus decide what kind of events will be forwarded to bit 9 of the "General operation register group". |
| Query       | There is no query form of this command available.                                                                                                    |
| Example     | <b>:STATUS:OPERation:MEASuring:ENABle 4</b><br>This means that any setting of bit 2 (RF spectrum) of the measuring operation event<br>register will rise bit 9 of the general operation condition register.                                                    |

#### :STAT:OPERation:MEASuring:PTRansition

| Syntax      | <pre>STAT:OPERation:MEASuring:PTRansition <int1></int1></pre>                                                                                                    |
|-------------|----------------------------------------------------------------------------------------------------|
| Parameters  | int1 is an integer. The minimum value for int1 is 0, the maximum value is<br>32767. The default value is 32767.                                                                                                    |
| Description | Sets the PTR mask of the "Measuring operation register group". This mask will be<br>ANDed with the up to 16 bits of the PTR filter of the measuring operation condition<br>register to allow a positive transition of any bit (i.e. a transition from logic '0' to '1')<br>to reach the measuring operation event register.<br>Note: The default of this mask is 32767 – that means that the mask will allow any<br>positive transition of the lower 15 bits of the condition-type register to reach the<br>event-type register. |
| Query       | There is no query form of this command available.                                                                                                    |
| Example     | <b>:STATUS:OPERation:MEASuring:PTRansition 0</b><br>This means that none of the positive transitions of the condition-type register will be<br>forwarded to the event-type register.                                                                                                    |

#### :STAT:OPERation:MEASuring:NTRansition

| Syntax     | <pre>STAT:OPERation:MEASuring:NTRansition <intl></intl></pre>                                               |
|------------|----------------------------------------------------------------------------------------------------|
| Parameters | int1 is an integer. The minimum value for int1 is 0, the maximum value is<br>32767. The default value is 0. |

| Description | Sets the NTR mask of the "Measuring operation register group". This mask will be<br>ANDed with the up to 16 bits of the NTR filter of the measuring operation condition<br>register to allow a reset (negative transition) of any bit (i.e. a transition from logic '1'<br>to '0') to reach the measuring operation event register.<br>Note: The default of this mask is 0 – that means that the mask will not allow any<br>negative transition of the 16 bits of the condition-type register to reach the event-<br>type register of this group. |
|-------------|----------------------------------------------------------------------------------------------------|
| Query       | There is no query form of this command available.                                                                                                    |
| Example     | <b>:STATUS:OPERation:MEASuring:NTRansition 0</b><br>This means that none of the negative transitions of the condition-type register will be<br>forwarded to the event-type register.                                                                                                    |

#### :STATus:QUEStionable[:EVENt]?

| Syntax      | :STATus:QUEStionable[:EVENt]?                                                                                                    |
|-------------|----------------------------------------------------------------------------------------------------|
| Parameters  | There are no parameters.                                                                                                    |
| Description | Reads out the current contents of the general questionable status event register.<br>Note: Event-type registers are read-only and self-destructive. They will be cleared after any query.                                                                                                    |
| Query       | <ul> <li>There is only a query form of this command available. The query will return a string, containing one integer.</li> <li>The value returned represents all general questionable status events that have occurred since the last query of this register. As with any event-type register, the single bits will remain set even when the reason for the bits to be set is no longer valid. Please note that this is the main difference between event-type and condition-type registers. Condition-type registers reflect the current state of the Willtek 4400. Consequently, condition-type registers will be updated continuously.</li> <li>Notes</li> <li>For further details regarding the basic functions of the STATus subsystem, please refer to section "Understanding the STATus subsystem" on page 335.</li> <li>In case, a certain event shall be trapped in a loop within a program, always query the event-type register.</li> </ul> |
| Example     | <b>:STATUS:QUEStionable:EVENt?</b><br>Value returned: "256".<br>This means that bit 8 has been set, indicating that the calibration of the Willtek 4400<br>is out of range. If you want to know whether the Willtek 4400 calibration is still out<br>of range, read out the related condition-type register (see command explained<br>below).                                                                                                    |

#### :STATus:QUEStionable:CONDition?

| Syntax      | :STATus:QUEStionable:CONDition?                                                                                                    |
|-------------|----------------------------------------------------------------------------------------------------|
| Parameters  | There are no parameters.                                                                                                    |
| Description | This command reads out the current contents of the general questionable status con-<br>dition register. This register reflects the current questionable state of the Willtek<br>4400 and will be updated continuously.<br><b>Note:</b> This register is nondestructive. This means that it will keep its contents after<br>any query. |

| Query   | There is only a query form of this command available. The query will return a string, containing one integer. The integer will express all bits currently set in the 16 bit questionable status condition register.<br>Notes                                                            |
|---------|----------------------------------------------------------------------------------------------------|
|         | <ul> <li>For further details regarding the basic functions of the STATus subsystem, please refer to section "Understanding the STATus subsystem" on page 335.</li> <li>Bit 15 (the MSB) of this register is not used. Therefore, the maximum value returned will be "32767".</li> </ul> |
| Example | <b>:STATUS:QUEStionable:CONDition?</b><br>Value returned: "512".<br>This means that bit 9 (the RF summary bit) has been set, indicating a current problem<br>on the RF side of the Willtek 4400.                                                                                        |

:STATus:QUEStionable:ENABLe

| Syntax      | :STATus:QUEStionable:ENABLe <int1></int1>                                                                                                    |
|-------------|----------------------------------------------------------------------------------------------------|
| Parameters  | int1 is an integer. The minimum value for int1 is 0, the maximum value is<br>32767. The default value is 0.                                                                                                    |
| Description | This command sets the Enable filter of the "General questionable status register<br>group". This mask will be ANDed with the general questionable status event register<br>and thus decide what kind of events will be forwarded to bit 3 of the service register.<br>Note: The service register is often also referred to as the statusbyte register or status<br>byte. |
| Query       | There is no query form of this command available.                                                                                                    |
| Example     | <b>:STATUS:QUEStionable:ENABle 512</b><br>This means that any setting of bit 9 (RF summary bit) of the general questionable sta-<br>tus event register will rise bit 3 of the service register.                                                                                                    |

#### :STATus:QUEStionable:PTRansition

| Syntax      | :STATus:QUEStionable:PTRansition <intl></intl>                                                                                                    |
|-------------|----------------------------------------------------------------------------------------------------|
| Parameters  | int1 is an integer. The minimum value for int1 is 0, the maximum value is<br>32767. The default value is 32767.                                                                                                    |
| Description | Sets the PTR mask of the "General questionable status register group". This mask will<br>be ANDed with the up to 16 bits of the PTR filter of the general questionable status<br>condition register to allow a positive transition of any bit (i.e. a transition from logic<br>'0' to '1') to reach the questionable status event register.<br>Note: The default of this mask is 32767 – that means that the mask will allow any<br>positive transition of the lower 15 bits of the condition-type register to reach the<br>event-type register. |
| Query       | There is no query form of this command available.                                                                                                    |
| Example     | <b>:STATUS:QUEStionable:PTRansition 0</b><br>This means that none of the positive transitions of the condition-type register will be<br>forwarded to the event-type register of this group.                                                                                                    |

| Syntax      | :STATus:QUEStionable:NTRansition <intl></intl>                                                                                                    |
|-------------|----------------------------------------------------------------------------------------------------|
| Parameters  | <pre>int1 is an integer. The minimum value for int1 is 0, the maximum value is 32767. The default value is 0.</pre>                                                                                                    |
| Description | Sets the NTR mask of the "General questionable status register group". This mask will<br>be ANDed with the up to 16 bits of the NTR filter of the general questionable status<br>condition register to allow a reset (negative transition) of any bit (i.e. a transition<br>from logic '1' to '0') to reach the general questionable status event register.<br>Note: The default of this mask is 0 – that means that the mask will not allow any<br>negative transition of the 16 bits of the condition-type register to reach the event-<br>type register. |
| Query       | There is no query form of this command available.                                                                                                    |
| Example     | <b>:STATUS:QUEStionable:NTRansition 0</b><br>This means that none of the negative transitions of the condition-type register will be<br>forwarded to the event-type register of this group.                                                                                                    |

#### :STATus:QUEStionable:NTRansition

#### :STATus:QUEStionable:RF[:EVENt]?

| Syntax      | :STATus:QUEStionable:RF[:EVENt]?                                                                                                    |
|-------------|----------------------------------------------------------------------------------------------------|
| Parameters  | There are no parameters.                                                                                                    |
| Description | Reads out the current contents of the RF questionable status event register.<br>Note: Event-type registers are read-only and self-destructive. They will be cleared after any query.                                                                                                    |
| Query       | <ul> <li>There is only a query form of this command available. The query will return a string, containing one integer.</li> <li>The value returned represents all RF questionable status events that have occurred since the last query of this register. As with any event-type register, the single bits will remain set even when the reason for the bits to be set is no longer valid. Please note that this is the main difference between event-type and condition-type registers. Condition-type registers reflect the current state of the Willtek 4400. Consequently, condition-type registers will be updated continuously.</li> <li>Notes</li> <li>For further details regarding the basic functions of the STATus subsystem, please refer to section "Understanding the STATus subsystem" on page 335.</li> <li>In case, a certain event shall be trapped in a loop within a program, always query the event-type register.</li> </ul> |
| Example     | <b>:STATUS:QUEStionable:RF:EVENt?</b><br>Value returned: "1".<br>This means that bit 1 has been set, indicating an RF input overload. If you want to<br>know whether this RF input overload still persists, read out the related condition-type<br>register (see command explained below).                                                                                                    |

#### :STATus:QUEStionable:RF:CONDition?

| Syntax     | :STATus:QUEStionable:RF:CONDition? |
|------------|------------------------------------|
| Parameters | There are no parameters.           |

| Description | This command reads out the current contents of the RF questionable status condition register. This register reflects the current questionable state of the Willtek 4400 regarding RF and will be updated continuously.<br>Note: This register is nondestructive. This means that it will keep its contents after any query.                                                                                                    |
|-------------|----------------------------------------------------------------------------------------------------|
| Query       | <ul> <li>There is only a query form of this command available. The query will return a string, containing one integer. The integer will express all bits currently set in the 16 bit RF questionable status condition register.</li> <li>Notes <ul> <li>For further details regarding the basic functions of the STATus subsystem, please refer to section "Understanding the STATus subsystem" on page 335.</li> <li>Bits 4 to 15 (the MSB) of this register are not used. Therefore, the maximum value returned will be "15"</li> </ul> </li> </ul> |
| Example     | <b>:STATUS:QUEStionable:RF:CONDition?</b><br>Value returned: "8".<br>This means that bit 3 has been set, indicating that the frequency currently received is<br>out of range of the Willtek 4400 receiver.                                                                                                    |

#### :STATus:QUEStionable:RF:ENABLe

| Syntax      | :STATus:QUEStionable:RF:ENABLe <int1></int1>                                                                                                    |
|-------------|----------------------------------------------------------------------------------------------------|
| Parameters  | int1 is an integer. The minimum value for int1 is 0, the maximum value is<br>32767. The default value is 0.                                                                                                    |
| Description | This command sets the enable filter of the "RF questionable status register group".<br>This mask will be ANDed with the RF questionable status event register and thus<br>decide what kind of events will be forwarded to bit 9 of the "General questionable<br>status register group". |
| Query       | There is no query form of this command available.                                                                                                    |
| Example     | <b>:STATUS:QUEStionable:RF:ENABle 15</b><br>This means that any setting of one of the lower four bits of the RF questionable sta-<br>tus event register will rise bit 9 of the general questionable status condition register.                                                          |

#### :STATus:QUEStionable:RF:PTRansition

| Syntax      | :STATus:QUEStionable:RF:PTRansition <int1></int1>                                                                                                    |
|-------------|----------------------------------------------------------------------------------------------------|
| Parameters  | int1 is an integer. The minimum value for int1 is 0, the maximum value is<br>32767. The default value is 32767.                                                                                                    |
| Description | Sets the PTR mask of the "RF questionable status register group". This mask will be<br>ANDed with the up to 16 bits of the PTR filter of the RF questionable status condi-<br>tion register to allow a positive transition of any bit (i.e. a transition from logic '0' to<br>'1') to reach the RF questionable status event register.<br>Note: The default of this mask is 32767 – that means that the mask will allow any<br>positive transition of the lower 15 bits of the condition-type register to reach the<br>event-type register of this group. |
| Query       | There is no query form of this command available.                                                                                                    |
| Example     | <b>:STATus:QUEStionable:RF:PTRansition 0</b><br>This means that none of the positive transitions of the condition-type register will be<br>forwarded to the event-type register.                                                                                                    |

| Syntax      | :STATus:QUEStionable:RF:NTRansition <intl></intl>                                                                                                    |
|-------------|----------------------------------------------------------------------------------------------------|
| Parameters  | int1 is an integer. The minimum value for int1 is 0, the maximum value is<br>32767. The default value is 0.                                                                                                    |
| Description | Sets the NTR mask of the "RF questionable status register group". This mask will be<br>ANDed with the up to 16 bits of the NTR filter of the RF questionable status condi-<br>tion register to allow a negative transition of any bit (i.e. a transition from logic '1' to<br>'0') to reach the RF questionable status event register.<br>Note: The default of this mask is 0 – that means that the mask will not allow any<br>negative transition of the 16 bits of the condition-type register to reach the event-<br>type register of this group. |
| Query       | There is no query form of this command available.                                                                                                    |
| Example     | <b>:STATUS:QUEStionable:RF:NTRansition 0</b><br>This means that none of the negative transitions of the condition-type register will be<br>forwarded to the event-type register.                                                                                                    |

#### :STATus:QUEStionable:RF:NTRansition

#### :STATus:QUEStionable:SYNChron[:EVENt]?

| Syntax      | :STATus:QUEStionable:SYNChron[:EVENt]?                                                                                                    |
|-------------|----------------------------------------------------------------------------------------------------|
| Parameters  | There are no parameters.                                                                                                    |
| Description | Reads out the current contents of the synchronization questionable status event reg-<br>ister.<br>Note: Event-type registers are read-only and self-destructive. They will be cleared<br>after any query.                                                                                                    |
| Query       | <ul> <li>There is only a query form of this command available. The query will return a string, containing one integer.</li> <li>The value returned represents all synchronization questionable status events that have occurred since the last query of this register. As with any event-type register, the single bits will remain set even when the reason for the bits to be set is no longer valid. Please note that this is the main difference between event-type and condition-type registers. Condition-type registers reflect the current state of the Willtek 4400. Consequently, condition-type registers will be updated continuously.</li> <li>Notes</li> <li>For further details regarding the basic functions of the STATus subsystem, please refer to section "Understanding the STATus subsystem" on page 335.</li> <li>In case, a certain event shall be trapped in a loop within a program, always query the event-type register.</li> </ul> |
| Example     | <b>:STATUS:QUEStionable:SYNChron:EVENt?</b><br>Value returned: "2".<br>This means that bit 2 has been set, indicating that an external frame synchronization<br>signal has been recognized on the SYNC IN/OUT socket on the rear panel of the<br>Willtek 4400.                                                                                                    |

#### :STAT:QUEStionable:SYNChron:CONDition?

| Syntax     | :STAT:QUEStionable:SYNChron:CONDition? |
|------------|----------------------------------------|
| Parameters | There are no parameters.               |

| Description | This command reads out the current contents of the synchronization questionable status condition register. This register reflects the current questionable state of the Willtek 4400 regarding synchronization and will be updated continuously. <b>Note:</b> This register is nondestructive. This means that it will keep its contents after any query.                                                                                                    |
|-------------|----------------------------------------------------------------------------------------------------|
| Query       | <ul> <li>There is only a query form of this command available. The query will return a string, containing one integer. The integer will express all bits currently set in the 16 bit synchronization questionable status condition register.</li> <li>Notes <ul> <li>For further details regarding the basic functions of the STATus subsystem, please refer to section "Understanding the STATus subsystem" on page 335.</li> <li>Bits 2 to 15 (the MSB) of this register are not used. Therefore, the maximum value returned will be "3".</li> </ul> </li> </ul> |
| Example     | <b>:STATUS:QUEStionable:SYNChron:CONDition?</b><br>Value returned: "1".<br>This means that bit 1 has been set, indicating that an external RF synchronization<br>signal is being received on the EXT SYNC prog. socket on the real panel of the Willtek<br>4400.                                                                                                    |

# :STATus:QUEStionable:SYNChron:ENABLe

| Syntax      | :STATus:QUEStionable:SYNChron:ENABLe <intl></intl>                                                                                                    |
|-------------|----------------------------------------------------------------------------------------------------|
| Parameters  | int1 is an integer. The minimum value for int1 is 0, the maximum value is<br>32767. The default value is 0.                                                                                                    |
| Description | This command sets the Enable filter of the "SYNChronization questionable status reg-<br>ister group". This mask will be ANDed with the synchronization questionable status<br>event register and thus decide what kind of events will be forwarded to bit 10 of the<br>"General questionable status register group". |
| Query       | There is no query form of this command available.                                                                                                    |
| Example     | <b>:STATUS:QUEStionable:SYNChron:ENABle 3</b><br>This means that any setting of one of the lower two bits of the synchronization ques-<br>tionable status event register will rise bit 10 of the general questionable status condi-<br>tion register.                                                                |

#### :STAT:QUES:SYNChron:PTRansition

| Syntax      | :STAT:QUES:SYNChron:PTRansition <int1></int1>                                                                                                    |
|-------------|----------------------------------------------------------------------------------------------------|
| Parameters  | int1 is an integer. The minimum value for int1 is 0, the maximum value is<br>32767. The default value is 32767.                                                                                                    |
| Description | Sets the PTR mask of the "SYNChronization questionable status register group". This mask will be ANDed with the up to 16 bits of the PTR filter of the synchronization questionable status condition register to allow a positive transition of any bit (i.e. a transition from logic '0' to '1') to reach the synchronization questionable status event register.<br>Note: The default of this mask is 32767 – that means that the mask will allow any positive transition of the lower 15 bits of the condition-type register to reach the event-type register of this group. |
| Query       | There is no query form of this command available.                                                                                                    |

| Example | :STAT:QUES:SYNChron:PTRansition 0                                                    |
|---------|--------------------------------------------------------------------------------------|
| -       | This means that none of the positive transitions of the synchronization questionable |
|         | status condition register will be forwarded to the event-type register.              |

#### :STAT:QUES:SYNChron:NTRansition

| Syntax      | <pre>STAT:QUES:SYNChron:NTRansition <intl></intl></pre>                                                                                                    |
|-------------|----------------------------------------------------------------------------------------------------|
| Parameters  | int1 is an integer. The minimum value for int1 is 0, the maximum value is<br>32767. The default value is 0.                                                                                                    |
| Description | Sets the NTR mask of the "SYNChronization questionable status register group". This mask will be ANDed with the up to 16 bits of the NTR filter of the synchronization questionable status condition register to allow a reset (negative transition) of any bit (i.e. a transition from logic '1' to '0') to reach the corresponding event-type register. Note: The default of this mask is 0 – that means that the mask will not allow any negative transition of the 16 bits of the condition-type register to reach the corresponding event-type register. |
| Query       | There is no query form of this command available.                                                                                                    |
| Example     | <b>:STATus:QUEStionable:SYNChron:NTRansition 0</b><br>This means that none of the negative transitions of the condition-type register will be<br>forwarded to the event-type register of this group.                                                                                                    |

# PROGram subsystem

This subsystem contains commands related to loading and executing RAPID! program files.

#### :PROGram[:SELected]:NAME

| Syntax      | :PROGram[:SELected]:NAME <string></string>                                                                                                    |
|-------------|----------------------------------------------------------------------------------------------------|
| Parameters  | <pre>string is an existing RAPID! program file name. The maximum length of string is 50 characters.</pre>                                                                                                    |
| Description | This command loads a RAPID! basic program file.<br>To start or stop the program, please use the <b>:PROGram[:SELected]:STATus</b><br>command described below.<br>The name of the RAPID! basic program file may contain a path.<br>For more details regarding RAPID!, please refer to chapter "RAPID!" on page 239. |
| Query       | The query returns the name of the currently loaded RAPID! basic program file as a string.                                                                                                    |
| Example     | :PROGram:SELected:NAME "test7389.bas"<br>:PROG:NAME?<br>Value returned: "test7389.bas".                                                                                                    |

#### :PROGram[:SELected]:NUMBer

| Syntax      | <pre>:PROGram[:SELected]:NUMBer <string> [,int1] [,int2]</string></pre>                                                                                                    |
|-------------|----------------------------------------------------------------------------------------------------|
| Parameters  | <pre>string is the name of an existing numeric variable in the currently loaded RAPID! program file. The maximum length of string is 100 characters. int1 and int2 are two integers. The minimum value for each intx is -32765, the maximum value is 32765. The default value for each intx is 0.</pre>                        |
| Description | This command exists in a query form only. It is used to read out the current value of a numeric variable of the currently loaded RAPID! basic program. The value will be returned as a floating point real number.<br>For more details regarding floating point real numbers, please refer to section "Variables" on page 260. |
| Query       | The query returns the current value of a numerical variable as one floating point real number contained in a string.                                                                                                    |
| Example     | <b>:PROGram:SELected:NUMBer? "BER_Samples",1,0</b><br>This example will read out the current value of the variable <b>BER_Samples</b> at array<br>position <b>1,0</b> . The result could be <b>20000.0</b> .                                                                                                    |

# :PROGram[:SELected]:STRing

| Syntax      | <pre>:PROGram[:SELected]:STRing <string> [,int1] [,int2]</string></pre>                                                                                                    |
|-------------|----------------------------------------------------------------------------------------------------|
| Parameters  | <pre>string is the name of an existing string variable in the currently loaded RAPID! pro-<br/>gram file. The maximum length of string is 100 characters.<br/>int1 and int2 are two integers.<br/>The minimum value for each intx is -32765, the maximum value is 32765. The<br/>default value for each intx is 0.</pre> |
| Description | This command exists in a query form only. It is used to read out the current value of a string variable of the currently loaded RAPID! basic program. The value will be returned as a string.<br>For more details regarding strings, please refer to section "Variables" on page 260.                                    |
| Query       | The query returns the current value of a string variable as a string.                                                                                                    |
| Example     | :PROGram:SELected:STRing? "LST_Output_File\$",2<br>This example will read out the current value of the variable LST_output_file\$<br>at array position (line) 2. The result could be<br>"c:\4400\rapid\test7389.lst".                                                                                                    |

#### :PROGram[:SELected]:CRC

| Syntax      | :PROGram[:SELected]:CRC                                                                                                    |
|-------------|----------------------------------------------------------------------------------------------------|
| Parameters  | There are no parameters.                                                                                                    |
| Description | This command exists in a query form only. It allows to read out the CRC Checksum of the RAPID! basic program currently loaded. The value will be returned as a long integer number.<br>Note: A long integer number allows a maximum value of 2,147,483,647. |
| Query       | The query returns the CRC checksum of the currently loaded RAPID! basic program as a string, containing one long integer number.                                                                                                    |
| Example     | :PROGram:SELected:CRC?<br>The value returned could be "5356362".                                                                                                    |

#### :PROGram[:SELected]:STATus

| Syntax      | :PROGram[:SELected]:STATus <predefexp></predefexp>                                                                                                    |
|-------------|----------------------------------------------------------------------------------------------------|
| Parameters  | PredefExp is one of the following predefined expressions: RUN   STOP.<br>Default is RUN.                                                                                                 |
| Description | Starts ( <b>RUN</b> ) or stops ( <b>STOP</b> ) the execution of the currently loaded RAPID! program file.<br>For details regarding RAPID!, please refer to chapter "RAPID!" on page 239. |
| Query       | The query form of this command returns the current setting. A query will return a string, containing one of the predefined expressions explained above.                                  |
| Example     | :PROGram[:SELected]:STATus RUN<br>:PROG:STAT?<br>Value returned: "RUN".                                                                                                    |

## :PROGram[:SELected]:MESSage

| Syntax      | :PROGram[:SELected]:MESSage <string></string>                                                                             |
|-------------|----------------------------------------------------------------------------------------------------|
| Parameters  | string is string with a maximum length of 255 characters.                                                                 |
| Description | This command either reads (in its query form) or writes a string from/to the RAPID! program message queue.                |
| Query       | The query returns the latest entry of the RAPID! program message queue.                                                   |
| Example     | :PROGram:SELected:MESSage "Put this in the queue"<br>:PROG:MESS?<br>The result read back will be "Put this in the queue". |

:PROGram[:SELected]:SRE

| Syntax      | :PROGram[:SELected]:SRE <int1></int1>                                                                                                    |
|-------------|----------------------------------------------------------------------------------------------------|
| Parameters  | <pre>int1 is an integer. Minimum value for int1 is 0, maximum value is 255. Default value for int1 is 0.</pre>                                                                                                    |
| Description | This command sets the mask for the service register of the RAPID! program. This is similar to the <b>*SRE</b> common command.<br>For more details regarding the status subsystem of the Willtek 4400, please refer to section "Understanding the STATus subsystem" on page 335.                                                                                                    |
| Query       | There is no query form of this command available.                                                                                                    |
| Example     | <b>:PROGram:SELected:SRE 16</b><br>This will set bit 4 of the mask of the service register.<br>The contents of the service register will be <b>AND</b> ed with this mask. As soon as there is<br>a valid measurement result available for the measurement started last, bit 4 of the<br>service register will be set to '1'. ANDed with this mask (bit 4 set to 1), a binary 1 will<br>be the result and a service request will be issued. |

#### :PROGram[:SELected]:STB

| Syntax      | :PROGram[:SELected]:STB                                                                                                    |
|-------------|----------------------------------------------------------------------------------------------------|
| Parameters  | There are no parameters.                                                                                                    |
| Description | This command exists in a query form only. It reads out the contents of the service reg-<br>ister of the RAPID! program. This is similar to the <b>*STB</b> common command.<br>For more details regarding the status subsystem of the Willtek 4400, please refer to<br>section "Understanding the STATus subsystem" on page 335. |
| Query       | The command returns a string containing one integer. This integer represents the con-<br>tents of the service register of the RAPID! program.                                                                                                    |
| Example     | <b>:PROGram:SELected:STB?</b><br>If a <b>4</b> is returned, this indicates that there is a valid measurement result available for<br>the measurement started last.                                                                                                    |

# FORMat subsystem

The FORMat subsystem sets and queries settings concerning the data output in remote mode.

#### :FORMat:MRESult:STYPe

| Syntax      | :FORMat:MRESult:STYPe <predefexp></predefexp>                                                                                                    |
|-------------|----------------------------------------------------------------------------------------------------|
| Parameters  | <b>PredefExp</b> is one of the following predefined expressions: <b>STB SIGNal-</b><br><b>ling MEASuring OPERation  QUEStionable ALL</b> .<br>Default is that no additional information will be provided with the measurement<br>result values.                                                                                                    |
| Description | <ul> <li>Specifies the type of additional information to be returned with any measurement result obtained by a FETCh command. The meaning of the settings is as follows:</li> <li>STB will deliver the current contents of the "Service register".</li> <li>SIGNalling stands for the current contents of the signaling operation condition register.</li> <li>MEASuring means that the current contents of the measuring operation condition register will be delivered back.</li> <li>OPERation will deliver the current contents of the general operation condition register.</li> <li>QUEStionable stands for the current contents of the general questionable status condition register.</li> <li>ALL will deliver the current contents of the eight most important registers. The order is as follows: <ol> <li>"Service register",</li> <li>event status register,</li> <li>general operation condition register,</li> <li>measuring operation condition register,</li> <li>measuring operation condition register,</li> <li>measuring operation condition register,</li> <li>Requestionable status condition register,</li> <li>synchronization questionable status condition register.</li> </ol> </li> <li>The contents of every single register will be returned as an integer; the single values will be separated by commas.</li> </ul> |
| Query       | There is no query form of this command available.                                                                                                    |
| Example     | :FORMat:MRESult:HEADer ON<br>:FORMat:MRESult:STYPe ALL<br>:MEASure:RFTX:PRMS<br>:FETCh:RFTX:PRMS<br>The first command switches the transmission of the additional information on, the<br>second command specifies that all current contents of the eight most important reg-<br>isters shall be returned.<br>The third command starts a continuous measurement. The last command finally<br>delivers the latest measurement result value plus the current contents of the main<br>registers. The string delivered back:<br>"0,128,256,8,1,0,0,0,4.63".                                                                                                    |

#### :FORMat:MRESult:HEADer

Syntax

:FORMat:MRESult:HEADer <PredefExp>

| Parameters  | <b>PredefExp</b> is one of the following predefined expressions: <b>OFF   ON</b> . Default is <b>OFF</b> .                                                                                                    |
|-------------|----------------------------------------------------------------------------------------------------|
| Description | Switches the transmission of the additional information (see explanation of the com-<br>mand above) either on or off.<br><b>ON</b> means that the current contents of the corresponding register(s) will be added <b>at</b><br><b>the beginning</b> of every string returned by a FETCh command. |
| Query       | There is no query form of this command available.                                                                                                    |
| Example     | :FORM:MRES:HEAD<br>This command will switch the transmission of the additional information off.                                                                                                    |

#### :FORMat:ADELimiter

| Syntax      | :FORMat:ADELimiter <predefexp></predefexp>                                                                                                    |
|-------------|----------------------------------------------------------------------------------------------------|
| Parameters  | <b>PredefExp</b> is one of the following predefined expressions:<br><b>COMMa   COLOn   SEMIcolon</b> . Default is <b>COMMa</b> .                                                                                                    |
| Description | Selects the delimiter to be used to separate parameters on commands and single<br>measurement result values.<br>COMMa stands for commas (default),<br>COLON sets the delimiter to be a colon (:), while<br>SEMICOLON will use and expect a semicolon (;) to be used. |
| Query       | There is no query form of this command available.                                                                                                    |
| Example     | :FORM:ADEL<br>Defines the comma to be used as delimiter for both commands and measurement<br>results.                                                                                                    |

#### :FORMat:RESolution

| Syntax      | :FORMat:RESolution <int1></int1>                                                                                    |
|-------------|----------------------------------------------------------------------------------------------------|
| Parameters  | <pre>int1 is an integer. The minimum value for <int1> is 0, the maximum is 20. The default value is 6.</int1></pre> |
| Description | Defines the number of digits after the decimal point to be used for floating point real numbers.                    |
| Query       | There is no query form of this command available.                                                                   |
| Example     | <b>:FORM:RES 0</b><br>Defines that there will be no digits after the decimal point.                                 |

# **CONFigure subsystem**

This subsystem incorporates all changeable BS parameters of all systems implemented. The key commands are the following:

| CONFigure:CSYStem                                       | Selects the communications system to work with.                                                                                    |
|---------------------------------------------------------|----------------------------------------------------------------------------------------------------|
| CONFigure: <systemoption>:</systemoption>               | These commands select parameters within a communications system.                                                                   |
| CONFigure: <systemoption>:BS:<br/></systemoption>       | These are the commands to set spe-<br>cific system parameters like the base<br>station's RF output power level or its<br>identity. |
| CONFigure: <systemoption><br/>:MSTAtion:</systemoption> | The mobile-specific information is<br>handed over to the 4400 using these<br>commands. One example is the power<br>level.          |
| CONFigure: <systemoption><br/>:BER:</systemoption>      | These commands set the BER parame-<br>ters.                                                                                        |
| CONFigure: <systemoption><br/>:GROup:</systemoption>    | With the help of these commands,<br>groups of measurements may be<br>defined.                                                      |
| CONFigure:COUPloss:                                     | These commands provide access to the coupling loss compensation fea-ture of the 4400.                                              |

#### NOTE

Always select the communication system via the :Configure:CSYStem command first before you change any parameters using different SCPI commands.

#### :CONFigure:CSYStem

| Syntax     | :CONFigure:CSYStem <predefexp></predefexp>                                                                                                    |
|------------|----------------------------------------------------------------------------------------------------|
| Parameters | <b>PredefExp</b> is one of the following predefined expressions:<br>NONe   GCGenana   GPGenana   EGPGenana   CDGenana   WCGenana  <br>AMGenana   GSM   GPRS   EGPRs   CDMA   WCDMa   AMPS   TDSCdma.<br>Default is NONe |

| Description | Selects the type of communication system to be used.                                                                                                    |
|-------------|----------------------------------------------------------------------------------------------------|
|             | NONe means that there is no system loaded and that there will be no basic generator or analyzer functionality available. This parameter may be used to cancel all RF radiation from the Willtek 4400.                                                                                                    |
|             | GENana will make the Willtek 4400 work as a generator and analyzer for circuit-<br>switched GSM signals. This setting is identical to GCGenana. Because of the imple-<br>mentation of packet-data channels, we recommend not to use the GENana parame-<br>ter in new programs but the GCGenana parameter as it clearly marks that the<br>Willtek 4400 will generate and analyze circuit-switched GSM signals only with this<br>setting. |
|             | GCGenana will set up the Willtek 4400 as a generator and analyzer for circuit-<br>switched GSM signals (including multislot/HSCSD). Generator/analyzer means that<br>there will be no call setup and therefore, all measurements will be asynchronous.                                                                                                    |
|             | GPGenana will make the Willtek 4400 work as an asynchronous generator and ana-<br>lyzer for all kinds of GSM signals (circuit-switched signals in single or multislot mode<br>as well as packet-data channels (PDTCH in GPRS)).                                                                                                    |
|             | GSM will set up the Willtek 4400 as a test set for circuit-switched GSM systems (including multislot/HSCSD). All tests performed with this setting require a call setup. Therefore, this test mode is called the 'call mode'.                                                                                                    |
|             | GPRS will bring the Willtek 4400 into call mode for standard GSM and GPRS sys-<br>tems. This means that this parameter will enable testing of all kinds of GSM signals<br>(circuit-switched signals in single or multislot mode as well as packet-data channels<br>(GPRS)).                                                                                                    |
|             | <b>Note:</b> Please keep in mind that you have to select the communication system first when working with SCPI, as the default of this command is NONE.                                                                                                    |
| Query       | The query form of this command will return the current setting. The string delivered back will contain the short-form version of one of the predefined expressions explained above.                                                                                                    |
| Example     | :CONFigure:CSYStem GSM<br>:CONF:CSYS?<br>Value returned: "GSM".                                                                                                    |

# :CONFigure:GSM:TYPE

| Syntax      | :CONFigure:GSM:TYPE <predefexp></predefexp>                                                                                                    |
|-------------|----------------------------------------------------------------------------------------------------|
| Parameters  | PredefExp is one of the following predefined expressions:<br>GSM9001800  GSM9001900. Default is GSM9001800.                                                                                                    |
| Description | <ul> <li>Selects the type of GSM system to be used after the Willtek 4400 was brought into GSM call mode.</li> <li>GSM9001800 will make the Willtek 4400 work as a test set for the GSM system types GSM 900 and GSM 1800.</li> <li>GSM9001900 will set up the Willtek 4400 as a test set for the GSM system types GSM 900 and GSM 1900.</li> <li>Notes <ul> <li>This command will have no effect when the Willtek 4400 is in generator/analyzer mode.</li> <li>The main reason for this command to exist is the 'double numbering' of channels. GSM 1800 and GSM 1900 use the same channel numbers above channel number</li> </ul> </li> </ul> |
| Query       | The query form of this command will return the current setting. The string delivered                                                                                                    |
| ,           | back will contain one of the predefined expressions as explained above.                                                                                                    |

#### Example :CONFigure:GSM:TYPE GSM9001900 :CONF:GSM:TYPE? Value returned: "GSM9001900".

#### :CONFigure:GSM:MSLot

| Syntax      | :CONFigure:GSM:MSLot <predefexp></predefexp>                                                                                                    |
|-------------|----------------------------------------------------------------------------------------------------|
| Parameters  | <b>PredefExp</b> is one of the following predefined expressions: <b>ON   OFF</b> . Default is <b>OFF</b> .                                                                                                    |
| Description | Turns multislot operation either on or off. <b>OFF</b> means that standard GSM is active<br>and all multislot functions are disabled.<br><b>Note:</b> HSCSD or multislot testing requires the Multislot Option to be installed on your<br>Willtek 4400. |
| Query       | The query form of this command will return the current setting. The string delivered back will contain one of the predefined expressions as explained above.                                                                                            |
| Example     | :CONFigure:GSM:MSLot ON<br>:CONF:GSM:MSL?<br>Value returned: "ON".                                                                                                    |

#### :CONFigure:GSM:ASSAll

| Syntax      | :CONFigure:GSM:ASSAll <int1>,<int2></int2></int1>                                                                                                    |
|-------------|----------------------------------------------------------------------------------------------------|
| Parameters  | <pre>int1 and int2 are two integers. The minimum value for int1 is 0, the maximum value is 1023. The default value for int1 is 45. The minimum value for int2 is 0, the maximum value is 31. The default value for int2 is 10.</pre>                                                                                                    |
| Description | This command changes the TCH (traffic channel) number and the mobile's power con-<br>trol level in one assignment.<br>int1 is the new TCH channel number and int2 is the MS power control level.<br>Note: The RF power control level is a code. The corresponding RF output power of the<br>mobile under test depends on the type of GSM system and the frequency range. For<br>details, please refer to section "Power control levels and tolerances" on page 103. |
| Query       | The query form of this command will return the current setting. The string delivered back will contain two integers. The first one expresses the TCH number and the sec-<br>ond one the MS power control level.                                                                                                    |
| Example     | :CONFigure:GSM:ASAll 45,10<br>:CONF:GSM:ASA?<br>Value returned: "45,10".                                                                                                    |

## :CONFigure:GSM:BS:LEVel

| Syntax     | :CONFigure:GSM:BS:LEVel <reall></reall>                                                                                                    |
|------------|----------------------------------------------------------------------------------------------------|
| Parameters | real1 is a floating point real number. The minimum value for real1 is -120.0, the maximum value -10.0. The minimum resolution possible for real1 is 0.1. The default value for real1 is -60.0. |

| Description | This command sets the RF output power level of the Willtek 4400 (i.e. the simulated base station). The physical dimension of $reall$ is dBm.                |
|-------------|----------------------------------------------------------------------------------------------------|
| Query       | The query form of this command will return the current RF output power setting of the Willtek 4400. The string delivered back will contain one real number. |
| Example     | :CONFigure:GSM:BS:LEVel -50.5<br>:CONF:GSM:BS:LEV?<br>Value returned: "-50.5".                                                                              |

#### :CONFigure:GSM:BS:CMODe

| Syntax      | :CONFigure:GSM:BS:CMODe <predefexp></predefexp>                                         |
|-------------|-----------------------------------------------------------------------------------------|
| Parameters  | <b>PredefExp</b> is one of the following predefined expressions: <b>FACCh   SDCCh</b> . |
| Description | sets the mode of call setup to FACCH or SDCCH                                           |
| Query       | Returns the mode of call setup                                                          |
| Example     | :CONFigure:GSM:BS:CMODe FACCh<br>:CONFigure:GSM:BS:CMODe?<br>Value returned: "FACCh".   |

# :CONFigure:GSM:BS:LAI:MCC

| Syntax      | :CONFigure:GSM:BS:LAI:MCC <int1></int1>                                                                                     |
|-------------|----------------------------------------------------------------------------------------------------|
| Parameters  | <pre>int1 is an integer. The minimum value for int1 is 0, the maximum value is 1000. The default value for int1 is 1.</pre> |
| Description | This command sets the mobile country code. More details regarding the MCC can be found in section Basic System Parameters.  |
| Query       | The query form of this command will return the current setting. The string delivered back will contain one integer.         |
| Example     | :CONFigure:GSM:BS:LAI:MCC 238<br>:CONF:GSM:BS:LAI:MCC?<br>Value returned: "238".                                            |

#### :CONFigure:GSM:BS:LAI:MNC[:DATA]

| Syntax      | :CONFigure:GSM:BS:LAI:MNC[:DATA] <int1></int1>                                                                                                    |
|-------------|----------------------------------------------------------------------------------------------------|
| Parameters  | int1 is an integer.<br>The minimum value for int1 is 0, the maximum value is 99 for a two-digit MNC<br>and 999 for a three-digit MNC; see command :CONF:GSM:BS:LAI:MNC:FORMat. The<br>default value for int1 is 1. |
| Description | This command sets the mobile network code. More details regarding the MNC can be found in section Basic System Parameters.                                                                                         |
| Query       | The query form of this command will return the current setting. The string delivered back will contain one integer.                                                                                                |

| Example | :CONFigure:GSM:BS:LAI:MNC 20 |
|---------|------------------------------|
| -       | :CONF:GSM:BS:LAI:MNC?        |
|         | Value returned: "20".        |

#### :CONFigure:GSM:BS:LAI:MNC:FORM

| Syntax      | :CONFigure:GSM:BS:LAI:MNC:FORM <predefexp></predefexp>                                                                                                    |
|-------------|----------------------------------------------------------------------------------------------------|
| Parameters  | PredefExp is one of the following predefined expressions: TWODig-<br>its   THREedigits.<br>Default is TWODigits.                                             |
| Description | This command sets the format of the mobile network code.                                                                                                    |
| Query       | The query form of this command will return the current setting. The string delivered back will contain one of the predefined expressions as explained above. |
| Example     | :CONFigure:GSM:BS:LAI:MNC:FORM THRE<br>:CONF:GSM:BS:LAI:MNC:FORM?<br>Value returned: "THRE".                                                                 |

#### :CONFigure:GSM:BS:LAI:LAC

| Syntax      | :CONFigure:GSM:BS:LAI:LAC <int1></int1>                                                                                      |
|-------------|----------------------------------------------------------------------------------------------------|
| Parameters  | <pre>int1 is an integer. The minimum value for int1 is 0, the maximum value is 65535. The default value for int1 is 1.</pre> |
| Description | This command sets the location area code. For details, please refer to section Basic System Parameters.                      |
| Query       | The query form of this command will return the current setting. The string delivered back will contain one integer.          |
| Example     | :CONFigure:GSM:BS:LAI:LAC 17399<br>:CONF:GSM:BS:LAI:LAC?<br>Value returned: "17399".                                         |

# :CONFigure:GSM:BS:NCC

| Syntax      | :CONFigure:GSM:BS:NCC <int1></int1>                                                                                      |
|-------------|----------------------------------------------------------------------------------------------------|
| Parameters  | <pre>int1 is an integer. The minimum value for int1 is 0, the maximum value is 7. The default value for int1 is 2.</pre> |
| Description | This command sets the network color code. For details, please refer to section Basic System Parameters.                  |
| Query       | The query form of this command will return the current setting. The string delivered back will contain one integer.      |
| Example     | :CONFigure:GSM:BS:NCC 2<br>:CONF:GSM:BS:NCC?<br>Value returned: "2".                                                     |

#### :CONFigure:GSM:BS:BCC

| Syntax      | :CONFigure:GSM:BS:BCC <int1></int1>                                                                                      |
|-------------|----------------------------------------------------------------------------------------------------|
| Parameters  | <pre>int1 is an integer. The minimum value for int1 is 0, the maximum value is 7. The default value for int1 is 0.</pre> |
| Description | This command sets the base station color code. For details, please refer to section<br>Basic System Parameters.          |
| Query       | The query form of this command will return the current setting. The string delivered back will contain one integer.      |
| Example     | :CONFigure:GSM:BS:BCC 1<br>:CONF:GSM:BS:BCC?<br>Value returned: "1".                                                     |

#### :CONFigure:GSM:BS:PUIT

| Syntax      | :CONFigure:GSM:BS:PUIT <int1></int1>                                                                                        |
|-------------|----------------------------------------------------------------------------------------------------|
| Parameters  | int1 is an integer. The minimum value for int1 is 0, the maximum value is 255. The default value for int1 is 0.             |
| Description | This command sets the periodic updating interval timer T3212. For details, please refer to section Basic System Parameters. |
| Query       | The query form of this command will return the current setting. The string delivered back will contain one integer.         |
| Example     | :CONFigure:GSM:BS:PUIT 1<br>:CONF:GSM:BS:PUIT?<br>Value returned in this example: "1".                                      |

#### :CONFigure:GSM:BS:BCH:ARFCn

| Syntax      | :CONFigure:GSM:BS:BCH:ARFCn <int1></int1>                                                                                                    |
|-------------|----------------------------------------------------------------------------------------------------|
| Parameters  | <pre>int1 is an integer. The minimum value for int1 is 0, the maximum value is 1023. The default value for int1 is 63.</pre>                                                                                                    |
| Description | This command sets the channel number for the Willtek 4400 base channel (BCCH).<br>For details, please refer to section Test Parameters.<br>Note: The base channel is sometimes also referred to as the 'channel number of the<br>main carrier'. |
| Query       | The query form of this command will return the current setting. The string delivered back will contain one integer.                                                                                                    |
| Example     | :CONFigure:GSM:BS:BCH:ARFCn 60<br>:CONF:GSM:BS:BCH:ARFC?<br>Value returned: "60".                                                                                                    |

# :CONFigure:GSM:BS:TCH:ARFCn

| Syntax      | :CONFigure:GSM:BS:TCH:ARFCn <int1></int1>                                                                                    |
|-------------|----------------------------------------------------------------------------------------------------|
| Parameters  | <pre>int1 is an integer. The minimum value for int1 is 0, the maximum value is 1023. The default value for int1 is 45.</pre> |
| Description | This command sets the traffic channel (TCH) number to be used. For details, please refer to section Test Parameters.         |
| Query       | The query form of this command will return the current setting. The string delivered back will contain one integer.          |
| Example     | :CONFigure:GSM:BS:TCH:ARFCn 917<br>:CONF:GSM:BS:TCH:ARFC?<br>Value returned: "917".                                          |

#### :CONFigure:GSM:BS:TCH:TSLot

| Syntax      | :CONFigure:GSM:BS:TCH:TSLot <intl></intl>                                                                                               |
|-------------|----------------------------------------------------------------------------------------------------|
| Parameters  | int1 is an integer. The minimum value for int1 is 2, the maximum value is 6. The default value for int1 is 2.                           |
| Description | This command sets the time slot to be used for the traffic channel (TCH). For details, please refer to section Basic System Parameters. |
| Query       | The query form of this command will return the current setting. The string delivered back will contain one integer.                     |
| Example     | :CONFigure:GSM:BS:TCH:TSLot 5<br>:CONF:GSM:BS:TCH:TSL?<br>Value returned: "5".                                                          |

#### :CONFigure:GSM:BS:TCH:TYPE

| Syntax      | :CONFigure:GSM:BS:TCH:TYPE <predefexp></predefexp>                                                                                                    |
|-------------|----------------------------------------------------------------------------------------------------|
| Parameters  | <b>PredefExp</b> is one of the following predefined expressions: <b>FR   EFR</b> .<br>Default is <b>FR</b> .                                                          |
| Description | This command sets the type of traffic channel.<br>FR stands for full rate and<br>EFR for enhanced full rate.<br>For details, please refer to section Test Parameters. |
| Query       | The query form of this command will return the current setting. The string delivered back will contain one of the predefined expressions as explained above.          |
| Example     | :CONFigure:GSM:BS:TCH:TYPE EFR<br>:CONF:GSM:BS:TCH:TYPE?<br>Value returned: "EFR".                                                                                    |
## :CONFigure:GSM:BS:NCEL

| Syntax      | <pre>:CONFigure:GSM:BS:NCEL1 [int1],[int2],[int3],[int4],[int5],[int6]</pre>                                                                                                    |
|-------------|----------------------------------------------------------------------------------------------------|
| Parameters  | <pre>int1 to int6 are integers. The minimum value for each intx is 0, the maximum value is 1023. The default value for each intx is 0.</pre>                                                                                                    |
| Description | This command is used to set the channel numbers for up to six neighboring cells.<br>These channel numbers are broadcast in the system information message by the<br>Willtek 4400. The mobile under test has to perform a MS report on those frequency<br>channels. For details, please check with section MS Report.<br><b>Notes</b>        |
|             | <ul> <li>All six integer values are optional. If the command is sent without any channel<br/>number specified, the default values (=0) will be broadcast by the Willtek 4400 in<br/>the system information message.</li> </ul>                                                                                                    |
|             | <ul> <li>Let's assume that there was a first command sent with six channel numbers spec-<br/>ified. After that, a second command is sent with only two channel numbers spec-<br/>ified. Now, the Willtek 4400 will alter only the first two channel numbers and<br/>maintain all other settings (see example below for details).</li> </ul> |
| Query       | The query form of this command will always return the complete set of neighboring channel numbers currently in use. The string delivered back will always contain six integers.                                                                                                    |
| Example     | :CONFigure:GSM:BS:NCELl 10,20,30,40,50,60<br>:CONF:GSM:BS:NCEL 70,80<br>:CONF:GSM:BS:NCEL?<br>Values returned: "70,80,30,40,50,60".                                                                                                    |

# :CONFigure:GSM:BS:CI

| Syntax      | :CONFigure:GSM:BS:CI <int1></int1>                                                                                                    |
|-------------|----------------------------------------------------------------------------------------------------|
| Parameters  | int1 is an integer. The minimum value for int1 is 0, the maximum value is 255. The default value for int1 is 255.                                                                                           |
| Description | This command sets the cell identity parameter (i.e. the radio cell number), broadcast<br>in the system information message. For more details on the CI, please refer to section<br>Basic System Parameters. |
| Query       | The query form of this command will return the current setting. The string delivered back will contain one integer.                                                                                         |
| Example     | :CONFigure:GSM:BS:CI 127<br>:CONF:GSM:BS:CI?<br>Value returned: "127".                                                                                                    |

# :CONFigure:GSM:BS:CBA

| Syntax     | :CONFigure:GSM:BS:CBA <int1></int1>                                                                           |
|------------|----------------------------------------------------------------------------------------------------|
| Parameters | int1 is an integer. The minimum value for int1 is 0, the maximum value is 1. The default value for int1 is 0. |

| Description | This command sets the cell barred access parameter.<br>A <b>0</b> set for the CBA will allow the mobile to contact the base station, while a <b>1</b> will<br>block the base station and the mobile under test will not be granted access. |
|-------------|----------------------------------------------------------------------------------------------------|
| Query       | The query form of this command will return the current setting. The string delivered back will contain one integer.                                                                                                    |
| Example     | :CONFigure:GSM:BS:CBA 1<br>:CONF:GSM:BS:CBA?<br>Value returned: "1".                                                                                                    |

## :CONFigure:GSM:BS:MSLot[:DATA]

| Syntax      | :CONFigure:GSM:BS:MSLot[:DATA] <int1></int1>                                                                                                    |
|-------------|----------------------------------------------------------------------------------------------------|
| Parameters  | <pre>int1 is an integer. The minimum value for int1 is 1, the maximum value is 4. The default value for int1 is 2.</pre>                                                                                             |
| Description | This command sets the number of time slots to be transmitted by the Willtek 4400 during multislot operation.<br>Note: HSCSD or multislot testing requires the Multislot Option to be installed on your Willtek 4400. |
| Query       | The query form of this command will return the current setting. The string delivered back will contain one integer.                                                                                                  |
| Example     | :CONFigure:GSM:BS:MSLot:DATA 4<br>:CONF:GSM:BS:MSL?<br>Value returned: "4". This means that the Willtek 4400 will transmit multislot data<br>during 4 time slots.                                                    |

#### :CONFigure:GSM:BS:MSLot:LEVel[:DATA]

| Syntax      | :CONFigure:GSM:BS:MSLot:LEVel[:DATA]<br><real1>,<real2>,<real3>,<real4></real4></real3></real2></real1>                                                                                                    |
|-------------|----------------------------------------------------------------------------------------------------|
| Parameters  | real1real4 are four floating point real numbers. The minimum value for each realx is -120.0, the maximum value is -10.0. The minimum resolution of each realx is 0.1. The default value for each realx is - 60.0. Note: All four values must be specified.                    |
| Description | This command configures individual RF power levels for the up to four DL time slots during Multislot-HSCSD operation. Every value represents the RF output power level of the Willtek 4400 in dBm during the related time slot.<br>Notes                                      |
|             | <ul> <li>Please note that this command only prepares the individual RF power levels. To activate them, use the :CONFigure:GSM:BS:MSLot:LEVel:MODE command described below.</li> <li>This command requires the Multislot Option to be installed on the Willtek 4400</li> </ul> |
| Query       | The query form of this command will return the current setting. The string delivered                                                                                                    |
|             | back will always contain four real numbers.                                                                                                    |

| Example | :CONFigure:GSM:BS:MSLot:LEVel:DATA -80.0,-20.5,-60.0, |
|---------|-------------------------------------------------------|
| -       | -60.0                                                 |
|         | :CONF:GSM:BS:MSL:LEV:DATA?                            |
|         | Values returned: "-80.0,-20.5,-60.0,-60.0"            |

#### :CONFigure:GSM:BS:MSLot:LEVel:MODE

| Syntax      | :CONFigure:GSM:BS:MSLot:LEVel:MODE <predefexp></predefexp>                                                                                                    |
|-------------|----------------------------------------------------------------------------------------------------|
| Parameters  | <b>PredefExp</b> is one of the following predefined expressions: <b>INDLev</b>   <b>STDLev</b> . Default is <b>INDLev</b> .                                                                                                    |
| Description | Switches the use of individual levels for multislot operation on or off.<br><b>INDLev</b> means that the individual levels, specified with the<br><b>: CONF:GSM:BS:MSL:LEV</b> command will be used.<br><b>STDLev</b> means that the individual RF power levels will be ignored and that the<br>standard RF output level of the Willtek 4400 (as set with the <b>:CONF:GSM:BS:LEV</b><br>command) will be used.<br><b>Note:</b> For a detailed explanation of the individual power levels in conjunction with<br>the multislot measurement capabilities of the Willtek 4400 (HSCSD), please refer to<br>section "Frequently asked questions" on page 237. |
| Query       | The query form of this command will return the current setting. The string delivered back will contain the short-form version of one of the predefined expressions as explained above.                                                                                                    |
| Example     | :CONFigure:GSM:BS:MSL:LEV:MODE INDLev<br>:CONF:GSM:BS:MSL:LEV:MODE?<br>Value returned: "INDL".                                                                                                    |

#### :CONFigure:GSM:BS:ATTach

| Syntax      | :CONFigure:GSM:BS:ATTach <predefexp></predefexp>                                                                                                    |
|-------------|----------------------------------------------------------------------------------------------------|
| Parameters  | PredefExp is one of the following predefined expressions: ON   OFF.<br>Default is OFF.                                                                                                    |
| Description | Switches the IMSI Attach/Detach flag in the System Information messages broadcast<br>on the BCCH on or off. If ON, the mobile must register and deregister with the net-<br>work simulated by the Willtek 4400 when switched on or off, respectively. This can be<br>used to detect when the mobile is switched on and listening to the Willtek 4400 net-<br>work. |
| Query       | The query form of this command will return the current setting. The string delivered back will contain one of the predefined expressions as explained above.                                                                                                    |
| Example     | :CONFigure:GSM:BS:ATTach OFF<br>:CONF:GSM:BS:ATT?<br>Value returned: "OFF".                                                                                                    |

# :CONFigure:GSM:MSTAtion:DRX

Syntax

:CONFigure:GSM:MSTAtion:DRX <intl>

| Parameters  | <pre>int1 is an integer. The minimum value for int1 is 0, the maximum value is 7. The default value for int1 is 0.</pre>                                                                                                    |
|-------------|----------------------------------------------------------------------------------------------------|
| Description | This command sets the BS-PA-MFRMS parameter, broadcast in the control channel description information element. This parameter is used for discontinuous reception (DRX). For more information about DRX, please refer to section Basic System Parameters.<br>Note: The value entered here is coded according to the following scheme: the number of multiframes used is the number entered here plus 2. This means that the default value (0) will lead to a DRX period of two multiframes. |
| Query       | The query form of this command will return the current setting. The string delivered back will contain one integer.                                                                                                    |
| Example     | :CONFigure:GSM:MSTAtion:DRX 2<br>:CONF:GSM:MSTA:DRX?<br>Value returned: "2", resulting in a DRX period of four multiframes.                                                                                                    |

#### :CONFigure:GSM:MSTAtion:TADVance

| Syntax      | :CONFigure:GSM:MSTAtion:TADVance <int1></int1>                                                                                                    |
|-------------|----------------------------------------------------------------------------------------------------|
| Parameters  | int1 is an integer. The minimum value for int1 is 0, the maximum value is 63. The default value for int1 is 0.                                                                                                    |
| Description | This command sets the timing advance for the mobile under test to use. The current setting of the timing advance is broadcast to the mobile in the SACCH physical header.<br>Note: More details regarding the timing advance can be found in section Time Slots and Bursts. |
| Query       | The query form of this command will return the current setting. The string delivered back will contain one integer.                                                                                                    |
| Example     | :CONFigure:GSM:MSTAtion:TADVance 12<br>:CONF:GSM:MSTA:TADV?<br>Value returned: "12".                                                                                                    |

## :CONFigure:GSM:MSTAtion:PLEVel[:ALL]

| Syntax      | :CONFigure:GSM:MSTAtion:PLEVel[:ALL] <int1></int1>                                                                                                    |
|-------------|----------------------------------------------------------------------------------------------------|
| Parameters  | int1 is an integer. The minimum value for int1 is 0, the maximum value is 31. The default value for int1 is 10.                                                                                                    |
| Description | <ul> <li>This command sets the mobile's power control level.</li> <li>Notes <ul> <li>The RF power control level is a code. The corresponding RF output power of the mobile under test depends on the type of GSM system and the frequency range. For details, please refer to section "Power control levels and tolerances" on page 103.</li> <li>The power control level is broadcast in the SACCH physical header.</li> </ul> </li> </ul> |
| Query       | The query form of this command will return the current setting. The string delivered back will contain one integer.                                                                                                    |

Example CONFigure:GSM:MSTAtion:PLEVel:ALL 17 :CONF:GSM:MSTA:PLEV? Value returned: "17".

#### :CONFigure:GSM:MSTAtion:MODE

| Syntax      | :CONFigure:GSM:MSTAtion:MODE <predefexp></predefexp>                                                                                                    |
|-------------|----------------------------------------------------------------------------------------------------|
| Parameters  | PredefExp is one of the following predefined expressions: FACCh   SDCCh.<br>Default is FACCh.                                                                                                    |
| Description | Defines whether the call setup takes place on <b>FACCh</b> or on <b>SDCCh</b> .<br><b>Note:</b> There are two standard signaling channels in GSM: SDCCH and FACCH. The<br>FACCH is always associated with a traffic channel. However, some mobiles will only<br>listen to signaling provided on the SDCCH. For details, please check with section Basic<br>System Parameters. |
| Query       | The query form of this command will return the current setting. The string delivered back will contain the short-form version of one of the predefined expressions explained above.                                                                                                    |
| Example     | :CONFigure:GSM:BS:CMODe FACCh<br>:CONF:GSM:BS:CMOD?<br>Value returned: "FACC".                                                                                                    |

#### :CONFigure:GSM:MSTAtion:MSLot

| Syntax      | :CONFigure:GSM:MSTAtion:MSLot <int1></int1>                                                                                                    |
|-------------|----------------------------------------------------------------------------------------------------|
| Parameters  | int1 is an integer. The minimum value for int1 is 1, the maximum value is 4. The default value for int1 is 2.                                                                                                    |
| Description | This command either sets the number of UL time slots expected by the Willtek 4400 (asynchronous mode) or the number of UL time slots that the mobile under test is commanded to use (synchronous mode) during multislot testing.<br>Note: HSCSD or multislot testing requires the Multislot Option to be installed on your Willtek 4400. |
| Query       | The query form of this command will return the current setting. The string delivered back will contain one integer.                                                                                                    |
| Example     | :CONFigure:GSM:MSTAtion:MSLot 4<br>:CONF:GSM:MSTA:MSL?<br>Value returned: "4".                                                                                                    |

#### :CONFigure:GSM:BER:LOOP

| Syntax     | :CONFigure:GSM:BER:LOOP <predefexp></predefexp>                                                                                                    |
|------------|----------------------------------------------------------------------------------------------------|
| Parameters | <b>PredefExp</b> is one of the following predefined expressions: <b>NONResid-</b><br><b>ual   RESidual   FAST</b> .<br>Default is <b>NONResidual</b> . |

| Description | This command sets the type of BER loop (inside the mobile under test) to be used for bit error measurements.<br><b>NONResidual</b> means that a standard bit error ratio test will be performed. This test is called <b>BER</b> on the graphical user interface of the Willtek 4400.<br><b>RESidual</b> will set up the test loop of a residual bit error ratio measurement. This test is called <b>RBER</b> on the graphical user interface of the Willtek 4400.<br><b>FAST</b> means that a fast bit error ration measurement will be performed. This test is called <b>FAST</b> means that a fast bit error ration measurement will be performed. This test is called <b>FAST</b> means that a fast bit error ration measurement will be performed. This test is called <b>FAST</b> means that a fast bit error ration measurement will be performed. This test is called <b>FAST</b> means that a fast bit error ration measurement will be performed. This test is called <b>FAST</b> means that a fast bit error ration measurement will be performed. This test is called <b>FAST</b> means that a fast bit error ration measurement will be performed. This test is called <b>FAST</b> means that a fast bit error ration measurement will be performed. This test is called <b>FAST</b> means that a fast bit error ration measurement will be performed. This test is called <b>FAST</b> means that a fast bit error ration measurement will be performed. This test is called <b>FAST</b> means that a fast bit error ration measurement will be performed. This test is called <b>FAST</b> means that a fast bit error ratio measurement will be performed. |
|-------------|----------------------------------------------------------------------------------------------------|
| Query       | The query form of this command will return the current setting. The string delivered back will contain the short-form version of one of the predefined expressions explained above.                                                                                                    |
| Example     | :CONFigure:GSM:BER:LOOP RESidual<br>:CONF:GSM:BER:LOOP?<br>Value returned: "RES".                                                                                                    |

#### :CONFigure:GSM:BER:BITPattern

| Syntax      | :CONFigure:GSM:BER:BITPattern <predefexp></predefexp>                                                                                                    |
|-------------|----------------------------------------------------------------------------------------------------|
| Parameters  | <b>PredefExp</b> is one of the following predefined expressions:<br><b>PRBS9 PRBS15 PRBS23 ALLZer0 ALLOne  ONEZer0 ZEROone</b> .<br>Default is <b>PRBS9</b> .                                                                                                    |
| Description | This command selects the test bit sequence to be used for the BER measurements.<br><b>PRBS9</b> stands for a pseudorandom bit sequence. The length of this sequence will be<br>511 bits ((2 to the power of 9)-1).<br><b>PRBS15</b> is a pseudorandom bit sequence with a length of 32767 bits.<br><b>PRBS23</b> is a pseudorandom bit sequence as well. The length is 8388607 bits.<br><b>ALLZEro</b> means that all bits used for testing are 'zeros' (000).<br>In case, <b>ALLOne</b> is selected, all bits used for testing will be set to 'ones' (111).<br><b>ONEZEro</b> stands for a bit sequence starting with a 'one' and continuing with the<br>inverted value of the current bit (10101).<br><b>ZEROone</b> means a bit sequence starting with a 'zero' and continuing with the<br>inverted value of the current bit (01010). |
| Query       | The query form of this command will return the current setting. The string delivered back will contain the short-form version of one of the predefined expressions explained above.                                                                                                    |
| Example     | :CONFigure:GSM:BER:BITPattern ALLZero<br>:CONF:GSM:BER:BITP?<br>Value returned: "ALLZ".                                                                                                    |

## :CONFigure:GSM:BER:COUNt

| Syntax      | :CONFigure:GSM:BER:COUNt <long1></long1>                                                                                                    |
|-------------|----------------------------------------------------------------------------------------------------|
| Parameters  | long1 is a long integer number. The minimum value for long1 is 2,000, the maximum value is 1,000,000. The default value for long1 is 10,000. |
| Description | This command sets the number of bits that shall be used for a BER measurement.                                                               |
| Query       | The query form of this command will return the current setting. The string delivered back will contain one long integer number.              |

#### Example :CONFigure:GSM:BER:COUNt 100000 :CONF:GSM:BER:COUN? Value returned: "100000".

#### :CONFigure:GSM:BER:RTDelay

| Syntax      | :CONFigure:GSM:BER:RTDelay <int1></int1>                                                                                                    |
|-------------|----------------------------------------------------------------------------------------------------|
| Parameters  | <pre>int1 is an integer. The minimum value for int1 is 0, the maximum value is 30. The default value for int1 is 0.</pre>                                                                                                    |
| Description | This command allows to predefine a round trip delay in order to achieve a fast syn-<br>chronization.<br><b>Note:</b> During BER testing, there will be a delay between the reception of the first<br>burst of a particular voice block at the mobile and the transmission of the first burst<br>of the same voice block (after decoding and coding) on the uplink. This delay is called<br>the round trip delay. |
| Query       | The query form of this command will return the current setting. The string delivered back will contain one integer.                                                                                                    |
| Example     | :CONFigure:GSM:BER:RTDelay 9<br>:CONF:GSM:BER:RTD?<br>Value returned: "9"                                                                                                    |

#### :CONFigure:GSM:SMS:MCLass

| Syntax      | :CONFigure:GSM:SMS:MCLass <int1></int1>                                                                             |
|-------------|----------------------------------------------------------------------------------------------------|
| Parameters  | int1 is an integer.<br>The minimum value for int1 is 0, the maximum value is 3. The default value for<br>int1 is 0. |
| Description | This command allows to predefine the SMS data coding scheme message class.                                          |
| Query       | The query form of this command will return the current setting. The string delivered back will contain one integer. |
| Example     | :CONFigure:GSM:SMS:MCLass 1<br>:CONF:GSM:SMS:MCL?<br>Value returned in this example: "1"#                           |

#### :CONFigure[:GSM]:MEASure:GROUp[:RFTX]

| Syntax     | <pre>:CONFigure[:GSM]:MEASure:GROUp[:RFTX] <predefexp1> ,[PredefExp2],[PredefExp3],[PredefExp4] ,[PredefExp5],[PredefExp6],[PredefExp7] ,[PredefExp8],[PredefExp9]</predefexp1></pre> |
|------------|----------------------------------------------------------------------------------------------------|
| Parameters | PredefExpx is one of the following predefined expressions:<br>PPEAk   PRMS   FREQuency   LENGth   UTIMe   POWer  <br>TEMPlate   CORNer   FLATness.<br>Default is PPEAK.               |

| 1           |                                                                                                    |
|-------------|----------------------------------------------------------------------------------------------------|
| Description | This command allows to set a user-specific sequence of RFTX tests on the Willtek                                                                                                    |
|             | 4400. The sequence has to be started with the appropriate commands of the                                                                                                    |
|             | MEASURE SUDSYSTEM (:MEAS:GSM:CONT:RFTX:GROU OF                                                                                                    |
|             | :MEAS:GSM:ARR:RFTX:GROU).                                                                                                    |
|             | The meaning of the parameters is as follows.                                                                                                    |
|             | <b>PPEAR</b> is the root mean square value of the phase error measurement                                                                                                    |
|             | <b>FRES</b> the root-mean square value of the phase choi measurement.                                                                                                    |
|             | <b>LENG</b> th the length of the hurst in microseconds                                                                                                    |
|             | <b>IITTMe</b> stands for the timing error of the mobile under test in microseconds taking                                                                                                    |
|             | the ordered timing advance into account.                                                                                                    |
|             | <b>POWer</b> is the mobile's RF output power level in dBm.                                                                                                    |
|             | <b>TEMPlate</b> indicates whether the power/time template has been violated by a burst                                                                                                    |
|             | or not.                                                                                                    |
|             | CORNER gives the RF power level in dBm at eight predefined positions of a burst (see                                                                                                    |
|             | section Corner Points for details).                                                                                                    |
|             | FLATness gives an indication whether the mobile's RF output power is constant                                                                                                    |
|             | during the useful part of the burst.                                                                                                    |
|             | Notes                                                                                                    |
|             | <ul> <li>This command must be used with at least one parameter specified. All other<br/>parameters are optional.</li> </ul>                                                                                                    |
|             | <ul> <li>Unless organized in this sequence, the start of a new RF TX test will always termi-<br/>nate the preceding one instantly. Therefore, this command is an efficient way to<br/>perform several RF TX measurements in a sequence.</li> </ul> |
|             | p                                                                                                    |
| Query       | The query form of this command will return the current sequence of RF TX tests to be performed by the Willtek 4400. The string delivered back will contain a maximum of nine short-form versions of the predefined expressions explained above.    |
| Example     | :CONFigure:GSM:MEASure:GROUp:RFTX PRMS,POWer,FLATness<br>:CONF:GSM:MEAS:GROU?<br>Value returned: "PRMS,POW,FLAT"                                                                                                    |

# :CONFigure[:GSM]:MEASure:GROUp:AFANalyser

| Syntax     | :CONFigure[:GSM]:MEASure:GROUp:AFANalyser<br><predefexp1>,[PredefExp2],[PredefExp3]<br/>,[PredefExp4],[PredefExp5],[PredefExp6]</predefexp1>       |
|------------|----------------------------------------------------------------------------------------------------|
| Parameters | PredefExpx is one of the following predefined expressions: SINad  DISTor-<br>tion  FREQuency   ACVPeakp  <br>ACVRms   DCVRms.<br>Default is SINad. |

| Description | <ul> <li>This command allows to set a user-specific sequence of AF tests on the Willtek 4400. The sequence has to be started with the appropriate commands of the MEASure subsystem (:MEAS:CONT:AFAN:GROU or :MEAS:ARR:AFAN:GROU). The meaning of the parameters is as follows:</li> <li>SINad is the signal to noise ratio, expressed in dB,</li> <li>DISTortion is the distortion measurement on the third harmonic of a sine wave and expressed in %.</li> <li>FREQuency is the measurement of the audio frequency.</li> <li>ACVPeakp stands for an AC voltage peak-to-peak measurement, while ACVRms is the same measurement, but the result will be expressed as rootmean square value of the AC voltage.</li> <li>DCVRms is used to measure ripple on DC lines (this measurement gives the rootmean spare voltage of the AC component of the applied DC signal).</li> <li>Notes</li> <li>This command must be used with at least one parameter specified. All other parameters are optional.</li> <li>Unless organized in this sequence, the start of a new AF test will always terminate the preceding one instantly. Therefore, this command is an efficient way to perform several AF measurements in a sequence.</li> <li>Please note that any AF test command will need the audio option to be installed on your Willtek 4400.</li> </ul> |
|-------------|----------------------------------------------------------------------------------------------------|
| Query       | The query form of this command will return the current sequence of AF tests to be performed by the Willtek 4400. The string delivered back will contain a maximum of six predefined short-form versions of the expressions explained above.                                                                                                    |
| Example     | :CONFigure:GSM:MEASure:GROUp:AFANalyser SINad,DISTor-<br>tion,FREQuency<br>:CONF:MEAS:GROU:AFAN?<br>Value returned: "SIN,DIST,FREQ"                                                                                                    |

# :CONFigure:MEASure:GROUp:PSUPply

| Syntax     | <pre>:CONFigure:MEASure:GROUp:PSUPply <predefexpl>,[PredefExp2],[PredefExp3]</predefexpl></pre>        |
|------------|----------------------------------------------------------------------------------------------------|
| Parameters | PredefExpx is one of the following predefined expressions:<br>CAVG   CPEak   PAVG.<br>Default is CAVG. |

| Description | <ul> <li>This command allows to set a user-specific sequence of power supply tests on the Willtek 4400. The sequence has to be started with the appropriate commands of the MEASure subsystem (:MEAS:CONT:PSUP:GROU or :MEAS:ARR:PSUP:GROU).</li> <li>The meaning of the parameters is as follows:</li> <li>CAVG stands for the average current drawn by the mobile, while CPEak is the peak current drawn by the mobile over the defined measurement period. The defined measurement period can be set using the command :PSUP:MEAS:DURA. Please refer to section "MS Power Supply subsystem" on page 664 for further details.</li> <li>PAVG is the average power requirement of the mobile under test. Notes</li> <li>This command must be used with at least one parameter specified. All other parameters are optional.</li> <li>Unless organized in this sequence, the start of a new power supply test will always terminate the preceding one instantly. Therefore, this command is an efficient way to perform several power supply measurements in a sequence.</li> <li>Please note that any power supply test command will need the power supply option to be installed on your Willtek 4400 (see section Accessories for details).</li> <li>Further details regarding the tests can be found in section "MEASure subsystem" on page 451.</li> </ul> |
|-------------|----------------------------------------------------------------------------------------------------|
| Query       | The query form of this command will return the current sequence of power supply tests to be performed by the Willtek 4400. The string delivered back will contain a maximum of three short-form versions of the predefined expressions explained above.                                                                                                    |
| Example     | :CONFigure:MEASure:GROUp:PSUPply CPEak,PAVG<br>:CONF:MEAS:GROU:PSUP?<br>Value returned: "CPE,PAVG"                                                                                                    |

## :CONFigure:GSM:MEASure:ACPM:TRANsient

| Syntax      | :CONFigure:GSM:MEASure:ACPM:TRANsient <predefexp></predefexp>                                                                                                    |
|-------------|----------------------------------------------------------------------------------------------------|
| Parameters  | <b>PredefExp</b> is one of the following predefined expressions: <b>EDGes   FULL</b> .<br>Default is <b>EDGes</b> .                                                                                                    |
| Description | Selects the time period over which the Willtek 4400 calculates the RF output spec-<br>trum due to switching transients (or ACP Transient for short).<br>If <b>FULL</b> is selected, the Willtek 4400 will perform the measurement over the whole<br>burst (including the edges); this is in line with the ETSI specifications.<br>With <b>EDGes</b> , measurements are performed over the leading and trailing edges of the<br>burst only, ignoring any spectral impact of the modulation (active part of the burst).<br>The latter measurement takes less time and hence leads to faster measurements. |
| Query       | The query form of this command will return the current setting. The string delivered back will contain the short-form version of one of the predefined expressions explained above.                                                                                                    |
| Example     | :CONF:GSM:MEASure:ACPM:TRAN FULL<br>:CONF:GSM:MEASure:ACPM:TRAN?<br>In this example, the query will return the string FULL.                                                                                                    |

## :CONFigure:GSM:MEASure:LEVel:EXPect

| Syntax      | :CONFigure:GSM:MEASure:LEVel:EXPect <real1></real1>                                                                                                    |
|-------------|----------------------------------------------------------------------------------------------------|
| Parameters  | real1 is a floating point real number. The minimum value for real1 is -16.0, the maximum value 30.0. The minimum resolution possible for real1 is 0.1. The default value for real1 is 0.0. |
| Description | this Level is expected for Fast Power Measurement (avoids delays due to gain control)                                                                                                    |
| Query       | The query form of this command will return the currently expected level for Fast<br>Power Measurement                                                                                      |
| Example     | :CONFigure[:GSM]:MEASure:LEVel:EXPect 7<br>:CONFigure[:GSM]:MEASure:LEVel:EXPect? Value returned: "7".                                                                                     |

## :CONFigure:COUPloss:STATe

| Syntax      | :CONFigure:COUPloss:STATe <predefexpl></predefexpl>                                                                                                    |
|-------------|----------------------------------------------------------------------------------------------------|
| Parameters  | <b>PredefExp1</b> is one of the following predefined expressions: <b>ON   OFF</b> . Default is <b>OFF</b> .                                                                                                    |
| Description | This command switches the use of a coupling loss table either on or off.<br>Note: Coupling loss tables are used to compensate e.g. losses in cables. For more<br>details, please refer to section Coupling Loss. |
| Query       | The query form of this command will return the current setting. The string delivered back will contain one predefined expression as explained above.                                                             |
| Example     | :CONFigure:COUPloss:STATe ON<br>:CONF:COUP:STAT?<br>Value returned: "ON"                                                                                                    |

#### :CONFigure:COUPloss:NAME

| Syntax      | :CONFigure:COUPloss:NAME <string1></string1>                                                                                                    |
|-------------|----------------------------------------------------------------------------------------------------|
| Parameters  | <pre>string1 is as string, giving the complete file name (and directory) of the coupling loss file to be loaded. The maximum length of string1 is 50 characters. The default for string1 is "example.cpl".</pre>                                                                                                    |
| Description | This command loads the coupling loss description file, specified with the command's parameter. Please note that the data contained in the file need to be activated (using the <b>CONF:COUP:STAT ON</b> command described above) before the data contained in the file specified will have any effect on the measurement results. For more details, please refer to section "Coupling Loss". |
| Query       | The query form of this command will return the name of the currently loaded cou-<br>pling loss description file. The string delivered back will contain the full file name.                                                                                                    |
| Example     | :CONFigure:COUPloss:NAME "m7389.cpl"<br>:CONF:COUP:NAME?<br>Value returned: "m7389.cpl"                                                                                                    |

## :CONFigure:COUPloss:INFormation?

| Syntax      | :CONFigure:COUPloss:INFormation?                                                                                                    |
|-------------|----------------------------------------------------------------------------------------------------|
| Parameters  | There are no parameters.                                                                                                    |
| Description | This command is used to read out the comments saved with the coupling loss description file currently loaded.<br>Note: There is only a query form of this command available. |
| Query       | The query form of this command will return the comments saved with the coupling loss description. The string delivered back will contain a maximum of 255 characters.        |
| Example     | :CONFigure:COUPloss:INFormation?<br>Value returned: "Motorola P7389 with Antenna Coupler"                                                                                    |

:CONFigure:COUPloss:DATA

| Syntax      | <pre>:CONFigure:COUPloss:DATA <stringl> ,<realf1>,<reala1>,<realf2>,<reala2> [,realf3] [,reala3] [,realf4] [,reala4] [,realf5] [,reala5] [,realf6] [,reala6] [,realf7] [,reala7] [,realf8] [,reala8] [,realf9] [,reala9] [,realf10] [,reala10] [,realf11] [,reala11] [,realf12] [,reala12] [,realf13] [,reala13] [,realf14] [,reala14] [,realf15] [,reala15] [,realf16] [,reala16] [,reala19] [,realf20] [,reala20]</reala2></realf2></reala1></realf1></stringl></pre>                                                                                                    |
|-------------|----------------------------------------------------------------------------------------------------|
| Parameters  | <ul> <li>stringl is a comment line related to the coupling loss data. The maximum length of stringl is 255 characters.</li> <li>realfx are floating point real numbers, giving frequencies in MHz while realax are floating point real numbers, giving the corresponding coupling loss in dB. All realfx have to be within two frequency ranges. The lower frequency range is from 800.0 MHz to 1000.0 MHz; the higher frequency range is from 1700.0 MHz to 2000.0 MHz.</li> <li>The minimum resolution for all realfx values is 10 Hz (0.00001 MHz).</li> <li>The default value for all realfx is 800.0 MHz.</li> <li>The minimum value for all realax is -5.0 dB.</li> <li>The minimum resolution for all realax is 0.01 dB.</li> <li>The default value for all realax is 0.01 dB.</li> <li>The default value for all realax is 0.01 dB.</li> <li>The default value for all realax is 0.0.</li> <li>Notes</li> <li>Please keep in mind that at least one pair of values for a frequency and the related attenuation must be specified per frequency range, while all other 18 pairs are optional.</li> <li>All realax values are interpreted as an attenuation level in dB. As a consequence, negative values mean an amplification of the input signal.</li> </ul> |
| Description | With the help of this command, you may create a coupling loss description table, similar to how you would do it on the graphical user interface of the Willtek 4400.                                                                                                    |
| Query       | There is no query form of this command available.                                                                                                    |
| Example     | :CONFigure:COUPloss:DATA "Motorola 7389 with cable #23",825.0,15.0,1750.0,19.0                                                                                                    |

## :CONFigure:ESYNc

| Syntax      | :CONFigure:ESYNc?                                                                                                    |
|-------------|----------------------------------------------------------------------------------------------------|
| Parameters  | There are no parameters.                                                                                                    |
| Description | There is solely a query form of this command available.                                                                                                    |
| Query       | The query form will return the status of the current external synchronization. The string delivered back will contain one of the following expressions: NONE   MHZ5   MHZ10   MHZ13.                                |
| Example     | :CONFigure:ESYNc?<br>Value returned for example: "MHZ10".<br>In this example, the 4400 frequency reference is synchronized to an external 10 MHz<br>clock signal fed into the EXT SYNC connector on the rear panel. |

## :CONFigure:EGPRs:ANALyzer:LEVel:EXPect[:DATA]

| Syntax      | :CONFigure:EGPRs:ANALyzer:LEVel:EXPect[:DATA] <int1></int1>                                                                                                    |
|-------------|----------------------------------------------------------------------------------------------------|
| Parameters  | int1 is an integer. The minimum value for int1 is $-10$ , the maximum value is 30. The default value for int1 is 10.                                                                                                    |
| Description | Sets the RF power level at which the mobile under test is going to transmit. The physical dimension of intl is dBm.<br>Note: Specifying an expected power level in analyzer mode speeds up testing as it avoids or shortens auto ranging and auto triggering procedures. |
| Query       | The query form of this command will return the current setting. The string delivered back will contain one integer.                                                                                                    |
| Example     | :CONFigure:EGPRs:ANALyzer:LEVel:EXPect[:DATA] 20<br>:CONF:EGPRs:ANAL:LEV:EXP?<br>Value returned in this example: "20". This means that the Willtek 4400 will expect<br>the mobile to send its data at a RF power level of 20 dBm.                                        |

#### :CONFigure:EGPRs:ANALyzer:LEVel:EXPect:MODE

| Syntax      | :CONFigure:EGPRs:ANALyzer:LEVel:EXPect:MODE <predefexp></predefexp>                                                                                                    |
|-------------|----------------------------------------------------------------------------------------------------|
| Parameters  | $\ensuremath{\texttt{PredefExp}}$ is one of the following predefined expressions: $\ensuremath{\texttt{ON}}\xspace   \ensuremath{\texttt{OFF}}$ . Default is $\ensuremath{\texttt{OFF}}$ . |
| Description | Switches the use of the 'expected level feature' ON or OFF.<br>Please refer to the description of the :CONF:EGPRs:ANAL:LEV:EXP command<br>above for details.                               |
| Query       | The query form of this command will return the current setting. The string delivered back will contain one of the predefined expressions explained above.                                  |
| Example     | :CONFigure:EGPRs:ANALyzer:LEVel:EXPect:MODE ON<br>:CONF:EGPRs:ANAL:Lev:EXP:MODE?<br>Value returned in this example: "ON".                                                                  |

## :CONFigure:EGPRs:BS:RCL

| Syntax      | :CONFigure:EGPRs:BS:RCL <int1></int1>                                                                                                    |
|-------------|----------------------------------------------------------------------------------------------------|
| Parameters  | int1 is an integer.<br>The minimum value for int1 is 1, the maximum value is 7. The default value for<br>int1 is 1.                                                                                                    |
| Description | This command sets the routing area color code. This code is used to indicate to the mobile that adjacent cells belong to different routing areas. This parameter is broad-cast by the Willtek 4400 in the SI3 and SI4 rest octets. |
| Query       | The query form of this command will return the current setting. The string delivered back will contain one integer.                                                                                                    |
| Example     | :CONFigure:EGPRs:BS:RCL 3<br>:CONF:EGPRs:BS:RCL?<br>Value returned in this example: "3"                                                                                                    |

#### :CONFigure:EGPRs:BS:RCO

| Syntax      | :CONFigure:EGPRs:BS:RCO <int1></int1>                                                                                                    |
|-------------|----------------------------------------------------------------------------------------------------|
| Parameters  | int1 is an integer.<br>The minimum value for int1 is 0, the maximum value is 255. The default value for<br>int1 is 0.                                                                          |
| Description | This command sets the routing area code. This code is used to indicate the routing area, the base station belongs to. This parameter is broadcast by the Willtek 4400 in the SI13 rest octets. |
| Query       | The query form of this command will return the current setting. The string delivered back will contain one integer.                                                                            |
| Example     | CONFigure:EGPRs:BS:RC0 124<br>:CONF:EGPRs:BS:RCO?<br>Value returned in this example: "124"                                                                                                    |

## :CONFigure:EGPRs:BS:ALPHa

| Syntax      | :CONFigure:EGPRs:BS:ALPHa <int1></int1>                                                                                                    |
|-------------|----------------------------------------------------------------------------------------------------|
| Parameters  | int1 is an integer.<br>The minimum value for int1 is 0, the maximum value is 15. The default value for<br>int1 is 0.                                                                                                    |
| Description | This command sets the alpha factor in (asynchronous) generator/analyzer mode<br>(please refer to the description of the :CONF:CSYS:GPG command for further<br>information).<br>The alpha factor is one of the GPRS power control parameters. It is required by the<br>mobile to calculate the uplink power level it has to use on a PDCH (packed data chan-<br>nel).<br>The alpha factor is broadcast by the Willtek 4400 in the SI13 rest octets. |
| Query       | The query form of this command will return the current setting. The string delivered back will contain one integer.                                                                                                    |

| Example | :CONFigure:EGPRs:BS:ALPHa            | 10 |
|---------|--------------------------------------|----|
|         | :CONF:EGPRs:BS:ALPH?                 |    |
|         | Value returned in this example: "10" |    |

#### :CONFigure:EGPRs:BS:RLCMac:USF

| Syntax      | :CONFigure:EGPRs:BS:RLCMac:USF <int1></int1>                                                                                                    |
|-------------|----------------------------------------------------------------------------------------------------|
| Parameters  | int1 is an integer.<br>The minimum value for int1 is 0, the maximum value is 7. The default value for<br>int1 is 0.                                                                                                    |
| Description | This command sets the uplink state flag (USF) in (asynchronous) generator/analyzer<br>mode (please refer to the description of the :CONF:CSYS:GPG command for fur-<br>ther information).<br>The USF is used to either assign a block to a particular mobile (one out of seven pos-<br>sible) or to mark it as unassigned. All time slots will use the same USF. The USF is part<br>of the MAC header on the PDTCH |
| Query       | The query form of this command will return the current setting. The string delivered back will contain one integer.                                                                                                    |
| Example     | :CONFigure:EGPRs:BS:RLCMac:USF 0<br>:CONF:EGPRs:BS:RLCM:USF?<br>Value returned in this example: "0"                                                                                                    |

#### :CONFigure:EGPRs:BS:RLCMac:USF:INC

| Syntax      | :CONFigure:EGPRs:BS:RLCMac:USF:INC <predefexp></predefexp>                                                                                                    |
|-------------|----------------------------------------------------------------------------------------------------|
| Parameters  | $\tt PredefExp$ is one of the following predefined expressions: $\tt ON     OFF.$ Default is ON.                                                                                              |
| Description | Switches the auto-incrementing of the USF either ON or OFF.<br>For further details regarding the USF, please refer to the description of the<br>:CONFigure:EGPRs:BS:RLCMac:USF command above. |
| Query       | The query form of this command will return the current setting. The string delivered back will contain one of the predefined expressions explained above.                                     |
| Example     | :CONFigure:EGPRs:BS:RLCMac:USF:INC OFF<br>:CONF:EGPRs:BS:RLCM:USF:INC?<br>Value returned in this example: "OFF".                                                                              |

## :CONFigure:EGPRs:BS:RLCMac:RRBP[:DATA]

| Syntax      | :CONFigure:EGPRs:BS:RLCMac:RRBP[:DATA] <predefexp1></predefexp1>                                                                                                    |
|-------------|----------------------------------------------------------------------------------------------------|
| Parameters  | PredefExp1 is one of the following predefined expressions: N13   N17   N21   26.<br>Default is N13.                                                                                                    |
| Description | This command sets the relative reserved block period (RRBP) in (asynchronous) gener-<br>ator/analyzer mode (please refer to the description of the :CONF:CSYS:GPG com-<br>mand for further information).<br>The RRBP marks the block to which the USF parameter corresponds, in relation to the<br>block currently used. |

| Query   | The query form of this command will return the current setting. The string delivered back will contain one of the predefined expressions explained above. |
|---------|----------------------------------------------------------------------------------------------------|
| Example | :CONFigure:EGPRs:BS:RLCMac:RRBP:DATA N21<br>:CONF:EGPRs:BS:RLCM:RRBP?<br>Value returned in this example: "N21"                                            |

## :CONFigure:EGPRs:BS:RLCMac:RRBP:MODE

| Syntax      | :CONFigure:EGPRs:BS:RLCMac:RRBP:MODE <predefexpl></predefexpl>                                                                                                    |
|-------------|----------------------------------------------------------------------------------------------------|
| Parameters  | PredefExp1 is one of the following predefined expressions: $ON   OFF$ .<br>Default is ON.                                                                                                    |
| Description | This command indicates whether the value specified for the relative reserved block period (RRBP) shall be used by the mobile (ON) or not (OFF) in (asynchronous) gener-<br>ator/analyzer mode (please refer to the description of the :CONF:CSYS:GPG com-<br>mand for further information). |
| Query       | The query form of this command will return the current setting. The string delivered back will contain one of the predefined expressions explained above.                                                                                                    |
| Example     | :CONFigure:EGPRs:BS:RLCMac:RRBP:MODE OFF<br>:CONF:EGPRs:BS:RLCM:RRBP:MODE?<br>Value returned in this example: "OFF"                                                                                                    |

## :CONFigure:EGPRs:BS:RLCMac:PR

| Syntax      | :CONFigure:EGPRs:BS:RLCMac:PR <predefexp1></predefexp1>                                                                                                    |
|-------------|----------------------------------------------------------------------------------------------------|
| Parameters  | PredefExp1 is one of the following predefined expressions:<br>RNG6   RNG14   RNG22   RNG30.<br>Default is RNG6.                                                                                                    |
| Description | This command specifies the power reduction (PR) in (asynchronous) generator/ana-<br>lyzer mode (please refer to the description of the :CONF:CSYS:GPG command for<br>further information).<br>The power reduction the reduction in RF power (in dB) from the BCCH to the PDCH in |
|             | downlink.<br>PredefExp1 indicates the range of the power reduction:<br>RNG6 stands for a power reduction of 06 dB,<br>RNG14 indicates a power reduction of 814 dB,<br>RNG22 stands for a power reduction of 1622 dB, while<br>RNG30 indicates a power reduction of 2430 dB.      |
| Query       | The query form of this command will return the current setting. The string delivered back will contain one of the predefined expressions explained above.                                                                                                    |
| Example     | :CONFigure:EGPRs:BS:RLCMac:RRBP:PR RNG6<br>:CONF:EGPRs:BS:RLCM:RRBP:PR?<br>Value returned in this example: "RNG6"                                                                                                    |

## :CONFigure:EGPRs:BS:RLCMac:TFI

| Syntax      | :CONFigure:EGPRs:BS:RLCMac:TFI <int1></int1>                                                                                                    |
|-------------|----------------------------------------------------------------------------------------------------|
| Parameters  | int1 is an integer.<br>The minimum value for int1 is 0, the maximum value is 31. The default value for<br>int1 is 0.                                                                            |
| Description | This command sets the temporary flow identifier (TFI) in (asynchronous) generator/<br>analyzer mode (please refer to the description of the :CONF:CSYS:GPG command<br>for further information). |
| Query       | The query form of this command will return the current setting. The string delivered back will contain one integer.                                                                             |
| Example     | :CONFigure:EGPRs:BS:RLCMac:TFI 15<br>:CONF:EGPRs:BS:RLCM:TFI?<br>Value returned in this example: "15"                                                                                           |

## :CONFigure:EGPRs:BS:RLCMac:BSN[:DATA]

| Syntax      | :CONFigure:EGPRs:BS:RLCMac:BSN[:DATA] <int1></int1>                                                                                                    |
|-------------|----------------------------------------------------------------------------------------------------|
| Parameters  | int1 is an integer.<br>The minimum value for int1 is 0, the maximum value is 127. The default value for<br>int1 is 0.                                                                                                    |
| Description | This command sets the block sequence number (BSN) in (asynchronous) generator/<br>analyzer mode (please refer to the description of the :CONF:CSYS:GPG command<br>for further information).<br>The BSN is the absolute block sequence number modulo 128 of each RLC data block<br>within the TBF. It is used to enumerate the RLC data blocks, starting with 1. |
| Query       | The query form of this command will return the current setting. The string delivered back will contain one integer.                                                                                                    |
| Example     | :CONFigure:EGPRs:BS:RLCMac:BSN:DATA 1<br>:CONF:EGPRs:BS:RLCM:BSN?<br>Value returned in this example: "1"                                                                                                    |

#### :CONFigure:EGPRs:BS:RLCMac:BSN:INC

| Syntax      | :CONFigure:EGPRs:BS:RLCMac:BSN:INC <predefexp1></predefexp1>                                                                                                    |
|-------------|----------------------------------------------------------------------------------------------------|
| Parameters  | $\tabla redef {\tt Expl}$ is one of the following predefined expressions: $ON     OFF$ . Default is $ON$ .                                                                                                    |
| Description | This command switches the auto-increment of the block sequence number either on (ON) or off (OFF) as long as the Willtek 4400 is working in (asynchronous) generator/ analyzer mode (please refer to the description of the :CONF:CSYS:GPG command for further information). |
| Query       | The query form of this command will return the current setting. The string delivered back will contain one of the predefined expressions explained above.                                                                                                    |

| Example | :CONFigure:EGPRs:BS:RLCMac:BSN:INC OFF |
|---------|----------------------------------------|
|         | :CONF:EGPRs:BS:RLCM:BSN:INC?           |
|         | Value returned in this example: "OFF"  |

#### :CONFigure:EGPRs:BS:ATTach

| Syntax      | :CONFigure:EGPRs:BS:ATTach <predefexp></predefexp>                                                                                                    |
|-------------|----------------------------------------------------------------------------------------------------|
| Parameters  | PredefExp is one of the following predefined expressions: $ON   OFF$ . Default is OFF.                                                                                                    |
| Description | Switches the IMSI Attach/Detach flag in the System Information messages broadcast<br>on the BCCH on or off. If ON, the mobile must register and deregister with the net-<br>work simulated by the Willtek 4400 when switched on or off, respectively. This can be<br>used to detect when the mobile is switched on and listening to the Willtek 4400 net-<br>work. |
| Query       | The query form of this command will return the current setting. The string delivered back will contain one of the predefined expressions as explained above.                                                                                                    |
| Example     | :CONFigure:EGPRs:BS:ATTach OFF<br>:CONF:GSM:BS:ATT?<br>Value returned in this example: "OFF".                                                                                                    |

## :CONFigure:EGPRs:BS:MSTAtion:MSLot

| Syntax      | :CONFigure:EGPRs:BS:MSTAtion:MSLot <int1></int1>                                                                                                    |
|-------------|----------------------------------------------------------------------------------------------------|
| Parameters  | int1 is an integer parameter.<br>The minimum value for int1 is 1, the maximum value is 4. The default value for<br>int1 is 1.                                                                                                    |
| Description | This command either sets the number of UL time slots expected by the Willtek 4400 (asynchronous mode) or the number of UL time slots that the mobile under test is commanded to use (synchronous mode) during multislot testing.<br><b>Note:</b> HSCSD or multislot testing requires the Multislot Option to be installed on your Willtek 4400. More details on multislot testing can be found in section Multislot Testing. |
| Query       | The query form of this command will return the current setting. The string delivered back will contain one integer.                                                                                                    |
| Example     | :CONFigure:EGPRs:BS:MSTAtion:MSLot 4<br>:CONF:EGPRs:MSTA:MSL?<br>Value returned in this example: "4".                                                                                                    |

## :CONFigure:EGPRs:BS:BCC

| Syntax      | :CONFigure:EGPRs:BS:BCC <int1></int1>                                                                               |
|-------------|----------------------------------------------------------------------------------------------------|
| Parameters  | int1 is an integer.<br>The minimum value for int1 is 0, the maximum value is 7. The default value for<br>int1 is 0. |
| Description | This command sets the base station color code.                                                                      |

| Query   | The query form of this command will return the current setting. The string delivered back will contain one integer. |
|---------|----------------------------------------------------------------------------------------------------|
| Example | :CONFigure:EGPRs:BS:BCC 1<br>:CONF:EGPRs:BS:BCC?<br>Value returned in this example: "1".                            |

## :CONFigure:EGPRs:BS:BCH:ARFCn

| Syntax      | :CONFigure:EGPRs:BS:BCH:ARFCn <int1></int1>                                                                                                    |
|-------------|----------------------------------------------------------------------------------------------------|
| Parameters  | int1 is an integer.<br>The minimum value for int1 is 0, the maximum value is 1023. The default value for<br>int1 is 63.                                                                  |
| Description | This command sets the channel number for the Willtek 4400's base channel (BCCH).<br>Note: The base channel is sometimes also referred to as the 'channel number of the<br>main carrier'. |
| Query       | The query form of this command will return the current setting. The string delivered back will contain one integer.                                                                      |
| Example     | :CONFigure:EGPRs:BS:BCH:ARFCn 60<br>:CONF:EGPRs:BS:BCH:ARFC?<br>Value returned in this example: "60".                                                                                    |

# :CONFigure:EGPRs:BS:CBA

| Syntax      | :CONFigure:EGPRs:BS:CBA <int1></int1>                                                                                                    |
|-------------|----------------------------------------------------------------------------------------------------|
| Parameters  | int1 is an integer.<br>The minimum value for int1 is 0, the maximum value is 1. The default value for<br>int1 is 0.                                                                                                    |
| Description | This command sets the cell barred access parameter.<br>A 0 set for the CBA will allow the mobile to contact the base station, while a 1 will block the base station and the mobile under test will not be granted access. |
| Query       | The query form of this command will return the current setting. The string delivered back will contain one integer.                                                                                                    |
| Example     | :CONFigure:EGPRs:BS:CBA 1<br>:CONF:EGPRs:BS:CBA?<br>Value returned in this example: "1".                                                                                                    |

## :CONFigure:EGPRs:BS:CI

| Syntax      | :CONFigure:EGPRs:BS:CI <intl></intl>                                                                                     |
|-------------|----------------------------------------------------------------------------------------------------|
| Parameters  | intl is an integer.<br>The minimum value for intl is 0, the maximum value is 255. The default value for<br>intl is 255.  |
| Description | This command sets the cell identity parameter (i.e. the radio cell number), broadcast in the system information message. |

| Query   | The query form of this command will return the current setting. The string delivered back will contain one integer. |
|---------|----------------------------------------------------------------------------------------------------|
| Example | :CONFigure:EGPRs:BS:CI 127<br>:CONF:EGPRs:BS:CI?<br>Value returned in this example: "127".                          |

#### :CONFigure:EGPRs:BS:LAI:MCC

| Syntax      | :CONFigure:EGPRs:BS:LAI:MCC <int1></int1>                                                                              |
|-------------|----------------------------------------------------------------------------------------------------|
| Parameters  | int1 is an integer.<br>The minimum value for int1 is 0, the maximum value is 1000. The default value for<br>int1 is 1. |
| Description | This command sets the mobile country code.                                                                             |
| Query       | The query form of this command will return the current setting. The string delivered back will contain one integer.    |
| Example     | :CONFigure:EGPRs:BS:LAI:MCC 238<br>:CONF:EGPRs:BS:LAI:MCC?<br>Value returned in this example: "238".                   |

## :CONFigure:EGPRs:BS:LAI:MNC

| Syntax      | :CONFigure:EGPRs:BS:LAI:MNC <int1></int1>                                                                                                    |
|-------------|----------------------------------------------------------------------------------------------------|
| Parameters  | <pre>int1 is an integer. The minimum value for int1 is 0, the maximum value is 99 for a two-digit MNC and 999 for a three-digit MNC; see command :CONF:GSM:BS:LAI:MNC:FOR- Mat. The default value for int1 is 1</pre> |
| Description | This command sets the mobile network code.                                                                                                    |
| Query       | The query form of this command will return the current setting. The string delivered back will contain one integer.                                                                                                   |
| Example     | :CONFigure:EGPRs:BS:LAI:MNC 20<br>:CONF:EGPRs:BS:LAI:MNC?<br>Value returned in this example: "20".                                                                                                    |

## :CONFigure:EGPRs:BS:LAI:MNC:FORMat

| Syntax      | :CONFigure:EGPRs:BS:LAI:MNC:FORMat <predefexp></predefexp>                                                                                                   |
|-------------|----------------------------------------------------------------------------------------------------|
| Parameters  | PredefExp is one of the following predefined expressions:<br>TWODigits   THREedigits.<br>Default is TWODigits.                                               |
| Description | This command sets the format of the mobile network code.                                                                                                    |
| Query       | The query form of this command will return the current setting. The string delivered back will contain one of the predefined expressions as explained above. |

Example :CONFigure:EGPRs:BS:LAI:MNC:FORMat THRE :CONF:EGPRs:BS:LAI:MNC:FORM? Value returned in this example: "THRE".

#### :CONFigure:EGPRs:BS:LAI:LAC

| Syntax      | :CONFigure:EGPRs:BS:LAI:LAC <int1></int1>                                                                               |
|-------------|----------------------------------------------------------------------------------------------------|
| Parameters  | intl is an integer.<br>The minimum value for intl is 0, the maximum value is 65535. The default value<br>for intl is 1. |
| Description | This command sets the location area code.                                                                               |
| Query       | The query form of this command will return the current setting. The string delivered back will contain one integer.     |
| Example     | :CONFigure:EGPRs:BS:LAI:LAC 17399<br>:CONF:EGPRs:BS:LAI:LAC?<br>Value returned in this example: "17399".                |

# :CONFigure:EGPRs:BS:LEVel

| Syntax      | :CONFigure:EGPRs:BS:LEVel <real1></real1>                                                                                                    |
|-------------|----------------------------------------------------------------------------------------------------|
| Parameters  | reall is a floating point real number.<br>The minimum value for reall is -120.0, the maximum value is -10.0. The reso-<br>lution of reall is 0.1. The default value for reall is -60.0. |
| Description | Sets the (standard) output level of the Willtek 4400. If individual levels are selected for GPRS tests, this level is used on the base channel. Applies to GSM/GPRS synchronous mode.   |
| Query       | The query form of this command will return the current setting. The string delivered back will contain one real number.                                                                 |
| Example     | :CONFigure:EGPRs:BS:LEVel -100.0<br>:CONF:EGPRs:BS:LEVel?<br>Value returned in this example: "-100.0".                                                                                  |

#### :CONFigure:EGPRs:BS:MSLot[:DATA]

| Syntax      | :CONFigure:EGPRs:BS:MSLot[:DATA] <int1></int1>                                                                                     |
|-------------|----------------------------------------------------------------------------------------------------|
| Parameters  | <pre>int1 is an integer parameter. The minimum value for int1 is 1, the maximum value is 2. The default value for int1 is 1.</pre> |
| Description | Sets the number of PDTCH channels (slots) to be sent in the downlink. Applies to GPRS synchronous mode.                            |
| Query       | The query form of this command will return the current setting. The string delivered back will contain one integer.                |

| Example | :CONFigure:EGPRs:BS:MSLot[:DATA] 1   |
|---------|--------------------------------------|
|         | :CONF:EGPRs:BS:MSLot[:DATA]?         |
|         | Value returned in this example: "1". |

#### :CONFigure:EGPRs:BS:MSLot:LEVel[:DATA]

| Syntax      | :CONFigure:EGPRs:BS:MSLot:LEVel[:DATA] <reall>,<br/><real2>, <real3>, <real4></real4></real3></real2></reall>                                                                                                    |
|-------------|----------------------------------------------------------------------------------------------------|
| Parameters  | reall to real4 are floating point real numbers.<br>The minimum value for each realx is $-120.0$ , the maximum value is $-10.0$ . The<br>resolution of each realx is $0.1$ . The default value for each realx is $-60.0$ .                                                        |
| Description | Sets individual downlink slot levels for active (PDTCH) slots in Multislot GPRS opera-<br>tion (BCH remains at the level set by CONFigure:EGPRs:BS:LEVel. Applies to<br>GPRS synchronous test mode. Data are used only if<br>CONFigure:EGPRs:BS:MSLot:LEVel:MODE is set to INDL. |
| Query       | The query form of this command will return the current setting. The string delivered back will contain four real numbers.                                                                                                    |
| Example     | :CONFigure:EGPRs:BS:MSLot:LEVel:DATA -80.0,-20.5,-<br>60.0,-60.0<br>:CONF:EGPRs:BS:MSL:LEV:DATA?<br>Values returned in this example: "-80.0,-20.5,-60.0,-60.0".                                                                                                    |

## :CONFigure:EGPRs:BS:MSLot:LEVel:MODE

| Syntax      | :CONFigure:EGPRs:BS:MSLot:LEVel:MODE <predefexp></predefexp>                                                                                                    |
|-------------|----------------------------------------------------------------------------------------------------|
| Parameters  | PredefExp is one of the following predefined expressions: $INDLev STDLev$ . Default is $INDLev$ .                                                                                                    |
| Description | Selects between individual slot levels and standard slot level for PDTCHs. If STDLev<br>is selected, the Willtek 4400 transmits at the level selected by CONFig-<br>ure:EGPRs:BS:LEVel. If INDLev is selected, the Willtek 4400 uses the power<br>levels selected with CONFigure:EGPRs:BS:MSLot:LEVel for the up to four<br>used time slots; time slot 0 is transmitted at the level selected by<br>CONFigure:EGPRs:BS:LEVel, and the level selected by<br>CONFigure:EGPRs:BS:MSLot:UNUSed for the other slots. |
| Query       | The query form of this command will return the current setting. The string delivered back will contain one of the predefined expressions as explained above.                                                                                                    |
| Example     | :CONFigure:EGPRs:BS:MSLot:LEVel:MODE INDLev<br>:CONF:EGPRs:BS:MSL:LEV:MODE?<br>Value returned in this example: "INDLev".                                                                                                    |

#### :CONFigure:EGPRs:BS:MSLot:LEVel:UNUSed

| Syntax     | :CONFigure:EGPRs:BS:MSLot:LEVel:UNUSed <reall></reall>                                                                                                    |
|------------|----------------------------------------------------------------------------------------------------|
| Parameters | reall is a floating point real number.<br>The minimum value for reall is $-120.0$ , the maximum value is $-10.0$ . The resolu-<br>tion of reall is $0.1$ . The default value for reall is $-60.0$ . |

| Description | Sets the power level that the Willtek 4400 transmits in the unused time slots in packet data mode (i.e. except in time slot 0 and the assigned PDCH slots). Applies to GPRS synchronous mode. |
|-------------|----------------------------------------------------------------------------------------------------|
| Query       | The query form of this command will return the current setting. The string delivered back will contain one real number.                                                                       |
| Example     | :CONFigure:EGPRs:BS:MSLot:LEVel:UNUSed -60.0<br>:CONF:EGPRs:BS:MSL:LEV:UNUS?<br>Value returned in this example: "-60.0".                                                                      |

#### :CONFigure:EGPRs:BS:NCC

| Syntax      | :CONFigure:EGPRs:BS:NCC <int1></int1>                                                                               |
|-------------|----------------------------------------------------------------------------------------------------|
| Parameters  | intl is an integer.<br>The minimum value for intl is 0, the maximum value is 7. The default value for<br>intl is 2. |
| Description | This command sets the network color code.                                                                           |
| Query       | The query form of this command will return the current setting. The string delivered back will contain one integer. |
| Example     | :CONFigure:EGPRs:BS:NCC 2<br>:CONF:EGPRs:BS:NCC?<br>Value returned in this example: "2".                            |

## :CONFigure:EGPRs:BS:NCEL

| Syntax      | :CONFigure:EGPRs:BS:NCELl<br>[int1],[int2],[int3],[int4],[int5],[int6]                                                                                                    |
|-------------|----------------------------------------------------------------------------------------------------|
| Parameters  | int1 to int6 are integers.<br>The minimum value for each intx is 0, the maximum value is 1023. The default<br>value for each intx is 0.                                                                                                    |
| Description | <ul> <li>This command is used to set the channel numbers for up to six neighboring cells. These channel numbers are broadcast in the system information message by the Willtek 4400. The mobile under test has to perform a MS report on those frequency channels.</li> <li>Notes: <ul> <li>All six integer values are optional. If the command is sent without any channel number specified, the default values (=0) will be broadcast by the Willtek 4400 in the system information message.</li> <li>Let's assume that there was a first command sent with six channel numbers specified. After that, a second command is sent with only two channel numbers specified. Now, the Willtek 4400 will alter only the first two channel numbers and maintain all other settings (see example below for details).</li> </ul> </li> </ul> |
| Query       | The query form of this command will always return the complete set of neighbouring channel numbers currently in use. The string delivered back will always contain six integers.                                                                                                    |

| Example | :CONFigure:EGPRs:BS:NCELl 10,20,30,40,50,60                |
|---------|------------------------------------------------------------|
|         | :CONF:EGPRs:BS:NCEL 70,80                                  |
|         | :CONF:EGPRs:BS:NCEL?                                       |
|         | Values returned in this example: "70, 80, 30, 40, 50, 60". |

#### :CONFigure:EGPRs:BS:ORIGinate

| Syntax      | :CONFigure:EGPRs:BS:ORIGinate <predefexp></predefexp>                                                                                                    |
|-------------|----------------------------------------------------------------------------------------------------|
| Parameters  | PredefExp is one of the following predefined expressions: ONRequest ONLOcation.<br>Default is ONRequest.                                                                                                    |
| Description | In GSM/GPRS, a TCH can be assigned either on request or as soon as the mobile has been registered (= immediately after a location update).<br>ONRequest will assign a TCH only when either the mobile under test or the Willtek 4400 initializes a call.<br>ONLOcation will assign a TCH as soon as the registration has been completed. |
| Query       | The query form of this command will return the current setting. The string delivered back will contain the short-form version one of the predefined expressions as explained above.                                                                                                    |
| Example     | :CONFigure:EGPRs:BS:ORIGinate ONLOcation<br>:CONF:EGPRs:BS:ORIG?<br>Value returned in this example: "ONLO".                                                                                                    |

#### :CONFigure:EGPRs:BS:PDTCh:ARFCn

| Syntax      | :CONFigure:EGPRs:BS:PDTCh:ARFCn <int1></int1>                                                                          |
|-------------|----------------------------------------------------------------------------------------------------|
| Parameters  | int1 is an integer.<br>The minimum value for int1 is 0, the maximum value is 1023. The default value for<br>int1 is 2. |
| Description | This command sets the frequency channel number of the simulated packet data traf-<br>fic channel.                      |
| Query       | The query form of this command will return the current setting. The string delivered back will contain one integer.    |
| Example     | CONFigure:EGPRs:BS:PDTCh 2<br>CONF:EGPRs:BS:PDTC?<br>Value returned in this example: "2".                              |

#### :CONFigure:EGPRs:BS:TCH:ARFCn

| Syntax      | :CONFigure:EGPRs:BS:TCH:ARFCn <int1></int1>                                                                             |
|-------------|----------------------------------------------------------------------------------------------------|
| Parameters  | int1 is an integer.<br>The minimum value for int1 is 0, the maximum value is 1023. The default value for<br>int1 is 45. |
| Description | This command sets the traffic channel (TCH) number to be used.                                                          |
| Query       | The query form of this command will return the current setting. The string delivered back will contain one integer.     |

## Example :CONFigure:EGPRs:BS:TCH:ARFCn 917 :CONF:EGPRs:BS:TCH:ARFC? Value returned in this example: "917".

#### :CONFigure:EGPRs:BS:TCH:TSLot

| Syntax      | :CONFigure:EGPRs:BS:TCH:TSLot <intl></intl>                                                                         |
|-------------|----------------------------------------------------------------------------------------------------|
| Parameters  | intl is an integer.<br>The minimum value for intl is 2, the maximum value is 6. The default value for<br>intl is 2. |
| Description | This command sets the time slot to be used for the traffic channel (TCH).                                           |
| Query       | The query form of this command will return the current setting. The string delivered back will contain one integer. |
| Example     | :CONFigure:EGPRs:BS:TCH:TSLot 5<br>:CONF:EGPRs:BS:TCH:TSL?<br>Value returned in this example: "5".                  |

## :CONFigure:EGPRs:BS:TCH:TYPE

| Syntax      | :CONFigure:EGPRs:BS:TCH:TYPE <predefexp></predefexp>                                                                                                    |
|-------------|----------------------------------------------------------------------------------------------------|
| Parameters  | $\ensuremath{\mathtt{PredefExp}}$ is one of the following predefined expressions: $\ensuremath{\mathtt{FR}}\xspace$   $\ensuremath{\mathtt{EFR}}\xspace$ . Default is $\ensuremath{\mathtt{FR}}\xspace$ . |
| Description | This command sets the type of traffic channel.<br>FR stands for full rate and<br>EFR for enhanced full rate.                                                                                              |
| Query       | The query form of this command will return the current setting. The string delivered back will contain one of the predefined expressions as explained above.                                              |
| Example     | :CONFigure:EGPRs:BS:TCH:TYPE EFR<br>:CONF:EGPRs:BS:TCH:TYPE?<br>Value returned in this example: "EFR".                                                                                                    |

#### :CONFigure:EGPRs:BER:RTDelay

| Syntax      | :CONFigure:EGPRs:BER:RTDelay <int1></int1>                                                                                                    |
|-------------|----------------------------------------------------------------------------------------------------|
| Parameters  | int1 is an integer.<br>The minimum value for int1 is 0, the maximum value is 30. The default value for<br>int1 is 0.                                                                                                    |
| Description | This command allows to predefine a round trip delay in order to achieve a fast syn-<br>chronization.<br><b>Note:</b> During BER testing, there will be a delay between the reception of the first<br>burst of a particular voice block at the mobile and the transmission of the first burst<br>of the same voice block (after decoding and coding) on the uplink. This delay is called<br>the round trip delay. |
| Query       | The query form of this command will return the current setting. The string delivered back will contain one integer.                                                                                                    |

| Example | :CONFigure:EGPRs:BER:RTDelay 9      |
|---------|-------------------------------------|
| -       | :CONF:EGPRs:BER:RTD?                |
|         | Value returned in this example: "9" |

#### :CONFigure:EGPRs:MSTAtion:DRX

| Syntax      | :CONFigure:EGPRs:MSTAtion:DRX <int1></int1>                                                                                                    |
|-------------|----------------------------------------------------------------------------------------------------|
| Parameters  | intl is an integer.<br>The minimum value for intl is 0, the maximum value is 7. The default value for<br>intl is 0.                                                                                                    |
| Description | This command sets the BS-PA-MFRMS parameter, broadcast in the control channel description information element. This parameter is used for discontinuous reception (DRX).<br>Note: The value entered here is coded according to the following scheme: the number of multiframes used is the number entered here plus 2. This means that the default value (0) will lead to a DRX period of two multiframes. |
| Query       | The query form of this command will return the current setting. The string delivered back will contain one integer.                                                                                                    |
| Example     | :CONFigure:EGPRs:MSTAtion:DRX 2<br>:CONF:EGPRs:MSTA:DRX?<br>Value returned in this example: "2", resulting in a DRX period of four multiframes.                                                                                                    |

## :CONFigure:EGPRs:MSTAtion:TADVance

| Syntax      | :CONFigure:EGPRs:MSTAtion:TADVance <intl></intl>                                                                                                    |
|-------------|----------------------------------------------------------------------------------------------------|
| Parameters  | int1 is an integer.<br>The minimum value for int1 is 0, the maximum value is 63. The default value for<br>int1 is 0.                                                      |
| Description | This command sets the timing advance for the mobile under test to use. The current setting of the timing advance is broadcast to the mobile in the SACCH physical header. |
| Query       | The query form of this command will return the current setting. The string delivered back will contain one integer.                                                       |
| Example     | :CONFigure:EGPRs:MSTAtion:TADVance 12<br>:CONF:EGPRs:MSTA:TADV?<br>Value returned in this example: "12".                                                                  |

## :CONFigure:EGPRs:MSTAtion:PLEVel[:ALL]

| Syntax     | :CONFigure:EGPRs:MSTAtion:PLEVel[:ALL] <intl></intl>                                                                  |
|------------|----------------------------------------------------------------------------------------------------|
| Parameters | int1 is an integer.<br>The minimum value for int1 is 0, the maximum value is 31. The default value for<br>int1 is 10. |

| Description | <ul> <li>This command sets the mobile's power control level.</li> <li>Notes: <ul> <li>The RF power control level is a code. The corresponding RF output power of the mobile under test depends on the type of GSM system and the frequency range.</li> <li>The power control level is broadcast in the SACCH physical header.</li> </ul> </li> </ul> |
|-------------|----------------------------------------------------------------------------------------------------|
| Query       | The query form of this command will return the current setting. The string delivered back will contain one integer.                                                                                                    |
| Example     | CONFigure:EGPRs:MSTAtion:PLEVel:ALL 17<br>CONF:EGPRs:MSTA:PLEV?<br>Value returned in this example: "17".                                                                                                    |

## :CONFigure:EGPRs:MSTAtion:MODE

| Syntax      | :CONFigure:EGPRs:MSTAtion:MODE <predefexp></predefexp>                                                                                                    |
|-------------|----------------------------------------------------------------------------------------------------|
| Parameters  | PredefExp is one of the following predefined expressions: FACCh   SDCCh.<br>Default is FACCh.                                                                                                    |
| Description | Defines whether the call setup takes place on FACCh or on SDCCh.<br>Note: There are two standard signalling channels in GSM: SDCCH and FACCH. The<br>FACCH is always associated with a traffic channel. However, some mobiles will only<br>listen to signalling provided on the SDCCH. |
| Query       | The query form of this command will return the current setting. The string delivered back will contain the short-form version of one of the predefined expressions explained above.                                                                                                    |
| Example     | :CONFigure:EGPRs:BS:CMODe FACCh<br>:CONF:EGPRs:BS:CMOD?<br>Value returned in this example: "FACC".                                                                                                    |

#### :CONFigure:EGPRs:MSTAtion:MSLot

| Syntax      | :CONFigure:EGPRs:MSTAtion:MSLot <intl></intl>                                                                                                    |
|-------------|----------------------------------------------------------------------------------------------------|
| Parameters  | int1 is an integer.<br>The minimum value for int1 is 1, the maximum value is 4. The default value for<br>int1 is 2.                                                                                                    |
| Description | This command either sets the number of UL time slots expected by the Willtek 4400 (asynchronous mode) or the number of UL time slots that the mobile under test is commanded to use (synchronous mode) during multislot testing.<br><b>Note:</b> HSCSD or multislot testing requires the Multislot Option to be installed on the Willtek 4400. |
| Query       | The query form of this command will return the current setting. The string delivered back will contain one integer.                                                                                                    |
| Example     | :CONFigure:EGPRs:MSTAtion:MSLot 4<br>:CONF:EGPRs:MSTA:MSL?<br>Value returned in this example: "4".                                                                                                    |

:CONFigure:EGPRs:MSTAtion:LOOPback

| Syntax      | :CONFigure:EGPRs:MSTAtion:LOOPback <predefexp></predefexp>                                                                                                    |
|-------------|----------------------------------------------------------------------------------------------------|
| Parameters  | $\tt PredefExp$ is one of the following predefined expressions: $\tt ON     OFF.$ Default is <code>ON.</code>                                                                                                    |
| Description | Selects the loopback mode. If the parameter PredefExp is set to ON, the mobile station will support GPRS loopback (mode B), if the parameter PredefExp is set to OFF, the mobile station will not support GPRS loopback (mode A). |
| Query       | The query form of this command will return the current setting. The string delivered back will contain one of the predefined expressions as explained above.                                                                      |
| Example     | :CONFigure:EGPRs:MSTAtion:LOOPback ON<br>:CONF:EGPRs:MSTA:LOOP?<br>Value returned in this example: "ON".                                                                                                    |

#### :CONFigure:EGPRs:MSTAtion:PSLots

| Syntax      | :CONFigure:EGPRs:MSTAtion:PSLots <intl>, <int2>,<br/><int3>, <int4></int4></int3></int2></intl>                                                                                     |
|-------------|----------------------------------------------------------------------------------------------------|
| Parameters  | intl to int4 are integer parameters.<br>The minimum value for each intx is -26, the maximum value is 39. The resolution<br>of each intx is 2, the default value for each intx is 5. |
| Description | Sets the uplink power level in the range of $-23 \dots +39$ dBm (GSM900) or $-26 \dots +36$ dBm (upper band). Applies to GPRS synchronous mode.                                     |
| Query       | The query form of this command will return the current setting. The string delivered back will contain four integers.                                                               |
| Example     | :CONFigure:EGPRs:MSTAtion:PSLots -10,-6,0,6<br>:CONF:EGPRs:MSTA:PSL?<br>Value returned in this example: "-10,-6,0,6".                                                               |

## :CONFigure:EGPRs:TYPE

| Syntax      | :CONFigure:EGPRs:TYPE <predefexp></predefexp>                                                                                                    |
|-------------|----------------------------------------------------------------------------------------------------|
| Parameters  | PredefExp is one of the following predefined expressions:<br>GSM9001800   GSM9001900. Default is GSM9001800.                                                                                                    |
| Description | <ul> <li>Selects the type of GSM system to be used after the Willtek 4400 was brought into GSM call mode.</li> <li>GSM9001800 will make the Willtek 4400 work as a test set for the GSM system types GSM 900 and GSM 1800.</li> <li>GSM9001900 will set up the Willtek 4400 as a test set for the GSM system types GSM 900 and GSM 1900.</li> <li>Notes</li> <li>This command will have no effect when the Willtek 4400 is in generator/analyzer mode.</li> <li>The main reason for this command to exist is the 'double numbering' of channels. GSM 1800 and GSM 1900 use the same channel numbers above channel number 511, but the related physical channels are in different frequency regions.</li> </ul> |

| Query   | The query form of this command will return the current setting. The string delivered back will contain one of the predefined expressions as explained above. |
|---------|----------------------------------------------------------------------------------------------------|
| Example | :CONFigure:EGPRs:TYPE GSM9001900<br>:CONF:EGPRs:TYPE?<br>Value returned in this example: "GSM9001900".                                                       |

#### :CONFigure:EGPRs:MEASure:GROUp[:RFTX]

| Syntax      | :CONFigure:EGPRs:MEASure:GROUp[:RFTX]<br><predefexp1>,[PredefExp2],[PredefExp3],[PredefExp4],[Pr<br/>edefExp5],[PredefExp6],[PredefExp7],[PredefExp8],<br/>[PredefExp9]</predefexp1>                                                                                                    |
|-------------|----------------------------------------------------------------------------------------------------|
| Parameters  | PredefExpx is one of the following predefined expressions:<br>PPEAk   PRMS   FREQuency   LENGth   UTIMe   POWer   TEMPlate  <br>CORNer   FLATness.<br>Default is PPEAK.                                                                                                    |
| Description | <ul> <li>This command allows you to set a user-specific sequence of RFTX tests on the Willtek 4400. The sequence has to be started with the appropriate commands of the MEA-Sure subsystem (:MEAS:EGPRs:CONT:RFTX:GROU) or :MEAS:EGPRs:ARR:RFTX:GROU).</li> <li>The meaning of the parameters is as follows:</li> <li>PPEAk is the peak phase error measurement,</li> <li>PRMS the root-mean square value of the phase error measurement.</li> <li>FREQuency means the frequency error of the mobile under test,</li> <li>LENGth the length of the burst in microseconds.</li> <li>UTIMe stands for the timing error of the mobile under test in microseconds, taking the ordered timing advance into account.</li> <li>POWer is the mobile's RF output power level in dBm.</li> <li>TEMP1ate indicates whether the power/time template has been violated by a burst or not.</li> <li>CORNER gives the RF power level in dBm at eight pre-defined positions of a burst.</li> <li>FLATness gives an indication whether the mobile's RF output power is constant during the useful part of the burst.</li> <li>Notes:</li> <li>This command must be used with at least one parameter specified. All other parameters are optional.</li> <li>Unless organized in this sequence, the start of a new RF TX test will always terminate the preceding one instantly. Therefore, this command is an efficient way to perform several RF TX measurements in a sequence.</li> </ul> |
| Query       | The query form of this command will return the current sequence of RF TX tests to be performed by the Willtek 4400. The string delivered back will contain a maximum of nine short-form versions of the predefined expressions explained above                                                                                                    |
| Example     | :CONFigure:EGPRs:MEASure:GROUp:RFTX PRMS,POWer,FLATness<br>:CONF:EGPRs:MEAS:GROU?<br>Value returned in this example: "PRMS,POW,FLAT"                                                                                                    |

| Syntax      | :CONFigure:EGPRs:MEASure:GROUp:AFANalyser<br><predefexp1>,[PredefExp2],[PredefExp3],[PredefExp4],<br/>[PredefExp5],[PredefExp6]</predefexp1>                                                                                                    |
|-------------|----------------------------------------------------------------------------------------------------|
| Parameters  | PredefExpx is one of the following predefined expressions: SINad DISTor-<br>tion FREQuency ACVPeakp ACVRms DCVRms.<br>Default is SINad.                                                                                                    |
| Description | <ul> <li>This command allows you to set a user-specific sequence of AF tests on the Willtek 4400. The sequence has to be started with the appropriate commands of the MEA-Sure subsystem (:MEAS:CONT:AFAN:GROU or :MEAS:ARR:AFAN:GROU).</li> <li>The meaning of the parameters is as follows:</li> <li>SINad is the signal to noise ratio, expressed in dB,</li> <li>DISTortion is the distortion measurement on the third harmonic of a sine wave and expressed in %.</li> <li>FREQuency is the measurement of the audio frequency.</li> <li>ACVPeakp stands for an AC voltage peak-to-peak measurement, while ACVRms is the same measurement, but the result will be expressed as rootmean square value of the AC voltage.</li> <li>DCVRms is used to measure ripple on DC lines (this measurement gives the rootmean spare voltage of the AC component of the applied DC signal).</li> <li>Notes</li> <li>This command must be used with at least one parameter specified. All other parameters are optional.</li> <li>Unless organized in this sequence, the start of a new AF test will always terminate the preceding one instantly. Therefore, this command is an efficient way to perform several AF measurements in a sequence.</li> <li>Please note that any AF test command will need the audio option to be installed on the Willtek 4400.</li> </ul> |
| Query       | The query form of this command will return the current sequence of AF tests to be performed by the Willtek 4400. The string delivered back will contain a maximum of six predefined short-form versions of the expressions explained above.                                                                                                    |
| Example     | :CONFigure:EGPRs:MEASure:GROUp:AFANalyser SINad,DISTor-<br>tion,FREQuency<br>:CONF:EGPRs:MEAS:GROU:AFAN?<br>Value returned in this example: "SIN,DIST,FREQ"                                                                                                    |

## :CONFigure:EGPRs:MEASure:GROUp:AFANalyser

#### :CONFigure:EGPRs:MEASure:ACPM:TRANsient

| Syntax      | :CONFigure:EGPRs:MEASure:ACPM:TRANsient <predefexp></predefexp>                                                                                                    |
|-------------|----------------------------------------------------------------------------------------------------|
| Parameters  | ${\tt PredefExp}$ is one of the following predefined expressions: ${\tt EDGes}   {\tt FULL}$ . Default is ${\tt EDGes}$ .                                                                                                    |
| Description | Selects the time period over which the Willtek 4400 calculates the RF output spec-<br>trum due to switching transients (or ACP Transient for short).<br>If FULL is selected, the Willtek 4400 will perform the measurement over the whole<br>burst (including the edges); this is in line with the ETSI specifications.<br>With EDGes, measurements are performed over the leading and trailing edges of the<br>burst only, ignoring any spectral impact of the modulation (active part of the burst).<br>The latter measurement takes less time and hence leads to faster measurements. |

| Query   | The query form of this command will return the current setting. The string delivered back will contain the short-form version of one of the predefined expressions explained above. |
|---------|----------------------------------------------------------------------------------------------------|
| Example | :CONF:EGPRs:MEASure:ACPM:TRAN FULL<br>:CONF:EGPRs:MEASure:ACPM:TRAN?<br>In this example, the query will return the string FULL.                                                     |

#### :CONFigure:EGPRs:MSLot:RESult

| Syntax      | :CONFigure:EGPRs:MSLot:RESult <intl></intl>                                                                                                    |
|-------------|----------------------------------------------------------------------------------------------------|
| Parameters  | intl is an integer parameter.<br>The minimum value for intl is 1, the maximum value is 4. The default value for<br>intl is 1.                                                                                                    |
| Description | Sets the number of the burst for which to deliver measurement results. Delivers the results for the selected slot out of the number of all measured slots. This command can be used in GPRS synchronous mode when the mobile transmits on multiple time slots but results are fetched from one (selectable) time slot only. |
| Query       | The query form of this command is not available.                                                                                                    |
| Example     | :CONFigure:EGPRs:MSLot:RESult 1<br>:CONF:EGPRs:MSLot:RESult?<br>Value returned in this example: "1".                                                                                                    |

# CALL subsystem

This subsystem contains commands

- for call setup and handling procedures and
- to read out the measurement report, generated by the mobile.

#### :CALL:GSM:BSORiginate

| Syntax      | :CALL:GSM:BSORiginate                                                                                                    |
|-------------|----------------------------------------------------------------------------------------------------|
| Parameters  | There are no parameters.                                                                                                    |
| Description | Initiates a call-setup by the base station (Willtek 4400). For details regarding a BS initiated call, please refer to section BS Call. |
| Query       | There is no query form of this command available.                                                                                      |
| Example     | <b>:CALL:GSM:BSOR</b><br>This command will initiate a BS-originated call.                                                              |

#### :CALL:GSM:RSIGnaling

Syntax

:CALL:GSM:RSIGnaling

| Parameters  | There are no parameters.                                                                                                    |
|-------------|----------------------------------------------------------------------------------------------------|
| Description | Makes the Willtek 4400 use reduced signaling. This means that the test set will pro-<br>vide a base channel and react to the mobile's signals without prior call setup. For<br>details regarding reduced signaling, please refer to section Reduced Signaling. |
| Query       | There is no query form of this command available.                                                                                                    |
| Example     | :CALL:GSM:RSIG                                                                                                    |

#### :CALL:GSM:BSRelease

| Syntax      | :CALL:GSM:BSRelease                                                                                                    |
|-------------|----------------------------------------------------------------------------------------------------|
| Parameters  | There are no parameters.                                                                                                    |
| Description | This command will make the Willtek 4400 terminate the ongoing call. For details regarding a BS terminated call, please refer to section BS Call. |
| Query       | There is no query form of this command available.                                                                                                |
| Example     | :CALL:GSM:BSR<br>This command will release the call.                                                                                             |

# :CALL:GSM:MSORiginate

| Syntax      | :CALL:GSM:MSORiginate                                                                                                    |
|-------------|----------------------------------------------------------------------------------------------------|
| Parameters  | There are no parameters.                                                                                                    |
| Description | This command initiates the MS call procedure on the Willtek 4400. For details regard-<br>ing the MS call procedure, please refer to section MS Call.<br><b>Note:</b> This command is no longer required. This means that the Willtek 4400 will<br>automatically respond to the mobile's channel request. |
| Query       | There is no query form of this command available.                                                                                                    |
| Example     | As this command is no longer required, an example was skipped.                                                                                                    |

#### :CALL:GSM:MSRelease

| Syntax      | :CALL:GSM:MSRelease                                                                                                    |
|-------------|----------------------------------------------------------------------------------------------------|
| Parameters  | There are no parameters.                                                                                                    |
| Description | This command prepares the call termination by the mobile under test. For details regarding the MS call procedure, please refer to section MS Call. <b>Note:</b> This command is no longer required. |
| Query       | There is no query form of this command available.                                                                                                    |
| Example     | As this command is no longer required, an example was skipped.                                                                                                    |

## :CALL:GSM:PAGing

| Syntax      | :CALL:GSM:PAGing <predefexp></predefexp>                                                                                                    |
|-------------|----------------------------------------------------------------------------------------------------|
| Parameters  | PredefExp is one of the following predefined expressions: ON   OFF.<br>Default is OFF.                                                                                                    |
| Description | Switches the continuous paging of the mobile <b>ON</b> or <b>OFF</b> .<br><b>ON</b> means that the Willtek 4400 will start to broadcast paging requests, but will not<br>answer to the mobile's access bursts.<br>For details regarding continuous paging, please refer to section Call Graph. |
| Query       | There is no query form of this command available.                                                                                                    |
| Example     | <b>:CALL:GSM:PAG ON</b><br>This command switches continuous paging on.                                                                                                    |

## :CALL:GSM:ASSignment

| Syntax      | :CALL:GSM:ASSignment <predefexp></predefexp>                                                                                                  |
|-------------|----------------------------------------------------------------------------------------------------|
| Parameters  | <b>PredefExp</b> is one of the following predefined expressions: <b>LATe   EARLy</b> .<br>Default is <b>LATe</b> .                            |
| Description | Determines whether early or late assignment shall be used. For details regarding assignment, please refer to section Basic System Parameters. |
| Query       | There is no query form of this command available.                                                                                             |
| Example     | <b>:CALL:GSM:ASS EARL</b><br>Early assignment will be used.                                                                                   |

#### :CALL:GSM:SMS:MSOR

| Syntax      | :CALL[:GSM]:SMS:MSOR <string1></string1>                                                                                           |
|-------------|----------------------------------------------------------------------------------------------------|
| Parameters  | There are no parameters.                                                                                                    |
| Description | This command reads out the text and the phone number of the last received short message.                                           |
| Query       | There is only a query form of this command available. The query will return a string containing 2 values coded as explained above. |
| Example     | :CALL:GSM:SMS:MSOR?<br>The string delivered back in this example is:<br>""4400 Mobile Tester","+4989996410"".                      |

#### :CALL[:GSM]:SMS:MSOR:TEXT

| Syntax      | :CALL[:GSM]:SMS:MSOR:TEXT <string1></string1>                                                                                     |
|-------------|----------------------------------------------------------------------------------------------------|
| Parameters  | There are no parameters.                                                                                                    |
| Description | This command reads out the text of the last received short message.                                                               |
| Query       | There is only a query form of this command available. The query will return a string containing a value coded as explained above. |
| Example     | :CALL:GSM:SMS:MSOR:TEXT?<br>The string delivered in this example is: ""4400 Mobile Tester"".                                      |

#### :CALL[:GSM]:SMS:MSOR:NUMB

| Syntax      | :CALL[:GSM]:SMS:MSOR:NUMB <string1></string1>                                                                                     |
|-------------|----------------------------------------------------------------------------------------------------|
| Parameters  | There are no parameters.                                                                                                    |
| Description | This command reads out the phone number of the last received short message.                                                       |
| Query       | There is only a query form of this command available. The query will return a string containing a value coded as explained above. |
| Example     | :CALL:GSM:SMS:MSOR:NUMB?<br>The string delivered back in this example is: " " +4989996410 " " .                                   |

#### :CALL[:GSM]:SMS:BSOR

| Syntax      | :CALL[:GSM]:SMS:BSOR <string1></string1>                                                                    |
|-------------|----------------------------------------------------------------------------------------------------|
| Parameters  | There are no parameters.                                                                                    |
| Description | This command sends a short message.                                                                         |
| Query       | A query form of this command is not available.                                                              |
| Example     | :CALL:GSM:SMS:BSOR "Willtek Mobile Tester","12345"<br>This command will send a BS-originated short message. |

#### :CALL:GSM:BERLoop

| Syntax      | :CALL:GSM:BERLoop <predefexp></predefexp>                                                                                                    |
|-------------|----------------------------------------------------------------------------------------------------|
| Parameters  | PredefExp is one of the following predefined expressions: ON   OFF.<br>Default is OFF.                                                                                                    |
| Description | This command is used to close or open the internal loop of the mobile for BER testing.<br>ON means that the Willtek 4400 will tell the mobile under test to close its internal<br>loop, while<br>OFF will make the Willtek 4400 tell the mobile under test to open the internal loop.<br>For details regarding BER testing, please refer to section BER Measurements. |
| Query       | The query form of this command will return the current setting. The string delivered back will contain one of the predefined expressions explained above.                                                                                                    |

Example

:CALL:GSM:BERL ON :CALL:BERL? Value returned: "ON".

:CALL:GSM:MSINfo:ALL

| Syntax      | :CALL:GSM:MSINfo:ALL                                                                                                    |
|-------------|----------------------------------------------------------------------------------------------------|
| Parameters  | There are no parameters.                                                                                                    |
| Description | <ul> <li>This command reads out all MS Info result values with one query. For details on MS Info, please refer to section MS Info Test Menu.</li> <li>The query will deliver back 15 single values in the following sequence, all separated by commas:</li> <li>RX Lev (Integer) The mobile estimates the RF power level at which it receives the base station. The coding of this figure can be found in section Coding of RX Lev.</li> <li>RX Qual (Integer) Based on the number of bits corrected by its own channel decoder, the mobile estimates the BER. The coding of this figure can be found in section Coding of RX Qual.</li> <li>Number (String) This position contains the number dialed on the mobile. In case the call was BS originated, this position will be left empty (i.e. two consecutive commas in the result string).</li> <li>IMSI (String) This is the international mobile subscriber identity.</li> <li>MS (Lass (Integer) Shows the mobile's power class. The coding of this figure can be found in section MS Power Classes.</li> <li>Rev. Level (Integer) This parameter indicates whether the mobile supports all features of GSM phase 1 or phase 2 or any later phase.</li> <li>RX Lev Sub (Integer) Similar to RX Lev, but only carried out on a subset of frames. For details, please refer to section MS Report Display. The coding of the RX Lev Sub result value can be found in section Coding of RX Lev.</li> <li>SMS (Boolean) A 0 on this position means that the mobile under test can't use the extended GSM frequency range (E-GSM), while a 1 indicates that the mobile is able to work in the extended GSM frequency range.</li> <li>AS Cyph. (Integer) The position shows the A5 ciphering key supported by the mobile.</li> <li>Timing Advance (Integer) Here, the timing advance of the mobile in shown in bit periods. More details regarding the timing advance of the mobile under test supports both the E-GSM and GSM 1800 (PCN) bands.</li> <li>MS Pwr (Integer) Here, the power control level currently used by the mobile is shown. This figure is coded according</li></ul> |
| Query       | There is only a query form of this command available. The query will return a string containing 15 values coded as explained above.                                                                                                    |

## Example :CALL:GSM:MSINfo:ALL? The string delivered back is, for example: "49,0,"+4989996410","001010123456789", "520040190000430",4,2,49,1,0,3,0,1,16,1".

#### :CALL:GSM:MSINfo:RXLevel

| Syntax      | :CALL:GSM:MSINfo:RXLevel                                                                                                    |
|-------------|----------------------------------------------------------------------------------------------------|
| Parameters  | There are no parameters.                                                                                                    |
| Description | The mobile estimates the RF power level at which it receives the base station. The coding of the result value delivered back can be found in section Coding of RX Lev. |
| Query       | There is only a query form of this command available. The query will deliver back one integer.                                                                         |
| Example     | :CALL:GSM:MSINfo:RXL?<br>The string delivered back: "49".                                                                                                    |

## :CALL:GSM:MSINfo:RXQual

| Syntax      | :CALL:GSM:MSINfo:RXQual                                                                                                    |
|-------------|----------------------------------------------------------------------------------------------------|
| Parameters  | There are no parameters.                                                                                                    |
| Description | Based on the number of bits corrected by its own channel decoder, the mobile esti-<br>mates the BER. The coding of the result value delivered back can be found in section<br>Coding of RX Qual. |
| Query       | There is only a query form of this command available. The query will deliver back one integer.                                                                                                   |
| Example     | :CALL:GSM:MSINfo:RXQ?<br>The string delivered back: "O".                                                                                                    |

# :CALL:GSM:MSINfo:NUMBer

| Syntax      | :CALL:GSM:MSINfo:NUMBer                                                                                                    |
|-------------|----------------------------------------------------------------------------------------------------|
| Parameters  | There are no parameters.                                                                                                    |
| Description | This query will deliver back the number dialed on the mobile as a string. In case the call was BS originated, the string will be empty (""). |
| Query       | There is only a query form of this command available. The query will deliver back a string.                                                  |
| Example     | :CALL:MSINfo:NUMB?<br>The string delivered back: "+4989996410".                                                                              |

## :CALL:GSM:MSINfo:IMSI

| Syntax     | :CALL:GSM:MSINfo:IMSI    |
|------------|--------------------------|
| Parameters | There are no parameters. |
| Description | This query will deliver the international mobile subscriber identity as stored on the mobile's SIM card. |
|-------------|----------------------------------------------------------------------------------------------------|
| Query       | There is only a query form of this command available. The query will deliver back a string.              |
| Example     | <b>:CALL:GSM:MSINfo:IMSI?</b><br>The string delivered back: <b>"001010123456789"</b> .                   |

#### :CALL:GSM:MSINfo:IMEI

| Example     | :CALL:GSM:MSINfo:IMSI?<br>The string delivered back: "520040190000430".                                                             |
|-------------|----------------------------------------------------------------------------------------------------|
| Query       | There is only a query form of this command available. The query will deliver back a string.                                         |
| Description | This query will deliver back the international mobile equipment identity as stored inside the mobile (the so-called serial number). |
| Parameters  | There are no parameters.                                                                                                    |
| Syntax      | :CALL:GSM:MSINfo:IMEI                                                                                                    |

## :CALL:GSM:MSINfo:IMEI:SV

| Syntax      | :CALL:GSM:MSINfo:IMEI:SV                                                                                                    |
|-------------|----------------------------------------------------------------------------------------------------|
| Parameters  | There are no parameters.                                                                                                    |
| Description | This query will deliver back the international mobile equipment identity and the soft-<br>ware version number as stored inside the mobile.                                                                                                    |
| Query       | There is only a query form of this command available. The query will deliver back a string.                                                                                                    |
| Example     | <b>:CALL:GSM:MSINfo:IMSI:SV?</b><br>The string delivered back:<br>" 52004019000043-0(01)".<br>The first part is the IMEI with the calculated check digit after the hyphen; the string<br>in brackets indicates the software version reported over the air interface. |

## :CALL:GSM:MSINfo:MSCLass

| Syntax      | :CALL:GSM:MSINfo:MSCLass                                                                                                    |
|-------------|----------------------------------------------------------------------------------------------------|
| Parameters  | There are no parameters.                                                                                                    |
| Description | This query will deliver back the code representing the mobile's power class. The cod-<br>ing of this figure can be found in section MS Power Classes. |
| Query       | There is only a query form of this command available. The query will deliver back one integer.                                                        |
| Example     | :CALL:GSM:MSINfo:MSCLass?<br>The integer delivered back: "4".                                                                                         |

## :CALL:GSM:MSINfo:RLEVel

| Syntax      | :CALL:GSM:MSINfo:RLEVel                                                                                               |
|-------------|----------------------------------------------------------------------------------------------------|
| Parameters  | There are no parameters.                                                                                              |
| Description | This query will deliver back the mobile's GSM revision level (GSM phase ${f 1}$ or phase ${f 2}$ or any later phase). |
| Query       | There is only a query form of this command available. The query will deliver back one integer.                        |
| Example     | :CALL:GSM:MSINfo:RLEVel?<br>The integer delivered back: "2".                                                          |

### :CALL:GSM:MSINfo:RXLSub

| Syntax      | :CALL:GSM:MSINfo:RXLSub                                                                                                    |
|-------------|----------------------------------------------------------------------------------------------------|
| Parameters  | There are no parameters.                                                                                                    |
| Description | This query is similar to <b>:CALL:MSINfo:RXLevel?</b> as explained above. However,<br>this measurement is only carried out on a subset of frames. For details, please refer to<br>section MS Report Display. The coding of this result value can be found in section<br>Coding of RX Lev. |
| Query       | There is only a query form of this command available. The query will deliver back one integer.                                                                                                    |
| Example     | <b>:CALL:GSM:MSINfo:RXLSub?</b><br>The integer delivered back: <b>"49"</b> .                                                                                                    |

#### :CALL:GSM:MSINfo:SMS

| Syntax      | :CALL:GSM:MSINfo:SMS                                                                                                    |
|-------------|----------------------------------------------------------------------------------------------------|
| Parameters  | There are no parameters.                                                                                                    |
| Description | This query will deliver back a boolean number indicating whether the mobile is able<br>to handle short message service (SMS) or not.<br>A <b>0</b> delivered back indicates that the mobile under test has no SMS capabilities. |
| Query       | There is only a query form of this command available. The query will deliver back one boolean number.                                                                                                    |
| Example     | :CALL:GSM:MSINfo:SMS?<br>The boolean number delivered back: "1".                                                                                                    |

### :CALL:GSM:MSINfo:ATTached?

| Syntax      | :CALL:GSM:MSINfo:ATTached?                            |
|-------------|-------------------------------------------------------|
| Parameters  | There are no parameters.                              |
| Description | There is only a query form of this command available. |

| Query   | The query will deliver back one boolean number, indicating whether the mobile is GSM-attached to the base station simulated by the Willtek 4400. The GSM attach is usually part of the location update procedure. In a real network, the mobile can be paged only when it is attached and a TMSI (temporary mobile subscriber identity) is assigned to the mobile. Without the attach procedure, the mobile can be called (by its IMSI) if the Test SIM is being used. |
|---------|----------------------------------------------------------------------------------------------------|
| Example | :CALL:GSM:MSINfo:ATT?                                                                                                    |

#### :CALL:GSM:MSINfo:EGSM

| Syntax      | :CALL:GSM:MSINfo:EGSM                                                                                                    |
|-------------|----------------------------------------------------------------------------------------------------|
| Parameters  | There are no parameters.                                                                                                    |
| Description | This query will deliver back a boolean number indicating whether the mobile is able<br>to use the extended GSM frequency range (channel numbers 0 and 975 to 1023) or<br>not.<br>A <b>0</b> indicates that the mobile under test cannot use the extended GSM frequency<br>range. |
| Query       | There is only a query form of this command available. The query will deliver back one boolean number.                                                                                                    |
| Example     | <b>:CALL:GSM:MSINfo:EGSM?</b><br>The boolean number delivered back: <b>"0"</b> .                                                                                                    |

#### :CALL:GSM:MSINfo:AFIVe

| Syntax      | :CALL:GSM:MSINfo:AFIVe                                                                         |
|-------------|------------------------------------------------------------------------------------------------|
| Parameters  | There are no parameters.                                                                       |
| Description | This query will deliver back the A5 ciphering key supported by the mobile.                     |
| Query       | There is only a query form of this command available. The query will deliver back one integer. |
| Example     | :CALL:GSM:MSINfo:AFIVe?<br>The integer delivered back: "3".                                    |

#### :CALL:GSM:MSINfo:TADVance

| Syntax      | :CALL:GSM:MSINfo:TADVance                                                                                                    |
|-------------|----------------------------------------------------------------------------------------------------|
| Parameters  | There are no parameters.                                                                                                    |
| Description | This query will deliver back the timing advance currently used by the mobile (in bit<br>periods).<br>More details regarding the timing advance can be found in section Timeslots and<br>Bursts. |
| Query       | There is only a query form of this command available. The query will deliver back one integer.                                                                                                  |

| Example | :CALL:GSM:MSINfo:TADVance?       |
|---------|----------------------------------|
| •       | The integer delivered back: "0". |

#### :CALL:GSM:MSINfo:DUALband

| Syntax      | :CALL:GSM:MSINfo:DUALband                                                                                                    |
|-------------|----------------------------------------------------------------------------------------------------|
| Parameters  | There are no parameters.                                                                                                    |
| Description | This query will deliver back an integer indicating whether the mobile is able to use both the GSM and PCN frequency ranges (GSM 900 and GSM 1800).                                                                                            |
| Query       | There is only a query form of this command available. The query will deliver back one<br>integer indicating the supported bands:<br>1 - P-GSM only<br>2 - E-GSM only<br>4 - GSM 1800 only<br>5 - P-GSM and GSM 1800<br>6 - E-GSM and GSM 1800 |
| Example     | <b>:CALL:GSM:MSINfo:DUALband?</b><br>The integer delivered back is: <b>"6"</b> .                                                                                                    |

#### :CALL:GSM:MSINfo:PCONtrol

| Syntax      | :CALL:GSM:MSINfo:PCONtrol                                                                                                    |
|-------------|----------------------------------------------------------------------------------------------------|
| Parameters  | There are no parameters.                                                                                                    |
| Description | This query will deliver back the power control level currently used by the mobile. This figure is coded according to the scheme explained in section Power Control Levels and Tolerances. |
| Query       | There is only a query form of this command available. The query will deliver back one integer.                                                                                            |
| Example     | <b>:CALL:GSM:MSINfo:PCONtrol?</b><br>The integer delivered back is: <b>"16"</b> .                                                                                                    |

#### :CALL:GSM:MSINfo:EFRCapab

| Syntax      | :CALL:GSM:MSINfo:EFRCapab                                                                                                    |
|-------------|----------------------------------------------------------------------------------------------------|
| Parameters  | There are no parameters.                                                                                                    |
| Description | This query will deliver back a boolean number indicating whether the mobile is capa-<br>ble of using enhanced full rate TCHs or not.<br>A <b>0</b> means that the mobile under test is not able to support enhanced full rate TCHs. |
| Query       | There is only a query form of this command available. The query will deliver back one boolean number.                                                                                                    |
| Example     | :CALL:GSM:MSINfo:EFRCapab?<br>The boolean number delivered back is: "1".                                                                                                    |

#### :CALL:EGPRs:MSINfo:ALL

| Syntax      | :CALL:EGPRs:MSINfo:ALL                                                                                                    |
|-------------|----------------------------------------------------------------------------------------------------|
| Parameters  | There are no parameters.                                                                                                    |
| Description | <ul> <li>This command reads out all EGPRS MS Info result values with one query.</li> <li>The query will deliver back 3 single values in the following sequence, all separated by commas: <ul> <li>IMSI (String) This is the international mobile subscriber identity.</li> <li>IMEI (String) This position contains the international mobile equipment identity.</li> <li>MClass shows the GPRS multislot class reported by the MS. Valid return values are in the range 1 to 29.</li> </ul> </li> </ul> |
| Query       | There is only a query form of this command available. The query will return a string containing 15 values coded as explained above.                                                                                                    |
| Example     | :CALL:EGPRs:MSINfo:ALL?<br>The string delivered back in this example is: "001010123456789",<br>"520040190000430",3.                                                                                                    |

## :CALL:EGPRs:MSINfo:IMSI

| Syntax      | :CALL:EGPRs:MSINfo:IMSI                                                                                       |
|-------------|----------------------------------------------------------------------------------------------------|
| Parameters  | There are no parameters.                                                                                      |
| Description | This query will deliver back the international mobile subscriber identity as stored on the mobile's SIM card. |
| Query       | There is only a query form of this command available. The query will deliver back a string.                   |
| Example     | :CALL:EGPRs:MSINfo:IMSI?<br>The string delivered back in this example is: "001010123456789".                  |

#### :CALL:EGPRs:MSINfo:IMEI

| Syntax      | :CALL:EGPRs:MSINfo:IMEI                                                                                                    |
|-------------|----------------------------------------------------------------------------------------------------|
| Parameters  | There are no parameters.                                                                                                    |
| Description | This query will deliver back the international mobile equipment identity as stored inside the mobile (the so-called serial number). |
| Query       | There is only a query form of this command available. The query will deliver back a string.                                         |
| Example     | :CALL:EGPRs:MSINfo:IMEI?<br>The string delivered back in this example is: "520040190000430".                                        |

## :CALL:EGPRS:MSINfo:MCLass:GPRS

Syntax

:CALL:EGPRS:MSINfo:MCLass:GPRS?

| Parameters  | There are no parameters.                                                                                               |
|-------------|----------------------------------------------------------------------------------------------------|
| Description | Only the query form is supported.                                                                                      |
| Query       | Returns a string containing the GPRS multislot class reported by the MS. Valid return values are in the range 1 to 29. |
| Example     | CALL:EGPRS:MSIN:MCL:GPRS?<br>Returns a string, for example "10"                                                        |

#### :CALL:EGPRs:MODE

| Syntax      | :CALL:EGPRs:MODE <predefexpr></predefexpr>                                                                                                    |
|-------------|----------------------------------------------------------------------------------------------------|
| Parameters  | $\tt PredefExp$ is one of the following expressions: $\tt TX     \tt STOP     \tt DETach.$                                                                                                    |
| Description | Initiates the signaling state required for the respective measurement, or leads back to<br>idle mode.<br>TX starts the signaling required for transmitter measurements.<br>STOP initiates signaling to terminate the current uplink and/or downlink TBF.<br>DETach starts the signaling to resume GPRS idle mode. |
| Query       | Returns the short form predefined expression for MODE.                                                                                                    |
| Example     | :CONF:EGPRs:MSTA:MSL 3<br>CALL:EGPRs:MODE TX<br>MEAS:EGPRs:MULT:TX:ALL?<br>Initiates a downlink TBF on three time slots, starts the transmitter measurements and<br>returns results for three time slots.                                                                                                    |

# **MEASure subsystem**

The MEASure subsystem is probably the most important SCPI command subsystem of the 4400. There, you will find all commands required to acquire measurement results of the mobile under test.

## :MEASure:GSM[:CONTinuous]:RFTX:GROup

| Syntax      | :MEASure:GSM[:CONTinuous]:RFTX:GROup                                                                                                    |
|-------------|----------------------------------------------------------------------------------------------------|
| Parameters  | There are no parameters.                                                                                                    |
| Description | <ul> <li>Starts a continuous measurement of the RF TX tests, specified with the : CONF:GSM:MEAS:GRO:RFTX command. To read out the latest measurement results, use the :FETCh:GSM:RFTX:GROup command.</li> <li>Notes: <ul> <li>Please keep in mind that the start of a new RF TX test will always terminate the preceding one instantly.</li> <li>For further details regarding group measurements and their specific advantages, refer to section ":MEASure::GROup" on page 350.</li> </ul> </li> </ul>                                                                                                |
| Query       | The query form of this command will start the sequence of RF TX measurements as specified with the :CONF:GSM:MEAS:GRO:RFTX command. As soon as all measurements of the first sequence have been completed, a string will be delivered back, containing the related measurement result values, separated by commas. The type of the measurement result values (i.e. floating point real numbers, integers or boolean numbers) depends on the measurements specified. The order of the measurement result values within the string is as described below for the <b>:MEAS:GSM:CONT:RFTX:ALL</b> command. |
| Example     | :CONF:GSM:MEAS:GRO:RFTX POW,PRMS<br>:MEASure:GSM:CONTinuous:RFTX:GROup?<br>In this example, the group of measurements is defined by a power level measurement<br>combined with a RMS phase error measurement. The string returned is:<br>"4.53,9.98".<br>Because of the internal order (see description of the command below), the first mea-<br>surement result value delivered back is the RMS phase error, the second one the<br>mobile's RF output power level.                                                                                                    |

#### :MEASure:GSM[:CONTinuous]:RFTX:ALL

| Syntax     | :MEASure:GSM[:CONTinuous]:RFTX:ALL |
|------------|------------------------------------|
| Parameters | There are no parameters.           |

| Description | <ul> <li>Starts a continuous measurement of the most important RF TX tests. To read out the latest measurement results, use the :FETCh:GSM:RFTX:ALL command.</li> <li>The RF TX tests performed by this command are:</li> <li>PPEAk, the peak phase error measurement,</li> <li>PRMS, the root-mean square valued phase error measurement,</li> <li>FREQuency means the frequency error of the mobile under test,</li> <li>LENGth the length of the burst in microseconds,</li> <li>UTIMe stands for the timing error of the mobile under test in microseconds (taking the ordered timing advance into account),</li> <li>POWer is the mobile's RF output power level in dBm,</li> <li>TEMPlate indicates whether the power/time template has been violated by a burst or not,</li> <li>CORNEr gives the RF power level in dBm at eight predefined positions of a burst (see section Corner Points for details),</li> <li>FLATness gives an indication whether the mobile's RF output power is constant during the active part of the burst.</li> <li>Notes:</li> <li>Please keep in mind that the start of a new RF TX test will always terminate the preceding one instantly.</li> <li>For further details regarding group measurements and their specific advantages, refer to section ":MEASure:GROup" on page 350.</li> <li>For [:CONTinuous] measurements in general, check with section ":MEASure[::CONTinuous]" on page 345.</li> <li>For a further description of the single measurements, see description of the related commands below.</li> </ul>                                                                                                    |
|-------------|----------------------------------------------------------------------------------------------------|
| Query       | <ul> <li>The query form of this command starts the measurements and - after all 19 measurements have been completed and all measurement results obtained - delivers a string, containing 19 measurement result values, separated with commas. The order and type of these measurement result values delivered back is as follows:</li> <li><b>1. PPEAk</b>, floating point real number, representing the result of the peak phase error measurement,</li> <li><b>2. PRMS</b>, floating point real number representing the result of the root-mean square valued phase error measurement,</li> <li><b>3. FREQuency</b>, floating point real number representing the mobile's frequency error,</li> <li><b>4. LENGth</b>, floating point real number representing the length of the burst in microseconds,</li> <li><b>5. UTIMe</b>, floating point real number representing the timing error of the mobile under test in microseconds (taking the ordered timing advance into account),</li> <li><b>6. POWer</b>, floating point real number representing the mobile's RF output power level in dBm,</li> <li><b>7. TEMPlate</b> boolean number. A <b>0</b> indicates that the power/time template (PTT) was not violated by the last burst measured, while a <b>1</b> means that the burst did violate the PTT.</li> <li><b>815. CORNEr</b>, eight floating point real numbers, representing the absolute minimum and maximum relative RF power levels of the mobile and their positions during the active part of the burst.</li> <li><b>Note:</b> For a further description of the single measurements, see description of the related commands below.</li> </ul> |

| Example | :MEASure:GSM:CONTinuous:RFTX:ALL?<br>In this case, all relevant RF TX measurements will be performed in a sequence. As<br>soon as all measurements have been completed and all measurement results<br>obtained, a string will be delivered back containing 19 measurement results:<br>"5.13,1.94,-2.22,557.0,0.1,11.22,0,-72.18, -61.91,-<br>20.91,-0.05,-0.04,-17.97,-56.60, -73.95,-0.05,-<br>0.01,0.02,-0.05". |
|---------|----------------------------------------------------------------------------------------------------|
|---------|----------------------------------------------------------------------------------------------------|

## :MEASure:GSM[:CONTinuous]:RFTX:PPEAk

| Syntax      | :MEASure:GSM[:CONTinuous]:RFTX:PPEAk                                                                                                    |
|-------------|----------------------------------------------------------------------------------------------------|
| Parameters  | There are no parameters.                                                                                                    |
| Description | Starts a continuous measurement of the peak phase error. To read out the latest mea-<br>surement result, use the :FETCh:GSM:RFTX:PPEAk command.<br>For details regarding this RF TX measurement, refer to section Phase/Frequency Test<br>Menu.                                 |
| Query       | The query form of this command will start the measurement and return a measure-<br>ment result value as soon as the first measurement has been completed. The string<br>delivered back will contain one floating point real number with the physical dimen-<br>sion of degrees. |
| Example     | :MEASure:GSM:CONTinuous:RFTX:PPEAk?<br>The string returned is: "5.13".                                                                                                    |

### :MEASure:GSM[:CONTinuous]:RFTX:PRMS

| Syntax      | :MEASure:GSM[:CONTinuous]:RFTX:PRMS                                                                                                    |
|-------------|----------------------------------------------------------------------------------------------------|
| Parameters  | There are no parameters.                                                                                                    |
| Description | Starts a continuous measurement of the root-mean square valued (RMS) phase error.<br>To read out the latest measurement result, use the <code>:FETCh:GSM:RFTX:PRMS</code><br>command.<br>For details regarding this RF TX measurement, refer to section Phase/Frequency Test<br>Menu. |
| Query       | The query form of this command will start the measurement and return a measure-<br>ment result value as soon as the first measurement has been completed. The string<br>delivered back will contain one floating point real number with the physical dimen-<br>sion of degrees.       |
| Example     | :MEASure:GSM:CONTinuous:RFTX:PRMS?<br>The string returned is: "1.54".                                                                                                    |

## :MEASure:GSM[:CONTinuous]:RFTX:FREQuency

| Syntax     | :MEASure:GSM[:CONTinuous]:RFTX:FREQuency |
|------------|------------------------------------------|
| Parameters | There are no parameters.                 |

| Description | Starts a continuous measurement of the mobile's frequency error. To read out the lat-<br>est measurement result, use the :FETCh:GSM:RFTX:FREQuency command.<br>For details regarding this RF TX measurement, refer to section Phase/Frequency Test<br>Menu.                   |
|-------------|----------------------------------------------------------------------------------------------------|
| Query       | The query form of this command will start the measurement and return a measure-<br>ment result value as soon as the first measurement has been completed. The string<br>delivered back will contain one floating point real number with the physical dimen-<br>sion of Hertz. |
| Example     | :MEASure:GSM:CONTinuous:RFTX:FREQuency?<br>The string returned is: "-31.92".                                                                                                    |

### :MEASure:GSM[:CONTinuous]:RFTX:LENGth

| Syntax      | :MEASure:GSM[:CONTinuous]:RFTX:LENGth                                                                                                    |
|-------------|----------------------------------------------------------------------------------------------------|
| Parameters  | There are no parameters.                                                                                                    |
| Description | Starts a continuous measurement of the burst length. To read out the latest measure-<br>ment result, use the :FETCh:GSM:RFTX:LENGth command.<br>For details regarding this RF TX measurement, refer to section Burst Test Menu.                                                      |
| Query       | The query form of this command will start the measurement and return a measure-<br>ment result value as soon as the first measurement has been completed. The string<br>delivered back will contain one floating point real number with the physical dimen-<br>sion of microseconds. |
| Example     | :MEASure:GSM:CONTinuous:RFTX:LENGth?<br>The string returned is: "557.0".                                                                                                    |

#### :MEASure:GSM[:CONTinuous]:RFTX:UTIMe

| Syntax      | :MEASure:GSM[:CONTinuous]:RFTX:UTIMe                                                                                                    |
|-------------|----------------------------------------------------------------------------------------------------|
| Parameters  | There are no parameters.                                                                                                    |
| Description | Starts a continuous measurement of the uplink timing error. To read out the latest measurement result, use the <code>:FETCh:GSM:RFTX:UTIMe</code> command. For details regarding this RF TX measurement, refer to section Burst Results Display.                                     |
| Query       | The query form of this command will start the measurement and return a measure-<br>ment result value as soon as the first measurement has been completed. The string<br>delivered back will contain one floating point real number with the physical dimen-<br>sion of microseconds. |
| Example     | :MEASure:GSM:CONTinuous:RFTX:UTIMe?<br>The string returned is: "0.1".                                                                                                    |

## :MEASure:GSM[:CONTinuous]:RFTX:POWer

| Syntax     | :MEASure:GSM[:CONTinuous]:RFTX:POWer |
|------------|--------------------------------------|
| Parameters | There are no parameters.             |

| Description | Starts a continuous measurement of the mobile's RF output power level. To read out<br>the latest measurement result, use the :FETCh:GSM:RFTX:POWer command.<br>For details regarding this RF TX measurement, refer to section Burst Results Display.                        |
|-------------|----------------------------------------------------------------------------------------------------|
| Query       | The query form of this command will start the measurement and return a measure-<br>ment result value as soon as the first measurement has been completed. The string<br>delivered back will contain one floating point real number with the physical dimen-<br>sion of dBm. |
| Example     | <b>:MEASure:GSM:CONTinuous:RFTX:POWer?</b><br>The string returned is: <b>"11.22"</b> .                                                                                                    |

## :MEASure:GSM[:CONT]:RFTX:TEMPlate

| Syntax      | :MEASure:GSM[:CONT]:RFTX:TEMPlate                                                                                                    |
|-------------|----------------------------------------------------------------------------------------------------|
| Parameters  | There are no parameters.                                                                                                    |
| Description | Starts a continuous check of the UL burst against the power/time template (PTT). To<br>read out the latest measurement result, use the :FETCh:GSM:RFTX:TEMPlate<br>command.<br>For details regarding this RF TX measurement, refer to section Burst Test Menu.<br>The power/time template (PTT) is user-definable. For details, please refer to section<br>Power/Time Templates (PTT).<br><b>Note:</b> The power/time template can also be set using the :CALC:RFTX:TEMP<br>commands. |
| Query       | The query form of this command will start the (continuous) check and return a result value as soon as the first check has been completed. The string delivered back will contain one boolean number.<br>A <b>0</b> indicates that there was <b>no</b> violation of the PTT, while a <b>1</b> means that the last burst measured did violate the PTT.                                                                                                    |
| Example     | <b>:MEASure:GSM:CONTinuous:RFTX:TEMPlate</b><br>This command will start the continuous check of the burst against the PTT.                                                                                                    |

## :MEASure:GSM[:CONT]:RFTX:CORNer

| Syntax      | :MEASure:GSM[:CONT]:RFTX:CORNer                                                                                                    |
|-------------|----------------------------------------------------------------------------------------------------|
| Parameters  | There are no parameters.                                                                                                    |
| Description | Starts a continuous measurement of the mobile's RF output power level on eight<br>user-definable positions of the ramping phases of a burst (the so-called corner<br>points). To read out the latest measurement results, use the<br>:FETCh:GSM:RFTX:CORNer command.<br>For details regarding this RF TX measurement, please refer to section Burst Results<br>Display.<br>More details regarding the corner points can be found in section Corner Points.<br>Note: The corner points can also be set using the :CALC:RFTX:CORN commands. |
| Query       | The query form of this command will start the measurement and return eight mea-<br>surement result values as soon as the first measurement has been completed. The<br>string delivered back will contain eight floating point real numbers with the physical<br>dimension of dBm. The single values are separated by commas.                                                                                                    |

| Example | :MEASure:GSM:CONTinuous:RFTX:CORNer?                         |
|---------|--------------------------------------------------------------|
|         | The string returned is: "-72.18,-61.91,-20.91,-0.05, -0.04,- |
|         | 17.97,-56.60,-73.95".                                        |

## :MEASure:GSM[:CONT]:RFTX:FLATness

| Syntax      | :MEASure:GSM[:CONT]:RFTX:FLATness                                                                                                    |
|-------------|----------------------------------------------------------------------------------------------------|
| Parameters  | There are no parameters.                                                                                                    |
| Description | <ul> <li>Starts a continuous measurement of the flatness of the mobile's burst during the active part of it. In short words, it is a search for both the absolute minimum and the absolute maximum of the mobile's output power level during the active part of the burst. This measurement will collect four measurement result values: <ul> <li>the first value is the minimum RF power level in dB,</li> <li>the second one is the position of this minimum within the burst in bit positions,</li> <li>the third value is the maximum RF power level in dB, while</li> <li>the last value is the position of the maximum within the burst in terms of bit position.</li> </ul> </li> <li>The resolution of this measurement in the time domain is approx. 0.825 microseconds, equaling approx. 1/5 bit periods.</li> <li>To read out the latest measurement result, use the :FETCh:GSM:RFTX:FLAT-ness command.</li> </ul> |
| Query       | The query form of this command will start the measurement and return four mea-<br>surement result values as soon as the first measurement has been completed. The<br>string delivered back will contain four floating point real numbers with the physical<br>dimensions explained above. The single values are separated by commas.                                                                                                    |
| Example     | :MEASure:GSM:CONTinuous:RFTX:FLATness?<br>The string returned is: "-0.12,113,7,0.56,34.0".                                                                                                    |

## :MEASure:GSM[:CONT]:RFTX:FPOWer

| Syntax      | :MEASure:GSM[:CONT]:RFTX:FPOWer                                                                                                    |
|-------------|----------------------------------------------------------------------------------------------------|
| Parameters  | There are no parameters.                                                                                                    |
| Description | Starts a continuous measurement of the fast burst peak power level. This measure-<br>ment is very similar to the <b>:MEAS:GSM:RFTX:POWer</b> measurement, but it is<br>faster. To read out the latest measurement result, use the<br>:FETCh:GSM:RFTX:FPOWer command.<br>For further details, refer to the description of the :CONF:GSM:MEAS:LEV:EXP<br>command. |
| Query       | The query form of this command will start the measurement and return a measure-<br>ment result value as soon as the first measurement has been completed. The string<br>delivered back will contain one floating point real number with the physical dimen-<br>sions of dBm.                                                                                    |
| Example     | :MEASure:GSM:CONTinuous:RFTX:FPOWer?<br>The string returned is: "13.05".                                                                                                    |

## :MEASure:GSM[:CONTinuous]:BLOCkdata:BURStshape

| Syntax      | :MEASure:GSM[:CONTinuous]:BLOCkdata:BURStshape                                                                                                    |
|-------------|----------------------------------------------------------------------------------------------------|
| Parameters  | There are no parameters.                                                                                                    |
| Description | Starts a continuous measurement of the mobile's UL burst shape. To read out the measurement result values of the last burst sampled, use the<br>:FETCh:GSM:RFTX:BLOCkdata:BURStshape command.<br>The aim of this measurement is to obtain the pure RF power levels, sampled by the Willtek 4400 in order to display the shape of the burst graphically on another computer or to perform some special analysis of the burst shape.<br>For details regarding the burst measurement, also refer to section Burst Test Menu.<br>Further information regarding this kind of measurement can be found in section<br>":MEAS[:CONT]:BLOCkdata" on page 348.                                                                                                    |
| Query       | The query form of this command will start the measurement and return an array of measurement result values as soon as the first measurement has been completed. The string delivered back will contain 711 floating point real numbers with the physical dimension of dB (except the first two).<br>The first data position of the array is the absolute position of the middle of the burst (i.e. bit 73) within the burst data supplied. In order to allocate the RF power level obtained for the middle of the burst, <b>add 2</b> to this first value of the array to find the relative position within this data array (as the first two positions of this array are no data values).<br>The second number is the <b>absolute</b> peak power level of the burst in dBm, obtained at the middle of the burst.<br>All following 709 data values are <b>relative</b> RF power levels (in dB) with the peak power level (second data value of the array) being the reference.<br>The single measurement result values are separated by commas. |
| Example     | <pre>:MEAS:GSM:CONT:BLOC:BURStshape?<br/>The array returned is: "353.0,10.0,-73.5,-69.6,-70.8,<br/>0.1,0.0,0.2,68.4".<br/>The data have the following meaning: 353.0 on the first position means that the<br/>absolute position of the middle of the burst is position 353 of the burst data array.<br/>Thus, it can be found on position 355 of the data block returned.<br/>The relative power level at the middle of the burst will always be 0.0 as it is the ref-<br/>erence point.<br/>The peak power of the burst (obtained at the reference point 'middle of the burst')<br/>can be found on the second position of the data array and is 10.0 dBm.<br/>Then follows the relative RF power levels sampled at the various time positions of the<br/>burst (-73.5, -69.6, dB). This means that the absolute power level at the<br/>first position sampled is -63,5 dBm (-73.5+10.0).<br/>All the remaining data values are relative RF power levels sampled by the Willtek<br/>4400 during the burst period.</pre>                        |

## :MEASure:GSM[:CONTinuous]:BLOCkdata:PHASeerror

| Syntax     | :MEASure:GSM[:CONTinuous]:BLOCkdata:PHASeerror |
|------------|------------------------------------------------|
| Parameters | There are no parameters.                       |

| Description | Starts a continuous measurement of the mobile's phase error curve. To read out the<br>measurement result values of the latest phase error curve, use the<br>:FETCh:GSM:RFTX:BLOCkdata:PHASeerror command.<br>The aim of this measurement is to obtain the pure phase error levels, calculated by<br>the Willtek 4400 in order to graphically display the phase error curve on another<br>computer or to perform some special analysis of the phase error on an external com-<br>puter.<br>For details regarding the phase error measurement, please also refer to section Phase/<br>Frequency Test Menu.<br>Further information regarding this kind of measurement can be found in section<br>":MEAS[:CONT]:BLOCkdata" on page 348.                                                                                                    |
|-------------|----------------------------------------------------------------------------------------------------|
| Query       | The query form of this command will start the measurement and return an array of measurement result values as soon as the first measurement has been completed. The string delivered back will contain 711 floating point real numbers with the physical dimensions of degrees (except the first two).<br>The first number is the absolute position of the middle of the burst (i.e. bit 73). In order to allocate the phase error obtained for bit 73, add 2 to this first value of the array to find the relative position within this data array (as the first two positions of this array are no data values).<br>The second number of this data array is always set to 0.0. All following 709 data values are phase errors, forming the curve of the phase error during a burst.<br>The single measurement result values are separated by commas. |
| Example     | :MEAS:GSM:CONT:BLOCkdata:PHASeerror?<br>The array returned is: "353.0,0.0,0.0,0.21,0.41,0.32,2.17,-<br>2.01,-1.87,0.0".<br>The data have the following meaning: 353.0 on the first position means that the<br>absolute position of the middle of the burst is position 353 of the pure data array.<br>Thus, it can be found on position 355 of the entire data block.<br>The result value 0.0 on the second position has no particular meaning. However, it<br>may be used to detect a phase error data array.<br>All the remaining data levels are phase errors calculated, forming the graph of the<br>phase error.                                                                                                    |

## :MEASure[:CONTinuous] :BLOCkdata:AFSPectrum[:CURRent]

| Syntax      | :MEASure[:CONTinuous]:BLOCkdata:AFSPectrum[:CURRent]                                                                                                    |
|-------------|----------------------------------------------------------------------------------------------------|
| Parameters  | There are no parameters.                                                                                                    |
| Description | <ul> <li>Starts a continuous measurement of the audio spectrum curve. To read out the measurement result values of the latest audio spectrum curve, use the :FETCh:GSM:RFTX:BLOCkdata:AFSPectrum command.</li> <li>The aim of this measurement is to obtain the pure audio spectrum levels, calculated by the Willtek 4400 in order to graphically display the audio spectrum curve on another computer or to perform some special analysis of the audio spectrum.</li> <li>For details regarding the audio spectrum measurement, also refer to the short-form manual, AF options.</li> <li>Further information regarding this kind of measurements can be found in section ":MEAS[:CONT]:BLOCkdata" on page 348.</li> <li>Note: Any audio measurements require the Audio Option to be installed on your Willtek 4400.</li> </ul> |

| Query   | The query form of this command will start the measurement and return an array of<br>measurement result values as soon as the first measurement has been completed. The<br>string delivered back will contain a set of floating point real numbers with the physi-<br>cal dimension of dB.<br>The number of measurement result values depends on the span and the resolution<br>currently set for the audio spectrum analyzer.<br>The data array returned will only contain measurement result data values (there are<br>no offset or reference levels in the first data positions).<br>The single measurement result values are separated by commas. |
|---------|----------------------------------------------------------------------------------------------------|
| Example | :MEAS:CONT:BLOCkdata:AFSPectrum:CURRent?<br>The array returned is: "-120.0,-119.5,-119.7,30.4,-30.4,-<br>30.3,119.7"                                                                                                    |

## :MEASure[:CONTinuous]:BLOCkdata:AFSPectrum:AVG

| Syntax      | :MEASure[:CONTinuous]:BLOCkdata:AFSPectrum:AVG <int1></int1>                                                                                                    |
|-------------|----------------------------------------------------------------------------------------------------|
| Parameters  | <pre>int1 is an integer. The minimum value for int1 is 0, the maximum value is 100. The default value for int1 is 0.</pre>                                                                                                    |
| Description | <ul> <li>Starts a process that measures and averages the audio spectrum for a specified number of times (intl). The aim of this measurement is to obtain a 'smoothed' audio spectrum curve that can then be displayed on another computer or used to perform some special analysis of the audio spectrum.</li> <li>For details regarding the audio spectrum measurement, also refer to the short-form manual, AF options.</li> <li>Further information regarding this kind of measurements can be found in section ":MEAS[:CONT]:BLOCkdata" on page 348.</li> <li>Note: Any audio measurements require the Audio Option to be installed on your Willtek 4400.</li> </ul> |
| Query       | The query form of this command will start the averaging process and return an array<br>of measurement result values as soon as all the measurements have been completed.<br>The string delivered back will contain a set of floating point real numbers with the<br>physical dimension of dB.<br>The number of measurement result values depends on the span and the resolution<br>currently set for the audio spectrum analyzer.<br>The data array returned will only contain measurement result data values (there are<br>no offset or reference levels in the first data positions).<br>The single measurement result values are separated by commas.                 |
| Example     | :MEAS:CONT:BLOCkdata:AFSPectrum:AVG? 25<br>The array returned is: "-61.0,-61.0,-61.1,0.0,0.0,0.0,<br>61.0".                                                                                                    |

## :MEASure:GSM[:CONTinuous] :BLOCkdata:MSPectrum[:CURRent]

| Syntax     | :MEASure:GSM[:CONTinuous]:BLOCkdata:MSPectrum[:CUR-<br>Rent] |
|------------|--------------------------------------------------------------|
| Parameters | There are no parameters.                                     |

| Description | Starts a continuous measurement of the modulation spectrum curve. To read out the measurement result values of the latest modulation spectrum curve, use the :FETCh:GSM:RFTX:BLOCkdata:MSPectrum command.<br>The aim of this measurement is to obtain the pure modulation spectrum levels, calculated by the Willtek 4400 in order to graphically display the modulation spectrum curve on another computer or to perform some special analysis of the modulation spectrum.<br>Further information regarding this kind of measurement can also be found in section ":MEAS[:CONT]:BLOCkdata" on page 348.                                                                                                    |
|-------------|----------------------------------------------------------------------------------------------------|
| Query       | The query form of this command will start the measurement and return an array of measurement result values as soon as the first measurement has been completed. The string delivered back will contain a set of floating point real numbers with the physical dimension of dB. The number of measurement result values depends on the span and the resolution currently set for the modulation spectrum analyzer. The span can be set using the :RFSP:MSP:SPAN command; the resolution may be set using the :RFSP:MSP:RES command. The data array returned will only contain measurement result data values (there are no offset or reference levels in the first data positions). The single measurement result values are separated by commas. |
| Example     | :MEAS:GSM:CONT:BLOCkdata:MSPectrum?<br>The array returned is:"-62.0,-61.5,-62.2,0.4,0.0,-0.3,<br>62.4".                                                                                                    |

## :MEASure:GSM[:CONTinuous] :BLOCkdata:MSPectrum:AVG

| Syntax      | :MEASure:GSM[:CONTinuous]:BLOCkdata:MSPectrum:AVG<br><int1></int1>                                                                                                    |
|-------------|----------------------------------------------------------------------------------------------------|
| Parameters  | <pre>int1 is an integer. The minimum value for int1 is 0, the maximum value is 100. The default value for int1 is 0.</pre>                                                                                                    |
| Description | Starts a process that measures and averages the modulation spectrum for a specified<br>number of times. The aim of this measurement is to obtain a 'smoothed' modulation<br>spectrum curve in order to graphically display the modulation spectrum on another<br>computer or to perform some special analysis.<br>Further information regarding this kind of measurement can be found in section<br>":MEAS[:CONT]:BLOCkdata" on page 348.<br>Note: To read out the measurement result values of the averaging process, the<br>:FETCh:GSM:RFTX:BLOCkdata:MSPectrum command may be used.                                                                                                    |
| Query       | The query form of this command will start the averaging process and return an array<br>of measurement result values as soon as all the measurements have been completed.<br>The string delivered back will contain a set of floating point real numbers with the<br>physical dimension of dB.<br>The number of measurement result values depends on the span and the resolution<br>currently set for the modulation spectrum analyzer.<br>The span can be set using the <b>:RFSP:MSP:SPAN</b> command; the resolution may<br>be set using the <b>:RFSP:MSP:SPAN</b> command; the resolution may<br>be set using the <b>:RFSP:MSP:RES</b> command.<br>The data array returned will only contain measurement result data values (there are<br>no offset or reference levels in the first data positions).<br>The single measurement result values are separated by commas. |

Example :MEAS:GSM:CONT:BLOCkdata:MSPectrum:AVG? 25 The array returned is: "-61.0,-61.0,-61.1, ...0.0,0.0,0.0,...-61.0".

#### :MEASure:GSM[:CONTinuous] :BLOCkdata:PSCShape[:CURRent]

| Syntax      | :MEASure[:GSM][:CONTinuous]:BLOCkdata:PSCShape[:CUR-<br>Rent]                                                                                                    |
|-------------|----------------------------------------------------------------------------------------------------|
| Parameters  | There are no parameters.                                                                                                    |
| Description | Starts a continuous measurement of the current shape curve. To read out the mea-<br>surement result values of the latest curve, use the :FETCh:BLOCkdata:PSC-<br>Shape command.<br>The aim of this measurement is to obtain the current consumption values at each<br>point in time during an entire TDMA frame. The time/current points are also drawn<br>as a curve on the Power Supply graphical display.<br>Further information regarding this kind of measurement can also be found in section<br>":MEAS[:CONT]:BLOCkdata" on page 348. |
| Query       | The query form of this command will start the measurement and return an array of measurement result values as soon as the measurement has been completed. The string delivered back will contain 886 floating point real numbers with the physical dimension of mA. The current is sampled at a rate of 192 kHz, starting with the beginning of a new downlink TDMA frame.                                                                                                    |
| Example     | <b>:MEAS:GSM:CONT:BLOCkdata:PSCShape?</b><br>Returns 886 measurement values, describing the current shape over a TDMA frame.                                                                                                    |

#### :MEASure:GSM[:CONT]:RFRX:RBER:ALL

| Syntax      | :MEASure:GSM[:CONT]:RFRX:RBER:ALL                                                                                                    |
|-------------|----------------------------------------------------------------------------------------------------|
| Parameters  | There are no parameters.                                                                                                    |
| Description | <ul> <li>Starts a continuous measurement of the residual bit error ratios (RBER). To read out the latest measurement results, use the :FETCh:GSM:RFRX:RBER:ALL command.</li> <li>The RF RX tests performed by this command are:</li> <li>CIB, the residual bit error ratio of the class lb bits,</li> <li>CII, the residual bit error ratio of the class ll bits, and</li> <li>FER, the frame erasure ratio.</li> <li>Notes: <ul> <li>More details regarding RBER testing can be found in section BER Live Display.</li> <li>More details regarding bit classes can be found in section Voice Coding.</li> <li>Please keep in mind that the start of a new RF RX test will always terminate the preceding one instantly.</li> <li>The number of samples to be used for testing can be set, using the :CONF:GSM:BER:COUNt command.</li> </ul> </li> <li>For further details regarding group measurements, please refer to section ":MEA-Sure::GROup" on page 350.</li> </ul> |

| Query   | The query form of this command starts the measurements and – after all measure-<br>ments have been completed and all measurement results obtained – delivers a string,<br>containing three floating point real numbers. The order and meaning of these num-<br>bers delivered back is as follows:<br>1. <b>CIB</b> , representing the residual bit error ratio of the class lb bits,<br>2. <b>CII</b> , representing the residual bit error ratio of the class lb bits and<br>3. <b>FER</b> , representing the frame erasure ratio.<br>The single result values are separated by commas. |
|---------|----------------------------------------------------------------------------------------------------|
| Example | :MEAS:GSM:CONT:RFRX:RBER:ALL?<br>In this case, all RBER measurements will be performed. As soon as all measurements<br>have been completed and all measurement results obtained, a string will be delivered<br>back containing the three measurement result values:<br>"0.0,1.2,0.0".                                                                                                    |

#### :MEASure:GSM[:CONT]:RFRX:RBER:CIB

| Syntax      | :MEASure:GSM[:CONT]:RFRX:RBER:CIB                                                                                                    |
|-------------|----------------------------------------------------------------------------------------------------|
| Parameters  | There are no parameters.                                                                                                    |
| Description | <ul> <li>Starts a continuous measurement of the residual bit error ratio of the class lb bits. To read out the latest measurement result, use the :FETCh:GSM:RFRX:RBER:CIB command.</li> <li>Notes: <ul> <li>More details regarding RBER testing can be found in section BER Live Display.</li> <li>More details regarding bit classes can be found in section Voice Coding.</li> <li>The number of samples to be used for testing can be set, using the :CONF:GSM:BER:COUNt command.</li> </ul> </li> </ul> |
| Query       | The query form of this command will start the measurement and return a measure-<br>ment result value as soon as the first measurement has been completed. The string<br>delivered back will contain one floating point real number, representing the bit error<br>ratio.                                                                                                    |
| Example     | :MEASure:CONTinuous:RFRX:RBER:CIB?<br>Measurement result string delivered back:<br>"0.1".                                                                                                    |

### :MEASure:GSM[:CONT]:RFRX:RBER:CII

| Syntax      | :MEASure:GSM[:CONT]:RFRX:RBER:CII                                                                                                    |
|-------------|----------------------------------------------------------------------------------------------------|
| Parameters  | There are no parameters.                                                                                                    |
| Description | <ul> <li>Starts a continuous measurement of the residual bit error ratio on the class II bits. To read out the latest measurement result, use the :FETCh:GSM:RFRX:RBER:CII command.</li> <li>Notes: <ul> <li>More details regarding RBER testing can be found in section BER Live Display.</li> <li>More details regarding bit classes can be found in section Voice Coding.</li> <li>The number of samples to be used for testing can be set, using the :CONF:GSM:BER:COUNt command.</li> </ul> </li> </ul> |

| Query   | The query form of this command will start the measurement and return a measure-<br>ment result value as soon as the first measurement has been completed. The string<br>delivered back will contain one floating point real number, representing the bit error<br>ratio. |
|---------|----------------------------------------------------------------------------------------------------|
| Example | :MEAS:GSM:CONT:RFRX:RBER:CII?<br>Measurement result string delivered back:<br>"1.2".                                                                                                    |

#### :MEASure:GSM[:CONT]:RFRX:RBER:FER

| Syntax      | :MEASure:GSM[:CONT]:RFRX:RBER:FER                                                                                                    |
|-------------|----------------------------------------------------------------------------------------------------|
| Parameters  | There are no parameters.                                                                                                    |
| Description | <ul> <li>Starts a continuous measurement of the frame erasure ratio. To read out the latest measurement result, use the :FETCh:GSM:RFRX:RBER:FER command.</li> <li>Notes: <ul> <li>More details regarding RBER testing can be found in section BER Live Display.</li> <li>The number of samples to be used for testing can be set, using the :CONF:GSM:BER:COUNt command.</li> </ul> </li> </ul> |
| Query       | The query form of this command will start the measurement and return a measure-<br>ment result value as soon as the first measurement has been completed. The string<br>delivered back will contain one floating point real number, representing the frame<br>erasure ratio.                                                                                                    |
| Example     | :MEAS:GSM:CONT:RFRX:RBER:FER?<br>Measurement result string delivered back:<br>"0.0".                                                                                                    |

## :MEASure:GSM[:CONT]:RFRX:BER:ALL

| Syntax      | :MEASure:GSM[:CONT]:RFRX:BER:ALL                                                                                                    |
|-------------|----------------------------------------------------------------------------------------------------|
| Syntax      |                                                                                                    |
| Parameters  | There are no parameters.                                                                                                    |
| Description | <ul> <li>Starts a continuous measurement of the (nonresidual) bit error ratios (BER). To read out the latest measurement results, use the :FETCh:GSM:RFRX:BER:ALL command.</li> <li>The RF RX tests performed on this command are:</li> <li>CIA, the bit error ratio of the class la bits,</li> <li>CIB, the bit error ratio of the class lb bits, and</li> <li>CII, the bit error ratio of the class II bits.</li> <li>Notes: <ul> <li>More details regarding BER testing can be found in section BER Live Display.</li> <li>More details regarding bit classes can be found in section Voice Coding.</li> <li>Please keep in mind that the start of a new RF RX test will always terminate the preceding one instantly.</li> <li>The number of samples to be used for testing can be set, using the :CONF:GSM:BER:COUNt command.</li> </ul> </li> <li>For further details regarding group measurements, please refer to section ":MEA-Sure::GROup" on page 350.</li> </ul> |

| Query   | The query form of this command starts the measurements and – after all measure-<br>ments have been completed and all measurement results obtained – delivers a string,<br>containing three floating point real numbers. The order and meaning of these num-<br>bers delivered back is as follows:<br>1. <b>CIA</b> , representing the bit error ratio of the class la bits,<br>2. <b>CIB</b> , representing the bit error ratio of the class lb bits, and<br>3. <b>CII</b> , representing the bit error ratio of the class ll bits.<br>The single measurement result values are separated by commas. |
|---------|----------------------------------------------------------------------------------------------------|
| Example | :MEASure:GSM:CONTinuous:RFRX:BER:ALL?<br>In this case, all BER measurements will be performed in a sequence. As soon as all<br>measurements have been completed and all measurement results obtained, a string<br>will be delivered back containing the three measurement result values:<br>"0.0,0.0,0.2".                                                                                                    |

#### :MEASure:GSM[:CONT]:RFRX:BER:CIA

| Syntax      | :MEASure:GSM[:CONT]:RFRX:BER:CIA                                                                                                    |
|-------------|----------------------------------------------------------------------------------------------------|
| Parameters  | There are no parameters.                                                                                                    |
| Description | <ul> <li>Starts a continuous measurement of the (nonresidual) bit error ratio of the class la bits. To read out the latest measurement result, use the :FETCh:GSM:RFRX:BER:CIA command.</li> <li>Notes: <ul> <li>More details regarding BER testing can be found in section BER Live Display.</li> <li>More details regarding bit classes can be found in section Voice Coding.</li> <li>The number of samples to be used for testing can be set, using the :CONF:GSM:BER:COUNt command.</li> </ul> </li> </ul> |
| Query       | The query form of this command will start the measurement and return a measure-<br>ment result value as soon as the first measurement has been completed. The string<br>delivered back will contain one floating point real number, representing the bit error<br>ratio.                                                                                                    |
| Example     | :MEAS:GSM:CONT:RFRX:BER:CIA?<br>Measurement result string delivered back:<br>"0.0".                                                                                                    |

#### :MEASure:GSM[:CONT]:RFRX:BER:CIB

| Syntax      | :MEASure:GSM[:CONT]:RFRX:BER:CIB                                                                                                    |
|-------------|----------------------------------------------------------------------------------------------------|
| Parameters  | There are no parameters.                                                                                                    |
| Description | <ul> <li>Starts a continuous measurement of the (nonresidual) bit error ratio of the class lb bits. To read out the latest measurement result, use the :FETCh:GSM:RFRX:BER:CIB command.</li> <li>Notes: <ul> <li>More details regarding BER testing can be found in section BER Live Display.</li> <li>More details regarding bit classes can be found in section Voice Coding.</li> <li>The number of samples to be used for testing can be set, using the :CONF:GSM:BER:COUNt command.</li> </ul> </li> </ul> |

QueryThe query form of this command will start the measurement and return a measurement result value as soon as the first measurement has been completed. The string delivered back will contain one floating point real number, representing the bit error ratio.Example:MEAS:GSM:CONT:RFRX:BER:CIB?<br/>Measurement result string delivered back:<br/>"0.1".

### :MEASure:GSM[:CONT]:RFRX:BER:CII

| Syntax      | :MEASure:GSM[:CONT]:RFRX:BER:CII                                                                                                    |
|-------------|----------------------------------------------------------------------------------------------------|
| Parameters  | There are no parameters.                                                                                                    |
| Description | <ul> <li>Starts a continuous measurement of the (nonresidual) bit error ratio on the class II bits. To read out the latest measurement result, use the :FETCh:GSM:RFRX:BER:CII command.</li> <li>Notes: <ul> <li>More details regarding BER testing can be found in section BER Live Display.</li> <li>More details regarding bit classes can be found in section Voice Coding.</li> <li>The number of samples to be used for testing can be set, using the :CONF:GSM:BER:COUNt command.</li> </ul> </li> </ul> |
| Query       | The query form of this command will start the measurement and return a measure-<br>ment result value as soon as the first measurement has been completed. The string<br>delivered back will contain one floating point real number, representing the bit error<br>ratio.                                                                                                    |
| Example     | :MEAS:GSM:CONT:RFRX:BER:CII?<br>Measurement result string delivered back:<br>"0.2".                                                                                                    |

## :MEASure[:GSM][:CONTinuous]:RFRX:BER:CRC

| Syntax      | :MEASure:GSM[:CONTinuous]:RFRX:FBER                                                                                                    |
|-------------|----------------------------------------------------------------------------------------------------|
| Parameters  | There are no parameters.                                                                                                    |
| Description | Starts a continuous measurement of the (non-residual) bit error ratio on the class II<br>bits. To read out the latest measurement result, use the<br>:FETCh:GSM:RFRX:BER:CII command.<br>Notes                                                                                                  |
|             | <ul> <li>More details regarding BER testing can be found in section BER Live Display.</li> <li>More details regarding bit classes can be found in section Voice Coding.</li> <li>The number of samples to be used for testing can be set, using the<br/>:CONF:GSM:BER:COUNt command.</li> </ul> |
| Query       | The query form of this command will start the measurement and return a measure-<br>ment result value as soon as the first measurement has been completed. The string<br>delivered back will contain one floating point real number, representing the bit error<br>ratio.                        |
| Example     | <pre>:MEAS:GSM:RFRX:BER:CRC?<br/>Measurement result string delivered back in this example:<br/>"0.2".</pre>                                                                                                    |

| :MEASure:GSM[:CONTinuous]:RFRX: | FBER |
|---------------------------------|------|
|---------------------------------|------|

| Syntax      | :MEASure:GSM[:CONTinuous]:RFRX:FBER                                                                                                    |
|-------------|----------------------------------------------------------------------------------------------------|
| Parameters  | There are no parameters.                                                                                                    |
| Description | <ul> <li>Starts a continuous measurement of the fast bit error ratio (C-type loop). To read out the latest measurement result, use the :FETCh:GSM:RFRX:FBER command.</li> <li>Notes: <ul> <li>More details regarding Fast BER testing can be found in section BER Live Display.</li> <li>The number of samples to be used for testing can be set, using the :CONF:GSM:BER:COUNt command.</li> </ul> </li> </ul> |
| Query       | The query form of this command will start the measurement and return a measure-<br>ment result value as soon as the first measurement has been completed. The string<br>delivered back will contain one floating point real number, representing the bit error<br>ratio.                                                                                                    |
| Example     | :MEAS:GSM:CONT:RFRX:FBER?<br>Measurement result string delivered back:<br>"1.5".                                                                                                    |

#### :MEASure:GSM[:CONT]:RFRX:RTDelay

| Syntax      | :MEASure:GSM[:CONT]:RFRX:RTDelay                                                                                                    |
|-------------|----------------------------------------------------------------------------------------------------|
| Parameters  | There are no parameters.                                                                                                    |
| Description | Starts a continuous measurement of the round trip delay for data during bit error<br>ratio measurements. To read out the latest measurement result, use the<br>:FETCh:GSM:RFRX:RTD command.<br>Note: More details regarding the round-trip delay can be found in section BER Live<br>Display. |
| Query       | The query form of this command will start the measurement and return a measure-<br>ment result value as soon as the first measurement has been completed. The string<br>delivered back will contain one integer, representing the round trip delay.                                           |
| Example     | :MEAS:GSM:CONT:RFRX:RTDelay?<br>Measurement result string delivered back:<br>"8".                                                                                                    |

## :MEAS:GSM[:CONT]:RFSP:ACPM:MODulation

| Syntax      | :MEAS:GSM[:CONT]:RFSP:ACPM:MODulation                                                                                                    |
|-------------|----------------------------------------------------------------------------------------------------|
| Parameters  | There are no parameters.                                                                                                    |
| Description | Starts a continuous measurement of the ACPM modulation spectrum. To read out the latest measurement results, use the $:FETCh:GSM:RFSP:ACPM:MOD$ command.<br>Note: According to GSM specification 05.05, this measurement will be performed on $(\pm)100$ kHz and $(\pm)250$ kHz offset from the carrier as well as on all multiples of 200 kHz offset from the carrier up to (and including) an offset of $(\pm)1.8$ MHz. If one includes the carrier frequency as well (0.0 dBc), this adds up to the 23 measurement values returned. All measurements will be performed with a measuring bandwidth of 30 kHz. |

| Query   | The query form of this command starts the measurement and delivers a string, con-<br>taining 23 measurement result values separated by commas. These 23 measurement<br>result values are floating point real numbers with the physical dimension dBc (dB<br>relative to the carrier, being the transmission frequency of the mobile). The 23 values<br>represent the power in a 30 kHz bandwidth at the following frequencies: -1.8 MHz, -<br>1.6 MHz, -1.4 MHz, -1.2 MHz, -1.0 MHz, -800 kHz, -600 kHz, -400 kHz, -250 kHz, -<br>200 kHz, -100 kHz, 0 kHz, +100 kHz, 200 kHz, 250 kHz, 400 kHz, 600 kHz, 800 kHz,<br>1.0 MHz, 1.2 MHz, 1.4 MHz, 1.6 MHz, 1.8 MHz. |
|---------|----------------------------------------------------------------------------------------------------|
| Example | <b>:MEAS:GSM:CONT:RFSP:ACPM:MODulation?</b><br>In this case, a measurement of the modulation spectrum will be performed. As soon<br>as the measurement has been completed, a string will be delivered back containing<br>23 floating point real numbers.                                                                                                    |

## :MEASure:GSM[:CONTinuous]:RFSPectrum:ACPM:MODPower?

| Syntax      | :MEASure:GSM[:CONTinuous]:RFSPectrum:ACPM:MODPower?                                                                                                    |
|-------------|----------------------------------------------------------------------------------------------------|
| Parameters  | There are no parameters.                                                                                                    |
| Description | <ul> <li>Starts a continuous measurement of the ACPM modulation spectrum. To read out the latest measurement results, use the :FETCh:GSM:RFSP:ACPM:MODP command.</li> <li>Notes: <ul> <li>The first result is the absolute power in dBm, measured at the center frequency. The remaining 23 values are the same as in the ACPM:MODulation command.</li> <li>According to GSM specification 05.05, this measurement will be performed on (±)100 kHz and (±)250 kHz offset from the carrier as well as on all multiples of 200 kHz offset from the carrier up to (and including) an offset of (±)1.8 MHz. Including the carrier frequency (0.0 dBc), this adds up to the 23 measurement values returned. All measurements will be performed with a measuring band-width of 20 kHz</li> </ul> </li> </ul> |
| Query       | The query form of this command starts the measurement and delivers back a string, containing the absolute power at the center frequency (within a 30 kHz bandwidth) as the first value with the physical dimension of dBm and after that 23 measurement result values, all separated by commas. These 23 measurement result values are floating point real numbers with the physical dimension dBc (dB relative to the carrier, being the transmission frequency of the mobile).                                                                                                    |
| Example     | :MEAS:RFSP:ACPM:MODP?<br>In this case, a measurement of the modulation spectrum will be performed. As soon<br>as the measurement has been completed, a string will be delivered back containing<br>24 floating point real numbers.                                                                                                    |

#### :MEAS:GSM[:CONT]:RFSP:ACPM:TRANsient

| Syntax     | :MEAS:GSM[:CONT]:RFSP:ACPM:TRANsient |
|------------|--------------------------------------|
| Parameters | There are no parameters.             |

| Description | Starts a continuous measurement of the ACPM spectrum due to switching tran-<br>sients. To read out the latest measurement results, use the<br>:FETCh:GSM:RFSP:ACPM:TRANS command.<br><b>Note:</b> According to GSM specification 05.05, this measurement will be performed on<br>0, ( $\pm$ )400, ( $\pm$ )600, ( $\pm$ )1.200 and ( $\pm$ )1.800 kHz offset from the carrier. All measure-<br>ments will be performed with a measuring bandwidth of 30 kHz. For additional<br>information, also the measurement values of the 30 kHz windows below and above<br>the frequencies specified by GSM standard 05.05 will be delivered back. This adds up<br>to 9 x 3 = 27 measurement result values, that are returned. |
|-------------|----------------------------------------------------------------------------------------------------|
| Query       | The query form of this command starts the measurement and delivers a string, con-<br>taining 27 measurement result values separated by commas. These 27 measurement<br>result values are floating point real numbers with the physical dimension dBm.                                                                                                    |
| Example     | <b>:MEAS:GSM:CONT:RFSP:ACPM:TRANsient?</b><br>In this case, a measurement of the modulation spectrum will be performed. As soon<br>as the measurement has been completed, a string will be delivered back containing<br>27 floating point real numbers.                                                                                                    |

:MEASure[:CONT]:AFANalyser:GROup

| Syntax      | :MEASure[:CONT]:AFANalyser:GROup                                                                                                    |
|-------------|----------------------------------------------------------------------------------------------------|
| Parameters  | There are no parameters.                                                                                                    |
| Description | Starts a continuous measurement of the audio tests, specified with the<br>:CONF:MEAS:GRO:AFAN command. To read out the latest measurement results,<br>use the :FETCh:AFAN:GROup command.<br>Notes:                                                                                                    |
|             | <ul> <li>Please keep in mind that the start of a new AF test will always terminate all<br/>other measurements (see section "The MEASure subsystem" on page 343 for<br/>details).</li> </ul>                                                                                                    |
|             | <ul> <li>To perform any audio measurements on your Willtek 4400, the Audio Option<br/>must be installed.</li> </ul>                                                                                                    |
|             | <ul> <li>For further details regarding group measurements, please refer to section ":MEA-<br/>Sure::GROup" on page 350.</li> </ul>                                                                                                    |
| Query       | The query form of this command will start the measurements and deliver back a string, containing the latest set of measurement result values. All measurement result values returned will be floating point real numbers. The order of the measurement result values returned is as described below (see command <b>: MEAS : AFAN : ALL</b> ). The single measurement result values are separated by commas. |
| Example     | :CONF:MEAS:GRO:AFAN SIN,FREQ<br>:MEASure:CONTinuous:AFANalyser:GROup?<br>In this example, the group of measurements is defined by a SINAD measurement,<br>combined with an AF frequency measurement. The measurement result string<br>returned is: "1000.0,50.5".<br>Because of the internal order, the first measurement result value delivered back is<br>the audio frequency, the second one the SINAD.   |

## :MEASure[:CONT]:AFANalyser:ALL

| Syntax      | :MEASure[:CONT]:AFANalyser:ALL                                                                                                    |
|-------------|----------------------------------------------------------------------------------------------------|
| Parameters  | There are no parameters.                                                                                                    |
| Description | <ul> <li>Starts a continuous measurement of the most important audio tests. To read out the latest measurement results, use the :FETCh:AFAN:ALL command.</li> <li>The audio tests performed by this command are:</li> <li>ACVPeakp, the peak-to-peak measurement of an AC voltage,</li> <li>ACVRms, the RMS-valued measurement of an AC voltage,</li> <li>DCV is used to measure AC ripple on DC lines (this measurement gives the rootmean spare voltage of the AC component of the applied DC signal).</li> <li>FREQuency is the measurement of the audio frequency in Hertz,</li> <li>DISTortion is the distortion measurement on the third harmonic of a sine wave and expressed in %, while</li> <li>SINad is the measurement of the signal to noise ratio, expressed in dB.</li> <li>Notes:</li> <li>Please keep in mind that the start of a new AF test will always terminate all other measurements (see section "The MEASure subsystem" on page 343 for details).</li> <li>Any AF measurement will need the Audio Option to be installed on your Willtek 4400.</li> <li>For further details regarding group measurements, please refer to section ":MEASure:GROup" on page 350.</li> </ul> |
| Query       | The query form of this command starts the measurements and – after all measurements have been completed and all measurement results obtained – delivers a string, containing six floating point real numbers, representing the six measurement result values. The order of these measurement result values delivered back is as follows:<br>1. ACVPeakp, representing the AC peak-to-peak voltage of the AF signal,<br>2. ACVRms, representing the RMS-valued AC voltage of the AF signal,<br>3. DCV, representing the RMS-valued AC voltage on an applied DC signal,<br>4. FREQuency, representing the audio frequency,<br>5. DISTortion, representing the third-harmonic distortion of the applied sine-<br>wave AF signal and,<br>6. SINad, representing the signal to noise ratio of the applied AF signal.                                                                                                    |
| Example     | :MEASure:CONTinuous:AFANalyser:ALL?<br>In this case, all audio measurements will be performed in a sequence. As soon as all<br>measurements have been completed and all measurement results obtained, a string<br>will be delivered back containing six measurement result values:<br>"0.7,0.25,0.0,1000.0,0.3,50.5".                                                                                                    |

## :MEAS[:CONT]:AFAN:ACVoltage:PEAKp

| Syntax      | :MEAS[:CONT]:AFAN:ACVoltage:PEAKp                                                                                                    |
|-------------|----------------------------------------------------------------------------------------------------|
| Parameters  | There are no parameters.                                                                                                    |
| Description | Starts a continuous measurement of the AC peak-to peak voltage of the AF signal applied to the audio analyzer. To read out the latest measurement result, use the :FETCh:AFAN:ACV:PEAK command.<br>Note: Any AF test command needs the Audio Option to be installed on your Willtek 4400. |

| Query   | The query form of this command starts the measurement and delivers a string, con-<br>taining a floating point real number, representing the first measurement result value.<br>The physical dimension is volt, measured peak-to-peak (V <sub>pp</sub> ). |
|---------|----------------------------------------------------------------------------------------------------|
| Example | :MEAS:CONT:AFAN:ACV:PEAKp?<br>String delivered back: "0.7".                                                                                                    |

## :MEAS[:CONT]:AFAN:ACVoltage:RMS

| Syntax      | :MEAS[:CONT]:AFAN:ACVoltage:RMS                                                                                                    |
|-------------|----------------------------------------------------------------------------------------------------|
| Parameters  | There are no parameters.                                                                                                    |
| Description | Starts a continuous measurement of the RMS-valued AC voltage of the AF signal applied to the audio analyzer. To read out the latest measurement result, use the :FETCh:AFAN:ACV:RMS command.<br>Note: Any AF test command needs the Audio Option to be installed on your Willtek 4400. |
| Query       | The query form of this command starts the measurement and delivers a string, con-<br>taining a floating point real number, representing the first measurement result value.<br>The physical dimension is volt, RMS-valued (V <sub>rms</sub> ).                                         |
| Example     | :MEAS:CONT:AFAN:ACVoltage:RMS?<br>String delivered back: "0.25".                                                                                                    |

## :MEAS][:CONT]:AFAN:DCVoltage

| Syntax      | :MEAS][:CONT]:AFAN:DCVoltage                                                                                                    |
|-------------|----------------------------------------------------------------------------------------------------|
| Parameters  | There are no parameters.                                                                                                    |
| Description | Starts a continuous measurement of the RMS-valued AC component of an applied DC signal. To read out the latest measurement result, use the :FETCh:AFAN:DCV command.<br>Note: Any AF test command needs the Audio Option to be installed on your Willtek 4400. |
| Query       | The query form of this command starts the measurement and delivers a string, con-<br>taining a floating point real number, representing the first measurement result value.<br>The physical dimension is volt, RMS-valued (V <sub>rms</sub> ).                |
| Example     | :MEAS:CONT:AFAN:DCVoltage?<br>String delivered back: "0.025".                                                                                                    |

## :MEAS[:CONT]:AFAN:FREQuency

| Syntax      | :MEAS[:CONT]:AFAN:FREQuency                                                                                                    |
|-------------|----------------------------------------------------------------------------------------------------|
| Parameters  | There are no parameters.                                                                                                    |
| Description | Starts a continuous measurement of the frequency of the audio signal applied to the<br>audio analyzer. To read out the latest measurement result, use the<br>:FETCh:AFAN:FREQ command.<br>Note: Any AF test command needs the Audio Option to be installed on your Willtek<br>4400. |

| Query   | The query form of this command starts the measurement and delivers a string, con-<br>taining a floating point real number, representing the first measurement result value.<br>The physical dimension is Hertz (Hz). |
|---------|----------------------------------------------------------------------------------------------------|
| Example | :MEAS:CONT:AFAN:FREQuency?<br>String delivered back: "1000.0".                                                                                                    |

## :MEAS[:CONT]:AFAN:DISTortion

| Syntax      | :MEAS[:CONT]:AFAN:DISTortion                                                                                                    |
|-------------|----------------------------------------------------------------------------------------------------|
| Parameters  | There are no parameters.                                                                                                    |
| Description | Starts a continuous measurement of the third-harmonic distortion of a sine wave applied to the audio analyzer. To read out the latest measurement result, use the :FETCh:AFAN:DIST command.<br>Note: Any AF test command needs the Audio Option to be installed on your Willtek 4400. |
| Query       | The query form of this command starts the measurement and delivers a string, con-<br>taining a floating point real number, representing the first measurement result value.<br>The physical dimension is percent (%).                                                                 |
| Example     | :MEAS:CONT:AFAN:DISTortion?<br>String delivered back: "0.3".                                                                                                    |

### :MEASure[:CONT]:AFANalyser:SINad

| Syntax      | :MEASure[:CONT]:AFANalyser:SINad                                                                                                    |
|-------------|----------------------------------------------------------------------------------------------------|
| Parameters  | There are no parameters.                                                                                                    |
| Description | Starts a continuous measurement of the SINAD (i.e. signal to noise ratio). To read out the latest measurement result, use the :FETCh:AFAN:SIN command.<br>Note: Any AF test command needs the Audio Option to be installed on your Willtek 4400. |
| Query       | The query form of this command starts the measurement and delivers a string, con-<br>taining one floating point real number, representing the first measurement result<br>value. The physical dimension is dB.                                   |
| Example     | :MEAS:CONT:AFANalyser:SINad?<br>Value delivered back: "50.5".                                                                                                    |

## :MEASure[:CONTinuous]:PSUPply:GROup

| Syntax     | :MEASure[:CONTinuous]:PSUPply:GROup |
|------------|-------------------------------------|
| Parameters | There are no parameters.            |

| Description | <ul> <li>Starts a continuous measurement of the power supply tests specified with the :CONF:MEAS:GRO:PSUP command. To read out the latest measurement results, use the :FETCh:PSUP:GROup command.</li> <li>Notes <ul> <li>To perform any power and current consumption measurements on your Willtek 4400, the MS Power Supply and Current Measurements Option must be installed.</li> <li>For further details regarding group measurements, please refer to section :MEASure::GROup.</li> </ul> </li> </ul> |
|-------------|----------------------------------------------------------------------------------------------------|
| Query       | The query form of this command will start the measurements and deliver back a string containing the latest set of measurement result values. All measurement result values returned will be floating point real numbers. The order of the measurement result values returned is as described below (see command :MEAS:PSUP:ALL).<br>The single measurement result values are separated by commas.                                                                                                    |
| Example     | :CONF:MEAS:GRO:PSUP ACUR, APOW<br>:MEAS:PSUP:GRO?<br>In this example, the group of measurements is defined by a power consumption<br>measurement combined with a current consumption measurement. The measure-<br>ment result string returned in this example is: "863.6,304.2".<br>Because of the internal order, the first measurement result value delivered back is<br>the power consumption, the second one the average current consumption measure-<br>ment.                                          |

## :MEASure[:CONTinuous]:PSUPply:ALL

| Syntax      | :MEASure[:CONTinuous]:PSUPply:ALL                                                                                                    |
|-------------|----------------------------------------------------------------------------------------------------|
| Parameters  | There are no parameters.                                                                                                    |
| Description | <ul> <li>Starts a continuous measurement of the power and current consumption tests. To read out the latest measurement results, use the :FETCh:PSUP:ALL? query. The power supply/current measurement tests performed by this command are: APOW for the average power consumption measurement, measured in mW; ACUR for the average current consumption measurement in mA, PCUR for the peak current consumption in mA.</li> <li>Notes <ul> <li>Any power and current consumption measurement will need the MS Power Supply and the Current Measurement Options to be installed on your Willtek 4400.</li> <li>For further details regarding group measurements, please refer to section :MEASure::GROUP.</li> </ul> </li> </ul> |
| Query       | <ul> <li>The query form of this command starts the measurements and - after all measurements have been completed and all measurement results obtained - delivers back a string containing three floating point real numbers, representing the three measurement result values. The order of these measurement result values delivered back is as follows: <ul> <li>APOW, representing the average power consumption in mW,</li> <li>ACUR, representing the average current consumption in mA,</li> <li>PCUR, representing the peak current consumption in mA.</li> </ul> </li> </ul>                                                                                                    |

| Example | :MEAS:PSUP:ALL?                                                                       |
|---------|---------------------------------------------------------------------------------------|
| -       | In this case, all power/current consumption measurements are performed in one go.     |
|         | As soon as all measurements have been completed and all measurement results           |
|         | obtained, a string will be delivered back containing three measurement result values, |
|         | for example                                                                           |
|         | "863.6,304.2,1352.9".                                                                 |

#### :MEASure[:CONTinuous]:PSUPply:APOWer

| Syntax      | :MEASure[:CONTinuous]:PSUPply:APOWer                                                                                                    |
|-------------|----------------------------------------------------------------------------------------------------|
| Parameters  | There are no parameters.                                                                                                    |
| Description | Starts a continuous measurement of the power consumption test. To read out the latest measurement result, use the :FETCh:PSUP:APOW? query.<br>Note: Any power and current consumption measurement will need the MS Power Supply and the Current Measurement Options to be installed on your Willtek 4400. |
| Query       | The query form of this command starts the measurements and - after all measure-<br>ments have been completed and all measurement results obtained - delivers back a<br>string containing the measurement result value. The value represents the average<br>power consumption in mW.                       |
| Example     | :MEAS:PSUP:APOW?<br>In this case, all the average power consumption measurements is performed. As soon<br>as the measurement has been completed, a string will be delivered back containing<br>the measurement result value, for example "863.6".                                                         |

## :MEASure[:CONTinuous]:PSUPply:ACURrent

| Syntax      | :MEASure[:CONTinuous]:PSUPply:ACURrent                                                                                                    |
|-------------|----------------------------------------------------------------------------------------------------|
| Parameters  | There are no parameters.                                                                                                    |
| Description | Starts a continuous measurement of the average current consumption test. To read out the latest measurement result, use the <code>:FETCh:PSUP:ACUR</code> command. Any power and current consumption measurement will need the MS Power Supply and the Current Measurement Options to be installed on your Willtek 4400. |
| Query       | The query form of this command starts the measurement and – after the measure-<br>ment has been completed and the measurement result obtained – delivers back a<br>string containing a floating point real number representing the average current con-<br>sumption in mA.                                               |
| Example     | :MEAS : PSUP : ACUR?<br>In this case, the average current consumption measurement is performed. As soon as<br>the measurement has been completed, a string will be delivered back containing the<br>measurement result value, for example "304.2,".                                                                      |

## :MEASure[:CONTinuous]:PSUPply:PCURrent

| Syntax     | :MEASure[:CONTinuous]:PSUPply:PCURrent |
|------------|----------------------------------------|
| Parameters | There are no parameters.               |

| Description | Starts a continuous measurement of the peak current consumption test. To read out<br>the latest measurement result, use the :FETCh:PSUP:PCUR command.<br>Any power and current consumption measurement will need the MS Power Supply<br>and the Current Measurement Options to be installed on your Willtek 4400. |
|-------------|----------------------------------------------------------------------------------------------------|
| Query       | The query form of this command starts the measurement and – after the measure-<br>ment has been completed and the measurement result obtained – delivers back a<br>string containing a floating point real number representing the peak current con-<br>sumption in mA.                                           |
| Example     | :MEAS:PSUP:PCUR?<br>In this case, all the peak current consumption measurement is performed. As soon as<br>the measurement has been completed, a string will be delivered back containing the<br>measurement result value, for example<br>"1352.9".                                                               |

#### :MEASure:GSM:ARRay:RFTX:GROup

| Syntax      | :MEASure:GSM:ARRay:RFTX:GROup <int1></int1>                                                                                                    |
|-------------|----------------------------------------------------------------------------------------------------|
| Parameters  | int1 is an integer. The minimum value for int1 is 0, the maximum value is 100. The default value for int1 is 0.                                                                                                    |
| Description | <ul> <li>Performs the RF TX tests, specified with the :CONF:GSM:MEAS:GRO:RFTX command for a specific number of times (set with the intl parameter). To read out the entire measurement results array, use the :FETCh:GSM:RFTX:GROup command.</li> <li>Notes: <ul> <li>Please keep in mind that the start of a new RF TX test will always terminate any preceding measurement of the same type instantly.</li> <li>For further details regarding group measurements, please refer to section ":MEA-Sure::GROup" on page 350.</li> <li>More information regarding ARRay measurements can be found in section "MEASure:ARRay" on page 346.</li> </ul> </li> </ul>                                                                                                    |
| Query       | The query form of this command will start the sequence of RF TX measurements as specified with the :CONF:GSM:MEAS:GRO:RFTX command for a specific number of times (set with the <b>int1</b> parameter). As soon as all measurements have been completed, a string will be delivered back, containing the related measurement result values, separated by commas. The type of the measurement result values (i.e. floating point real numbers, integers or boolean numbers) depends on the measurements specified. The order of the measurement result values within the string is as described below for the <b>:MEAS:GSM:CONT:RFTX:ALL</b> command.<br><b>Note:</b> Please keep in mind that the number of measurement result values delivered back is the number of measurement result values of a single execution multiplied with the <b>int1</b> parameter. |

| Example | :CONF:GSM:MEAS:GRO:RFTX POW,PRMS<br>:MEASure:GSM:ARRay:RFTX:GROup? 3<br>In this example, the group of measurements is defined by a power level measure-<br>ment combined with a RMS phase error measurement. This group of measurements<br>will be carried out three times. After all measurements have been completed, a result<br>string will be delivered back, containing six measurement result values. |
|---------|----------------------------------------------------------------------------------------------------|
|         | "4.53,9.98,4.08,10.02,4.32,9.99".<br>Because of the internal order (see description of the command below), the first (third<br>and fifth) measurement result value delivered back is the RMS phase error, while the<br>second (fourth and sixth) measurement result value is the mobile's RF output power<br>level.                                                                                          |

#### :MEASure:GSM:ARRay:RFTX:ALL

| Syntax      | :MEASure:GSM:ARRay:RFTX:ALL <intl></intl>                                                                                                    |
|-------------|----------------------------------------------------------------------------------------------------|
| Parameters  | int1 is an integer. The minimum value for int1 is 0, the maximum value is 100. The default value for int1 is 0.                                                                                                    |
| Description | <ul> <li>Performs a sequential measurement of the most important RF TX tests for a specific number of times (set with the intl parameter). To read out the entire measurement results array, use the :FETCh:GSM:RFTX:ALL command.</li> <li>The RF TX tests performed by this command are:</li> <li>PPEAk, the peak phase error measurement,</li> <li>PRMS, the root-mean square valued phase error measurement,</li> <li>FREQuency means the frequency error of the mobile under test,</li> <li>LENGth the length of the burst in microseconds,</li> <li>UTIMe stands for the timing error of the mobile under test in microseconds (taking the ordered timing advance into account),</li> <li>POWer is the mobile's RF output power level in dBm,</li> <li>TEMPlate indicates whether the power/time template has been violated by a burst or not,</li> <li>CORNer gives the RF power level in dBm at eight predefined positions of a burst (see section Corner Points for details),</li> <li>FLATness gives an indication whether the mobile's RF output power is constant during the active part of the burst.</li> <li>Notes:</li> <li>Please keep in mind that the start of a new RF TX test will always terminate the preceding one instantly.</li> <li>For further details regarding group measurements and their specific advantages, refer to section ":MEASure:GROup" on page 350.</li> <li>For ARRay measurements in general, check with section "MEASure:ARRay" on page 346.</li> <li>For a further description of the single measurements, see description of the related commands below.</li> </ul> |

| Query   | The query form of this command performs the measurements and - after all mea-<br>surements have been completed and all measurement results obtained - delivers a<br>string, containing (19 * int1) measurement result values. The single measurement<br>result values are separated by commas. The order and type of these measurement<br>result values delivered back is as follows:<br>1. <b>PPEAk</b> , floating point real number, representing the result of the peak phase error<br>measurement,<br>2. <b>PRMS</b> , floating point real number representing the result of the root-mean square<br>valued phase error measurement,<br>3. <b>FREQuency</b> , floating point real number representing the mobile's frequency<br>error,<br>4. <b>LENGth</b> , floating point real number representing the length of the burst in<br>microseconds,<br>5. <b>UTIMe</b> , floating point real number representing the timing error of the mobile<br>under test in microseconds (taking the ordered timing advance into account),<br>6. <b>POWer</b> , floating point real number representing the mobile's RF output power<br>level in dBm,<br>7. <b>TEMPlate</b> boolean number. A <b>0</b> indicates that the power/time template (PTT)<br>was not violated by the last burst measured, while a <b>1</b> means that the burst did vio-<br>late the PTT.<br>815. <b>CORNer</b> , eight floating point real numbers, representing the RF power level in<br>dBm at eight predefined positions of a burst.<br>1619. <b>FLATness</b> , four floating point real numbers, representing the absolute<br>minimum and maximum relative RF power levels of the mobile and their positions<br>during the active part of the burst |
|---------|----------------------------------------------------------------------------------------------------|
| Example | <pre>:MEASure:GSM:ARRay:RFTX:ALL 2 :FETCh:GSM:RFTX:ALL? In this case, the sequence of the most important RF TX measurements will be per- formed twice. All 38 measurement result values will be kept in an internal memory until they are read out with the FETCh command. After the internal memory has been read out, it will be cleared. Note: A subsequent :FETCh command (without any previous start of a measure- ment) will therefore try to read nonexisting measurement data and thus create a timeout error.</pre>                                                                                                    |

## :MEASure:GSM:ARRay:RFTX:PPEAk

| Syntax      | :MEASure:GSM:ARRay:RFTX:PPEAk <intl></intl>                                                                                                    |
|-------------|----------------------------------------------------------------------------------------------------|
| Parameters  | <pre>int1 is an integer. The minimum value for int1 is 0, the maximum value is 100. The default value for int1 is 0.</pre>                                                                                                    |
| Description | Performs the measurement of the peak phase error for a specific number of times<br>(set with the <b>int1</b> parameter). To read out <b>the entire</b> measurement results array,<br>use the :FETCh:GSM:RFTX:PPEAk command.<br>For details regarding this RF TX measurement, refer to section Phase/Frequency Test<br>Menu.                                                                      |
| Query       | The query form of this command will perform the measurement the specified number of times (intl parameter). As soon as all measurements have been completed, all measurement result values will be returned in a string. The string delivered back will contain intl floating point real numbers with the physical dimension of degrees. The single measurement results are separated by commas. |
| Example     | :MEASure:GSM:ARRay:RFTX:PPEAk? 5<br>The string returned is: "5.13,5.23,4.97,5.21,4.59".                                                                                                    |

#### :MEASure:GSM:ARRay:RFTX:PRMS

| Syntax      | <pre>:MEASure:GSM:ARRay:RFTX:PRMS <int1></int1></pre>                                                                                                    |
|-------------|----------------------------------------------------------------------------------------------------|
| Parameters  | <pre>int1 is an integer. The minimum value for int1 is 0, the maximum value is 100. The default value for int1 is 0.</pre>                                                                                                    |
| Description | Performs the measurement of the root-mean square valued (RMS) phase error for a specific number of times (set with the <b>int1</b> parameter). To read out <b>the entire</b> measurement results array, use the :FETCh:GSM:RFTX:PRMS command. For details regarding this RF TX measurement, refer to section Phase/Frequency Test Menu.                                                          |
| Query       | The query form of this command will perform the measurement the specified number of times (intl parameter). As soon as all measurements have been completed, all measurement result values will be returned in a string. The string delivered back will contain intl floating point real numbers with the physical dimension of degrees. The single measurement results are separated by commas. |
| Example     | <b>:MEASure:ARRay:RFTX:PRMS?</b> 5<br>The string returned is: <b>"2.33,2.53,1.97,2.41,1.79"</b> .                                                                                                    |

#### :MEASure:GSM:ARRay:RFTX:FREQuency

| Syntax      | :MEASure:GSM:ARRay:RFTX:FREQuency <int1></int1>                                                                                                    |
|-------------|----------------------------------------------------------------------------------------------------|
| Parameters  | <pre>int1 is an integer. The minimum value for int1 is 0, the maximum value is 100. The default value for int1 is 0.</pre>                                                                                                    |
| Description | Performs the measurement of the mobile's frequency error for a specific number of times (set with the <b>int1</b> parameter). To read out <b>the entire</b> measurement results array, use the :FETCh:GSM:RFTX:FREQ command.<br>For details regarding this RF TX measurement, refer to section Phase/Frequency Test Menu.                                                                      |
| Query       | The query form of this command will perform the measurement the specified number of times (intl parameter). As soon as all measurements have been completed, all measurement result values will be returned in a string. The string delivered back will contain intl floating point real numbers with the physical dimension of Hertz. The single measurement results are separated by commas. |
| Example     | :MEASure:GSM:ARRay:RFTX:FREQuency 5<br>:FETCh:GSM:RFTX:FREQ?. The frequency error measurement will be per-<br>formed five times. The measurement result values will be stored internally and are<br>read out by the FETC command. The string returned is:<br>"22.33,22.53,21.97,22.41,21.79".                                                                                                  |

## :MEASure:GSM:ARRay:RFTX:LENGth

| Syntax     | :MEASure:GSM:ARRay:RFTX:LENGth <int1></int1>                                                                               |
|------------|----------------------------------------------------------------------------------------------------|
| Parameters | <pre>int1 is an integer. The minimum value for int1 is 0, the maximum value is 100. The default value for int1 is 0.</pre> |

| Description | Performs the measurement of the burst length for a specific number of times (set with the <b>int1</b> parameter). To read out <b>the entire</b> measurement results array, use the <code>:FETCh:GSM:RFTX:LENGth</code> command.<br>For details regarding this RF TX measurement, refer to section Burst Test Menu.                                                                                    |
|-------------|----------------------------------------------------------------------------------------------------|
| Query       | The query form of this command will perform the measurement the specified number of times (intl parameter). As soon as all measurements have been completed, all measurement result values will be returned in a string. The string delivered back will contain intl floating point real numbers with the physical dimension of microseconds. The single measurement results are separated by commas. |
| Example     | :MEASure:GSM:ARRay:RFTX:LENGth 5<br>:FETCh:GSM:RFTX:LENG?. The measurement of the burst length will be per-<br>formed five times. The measurement result values will be stored internally and are<br>read out by the FETC command. The string returned is:<br>"556.4,557.2,558.2,557.8,556.5".                                                                                                    |

## :MEASure:GSM:ARRay:RFTX:UTIMe

| Syntax      | <pre>:MEASure:GSM:ARRay:RFTX:UTIMe <int1></int1></pre>                                                                                                    |
|-------------|----------------------------------------------------------------------------------------------------|
| Parameters  | int1 is an integer. The minimum value for int1 is 0, the maximum value is 100. The default value for int1 is 0.                                                                                                    |
| Description | Performs the measurement of the uplink timing error for a specific number of times (set with the intl parameter). To read out the entire measurement results array, use the :FETCh:GSM:RFTX:UTIMe command.<br>For details regarding this RF TX measurement, refer to section Burst Results Display.                                                                                                   |
| Query       | The query form of this command will perform the measurement the specified number of times (intl parameter). As soon as all measurements have been completed, all measurement result values will be returned in a string. The string delivered back will contain intl floating point real numbers with the physical dimension of microseconds. The single measurement results are separated by commas. |
| Example     | :MEASure:GSM:ARRay:RFTX:UTIMe? 5<br>The string returned is: "0.0,0.1,0.0,-0.2,0.1".                                                                                                    |

## :MEASure:GSM:ARRay:RFTX:POWer

| Syntax      | :MEASure:GSM:ARRay:RFTX:POWer <int1></int1>                                                                                                    |
|-------------|----------------------------------------------------------------------------------------------------|
| Parameters  | <pre>int1 is an integer. The minimum value for int1 is 0, the maximum value is 1000. The default value for int1 is 0.</pre>                                                                                                    |
| Description | Performs the measurement of the mobile's RF output power level a specific number<br>of times (set with the <b>int1</b> parameter). To read out <b>the entire</b> measurement results<br>array, use the :FETCh:GSM:RFTX:POWer command.<br>For details regarding this RF TX measurement, refer to section Burst Results Display. |

| Query   | The query form of this command will perform the measurement the specified number<br>of times (int1 parameter). As soon as all measurements have been completed, all<br>measurement result values will be returned in a string. The string delivered back will<br>contain int1 floating point real numbers with the physical dimension of dBm.<br>The single measurement results are separated by commas. |
|---------|----------------------------------------------------------------------------------------------------|
| Example | :MEASure:GSM:ARRay:RFTX:POWer? 5<br>The string returned is: "11.22,11.09,11.21,11.14,10.99".                                                                                                    |

#### :MEASure:GSM:ARRay:RFTX:TEMPlate

| Syntax      | :MEASure:GSM:ARRay:RFTX:TEMPlate <intl></intl>                                                                                                    |
|-------------|----------------------------------------------------------------------------------------------------|
| Parameters  | <pre>int1 is an integer. The minimum value for int1 is 0, the maximum value is 100. The default value for int1 is 0.</pre>                                                                                                    |
| Description | Performs a check of the UL bursts against the power/time template (PTT) a specific number of times (set with the <b>int1</b> parameter). To read out the entire measurement results array, use the :FETCh:GSM:RFTX:TEMPlate command. For details regarding this RF TX measurement, refer to section Burst Test Menu. The power/time template (PTT) is user-definable. For details, please refer to section Power/Time Templates (PTT). Note: The power/time template can also be set using the :CALC:RFTX:TEMP commands. |
| Query       | The query form of this command will perform the check of the burst shape against<br>the PTT the specified number of times (intl parameter). As soon as all checks have<br>been completed, all check result values will be returned in a string. The string deliv-<br>ered back will contain intl boolean numbers. A 0 indicates that there was no vio-<br>lation of the PTT by that burst, while a 1 means that a burst did violate the PTT.<br>The single measurement results are separated by commas.                  |
| Example     | :MEASure:GSM:ARRay:RFTX:TEMPlate 10<br>:FETCh:GSM:RFTX:TEMP?. The check of the current burst against the PTT will<br>be performed ten times. The check result values will be stored internally and are read<br>out by the FETC command. The string returned is: "0,0,0,0,0,0,0,1,0,0,0",<br>indicating that the seventh burst checked violated the PTT.                                                                                                    |

### :MEASure:GSM:ARRay:RFTX:CORNer

| Syntax      | :MEASure:GSM:ARRay:RFTX:CORNer <int1></int1>                                                                                                    |
|-------------|----------------------------------------------------------------------------------------------------|
| Parameters  | <pre>int1 is an integer. The minimum value for int1 is 0, the maximum value is 100. The default value for int1 is 0.</pre>                                                                                                    |
| Description | Performs the measurement of the mobile's RF output power level on eight user-<br>definable positions of the ramping phases of a burst (the so-called corner points) a<br>specific number of times (set with the <b>int1</b> parameter). To read out the entire<br>measurement results array, use the :FETCh:GSM:RFTX:CORNer command.<br>For details regarding this RF TX measurement, please refer to section Burst Results<br>Display.<br>For details on the corner points, refer to section Corner Points.<br>Note: The corner points can also be set using the :CALC:RFTX:CORN commands. |

| Query   | The query form of this command will perform the measurement the specified number of times (intl parameter). As soon as all measurements have been completed, all measurement result values will be returned in a string. The string delivered back will contain (8 * intl) floating point real numbers with the physical dimension of dBm. The single measurement results are separated by commas. |
|---------|----------------------------------------------------------------------------------------------------|
| Example | <b>:MEASure:GSM:ARRay:RFTX:CORNer? 2</b><br>The string returned is: "-72.18,-61.91,-20.91,-0.05,-0.04,-<br>17.97, -56.60,-73.95,-71.38,-60.71,-20.11,-0.01,<br>0.04,-18.14,-63.66,-72.97".                                                                                                    |

#### :MEASure:GSM:ARRay:RFTX:FLATness

| Syntax      | :MEASure:GSM:ARRay:RFTX:FLATness <int1></int1>                                                                                                    |
|-------------|----------------------------------------------------------------------------------------------------|
| Parameters  | <pre>int1 is an integer. The minimum value for int1 is 0, the maximum value is 100. The default value for int1 is 0.</pre>                                                                                                    |
| Description | <ul> <li>Performs the measurement of the flatness of the mobile's burst during the active part of it a specific number of times (set with the intl parameter). In short words, this measurement is a search for both the absolute minimum and the absolute maximum of the mobile's output power level during the active part of the burst (relative to the peak power). This measurement will collect four measurement result values per run: <ul> <li>the first value is the minimum RF power level in dB,</li> <li>the second one is the position of this minimum within the burst in bit positions,</li> <li>the third value is the maximum RF power level in dB, while</li> <li>the last value is the position of the maximum within the burst in terms of the bit position.</li> </ul> </li> <li>The resolution in the time domain is approx. 0.825 microseconds, equaling approx. 1/ 5 bit periods.</li> <li>To read out the entire measurement results array, use the :FETCh:GSM:RFTX:FLATNESS command.</li> </ul> |
| Query       | The query form of this command will perform the measurement the specified number of times (intl parameter). As soon as all measurements have been completed, all measurement result values will be returned in a string. The string delivered back will contain (4 * intl) floating point real numbers with the physical dimensions as explained above.<br>The single measurement results are separated by commas.                                                                                                    |
| Example     | :MEASure:GSM:ARRay:RFTX:FLATness? 2<br>The string returned is: "-0.12,113,7,0.56,34.0, -<br>0.35,57.9,0.75,117.2".                                                                                                    |

## :MEASure:GSM:ARRay:RFTX:FPOWer

| Syntax     | :MEASure:GSM:ARRay:RFTX:FPOWer <int1></int1>                                                                                |
|------------|----------------------------------------------------------------------------------------------------|
| Parameters | <pre>int1 is an integer. The minimum value for int1 is 0, the maximum value is 1000. The default value for int1 is 0.</pre> |
| Description | Performs the measurement of the fast burst peak power level a specific number of times (set with the intl parameter). This measurement is very similar to the <b>:MEAS:ARR:RFTX:POW</b> measurement, but it is faster. To read out the entire measurement results array, use the :FETCh:GSM:RFTX:FPOWer command. For further details, refer to the description of the :CONF:GSM:MEAS:LEV:EXP command.      |
|-------------|----------------------------------------------------------------------------------------------------|
| Query       | The query form of this command will perform the measurement the specified num-<br>ber of times (intl parameter). As soon as all measurements have been completed,<br>all measurement result values will be returned in a string. The string delivered back<br>will contain intl floating point real numbers with the physical dimension of dBm.<br>The single measurement results are separated by commas. |
| Example     | <b>:MEASure:GSM:ARRay:RFTX:FPOWer?</b> 5<br>The string returned is: <b>"13.02,13.09,13.01,13.14,13.29"</b> .                                                                                                    |

## :MEASure:GSM:ARRay:RFRX:RBER:ALL

.

| Syntax      | :MEASure:GSM:ARRay:RFRX:RBER:ALL <int1></int1>                                                                                                    |
|-------------|----------------------------------------------------------------------------------------------------|
| Parameters  | <pre>int1 is an integer. The minimum value for int1 is 0, the maximum value is 100. The default value for int1 is 0.</pre>                                                                                                    |
| Description | Performs a sequential measurement of the residual bit error ratios (RBER) a specific<br>number of times (set with the intl parameter). To read out the entire measure-<br>ment results array, use the :FETCh:GSM:RFRX:RBER:ALL command.<br>The RF RX tests performed by this command are:<br>CIB, the residual bit error ratio of the class lb bits,<br>CII, the residual bit error ratio of the class ll bits, and<br>FER, the frame erasure ratio.<br>Notes:                                                                                                    |
|             | <ul> <li>More details regarding RBER testing can be found in section BER Live Display.</li> <li>More details regarding bit classes can be found in section Voice Coding.</li> <li>Please keep in mind that the start of a new RF RX test will always terminate the preceding one instantly.</li> <li>The number of samples to be used for testing can be set, using the :CONF:GSM:BER:COUNt command.</li> <li>For further details regarding group measurements, please refer to section ":MEA-Sure::GROup" on page 350.</li> <li>More information regarding ARRay measurements can be found in section "MEASure:ARRay" on page 346.</li> </ul>                                              |
| Query       | The query form of this command will perform the measurements the specified number of times (intl parameter). After all measurements have been completed and all measurement results obtained, the query delivers a string, containing (3 * intl) measurement result values. The single measurement result values are separated by commas. All measurement result values are floating point real numbers. The order of the measurement result values delivered back is as follows:<br>1. CIB, representing the residual bit error ratio of the class lb bits,<br>2. CII, representing the residual bit error ratio of the class ll bits and<br>3. FER, representing the frame erasure ratio. |

| Example | :MEASure:GSM:ARRay:RFRX:RBER:ALL 2<br>:FETCh:GSM:RFRX:RBER:ALL?<br>In this case, the sequence of the residual bit error measurements will be performed<br>twice. All six measurement result values will be kept in an internal memory until<br>they are read out with the FETCh command.<br>The string returned is:<br>"0.1,1.5,0.0,0.2,2.7,0.1". |
|---------|----------------------------------------------------------------------------------------------------|
|---------|----------------------------------------------------------------------------------------------------|

## :MEASure:GSM:ARRay:RFRX:RBER:CIB

| Syntax      | :MEASure:GSM:ARRay:RFRX:RBER:CIB <int1></int1>                                                                                                    |
|-------------|----------------------------------------------------------------------------------------------------|
| Parameters  | <pre>int1 is an integer. The minimum value for int1 is 0, the maximum value is 100. The default value for int1 is 0.</pre>                                                                                                    |
| Description | <ul> <li>Performs the measurement of the residual bit error ratio of the class lb bits a specific number of times (set with the intl parameter). To read out the entire measurement results array, use the :FETCh:GSM:RFRX:RBER:CIB command.</li> <li>Notes: <ul> <li>More details regarding RBER testing can be found in section BER Live Display.</li> <li>More details regarding bit classes can be found in section Voice Coding.</li> <li>The number of samples to be used for testing can be set, using the :CONF:GSM:BER:COUNt command.</li> </ul> </li> </ul> |
| Query       | The query form of this command will perform the measurement the specified number of times ( <intl> parameter). As soon as all measurements have been completed, all measurement result values will be returned in a string. The string delivered back will contain <intl> floating point real numbers, representing the bit error ratios. The single measurement results are separated by commas.</intl></intl>                                                                                                    |
| Example     | :MEASure:GSM:ARRay:RFRX:RBER:CIB? 5 The string returned is: "0.2,0.2,0.1,0.3,0.2".                                                                                                    |

## :MEASure:GSM:ARRay:RFRX:RBER:CII

| Syntax      | :MEASure:GSM:ARRay:RFRX:RBER:CII <int1></int1>                                                                                                    |
|-------------|----------------------------------------------------------------------------------------------------|
| Parameters  | <pre>int1 is an integer. The minimum value for int1 is 0, the maximum value is 100. The default value for int1 is 0.</pre>                                                                                                    |
| Description | <ul> <li>Performs the measurement of the residual bit error ratio of the class II bits a specific number of times (set with the intl parameter). To read out the entire measurement results array, use the :FETCh:GSM:RFRX:RBER:CII command.</li> <li>Notes: <ul> <li>More details regarding RBER testing can be found in section BER Live Display.</li> <li>More details regarding bit classes can be found in section Voice Coding.</li> <li>The number of samples to be used for testing can be set, using the :CONF:GSM:BER:COUNt command.</li> </ul> </li> </ul> |
| Query       | The query form of this command will perform the measurement the specified number of times (intl parameter). As soon as all measurements have been completed, all measurement result values will be returned in a string. The string delivered back will contain intl floating point real numbers, representing the bit error ratios. The single measurement results are separated by commas.                                                                                                    |

#### Example :MEASure:GSM:ARRay:RFRX:RBER:CII? 5 The string returned is: "1.4,1.4,1.5,1.7,1.3".

#### :MEASure:GSM:ARRay:RFRX:RBER:FER

| Syntax      | <pre>:MEASure:GSM:ARRay:RFRX:RBER:FER <int1></int1></pre>                                                                                                    |
|-------------|----------------------------------------------------------------------------------------------------|
| Parameters  | <pre>int1 is an integer. The minimum value for int1 is 0, the maximum value is 100. The default value for int1 is 0.</pre>                                                                                                    |
| Description | <ul> <li>Performs the measurement of the frame erasure ratio a specific number of times (set with the intl parameter). To read out the entire measurement results array, use the :FETCh:GSM:RFRX:RBER:FER command.</li> <li>Notes: <ul> <li>More details regarding RBER testing can be found in section BER Live Display.</li> <li>The number of samples to be used for testing can be set, using the :CONF:GSM:BER:COUNt command.</li> </ul> </li> </ul> |
| Query       | The query form of this command will perform the measurement the specified number of times (intl parameter). As soon as all measurements have been completed, all measurement result values will be returned in a string. The string delivered back will contain intl floating point real numbers, representing the frame erasure ratios. The single measurement results are separated by commas.                                                          |
| Example     | :MEASure:GSM:ARRay:RFRX:RBER:FER 5<br>:FETCh:GSM:RFRX:RBER:FER?<br>The string returned is: "0.0,0.1,0.0,0.2,0.1".                                                                                                    |

#### :MEASure:GSM:ARRay:RFRX:BER:ALL

| Syntax      | :MEASure:GSM:ARRay:RFRX:BER:ALL <int1></int1>                                                                                                    |
|-------------|----------------------------------------------------------------------------------------------------|
| Parameters  | <pre>int1 is an integer. The minimum value for int1 is 0, the maximum value is 100. The default value for int1 is 0.</pre>                                                                                                    |
| Description | <ul> <li>Performs a sequential measurement of the (nonresidual) residual bit error ratios (RBER) a specific number of times (set with the intl parameter). To read out the entire measurement results array, use the :FETCh:GSM:RFRX:BER:ALL command.</li> <li>The RF RX tests performed by this command are:</li> <li>CIA, the (nonresidual) bit error ratio of the class la bits,</li> <li>CIB, the (nonresidual) bit error ratio of the class lb bits, and</li> <li>CII, the (nonresidual) bit error ratio of the class lb bits, and</li> <li>CII, the (nonresidual) bit error ratio of the class lb bits.</li> <li>Notes: <ul> <li>More details regarding BER testing can be found in section BER Live Display.</li> <li>More details regarding bit classes can be found in section Voice Coding.</li> <li>Please keep in mind that the start of a new RF RX test will always terminate the preceding one instantly.</li> <li>The number of samples to be used for testing can be set, using the :CONF:GSM:BER:COUNt command.</li> <li>For further details regarding group measurements, please refer to section ":MEA-Sure::GROup" on page 350.</li> <li>More information regarding ARRay measurements can be found in section "MEASure:ARRay" on page 346.</li> </ul> </li> </ul> |

| Query   | The query form of this command will perform the measurements the specified number of times (intl parameter). After all measurements have been completed and all measurement results obtained, the query delivers a string, containing (3 * intl) measurement result values. The single measurement result values are separated by commas. All measurement result values are floating point real numbers. The order of the measurement result values delivered back is as follows:<br>1. CIA, representing the (nonresidual) bit error ratio of the class la bits,<br>2. CIB, representing the (nonresidual) bit error ratio of the class lb bits, and<br>3. CII, representing the (nonresidual) bit error ratio of the class ll bits. |
|---------|----------------------------------------------------------------------------------------------------|
| Example | :MEASure:GSM:ARRay:RFRX:BER:ALL 2<br>:FETCh:GSM:RFRX:BER:ALL?<br>In this case, the sequence of the (nonresidual) bit error measurements will be per-<br>formed twice. All six measurement result values will be kept in an internal memory<br>until they are read out with the FETCh command.<br>The string returned is:<br>"0.1,1.5,0.0,0.2,2.7,0.1".                                                                                                    |

#### :MEASure:GSM:ARRay:RFRX:BER:CIA

| Syntax      | :MEASure:GSM:ARRay:RFRX:BER:CIA <int1></int1>                                                                                                    |
|-------------|----------------------------------------------------------------------------------------------------|
| Parameters  | <pre>int1 is an integer. The minimum value for int1 is 0, the maximum value is 100. The default value for int1 is 0.</pre>                                                                                                    |
| Description | <ul> <li>Performs the measurement of the (nonresidual) bit error ratio on the class la bits a specific number of times (set with the intl parameter). To read out the entire measurement results array, use the :FETCh:GSM:RFRX:BER:CIA command. Notes: <ul> <li>More details regarding BER testing can be found in section BER Live Display.</li> <li>More details regarding bit classes can be found in section Voice Coding.</li> <li>The number of samples to be used for testing can be set, using the :CONF:GSM:BER:COUNt command.</li> </ul> </li> </ul> |
| Query       | The query form of this command will perform the measurement the specified number of times (intl parameter). As soon as all measurements have been completed, all measurement result values will be returned in a string. The string delivered back will contain intl floating point real numbers, representing the bit error ratios. The single measurement results are separated by commas.                                                                                                    |
| Example     | :MEASure:GSM:ARRay:RFRX:BER:CIA? 5<br>The string returned is: "1.4,1.4,1.5,1.7,1.3".                                                                                                    |

## :MEASure:GSM:ARRay:RFRX:BER:CIB

| Syntax     | <pre>:MEASure:GSM:ARRay:RFRX:BER:CIB <int1></int1></pre>                                                                   |
|------------|----------------------------------------------------------------------------------------------------|
| Parameters | <pre>int1 is an integer. The minimum value for int1 is 0, the maximum value is 100. The default value for int1 is 0.</pre> |

| Description | <ul> <li>Performs the measurement of the (nonresidual) bit error ratio on the class lb bits a specific number of times (set with the intl parameter). To read out the entire measurement results array, use the :FETCh:GSM:RFRX:BER:CIB command. Notes: <ul> <li>More details regarding BER testing can be found in section BER Live Display.</li> <li>More details regarding bit classes can be found in section Voice Coding.</li> <li>The number of samples to be used for testing can be set, using the :CONF:GSM:BER:COUNt command.</li> </ul> </li> </ul> |
|-------------|----------------------------------------------------------------------------------------------------|
| Query       | The query form of this command will perform the measurement the specified number of times (intl parameter). As soon as all measurements have been completed, all measurement result values will be returned in a string. The string delivered back will contain intl floating point real numbers, representing the bit error ratios. The single measurement results are separated by commas.                                                                                                    |
| Example     | :MEASure:GSM:ARRay:RFRX:BER:CIB? 5<br>The string returned is: "1.4,1.4,1.5,1.7,1.3".                                                                                                    |

#### :MEASure:GSM:ARRay:RFRX:BER:CII

| Syntax      | :MEASure:GSM:ARRay:RFRX:BER:CII <int1></int1>                                                                                                    |
|-------------|----------------------------------------------------------------------------------------------------|
| Parameters  | <pre>int1 is an integer. The minimum value for int1 is 0, the maximum value is 100. The default value for int1 is 0.</pre>                                                                                                    |
| Description | <ul> <li>Performs the measurement of the (nonresidual) bit error ratio on the class II bits a specific number of times (set with the intl parameter). To read out the entire measurement results array, use the :FETCh:GSM:RFRX:BER:CII command. Notes: <ul> <li>More details regarding BER testing can be found in section BER Live Display.</li> <li>More details regarding bit classes can be found in section Voice Coding.</li> <li>The number of samples to be used for testing can be set, using the :CONF:GSM:BER:COUNt command.</li> </ul> </li> </ul> |
| Query       | The query form of this command will perform the measurement the specified number of times (intl parameter). As soon as all measurements have been completed, all measurement result values will be returned in a string. The string delivered back will contain intl floating point real numbers, representing the bit error ratios. The single measurement results are separated by commas.                                                                                                    |
| Example     | :MEASure:GSM:ARRay:RFRX:BER:CII? 5<br>The string returned is: "1.4,1.4,1.5,1.7,1.3".                                                                                                    |

#### :MEASure[:GSM]:ARRay:RFRX:BER:CRC

| Syntax     | :MEASure[:GSM]:ARRay:RFRX:BER:CRC <int1></int1>                                                                            |
|------------|----------------------------------------------------------------------------------------------------|
| Parameters | <pre>int1 is an integer. The minimum value for int1 is 0, the maximum value is 100. The default value for int1 is 0.</pre> |

| Description | <ul> <li>Performs the measurement of the (non-residual) bit error ratio on the class II bits a specific number of times (set with the int1 parameter). To read out the entire measurement results array, use the :FETCh:GSM:RFRX:BER:CII command. Notes</li> <li>More details regarding BER testing can be found in section BER Live Display.</li> <li>More details regarding bit classes can be found in section Voice Coding.</li> <li>The number of samples to be used for testing can be set, using the</li> </ul> |
|-------------|----------------------------------------------------------------------------------------------------|
| Query       | : CONF : GSM : BER : COUNt command.<br>The query form of this command will perform the measurement the specified number<br>of times (int1 percenter). As seen as all measurements have been completed all                                                                                                    |
|             | measurement result values will be returned in a string. The string delivered back will contain int1 floating point real numbers, representing the bit error ratios.<br>The single measurement results are separated by commas.                                                                                                    |
| Example     | <pre>:MEAS:GSM:ARR:RFRX:BER:CRC? 5 The string returned in this example is: "1.4,1.4,1.5,1.7,1.3".</pre>                                                                                                    |

#### :MEASure:GSM:ARRay:RFRX:FBER

| Syntax      | :MEASure:GSM:ARRay:RFRX:FBER <int1></int1>                                                                                                    |
|-------------|----------------------------------------------------------------------------------------------------|
| Parameters  | <pre>int1 is an integer. The minimum value for int1 is 0, the maximum value is 100. The default value for int1 is 0.</pre>                                                                                                    |
| Description | <ul> <li>Performs the fast bit error ratio (C-loop) test a specific number of times (set with the intl parameter). To read out the entire measurement results array, use the :FETCh:GSM:RFRX:FBER command.</li> <li>Notes: <ul> <li>More details regarding Fast BER testing can be found in section BER Live Display.</li> <li>The number of samples to be used for testing can be set, using the :CONF:GSM:BER:COUNt command.</li> </ul> </li> </ul> |
| Query       | The query form of this command will perform the measurement the specified number of times (intl parameter). As soon as all measurements have been completed, all measurement result values will be returned in a string. The string delivered back will contain intl floating point real numbers, representing the bit error ratios. The single measurement results are separated by commas.                                                          |
| Example     | :MEASure:GSM:ARRay:RFRX:FBER? 5<br>The string returned is: "1.4,1.4,1.5,1.7,1.3".                                                                                                    |

## :MEASure:GSM:ARRay:RFRX:RTDelay

| Syntax      | :MEASure:GSM:ARRay:RFRX:RTDelay <intl></intl>                                                                                                    |
|-------------|----------------------------------------------------------------------------------------------------|
| Parameters  | <pre>int1 is an integer. The minimum value for int1 is 0, the maximum value is 100. The default value for int1 is 0.</pre>                                                                                                    |
| Description | Performs the measurement of the round trip delay (of data during bit error ratio measurements) a specific number of times (set with the <b>int1</b> parameter). To read out <b>the entire</b> measurement results array, use the :FETCh:GSM:RFRX:RTD command.<br>Note: More details regarding the round-trip delay can be found in section BER Live Display. |

| Query   | The query form of this command will perform the measurement the specified number of times (intl parameter). As soon as all measurements have been completed, all measurement result values will be returned in a string. The string delivered back will contain intl integers, representing the single round trip delays. The single measurement results are separated by commas. |
|---------|----------------------------------------------------------------------------------------------------|
| Example | :MEASure:GSM:ARRay:RFRX:RTDelay? 5 The string returned is: "8,8,8,8,8".                                                                                                    |

#### :MEAS:GSM:ARR:RFSP:ACPM:MODulation

| Syntax      | :MEAS:GSM:ARR:RFSP:ACPM:MODulation <int1></int1>                                                                                                    |
|-------------|----------------------------------------------------------------------------------------------------|
| Parameters  | <pre>int1 is an integer. The minimum value for int1 is 0, the maximum value is 100. The default value for int1 is 0.</pre>                                                                                                    |
| Description | Performs the measurement of the ACPM modulation spectrum a specific number of times (set with the <b>int1</b> parameter). To read out the entire measurement results array, use the :FETCh:GSM:RFSP:ACPM:MOD command.<br>Note: According to GSM specification 05.05, this measurement will be performed on $(\pm)$ 100 kHz and $(\pm)$ 250 kHz offset from the carrier as well as on all multiples of 200 kHz offset from the carrier up to (and including) an offset of $(\pm)$ 1.8 MHz. If one includes the carrier frequency as well (0.0 dBc), this adds up to the 23 measurement values returned. All measurements will be performed with a measuring bandwidth of 30 kHz.<br>More information regarding <b>ARRay</b> measurements can be found in section :MEA-Sure:ARRay. |
| Query       | The query form of this command will perform the measurement the specified number<br>of times (intl parameter). As soon as all measurements have been completed, all<br>measurement result values will be returned in a string. The string delivered back will<br>contain (23 * intl) floating point real numbers. The physical dimension is dBc.<br>The single measurement results are separated by commas. The 23 values represent<br>the power in a 30 kHz bandwidth at the following frequencies: -1.8 MHz, -1.6 MHz,<br>-1.4 MHz, -1.2 MHz, -1.0 MHz, -800 kHz, -600 kHz, -400 kHz, -250 kHz, -200 kHz, -<br>100 kHz, 0 kHz, +100 kHz, 200 kHz, 250 kHz, 400 kHz, 600 kHz, 800 kHz, 1.0 MHz,<br>1.2 MHz, 1.4 MHz, 1.6 MHz, 1.8 MHz.                                          |
| Example     | :MEAS:GSM:ARR:RFSPectrum:ACPM:MODulation 5<br>:FETCh:GSM:RFSP:ACPM:MOD?<br>The string returned would contain 115 floating point real numbers, representing the<br>23 measurement result values of five measurement runs.                                                                                                    |

## :MEASure:GSM:ARRay:RFSPectrum:ACPM:MODPower

| Syntax     | :MEASure[:GSM]:ARRay:RFSPectrum:ACPM:MODPower <int1></int1>                    |
|------------|--------------------------------------------------------------------------------|
| Parameters | intl is an integer. The minimum value is 100. The default value for intl is 0. |

| Description | <ul> <li>Performs the measurement of the ACPM modulation spectrum a specific number of times (set with the int1 parameter). To read out the entire measurement results array, use the :FETCh:GSM:RFSP:ACPM:MODP command.</li> <li>Notes <ul> <li>The first result is the absolute power in dBm, measured at the center frequency. The remaining 23 values are the same as from the ACPM:MODulation command.</li> <li>According to GSM specification 05.05, this measurement will be performed on (±)100 kHz and (±)250 kHz offset from the carrier as well as on all multiples of 200 kHz offset from the carrier up to (and including) an offset of (±)1.8 MHz. Including the carrier frequency (0.0 dBc), this adds up to the 23 measurement values returned. All measurements will be performed with a measuring bandwidth of 30 kHz.</li> <li>More information regarding ARRay measurements can be found in section :MEASure:ARRay.</li> </ul> </li> </ul> |
|-------------|----------------------------------------------------------------------------------------------------|
| Query       | The query form of this command will perform the measurement the specified number of times (intl parameter). As soon as all measurements have been completed, all measurement result values will be returned in a string. The string delivered back will contain the absolute power at the center frequency (within a 30 kHz bandwidth) as the first value with the physical dimension of dBm and after that 23 floating point real numbers with the physical dimension dBc. The total count of the values is 24 * intl.<br>The individual measurement results are separated by commas.                                                                                                    |
| Example     | :MEAS:ARR:RFSP:ACPM:MODP 5<br>:FETC:RFSP:ACPM:MODP?<br>The string returned in this example would contain 120 floating point real numbers,<br>representing the 24 measurement result values of five measurement runs.                                                                                                    |

## :MEAS:GSM:ARR:RFSP:ACPM:TRANsient

| Syntax      | :MEAS:GSM:ARR:RFSP:ACPM:TRANsient <int1></int1>                                                                                                    |
|-------------|----------------------------------------------------------------------------------------------------|
| Parameters  | <pre>int1 is an integer. The minimum value for int1 is 0, the maximum value is 100. The default value for int1 is 0.</pre>                                                                                                    |
| Description | Performs the measurement of the ACPM spectrum due to switching transients a specific number of times (set with the <b>int1</b> parameter). To read out the entire measurement results array, use the :FETCh:GSM:RFSP:ACPM:TRAN command.<br>Note: According to GSM specification 05.05, this measurement will be performed on 0, ( $\pm$ )400, ( $\pm$ )600, ( $\pm$ )1.200 and ( $\pm$ )1.800 kHz offset from the carrier. All measurements will be performed with a measuring bandwidth of 30 kHz. For additional information, also the measurement values of the adjacent 30 kHz windows below and above the frequencies given above will be delivered back. This adds up to 9 x 3 = 27 measurement result values, that are returned per measurement run.<br>More information regarding <b>ARRay</b> measurements can be found in section "MEA-Sure:ARRay" on page 346. |
| Query       | The query form of this command will perform the measurement the specified number of times (intl parameter). As soon as all measurements have been completed, all measurement result values will be returned in a string. The string delivered back will contain (27 * intl) floating point real numbers. The physical dimension is dBm. The single measurement results are separated by commas.                                                                                                    |

# Example :MEAS:GSM:ARR:RFSPectrum:ACPM:TRANsient 5 :FETCh:GSM:RFSP:ACPM:TRAN? The string returned would contain 135 floating point real numbers, representing the 27 measurement result values of five measurement runs.

#### :MEASure:ARRay:AFANalyser:GROup

| Syntax      | :MEASure:ARRay:AFANalyser:GROup <intl></intl>                                                                                                    |
|-------------|----------------------------------------------------------------------------------------------------|
| Parameters  | <pre>int1 is an integer. The minimum value for int1 is 0, the maximum value is 100. The default value for int1 is 0.</pre>                                                                                                    |
| Description | <ul> <li>Performs the audio tests, specified with the :CONF:MEAS:GRO:AFAN command for a specific number of times (set with the intl parameter). To read out the entire measurement results array, use the :FETCh:AFAN:GROup command. Notes:</li> <li>Please keep in mind that the start of a new AF test will always terminate all other measurements (see section "The MEASure subsystem" on page 343 for details).</li> <li>To perform any audio measurements on your Willtek 4400, the Audio Option must be installed.</li> <li>For further details regarding group measurements, please refer to section ":MEASure::GROup" on page 350.</li> <li>More information regarding ARRAY measurements can be found in section "MEASure:ARRAY" on page 346.</li> </ul>                                   |
| Query       | The query form of this command will start the sequence of audio measurements as specified with the :CONF:MEAS:GRO:AFAN command for a specific number of times (set with the intl parameter). As soon as all measurements have been completed, a string will be delivered back. It will contain floating point real numbers, representing the measurement result values. The order of the measurement result values returned is as described below (see command<br><b>:MEAS[:GSM]:ARR:AFAN:ALL</b> ). The single measurement result values are separated by commas. Note: The number of measurement result values delivered back is the number of measurement result values delivered back is the number of measurement result values of a single test run multiplied with the <b>intl</b> parameter. |
| Example     | :CONF:MEAS:GRO:AFAN SIN,FREQ<br>:MEASure:ARRay:AFAN:GROup? 3<br>In this example, the group of measurements is defined by a SINAD measurement,<br>combined with an AF frequency measurement. This group of measurements will be<br>carried out three times. After all measurements have been completed, a result string<br>will be delivered back, containing six measurement result values.<br>The measurement result values returned are:<br>"1000.0,50.5,1000.1,50.1,999.9,50.6".<br>Because of the internal order, the first (third and fifth) measurement result value<br>delivered back is the audio frequency, the second (fourth and sixth) one the SINAD.                                                                                                    |

#### :MEASure:ARRay:AFANalyser:ALL

| Syntax     | :MEASure:ARRay:AFANalyser:ALL <int1></int1>                                                                                |
|------------|----------------------------------------------------------------------------------------------------|
| Parameters | <pre>int1 is an integer. The minimum value for int1 is 0, the maximum value is 100. The default value for int1 is 0.</pre> |

| Description | <ul> <li>Performs a standard sequence of the most important audio tests a specific number of times (set with the intl parameter). To read out the entire measurement results array, use the :FETCh:AFAN:ALL command. The tests performed by this command are:</li> <li>ACVPeakp, the peak-to-peak measurement of an AC voltage,</li> <li>ACVRms, the RMS-valued measurement of an AC voltage,</li> <li>DCVRms is used to measure AC ripple on DC lines (this measurement gives the rootmean spare voltage of the AC component of the applied DC signal).</li> <li>FREQuency is the measurement of the audio frequency in Hertz,</li> <li>DISTortion is the distortion measurement on the third harmonic of a sine wave and expressed in %, while</li> <li>SINad is the measurement of the signal to noise ratio, expressed in dB. Notes:</li> <li>Please keep in mind that the start of a new AF test will always terminate all other measurements (see section "The MEASure subsystem" on page 343 for details).</li> <li>Any AF measurement will need the Audio Option to be installed on your Willtek 4400.</li> <li>For further details regarding group measurements, please refer to section</li> </ul> |
|-------------|----------------------------------------------------------------------------------------------------|
| Query       | <ul> <li>":MEASure::GROup" on page 350.</li> <li>The query form of this command performs the measurements and - after all measurements have been completed and all measurement results obtained - delivers a string, containing (6* intl) measurement result values. The single measurement result values are separated by commas. All measurement result values are floating point real numbers. The order of these measurement result values delivered back is as follows:</li> <li>1. ACVPeakp, representing the AC peak-to-peak voltage of the AF signal,</li> <li>2. ACVRms, representing the RMS-valued AC voltage of the AF signal,</li> <li>3. DCVRms, representing the RMS-valued AC voltage on an applied DC signal,</li> <li>4. FREQuency, representing the third-harmonic distortion of the applied sinewave AF signal and,</li> <li>6. SINad, representing the signal to noise ratio of the applied AF signal.</li> </ul>                                                                                                    |
| Example     | <pre>:MEASure:ARRay:AFANalyser:ALL? 2 In this case, the sequence of standard AF measurements will be performed twice. As soon as all measurements have been completed and all measurement results obtained, a string will be delivered back containing twelve measurement result val- ues: "0.7,0.25,0.0,1000.0,0.3,50.5, 0.75,0.3,0.0,1000.0,0.25,50.9".</pre>                                                                                                    |

## :MEAS:ARRay:AFAN:ACVoltage:PEAKp

| Syntax      | :MEAS:ARRay:AFAN:ACVoltage:PEAKp <intl></intl>                                                                                                    |
|-------------|----------------------------------------------------------------------------------------------------|
| Parameters  | <pre>int1 is an integer. The minimum value for int1 is 0, the maximum value is 100. The default value for int1 is 0.</pre>                                                                                                    |
| Description | Performs the measurement of the AC peak-to-peak voltage of the AF signal applied to the audio analyzer a specific number of times (set with the <b>int1</b> parameter). To read out <b>the entire</b> measurement results array, use the :FETCh:AFAN:ACV:PEAK command.<br>Note: Any AF test command will need the Audio Option to be installed on your Willtek 4400. |

| Query   | The query form of this command will perform the measurement the specified number<br>of times (intl parameter). As soon as all measurements have been completed, all<br>measurement result values will be returned in a string. The string delivered back will<br>contain intl floating point real numbers. The physical dimension of the measure-<br>ment result values is volt, measured peak-to-peak (V <sub>pp</sub> ).<br>The single measurement results are separated by commas. |
|---------|----------------------------------------------------------------------------------------------------|
| Example | :MEAS:ARR:AFANanlyser:ACVoltage:PEAKp? 5<br>The string returned is: "0.7,0.8,0.75,0.71,0.79".                                                                                                    |

## :MEAS[:GSM]:ARR:AFAN:ACVoltage:RMS

| Syntax      | :MEAS[:GSM]:ARR:AFAN:ACVoltage:RMS <int1></int1>                                                                                                    |
|-------------|----------------------------------------------------------------------------------------------------|
| Parameters  | <pre>int1 is an integer. The minimum value for int1 is 0, the maximum value is 100. The default value for int1 is 0.</pre>                                                                                                    |
| Description | Performs the measurement of the RMS-valued AC voltage of the AF signal applied to the audio analyzer a specific number of times (set with the <b>int1</b> parameter). To read out <b>the entire</b> measurement results array, use the :FETCh:AFAN:ACV:RMS command.<br>Note: Any AF test command will need the Audio Option to be installed on your Willtek 4400.                                                                                          |
| Query       | The query form of this command will perform the measurement the specified number of times (intl parameter). As soon as all measurements have been completed, all measurement result values will be returned in a string. The string delivered back will contain intl floating point real numbers. The physical dimension of the measurement result values is volt, RMS-valued (V <sub>rms</sub> ). The single measurement results are separated by commas. |
| Example     | :MEAS:GSM:ARR:AFANanlyser:ACVoltage:RMS? 5 The string returned is: "2.52,2.55,2.42,2.49,2.51".                                                                                                    |

## :MEAS:ARR:AFAN:DCVoltage

| Syntax      | :MEAS:ARR:AFAN:DCVoltage <int1></int1>                                                                                                    |
|-------------|----------------------------------------------------------------------------------------------------|
| Parameters  | <pre>int1 is an integer. The minimum value for int1 is 0, the maximum value is 100. The default value for int1 is 0.</pre>                                                                                                    |
| Description | Performs the measurement of the RMS-valued AC component of a DC signal applied to the audio analyser a specific number of times (set with the <b>int1</b> parameter). To read out <b>the entire</b> measurement results array, use the :FETCh:AFAN:DCV command.<br>Note: Any AF test command will need the Audio Option to be installed on your Willtek 4400.                                                                                              |
| Query       | The query form of this command will perform the measurement the specified number of times (intl parameter). As soon as all measurements have been completed, all measurement result values will be returned in a string. The string delivered back will contain intl floating point real numbers. The physical dimension of the measurement result values is volt, RMS-valued (V <sub>rms</sub> ). The single measurement results are separated by commas. |

| 1 |         |                                                          |
|---|---------|----------------------------------------------------------|
|   | Example | :MEAS:ARR:AFANanlyser:DCVoltage? 5                       |
|   | •       | The string returned is: "0.025,0.029,0.019,0.030,0.025". |

#### :MEASure:ARRay:AFAN:FREQuency

| Syntax      | <pre>:MEASure:ARRay:AFAN:FREQuency <int1></int1></pre>                                                                                                    |
|-------------|----------------------------------------------------------------------------------------------------|
| Parameters  | <pre>int1 is an integer. The minimum value for int1 is 0, the maximum value is 100. The default value for int1 is 0.</pre>                                                                                                    |
| Description | Performs the measurement of the frequency of the audio signal applied to the audio analyzer a specific number of times (set with the <b>int1</b> parameter). To read out <b>the entire</b> measurement results array, use the :FETCh:AFAN:FREQ command.<br><b>Note:</b> Any AF test command will need the Audio Option to be installed on your Willtek 4400.                                                                   |
| Query       | The query form of this command will perform the measurement the specified number of times (intl parameter). As soon as all measurements have been completed, all measurement result values will be returned in a string. The string delivered back will contain intl floating point real numbers. The physical dimension of the measurement result values is Hertz.<br>The single measurement results are separated by commas. |
| Example     | <b>:MEASure:ARRay:AFANanlyser:FREQ?</b> 5<br>The string returned is: <b>"1000.0,1000.5,1000.9,999.9,1000.0"</b> .                                                                                                    |

## :MEASure:ARRay:AFAN:DISTortion

| Syntax      | :MEASure:ARRay:AFAN:DISTortion <int1></int1>                                                                                                    |
|-------------|----------------------------------------------------------------------------------------------------|
| Parameters  | <pre>int1 is an integer. The minimum value for int1 is 0, the maximum value is 100. The default value for int1 is 0.</pre>                                                                                                    |
| Description | Performs the measurement of the distortion of a sine wave applied to the audio ana-<br>lyzer a specific number of times (set with the <b>int1</b> parameter). To read out the<br><b>entire</b> measurement results array, use the :FETCh:AFAN:DIST command.<br><b>Note:</b> Any AF test command will need the Audio Option to be installed on your<br>Willtek 4400.                                                                  |
| Query       | The query form of this command will perform the measurement the specified number of times (intl parameter). As soon as all measurements have been completed, all measurement result values will be returned in a string. The string delivered back will contain intl floating point real numbers. The physical dimension of the measurement result values is percentage (%). The single measurement results are separated by commas. |
| Example     | <b>:MEASure:ARRay:AFANanlyser:DIST?</b> 5<br>The string returned is: <b>"0.5,0.7,1.1,1.2,0.9"</b> .                                                                                                    |

#### :MEASure:ARRay:AFANalyser:SINad

Syntax

:MEASure:ARRay:AFANalyser:SINad <intl>

| Parameters  | <pre>int1 is an integer. The minimum value for int1 is 0, the maximum value is 100. The default value for int1 is 0.</pre>                                                                                                    |
|-------------|----------------------------------------------------------------------------------------------------|
| Description | Performs the measurement of the SINAD (i.e. signal to noise ratio) a specific number of times (set with the intl parameter). To read out the entire measurement results array, use the <b>:FETCh:AFAN:SIN</b> command.<br>Note: Any AF test command will need the Audio Option to be installed on your Willtek 4400.                                                                                                    |
| Query       | The query form of this command will perform the measurement the specified number of times (intl parameter). As soon as all measurements have been completed, all measurement result values will be returned in a string. The string delivered back will contain intl floating point real numbers. The physical dimension of the measurement result values is dB. The single measurement results are separated by commas. |
| Example     | :MEASure:ARRay:AFANanlyser:SINad? 5<br>The string returned is: "50.5,50.0,49.1,51.2,50.9".                                                                                                    |

## :MEASure:ARRay:PSUPply:GROup

| Syntax      | :MEASure:ARRay:PSUPply:GROup <int1></int1>                                                                                                    |
|-------------|----------------------------------------------------------------------------------------------------|
| Parameters  | <pre>int1 is an integer. The minimum value for int1 is 0, the maximum value is 100. The default value for int1 is 0.</pre>                                                                                                    |
| Description | <ul> <li>Performs the power supply measurements specified with the</li> <li>:CONF:MEAS:GRO:PSUP command for a specific number of times (set with the int1 parameter). To read out the entire measurement results array, use the</li> <li>:FETCh:PSUP:GROup command.</li> <li>Notes</li> <li>To perform any power and current consumption measurements on your Willtek 4400, the MS Power Supply and Current Measurements Option must be installed.</li> <li>For further details regarding group measurements, please refer to section ":MEASure::GROup" on page 350.</li> </ul> |
| Query       | The query form of this command will start the sequence of power/current consump-<br>tion measurements as specified with the :CONF:MEAS:GRO:PSUP command for<br>a specific number of times (set with the intl parameter). The order of the mea-<br>surement result values returned is as described below (see command<br>:MEAS:PSUP:ALL).                                                                                                    |
| Example     | :CONF:MEAS:GRO:PSUP ACUR, APOW<br>:MEASure:ARRay:PSUP:GROup?<br>In this example, the group of measurements is defined by a power consumption<br>measurement combined with a current consumption measurement. The measure-<br>ment result string returned is: "863.6,304.2".<br>Because of the internal order, the first measurement result value delivered back is<br>the power consumption, the second one the average current consumption measure-<br>ment.                                                                                                    |

## :MEASure:ARRay:PSUPply:ALL

Syntax

:MEASure:ARRay:PSUPply:ALL <int1>

| Parameters  | <pre>int1 is an integer. The minimum value for int1 is 0, the maximum value is 100. The default value for int1 is 0.</pre>                                                                                                    |
|-------------|----------------------------------------------------------------------------------------------------|
| Description | Performs all measurements of the power and current consumption tests for a specific<br>number of times (set with the intl parameter). To read out the latest measurement<br>results, use the :FETCh:PSUP:ALL command.<br>The power supply/current measurement tests performed by this command are:<br>APOW for the average power consumption measurement, measured in mW;<br>ACUR for the average current consumption measurement in mA,<br>PCUR for the peak current consumption in mA.<br>Notes |
|             | <ul> <li>Any power and current consumption measurement will need the MS Power Supply and the Current Measurement Options to be installed on your Willtek 4400.</li> <li>For further details regarding group measurements, please refer to section ":MEASure::GROup" on page 350.</li> </ul>                                                                                                    |
| Query       | <ul> <li>The query form of this command starts the measurements for a specific number of times (set with the intl parameter). The order of these measurement result values delivered back is as follows:</li> <li>APOW, representing the average power consumption in mW,</li> <li>ACUR, representing the average current consumption in mA,</li> <li>PCUR, representing the peak current consumption in mA.</li> </ul>                                                                           |
| Example     | <b>:MEASure:ARRay:PSUP:ALL? 10</b><br>In this case, all power/current consumption measurements are performed ten times.<br>As soon as all measurements have been completed and all measurement results<br>obtained, a string will be delivered back containing ten times three measurement<br>result values.                                                                                                    |

#### :MEASure:ARRay:PSUPply:APOWer

| Syntax      | :MEASure:ARRay:PSUPply:APOWer <int1></int1>                                                                                                    |
|-------------|----------------------------------------------------------------------------------------------------|
| Parameters  | <pre>int1 is an integer. The minimum value for int1 is 0, the maximum value is 100. The default value for int1 is 0.</pre>                                                                                                    |
| Description | Performs the power consumption measurement for a specific number of times (set with the <b>int1</b> parameter). To read out the latest measurement results, use the :FETCh:PSUP:APOW command.                                                                                               |
| Query       | The query form of this command starts the measurements for a specific number of times (set with the intl parameter). The returned string contains intl floating point values representing the average power consumption in mW.                                                              |
| Example     | <b>:MEASure:ARRay:PSUP:APOW? 3</b><br>In this case, the power consumption measurement is performed three times. As soon<br>as all measurements have been completed and all measurement results obtained, a<br>string will be delivered back containing the three measurement result values. |

## :MEASure:ARRay:PSUPply:ACURrent

Syntax

:MEASure:ARRay:PSUPply:ACURrent <int1>

| Parameters  | <pre>int1 is an integer. The minimum value for int1 is 0, the maximum value is 100. The default value for int1 is 0.</pre>                                                                                                    |
|-------------|----------------------------------------------------------------------------------------------------|
| Description | Performs the average current consumption measurement for a specific number of times (set with the <b>int1</b> parameter). To read out the latest measurement results, use the :FETCh:PSUP:ACUR command.                                                                                 |
| Query       | The query form of this command starts the measurements for a specific number of times (set with the <b>int1</b> parameter). The returned string contains <b>int1</b> floating point values representing the average current consumption in mA.                                          |
| Example     | <b>:MEASure:ARRay:PSUP:ACUR? 3</b><br>In this case, the current consumption measurement is performed three times. As soon as all measurements have been completed and all measurement results obtained, a string will be delivered back containing the three measurement result values. |

## :MEASure:ARRay:PSUPply:PCURrent

| Syntax      | <pre>:MEASure:ARRay:PSUPply:PCURrent <int1></int1></pre>                                                                                                    |
|-------------|----------------------------------------------------------------------------------------------------|
| Parameters  | <pre>int1 is an integer. The minimum value for int1 is 0, the maximum value is 100. The default value for int1 is 0.</pre>                                                                                                    |
| Description | Performs the peak current consumption measurement for a specific number of times (set with the <b>int1</b> parameter). To read out the latest measurement results, use the :FETCh:PSUP:PCUR command.                                                                                         |
| Query       | The query form of this command starts the measurements for a specific number of times (set with the intl parameter). The returned string contains intl floating point values representing the peak current consumption in mA.                                                                |
| Example     | <b>:MEASure:ARRay:PSUP:PCUR?</b> 3<br>In this case, the peak current consumption measurement is performed three times. As soon as all measurements have been completed and all measurement results obtained, a string will be delivered back containing the three measurement result values. |

## :MEASure:EGPRs[:CONTinuous]:RFTX:GROup

| Syntax      | :MEASure:EGPRs[:CONTinuous]:RFTX:GROup                                                                                                    |
|-------------|----------------------------------------------------------------------------------------------------|
| Parameters  | There are no parameters.                                                                                                    |
| Description | <ul> <li>Starts a continuous measurement of the GSM RF TX tests, specified with the :CONF:EGPRs:MEAS:GRO:RFTX command. To read out the latest measurement results, use the :FETCh:EGPRs:RFTX:GROup command.</li> <li>Notes: <ul> <li>Please keep in mind that the start of a new RF TX test will always terminate the preceding one instantly.</li> <li>For further details regarding group measurements and their specific advantages, refer to section :MEAS::GROup.</li> <li>For [:CONTinuous] measurements in general, check with section :MEASure:EGPRs[:CONTinuous].</li> </ul> </li> </ul> |

| Query   | The query form of this command will start the sequence of RF TX measurements as specified with the :CONF:EGPRs:MEAS:GRO:RFTX command. As soon as all measurements of the first sequence have been completed, a string will be delivered back, containing the related measurement result values, separated by commas. The type of the measurement result values (i.e. floating point real numbers, integers or boolean numbers) depends on the measurements specified. The order of the measurement result values within the string is as described below for the :MEAS:EGPRs:CONT:RFTX:ALL command. |
|---------|----------------------------------------------------------------------------------------------------|
| Example | :CONF:EGPRs:MEAS:GRO:RFTX POW, EVM<br>:MEASure:EGPRs:CONTinuous:RFTX:GROup?<br>In this example, the group of measurements is defined by a power level measurement<br>combined with an error vector magnitude measurement. The string returned in this<br>example is: "4.53,0.05".<br>Because of the internal order (see description of the command below), the first mea-<br>surement result value delivered back is the RMS phase error, the second one the<br>mobile's RF output power level.                                                                                                    |

## :MEASure:EGPRs[:CONTinuous]:RFTX:ALL

| Syntax      | :MEASure:EGPRs[:CONTinuous]:RFTX:ALL                                                                                                    |
|-------------|----------------------------------------------------------------------------------------------------|
| Parameters  | There are no parameters.                                                                                                    |
| Description | Starts a continuous measurement of the most important EGPRS RF TX tests. To read<br>out the latest measurement results, use the :FETCh:EGPRs:RFTX:ALL com-<br>mand. The RF TX tests performed by this command are:<br>ERMS, the error vector magnitude rms-averaged over a burst.<br>EVM is a relative value and shown as a percentage.<br>EPEAk, the maximum error vector magnitude within a burst.<br>EVM is indicated in per cent. |
|             | ${\tt ENFTh}$ , the error vector magnitude that is not exceeded by 95 % of the symbols of a burst. The 95 % EVM is shown in %.                                                                                                    |
|             | EOFFset, the origin offset indicates the accuracy of the i/Q modulators DC setup; it is usually an undesire leakage produced due to a DC offset in the phones I/Q modulator. It is measured in dBc, FREQuency means the frequency error of the mobile under test.                                                                                                    |
|             | LENGth the length of the burst in microseconds.<br>UTIMe stands for the timing error of the mobile under test in microseconds (taking<br>the ordered timing advance into account).<br>POWer is the mobile's RF output power level in dBm.<br>TEMPlate indicates whether the power-time template has been violated by a burst                                                                                                    |
|             | or not.<br>CORNer gives the RF power level in dBm at eight predefined positions of a burst (see section Corner Points for details).                                                                                                    |
|             | Notes: Please keep in mind that the start of a new RF TX test will always terminate the preceding one instantly. For further details regarding group measurements and their specific advantages, refer to section :MEAS::GROUP. For [:CONTinuous] measurements in general, check with section :MEASure:EGPRs[:CON-Tinuous]. For a further description of the single measurements, see description of the related commands below.      |

| Query   | The query form of this command starts the measurements and – after all measurements have been completed and all measurement results obtained – delivers a string, containing 17 measurement result values, separated with commas. The order and type of these measurement result values delivered back is as follows:<br>1. ERMS, the error vector magnitude rms-averaged over a burst. EVM is a relative value and shown as a percentage,<br>2. EPEAk, the maximum error vector magnitude within a burst. EVM is indicated per cent,<br>3. ENFTh, the error vector magnitude that is not exceeded by 95% of the symbols of a burst. The 95% EVM is shown in %,<br>4. EOFFset, the origin offset indicates the accuracy of the i/Q modulators DC setup; it is usually an undesire leakage produced due to a DC offset in the phones l/Q modulator. It is measured in dBc,<br>5. FREQuency, floating point real number representing the mobile's frequency error,<br>6. LENGth, floating point real number representing the length of the burst in microseconds,<br>7. UTIMe, floating point real number representing the timing error of the mobile under test in microseconds (taking the ordered timing advance into account),<br>8. POWer, floating point real number representing the mobile's RF output power level in dBm,<br>9. TEMPlate boolean number. A 0 indicates that the power-time template (PTT) was not violated by the last burst measured, while a 1 means that the burst did violate the PTT.<br>1017. CORNer, eight floating point real numbers, representing the RF power level in dBm at eight predefined positions of a burst. |
|---------|----------------------------------------------------------------------------------------------------|
| Example | :MEASure:EGPRs:CONTinuous:RFTX:ALL?<br>In this case, all relevant EGPRS RF TX measurements will be performed in a sequence.<br>As soon as all measurements have been completed and all measurement results<br>obtained, a string will be delivered back containing 17 measurement results:<br>"5.13,11.94,2.43,4.55,-2.22,557.0,0.1,11.22,0,-72.18, -<br>61.91,-20.91,-0.05,-0.04,-17.97,-56.60, -73.95".                                                                                                    |

## :MEASure:EGPRs[:CONTinuous]:RFTX:ERMS

| Syntax      | :MEASure:EGPRs[:CONTinuous]:RFTX:ERMS                                                                                                    |
|-------------|----------------------------------------------------------------------------------------------------|
| Parameters  | There are no parameters.                                                                                                    |
| Description | Starts a continuous measurement of the error vector magnitude rms-averaged over a burst. EVM is a relative value and shown as a percentage. To read out the measurement results, use the <code>:FETCh:EGPRs:RFTX:ERMS</code> command.                                     |
| Query       | The query form of this command will start the measurement and return a measure-<br>ment result value as soon as the first measurement has been completed. The string<br>delivered back will contain one floating point real number with the physical dimen-<br>sion of %. |
| Example     | :MEAS:EGPRs:RFTX:ERMS<br>:FETC:EGPRs:RFTX:ERMS?<br>The error vector magnitude rms-averaged measurement will be performed. The mea-<br>surement result will be stored internally and read by the <tt>FETC</tt> command.<br>An example of the string returned is: "2.33".   |

| :MEASure:EGPRs[:CONTinuous]:RFTX:EPEA |
|---------------------------------------|
|---------------------------------------|

| Syntax      | :MEASure:EGPRs[:CONTinuous]:RFTX:EPEAk                                                                                                    |
|-------------|----------------------------------------------------------------------------------------------------|
| Parameters  | There are no parameters.                                                                                                    |
| Description | Starts a continuous measurement of the maximum error vector magnitude within a burst. EVM is indicated per cent. To read out the measurement results, use the :FETCh:EGPRs:RFTX:EPEAk command.                                                                            |
| Query       | The query form of this command will start the measurement and return a measure-<br>ment result value as soon as the first measurement has been completed. The string<br>delivered back will contain one floating point real number with the physical dimen-<br>sion of %. |
| Example     | <pre>:MEAS:EGPRs:RFTX:EPEAk?<br/>The maximum error vector magnitude measurement will be performed and the result<br/>will be returned. Example of the returned string: "6.33".</pre>                                                                                      |

| Syntax      | :MEASure:EGPRs[:CONTinuous]:RFTX:ENFTh                                                                                                    |
|-------------|----------------------------------------------------------------------------------------------------|
| Parameters  | There are no parameters.                                                                                                    |
| Description | Starts a continuous measurement of the error vector magnitude that is not exceede by 95% of the symbols of a burst. The 95% EVM is shown in %. To read out the measurement results, use the :FETCh:EGPRs:RFTX:ENFTh command.                                              |
| Query       | The query form of this command will start the measurement and return a measure-<br>ment result value as soon as the first measurement has been completed. The string<br>delivered back will contain one floating point real number with the physical dimen-<br>sion of %. |
| Example     | :MEAS:EGPRs:RFTX:ENFTh<br>:FETC:EGPRs:RFTX:ENFTh?<br>The maximum error vector magnitude measurement will be performed. The measure-<br>ment result will be stored internally and read by the FETC command. An example of<br>the string returned is: "4.33".               |

#### :MEASure:EGPRs[:CONTinuous]:RFTX:ENFTh

## :MEASure:EGPRs[:CONTinuous]:RFTX:EOFFset

| Syntax      | :MEASure:EGPRs[:CONTinuous]:RFTX:EOFFset                                                                                                    |
|-------------|----------------------------------------------------------------------------------------------------|
| Parameters  | There are no parameters.                                                                                                    |
| Description | Starts a continuous measurement of the origin offset. The origin offset indicates the accuracy of the i/Q modulators DC setup; it is usually an undesire leakage produced due to a DC offset in the phones I/Q modulator. It is measured in dBc. To read out the measurement results, use the $:FETCh:EGPRs:RFTX:ENFTh$ command. |
| Query       | The query form of this command will start the measurement and return a measure-<br>ment result value as soon as the first measurement has been completed. The string<br>delivered back will contain one floating point real number with the physical dimen-<br>sion of dBc.                                                      |

 Example
 :MEAS:EGPRs:FTX:EOFFset?

 The maximum error vector magnitude measurement will be performed and the result will be returned, for example: "1.97".

#### :MEASure:EGPRs[:CONTinuous]:RFTX:FREQuency

| Syntax      | :MEASure:EGPRs[:CONTinuous]:RFTX:FREQuency                                                                                                    |
|-------------|----------------------------------------------------------------------------------------------------|
| Parameters  | There are no parameters.                                                                                                    |
| Description | Starts a continuous measurement of the mobile's frequency error in GSM mode. To<br>read out the latest measurement result, use the :FETCh:EGPRs:RFTX:FRE-<br>Quency command.<br>For details regarding this RF TX measurement, refer to section Phase/Frequency Test<br>Menu.  |
| Query       | The query form of this command will start the measurement and return a measure-<br>ment result value as soon as the first measurement has been completed. The string<br>delivered back will contain one floating point real number with the physical dimen-<br>sion of Hertz. |
| Example     | <pre>:MEASure:EGPRs:CONTinuous:RFTX:FREQuency? The string returned in this example is: "-31.92".</pre>                                                                                                    |

## :MEASure:EGPRs[:CONTinuous]:RFTX:LENGth

| Syntax      | :MEASure:EGPRs[:CONTinuous]:RFTX:LENGth                                                                                                    |
|-------------|----------------------------------------------------------------------------------------------------|
| Parameters  | There are no parameters.                                                                                                    |
| Description | Starts a continuous measurement of the burst length in GSM mode. To read out the latest measurement result, use the <code>:FETCh:EGPRs:RFTX:LENGth</code> command. For details regarding this RF TX measurement, refer to section Burst Test Menu.                                   |
| Query       | The query form of this command will start the measurement and return a measure-<br>ment result value as soon as the first measurement has been completed. The string<br>delivered back will contain one floating point real number with the physical dimen-<br>sion of microseconds. |
| Example     | <pre>:MEASure:EGPRs:CONTinuous:RFTX:LENGth?<br/>The string returned in this example is: "557.0".</pre>                                                                                                    |

#### :MEASure:EGPRs[:CONTinuous]:RFTX:UTIMe

| Syntax      | :MEASure:EGPRs[:CONTinuous]:RFTX:UTIMe                                                                                                    |
|-------------|----------------------------------------------------------------------------------------------------|
| Parameters  | There are no parameters                                                                                                    |
| Description | Starts a continuous measurement of the GSM uplink timing error. To read out the lat-<br>est measurement result, use the :FETCh:EGPRs:RFTX:UTIMe command.<br>For details regarding this RF TX measurement, refer to section Burst Results Display.                                    |
| Query       | The query form of this command will start the measurement and return a measure-<br>ment result value as soon as the first measurement has been completed. The string<br>delivered back will contain one floating point real number with the physical dimen-<br>sion of microseconds. |

| Example | :MEASure:EGPRs:CONTinuous:RFTX:UTIMe?          |
|---------|------------------------------------------------|
|         | The string returned in this example is: "0.1". |

#### :MEASure:EGPRs[:CONTinuous]:RFTX:POWer

| Syntax      | :MEASure:EGPRs[:CONTinuous]:RFTX:POWer                                                                                                    |
|-------------|----------------------------------------------------------------------------------------------------|
| Parameters  | There are no parameters.                                                                                                    |
| Description | Starts a continuous measurement of the mobile's RF output power level. To read out the latest measurement result, use the :FETCh:EGPRs:RFTX:POWer command. For details regarding this RF TX measurement, refer to section Burst Results Display.                            |
| Query       | The query form of this command will start the measurement and return a measure-<br>ment result value as soon as the first measurement has been completed. The string<br>delivered back will contain one floating point real number with the physical dimen-<br>sion of dBm. |
| Example     | <pre>:MEASure:EGPRs:CONTinuous:RFTX:POWer? The string returned in this example is: "11.22".</pre>                                                                                                    |

#### :MEASure:EGPRs[:CONT]:RFTX:TEMPlate

| Syntax      | :MEASure:EGPRs[:CONT]:RFTX:TEMPlate                                                                                                    |
|-------------|----------------------------------------------------------------------------------------------------|
| Parameters  | There are no parameters.                                                                                                    |
| Description | Starts a continuous check of the UL burst against the power-time template (PTT). To<br>read out the latest measurement result, use the :FETCh:EGPRs:RFTX:TEM-<br>Plate command.<br>For details regarding this RF TX measurement, refer to section Burst Test Menu.<br>The power-time template (PTT) is user-definable. For details, please refer to section<br>Power-Time Templates (PTT).<br><b>Note:</b> The power-time template can also be set using the :CALC:RFTX:TEMP<br>commands. |
| Query       | The query form of this command will start the (continuous) check and return a result<br>value as soon as the first check has been completed. The string delivered back will<br>contain one boolean number.<br>A 0 indicates that there was <b>no</b> violation of the PTT, while a 1 means that the last<br>burst measured did violate the PTT.                                                                                                    |
| Example     | <pre>:MEASure:EGPRs:CONTinuous:RFTX:TEMPlate This command will start the continuous check of the burst against the PTT.</pre>                                                                                                    |

## :MEASure:EGPRs[:CONT]:RFTX:CORNer

| Syntax     | :MEASure:EGPRs[:CONT]:RFTX:CORNer |
|------------|-----------------------------------|
| Parameters | There are no parameters.          |

| Description | Starts a continuous measurement of the mobile's RF output power level on eight<br>user-definable positions of the ramping phases of a burst (the so-called corner<br>points). To read out the latest measurement results, use the<br>:FETCh:EGPRs:RFTX:CORNer command.<br>For details regarding this RF TX measurement, please refer to section Burst Results<br>Display.<br>More details regarding the corner points can be found in section Corner Points.<br>Note: The corner points can also be set using the :CALC:RFTX:CORN commands. |
|-------------|----------------------------------------------------------------------------------------------------|
| Query       | The query form of this command will start the measurement and return eight mea-<br>surement result values as soon as the first measurement has been completed. The<br>string delivered back will contain eight floating point real numbers with the physical<br>dimension of dBm. The single values are separated by commas.                                                                                                    |
| Example     | <pre>:MEASure:EGPRs:CONTinuous:RFTX:CORNer? The string returned in this example is: "-72.18, -61.91, -20.91, -0.05, - 0.04, -17.97, -56.60, -73.95".</pre>                                                                                                    |

#### :MEAS:EGPRs[:CONT]:BLOC:BURStshape

| Syntax      | :MEAS:EGPRs[:CONT]:BLOC:BURStshape                                                                                                    |
|-------------|----------------------------------------------------------------------------------------------------|
| Parameters  | There are no parameters.                                                                                                    |
| Description | Starts a continuous measurement of the mobile's UL burst shape. To read out the<br>measurement result values of the last burst sampled, use the<br>:FETCh:EGPRs:RFTX:BLOCkdata:BURStshape command.<br>The aim of this measurement is to obtain the pure RF power levels, sampled by the<br>Willtek 4400 in order to display the shape of the burst graphically on another com-<br>puter or to perform some special analysis of the burst shape.<br>For details regarding the burst measurement, also refer to section Burst Test Menu.<br>Further information regarding this kind of measurement can be found in section<br>:MEASure::BLOCkdata.                                                                                                    |
| Query       | <ul> <li>The query form of this command will start the measurement and return an array of measurement result values as soon as the first measurement has been completed. The string delivered back will contain 711 floating point real numbers with the physical dimension of dB (except the first two).</li> <li>The first data position of the array is the absolute position of the middle of the burst (i.e. bit 73) within the burst data supplied. In order to allocate the RF power level obtained for the middle of the burst, add 2 to this first value of the array to find the relative position within this data array (as the first two positions of this array are no data values).</li> <li>The second number is the absolute peak power level of the burst in dBm, obtained at the middle of the burst.</li> <li>All following 709 data values are relative RF power levels (in dB) with the peak power level (second data value of the array) being the reference.</li> <li>The single measurement result values are separated by commas.</li> </ul> |

| Example | :MEAS:EGPRs:CONT:BLOC:BURStshape?                                                                                                    |
|---------|----------------------------------------------------------------------------------------------------|
|         | The array returned in this example is: "353.0,10.0,-73.5,-69.6,-70.8,                                                                                                    |
|         | 0.1,0.0,0.2,08.4.                                                                                                    |
|         | The data have the following meaning: 353.0 on the first position means that the                                                                                                    |
|         | absolute position of the middle of the burst is position 353 of the burst data array.<br>Thus, it can be found on position 355 of the data block returned                                                          |
|         | Thus, it can be found on position body of the data of the terminal.                                                                                                    |
|         | The relative power level at the middle of the burst will always be 0.0 as it is the ref-<br>erence point.                                                                                                    |
|         | The peak power of the burst (obtained at the reference point 'middle of the burst') can be found on the second position of the data array and is 10.0 dBm in this example.                                         |
|         | Then follows the relative RF power levels sampled at the various time positions of the burst (-73.5, -69.6, dB). This means that the absolute power level at the first position sampled is -63,5 dBm (-73.5+10.0). |
|         | All the remaining data values are relative RF power levels sampled by the Willtek 4400 during the burst period.                                                                                                    |

## :MEAS:EGPRs[:CONT]:BLOC:MSP[:CURR]

| Syntax      | :MEAS:EGPRs[:CONT]:BLOC:MSP[:CURR]                                                                                                    |
|-------------|----------------------------------------------------------------------------------------------------|
| Parameters  | There are no parameters.                                                                                                    |
| Description | Starts a continuous measurement of the modulation spectrum curve. To read out the measurement result values of the latest modulation spectrum curve, use the :FETCh:EGPRs:RFTX:BLOCkdata:MSPectrum command.<br>The aim of this measurement is to obtain the pure modulation spectrum levels, calculated by the Willtek 4400 in order to graphically display the modulation spectrum curve on another computer or to perform some special analysis of the modulation spectrum.<br>Further information regarding this kind of measurement can also be found in section :MEASure::BLOCkdata.                                                                                                    |
| Query       | The query form of this command will start the measurement and return an array of measurement result values as soon as the first measurement has been completed. The string delivered back will contain a set of floating point real numbers with the physical dimension of dB.<br>The number of measurement result values depends on the span and the resolution currently set for the modulation spectrum analyzer.<br>The span can be set using the :RFSP:MSP:SPAN command; the resolution may be set using the :RFSP:MSP:RES command. The data array returned will only contain measurement result data values (there are no offset or reference levels in the first data positions).<br>The single measurement result values are separated by commas. |
| Example     | <pre>:MEAS:EGPRs:CONT:BLOCkdata:MSPectrum? The array returned in this example is: "-62.0, -61.5, -62.2, 0.4,0.0,-0.3,62.4".</pre>                                                                                                    |

#### :MEAS:EGPRs[:CONT]:BLOC:MSP:AVG

| Syntax      | :MEAS:EGPRs[:CONT]:BLOC:MSP:AVG <int1></int1>                                                                                                    |
|-------------|----------------------------------------------------------------------------------------------------|
| Parameters  | int1 is an integer.<br>The minimum value for int1 is 0, the maximum value is 100. The default value for<br>int1 is 0.                                                                                                    |
| Description | Starts a process that measures and averages the modulation spectrum for a specified<br>number of times. The aim of this measurement is to obtain a 'smoothed' modulation<br>spectrum curve in order to graphically display the modulation spectrum on another<br>computer or to perform some special analysis.<br>Further information regarding this kind of measurement can be found in section<br>:MEASure::BLOCkdata.<br>Note: To read out the measurement result values of the averaging process, the<br>:FETCh:EGPRs:RFTX:BLOCkdata:MSPectrum command can be used.                                                                                                    |
| Query       | The query form of this command will start the averaging process and return an array<br>of measurement result values as soon as all the measurements have been completed.<br>The string delivered back will contain a set of floating point real numbers with the<br>physical dimension of dB.<br>The number of measurement result values depends on the span and the resolution<br>currently set for the modulation spectrum analyzer.<br>The span can be set using the :RFSP:MSP:SPAN command; the resolution may be<br>set using the :RFSP:MSP:RES command.<br>The data array returned will only contain measurement result data values (there are<br>no offset or reference levels in the first data positions).<br>The single measurement result values are separated by commas. |
| Example     | <pre>:MEAS:EGPRs:CONT:BLOCkdata:MSPectrum:AVG? 25 The array returned in this example is: "-61.0, -61.0, -61.1,0.0,0.0,0.0,61.0".</pre>                                                                                                    |

## :MEASure:EGPRs[:CONTinuous]:RFSPectrum:ACPM: MODulation

| Syntax      | :MEASure:EGPRs[:CONTinuous]:RFSPectrum:ACPM:MODulation                                                                                                    |
|-------------|----------------------------------------------------------------------------------------------------|
| Parameters  | There are no parameters.                                                                                                    |
| Description | Starts a continuous measurement of the ACPM modulation spectrum. To read out the latest measurement results, use the :FETCh:EGPRs:RFSP:ACPM:MOD command.<br>Note: According to GSM specification 05.05, this measurement will be performed on $(\pm)100$ kHz and $(\pm)250$ kHz offset from the carrier as well as on all multiples of 200 kHz offset from the carrier up to (and including) an offset of $(\pm)1.8$ MHz. If one includes the carrier frequency as well (0.0 dBc), this adds up to the 23 measurement values returned. All measurements will be performed with a measuring bandwidth of 30 kHz. |

| Query   | The query form of this command starts the measurement and delivers a string, con-<br>taining 23 measurement result values separated by commas. These 23 measurement<br>result values are floating point real numbers with the physical dimension dBc (dB rel-<br>ative to the carrier, being the transmission frequency of the mobile). The 23 values<br>represent the power in a 30 kHz bandwidth at the following frequencies: -1.8 MHz, -<br>1.6 MHz, -1.4 MHz, -1.2 MHz, -1.0 MHz, -800 kHz, -600 kHz, -400 kHz, -250 kHz, -<br>200 kHz, -100 kHz, 0 kHz, +100 kHz, 200 kHz, 250 kHz, 400 kHz, 600 kHz, 800 kHz,<br>1.0 MHz, 1.2 MHz, 1.4 MHz, 1.6 MHz, 1.8 MHz. |
|---------|----------------------------------------------------------------------------------------------------|
| Example | <pre>:MEAS:EGPRs:CONT:RFSP:ACPM:MODulation?<br/>In this case, a measurement of the modulation spectrum will be performed. As soon<br/>as the measurement has been completed, a string will be delivered back containing<br/>23 floating point real numbers.</pre>                                                                                                    |

## :MEASure:EGPRs[:CONTinuous]:RFSPectrum:ACPM: MODPower

| Syntax      | :MEASure:EGPRs[:CONTinuous]:RFSPectrum:ACPM:MODPower                                                                                                    |
|-------------|----------------------------------------------------------------------------------------------------|
| Parameters  | There are no parameters.                                                                                                    |
| Description | <ul> <li>Starts a continuous measurement of the ACPM modulation spectrum. To read out the latest measurement results, use the :FETCh:EGPRs:RFSP:ACPM:MODP command.</li> <li>Notes: <ul> <li>The first result is the absolute power in dBm, measured at the center frequency. The remaining 23 values are the same as in the ACPM:MODulation command.</li> <li>According to GSM specification 05.05, this measurement will be performed on (±)100 kHz and (±)250 kHz offset from the carrier as well as on all multiples of 200 kHz offset from the carrier up to (and including) an offset of (±)1.8 MHz. If one includes the carrier frequency as well (0.0 dBc), this adds up to the 23 measurement values returned. All measurements will be performed with a measuring bandwidth of 30 kHz.</li> </ul> </li> </ul>     |
| Query       | The query form of this command starts the measurement and delivers a string, con-<br>taining the absolute power at the center frequency (within a 30 kHz bandwidth) as<br>the first value with the physical dimension of dBm and after that 23 measurement<br>result values, all separated by commas. These 23 measurement result values are float-<br>ing point real numbers with the physical dimension dBc (dB relative to the carrier,<br>being the transmission frequency of the mobile). The 23 values represent the power in<br>a 30 kHz bandwidth at the following frequencies: -1.8 MHz, -1.6 MHz, -1.4 MHz,<br>- 1.2 MHz, -1.0 MHz, -800 kHz, -600 kHz, -400 kHz, -250 kHz, -200 kHz, -100 kHz,<br>0 kHz, +100 kHz, 200 kHz, 250 kHz, 400 kHz, 600 kHz, 800 kHz, 1.0 MHz, 1.2 MHz,<br>1.4 MHz, 1.6 MHz, 1.8 MHz. |
| Example     | :MEAS:EGPRs:CONT:RFSP:ACPM:MODP?<br>In this case, a measurement of the modulation spectrum will be performed. As soon<br>as the measurement has been completed, a string will be delivered back containing<br>24 floating point real numbers.                                                                                                    |

#### :MEAS:EGPRs[:CONT]:RFSP:ACPM:TRANsient

| Syntax     | :MEAS:EGPRs[:CONT]:RFSP:ACPM:TRANsient |
|------------|----------------------------------------|
| Parameters | There are no parameters.               |

| Description | Starts a continuous measurement of the ACPM spectrum due to switching transients.<br>To read out the latest measurement results, use the<br>:FETCh:EGPRs:RFSP:ACPM:TRANS command.<br>Note: According to GSM specification 05.05, this measurement will be performed on<br>0, ( $\pm$ )400, ( $\pm$ )600, ( $\pm$ )1.200 and ( $\pm$ )1.800 kHz offset from the carrier. All measure-<br>ments will be performed with a measuring bandwidth of 30 kHz. For additional infor-<br>mation, also the measurement values of the 30 kHz windows below and above the<br>frequencies specified by GSM standard 05.05 will be delivered back. This adds up to 9<br>x 3 = 27 measurement result values returned. |
|-------------|----------------------------------------------------------------------------------------------------|
| Query       | The query form of this command starts the measurement and delivers a string, con-<br>taining 27 measurement result values separated by commas. These 27 measurement<br>result values are floating point real numbers with the physical dimension dBm.                                                                                                    |
| Example     | <pre>:MEAS:EGPRs:CONT:RFSP:ACPM:TRANsient?<br/>In this case, a measurement of the modulation spectrum will be performed. As soon<br/>as the measurement has been completed, a string will be delivered back containing<br/>27 floating point real numbers.</pre>                                                                                                    |

#### :MEASure:EGPRs[:CONTinuous]:MULTislot:RFTX:TEMPlat

| Syntax      | :MEASure:EGPRs[:CONTinuous]:MULTislot:RFTX:TEMPlate                                                                                                    |
|-------------|----------------------------------------------------------------------------------------------------|
| Parameters  | There are no parameters.                                                                                                    |
| Description | Checks repetitively the TX bursts against the power/time template (PTT). To read out the latest measurement result, use the<br>:FETCh:EGPRs:MULTislot:RFTX:TEMPlate command.<br>Note: The power/time templates are user-definable and can be set up using the<br>:CALC:EGPRs:RFTX:TEMP commands.                                                                                                    |
| Query       | The query form of this command starts the check and returns measurement results as soon as the check has been completed. The string delivered back contains an integer number indicating the number of time slots measured, followed by boolean numbers signaling in turn compliance with or violation of the PTT for the each individual slot. A 0 indicates no violation of the PTT, while a 1 means that a burst measured violated the PTT. |
| Example     | <pre>:MEAS:EGPRs:CONT:MULT:RFTX:TEMP? For two TX bursts measured, an example of the string returned is: "2,1,0" indicat- ing a PTT violation in the first slot.</pre>                                                                                                    |

## :MEASure:EGPRs[:CONTinuous]:MULTislot:RFSPectrum: ACPM:MODulatio

| Syntax     | :MEASure:EGPRs[:CONTinuous]:MULTislot:RFSPectrum:ACPM:<br>MODulation |
|------------|----------------------------------------------------------------------|
| Parameters | There are no parameters.                                             |

| Description | Measures repetitively the output spectrum due to modulation for each of the time slots assigned by the Willtek 4400 using the :CONFigure:EGPRs:MSTA-tion:MSLot command. To read out the latest measurement results, use the :FETCh:EGPRs:MULT:RFSP:ACPM:MOD command.<br>Note: According to GSM specification 05.05, this measurement will be performed on $(\pm)100$ kHz and $(\pm)250$ kHz offset from the carrier as well as on all multiples of 200 kHz offset from the carrier up to (and including) an offset of $(\pm)1.8$ MHz. If one includes the carrier frequency as well (0.0 dBc), this adds up to the 23 measurement values returned. All measurements will be performed with a measuring bandwidth of 30 kHz.    |
|-------------|----------------------------------------------------------------------------------------------------|
| Query       | The query form of this command starts the measurements and delivers a string, con-<br>taining an integer indicating the number of time slots measured followed by 23 float-<br>ing point real numbers for each time slot representing the spectrum values with the<br>physical dimension dBc (dB relative to the carrier, being the transmission frequency<br>of the mobile), separated by commas. The 23 values represent the power in a 30 kHz<br>bandwidth at the following frequencies: -1.8 MHz, -1.6 MHz, -1.4 MHz, -1.2 MHz, -<br>1.0 MHz, -800 kHz, -600 kHz, -400 kHz, -250 kHz, -200 kHz, -100 kHz, 0 kHz,<br>+100 kHz, 200 kHz, 250 kHz, 400 kHz, 600 kHz, 800 kHz, 1.0 MHz, 1.2 MHz, 1.4 MHz,<br>1.6 MHz, 1.8 MHz. |
| Example     | :MEAS:EGPRs:CONT:MULT:RFSP:ACPM:MOD?<br>For the number of time slots measured set to 1, an example of the string returned is:<br>"1,5.1,6.3,10.2,12.8,9.6,16.0,15.3,18.9,17.5,13.3,12.2,<br>11.9,10.6,9.1,8.7,7.6, 9.6,6.4,5.9,4.4,6.7,3.6,2.7".                                                                                                    |

## :MEASure:EGPRs[:CONTinuous]:MULTislot:RFSPectrum: ACPM:TRANsient

| Syntax      | :MEASure:EGPRs[:CONTinuous]:MULTislot:<br>RFSPectrum:ACPM:TRANsient                                                                                                    |
|-------------|----------------------------------------------------------------------------------------------------|
| Parameters  | There are no parameters.                                                                                                    |
| Description | Measures repetitively the output spectrum due to switching transients for each of the time slots assigned by the Willtek 4400 using the :CONFigure:EGPRs:MSTAtion:MSLot command. To read out the latest measurement results, use the :FETCh:EGPRs:RFSP:ACPM:MOD command.<br>Note According to GSM specification 05.05, this measurement will be performed on $(\pm)100$ kHz and $(\pm)250$ kHz offset from the carrier as well as on all multiples of 200 kHz offset from the carrier up to (and including) an offset of $(\pm)1.8$ MHz. If one includes the carrier frequency as well (0.0 dBc), this adds up to the 23 measurement values returned. All measurements will be performed with a measuring bandwidth of 30 kHz. |
| Query       | The query form of this command starts the measurements and delivers a string, con-<br>taining an integer indicating the number of time slots measured followed by 27 float-<br>ing point real numbers for each time slot representing the spectrum values with the<br>physical dimension dBc (dB relative to the carrier, being the transmission frequency<br>of the mobile), separated by commas.                                                                                                    |
| Example     | :MEAS:EGPRs:CONT:MULT:RFSP:ACPM:TRANS?<br>For the number of time slots measured set to 1, an example of the string returned is:<br>"1,5.1,6.3,10.2,12.8,9.6,16.0,15.3,18.9,17.5,13.3,12.2,<br>11.9,10.6,9.1,8.7,7.6,9.6,6.4,5.9,4.4,6.7,3.6,2.7,3.3,<br>4.1,1.9,2.5".                                                                                                    |

## :MEASure:EGPRs:ARRay:RFTX:GROup

| Syntax      | :MEASure:EGPRs:ARRay:RFTX:GROup <int1></int1>                                                                                                    |
|-------------|----------------------------------------------------------------------------------------------------|
| Parameters  | int1 is an integer.<br>The minimum value for int1 is 0, the maximum value is 100. The default value for<br>int1 is 0.                                                                                                    |
| Description | Performs the RF TX tests, specified with the :CONF:EGPRs:MEAS:GRO:RFTX command for a specific number of times (set with the intl parameter). To read out the entire measurement results array, use the :FETCh:EGPRs:RFTX:GROup command.<br>Note: Please keep in mind that the start of a new RF TX test will always terminate any preceding measurement of the same type instantly.                                                                                                    |
| Query       | The query form of this command will start the sequence of RF TX measurements as specified with the :CONF:MEAS:GRO:RFTX command for a specific number of times (set with the intl parameter). As soon as all measurements have been completed, a string will be delivered back, containing the related measurement result values, separated by commas. The type of the measurement result values (i.e. floating point real numbers, integers or boolean numbers) depends on the measurements specified. The order of the measurement result values within the string is as described below for the :MEAS:EGPRs:CONT:RFTX:ALL command.<br>Note: Please keep in mind that the number of measurement results delivered back is the number of measurement results of a single execution multiplied with the intl parameter. |
| Example     | :CONF:EGPRs:MEAS:GRO:RFTX POW,ERMS<br>:MEASure:EGPRs:ARRay:RFTX:GROup? 3<br>In this example, the group of measurements is defined by a power level measurement<br>combined with a RMS phase error measurement. This group of measurements will be<br>carried out three times. After all measurements have been completed, a result string<br>will be delivered back, containing six measurement result values.<br>The string returned in this example is:<br>"4.53,9.98,4.08,10.02,4.32,9.99".<br>Because of the internal order (see description of the command below), the first (third<br>and fifth) measured value delivered back is the RMS phase error, while the second<br>(fourth and sixth) measured value is the mobile's RF output power level.                                                              |

## :MEASure:EGPRs:ARRay:RFTX:ALL

| Syntax     | :MEASure:EGPRs:ARRay:RFTX:ALL <intl&gt></intl&gt>                                                                                                  |
|------------|----------------------------------------------------------------------------------------------------|
| Parameters | <intl> is an integer.<br/>The minimum value for <intl> is 0, the maximum value is 100. The default value<br/>for <intl> is 0.</intl></intl></intl> |

| Description | Performs a sequential measurement of the most important EGPRS RF TX tests for a specific number of times (set with the <intl> parameter). To read out the entire measurement results array, use the :FETCh: EGPRs:RFTX:ALL command. The RF TX tests performed by this command are:<br/>ERMS, the error vector magnitude rms-averaged over a burst. EVM is a relative value and shown as a percentage,<br/>EPEAk, the maximum error vector magnitude within a burst. EVM is indicated per cent,<br/>ENFTh, the error vector magnitude that is not exceede by 95% of the symbols of a burst. The 95% EVM is shown in %,<br/>EOFFset, the origin offset indicates the accuracy of the i/Q modulators DC setup; it is usually an undesire leakage produced due to a DC offset in the phones I/Q modula-<br/>tor. It is measured in dBc,<br/>FREQuency means the frequency error of the mobile under test,<br/>LENGth, the length of the burst in microseconds,<br/>UTIMe stands for the timing error of the mobile under test,<br/>LENGth, the length of the burst in microseconds,<br/>UTIMe stands for the timing error of the mobile under test in microseconds (taking<br/>the ordered timing advance into account),<br/>POWerr is the mobile's RF output power level in dBm,<br/>TEMP1ate indicates whether the power-time template has been violated by a burst<br/>or not,<br/>CORNer gives the RF power level in dBm at eight pre-defined positions of a burst<br/>(see section Corner Points for details).<br/>Notes: Please keep in mind that the start of a new RF TX test will always terminate<br/>the preceding one instantly. For further details regarding group measurements and<br/>their specific advantages, refer to section :MEAS : : GROUp.<br/>For ARRay measurements in general, check with section<br/>:MEASure : : ARRay. For a further description of the single measurements, see<br/>description of the related commands below.</intl> |
|-------------|----------------------------------------------------------------------------------------------------|
| Query       | <ul> <li>The query form of this command performs the measurements and - after all measurements have been completed and all measurement results obtained - delivers a string, containing (17 * <intl>) measurement result values. The single measurement result values are separated by commas. The order and type of these measurement result values delivered back is as follows: <ol> <li>ERMS, the error vector magnitude rms-averaged over a burst. EVM is a relative value and shown as a percentage,</li> <li>EPEAk, the maximum error vector magnitude within a burst. EVM is indicated per cent,</li> <li>ENFTh, the error vector magnitude that is not exceede by 95% of the symbols of a burst. The 95% EVM is shown in %,</li> <li>EOFFset, the origin offset indicates the accuracy of the i/Q modulators DC setup; it is usually an undesire leakage produced due to a DC offset in the phones I/Q modulator. It is measured in dBc,</li> <li>FREQuency, floating point real number representing the mobile's frequency error,</li> <li>LENGth, floating point real number representing the length of the burst in microseconds,</li> <li>UTIMe, floating point real number representing the timing error of the mobile under test in microseconds (taking the ordered timing advance into account),</li> <li>POWer, floating point real number representing the mobile's RF output power level in dBm,</li> <li>TEMPlate, boolean number. A 0 indicates that the power-time template (PTT) was not violated by the last burst measured, while a 1 means that the burst did violate the PTT.</li> <li>I017. CORNEr, eight floating point real numbers, representing the RF power level in dBm at eight predefined positions of a burst.</li> </ol></intl></li></ul>                                                                                                    |

| Example | <pre>:MEASure:EGPRs:ARRay:RFTX:ALL 2 :FETCh:EGPRs:RFTX:ALL? In this case, the sequence of the most important EGPRS RF TX measurements will be performed twice. All 34 measurement result values will be kept in an internal memory until they are read out with the FETCh command. After the internal memory has been read out, it will be cleared. Note: A subsequent :FETCh command (without any previous start of a measure- ment) will therefore try to read non-existing measurement data and thus create a timeout error.</pre> |
|---------|----------------------------------------------------------------------------------------------------|
|---------|----------------------------------------------------------------------------------------------------|

#### :MEASure:EGPRs:ARRay:RFTX:ERMS

| Syntax      | :MEASure:EGPRs:ARRay:RFTX:ERMS <int1></int1>                                                                                                    |
|-------------|----------------------------------------------------------------------------------------------------|
| Parameters  | int1 is an integer.<br>The minimum value for int1 is 0, the maximum value is 100. The default value for<br>int1 is 0.                                                                                                    |
| Description | Measures multiple times (set with the intl parameter) the error vector magnitude rms-averaged over a burst. EVM is a relative value and shown as a percentage. To read out the entire measurement results array, use the :FETCh:EGPRs:RFTX:ERMS command.                                           |
| Query       | The query form of this command returns a string, containing intl floating point real numbers with the physical dimension of %, representing the measurement results. The single measurement results are separated by commas.                                                                       |
| Example     | :MEAS:EGPRs:ARR:RFTX:ERMS 5<br>:FETC:EGPRs:RFTX:ERMS?<br>The error vector magnitude rms-averaged measurement will be performed five times.<br>The measurement results will be stored internally and read by the FETC command.<br>An example of the string returned is: "2.33,2.53,1.97,2.41,1.79". |

## :MEASure:EGPRs:ARRay:RFTX:EPEAk

| Syntax      | :MEASure:EGPRs:ARRay:RFTX:EPEAk <int1></int1>                                                                                                    |
|-------------|----------------------------------------------------------------------------------------------------|
| Parameters  | int1 is an integer.<br>The minimum value for int1 is 0, the maximum value is 100. The default value for<br>int1 is 0.                                                                                                    |
| Description | Measures multiple times (set with the intl parameter) the maximum error vector magnitude within a burst. EVM is indicated per cent. To read out the entire measurement results array, use the :FETCh:EGPRs:RFTX:EPEAk command.                                                                    |
| Query       | The query form of this command returns a string, containing intl floating point real numbers with the physical dimension of %, representing the measurement results. The single measurement results are separated by commas.                                                                      |
| Example     | :MEAS:EGPRs:ARR:RFTX:EPEAk 5<br>:FETC:EGPRs:RFTX:EPEAk?<br>The maximum error vector magnitude measurement will be performed five times. The<br>measurement results will be stored internally and read by the FETC command. An<br>example of the string returned is: "6.33,8.53,11.97,9.41,10.79". |

#### :MEASure:EGPRs:ARRay:RFTX:ENFTh

| Syntax      | :MEASure:EGPRs:ARRay:RFTX:ENFTh <intl></intl>                                                                                                    |
|-------------|----------------------------------------------------------------------------------------------------|
| Parameters  | <intl> is an integer.<br/>The minimum value for <intl> is 0, the maximum value is 100. The default value<br/>for <intl> is 0.</intl></intl></intl>                                                                                                    |
| Description | Measures multiple times (set with the <intl> parameter) the error vector magni-<br/>tude that is not exceeded by 95% of the symbols of a burst. The 95% EVM is shown<br/>in %. To read out the entire measurement results array, use the<br/>:FETCh:EGPRs:RFTX:ENFTh command.</intl>            |
| Query       | The query form of this command returns a string, containing <intl> floating point real numbers with the physical dimension of %, representing the measurement results.<br/>The single measurement results are separated by commas.</intl>                                                       |
| Example     | :MEAS:EGPRs:ARR:RFTX:ENFTh 5<br>:FETC:EGPRs:RFTX:ENFTh?<br>The maximum error vector magnitude measurement will be performed five times. The<br>measurement results will be stored internally and read by the FETC command. An<br>example of the string returned is: "4.33,5.53,1.97,3.41,2.79". |

#### :MEASure:EGPRs:ARRay:RFTX:EOFFset

| Syntax      | :MEASure:EGPRs:ARRay:RFTX:EOFFset <int1></int1>                                                                                                    |
|-------------|----------------------------------------------------------------------------------------------------|
| Parameters  | int1 is an integer.<br>The minimum value for int1 is 0, the maximum value is 100. The default value for<br>int1 is 0.                                                                                                    |
| Description | Measures multiple times (set with the intl parameter) the Origin Offset. The origin offset indicates the accuracy of the i/Q modulators DC setup; it is usually an undesire leakage produced due to a DC offset in the phones I/Q modulator. It is measured in dBc. To read out the entire measurement results array, use the :FETCh:EGPRs:RFTX:ENFTh command. |
| Query       | The query form of this command returns a string, containing intl floating point real numbers with the physical dimension of dBc, representing the measurement results.<br>The single measurement results are separated by commas.                                                                                                    |
| Example     | <pre>:MEAS:EGPRs:ARR:RFTX:EOFFset 5 :FETC:EGPRs:RFTX:EOFFset? The maximum error vector magnitude measurement will be performed five times. The measurement results will be stored internally and read by the FETC command. An example of the string returned is: "4.33,5.53,1.97,3.41,2.79".</pre>                                                             |

## :MEASure:EGPRs:ARRay:RFTX:FREQuency

| Syntax     | :MEASure:EGPRs:ARRay:RFTX:FREQuency <int1></int1>                                                                     |
|------------|----------------------------------------------------------------------------------------------------|
| Parameters | int1 is an integer.<br>The minimum value for int1 is 0, the maximum value is 100. The default value for<br>int1 is 0. |

| Description | Measures multiple times (set with the intl parameter) the frequency error. To read out the entire measurement results array, use the <code>:FETCh:EGPRs:RFTX:FREQ</code> command.                                                                                                   |
|-------------|----------------------------------------------------------------------------------------------------|
| Query       | The query form of this command returns a string, containing int1 floating point real numbers with the physical dimension of Hz, representing the measurement results. The single measurement results are separated by commas.                                                       |
| Example     | :MEAS:EGPRs:ARR:RFTX:FREQ 5<br>:FETC:EGPRs:RFTX:FREQ?<br>The frequency error measurement will be performed five times. The measurement<br>results will be stored internally and read by the FETC command. An example of the<br>string returned is: "22.33,22.53,21.97,22.41,21.79". |

## :MEASure:EGPRs:ARRay:RFTX:LENGth

| Syntax      | :MEASure:EGPRs:ARRay:RFTX:LENGth <intl></intl>                                                                                                    |
|-------------|----------------------------------------------------------------------------------------------------|
| Parameters  | int1 is an integer.<br>The minimum value for int1 is 0, the maximum value is 100. The default value for<br>int1 is 0.                                                                                                    |
| Description | Measures multiple times (set with the int1 parameter) the burst length. To read out the entire measurement results array, use the <code>:FETCh:EGPRs:RFTX:LENGth</code> command.                                                                                                    |
| Query       | The query form of this command returns a string, containing int1 floating point real numbers with the physical dimension of microseconds, representing the measure-<br>ment results.<br>The single measurement results are separated by commas.                                         |
| Example     | :MEAS:EGPRs:ARR:RFTX:LENG 5<br>:FETC:EGPRs:RFTX:LENG?<br>The measurement of the burst length will be performed five times. The measurement<br>results will be stored internally and read by the FETC command. An example of the<br>string returned is: "556.4,557.2,558.2,557.8,556.5". |

## :MEASure:EGPRs:ARRay:RFTX:UTIMe

| Syntax      | :MEASure:EGPRs:ARRay:RFTX:UTIMe <int1></int1>                                                                                                    |
|-------------|----------------------------------------------------------------------------------------------------|
| Parameters  | intl is an integer.<br>The minimum value for intl is 0, the maximum value is 100. The default value for<br>intl is 0.                                                                                                    |
| Description | Measures multiple times (set with the int1 parameter) the uplink timing error. To read out the entire measurement results array, use the <code>:FETCh:EGPRs:RFTX:UTIMe</code> command.                                                     |
| Query       | The query form of this command returns a string, containing intl floating point real numbers with the physical dimension of microseconds, representing the measurement results.<br>The single measurement results are separated by commas. |
| Example     | <pre>:MEAS:EGPRs:ARR:RFTX:UTIM? 5 An example of the string returned is: "0.0,0.1,0.0,-0.2,0.1".</pre>                                                                                                    |

#### :MEASure:EGPRs:ARRay:RFTX:POWer

| Syntax      | :MEASure:EGPRs:ARRay:RFTX:POWer <int1></int1>                                                                                                    |
|-------------|----------------------------------------------------------------------------------------------------|
| Parameters  | int1 is an integer.<br>The minimum value for int1 is 0, the maximum value is 100. The default value for<br>int1 is 0.                                                                                                    |
| Description | Measures multiple times (set with the intl parameter) the burst peak power. To read out the entire measurement results array, use the<br>:FETCh:EGPRs:RFTX:POWer command.                                                      |
| Query       | The query form of this command returns a string, containing intl floating point real numbers with the physical dimension of dBm, representing the measurement results. The single measurement results are separated by commas. |
| Example     | <pre>:MEAS:EGPRs:ARR:RFTX:POW? 5 An example of the string returned is: "11.22,11.09,11.21,11.14,10.99".</pre>                                                                                                    |

#### :MEAS:EGPRs:ARR:RFTX:TEMP

| Syntax      | :MEAS:EGPRs:ARR:RFTX:TEMP <int1></int1>                                                                                                    |
|-------------|----------------------------------------------------------------------------------------------------|
| Parameters  | int1 is an integer.<br>The minimum value for int1 is 0, the maximum value is 100. The default value for<br>int1 is 0.                                                                                                    |
| Description | Checks multiple times (set with the intl parameter) if TX burst fits into the power/<br>time template. To read out the entire measurement results array, use the<br>:FETCh:EGPRs:RFTX:TEMPlate command.<br>Note: The power/time template is user-definable. It can be set up using the<br>:CALC:EGPRs:RFTX:TEMP commands.                            |
| Query       | The query form of this command returns a string containing intl boolean numbers.<br>A 0 indicates no violation of the PTT by the current burst, while a 1 signals PTT viola-<br>tion. The single measurement results are separated by commas.                                                                                                    |
| Example     | :MEAS:EGPRs:ARR:RFTX:TEMP 10<br>:FETC:EGPRs:RFTX:TEMP?<br>The check of the current burst against the PTT will be performed ten times. The check<br>resuls will be stored internally and read out by the FETC command. An example of<br>the string returned is: "0,0,0,0,0,0,1,0,0,0", indicating that the seventh<br>burst checked violated the PTT. |

## :MEASure:EGPRs:ARRay:RFTX:CORNer

| Syntax      | :MEASure:EGPRs:ARRay:RFTX:CORNer <int1></int1>                                                                                                    |
|-------------|----------------------------------------------------------------------------------------------------|
| Parameters  | int1 is an integer.<br>The minimum value for int1 is 0, the maximum value is 100. The default value for<br>int1 is 0.                                                                                                    |
| Description | Measures multiple times (set with the int1 parameter) the RF power levels at eight<br>user-definable positions specified by the CALC: EGPRs:RFTX:CORN:POS com-<br>mand. To read out the entire measurement results array, use the<br>:FETCh:EGPRs:RFTX:CORNer command. |

| Query   | The query form of this command returns a string, containing int1 times 8 floating point real numbers with the physical dimension of dBm, representing the measure-<br>ment results.<br>The single measurement results are separated by commas. |
|---------|----------------------------------------------------------------------------------------------------|
| Example | <pre>:MEAS:EGPRs:ARR:RFTX:CORN? 2 An example of the string returned is: "-72.18, -61.91, -20, 91, -0.05, -0.04, -17.97, -56.60, -73.95, -71.38, -60.71, -20.11, -0.01, 0.04, -18.14, -63.66, -72.97".</pre>                                    |

#### :MEAS:EGPRs:ARR:RFSP:ACPM:MODulation

| Syntax      | :MEAS:EGPRs:ARR:RFSP:ACPM:MODulation <intl></intl>                                                                                                    |
|-------------|----------------------------------------------------------------------------------------------------|
| Parameters  | int1 is an integer.<br>The minimum value for int1 is 0, the maximum value is 100. The default value for<br>int1 is 0.                                                                                                    |
| Description | Performs the measurement of the ACPM modulation spectrum a specific number of times (set with the int1 parameter). To read out the entire measurement results array, use the :FETCh:EGPRs:RFSP:ACPM:MOD command.<br>Note: According to GSM specification 05.05, this measurement will be performed on (±)100 kHz and (±)250 kHz offset from the carrier as well as on all multiples of 200 kHz offset from the carrier up to (and including) an offset of (±)1.8 MHz. If one includes the carrier frequency as well (0.0 dBc), this adds up to the 23 measurement values returned. All measurements will be performed with a measuring bandwidth of 30 kHz.<br>More information regarding ARRay measurements can be found in section :MEASure:ARRay. |
| Query       | The query form of this command will perform the measurement the specified number of times (int1 parameter). As soon as all measurements have been completed, all measurement result values will be returned in a string. The string delivered back will contain (23 * int1) floating point real numbers. The physical dimension is dBc. The single measurement results are separated by commas. The 23 values represent the power in a 30 kHz bandwidth at the following frequencies: -1.8 MHz, -1.6 MHz, -1.4 MHz, -1.2 MHz, -1.0 MHz, -800 kHz, -600 kHz, -400 kHz, -250 kHz, -200 kHz, -100 kHz, 0 kHz, +100 kHz, 200 kHz, 250 kHz, 400 kHz, 600 kHz, 800 kHz, 1.0 MHz, 1.2 MHz, 1.4 MHz, 1.6 MHz, 1.8 MHz.                                       |
| Example     | <pre>:MEAS:EGPRs:ARR:RFSPectrum:ACPM:MODulation 5 :FETCh:EGPRs:RFSP:ACPM:MOD? The string returned in this example would contain 115 floating point real numbers, representing the 23 measurement result values of five measurement runs.</pre>                                                                                                    |

## :MEASure:EGPRs:ARRay:RFSPectrum:ACPM:MODPower

| Syntax     | :MEASure:EGPRs:ARRay:RFSPectrum:ACPM:MODPower <intl></intl>                                                                |
|------------|----------------------------------------------------------------------------------------------------|
| Parameters | <pre>int1 is an integer. The minimum value for int1 is 0, the maximum value is 100. The default value for int1 is 0.</pre> |

| Description | <ul> <li>Performs the measurement of the ACPM modulation spectrum a specific number of times (set with the int1 parameter). To read out the entire measurement results array, use the :FETCh:EGPRs:RFSP:ACPM:MODP command.</li> <li>Notes: <ul> <li>The first result is the absolute power in dBm, measured at the center frequency. The remaining 23 values are the same as from the ACPM:MODUlation command.</li> <li>According to GSM specification 05.05, this measurement will be performed on (±)100 kHz and (±)250 kHz offset from the carrier as well as on all multiples of 200 kHz offset from the carrier up to (and including) an offset of (±)1.8 MHz. Including the carrier frequency (0.0 dBc), this adds up to the 23 measurement values returned. All measurements will be performed with a measuring bandwidth of 20 kHz</li> </ul> </li> </ul> |
|-------------|----------------------------------------------------------------------------------------------------|
|             | More information regarding ARRay measurements can be found in section<br>MEASure: ARRay.                                                                                                    |
| Query       | The query form of this command will perform the measurement the specified number of times (intl parameter). As soon as all measurements have been completed, all measurement result values will be returned in a string. The string delivered back will contain the absolute power at the center frequency (within a 30 kHz bandwidth) as the first value with the physical dimension of dBm and after that 23 floating point real numbers with the physical dimension dBc. The total count of the values is 24 * intl.<br>The individual measurement results are separated by commas.                                                                                                    |
| Example     | :MEAS:EGPRs:ARR:RFSPectrum:ACPM:MODPower 5<br>:FETCh:EGPRs:RFSP:ACPM:MODP?<br>The string returned in this example would contain 120 floating point real numbers,<br>representing the 24 measurement result values of five measurement runs.                                                                                                    |

## :MEASure:EGPRs:ARRay:RFSPectrum:ACPM:TRANsient

| Syntax      | :MEASure:EGPRs:ARRay:RFSPectrum:ACPM:TRANsient <int1></int1>                                                                                                    |
|-------------|----------------------------------------------------------------------------------------------------|
| Parameters  | <pre>int1 is an integer. The minimum value for int1 is 0, the maximum value is 100. The default value for int1 is 0.</pre>                                                                                                    |
| Description | Performs the measurement of the ACPM spectrum due to switching transients a specific number of times (set with the int1 parameter). To read out the entire measurement results array, use the :FETCh:EGPRs:RFSP:ACPM:TRAN command.<br>Note: According to GSM specification 05.05, this measurement will be performed on 0, ( $\pm$ )400, ( $\pm$ )600, ( $\pm$ )1.200 and ( $\pm$ )1.800 kHz offset from the carrier. All measurements will be performed with a measuring bandwidth of 30 kHz. For additional information, also the measurement values of the adjacent 30 kHz windows below and above the frequencies given above will be delivered back. This adds up to 9 x 3 = 27 measurement result values, that are returned per measurement run.<br>More information regarding ARRay measurements can be found in section :MEASure:ARRay. |
| Query       | The query form of this command will perform the measurement the specified number of times (int1 parameter). As soon as all measurements have been completed, all measurement result values will be returned in a string. The string delivered back will contain (27 * int1) floating point real numbers. The physical dimension is dBm. The single measurement results are separated by commas.                                                                                                    |

| Example | :MEAS:EGPRs:ARR:RFSPectrum:ACPM:TRANsient 5                                        |
|---------|------------------------------------------------------------------------------------|
|         | :FETCh:EGPRs:RFSP:ACPM:TRAN?                                                       |
|         | The string returned in this example would contain 135 floating point real numbers, |
|         | representing the 27 measurement result values of five measurement runs.            |

#### :MEASure:EGPRs:ARRay:MULTislot:RFTX:TEMPlate

| Syntax      | :MEASure:EGPRs:ARRay:MULTislot:RFTX:TEMPlate <int1></int1>                                                                                                    |
|-------------|----------------------------------------------------------------------------------------------------|
| Parameters  | int1 specifies how many measurements shall be taken. Up to 100 measurements can be specified.                                                                                                    |
| Description | Checks repetitively whether the int1 TX bursts fit into the respective power/time templates.                                                                                                    |
| Query       | The return string contains int1 times the number of the uplink time slots followed by the pass/fail results for each of the individual slot. A 0 indicates that the burst shape is inside limits, 1 indicates outside limits. |
| Example     | CONF:EGPRs:MSTA:MSL 2<br>:MEAS:EGPRs:ARR:MULT:RFTX:TEMP? 3<br>Returns a string like the following:<br>2,0,0 2,1,0, 2,0,0<br>In this example, the signal hit the limits in the first slot of the second measurement.           |

## :MEASure:EGPRs:ARRay:MULTislot:RFSPectrum:ACPM: MODulation

| Syntax      | :MEASure:EGPRs:ARRay:MULTislot:RFSPectrum:ACPM:<br>MODulation <intl></intl>                                                                                                    |
|-------------|----------------------------------------------------------------------------------------------------|
| Parameters  | intl specifies how many measurements shall be taken. Up to 100 measurements are supported.                                                                                                    |
| Description | Measures a defined number of times the RF output spectrum due to modulation on all the active uplink slots.                                                                                                 |
| Query       | Starts the measurement and returns int1 times the number of active uplink slots fol-<br>lowed by 23 float values per time slot. For the meaning of the 23 float values, see<br>:MEAS:EGPRs:ACPM:MODulation. |
| Example     | :CONF:EGPRs:MSTA:MSL 2                                                                                                    |

## :MEASure:EGPRs:ARRay:MULTislot:RFSPectrum:ACPM: TRANsient

| Syntax      | :MEASure:EGPRs:ARRay:MULTislot:RFSPectrum:ACPM:<br>:MEASure:EGPRs:ARRay:MULTislot:RFSPectrum:ACPM:<br>TRANsient <intl>TRANsient <intl></intl></intl> |
|-------------|----------------------------------------------------------------------------------------------------|
| Parameters  | int1 specifies how many measurements shall be taken. Up to 100 measurements are supported.                                                           |
| Description | Measures a defined number of times the RF output spectrum due to switching tran-<br>sients on all the active uplink slots.                           |

| Query   | Starts the measurement and returns int1 times the number of active uplink slots fol-<br>lowed by 27 float values per time slot. For the meaning of the 27 float values, see<br>:MEAS:EGPRs:ACPM:TRANsient. |
|---------|----------------------------------------------------------------------------------------------------|
| Example | :CONF:EGPRs:MSTA:MSL 2                                                                                                    |

## FETCh Subsystem

The commands of this subsystem are used to read out measurement result values both from continuous and array measurements.

#### :FETCh:LAST?

| Syntax      | :FETCh:LAST?                                                                                                    |
|-------------|----------------------------------------------------------------------------------------------------|
| Parameters  | There are no parameters.                                                                                                    |
| Description | There is solely a query form of this command available.                                                                                                    |
| Query       | Returns in a string the latest measurement result value(s) of the measurement started last. The number and format of the measurement result values returned is dependent on the type of measurement.                                     |
| Example     | :MEAS:GSM:RFTX:PRMS<br>:MEAS:GSM:RFRX:RBER:ALL<br>:FETCh:LAST?<br>In this example, the FETC:LAST command will return the three residual bit error<br>ratios (three floating point real numbers) as this is the measurement started last. |

#### :FETCh:GSM:RFTX:GROup?

| Syntax      | :FETCh:GSM:RFTX:GROup?                                                                                                    |
|-------------|----------------------------------------------------------------------------------------------------|
| Parameters  | There are no parameters.                                                                                                    |
| Description | There is solely a query form of this command available.                                                                                                    |
| Query       | The query form of this command will return the latest measurement result values of<br>the sequence of RF TX measurements as specified with the<br>:CONF:MEAS:GRO:RFTX command and measured with the<br>:MEAS:GSM[:ARRay]:RFTX:GROup command. The string returned contains<br>the related measurement result values. The type of the measurement result values<br>(i.e. floating point real numbers, integers or boolean numbers) depends on the kind of<br>measurements. The order of the measurement result values within the string is as<br>described below for the <b>:FETCh:GSM:RFTX:ALL</b> command. |
| Example | :CONF:MEAS:GRO:RFTX POW,PRMS<br>:MEAS:GSM:RFTX:GRO<br>:FETCh:GSM:RFTX:GROup?<br>In this example, the group of measurements is defined by a power measurement<br>combined with a RMS phase error measurement. The values returned in this example<br>are:<br>"4.53,9.98".<br>Because of the internal order (see description of the command below), the first mea-<br>surement result value delivered back is the RMS phase error the second one the |
|---------|----------------------------------------------------------------------------------------------------|
|         | surement result value delivered back is the RMS phase error, the second one the mobile's RF output power.                                                                                                    |

## :FETCh:GSM:RFTX:ALL?

| Syntax      | :FETCh:GSM:RFTX:ALL?                                                                                                    |
|-------------|----------------------------------------------------------------------------------------------------|
| Parameters  | There are no parameters.                                                                                                    |
| Description | There is solely a query form of this command available.                                                                                                    |
| Query       | <ul> <li>The query form of this command will return the latest measurement result values of the :MEAS:GSM[:ARRay]:RFTX:ALL measurement. The string delivered back will contain 19 measurement result values, separated by commas. The order and type of these measurement result values delivered back is as follows:</li> <li><b>1. PPEAk</b>, floating point real number, representing the peak phase error measurement,</li> <li><b>2. PRMS</b>, floating point real number representing the root-mean square value of the phase error,</li> <li><b>3. FREQuency</b>, floating point real number representing the mobile's frequency error,</li> <li><b>4. LENGth</b>, floating point real number representing the length of the burst in microseconds,</li> <li><b>5. UTIMe</b>, floating point real number representing the timing error of the mobile under test in microseconds (taking the ordered timing advance into account),</li> <li><b>6. POWer</b>, floating point real number representing the mobile's RF output power level in dBm,</li> <li><b>7. TEMP1ate</b> boolean number. A <b>0</b> indicates that the power/time template was not violated by a burst while a <b>1</b> means that there was a violation of the power/time template.</li> <li><b>815. CORNEr</b>, eight floating point real numbers, representing the RF power level in dBm at eight predefined positions of a burst (see section Corner Points for details).</li> <li><b>1619. FLATNESS</b>, four floating point real numbers, representing the absolute minimum and maximum RF power levels of the mobile and their positions during the active part of the burst.</li> </ul> |
| Example     | :MEAS:GSM:RFTX:ALL<br>:FETCh:GSM:RFTX:ALL?<br>This example will return the latest measurement result values for the 19 most impor-<br>tant RF TX measurements. The string delivered back is:<br>"5.13,1.94,-2.22,557.0,0.1,11.22,0,-72.18, -61.91,-<br>20.91,-0.05,-0.04,-17.97,-56.60, -73.95,-0.05,-<br>0.01,0.02,-0.05".                                                                                                    |

:FETCh:GSM:RFTX:PPEAk?

Syntax

:FETCh:GSM:RFTX:PPEAk?

| Parameters  | There are no parameters.                                                                                                    |
|-------------|----------------------------------------------------------------------------------------------------|
| Description | There is solely a query form of this command available.                                                                                                    |
| Query       | The query form of this command returns the latest measurement result value(s) of the MEAS:GSM[:ARRay]:RFTX:PPEAk measurement. The string delivered back will contain at least one floating point real number with the physical dimension of degrees. |
| Example     | :MEAS:GSM:RFTX:PPEAk<br>:FETCh:GSM:RFTX:PPEAk?<br>The value returned is: "5.13".                                                                                                    |

## :FETCh:GSM:RFTX:PRMS?

| Syntax      | :FETCh:GSM:RFTX:PRMS?                                                                                                    |
|-------------|----------------------------------------------------------------------------------------------------|
| Parameters  | There are no parameters.                                                                                                    |
| Description | There is solely a query form of this command available.                                                                                                    |
| Query       | The query form of this command returns the latest measurement result value(s) of the<br>MEAS:GSM[:ARRay]:RFTX:PRMS measurement. The string delivered back will<br>contain at least one floating point real number with the physical dimension of<br>degrees. |
| Example     | :MEAS:GSM:ARR:RFTX:PRMS 5<br>:FETCh:GSM:RFTX:PRMS?<br>The values returned are: "2.49,2.37,2.51,2.47,2.35".                                                                                                    |

#### :FETCh:GSM:RFTX:FREQuency?

| Syntax      | :FETCh:GSM:RFTX:FREQuency?                                                                                                    |
|-------------|----------------------------------------------------------------------------------------------------|
| Parameters  | There are no parameters.                                                                                                    |
| Description | There is solely a query form of this command available.                                                                                                    |
| Query       | The query form of this command returns the latest measurement result value(s) of the MEAS:GSM[:ARRay]:RFTX:FREQ measurement. The string delivered back will contain at least one floating point real number with the physical dimension of Hertz. |
| Example     | :MEAS:GSM:ARR:RFTX:FREQ 5<br>:FETCh:GSM:RFTX:FREQ?<br>The values returned are: "22.49,24.37,21.51,29.47,23.35".                                                                                                    |

#### :FETCh:GSM:RFTX:LENGth?

| Syntax      | :FETCh:GSM:RFTX:LENGth?                                 |
|-------------|---------------------------------------------------------|
| Parameters  | There are no parameters.                                |
| Description | There is solely a query form of this command available. |

 Query
 The query form of this command returns the latest measurement result value(s) of the MEAS:GSM[:ARRay]:RFTX:LENGth measurement. The string delivered back will contain at least one floating point real number with the physical dimension of microseconds.

 Example
 :MEAS:GSM:RFTX:LENGth :FETCh:GSM:RFTX:LENGth

The value returned is: "557.0".

## :FETCh:GSM:RFTX:UTIMe?

| Syntax      | :FETCh:GSM:RFTX:UTIMe?                                                                                                    |
|-------------|----------------------------------------------------------------------------------------------------|
| Parameters  | There are no parameters.                                                                                                    |
| Description | There is solely a query form of this command available.                                                                                                    |
| Query       | The query form of this command returns the latest measurement result value(s) of the MEAS:GSM[:ARRay]:RFTX:UTIMe measurement. The string delivered back will contain at least one floating point real number with the physical dimension of microseconds. |
| Example     | :MEAS:GSM:ARR:RFTX:UTIMe 5<br>:FETCh:GSM:RFTX:UTIM?<br>The values returned are: "1.1,0.8,1.2,0.5,0.2".                                                                                                    |

## :FETCh:GSM:RFTX:POWer?

| Syntax      | :FETCh:GSM:RFTX:POWer?                                                                                                    |
|-------------|----------------------------------------------------------------------------------------------------|
| Parameters  | There are no parameters.                                                                                                    |
| Description | There is solely a query form of this command available.                                                                                                    |
| Query       | The query form of this command returns the latest measurement result value(s) of the MEAS:GSM[:ARRay]:RFTX:POWer measurement. The string delivered back will contain at least one floating point real number with the physical dimension of dBm. |
| Example     | :MEAS:GSM:RFTX:POWer<br>:FETCh:GSM:RFTX:POWer?<br>The value returned is: "13.05".                                                                                                    |

#### :FETCh:GSM:RFTX:TEMPlate?

| Syntax      | :FETCh:GSM:RFTX:TEMPlate?                               |
|-------------|---------------------------------------------------------|
| Parameters  | There are no parameters.                                |
| Description | There is solely a query form of this command available. |

| Query   | The query form of this command returns the latest result value(s) of the<br>:MEAS:GSM[:ARRay]:RFTX:TEMPlate check. The string delivered back will<br>contain at least one boolean number, representing the result of the check. A <b>0</b> indi-<br>cates that the burst measured was within the PTT specified, while a <b>1</b> means that the<br>burst did violate the PTT.<br>The PTT is user-definable and can be set using the :CALC:GSM:RFTX:TEMP com-<br>mands. |
|---------|----------------------------------------------------------------------------------------------------|
| Example | :MEAS:GSM:ARR:RFTX:TEMPlate 10<br>:FETCh:GSM:RFTX:TEMP?<br>The values returned are: "0,0,0,0,0,0,0,0,0,0,0". This means that all the ten<br>bursts checked were within the PTT.                                                                                                    |

#### :FETCh:GSM:RFTX:CORNer?

| Syntax      | :FETCh:GSM:RFTX:CORNer?                                                                                                    |
|-------------|----------------------------------------------------------------------------------------------------|
| Parameters  | There are no parameters.                                                                                                    |
| Description | There is solely a query form of this command available.                                                                                                    |
| Query       | The query form of this command returns the latest measurement result values of the :MEAS:GSM[:ARRAy]:RFTX:CORNer measurement. The string delivered back will contain at least eight floating point real numbers with the physical dimension of dBm. |
| Example     | :MEAS:GSM:RFTX:CORNer<br>:FETCh:GSM:RFTX:CORN?<br>The values returned are: "-72.18,-61.91,-20.91,-0.05, -0.04,-<br>17.97,-56.60,-73.95".                                                                                                    |

# :FETCh:GSM:RFTX:FLATness?

| Syntax      | :FETCh:GSM:RFTX:FLATness?                                                                                                    |
|-------------|----------------------------------------------------------------------------------------------------|
| Parameters  | There are no parameters.                                                                                                    |
| Description | There is solely a query form of this command available.                                                                                                    |
| Query       | The query form of this command returns the latest measurement result values of the :MEAS:GSM[:ARRAy]:RFTX:FLATNess measurement. The string delivered back will contain at least four floating point real numbers with the physical dimensions of dBm (first and third number) and bit periods (second and fourth number). |
| Example     | :MEAS:GSM:RFTX:FLATness<br>:FETCh:GSM:RFTX:FLAT?<br>The values returned are: "-0.12,113.7,0.56,34.0".                                                                                                    |

## :FETCh:GSM:RFTX:FPOWer?

| Syntax      | :FETCh:GSM:RFTX:FPOWer?                                 |
|-------------|---------------------------------------------------------|
| Parameters  | There are no parameters.                                |
| Description | There is solely a query form of this command available. |

| Query   | The query form of this command returns the latest measurement result value(s) of the<br>:MEAS:GSM[:ARRay]:RFTX:FPOWer measurement. The string delivered back will contain at least one floating point real number with the physical dimension of<br>dBm. |
|---------|----------------------------------------------------------------------------------------------------|
| Example | :MEAS:GSM:RFTX:FPOWer<br>:FETCh:GSM:RFTX:FPOWer?                                                                                                    |

The value returned is: "13.05".

#### :FETCh[:GSM]:RFTX:LPOWer?

| Syntax      | :FETCh[:GSM]:RFTX:LPOWer?                                                                                                    |
|-------------|----------------------------------------------------------------------------------------------------|
| Parameters  | There are no parameters.                                                                                                    |
| Description | There is solely a query form of this command available.                                                                                                    |
| Query       | The query form of this command returns the latest measurement result value(s) of the<br>:MEAS:GSM:ARRay:RFTX:LPOWer measurement. The string delivered back<br>will contain at least one floating point real number with the physical dimension of<br>dBm. |
| Example     | :MEAS:RFTX:LPOW<br>:FETC:RFTX:LPOW?<br>The value returned in this example is: "13.05".                                                                                                    |

## :FETCh:GSM:BLOCkdata:BURStshape?

| Syntax      | :FETCh:GSM:BLOCkdata:BURStshape?                                                                                                    |
|-------------|----------------------------------------------------------------------------------------------------|
| Parameters  | There are no parameters.                                                                                                    |
| Description | There is solely a query form of this command available.                                                                                                    |
| Query       | The query form of this command returns the latest data block describing the burst shape. For further details regarding this measurement, please refer to the description of the :MEAS:GSM:BLOC:BURS command and the explanations given in section ":MEAS[:CONT]:BLOCkdata" on page 348. There, you will also find all information about the number, type and order of the measurement result values returned in the result string. |
| Example     | :MEAS:GSM:BLOC:BURS<br>:FETC:GSM:BLOC:BURS?<br>The FETC command will return a data array, containing 711 floating point real num-<br>bers.                                                                                                    |

## :FETCh:GSM:BLOCkdata:PHASeerror?

| Syntax      | :FETCh:GSM:BLOCkdata:PHASeerror?                        |
|-------------|---------------------------------------------------------|
| Parameters  | There are no parameters.                                |
| Description | There is solely a query form of this command available. |

| Query   | The query form of this command returns the latest data block describing the graph of the phase error. For further details regarding this measurement, please refer to the description of the :MEAS:GSM:BLOC:PHAS command and the explanations given in section :MEASure:BLOCkdata. There, you will also find all information about the number, type and order of the measurement result values returned in the result string. |
|---------|----------------------------------------------------------------------------------------------------|
| Example | :MEAS:GSM:BLOC:PHAS<br>:FETC:GSM:BLOC:PHAS?<br>The FETC command will return a data array, containing 711 floating point real num-<br>bers.                                                                                                    |

## :FETCh:BLOCkdata:AFSPectrum?

| Syntax      | :FETCh:BLOCkdata:AFSPectrum?                                                                                                    |
|-------------|----------------------------------------------------------------------------------------------------|
| Parameters  | There are no parameters.                                                                                                    |
| Description | There is solely a query form of this command available.                                                                                                    |
| Query       | The query form of this command returns the latest data block describing the graph of the audio spectrum measurement. For further details regarding this measurement, please refer to the description of the :MEAS:BLOC:AFSP command and the explanations given in section :MEASure:BLOCkdata. There, you will also find all information about the number, type and order of the measurement result values returned in the result string. |
| Example     | :MEAS:BLOC:AFSP<br>:FETC:BLOC:AFSP?<br>The FETC command will return a data array. The number of measurement result val-<br>ues delivered back is dependent on the span and resolution settings of the audio<br>spectrum analyzer.                                                                                                    |

#### :FETCh:GSM:BLOCkdata:MSPectrum?

| Syntax      | :FETCh:GSM:BLOCkdata:MSPectrum?                                                                                                    |
|-------------|----------------------------------------------------------------------------------------------------|
| Parameters  | There are no parameters.                                                                                                    |
| Description | There is solely a query form of this command available.                                                                                                    |
| Query       | The query form of this command returns the latest data block describing the graph of the modulation spectrum measurement. For further details regarding this measurement, please refer to the description of the :MEAS:GSM:BLOC:MSP command and the explanations given in section :MEASure:BLOCkdata. There, you will also find all information about the number, type and order of the measurement result values returned in the result string. |
| Example     | :MEAS:GSM:BLOC:MSP<br>:FETC:GSM:BLOC:MSP?<br>The FETC command will return a data array. The number of measurement result val-<br>ues delivered back is dependent on the span and resolution settings of the modula-<br>tion spectrum analyzer.                                                                                                    |

# :FETCh:BLOCkdata:PSCShape?

| Syntax      | :FETCh:BLOCkdata:PSCShape?                                                                                                    |
|-------------|----------------------------------------------------------------------------------------------------|
| Parameters  | There are no parameters.                                                                                                    |
| Description | There is solely a query form of this command available.                                                                                                    |
| Query       | The query form of this command returns the latest data block describing the current consumption shape over a TDMA frame. The data block is a string consisting of 886 measurement result floating point real values with the physical dimension of mA. The current is sampled at a rate of 192 kHz, starting with the beginning of a new down-link TDMA frame. |
| Example     | :MEAS:GSM:CONT:BLOCkdata:PSCShape<br>:FETCh:BLOC:PSCS?<br>Returns 886 measurement values, describing the current consumption shape over a<br>TDMA frame.                                                                                                    |

#### :FETCh:GSM:RFRX:RBER:ALL?

| Syntax      | :FETCh:GSM:RFRX:RBER:ALL?                                                                                                    |
|-------------|----------------------------------------------------------------------------------------------------|
| Parameters  | There are no parameters.                                                                                                    |
| Description | There is solely a query form of this command available.                                                                                                    |
| Query       | The query form of this command will return the latest measurement result values of<br>the :MEAS:GSM[:ARRay]:RFRX:RBER:ALL measurement. The string<br>returned will contain three floating point real numbers, separated by commas. The<br>order of these numbers and their meaning is as follows:<br>1. the result of the residual bit error ratio measurement of the class lb bits,<br>2. the result of the residual bit error ratio measurement of the class ll bits, and<br>3. the result of the frame erasure ratio measurement. |
| Example     | :MEAS:GSM:RFRX:RBER:ALL<br>:FETCh:GSM:RFRX:RBER:ALL?<br>This example will return the latest measurement result values for the three residual<br>bit error measurements. The string delivered back is:<br>"0.2,1.7,0.3". This means that the RBER for class lb bits is 0.2.                                                                                                    |

# :FETCh:GSM:RFRX:RBER:CIB?

| Syntax      | :FETCh:GSM:RFRX:RBER:CIB?                                                                                                    |
|-------------|----------------------------------------------------------------------------------------------------|
| Parameters  | There are no parameters.                                                                                                    |
| Description | There is solely a query form of this command available.                                                                                                    |
| Query       | The query form of this command will return the latest measurement result value(s) of the :MEAS:GSM[:ARRay]:RFRX:RBER:CIB measurement. The string delivered back will contain at least one floating point real number. |
| Example     | :MEAS:GSM:ARR:RFRX:RBER:CIB 5<br>:FETCh:GSM:RFRX:RBER:CIB?<br>The string delivered back is:<br>"0.2,0.1,0.2,0.3,0.2".                                                                                                 |

## :FETCh:GSM:RFRX:RBER:CII?

| Syntax      | :FETCh:GSM:RFRX:RBER:CII?                                                                                                    |
|-------------|----------------------------------------------------------------------------------------------------|
| Parameters  | There are no parameters.                                                                                                    |
| Description | There is solely a query form of this command available.                                                                                                    |
| Query       | The query form of this command will return the latest measurement result value(s) of the :MEAS:GSM[:ARRay]:RFRX:RBER:CII measurement. The string delivered back will contain at least one floating point real number. |
| Example     | :MEAS:GSM:ARR:RFRX:RBER:CII 5<br>:FETCh:GSM:RFRX:RBER:CII?<br>The string delivered back is:<br>"1.5,1.7,2.1,2.3,2.6".                                                                                                 |

#### :FETCh:GSM:RFRX:RBER:FER?

| Syntax      | :FETCh:GSM:RFRX:RBER:FER?                                                                                                    |
|-------------|----------------------------------------------------------------------------------------------------|
| Parameters  | There are no parameters.                                                                                                    |
| Description | There is solely a query form of this command available.                                                                                                    |
| Query       | The query form of this command will return the latest measurement result value(s) of the :MEAS:GSM[:ARRay]:RFRX:RBER:FER measurement. The string delivered back will contain at least one floating point real number. |
| Example     | :MEAS:GSM:RFRX:RBER:FER<br>:FETCh:GSM:RFRX:RBER:FER?<br>The string delivered back is:<br>"1.5".                                                                                                    |

#### :FETCh:GSM:RFRX:BER:ALL?

| Syntax      | :FETCh:GSM:RFRX:BER:ALL?                                                                                                    |
|-------------|----------------------------------------------------------------------------------------------------|
| Parameters  | There are no parameters.                                                                                                    |
| Description | There is solely a query form of this command available.                                                                                                    |
| Query       | The query form of this command will return the latest measurement result values of<br>the :MEAS:GSM[:ARRay]:RFRX:BER:ALL measurement. The string returned<br>will contain three floating point real numbers, separated by commas. The order of<br>these numbers and their meaning is as follows:<br>1. the result of the (nonresidual) bit error ratio measurement of the class la bits,<br>2. the result of the (nonresidual) bit error ratio measurement of the class lb bits, and<br>3. the result of the (nonresidual) bit error ratio measurement of the class II bits. |
| Example     | :MEAS:GSM:ARR:RFRX:BER:ALL 3<br>:FETCh:GSM:RFRX:BER:ALL?<br>This example will deliver back the latest measurement result values for the three<br>residual bit error measurements. The string delivered back is:<br>"0.2,0.3,1.7,0.2,0.4,1.8,0.1,0.2,0.8".                                                                                                    |

## :FETCh:GSM:RFRX:BER:CIA?

| Syntax      | :FETCh:GSM:RFRX:BER:CIA?                                                                                                    |
|-------------|----------------------------------------------------------------------------------------------------|
| Parameters  | There are no parameters.                                                                                                    |
| Description | There is solely a query form of this command available.                                                                                                    |
| Query       | The query form of this command will return the latest measurement result value(s) of the :MEAS:GSM[:ARRay]:RFRX:BER:CIA measurement. The string delivered back will contain at least one floating point real number. |
| Example     | :MEAS:GSM:RFRX:BER:CIA<br>:FETCh:GSM:RFRX:BER:CIA?<br>The string delivered back is:<br>"0.1".                                                                                                    |

#### :FETCh:GSM:RFRX:BER:CIB?

| Syntax      | :FETCh:GSM:RFRX:BER:CIB?                                                                                                    |
|-------------|----------------------------------------------------------------------------------------------------|
| Parameters  | There are no parameters.                                                                                                    |
| Description | There is solely a query form of this command available.                                                                                                    |
| Query       | The query form of this command will return the latest measurement result value(s) of the :MEAS:GSM[:ARRay]:RFRX:BER:CIB measurement. The string delivered back will contain at least one floating point real number. |
| Example     | :MEAS:GSM:ARR:RFRX:BER:CIB 5<br>:FETCh:GSM:RFRX:BER:CIB?<br>The string delivered back is:<br>"0.4,0.3,0.7,0.6,0.5".                                                                                                  |

#### :FETCh:GSM:RFRX:BER:CII?

| Syntax      | :FETCh:GSM:RFRX:BER:CII?                                                                                                    |
|-------------|----------------------------------------------------------------------------------------------------|
| Parameters  | There are no parameters.                                                                                                    |
| Description | There is solely a query form of this command available.                                                                                                    |
| Query       | The query form of this command will return the latest measurement result value(s) of the :MEAS:GSM[:ARRay]:RFRX:BER:CII measurement. The string delivered back will contain at least one floating point real number. |
| Example     | :MEAS:GSM:RFRX:BER:CII<br>:FETCh:GSM:RFRX:BER:CII?<br>The string delivered back is:<br>"1.9".                                                                                                    |

#### :FETCh[:GSM]:RFRX:BER:CRC?

| Syntax     | :FETCh[:GSM]:RFRX:BER:CRC? |
|------------|----------------------------|
| Parameters | There are no parameters.   |

| Description | There is solely a query form of this command available.                                                                                                    |
|-------------|----------------------------------------------------------------------------------------------------|
| Query       | The query form of this command will return the latest measurement result value(s) of the :MEAS:GSM[:ARRay]:RFRX:BER:CII measurement. The string delivered back will contain at least one floating point real number. |
| Example     | :MEAS:RFRX:BER:CRC<br>:FETC:RFRX:BER:CRC?<br>The string delivered back in this example is:<br>"1.9".                                                                                                    |

#### :FETCh:GSM:RFRX:FBER?

| Syntax      | :FETCh:GSM:RFRX:FBER?                                                                                                    |
|-------------|----------------------------------------------------------------------------------------------------|
| Parameters  | There are no parameters.                                                                                                    |
| Description | There is solely a query form of this command available.                                                                                                    |
| Query       | The query form of this command will return the latest measurement result value(s) of the :MEAS:GSM[:ARRay]:RFRX:FBER measurement. The string delivered back will contain at least one floating point real number. |
| Example     | :MEAS:GSM:ARR:RFRX:FBER 5<br>:FETCh:GSM:RFRX:FBER?<br>The string delivered back is:<br>"0.7,0.9,1.2,1.8,2.0".                                                                                                    |

#### :FETCh:GSM:RFRX:RTDelay?

| Syntax      | :FETCh:GSM:RFRX:RTDelay?                                                                                                    |
|-------------|----------------------------------------------------------------------------------------------------|
| Parameters  | There are no parameters.                                                                                                    |
| Description | There is solely a query form of this command available.                                                                                                    |
| Query       | The query form of this command will return the latest measurement result value(s) of the ":MEASure:GSM:ARRay:RFRX:RTDelay" measurement. The string delivered back will contain at least one integer. |
| Example     | :MEAS:GSM:RFRX:RTD<br>:FETCh:GSM:RFRX:RTD?<br>The string delivered back is:<br>"8".                                                                                                    |

## :FETCh:GSM:RFSP:ACPM:MODulation?

| Syntax      | :FETCh:GSM:RFSP:ACPM:MODulation?                        |
|-------------|---------------------------------------------------------|
| Parameters  | There are no parameters.                                |
| Description | There is solely a query form of this command available. |

| Query   | The query form of this command returns the latest data array for the ACPM modula-<br>tion spectrum measurement. The string returned contains a multiple of 23 floating<br>point real numbers, separated by commas. For further details regarding this measure-<br>ment, please refer to the description of the :MEAS:GSM[:ARRay]:RFSPec-<br>trum:ACPM:MOD command. |
|---------|----------------------------------------------------------------------------------------------------|
| Example | :MEAS:GSM:RFSPectrum:ACPM:MOD<br>:FETC:GSM:RFSP:ACPM:MOD?<br>The FETC command will return a data array, containing 23 floating point real num-<br>bers.                                                                                                    |

# :FETCh:GSM:RFSPectrum:ACPM:MODPower?

| Syntax      | :FETCh[:GSM]:RFSPectrum:ACPM:MODPower?                                                                                                    |
|-------------|----------------------------------------------------------------------------------------------------|
| Parameters  | There are no parameters.                                                                                                    |
| Description | There is solely a query form of this command available.                                                                                                    |
| Query       | The query form of this command returns the latest data array for the ACPM modula-<br>tion spectrum measurement. The string returned contains a multiple of 24 floating<br>point real numbers, separated by commas. For further details regarding this measure-<br>ment, please refer to the description of the :MEAS:GSM:ARRay:RFSPectrum<br>:ACPM:MODP command. |
| Example     | :MEAS:RFSP:ACPM:MODP<br>:FETC:RFSP:ACPM:MODP?<br>The FETC command will return a data array, containing 24 floating point real num-<br>bers.                                                                                                    |

## :FETCh:GSM:RFSP:ACPM:TRANsient?

| Syntax      | :FETCh:GSM:RFSP:ACPM:TRANsient?                                                                                                    |
|-------------|----------------------------------------------------------------------------------------------------|
| Parameters  | There are no parameters.                                                                                                    |
| Description | There is solely a query form of this command available.                                                                                                    |
| Query       | The query form of this command returns the latest data array for the measurement of the ACPM spectrum due to switching transients. The string returned contains a multiple of 27 floating point real numbers, separated by commas. For further details regarding this measurement, please refer to the description of the :MEAS:GSM[:ARRay]:RFSP:ACPM:TRAN command. |
| Example     | :MEAS:GSM:RFSPectrum:ACPM:TRAN<br>:FETC:GSM:RFSP:ACPM:TRAN?<br>The FETC command will return a data array, containing 27 floating point real num-<br>bers.                                                                                                    |

# :FETCh:AFANanlyser:GROup?

| Syntax      | :FETCh:AFANanlyser:GROup?                               |
|-------------|---------------------------------------------------------|
| Parameters  | There are no parameters.                                |
| Description | There is solely a query form of this command available. |

| Query   | The query form of this command will return the latest measurement result values of<br>the sequence of AF measurements as specified with the :CONF:MEAS:GRO:AFAN<br>command and measured with the :MEAS[ARRay]:AFAN:GRO command. The<br>string returned contains the related measurement result values, separated by com-<br>mas. All measurement result values are floating point real numbers. The number of<br>measurement result values handed back depends on the number and type of mea-<br>surements defined with the :CONF:MEAS:GRO:AFAN command.<br>The order of the measurement result values within the result string is as described<br>below for the :FETCh:AFANalyser:ALL command. |
|---------|----------------------------------------------------------------------------------------------------|
| Example | :CONF:MEAS:GRO:AFAN SIN,FREQ<br>:MEAS:AFAN:GRO<br>:FETCh:AFAN:GRO?<br>In this example, the group of measurements is defined by a SINAD measurement<br>combined with an audio frequency measurement. The values returned are:<br>"1000.0,53.5".<br>Because of the internal order (see description of the command below), the first mea-<br>surement result value delivered back is the audio frequency, the second one the<br>SINAD.                                                                                                    |

# :FETCh:AFANanlyser:ALL?

| Syntax      | :FETCh:AFANanlyser:ALL?                                                                                                    |
|-------------|----------------------------------------------------------------------------------------------------|
| Parameters  | There are no parameters.                                                                                                    |
| Description | There is solely a query form of this command available.                                                                                                    |
| Query       | The query form of this command will return the latest measurement result values of<br>the :MEAS[:ARRay]:AFAN:ALL measurement in a string. All measurement<br>result values of the AF measurements will be floating point real numbers, separated<br>by commas.<br>The order of the measurement result values within the result string is as follows:<br>1. ACVPeakp, representing the AC peak-to-peak voltage of the AF signal, expressed<br>in V(pp)<br>2. ACVRms, representing the rms-valued AC voltage of the AF signal, expressed in<br>V(rms),<br>3. DCVRms, representing the rms-valued AC voltage on an applied DC signal,<br>expressed in V(rms),<br>4. FREQuency, representing the audio frequency, expressed in Hertz,<br>5. DISTortion, representing the third-harmonic distortion of the applied sine-<br>wave AF signal (expressed in percent),<br>6. SINad, representing the signal to noise ratio of the applied AF signal, expressed in<br>dB.<br>Note: Any AF test will need the audio option to be installed on your Willtek 4400. |
| Example     | :MEAS:ARR:AFAN:ALL 2<br>:FETCh:AFAN:ALL?<br>In this example, the six most important AF measurements are performed twice in a<br>sequence. The measurement result string in this example is:<br>"3.2,2.7,0.1,1000.0,1.1,53.5,<br>2.7,1.7,0.08,1000.0,0.9,55.2".                                                                                                    |

# :FETCh:AFAN:ACVoltage:PEAKp?

| Syntax      | :FETCh:AFAN:ACVoltage:PEAKp?                                                                                                    |
|-------------|----------------------------------------------------------------------------------------------------|
| Parameters  | There are no parameters.                                                                                                    |
| Description | There is solely a query form of this command available.                                                                                                    |
| Query       | The query form of this command will return the latest measurement result value(s) of<br>the :MEAS[:ARRay]:AFAN:ACV:PEAKp measurement. The string delivered<br>back will contain at least one floating point real number.<br>Note: Any AF test will need the audio option to be installed on your Willtek 4400. |
| Example     | :MEAS:ARR:AFAN:ACV:PEAK 5<br>:FETC:AFAN:ACV:PEAK?<br>The string delivered back is: "3.2,3.1,3.3,3.2,2.9".                                                                                                    |

#### :FETCh:AFAN:ACVoltage:RMS?

| Syntax      | :FETCh:AFAN:ACVoltage:RMS?                                                                                                    |
|-------------|----------------------------------------------------------------------------------------------------|
| Parameters  | There are no parameters.                                                                                                    |
| Description | There is solely a query form of this command available.                                                                                                    |
| Query       | The query form of this command will return the latest measurement result value(s) of<br>the :MEAS[:ARRAy]:AFAN:ACV:RMS measurement. The string delivered back<br>will contain at least one floating point real number.<br>Note: Any AF test will need the audio option to be installed on your Willtek 4400. |
| Example     | :MEAS:AFAN:ACV:RMS<br>:FETC:AFAN:ACV:RMS?<br>The string delivered back is: "1.7".                                                                                                    |

#### :FETCh:AFAN:DCVoltage?

| Syntax      | :FETCh:AFAN:DCVoltage?                                                                                                    |
|-------------|----------------------------------------------------------------------------------------------------|
| Parameters  | There are no parameters.                                                                                                    |
| Description | There is solely a query form of this command available.                                                                                                    |
| Query       | The query form of this command will return the latest measurement result value(s) of<br>the :MEAS[:ARRay]:AFAN:DCV measurement. The string delivered back will<br>contain at least one floating point real number.<br>Note: Any AF test will need the audio option to be installed on your Willtek 4400. |
| Example     | :MEAS:AFAN:DCV<br>:FETC:AFAN:DCV?<br>The string delivered back is: "1.7".                                                                                                    |

# :FETCh:AFANalyser:FREQuency?

| Syntax     | :FETCh:AFANalyser:FREQuency? |
|------------|------------------------------|
| Parameters | There are no parameters.     |

| Description | There is solely a query form of this command available.                                                                                                    |
|-------------|----------------------------------------------------------------------------------------------------|
| Query       | The query form of this command will return the latest measurement result value(s) of<br>the :MEAS[:ARRay]:AFAN:FREQ measurement. The string delivered back will<br>contain at least one floating point real number.<br><b>Note:</b> Any AF test will need the audio option to be installed on your Willtek 4400. |
| Example     | :MEAS:ARR:AFAN:FREQ 5<br>:FETC:AFAN:FREQ?<br>The string delivered back is: "1000.5,1497.0,2004.7,2491.2,3005.0".                                                                                                    |

## :FETCh:AFANalyser:DISTortion?

| Syntax      | :FETCh:AFANalyser:DISTortion?                                                                                                    |
|-------------|----------------------------------------------------------------------------------------------------|
| Parameters  | There are no parameters.                                                                                                    |
| Description | There is solely a query form of this command available.                                                                                                    |
| Query       | The query form of this command will return the latest measurement result value(s) of<br>the :MEAS[:ARRay]:AFAN:DIST measurement. The string delivered back will<br>contain at least one floating point real number.<br>Note: Any AF test will need the audio option to be installed on your Willtek 4400. |
| Example     | :MEAS:AFAN:DIST<br>:FETC:AFAN:DIST?<br>The string delivered back is: "1.5".                                                                                                    |

#### :FETCh:AFANalyser:SINad?

| Syntax      | :FETCh:AFANalyser:SINad?                                                                                                    |
|-------------|----------------------------------------------------------------------------------------------------|
| Parameters  | There are no parameters.                                                                                                    |
| Description | There is solely a query form of this command available.                                                                                                    |
| Query       | The query form of this command will return the latest measurement result value(s) of<br>the :MEAS[:ARRay]:AFAN:SINad measurement. The string delivered back will<br>contain at least one floating point real number.<br>Note: Any AF test will need the audio option to be installed on your Willtek 4400. |
| Example     | :MEAS:ARR:AFAN:SIN 3<br>:FETC:AFAN:SIN?<br>The string delivered back is: "53.5,55.2,54.2".                                                                                                    |

# :FETCh:PSUPply:GROup

| Syntax      | :FETCh:PSUPply:GROup?                                   |
|-------------|---------------------------------------------------------|
| Parameters  | There are no parameters.                                |
| Description | There is solely a query form of this command available. |

| Query   | This query returns the latest measurement result values of the sequence of power/<br>current consumption measurements as specified with the<br>: CONF:MEAS:GRO:PSUP command and measured with the<br>:MEAS[ARRAY]:PSUP:GRO command. The string returned contains the related<br>measurement result values, separated by commas. All measurement result values are<br>floating point real numbers. The number of measurement result values handed back<br>depends on the number and type of measurements defined with the<br><b>:CONF:MEAS:GRO:PSUP</b> command.<br>The order of the measurement result values within the result string is as described<br>below for the <b>:FETCh:PSUP:ALL</b> command. |
|---------|----------------------------------------------------------------------------------------------------|
| Example | :CONF:MEAS:GRO:PSUP ACUR,APOW<br>:MEAS:PSUP:GRO<br>:FETCh:PSUP:GRO?<br>In this example, the group of measurements consists of the average current con-<br>sumption and the average power consumption measurements. The values returned in<br>this example are:<br>"859.2,293.7".<br>Because of the internal order (see description of the command below), the first mea-<br>surement result value delivered back is the power consumption (in mW), followed by<br>the average current consumption (in mA).                                                                                                    |

# :FETCh:PSUPply:ALL

| Syntax      | :FETCh:PSUPply:ALL?                                                                                                    |
|-------------|----------------------------------------------------------------------------------------------------|
| Parameters  | There are no parameters.                                                                                                    |
| Description | There is solely a query form of this command available.                                                                                                    |
| Query       | This query returns the latest measurement result values of the<br>:MEAS[:ARRay]:PSUP:ALL measurement in a string. All measurement result<br>values of the power and current consumption measurements are floating point real<br>numbers, separated by commas.<br>The order of the measurement result values within the result string is as follows:<br>1. <b>APOW</b> , representing the average power consumption (in mW),<br>2. <b>ACUR</b> , representing the average current consumption, expressed in mA,<br>3. <b>PCUR</b> , representing the peak current consumption, expressed in mA.<br><b>Note:</b> Any current measurement will need the MS Power Supply and Current Mea-<br>surement options to be installed on your Willtek 4400. |
| Example     | :MEAS:PSUP:ALL<br>:FETCh:PSUP:ALL?<br>Returns a string like "893.5,395.4,1256.2".                                                                                                    |

# :FETCh:PSUPply:APOWer

| Syntax      | :FETCh:PSUPply:APOWer?                                  |
|-------------|---------------------------------------------------------|
| Parameters  | There are no parameters.                                |
| Description | There is solely a query form of this command available. |

| Query   | This query returns the latest measurement result values of the<br>:MEAS[:ARRay]:PSUP:APOW measurement in a string. The measurement result<br>value is a floating point real numbers representing the average current consumption,<br>expressed in mA.<br>Note: Any current measurement will need the MS Power Supply and Current Mea-<br>surement options to be installed on your Willtek 4400. |
|---------|----------------------------------------------------------------------------------------------------|
| Example | :MEAS:PSUP:APOW<br>:FETCh:PSUP:APOW?<br>Returns a string like "893.5" giving the average power consumption in mW.                                                                                                    |

# :FETCh:PSUPply:ACURrent

| Syntax      | :FETCh:PSUPply:ACURrent?                                                                                                    |
|-------------|----------------------------------------------------------------------------------------------------|
| Parameters  | There are no parameters.                                                                                                    |
| Description | There is solely a query form of this command available.                                                                                                    |
| Query       | This query returns the latest measurement result values of the<br>:MEAS[:ARRAy]:PSUP:ACUR measurement in a string. The measurement result<br>value is a floating point real numbers representing the average current consumption,<br>expressed in mA.<br>Note: Any current measurement will need the MS Power Supply and Current Mea-<br>surement options to be installed on your Willtek 4400. |
| Example     | :MEAS:PSUP:ACUR<br>:FETCh:PSUP:ACUR?<br>Returns a string like "395.4" giving the average current consumption in mA.                                                                                                    |

#### :FETCh:PSUPply:PCURrent

| Syntax      | :FETCh:PSUPply:PCURrent?                                                                                                    |
|-------------|----------------------------------------------------------------------------------------------------|
| Parameters  | There are no parameters.                                                                                                    |
| Description | There is solely a query form of this command available.                                                                                                    |
| Query       | This query returns the latest measurement result values of the<br>:MEAS[:ARRay]:PSUP:ALL measurement in a string. All measurement result<br>values of the power and current consumption measurements are floating point real<br>numbers, separated by commas.<br>The order of the measurement result values within the result string is as follows:<br>1. APOW, representing the average power consumption (in mW),<br>2. ACUR, representing the average current consumption, expressed in mA,<br>3. PCUR, representing the peak current consumption, expressed in mA.<br>Note: Any current measurement will need the MS Power Supply and Current Mea-<br>surement options to be installed on your Willtek 4400. |
| Example     | :MEAS:PSUP:PCUR<br>:FETCh:PSUP:PCUR?<br>Returns a string like "1256.2" giving the peak current consumption in mA.                                                                                                    |

# :FETCh:GPRS:MULTIslot:RFSPectrum:ACPM:MODulation?

Syntax

:FETCh:GPRS:MULTIslot:RFSPectrum:ACPM:MODulation?

| Parameters  | There are no parameters with this command.                                                                                                    |
|-------------|----------------------------------------------------------------------------------------------------|
| Description | Only the query form of this command is available.                                                                                                    |
| Query       | Returns intl times the number of active uplink slots followed by 23 float values per time slot. intl is the number of measurements defined in the respective MEAS:GPRS:ARRay command. For the meaning of the 23 float values per slot, see :MEAS:GPRS:ACPM:MODulation. |
| Example     | :CONF:GPRS:MSTA:MSL 2<br>:MEAS:GPRS:ARR:MULT:RFSP:ACPM:MOD 3<br>:FETCh:GPRS:MULT:RFSP:ACPM:MOD?                                                                                                    |

# :FETCh:GPRS:MULTIslot:RFSPectrum:ACPM:TRANsient?

| Syntax      | :FETCh:GPRS:MULTIslot:RFSPectrum:ACPM:TRANsient?                                                                                                    |
|-------------|----------------------------------------------------------------------------------------------------|
| Parameters  | There are no parameters with this command.                                                                                                    |
| Description | Only the query form of this command is available.                                                                                                    |
| Query       | Returns intl times the number of active uplink slots followed by 27 float values per time slot. For the meaning of the 27 float values, see :MEAS:GPRS:ACPM:TRAN-sient. |
| Example     | :CONF:GPRS:MSTA:MSL 2<br>:FETCh:GPRS:MULT:RFSP:ACPM:TRAN?                                                                                                    |

:FETCh:EGPRs:RFTX:GROup?

| Syntax      | :FETCh:EGPRs:RFTX:GROup?                                                                                                    |
|-------------|----------------------------------------------------------------------------------------------------|
| Parameters  | There are no parameters.                                                                                                    |
| Description | There is solely a query form of this command available.                                                                                                    |
| Query       | The query form of this command will return the latest measurement result values of<br>the sequence of EGPRS RF TX measurements as specified with the<br>:CONF:EGPRs:MEAS:GRO:RFTX command and measured with the<br>:MEAS:EGPRs[:ARRay]:RFTX:GROup command. As soon as all measure-<br>ments of the first sequence have been completed, a string will be delivered back, con-<br>taining the related measurement result values, separated by commas. The type of the<br>measurement result values (i.e. floating point real numbers, integers or boolean num-<br>bers) depends on the measurements specified. The order of the measurement result<br>values within the string is as described below for the :FETCh:EGPRs:RFTX:ALL<br>command. |
| Example     | <ul> <li>CONF: EGPR: MEAS: GRO: RFTX POW, ERMS</li> <li>MEAS: EGPR: RFTX: GRO</li> <li>FETC: EGPR: RFTX: GRO?</li> <li>In this example, the group of measurements is defined by a power level measurement combined with a EVM RMS phase error measurement. The string returned in this example is:</li> <li>"4.53,9.98".</li> <li>Because of the internal order (see description of the command below), the first measurement result value delivered back is the EVM RMS phase error, the second one the mobile's RF output power level.</li> </ul>                                                                                                    |

## :FETCh:EGPRs:RFTX:ALL?

| Syntax      | :FETCh:EGPRs:RFTX:ALL?                                                                                                    |
|-------------|----------------------------------------------------------------------------------------------------|
| Parameters  | There are no parameters.                                                                                                    |
| Description | There is solely a query form of this command available.                                                                                                    |
| Query       | The query form of this command will return the latest measurement result values of<br>the :MEAS:EGPR[:ARR]:RFTX:ALL measurement. The string delivered back<br>will contain 17 measurement result values, separated with commas. The order and<br>type of these measurement result values delivered back is as follows:<br>1. ERMS, the error vector magnitude rms-averaged over a burst. EVM is a relative<br>value and shown as a percentage,<br>2. EPEAk, the maximum error vector magnitude within a burst. EVM is indicated per<br>cent,<br>3. ENFTh, the error vector magnitude that is not exceeded by 95% of the symbols of<br>a burst. The 95% EVM is shown in %,<br>4. EOFFset, the origin offset indicates the accuracy of the i/Q modulators DC setup;<br>it is usually an undesire leakage produced due to a DC offset in the phones I/Q modu-<br>lator. It is measured in dBc,<br>5. FREQuency, floating point real number representing the mobile's frequency<br>error,<br>6. LENGth, floating point real number representing the length of the burst in micro-<br>seconds,<br>7. UTIMe, floating point real number representing the length of the mobile<br>under test in microseconds (taking the ordered timing advance into account),<br>8. POWer, floating point real number representing the mobile's RF output power level<br>in dBm,<br>9. TEMP1ate boolean number. 0 indicates that the power-time template (PTT) was<br>not violated by the last burst measured, while a 1 means that the burst did violate<br>the PTT.<br>1017. CORNer, eight floating point real numbers, representing the RF power level<br>in dBm at eight pre-defined positions of a burst. |
| Example     | <pre>:MEAS:EGPR:RFTX:ALL<br/>:FETC:EGPR:RFTX:ALL?<br/>This example will return the latest measurement result values for the 17 most impor-<br/>tant EGPRS RF TX measurements. The string delivered back in this example is:<br/>"5.13,11.94,3,12,4.54,-2.22,557.0,0.1,11.22,0,-72.18, -<br/>61.91,-20.91,-0.05,-0.04,-17.97,-56.60,-73.95".</pre>                                                                                                    |

#### :FETCh:EGPRs:RFTX:ERMS?

| Syntax      | :FETCh:EGPRs:RFTX:ERMS?                                                                                                    |
|-------------|----------------------------------------------------------------------------------------------------|
| Parameters  | There are no parameters.                                                                                                    |
| Description | There is solely a query form of this command available.                                                                                                    |
| Query       | The query form of this command returns the latest measurement result value(s) of the MEAS:EGPR[:ARR]:RFTX:ERMS measurement. The string delivered back will contain at least one floating point real number with the physical dimension of %. |

| Example | :MEAS:EGPR:ARR:RFTX:ERMS 5                                                         |
|---------|------------------------------------------------------------------------------------|
| -       | :FETC:EGPR:RFTX:ERMS?                                                              |
|         | The error vector magnitude rms-averaged measurement will be performed five times.  |
|         | The measurement results will be stored internally and read by the FETC command. An |
|         | example of the string returned is: "2.33,2.53,1.97,2.41,1.79".                     |

#### :FETCh:EGPRs:RFTX:EPEAk?

| Syntax      | :FETCh:EGPRs:RFTX:EPEAk?                                                                                                    |
|-------------|----------------------------------------------------------------------------------------------------|
| Parameters  | There are no parameters.                                                                                                    |
| Description | There is solely a query form of this command available.                                                                                                    |
| Query       | The query form of this command returns the latest measurement result value(s) of the MEAS : EGPR [ : ARR ] : RFTX : EPEA measurement. The string delivered back will contain at least one floating point real number with the physical dimension of %.                                        |
| Example     | :MEAS:EGPR:ARR:RFTX:EPEA 5<br>:FETC:EGPR:RFTX:EPEA?<br>The maximum error vector magnitude measurement will be performed five times. The<br>measurement results will be stored internally and read by the FETC command. An<br>example of the string returned is: "6.33,8.53,11.97,9.41,10.79". |

# :FETCh:EGPRs:RFTX:ENFTh?

| Syntax      | :FETCh:EGPRs:RFTX:ENFTh?                                                                                                    |
|-------------|----------------------------------------------------------------------------------------------------|
| Parameters  | There are no parameters.                                                                                                    |
| Description | There is solely a query form of this command available.                                                                                                    |
| Query       | The query form of this command returns the latest measurement result value(s) of the MEAS:EGPR[:ARR]:RFTX:ENFT measurement. The string delivered back will contain at least one floating point real number with the physical dimension of %.                                                                               |
| Example     | <ul> <li>MEAS: EGPR: ARR: RFTX: ENFT 5</li> <li>FETC: EGPR: RFTX: ENFT?</li> <li>The maximum error vector magnitude measurement will be performed five times. The measurement results will be stored internally and read by the FETC command. An example of the string returned is: "4.33,5.53,1.97,3.41,2.79".</li> </ul> |

## :FETCh:EGPRs:RFTX:EOFFset?

| Syntax      | :FETCh:EGPRs:RFTX:EOFFset?                                                                                                    |
|-------------|----------------------------------------------------------------------------------------------------|
| Parameters  | There are no parameters.                                                                                                    |
| Description | There is solely a query form of this command available.                                                                                                    |
| Query       | The query form of this command returns the latest measurement result value(s) of the MEAS:EGPR[:ARR]:RFTX:EOFF measurement. The string delivered back will contain at least one floating point real number with the physical dimension of dBc. |

| Example | :MEAS:EGPR:ARR:RFTX:EOFF 5<br>:FETC:EGPR:RFTX:EOFF?                                                                                                    |
|---------|----------------------------------------------------------------------------------------------------|
|         | The maximum error vector magnitude measurement will be performed five times. The measurement results will be stored internally and read by the FETC command. An example of the string returned is: " $4.33,5.53,1.97,3.41,2.79$ ". |

# :FETCh:EGPRs:RFTX:FREQuency?

## :FETCh:EGPRs:RFTX:LENGth?

| Syntax      | :FETCh:EGPRs:RFTX:LENGth?                                                                                                    |
|-------------|----------------------------------------------------------------------------------------------------|
| Parameters  | There are no parameters.                                                                                                    |
| Description | There is solely a query form of this command available.                                                                                                    |
| Query       | The query form of this command returns the latest measurement result value(s) of the MEAS:EGPRs[:ARRay]:RFTX:LENGth measurement. The string delivered back will contain at least one floating point real number with the physical dimension of microseconds. |
| Example     | :MEAS:EGPRs:RFTX:LENGth<br>:FETCh:EGPRs:RFTX:LENG?<br>The value returned in this example is: "557.0".                                                                                                    |

## :FETCh:EGPRs:RFTX:UTIMe?

| Syntax      | :FETCh:EGPRs:RFTX:UTIMe?                                                                                                    |
|-------------|----------------------------------------------------------------------------------------------------|
| Parameters  | There are no parameters.                                                                                                    |
| Description | There is solely a query form of this command available.                                                                                                    |
| Query       | The query form of this command returns the latest measurement result value(s) of the MEAS:EGPRs[:ARRay]:RFTX:UTIMe measurement. The string delivered back will contain at least one floating point real number with the physical dimension of microseconds. |
| Example     | <pre>:MEAS:EGPRs:ARR:RFTX:UTIMe 5 :FETCh:EGPRs:RFTX:UTIM? The values returned in this example are: "1.1,0.8,1.2,0.5,0.2".</pre>                                                                                                    |

#### :FETCh:EGPRs:RFTX:POWer?

| Syntax      | :FETCh:EGPRs:RFTX:POWer?                                                                                                    |
|-------------|----------------------------------------------------------------------------------------------------|
| Parameters  | There are no parameters.                                                                                                    |
| Description | There is solely a query form of this command available.                                                                                                    |
| Query       | The query form of this command returns the latest measurement result value(s) of the<br>MEAS:EGPRs[:ARRay]:RFTX:POWer measurement. The string delivered back<br>will contain at least one floating point real number with the physical dimension of<br>dBm. |

Example:MEAS:EGPRs:RFTX:POWer:FETCh:EGPRs:RFTX:POWer?The value returned in this example is: "13.05".

#### :FETCh:EGPRs:RFTX:TEMPlate?

| Syntax      | :FETCh:EGPRs:RFTX:TEMPlate?                                                                                                    |
|-------------|----------------------------------------------------------------------------------------------------|
| Parameters  | There are no parameters.                                                                                                    |
| Description | There is solely a query form of this command available.                                                                                                    |
| Query       | The query form of this command returns the latest result value(s) of the<br>:MEAS:EGPRs[:ARRay]:RFTX:TEMPlate check. The string delivered back<br>will contain at least one boolean number, representing the result of the check. A 0<br>indicates that the burst measured was within the PTT specified, while a 1 means that<br>the burst did violate the PTT.<br>The PTT is user-definable and can be set using the :CALC:EGPRs:RFTX:TEMP<br>commands. |
| Example     | <pre>:MEAS:EGPRs:ARR:RFTX:TEMPlate 10 :FETCh:EGPRs:RFTX:TEMP? The values returned in this example are: "0,0,0,0,0,0,0,0,0,0,0,0". This means that all the ten bursts checked were within the PTT.</pre>                                                                                                    |

#### :FETCh:EGPRs:RFTX:CORNer?

| Syntax      | :FETCh:EGPRs:RFTX:CORNer?                                                                                                    |
|-------------|----------------------------------------------------------------------------------------------------|
| Parameters  | There are no parameters.                                                                                                    |
| Description | There is solely a query form of this command available.                                                                                                    |
| Query       | The query form of this command returns the latest measurement result values of the :MEAS:EGPRs[:ARRay]:RFTX:CORNer measurement. The string delivered back will contain at least eight floating point real numbers with the physical dimension of dBm. |
| Example     | :MEAS:EGPRs:RFTX:CORNer<br>:FETCh:EGPRs:RFTX:CORN?<br>The values returned in this example are: "-72.18,-61.91,-20.91,-0.05,<br>-0.04,-17.97,-56.60,-73.95".                                                                                           |

# :FETCh:EGPRs:BLOCkdata:BURStshape?

| Syntax      | :FETCh:EGPRs:BLOCkdata:BURStshape?                      |
|-------------|---------------------------------------------------------|
| Parameters  | There are no parameters.                                |
| Description | There is solely a query form of this command available. |

| Query   | The query form of this command returns the latest data block describing the burst shape. For further details regarding this measurement, please refer to the description of the :MEAS:EGPRs:BLOC:BURS command and the explanations given in section :MEASure:BLOCkdata. There, you will also find all information about the number, type and order of the measurement result values returned in the result string. |
|---------|----------------------------------------------------------------------------------------------------|
| Example | :MEAS:EGPRs:BLOC:BURS<br>:FETC:EGPRs:BLOC:BURS?<br>The FETC command will return a data array, containing 711 floating point real num-<br>bers.                                                                                                    |

## :FETCh:EGPRs:BLOCkdata:MSPectrum?

| Syntax      | :FETCh:EGPRs:BLOCkdata:MSPectrum?                                                                                                    |
|-------------|----------------------------------------------------------------------------------------------------|
| Parameters  | There are no parameters.                                                                                                    |
| Description | There is solely a query form of this command available.                                                                                                    |
| Query       | The query form of this command returns the latest data block describing the graph of the modulation spectrum measurement. For further details regarding this measurement, please refer to the description of the :MEAS:EGPRs:BLOC:MSP command and the explanations given in section :MEASure:BLOCkdata. There, you will also find all information about the number, type and order of the measurement result values returned in the result string. |
| Example     | <pre>:MEAS:EGPRs:BLOC:MSP<br/>:FETC:EGPRs:BLOC:MSP?<br/>The FETC command will return a data array. The number of measurement result val-<br/>ues delivered back is dependent on the span and resolution settings of the modula-<br/>tion spectrum analyzer.</pre>                                                                                                    |

# :FETCh:EGPRs:RFSP:ACPM:MODulation?

| Syntax      | :FETCh:EGPRs:RFSP:ACPM:MODulation?                                                                                                    |
|-------------|----------------------------------------------------------------------------------------------------|
| Parameters  | There are no parameters.                                                                                                    |
| Description | There is solely a query form of this command available.                                                                                                    |
| Query       | The query form of this command returns the latest data array for the ACPM modula-<br>tion spectrum measurement. The string returned contains a multiple of 23 floating<br>point real numbers, separated by commas. For further details regarding this measure-<br>ment, please refer to the description of the :MEAS:EGPRs[:ARRay]<br>:RFSPectrum:ACPM:MOD command. |
| Example     | :MEAS:EGPRs:RFSPectrum:ACPM:MOD<br>:FETC:EGPRs:RFSP:ACPM:MOD?<br>The FETC command will return a data array, containing 23 floating point real num-<br>bers.                                                                                                    |

## :FETCh:EGPRs:RFSP:ACPM:MODPower?

| Syntax      | :FETCh:EGPRs:RFSP:ACPM:MODPower?                                                                                                    |
|-------------|----------------------------------------------------------------------------------------------------|
| Parameters  | There are no parameters.                                                                                                    |
| Description | There is solely a query form of this command available.                                                                                                    |
| Query       | The query form of this command returns the latest data array for the ACPM modula-<br>tion spectrum measurement. The string returned contains a multiple of 24 floating<br>point real numbers, separated by commas. For further details regarding this measure-<br>ment, please refer to the description of the :MEAS:EGPRs[:ARRay]<br>:RFSPectrum:ACPM:MOD command. |
| Example     | :MEAS:EGPRs:RFSPectrum:ACPM:MOD<br>:FETC:EGPRs:RFSP:ACPM:MOD?<br>The FETC command will return a data array, containing 24 floating point real num-<br>bers (the power reference value and 23 values as in ACPM:MOD).                                                                                                    |

## :FETCh:EGPRs:RFSP:ACPM:TRANsient?

| Syntax      | :FETCh:EGPRs:RFSP:ACPM:TRANsient?                                                                                                    |
|-------------|----------------------------------------------------------------------------------------------------|
| Parameters  | There are no parameters.                                                                                                    |
| Description | There is solely a query form of this command available.                                                                                                    |
| Query       | The query form of this command returns the latest data array for the measurement of the ACPM spectrum due to switching transients. The string returned contains a multiple of 27 floating point real numbers, separated by commas. For further details regarding this measurement, please refer to the description of the :MEAS:EGPRs[:ARRay]:RFSP:ACPM:TRAN command. |
| Example     | :MEAS:EGPRs:RFSPectrum:ACPM:TRAN<br>:FETC:EGPRs:RFSP:ACPM:TRAN?<br>The FETC command will return a data array, containing 27 floating point real num-<br>bers.                                                                                                    |

#### :FETCh:EGPRs:MULTIslot:RFTX:TEMPlate?

| Syntax      | :FETCh:EGPRs:MULTIslot:RFTX:TEMPlate?                                                                                                    |
|-------------|----------------------------------------------------------------------------------------------------|
| Parameters  | There are no parameters with this command.                                                                                                    |
| Description | Only the query form of this command is available.                                                                                                    |
| Query       | The return string contains intl times the number of the uplink time slots followed<br>by the pass/fail results for the individual slots, one result for each slot. A 0 indicates<br>that the burst shape is inside limits, 1 indicates outside limits for the respective part.<br>intl is specified with the preceding :MEAS:EGPRs:ARR:MULT:RFTX:TEMP<br>command. |

| Example | :CONF:EGPRs:MSTA:MSL 2                                                                 |
|---------|----------------------------------------------------------------------------------------|
|         | :MEAS:EGPRs:ARR:MULT:RFTX:TEMP 3                                                       |
|         | :FETCh:EGPRs:MULT:RFTX:TEMP?                                                           |
|         | Returns a string like the following:                                                   |
|         | 2,0,0, 2,0,1, 2,0,1                                                                    |
|         | In this example, the signal hit the limits for the second slot in the second and third |
|         | measurement.                                                                           |

#### :FETCh:EGPRs:MULTIslot:RFSPectrum:ACPM:MODulation?

| Syntax      | :FETCh:EGPRs:MULTIslot:RFSPectrum:ACPM:MODulation?                                                                                                    |
|-------------|----------------------------------------------------------------------------------------------------|
| Parameters  | There are no parameters with this command.                                                                                                    |
| Description | Only the query form of this command is available.                                                                                                    |
| Query       | Returns intl times the number of active uplink slots followed by 23 float values per<br>time slot. intl is the number of measurements defined in the respective<br>MEAS:EGPRs:ARRay command. For the meaning of the 23 float values per slot,<br>see :MEAS:EGPRs:ACPM:MODulation. |
| Example     | :CONF:EGPRs:MSTA:MSL 2<br>:MEAS:EGPRs:ARR:MULT:RFSP:ACPM:MOD 3<br>:FETCh:EGPRs:MULT:RFSP:ACPM:MOD?                                                                                                    |

#### :FETCh:EGPRs:MULTIslot:RFSPectrum:ACPM:TRANsient?

| Syntax      | :FETCh:EGPRs:MULTIslot:RFSPectrum:ACPM:TRANsient?                                                                                                    |
|-------------|----------------------------------------------------------------------------------------------------|
| Parameters  | There are no parameters with this command.                                                                                                    |
| Description | Only the query form of this command is available.                                                                                                    |
| Query       | Returns int1 times the number of active uplink slots followed by 27 float values per time slot. For the meaning of the 27 float values, see :MEAS:EGPRs:ACPM:TRANsient. |
| Example     | :CONF:EGPRs:MSTA:MSL 2<br>:FETCh:EGPRs:MULT:RFSP:ACPM:TRAN?                                                                                                    |

# **CALCulate Subsystem**

The CALCulate subsystem provides a large number of commands in order to set limits, check measurement result values against those limits and to perform statistic evaluation of measurement result values.

#### :CALCulate:RESet

| Syntax     | :CALCulate:RESet         |
|------------|--------------------------|
| Parameters | There are no parameters. |

| Description | Resets the <b>CALC</b> subsystem and brings it into a defined operating state.<br>We kindly recommend to use this command to initialize the <b>CALC</b> subsystem when<br>starting a new test run. For further details, refer to the example shown in section "The<br>CALCulate Subsystem" on page 353.                                                                                    |
|-------------|----------------------------------------------------------------------------------------------------|
| Query       | There is no query form of this command available.                                                                                                    |
| Example     | :CALCulate:RESet<br>:MEAS:GSM:ARR:RFTX:LENG 10<br>:CALC:MAVerage?<br>This example first resets the CALC subsystem and then starts the measurement of<br>the frequency error for 10 measurement runs. The average measurement result value<br>of those ten measurement runs will then be calculated and returned by the<br>:CALC:MAV? query (see below for details regarding this command). |

# :CALCulate:LIMit:FAIL[:LAST]?

| Syntax      | :CALCulate:LIMit:FAIL[:LAST]?                                                                                                    |
|-------------|----------------------------------------------------------------------------------------------------|
| Parameters  | There are no parameters.                                                                                                    |
| Description | There is solely a query form of this command available.                                                                                                    |
| Query       | Checks whether the result(s) of the <b>last</b> measurement performed did violate the user-<br>defined measurement result limits or not. As long as all single measurement results<br>are within the limits, a <b>0</b> will be returned. A <b>1</b> indicates that at least one measure-<br>ment result did violate at least one limit.<br>The limits for the single measurements can be set using the appropriate commands of<br>the <b>CALC</b> subsystem (as explained in this section). |
| Example     | :CALCulate:RESet<br>:MEAS:GSM:RFTX:ALL<br>:CALC:LIM:FAIL?<br>This example first resets the CALC subsystem and then starts the measurement of all<br>relevant RF TX parameters. If a measurement result of the current sequence violates<br>the corresponding measurement result limits, the query will return a 1. When all<br>measurement results are within their limits, a 0 will be returned.                                                                                            |

## :CALCulate:LIMit:FAIL:CUMulative?

| Syntax      | :CALCulate:LIMit:FAIL:CUMulative?                                                                                                    |
|-------------|----------------------------------------------------------------------------------------------------|
| Parameters  | There are no parameters.                                                                                                    |
| Description | There is solely a query form of this command available.                                                                                                    |
| Query       | Checks whether any result(s) of the measurement started last did violate their corre-<br>sponding, user-defined measurement result limits. As long as all single measurement<br>results are within their limits, a 0 will be returned. A 1 indicates that at least one<br>measurement result did violate at least one limit.<br>The limits for the single measurements can be set using the appropriate commands of<br>the CALC subsystem (as explained in this section).<br>To reset the cumulative check of the measurement results, use the<br>:CALC:LIM:FAIL:CUM:RES command as explained below. |

| Example | :CALC:LIM:FAIL:CUM:RES                                                               |
|---------|--------------------------------------------------------------------------------------|
|         | :MEAS:GSM:RFTX:TEMP                                                                  |
|         | (other SCPI commands):CALC:LIM:FAIL:CUM?                                             |
|         | This example first resets the cumulative process then starts the continuous check of |
|         | the UL burst against the power/time template (PTT). After that, other SCPI commands  |
|         | are performed. After a while, the <b>:CALC:LIM:FAIL:CUM</b> command is used to       |
|         | check whether there has been any violation of the PTT since the start of the         |
|         | :MEAS:GSM:RFTX:TEMP measurement.                                                     |
|         |                                                                                      |

# :CALCulate:LIMit:FAIL:RESet

| Syntax      | :CALCulate:LIMit:FAIL:RESet                                                                                                    |
|-------------|----------------------------------------------------------------------------------------------------|
| Parameters  | There are no parameters.                                                                                                    |
| Description | This command resets the cumulative process as explained above (see description of command <b>:CALC:LIM:FAIL:CUM</b> for details).                                                                                                    |
| Query       | There is no query form of this command available.                                                                                                    |
| Example     | :CALC:LIM:FAIL:RES<br>:MEAS:GSM:RFTX:TEMP<br>(other SCPI commands):CALC:LIM:FAIL:CUM?<br>This example first resets the cumulative process then starts the continuous check of<br>the UL burst against the power/time template (PTT). After that, other SCPI commands<br>are performed. After a while, the :CALC:LIM:FAIL:CUM command is used to<br>check whether there has been any violation of the PTT since the start of the<br>:MEAS:GSM:RFTX:TEMP measurement. |

#### :CALCulate:MAVerage?

| Syntax      | :CALCulate:MAVerage?                                                                                                    |
|-------------|----------------------------------------------------------------------------------------------------|
| Parameters  | There are no parameters.                                                                                                    |
| Description | There is solely a query form of this command available.                                                                                                    |
| Query       | Calculates and returns the <b>average</b> measurement result value of the measurement started last. The string delivered back will contain as many average values as measurement types performed. The single average values will always have the format of floating point real numbers and will be separated by commas.                                                                                                    |
| Example     | :CONF:MEAS:GRO:RFTX POW, PRMS<br>:CALC:RES<br>:MEAS:GSM:ARR:RFTX:GROup 20<br>:CALCulate:MAVerage?<br>In this example, first the group of measurements is defined by a power measurement<br>combined with a RMS phase error measurement. This group of measurements is per-<br>formed 20 times. After that, the single measurement result values will be averaged<br>and returned. The values returned in this example are:<br>"4.53,9.98". |

## :CALCulate:MMINimum?

Syntax

:CALCulate:MMINimum?

| Parameters  | There are no parameters.                                                                                                    |
|-------------|----------------------------------------------------------------------------------------------------|
| Description | There is solely a query form of this command available.                                                                                                    |
| Query       | Returns the <b>minimum</b> measurement result value of the measurement started last. The string delivered back will contain as many minimum values as measurement types performed. The single minimum values will always have the format of floating point real numbers and will be separated by commas. |
| Example     | :MEAS:AFAN:SIN<br>:CALC:RES<br>(other SCPI commands)<br>:CALCulate:MMIN?<br>In this example, first a continuous SINAD measurement is started. After some time,<br>the :CALC:MMIN command is used to read out the minimum SINAD measured. The<br>string returned in this example is "42.6".               |

:CALCulate:MMAXimum?

| Syntax      | :CALCulate:MMAXimum?                                                                                                    |
|-------------|----------------------------------------------------------------------------------------------------|
| Parameters  | There are no parameters.                                                                                                    |
| Description | There is solely a query form of this command available.                                                                                                    |
| Query       | Returns the <b>maximum</b> measurement result value of the measurement started last.<br>The string delivered back will contain as many maximum values as measurement<br>types performed. The single maximum values will always have the format of floating<br>point real numbers and will be separated by commas.                          |
| Example     | :MEAS:GSM:RFTX:FREQ<br>:CALC:RES<br>(other SCPI commands)<br>:CALCulate:MMAX?<br>In this example, first a continuous measurement of the mobile's frequency error is<br>started. After some time, the :CALC:MMAX command is used to read out the maxi-<br>mum frequency error of the mobile. The string returned in this example is "22.1". |

## :CALCulate:MSIGma?

| Syntax      | :CALCulate:MSIGma?                                                                                                    |
|-------------|----------------------------------------------------------------------------------------------------|
| Parameters  | There are no parameters.                                                                                                    |
| Description | There is solely a query form of this command available.                                                                                                    |
| Query       | Returns the mean value and the standard deviation of the measurement results since the last measurement start. The string delivered back contains as many pairs of mean and standard deviation values as measurement types performed. The individual values all have the format of floating point real numbers and will be separated by commas. |

| Example | :MEAS:GSM:RFTX:FREQ<br>:CALC:RES<br>(other SCPI commands)                                                                                                    |
|---------|----------------------------------------------------------------------------------------------------|
|         | :CALC:MSIG?                                                                                                    |
|         | In this example, first a continuous measurement of the mobile's frequency error is started. After some time, the <b>:CALC:MSIG</b> command is used to read out the mean frequency error and its standard deviation. The string returned in this example is <b>"22.1, 3.4"</b> |

# :CALCulate:GSM:RFTX:MAVerage?

| Syntax      | :CALCulate:GSM:RFTX:MAVerage?                                                                                                    |
|-------------|----------------------------------------------------------------------------------------------------|
| Parameters  | There are no parameters.                                                                                                    |
| Description | There is solely a query form of this command available.                                                                                                    |
| Query       | Calculates and returns the <b>average</b> measurement result value of the TX measurement started last. The string delivered back will contain as many average values as measurement types performed. The single average values will always have the format of floating point real numbers and will be separated by commas.                                                                                                    |
| Example     | <ul> <li>:CONF:GSM:MEAS:GRO:RFTX POW, PRMS</li> <li>:CALC:RES</li> <li>:MEAS:GSM:ARR:RFTX:GRO 20</li> <li>:CALC:GSM:RFTX:MAV?</li> <li>In this example, first the group of measurements is defined by a power measurement combined with a RMS phase error measurement. This group of measurements is performed 20 times. After that, the single measurement result values will be averaged and returned. The values returned in this example are:</li> <li>"4.53,9.98".</li> </ul> |

## :CALCulate:GSM:RFTX:MMINimum?

| Syntax      | :CALCulate:GSM:RFTX:MMINimum?                                                                                                    |
|-------------|----------------------------------------------------------------------------------------------------|
| Parameters  | There are no parameters.                                                                                                    |
| Description | There is solely a query form of this command available.                                                                                                    |
| Query       | Returns the <b>minimum</b> measurement result value of the TX measurement started last.<br>The string delivered back will contain as many minimum values as measurement<br>types performed. The single minimum values will always have the format of floating<br>point real numbers and will be separated by commas. |

| Example | :CONF:GSM:MEAS:GRO:RFTX POW,PRMS                                                                                                    |
|---------|----------------------------------------------------------------------------------------------------|
|         | :CALC:RES                                                                                                    |
|         | :MEAS:GSM:ARR:RFTX:GRO 20                                                                                                    |
|         | :CALC:GSM:RFTX:MMIN?                                                                                                    |
|         | In this example, first the group of measurements is defined by a power measurement<br>combined with a RMS phase error measurement. This group of measurements is per-<br>formed 20 times. After that, the single measurement result values will be averaged<br>and returned. The values returned in this example are:<br>"4.53,9.98".<br>Because of the internal order (see description of the<br>:MEAS:GSM[:ARR]:RFTX:ALL command, the first measurement result value<br>delivered back is the minimum RMS phase error, the second one the mobile's mini-<br>mum RF output power. |

#### :CALCulate:GSM:RFTX:MMAXimum?

| Syntax      | :CALCulate:GSM:RFTX:MMAXimum?                                                                                                    |
|-------------|----------------------------------------------------------------------------------------------------|
| Parameters  | There are no parameters.                                                                                                    |
| Description | There is solely a query form of this command available.                                                                                                    |
| Query       | Returns the <b>maximum</b> measurement result value of the TX measurement started last.<br>The string delivered back will contain as many maximum values as measurement<br>types performed. The single maximum values will always have the format of floating<br>point real numbers and will be separated by commas.                                                           |
| Example     | <pre>:MEAS:GSM:RFTX:FREQ<br/>:CALC:RES<br/>(other SCPI commands)<br/>:CALC:GSM:RFTX:MMAX?<br/>In this example, first a continuous measurement of the mobile's frequency error is<br/>started. After some time, the :CALC:GSM:RFTX:MMAX command is used to read<br/>out the maximum frequency deviation of the mobile. The string returned in this<br/>example is "22.1".</pre> |

## :CALCulate:GSM:RFTX:MSIGma?

| Syntax      | :CALCulate:GSM:RFTX:MSIGma?                                                                                                    |
|-------------|----------------------------------------------------------------------------------------------------|
| Parameters  | There are no parameters.                                                                                                    |
| Description | There is solely a query form of this command available.                                                                                                    |
| Query       | Returns the mean value and the standard deviation of the TX measurement last started. The string delivered back contains as many pairs of mean and standard deviation values as measurement types performed. The individual values all have the format of floating point real numbers and will be separated by commas.                                                                    |
| Example     | <pre>:MEAS:GSM:RFTX:FREQ<br/>:CALC:RES<br/>(other SCPI commands)<br/>:CALC:GSM:RFTX:MSIG?<br/>In this example, first a continuous measurement of the mobile's frequency error is<br/>started. After some time, the :CALC:GSM:RFTX:MSIG command is used to read out the<br/>mean frequency error and its standard deviation. The string returned in this example<br/>is "15.7, 3.4".</pre> |

| Syntax      | :CALCulate:GSM:RFTX:ALL:LIMit[:FAIL]?                                                                                                    |
|-------------|----------------------------------------------------------------------------------------------------|
| Parameters  | There are no parameters.                                                                                                    |
| Description | There is solely a query form of this command available.                                                                                                    |
| Query       | <ul> <li>This command delivers 15 boolean numbers in a string, separated by commas. These numbers indicate, whether the single measurement results of the :MEAS:GSM[:ARRay]:RFTX:ALL measurement did violate their test limits.</li> <li>The position of the boolean number within the string returned indicates the result of the limit check for the following measurements: <ol> <li>peak phase error measurement,</li> <li>root-mean square phase error measurement ,</li> <li>measurement of the mobile's frequency error,</li> <li>measurement of the burst lenght,</li> <li>timing error measurement,</li> <li>measurement of the mobile's RF output power level,</li> <li>check of the burst against the PTT,</li> </ol> </li> <li>measurement of RF power level at the corner points.</li> </ul> |
| Example     | :CALC:GSM:RFTX:ALL:LIM?<br>String returned:<br>"0,0,0,0,0,1,0,0,0,0,0,0,0,0,0"<br>The 1 on position 6 indicates that the mobile's RF power level violated its test limits.                                                                                                    |

## :CALCulate:GSM:RFTX:ALL:LIMit[:FAIL]?

#### :CALCulate:GSM:RFTX:ALL:LIMit:STATe

| Syntax      | :CALCulate:GSM:RFTX:ALL:LIMit:STATe <predefexp></predefexp>                                                                                                    |
|-------------|----------------------------------------------------------------------------------------------------|
| Parameters  | PredefExp is one of the following predefined expressions: ON   OFF. Default is ON.                                                                               |
| Description | This command switches the limit check for the relevant RF TX measurements either on or off (see description of the :MEASure:GSM:RFTX:ALL command for reference). |
| Query       | There is no query form of this command available.                                                                                                    |
| Example     | <b>:CALC:GSM:RFTX:ALL:LIM:STAT OFF</b><br>Switches the limit check for the most relevant RF TX measurements off.                                                 |

# :CALCulate:GSM :RFTX:ALL:LIMit:UPPer[:DATA]

| Syntax | :CALCulate:GSM                                                                                   |
|--------|--------------------------------------------------------------------------------------------------|
|        | :RFTX:ALL:LIMit:UPPer[:DATA]                                                                     |
|        | <real1>,<real2>,<real3>,<real4>, <real5>,<real6></real6></real5></real4></real3></real2></real1> |

| Parameters  | <pre>realx are six floating point real numbers.<br/>real1: The minimum value is 0.0, the maximum is 90.0. The minimum resolution<br/>possible is 0.1, the default value is 20.0.<br/>real2: The minimum value is 0.0, the maximum is 90.0. The minimum resolution<br/>possible is 0.1, the default value is 5.0.<br/>real3: The minimum value is 0.0, the maximum is 100,000.0. The minimum<br/>resolution possible is 1.0, the default value is 90.0.<br/>real4: The minimum value is 0.0, the maximum is 700.0. The minimum resolu-<br/>tion possible is 0.1, the default value is 562.8.<br/>real5: The minimum value is 0.0, the maximum is 64.0. The minimum resolution<br/>possible is 0.01, the default value is 3.0.<br/>real6: The minimum value is 0.0, the maximum is 99.0. The minimum resolution</pre>                                                                                                    |
|-------------|----------------------------------------------------------------------------------------------------|
| Description | possible is <b>0.01</b> , the default value is <b>2.0</b> .<br>Sets the upper limits for six measurement types with one command. The order of the                                                                                                    |
| Description | floating point real numbers defines their meaning:<br>real1 represents the upper limit of the peak phase error measurement; the physical<br>dimension of the number stated is degrees.<br>real2 represents the upper limit of the RMS-valued phase error measurement; the<br>physical dimension of the number stated is degrees.<br>real3 represents the upper limit of the frequency error measurement; the physical<br>dimension of the number stated is Hertz.<br>real4 represents the upper limit of the measurement of the burst length; the phys-<br>ical dimension of the number stated is microseconds.<br>real5 represents the upper limit of the measurement of the uplink timing error<br>(with the ordered timing advance being taken into account). The physical dimension<br>of the number stated is MERF power level measurement; the physical<br>dimension of the number stated is degrees.<br>real6 represents the upper limit of the RF power level measurement; the physical<br>dimension of the number stated is dBm. |
| Query       | There is no query form of this command available.                                                                                                    |
| Example     | <b>:CALC:GSM:RFTX:ALL:LIM:UPP 20,5,90,562.8,0,13</b><br>The command sets the upper limits for the transmitter measurement to "20.0, 5.0, 90.0, 562.8, 0.0, 13.0", which could be the limits for the next RFTX:ALL measurements.                                                                                                    |

# :CALCulate:GSM :RFTX:ALL:LIMit:LOWer[:DATA]

| Syntax     | :CALCulate:GSM<br>:RFTX:ALL:LIMit:LOWer[:DATA]<br><real1>,<real2>,<real3>,<real4>, <real5>,<real6></real6></real5></real4></real3></real2></real1>                                                                                                    |
|------------|----------------------------------------------------------------------------------------------------|
| Parameters | <ul> <li>realx are six floating point real numbers.</li> <li>real1: The minimum value is -90.0, the maximum is 0.0. The minimum resolution possible is 0.1, the default value is -20.0.</li> <li>real2: The minimum value is -90.0, the maximum is 0.0. The minimum resolution possible is 0.1, the default value is -5.0.</li> <li>real3: The minimum value is -100,000.0, the maximum is 0.0. The minimum resolution possible is 1.0, the default value is -90.0.</li> <li>real4: The minimum value is 0.0, the maximum is 700.0. The minimum resolution possible is 0.1, the default value is 542.8.</li> <li>real5: The minimum value is -64.0, the maximum is 0.0. The minimum resolution possible is 0.01, the default value is -3.0.</li> </ul> |

| Description | Sets the lower limits for six measurement types with one command. The order of the floating point real numbers defines their meaning:<br>real1 represents the lower limit of the peak phase error measurement; the physical dimension of the number stated is degrees.<br>real2 represents the lower limit of the RMS-valued phase error measurement; the physical dimension of the number stated is degrees.<br>real3 represents the lower limit of the frequency error measurement; the physical dimension of the number stated is Hertz.<br>real4 represents the lower limit of the measurement of the burst length; the physical dimension of the number stated is microseconds.<br>real5 represents the lower limit of the measurement of the uplink timing error (with the ordered timing advance being taken into account). The physical dimension of the number stated is microseconds.<br>real6 represents the lower limit of the RF power level measurement; the physical dimension of the number stated is dBm. |
|-------------|----------------------------------------------------------------------------------------------------|
| Query       | There is no query form of this command available.                                                                                                    |
| Example     | :CALC:GSM:RFTX:ALL:LIM:LOW 0,0,-90,542.8,0,10<br>The command sets the lower limits for the transmitter measurement to<br>"0.0,0.0,-90.0,542.8,0.0,10.0", which could be the limits for the next<br>RFTX:ALL measurements.                                                                                                    |

# :CALCulate:GSM:RFTX:PPEAk:LIMit[:FAIL]?

| Syntax      | :CALC:GSM:RFTX:PPEAk:LIMit[:FAIL]?                                                                                                    |
|-------------|----------------------------------------------------------------------------------------------------|
| Parameters  | There are no parameters.                                                                                                    |
| Description | There is solely a query form of this command available.                                                                                                    |
| Query       | This command delivers one boolean number, indicating whether the user-definable<br>limits of the peak phase error measurement were violated by a measurement result<br>value or not.<br>A <b>0</b> means that all measurement result values were within the limits set, while a <b>1</b><br>indicates that at least one measurement result value did violate at least one of the<br>limits.<br>The limits can be set using the commands described below. |
| Example     | :MEAS:GSM:ARRay:PPEAK 20<br>:CALC:GSM:RFTX:PPEAk:LIM?<br>String returned:"1"<br>This result indicates that at least one measurement result value did violate the limits<br>of the peak phase error measurement.                                                                                                    |

## :CALCulate:GSM:RFTX:PPEAk:LIMit:STATe

| Syntax      | :CALC:GSM:RFTX:PPEAk:LIMit:STATe <predefexp></predefexp>                                                                                                    |
|-------------|----------------------------------------------------------------------------------------------------|
| Parameters  | <b>PredefExp</b> is one of the following predefined expressions: <b>ON   OFF</b> . Default is <b>ON</b> .                                                           |
| Description | This command switches the check of the measurement result values of the<br>MEAS:GSM:RFTX:PPEAk measurement against their user-definable limits either<br>on or off. |
| Query       | There is no query form of this command available.                                                                                                    |

#### **Example** :CALC:GSM:RFTX:PPEAk:LIM:STAT OFF Switches the limit check for the peak phase error measurement off.

#### :CALCulate:GSM:RFTX:PPEAk:LIMit:UPPer[:DATA]

| Syntax      | :CALCulate:GSM:RFTX:PPEAk:LIMit:UPPer[:DATA] <reall></reall>                                                                                                    |
|-------------|----------------------------------------------------------------------------------------------------|
| Parameters  | <pre>real1 is a floating point real number. The minimum value is 0.0, the maximum is<br/>90.0. The minimum resolution possible is 0.1, the default value is 20.0.</pre> |
| Description | Sets the <b>upper</b> limit of the peak phase error measurement; the physical dimension of the number stated is degrees.                                                |
| Query       | There is no query form of this command available.                                                                                                    |
| Example     | <b>:CALC:GSM:RFTX:PPEA:LIM:UPP 15</b><br>Sets the upper limit for the peak phase error to 15 degrees.                                                                   |

#### :CALCulate:GSM:RFTX:PPEAk:LIMit:LOWer[:DATA]

| Syntax      | :CALCulate:GSM:RFTX:PPEAk:LIMit:LOWer[:DATA] <reall></reall>                                                                                                    |
|-------------|----------------------------------------------------------------------------------------------------|
| Parameters  | <b>real1</b> is a floating point real number. The minimum value is <b>-90.0</b> , the maximum is <b>0.0</b> . The minimum resolution possible is <b>0.1</b> , the default value is <b>-20.0</b> . |
| Description | Sets the <b>lower</b> limit of the peak phase error measurement; the physical dimension of the number stated is degrees.                                                                          |
| Query       | There is no query form of this command available.                                                                                                    |
| Example     | <b>:CALC:GSM:RFTX:PPEA:LIM:LOW -15</b><br>Sets the lower limit for the peak phase error measurement to -15 degrees.                                                                               |

#### :CALCulate:GSM:RFTX:PRMS:LIMit[:FAIL]?

| Syntax      | :CALCulate:GSM:RFTX:PRMS:LIMit[:FAIL]?                                                                                                    |
|-------------|----------------------------------------------------------------------------------------------------|
| Parameters  | There are no parameters.                                                                                                    |
| Description | There is solely a query form of this command available.                                                                                                    |
| Query       | This command delivers one boolean number, indicating whether the user-definable limits of the RMS-valued phase error measurement were violated by a measurement result value or not.<br>A <b>0</b> means that all measurement result values were within the limits set, while a <b>1</b> indicates that at least one measurement result value did violate at least one of the limits.<br>The limits can be set using the commands described below. |
| Example     | :MEAS:GSM:ARRay:RFTX:PRMS 10<br>:CALC:GSM:RFTX:PRMS:LIM?<br>String returned:"0"<br>This string delivered back indicates that there was no violation of the measurement<br>limits.                                                                                                    |

#### :CALCulate:GSM:RFTX:PRMS:LIMit:STATe

| Syntax      | :CALCulate:GSM:RFTX:PRMS:LIMit:STATe <predefexp></predefexp>                                                                                                    |
|-------------|----------------------------------------------------------------------------------------------------|
| Parameters  | <b>PredefExp</b> is one of the following predefined expressions: <b>ON   OFF</b> . Default is <b>ON</b> .                                                          |
| Description | This command switches the check of the measurement result values of the<br>MEAS:GSM:RFTX:PRMS measurement against their user-definable limits either<br>on or off. |
| Query       | There is no query form of this command available.                                                                                                    |
| Example     | <b>:CALC:GSM:RFTX:PRMS:LIM:STAT OFF</b><br>Switches the limit check for the RMS-valued phase error measurement off.                                                |

## :CALCulate:GSM:RFTX:PRMS:LIMit:UPPer[:DATA]

| Syntax      | :CALCulate:GSM:RFTX:PRMS:LIMit:UPPer[:DATA] <reall></reall>                                                                                                    |
|-------------|----------------------------------------------------------------------------------------------------|
| Parameters  | <pre>real1 is a floating point real number. The minimum value is 0.0, the maximum is<br/>90.0. The minimum resolution possible is 0.1, the default value is 5.0.</pre> |
| Description | Sets the <b>upper</b> limit of the RMS-valued phase error measurement; the physical dimension of the number stated is degrees.                                         |
| Query       | There is no query form of this command available.                                                                                                    |
| Example     | <b>:CALC:GSM:RFTX:PRMS:LIM:UPP</b> 6.2<br>Sets the upper limit for the RMS-valued phase error measurement to 6.2 degrees.                                              |

#### :CALCulate:GSM:RFTX:PRMS:LIMit:LOWer[:DATA]

| Syntax      | :CALCulate:GSM:RFTX:PRMS:LIMit:LOWer[:DATA] <real1></real1>                                                                                               |
|-------------|----------------------------------------------------------------------------------------------------|
| Parameters  | real1 is a floating point real number. The minimum value is -90.0, the maximum is 0.0. The minimum resolution possible is 0.1, the default value is -5.0. |
| Description | Sets the lower limit of the RMS-valued phase error measurement; the physical dimension of the number stated is degrees.                                   |
| Query       | There is no query form of this command available.                                                                                                    |
| Example     | :CALC:GSM:RFTX:PRMS:LIM:LOW 0.0<br>Sets the lower limit for the RMS-valued phase error measurement to 0 degrees.                                          |

#### ::CALCulate:GSM:RFTX:FREQuency:LIMit[:FAIL]?

| Syntax      | :CALCulate:GSM:RFTX:FREQuency:LIMit[:FAIL]?             |
|-------------|---------------------------------------------------------|
| Parameters  | There are no parameters.                                |
| Description | There is solely a query form of this command available. |

| Query   | This command delivers one boolean number, indicating whether the user-definable limits of the frequency error measurement were violated by a measurement result value or not.                 |
|---------|----------------------------------------------------------------------------------------------------|
|         | A <b>0</b> means that all measurement result values were within the limits set, while a <b>1</b> indicates that at least one measurement result value did violate at least one of the limits. |
|         | The limits can be set using the commands described below.                                                                                                    |
| Example | :MEAS:GSM:ARRay:RFTX:FREQ 20<br>:CALC:GSM:RFTX:FREQ:LIM?<br>String returned:"0"<br>This string delivered back indicates that there was no violation of the measurement<br>limits.             |

## CALCulate:GSM:RFTX:FREQuency:LIMit:STATe

| Syntax      | :CALCulate:GSM:RFTX:FREQuency:LIMit:STATe <predefexp></predefexp>                                                                                                  |
|-------------|----------------------------------------------------------------------------------------------------|
| Parameters  | <b>PredefExp</b> is one of the following predefined expressions: <b>ON   OFF</b> . Default is <b>ON</b> .                                                          |
| Description | This command switches the check of the measurement result values of the<br>MEAS:GSM:RFTX:FREQ measurement against their user-definable limits either<br>on or off. |
| Query       | There is no query form of this command available.                                                                                                    |
| Example     | <b>:CALC:GSM:RFTX:FREQ:LIM:STAT ON</b> Switches the limit check for the frequency error measurement on.                                                            |

## :CALCulate:GSM:RFTX:FREQuency:LIMit:UPPer[:DATA]

| Syntax      | :CALCulate:GSM:RFTX:FREQuency:LIMit:UPPer[:DATA]<br><real1></real1>                                                                                          |
|-------------|----------------------------------------------------------------------------------------------------|
| Parameters  | real1 is a floating point real number. The minimum value is 0.0, the maximum is 100000.0. The minimum resolution possible is 1.0, the default value is 90.0. |
| Description | Sets the <b>upper</b> limit of the frequency error for measurements in asynchronous mode (Gen/Ana); the physical dimension of the number stated is Hertz.    |
| Query       | There is no query form of this command available.                                                                                                    |
| Example     | <b>:CALC:GSM:RFTX:FREQ:LIM:UPP 45</b><br>Sets the upper limit of the frequency error measurement result to 45 Hz.                                            |

## :CALCulate:GSM:RFTX:FREQuency:LIMit:LOWer[:DATA]

| Syntax      | :CALCulate:GSM:RFTX:FREQuency:LIMit:LOWer[:DATA]<br><reall></reall>                                                                                                    |
|-------------|----------------------------------------------------------------------------------------------------|
| Parameters  | <b>real1</b> is a floating point real number. The minimum value is <b>-100000.0</b> , the maximum is <b>0.0</b> . The minimum resolution possible is <b>1.0</b> , the default value is <b>-90.0</b> . |
| Description | Sets the <b>lower</b> limit of the frequency error for measurements in asynchronous mode; the physical dimension of the number stated is Hertz.                                                       |

| Query   | There is no query form of this command available.                                                                |
|---------|----------------------------------------------------------------------------------------------------|
| Example | :CALC:GSM:RFTX:FREQ:LIM:LOW -60.8<br>Sets the lower limit of the frequency error measurement result to -60.8 Hz. |

#### :CALCulate:GSM:RFTX:FREQuency:LIMit:GSM

| Syntax      | :CALCulate:GSM:RFTX:FREQuency:LIMit:GSM <reall></reall>                                                                                                    |
|-------------|----------------------------------------------------------------------------------------------------|
| Parameters  | real1 is a floating point real number. The minimum value is 0.0, the maximum is 100000.0. The minimum resolution possible is 1.0, the default value is 90.0.                         |
| Description | Sets the <b>symmetrical</b> limits of the frequency error for measurements in synchronous (call) mode for GSM-900 and GSM-850; the physical dimension of the number stated is Hertz. |
| Query       | There is no query form of this command available.                                                                                                    |
| Example     | <b>:CALC:GSM:RFTX:FREQ:LIM:GSM 65</b><br>Sets the lower limit of the frequency error measurement result on GSM-900 and GSM-850 channels to -65 Hz and the upper limit to +65 Hz.     |

## :CALCulate:GSM:RFTX:FREQuency:LIMit:PCN

| Syntax      | :CALCulate:GSM:RFTX:FREQuency:LIMit:PCN <real1></real1>                                                                                                    |
|-------------|----------------------------------------------------------------------------------------------------|
| Parameters  | <b>real1</b> is a floating point real number. The minimum value is <b>0.0</b> , the maximum is <b>100000.0</b> . The minimum resolution possible is <b>1.0</b> , the default value is <b>180.0</b> .      |
| Description | Sets the <b>symmetrical</b> limits of the frequency error for measurements in synchronous (call) mode for GSM-1800 (also known as DCS-1800 or PCN); the physical dimension of the number stated is Hertz. |
| Query       | There is no query form of this command available.                                                                                                    |
| Example     | <b>:CALC:GSM:RFTX:FREQ:LIM:PCN 120</b><br>Sets the lower limit of the frequency error measurement result on GSM-1800 channels to -120 Hz and the upper limit to +120 Hz.                                  |

# :CALCulate:GSM:RFTX:FREQuency:LIMit:PCS

| Syntax      | :CALCulate:GSM:RFTX:FREQuency:LIMit:PCS <real1></real1>                                                                                                    |
|-------------|----------------------------------------------------------------------------------------------------|
| Parameters  | <b>real1</b> is a floating point real number. The minimum value is <b>0.0</b> , the maximum is <b>100000.0</b> . The minimum resolution possible is <b>1.0</b> , the default value is <b>180.0</b> . |
| Description | Sets the <b>symmetrical</b> limits of the frequency error for measurements in synchronous (call) mode for GSM-1900 (also known as PCS); the physical dimension of the number stated is Hertz.        |
| Query       | There is no query form of this command available.                                                                                                    |
| Example     | <b>:CALC:GSM:RFTX:FREQ:LIM:PCS 120</b><br>Sets the lower limit of the frequency error measurement result on GSM-1900 chan-<br>nels to -120 Hz and the upper limit to +120 Hz.                        |
#### :CALCulate:GSM:RFTX:LENGth:LIMit[:FAIL]?

| Syntax      | :CALCulate:GSM:RFTX:LENGth:LIMit[:FAIL]?                                                                                                    |
|-------------|----------------------------------------------------------------------------------------------------|
| Parameters  | There are no parameters.                                                                                                    |
| Description | There is solely a query form of this command available.                                                                                                    |
| Query       | This command delivers one boolean number, indicating whether the user-definable limits of the burst length measurement were violated by a measurement result value or not.<br>A <b>0</b> means that all measurement result values were within the limits set, while a <b>1</b> indicates that at least one measurement result value did violate at least one of the limits.<br>The limits can be set using the commands described below. |
| Example     | :MEAS:GSM:ARRay:RFTX:LENG 10<br>:CALC:GSM:RFTX:LENG:LIM?<br>String returned:"0"<br>This string indicates that there was no violation of the measurement limits.                                                                                                    |

#### :CALCulate:GSM:RFTX:LENGth:LIMit:STATe

| Syntax      | :CALCulate:GSM:RFTX:LENGth:LIMit:STATe <predefexp></predefexp>                                                                                                    |
|-------------|----------------------------------------------------------------------------------------------------|
| Parameters  | <b>PredefExp</b> is one of the following predefined expressions: <b>ON   OFF</b> . Default is <b>ON</b> .                                                            |
| Description | This command switches the check of the measurement result values of the<br>MEAS:GSM:RFTX:LENGth measurement against their user-definable limits<br>either on or off. |
| Query       | There is no query form of this command available.                                                                                                    |
| Example     | <b>:CALC:GSM:RFTX:LENG:LIM:STAT ON</b> Switches the limit check for the burst length measurement on.                                                                 |

#### :CALCulate:GSM:RFTX:LENGth:LIMit:UPPer[:DATA]

| Syntax      | :CALC:GSM:RFTX:LENG:LIM:UPP[:DATA] <reall></reall>                                                                                                    |
|-------------|----------------------------------------------------------------------------------------------------|
| Parameters  | real1 is a floating point real number. The minimum value is 0.0, the maximum is<br>700.0. The minimum resolution possible is 0.1, the default value is 562.8. |
| Description | Sets the <b>upper</b> limit of the burst length measurement; the physical dimension of the number stated is microseconds.                                     |
| Query       | There is no query form of this command available.                                                                                                    |
| Example     | <b>:CALC:GSM:RFTX:LENG:LIM:UPP 563</b><br>Sets the upper limit of the burst length to 563.0 μs.                                                               |

#### :CALCulate:GSM:RFTX:LENGth:LIMit:LOWer[:DATA]

Syntax :CALCulate:GSM:RFTX:LENGth:LIMit:LOWer[:DATA] <real1>

| Parameters  | real1 is a floating point real number. The minimum value is 0.0, the maximum is<br>700.0. The minimum resolution possible is 0.1, the default value is 542.8. |
|-------------|----------------------------------------------------------------------------------------------------|
| Description | Sets the <b>lower</b> limit of the burst length measurement; the physical dimension of the number stated is microseconds.                                     |
| Query       | There is no query form of this command available.                                                                                                    |
| Example     | <b>:CALC:GSM:RFTX:LENG:LIM:LOW 541.9</b><br>Sets the lower limit of the burst length to 541.9 μs.                                                             |

## :CALCulate:GSM:RFTX:UTIMe:LIMit[:FAIL]?

| Syntax      | :CALCulate:GSM:RFTX:UTIMe:LIMit[:FAIL]?                                                                                                    |
|-------------|----------------------------------------------------------------------------------------------------|
| Parameters  | There are no parameters.                                                                                                    |
| Description | There is solely a query form of this command available.                                                                                                    |
| Query       | This command delivers one boolean number, indicating whether the user-definable<br>limits of the UL timing error measurement were violated by a measurement result<br>value or not.<br>A <b>0</b> means that all measurement result values were within the limits set, while a <b>1</b><br>indicates that at least one measurement result value did violate at least one of the<br>limits.<br>The limits can be set using the commands described below. |
| Example     | :MEAS:GSM:ARRay:RFTX:UTIM 10<br>:CALC:GSM:RFTX:UTIM:LIM?<br>String returned:"0"<br>This string indicates that there was no violation of the measurement limits.                                                                                                    |

## :CALCulate:GSM:RFTX:UTIMe:LIMit:STATe

| Syntax      | :CALCulate:GSM:RFTX:UTIMe:LIMit:STATe <predefexp></predefexp>                                                                                                    |
|-------------|----------------------------------------------------------------------------------------------------|
| Parameters  | <b>PredefExp</b> is one of the following predefined expressions: <b>ON   OFF</b> . Default is <b>ON</b> .                                                           |
| Description | This command switches the check of the measurement result values of the<br>MEAS:GSM:RFTX:UTIMe measurement against their user-definable limits either<br>on or off. |
| Query       | There is no query form of this command available.                                                                                                    |
| Example     | <b>:CALC:GSM:RFTX:UTIM:LIM:STAT ON</b> Switches the limit check for the UL timing error measurement on.                                                             |

#### :CALCulate:GSM:RFTX:UTIMe:LIMit:UPPer[:DATA]

| Syntax     | :CALCulate:GSM:RFTX:UTIMe:LIMit:UPPer[:DATA] <real1></real1>                                                                                              |
|------------|----------------------------------------------------------------------------------------------------|
| Parameters | reall is a floating point real number. The minimum value is 0.0, the maximum is<br>64.0. The minimum resolution possible is 0.01, the default value is 3. |

| Description | Sets the <b>upper</b> limit of the UL timing error measurement; the physical dimension of the number stated is microseconds.<br><b>Note:</b> The UL timing error measurement takes the ordered timing advance into account. |
|-------------|----------------------------------------------------------------------------------------------------|
| Query       | There is no query form of this command available.                                                                                                    |
| Example     | <b>:CALC:GSM:RFTX:UTIM:LIM:UPP</b> 5<br>Sets the upper limit of the uplink timing error measurement result to 5.0 μs.                                                                                                    |

#### :CALCulate:GSM:RFTX:UTIMe:LIMit:LOWer[:DATA]

| Syntax      | :CALCulate:GSM:RFTX:UTIMe:LIMit:LOWer[:DATA] <real1></real1>                                                                                                    |
|-------------|----------------------------------------------------------------------------------------------------|
| Parameters  | <b>real1</b> is a floating point real number. The minimum value is $-64.0$ , the maximum is $0.0$ . The minimum resolution possible is $0.01$ , the default value is $-3$ .                                   |
| Description | Sets the lower limit of the UL timing error measurement; the physical dimension of the number stated is microseconds.<br>Note: The UL timing error measurement takes the ordered timing advance into account. |
| Query       | There is no query form of this command available.                                                                                                    |
| Example     | <b>:CALC:GSM:RFTX:UTIM:LIM:LOW -5</b><br>Sets the lower limit of the uplink timing error measurement result to -5.0 μs.                                                                                       |

## :CALCulate:GSM:RFTX:POWer:LIMit[:FAIL]?

| Syntax      | :CALCulate:GSM:RFTX:POWer:LIMit[:FAIL]?                                                                                                    |
|-------------|----------------------------------------------------------------------------------------------------|
| Parameters  | There are no parameters.                                                                                                    |
| Description | There is solely a query form of this command available.                                                                                                    |
| Query       | This command delivers one boolean number, indicating whether the user-definable limits of the measurement of the mobile's RF output power level were violated by a measurement result value or not.<br>A <b>0</b> means that all measurement result values were within the limits set, while a <b>1</b> indicates that at least one measurement result value did violate at least one of the limits.<br>The limits can be set using the commands described below. |
| Example     | :MEAS:GSM:ARRay:POW 20<br>:CALC:GSM:RFTX:POW:LIM?<br>String returned:"0"<br>This string indicates that there was no violation of the measurement limits.                                                                                                    |

## :CALCulate:GSM:RFTX:POWer:LIMit:STATe

| Syntax     | :CALCulate:GSM:RFTX:POWer:LIMit:STATe <predefexp></predefexp>                         |
|------------|---------------------------------------------------------------------------------------|
| Parameters | PredefExp is one of the following predefined expressions: ON   OFF.<br>Default is ON. |

| Description | This command switches the check of the measurement result values of the<br>MEAS:GSM:RFTX:POWer measurement against their user-definable limits either<br>on or off. |
|-------------|----------------------------------------------------------------------------------------------------|
| Query       | There is no query form of this command available.                                                                                                    |
| Example     | <b>:CALC:GSM:RFTX:POW:LIM:STAT ON</b> Switches the limit check for the RF output power level measurement on.                                                        |

## :CALCulate:GSM:RFTX:POWer:LIMit:UPPer[:DATA]

| Syntax      | :CALCulate:GSM:RFTX:POWer:LIMit:UPPer[:DATA] <real1></real1>                                                                                                    |
|-------------|----------------------------------------------------------------------------------------------------|
| Parameters  | <pre>real1 is a floating point real number. The minimum value is 0.0, the maximum is<br/>99.0. The minimum resolution possible is 0.01, the default value is 2.</pre> |
| Description | Sets the <b>upper</b> limit for the mobile's RF output power level. The physical dimension of the number stated is dBm.                                               |
| Query       | There is no query form of this command available.                                                                                                    |
| Example     | <b>:CALC:GSM:RFTX:POW:LIM:UPP 13</b><br>Sets the upper limit of the peak power measurement to 13 dBm.                                                                 |

#### :CALCulate:GSM:RFTX:POWer:LIMit:LOWer[:DATA]

| Syntax      | :CALCulate:GSM:RFTX:POWer:LIMit:LOWer[:DATA] <reall></reall>                                                                                             |
|-------------|----------------------------------------------------------------------------------------------------|
| Parameters  | real1 is a floating point real number. The minimum value is -99.0, the maximum is 0.0. The minimum resolution possible is 0.01, the default value is -2. |
| Description | Sets the <b>lower</b> limit for the mobile's RF output power level. The physical dimension of the number stated is dBm.                                  |
| Query       | There is no query form of this command available.                                                                                                    |
| Example     | <b>:CALC:GSM:RFTX:POW:LIM:LOW -45</b><br>Sets the lower limit of the peak power measurement to -45 dBm.                                                  |

## :CALCulate:GSM:RFTX:POWer:LIMit:GSM

| Syntax      | :CALCulate:GSM:RFTX:POWer:LIMit:GSM<br><reall>,<real2>,,<real18></real18></real2></reall>                                                                                                    |
|-------------|----------------------------------------------------------------------------------------------------|
| Parameters  | real1 through real18 are floating point real numbers. The minimum value is 0.0, the maximum is 30.0. The minimum resolution possible is 0.1. The default values are: 2, 3, 3, 3, 3, 3, 3, 3, 3, 3, 3, 3, 3, 3,                                                                                                    |
| Description | Sets the <b>symmetrical</b> limits of the peak power for measurements in synchronous (call) mode on GSM-900 and GSM-850 channels; the physical dimension of the number stated is dB. The first value applies to power control steps 0-2 (39 dBm), the second value applies to power control 3 (37 dBm) and so forth up to the eighteenth value for power control steps 19 through 31 (5 dBm). |
| Query       | There is no query form of this command available.                                                                                                    |

| Example | :CALC:GSM:RFTX:POW:LIM:GSM 2, 3, 3, 3, 3, 3, 3, 3, 3, 3, 3, 3, 3, 3,           |
|---------|--------------------------------------------------------------------------------|
| _       | 3, 3, 3, 3, 5, 5, 5, 5                                                         |
|         | Sets the lower and upper limits of the power measurement result on GSM-900 and |
|         | GSM-850 channels to 2, 3, 3, 3, 3, 3, 3, 3, 3, 3, 3, 3, 3, 3,                  |
|         | inal level.                                                                    |

#### :CALCulate:GSM:RFTX:POWer:LIMit:PCN

| Syntax      | <pre>:CALCulate:GSM:RFTX:POWer:LIMit:PCN <real1>,<real2>,,<real19></real19></real2></real1></pre>                                                                                                    |
|-------------|----------------------------------------------------------------------------------------------------|
| Parameters  | real1 through real19 are floating point real numbers. The minimum value is 0.0, the maximum is 30.0. The minimum resolution possible is 0.1. The default values are: 2, 3, 3, 3, 3, 3, 3, 3, 3, 3, 3, 3, 3, 3,                                                                                                    |
| Description | Sets the <b>symmetrical</b> limits of the peak power for measurements in synchronous (call) mode on GSM-1800 channels; the physical dimension of the number stated is dB. The first value applies to power control step 29 (36 dBm), the second value applies to power control 30 (34 dBm) and so forth up to the nineteenth value for power control steps 15 through 28 (0 dBm). |
| Query       | There is no query form of this command available.                                                                                                    |
| Example     | <b>:CALC:GSM:RFTX:POW:LIM:PCN 2, 3, 3, 3, 3, 3, 3, 3, 3, 3, 3, 3, 3, 3,</b>                                                                                                    |

## :CALCulate:GSM:RFTX:POWer:LIMit:PCS

| Syntax      | <pre>:CALCulate:GSM:RFTX:POWer:LIMit:PCS <real1>,<real2>,,<real18></real18></real2></real1></pre>                                                                                                    |
|-------------|----------------------------------------------------------------------------------------------------|
| Parameters  | real1 through real19 are floating point real numbers. The minimum value is 0.0, the maximum is 30.0. The minimum resolution possible is 0.1. The default values are: 2, 2, 3, 3, 3, 3, 3, 3, 3, 3, 3, 3, 3, 4, 4, 4, 4, 4, 5, 5.                                                                                                    |
| Description | Sets the <b>symmetrical</b> limits of the peak power for measurements in synchronous (call) mode on GSM-1900 channels; the physical dimension of the number stated is dB. The first value applies to power control step 30 (34 dBm), the second value applies to power control step 31 (32 dBm), the third value applies to power control step 0 (30 dBm) and so forth up to the eighteenth value for power control steps 15 through 28 (0 dBm). |
| Query       | There is no query form of this command available.                                                                                                    |
| Example     | :CALC:GSM:RFTX:POW:LIM:PCN 2, 3, 3, 3, 3, 3, 3, 3, 3, 3, 3, 3, 3, 3,                                                                                                    |

| Syntax      | :CALCulate:GSM:RFTX:TEMPlate[:NORMal]:LIMit[:FAIL]?                                                                                                    |
|-------------|----------------------------------------------------------------------------------------------------|
| Parameters  | There are no parameters.                                                                                                    |
| Description | There is solely a query form of this command available.                                                                                                    |
| Query       | <ul> <li>This command delivers 14 boolean numbers, indicating whether the PTT limits for a normal burst were violated or not.</li> <li>A 0 on a position means that there was no violation of the limits while a 1 indicates that at least one measurement result did violate one of the corresponding measurement limits.</li> <li>The 14 boolean numbers correspond to the limits of the PTT as defined on the user interface or with the :CALC:GSM:RFTX:TEMP commands as described below.</li> <li>The first eight numbers stand for the eight 'upper' segments of the burst, while the following six numbers stand for the six 'lower' segments of the burst. Refer to section Power/Time Templates (PTT) for further details.</li> </ul> |
| Example     | :MEAS:GSM:RFTX:TEMP<br>:CALC:GSM:RFTX:TEMP:LIM?<br>String returned:"0,0,0,0,0,0,0,0,0,0,0,0,0,0,0<br>This string indicates that there was a violation of the limits of one of the 'lower' seg-<br>ments of the PTT (in this example during the ramping up phase of the burst).                                                                                                    |

## :CALCulate:GSM:RFTX:TEMPlate[:NORMal]:LIMit[:FAIL]?

#### :CALCulate:GSM:RFTX:TEMPlate[:NORMal]:LIMit:AUTO

| Syntax      | :CALCulate:GSM:RFTX:TEMPlate[:NORMal]:LIMit:AUTO <pre-<br>defExp&gt;</pre-<br>                                                                                                    |
|-------------|----------------------------------------------------------------------------------------------------|
| Parameters  | <b>PredefExp</b> is one of the following predefined expressions: <b>ON   OFF</b> . Default is <b>ON</b> .                                                                                                    |
| Description | This command selects the power/time template to check normal bursts against.<br><b>Auto mode</b> (parameter <b>ON</b> ) means that the Willtek 4400 will use the appropriate PTT<br>as defined in the GSM/ETSI standards. Those PTTs vary with the frequency range and<br>the RF power level used by the mobile.<br><b>Manual mode</b> (parameter <b>OFF</b> ) means that the GSM/ETSI specifications will be<br>ignored and that the Willtek 4400 will use the manually set limits instead (see<br>description of the :CALC:GSM:RFTX:TEMP:LIM:UPP and<br>:CALC:GSM:RFTX:TEMP:LIM:LOW commands for further details). |
| Query       | There is no query form of this command available.                                                                                                    |
| Example     | :CALC:GSM:RFTX:TEMP:LIM:AUTO ON<br>Switches the limit check for the burst shape to use the standard PTTs as defined by<br>ETSI standards.                                                                                                    |

#### :CALCulate:GSM:RFTX:TEMPlate[:NORMal]:LIMit:STATe

| Syntax      | :CALCulate:GSM:RFTX:TEMPlate[:NORMal]:LIMit:STATe <pre-<br>defExp&gt;</pre-<br>                                                                                  |
|-------------|----------------------------------------------------------------------------------------------------|
| Parameters  | <b>PredefExp</b> is one of the following predefined expressions: <b>ON   OFF</b> . Default is <b>ON</b> .                                                        |
| Description | This command switches the check of the measurement result values of the MEAS:GSM:RFTX:TEMPlate measurement against their user-definable limits either on or off. |

**Query** There is no query form of this command available.

 Example
 :CALC:GSM:RFTX:TEMP:LIM:STAT ON

 Switches on the limit check of the burst shape against the PTT for normal bursts.

#### :CALCulate:GSM :RFTX:TEMPlate[:NORMal]:LIMit:UPPer[:DATA]

| Syntax      | <pre>:CALCulate:GSM :RFTX:TEMPlate[:NORMal]:LIMit:UPPer[:DATA] <real0t>,<real0p>,<real1t>,<real1p>, <real2t>,<real2p>,<real3t>,<real3p>, <real4t>,<real4p>,<real5t>,<real5p>, <real6t>,<real6p>,<real7t>,<real7p>,</real7p></real7t></real6p></real6t></real5p></real5t></real4p></real4t></real3p></real3t></real2p></real2t></real1p></real1t></real0p></real0t></pre>                                                                                                    |
|-------------|----------------------------------------------------------------------------------------------------|
| Parameters  | <pre>realxt and realxp are floating point real numbers.<br/>The minimum value for all realxt is -41.0, the maximum value 580.0. The minimum resolution possible for all realxt is 0.1. The default values are:<br/>for real0t: -41.0,<br/>for real1t: -28.0,<br/>for real2t: -18.0,<br/>for real2t: -18.0,<br/>for real3t: -10.0<br/>for real4t: 0.0,<br/>for real5t: 553.0<br/>for real6t: 561.0,<br/>for real6t: 561.0,<br/>for real7t: 571.0<br/>for real8t: 580.0.<br/>The minimum value for all realxp is -150.0, the maximum value 5.0. The mini-<br/>mum resolution possible for all realxp is 0.1. The default values are:<br/>for real0p: -59.0,<br/>for real1p: -59.0,<br/>for real2p: -30.0,<br/>for real3p: -6.0<br/>for real3p: -6.0<br/>for real6p: -6.0,<br/>for real6p: -6.0,<br/>for real6p: -6.0,<br/>for real7p: -30.0<br/>for real8p: -59.0.</pre> |
| Description | Sets the <b>upper</b> limits for the user-definable PTT (for normal bursts). The upper limits<br>of the user-defined PTT are made up by nine pairs of position (in microseconds rela-<br>tive to the beginning of the burst) and the related RF power level (in dB relative to<br>the power level during the active part of the burst).<br>For further details regarding the user-definable PTT, refer to section Power/Time Tem-<br>plates (PTT).                                                                                                    |
| Query       | The query form of this command is not available.                                                                                                    |
| Example     | :CALC:GSM:RFTX:TEMP:LIM:UPP -41,-47,-28,-47,-18,-28,-<br>10,-4,0 ,4,553,1,561,-4,571,-28,580,-47                                                                                                    |

#### :CALCulate:GSM :RFTX:TEMPlate[:NORMal]:LIMit:LOWer[:DATA]

| Syntax      | <pre>:CALCulate:GSM :RFTX:TEMPlate[:NORMal]:LIMit:LOWer[:DATA] <real0t>,<real0p>,<real1t>,<real1p>, <real2t>,<real2p>,<real3t>,<real3p>, <real4t>,<real4p>,<real5t>,<real5p>,</real5p></real5t></real4p></real4t></real3p></real3t></real2p></real2t></real1p></real1t></real0p></real0t></pre>                                                                                                    |
|-------------|----------------------------------------------------------------------------------------------------|
| Parameters  | <pre>realxt and realxp are floating point real numbers.<br/>The minimum value for all realxt is -41.0, the maximum value 580.0. The minimum resolution possible for all realxt is 0.1. The default values are:<br/>for real0t: -41.0,<br/>for real1t: 0.0,<br/>for real2t: 0.0,<br/>for real3t: 20.0<br/>for real3t: 20.0<br/>for real4t: 270.0,<br/>for real5t: 543.0<br/>for real6t: 543.0.<br/>The minimum value for all realxp is -150.0, the maximum value 5.0. The mini-<br/>mum resolution possible for all realxp is 0.1. The default values are:<br/>for real0p: -150.0,<br/>for real2p: -40.0,<br/>for real3p: -1.0<br/>for real4p: -1.0,<br/>for real5p: -1.0<br/>for real6p: -150.0.</pre> |
| Description | Sets the lower limits for the user-definable PTT (for normal bursts). The lower limits<br>of the user-defined PTT are made up by seven pairs of position (in microseconds rela-<br>tive to the beginning of the burst) and the related RF power level (in dB relative to<br>the power level during the active part of the burst).<br>For further details regarding the user-definable PTT, refer to section Power/Time Tem-<br>plates (PTT).                                                                                                    |
| Query       | The query form of this command is not available.                                                                                                    |
| Example     | :CALC:GSM:RFTX:TEMP:LIM:LOW<br>-41,-150,0,-150,0,-40,20, -1,270,-1,543,-1,543,-150                                                                                                    |

## :CALCulate:GSM :RFTX:TEMPlate:RACH:LIMit[:FAIL]?

| Syntax      | <pre>:CALCulate:GSM :RFTX:TEMPlate:RACH:LIMit[:FAIL]?</pre> |
|-------------|-------------------------------------------------------------|
| Parameters  | There are no parameters.                                    |
| Description | There is solely a query form of this command available.     |

| Query   | This command delivers 14 boolean numbers, indicating whether the PTT limits for a random access burst were violated or not.                                                                                                    |
|---------|----------------------------------------------------------------------------------------------------|
|         | A 0 on a position means that there was no violation of the limits while a 1 indicates<br>that at least one measurement result did violate one of the corresponding measure-<br>ment limits.                                                                                                    |
|         | The 14 boolean numbers correspond to the limits of the PTT as defined on the user interface or with the <b>:CALC:GSM:RFTX:TEMP:RACH:LIM</b> commands as described below. The first eight numbers stand for the eight 'upper' segments of the burst, while the following six numbers stand for the six 'lower' segments of the burst. Rrefer to section Power/Time Templates (PTT) for further details. |
| Example | <b>:CALC:GSM:RFTX:TEMP:RACH:LIM?</b><br>String returned: <b>"0,0,0,0,0,0,0,0,0,0,1,0,0,0"</b><br>This string indicates that there was a violation of the limits of one of the 'lower' seg-<br>ments of the PTT (in this example during the ramping up phase of the burst).                                                                                                    |

## :CALCulate:GSM:RFTX:TEMPlate:RACH:LIMit:AUTO

| Syntax      | :CALCulate:GSM:RFTX:TEMPlate:RACH:LIMit:AUTO <pre-<br>defExp&gt;</pre-<br>                                                                                                    |
|-------------|----------------------------------------------------------------------------------------------------|
| Parameters  | <b>PredefExp</b> is one of the following predefined expressions: <b>ON   OFF</b> . Default is <b>ON</b> .                                                                                                    |
| Description | This command selects the power/time template to check a random access burst against.<br><b>Auto mode</b> (parameter <b>ON</b> ) means that the Willtek 4400 will use the appropriate PTT as defined in the GSM/ETSI standards. Those PTTs vary with the frequency range and the RF power level used by the mobile.<br><b>Manual mode</b> (parameter <b>OFF</b> ) means that the GSM/ETSI specifications will be ignored and that the Willtek 4400 will use the manually set limits instead (see description of the :CALC:GSM:RFTX:TEMP:RACH:LIM:UPP and :CALC:GSM:RFTX:TEMP:RACH:LIM:UPP and :CALC:GSM:RFTX:TEMP:RACH:LIM:LOW commands for further details). |
| Query       | There is on query form to this commmand.                                                                                                    |
| Example     | <b>:CALC:GSM:RFTX:TEMP:RACH:LIM:AUTO ON</b><br>Switches the limit check for the shape of <b>random access</b> bursts to use the standard<br>PTTs as defined by GSM/ETSI.                                                                                                    |

## :CALCulate:GSM:RFTX:TEMPlate:RACH:LIMit:STATe

| Syntax      | :CALCulate:GSM:RFTX:TEMPlate:RACH:LIMit:STATe <pre-<br>defExp&gt;</pre-<br>                                                             |
|-------------|----------------------------------------------------------------------------------------------------|
| Parameters  | <b>PredefExp</b> is one of the following predefined expressions: <b>ON   OFF</b> . Default is <b>ON</b> .                               |
| Description | This command switches the limit check of the burst shape against the PTT (of random access bursts) either on or off.                    |
| Query       | There is no query form of this command available.                                                                                       |
| Example     | <b>:CALC:GSM:RFTX:TEMP:RACH:LIM:STAT ON</b><br>Switches on the limit check of the shape of <b>random access</b> bursts against the PTT. |

## :CALCulate:GSM :RFTX:TEMPlate:RACH:LIMit:UPPer[:DATA]

| Syntax      | <pre>:CALC:GSM<br/>:RFTX:TEMPlate:RACH:LIMit:UPPer[:DATA]<br/><real0t>,<real0p>,<real1t>,<real1p>,<br/><real2t>,<real2p>,<real3t>,<real3p>,<br/><real4t>,<real4p>,<real5t>,<real5p>,<br/><real6t>,<real6p>,<real7t>,<real7p>,</real7p></real7t></real6p></real6t></real5p></real5t></real4p></real4t></real3p></real3t></real2p></real2t></real1p></real1t></real0p></real0t></pre>                                                                                                    |
|-------------|----------------------------------------------------------------------------------------------------|
| Parameters  | <pre>realxt and realxp are floating point real numbers.<br/>The minimum value for all realxt is -41.0, the maximum value 580.0. The minimum resolution possible for all realxt is 0.1. The default values are:<br/>for real0t: -41.0,<br/>for real1t: -28.0,<br/>for real2t: -18.0,<br/>for real2t: -18.0,<br/>for real3t: -10.0<br/>for real3t: -10.0<br/>for real4t: 0.0,<br/>for real5t: 331.0<br/>for real5t: 331.0<br/>for real6t: 339.0,<br/>for real7t: 349.0<br/>The minimum value for all realxp is -150.0, the maximum value 5.0. The mini-<br/>mum resolution possible for all realxp is 0.1. The default values are:<br/>for real0p: -59.0,<br/>for real1p: -59.0,<br/>for real2p: -30.0,<br/>for real3p: -6.0<br/>for real3p: -6.0<br/>for real5p: 1.0<br/>for real6p: -6.0,<br/>for real6p: -6.0,<br/>for real6p: -59.0.</pre> |
| Description | Sets the <b>upper</b> limits for the user-definable PTT for random access bursts. The upper<br>limits of the user-defined PTT are made up by nine pairs of position (in microseconds<br>relative to the beginning of the burst) and the related RF power level (in dB relative to<br>the power level during the active part of the burst).<br>For further details regarding the user-definable PTT, refer to section Power/Time Tem-<br>plates (PTT).                                                                                                    |
| Query       | The query form of this command is not supported.                                                                                                    |
| Example     | :CALC:GSM:RFTX:TEMP:RACH:LIM:UPP<br>-41,-59,-28,-59,-18,-30,-10,-6,0, 4,331,1,339,-6,349,-<br>30,349,-59                                                                                                    |

## :CALCulate:GSM :RFTX:TEMPlate:RACH:LIMit:LOWer[:DATA]

| Syntax | :CALCulate:GSM                                                                                               |
|--------|----------------------------------------------------------------------------------------------------|
|        | <pre>:RFTX:TEMPlate:RACH:LIMit:LOWer[:DATA]</pre>                                                            |
|        | <real0t>,<real0p>,<real1t>,<real1p>,</real1p></real1t></real0p></real0t>                                     |
|        | <real2t>,<real2p>,<real3t>,<real3p>,</real3p></real3t></real2p></real2t>                                     |
|        | <real4t>,<real4p>,<real5t>,<real5p>, <real6t>,<real6p></real6p></real6t></real5p></real5t></real4p></real4t> |
|        |                                                                                                    |

| Parameters  | realxt and realxp are floating point real numbers.                                                                                                    |
|-------------|----------------------------------------------------------------------------------------------------|
|             | The minimum value for all realxt is -41.0, the maximum value 580.0. The min-                                                                                                    |
|             | imum resolution possible for all realxt is 0.1. The default values are:                                                                                                    |
|             | for <b>real0t</b> : <b>-41.0</b> ,                                                                                                    |
|             | for reallt: 0.0,                                                                                                    |
|             | for real2t: 0.0,                                                                                                    |
|             | for real3t: 20.0                                                                                                    |
|             | for <b>real4t</b> : <b>270.0</b> ,                                                                                                    |
|             | for <b>real5t</b> : <b>321.0</b>                                                                                                    |
|             | for <b>real6t</b> : <b>321.0</b> .                                                                                                    |
|             | The minimum value for all realxp is -150.0, the maximum value 5.0. The mini-                                                                                                    |
|             | mum resolution possible for all realxp is 0.1. The default values are:                                                                                                    |
|             | for <b>real0p</b> : <b>-150.0</b> ,                                                                                                    |
|             | for <b>real1p</b> : <b>-150.0</b> ,                                                                                                    |
|             | for <b>real2p</b> : <b>-40.0</b> ,                                                                                                    |
|             | for real3p: -1.0                                                                                                    |
|             | for <b>real4p</b> : <b>-1.0</b> ,                                                                                                    |
|             | for real5p: -1.0                                                                                                    |
|             | for <b>real6p</b> : <b>-150.0</b> .                                                                                                    |
| Description | Sets the lower limits for the user-definable PTT for random access bursts. The lower limits of the user-defined PTT are made up by seven pairs of position (in microseconds relative to the beginning of the burst) and the related RF power level (in dB relative to the power level during the active part of the burst). For further details regarding the user-definable PTT, refer to section Power/Time Templates (PTT). |
| Query       | The query form of this command is not supported.                                                                                                    |
| Example     | CALC: CSM: RFTX: TEMP: RACH: LTM: LOW                                                                                                    |
| Example     | -41 = -150 = 0 = -150 = 0 = -40 = 20 = -1 = 270 = -1 = 321 = -1 = 321 = -150                                                                                                    |
|             | 11, 199,0, 199,0, 10,20, 1,210, 1,921, 1,921, 190                                                                                                    |

## :CALCulate:GSM :RFTX:CORNer[:NORMal]:POSition

| Syntax      | <pre>:CALCulate:GSM :RFTX:CORNer[:NORMal]:POSition <real1>,<real2>,<real3>,<real4>, <real5>,<real6>,<real7>,<real8></real8></real7></real6></real5></real4></real3></real2></real1></pre>                                                                                                    |
|-------------|----------------------------------------------------------------------------------------------------|
| Parameters  | <pre>realx are floating point real numbers. The minimum value for all realx is -28.0, the maximum value 580.0. The minimum resolution possible for all realx is 0.1. The default values are: for real1: -28.0, for real2: -18.0, for real3: -10.0, for real4: 0.0 for real5: 542.8, for real6: 552.8 for real7: 560.8. for real8: 570.8.</pre> |
| Description | Sets the position of the eight user-definable corner points in relation to the begin-<br>ning of the burst for normal bursts. The positions are given in microseconds.<br>For further details, refer to section Corner Points.                                                                                                    |
| Query       | There is no query form to this command.                                                                                                    |

| Example | :CALC:GSM:RFTX:CORN:POS -28,-18,- |
|---------|-----------------------------------|
| -       | 10,0,542.8,552.8,562.8,572.8      |

#### :CALCulate:GSM :RFTX:CORNer[:NORMal]:LIMit[:FAIL]?

| Syntax      | :CALCulate:GSM<br>:RFTX:CORNer[:NORMal]:LIMit[:FAIL]?                                                                                                    |
|-------------|----------------------------------------------------------------------------------------------------|
| Parameters  | There are no parameters.                                                                                                    |
| Description | There is solely a query form of this command available.                                                                                                    |
| Query       | This command delivers eight boolean numbers, indicating whether the limits for the eight corner positions of <b>normal</b> bursts were violated by the bursts received or not.<br>A <b>0</b> on a position means that there was no violation of the limits while a <b>1</b> indicates that at least one measurement result did violate the corresponding measurement limits.<br>The eight boolean numbers correspond with the eight corner points set with the <b>:CALC:GSM:RFTX:CORN:NORM:POS</b> command as described above. Please refer to section Corner Points for further details. |
| Example     | <pre>:MEAS:GSM:ARR:CORN 10 :CALC:GSM:RFTX:CORN:LIM:FAIL? String returned in this example:"0,0,1,0,0,0,0,0" This string indicates that the limits set for corner point 3 were violated.</pre>                                                                                                    |

## :CALCulate:GSM :RFTX:CORNer[:NORMal]:LIMit:STATe

| Syntax      | :CALCulate:GSM<br>:RFTX:CORNer[:NORMal]:LIMit:STATe <predefexp></predefexp>                                                                                          |
|-------------|----------------------------------------------------------------------------------------------------|
| Parameters  | <b>PredefExp</b> is one of the following predefined expressions: <b>ON   OFF</b> . Default is <b>ON</b> .                                                            |
| Description | This command switches the check of the measurement result values of the<br>MEAS:GSM:RFTX:CORNer measurement against their user-definable limits<br>either on or off. |
| Query       | There is no query form of this command available.                                                                                                    |
| Example     | <pre>:CALC:GSM:RFTX:CORN:LIM:STAT OFF Switches the limit check at the eight corner positions off.</pre>                                                              |

## :CALCulate:GSM :RFTX:CORNer[:NORMal]:LIMit:UPPer[:DATA]

| Syntax     | <pre>:CALCulate:GSM :RFTX:CORNer[:NORMal]:LIMit:UPPer[:DATA] <real1>,<real2>,<real3>,<real4>, <real5>,<real6>,<real7>,<real8></real8></real7></real6></real5></real4></real3></real2></real1></pre>                                                                     |
|------------|----------------------------------------------------------------------------------------------------|
| Parameters | <b>realx</b> are floating point real numbers.<br>The minimum value for all <b>realx</b> is <b>-150.0</b> , the maximum is <b>10.0</b> . The minimum<br>resolution possible for all <b>realx</b> is <b>0.01</b> . The default value is <b>4.0</b> for all <b>realx</b> . |

| Description | Sets the <b>upper</b> limits at the eight user-definable corner points for <b>normal</b> bursts. The single data values are dB relative to the power level during the active part of the burst. |
|-------------|----------------------------------------------------------------------------------------------------|
| Query       | There is no query form to this command.                                                                                                    |
| Example     | CALC:GSM:RFTX:CORN:LIM:UPP 4,4,4,4,4,4,4,4                                                                                                    |

## :CALCulate:GSM :RFTX:CORN[:NORM]:LIMit:LOWer[:DATA]

| Syntax      | <pre>:CALCulate:GSM :RFTX:CORN[:NORM]:LIMit:LOWer[:DATA] <reall>,<real2>,<real3>,<real4>, <real5>,<real6>,<real7>,<real8></real8></real7></real6></real5></real4></real3></real2></reall></pre>                                                                               |
|-------------|----------------------------------------------------------------------------------------------------|
| Parameters  | <b>realx</b> are floating point real numbers.<br>The minimum value for all <b>realx</b> is <b>-150.0</b> , the maximum is <b>10.0</b> . The minimum<br>resolution possible for all <b>realx</b> is <b>0.01</b> . The default value is <b>-150.0</b> for all<br><b>realx</b> . |
| Description | Sets the <b>lower</b> limits at the eight user-definable corner points for <b>normal</b> bursts. The single data values are dB relative to the power level during the active part of the burst.                                                                               |
| Query       | There is no query form to this command.                                                                                                    |
| Example     | :CALC:GSM:RFTX:CORN:LIM:LOW -150,-150,-150,-150,-150,-<br>150,-150,-150                                                                                                    |

## :CALCulate:GSM:RFTX:CORNer:RACH:POSition

| Syntax      | <pre>:CALCulate:GSM:RFTX:CORNer:RACH:POSition <real1>,<real2>,<real3>,<real4>, <real5>,<real6>,<real7>,<real8></real8></real7></real6></real5></real4></real3></real2></real1></pre>                                                                                                    |
|-------------|----------------------------------------------------------------------------------------------------|
| Parameters  | <pre>realx are floating point real numbers.<br/>The minimum value for all realx is -28.0, the maximum value 580.0. The mini-<br/>mum resolution possible for all realx is 0.1. The default values are:<br/>for real1: -28.0,<br/>for real2: -18.0,<br/>for real3: -10.0,<br/>for real4: 0.0<br/>for real5: 321.2,<br/>for real6: 331.2<br/>for real7: 339.2.<br/>for real8: 349.2.</pre> |
| Description | Sets the position of the eight user-definable corner points in relation to the begin-<br>ning of the burst for random access bursts. The positions are given in microseconds.<br>For further details, please refer to section Corner Points.                                                                                                    |
| Query       | There is no query form to this command.                                                                                                    |
| Example     | :CALC:GSM:RFTX:CORN:RACH:POS -28,-18,-<br>10,0,321.2,331.2,341.2,351.2                                                                                                    |

## :CALC:GSM :RFTX:CORNer:RACH:LIMit[:FAIL]?

| Syntax      | :CALC:GSM<br>:RFTX:CORNer:RACH:LIMit[:FAIL]?                                                                                                    |
|-------------|----------------------------------------------------------------------------------------------------|
| Parameters  | There are no parameters.                                                                                                    |
| Description | There is solely a query form of this command available.                                                                                                    |
| Query       | This command delivers eight boolean numbers, indicating whether the limits for the eight corner positions of <b>random access</b> burst were violated by the bursts received or not.<br>A <b>0</b> on a position means that there was no violation of the limits while a <b>1</b> indicates that at least one measurement result did violate one of the two corresponding measurement limits.<br>The eight boolean numbers correspond with the eight corner points set with the <b>:CALC:GSM:RFTX:CORN:RACH:POS</b> command as described above. |
| Example     | :CALC:GSM:RFTX:CORN:RACH:LIM:FAIL?<br>String returned:"0,1,0,0,0,0,0,0"<br>This string indicates that one of the two limits set for corner point 2 was violated.                                                                                                    |

## :CALCulate:GSM:RFTX:CORN:RACH:LIMit:STATe

| Syntax      | <pre>:CALCulate:GSM:RFTX:CORN:RACH:LIMit:STATe <predefexp></predefexp></pre>                                                            |
|-------------|----------------------------------------------------------------------------------------------------|
| Parameters  | <b>PredefExp</b> is one of the following predefined expressions: <b>ON   OFF</b> . Default is <b>ON</b> .                               |
| Description | This command switches the check of the bursts against the limits at the corner points either on or off for <b>random access</b> bursts. |
| Query       | There is no query form of this command available.                                                                                       |
| Example     | <b>:CALC:GSM:RFTX:CORN:RACH:LIM:STAT OFF</b><br>Switches the limit check at the eight corner positions off.                             |

## :CALCulate:GSM :RFTX:CORNer:RACH:LIMit:UPPer[:DATA]

| Syntax      | <pre>:CALCulate:GSM :RFTX:CORNer:RACH:LIMit:UPPer[:DATA] <real1>,<real2>,<real3>,<real4>, <real5>,<real6>,<real7>,<real8></real8></real7></real6></real5></real4></real3></real2></real1></pre>                                                                         |
|-------------|----------------------------------------------------------------------------------------------------|
| Parameters  | <b>realx</b> are floating point real numbers.<br>The minimum value for all <b>realx</b> is <b>-150.0</b> , the maximum is <b>10.0</b> . The minimum<br>resolution possible for all <b>realx</b> is <b>0.01</b> . The default value is <b>4.0</b> for all <b>realx</b> . |
| Description | Sets the <b>upper</b> limits at the eight user-definable corner points for <b>random access</b> bursts. The single data values are dB relative to the power level during the active part of the burst.                                                                  |
| Query       | There is no query form to this command.                                                                                                    |
| Example     | :CALC:GSM:RFTX:CORNer:NORMal:LIM:UPP:DATA<br>4,4,4,4,4,4,4,4                                                                                                    |

## :CALCulate:GSM :RFTX:CORNer:RACH:LIMit:LOWer[:DATA]

| Syntax      | <pre>:CALCulate:GSM :RFTX:CORNer:RACH:LIMit:LOWer[:DATA] <reall>,<real2>,<real3>,<real4>, <real5>,<real6>,<real7>,<real8></real8></real7></real6></real5></real4></real3></real2></reall></pre>                                                                               |
|-------------|----------------------------------------------------------------------------------------------------|
| Parameters  | <b>realx</b> are floating point real numbers.<br>The minimum value for all <b>realx</b> is <b>-150.0</b> , the maximum is <b>10.0</b> . The minimum<br>resolution possible for all <b>realx</b> is <b>0.01</b> . The default value is <b>-150.0</b> for all<br><b>realx</b> . |
| Description | Sets the <b>lower</b> limits at the eight user-definable corner points for <b>random access</b> bursts. The single data values are dB relative to the power level during the active part of the burst.                                                                        |
| Query       | There is no query form to this command.                                                                                                    |
| Example     | :CALC:GSM:RFTX:CORN:RACH:LIM:LOW -150,-150,-150,-150,-<br>150,-150,-150,-150                                                                                                    |

#### :CALCulate:GSM:RFRX:MAVerage?

| Syntax      | :CALCulate:GSM:RFRX:MAVerage?                                                                                                    |
|-------------|----------------------------------------------------------------------------------------------------|
| Parameters  | There are no parameters.                                                                                                    |
| Description | There is solely a query form of this command available.                                                                                                    |
| Query       | Calculates and returns the <b>average</b> measurement result value of the RX measurement<br>started last. The string delivered back will contain as many average values as mea-<br>surement types performed. The single average values will always have the format of<br>floating point real numbers and will be separated by commas. |
| Example     | :CALC:RES<br>:MEAS:GSM:ARR:RFRX:RBER:ALL<br>:CALC:GSM:RFRX:MAV?                                                                                                    |

## :CALCulate:GSM:RFRX:MMINimum?

| Syntax      | :CALCulate:GSM:RFRX:MMINimum?                                                                                                    |
|-------------|----------------------------------------------------------------------------------------------------|
| Parameters  | There are no parameters.                                                                                                    |
| Description | There is solely a query form of this command available.                                                                                                    |
| Query       | Returns the <b>minimum</b> measurement result value of the RX measurement started last.<br>The string delivered back will contain as many minimum values as measurement<br>types performed. The single minimum values will always have the format of floating<br>point real numbers and will be separated by commas. |
| Example     | :CALC:RES<br>:MEAS:GSM:ARR:RFRX:RBER:ALL<br>:CALC:GSM:RFRX:MMIN?                                                                                                    |

## :CALCulate:GSM:RFRX:MMAXimum?

| Syntax      | :CALCulate:GSM:RFRX:MMAXimum?                                                                                                    |
|-------------|----------------------------------------------------------------------------------------------------|
| Parameters  | There are no parameters.                                                                                                    |
| Description | There is solely a query form of this command available.                                                                                                    |
| Query       | Returns the <b>maximum</b> measurement result value of the RX measurement started last.<br>The string delivered back will contain as many maximum values as measurement<br>types performed. The single maximum values will always have the format of floating<br>point real numbers and will be separated by commas. |
| Example     | :CALC:RES<br>:MEAS:GSM:ARR:RFRX:RBER:ALL<br>:CALC:GSM:RFRX:MMAX?                                                                                                    |

#### :CALCulate:GSM:RFRX:MSIGma?

| Syntax      | :CALCulate:GSM:RFRX:MSIGma?                                                                                                    |
|-------------|----------------------------------------------------------------------------------------------------|
| Parameters  | There are no parameters.                                                                                                    |
| Description | There is solely a query form of this command available.                                                                                                    |
| Query       | Returns the mean value and the standard deviation of the RX measurement last started. The string delivered back contains as many pairs of mean and standard deviation values as measurement types performed. The individual values all have the format of floating point real numbers and will be separated by commas.                                                                   |
| Example     | :CALC:RES<br>:MEAS:GSM:RFRX:RBER:CII<br>(other SCPI commands)<br>:CALC:GSM:RFRX:MSIG?<br>In this example, first a continuous measurement of the residual bit error rate (RBER)<br>on class II bits is started. After some time, the :CALC:GSM:RFRX:MSIG com-<br>mand is used to read out the mean RBER and its standard deviation. The string<br>returned in this example is "5.3, 3.1". |

## :CALCulate:GSM :RFRX:RBER:ALL:LIMit[:FAIL]?

| Syntax      | :CALCulate:GSM<br>:RFRX:RBER:ALL:LIMit[:FAIL]?          |
|-------------|---------------------------------------------------------|
| Parameters  | There are no parameters.                                |
| Description | There is solely a query form of this command available. |

| Query   | <ul> <li>This command delivers 3 boolean numbers in a string, separated by commas. These numbers indicate, whether one of the residual bit error ratio measurements did violate the corresponding test limits. While a 0 delivered back on any position means that the related test was passed without exceeding the limits, a 1 indicates that at least one of the limits was violated by the measurement result value. The position of the boolean number within the string returned indicates the result of the check for the following measurements: <ol> <li>the bit error ratio measurement of the class 1b bits,</li> <li>the bit error ratio measurement.</li> </ol> </li> <li>Notes <ol> <li>For further details regarding bit classes, please refer to section voice coding.</li> <li>For details regarding the three measurement types, see the description of the :MEAS : GSM : RFRX : RBER : ALL command.</li> </ol> </li> </ul> |
|---------|----------------------------------------------------------------------------------------------------|
| Example | :MEAS:GSM:RFRX:RBER:ALL<br>:CALC:GSM:RFRX:RBER:ALL:LIM?<br>String returned:"0,0,1"<br>The 1 on position 3 indicates that there was a violation of at least one limit of the<br>frame erasure measurement.                                                                                                    |

## :CALCulate:GSM:RFRX:RBER:ALL:LIMit:STATe

| Syntax      | :CALCulate:GSM:RFRX:RBER:ALL:LIMit:STATe <predefexp></predefexp>                                                                                                    |
|-------------|----------------------------------------------------------------------------------------------------|
| Parameters  | <b>PredefExp</b> is one of the following predefined expressions: <b>ON   OFF</b> . Default is <b>ON</b> .                                                              |
| Description | This command switches the check of the measurement result values of the<br>MEAS:GSM:RFRX:RBER:ALL measurement against their user-definable limits<br>either on or off. |
| Query       | There is no query form of this command available.                                                                                                    |
| Example     | <b>:CALC:GSM:RFRX:RBER:ALL:LIM:STAT OFF</b><br>Switches the limit check of all residual bit error ratio measurements off.                                              |

## :CALCulate:GSM :RFRX:RBER:ALL:LIMit:UPPer[:DATA]

| Syntax      | :CALCulate:GSM<br>:RFRX:RBER:ALL:LIMit:UPPer[:DATA]<br><real1>,<real2>,<real3></real3></real2></real1>                                                                                                    |
|-------------|----------------------------------------------------------------------------------------------------|
| Parameters  | realx are three floating point real numbers. The minimum value for all realx is 0.0, the maximum is 100.0. The minimum resolution possible for all realx is 0.1. The default value for all realx is 2.5.                                                                                                    |
| Description | Sets the upper limits for three residual bit error ratio measurements with one com-<br>mand. The order of the floating point real numbers defines their meaning:<br>real1 represents the upper limit of the bit error ratio measurement for the class 1b<br>bits,<br>real2 represents the upper limit of the bit error ratio measurement of the class II<br>bits, while<br>real3 represents the upper limit of the frame erasure ratio measurement.<br>Note: For further details regarding bit classes, please refer to section voice coding. |
| Query       | The query form of this command is not available.                                                                                                    |

| Example | <b>:CALC:GSM:RFRX:RBER:ALL:LIM:UPP</b> 1,2,1<br>Sets the upper limits as follows: |
|---------|-----------------------------------------------------------------------------------|
|         | – RBER class la: 1.0%                                                             |
|         | - RBER class II: 2.0%                                                             |
|         | – FER: 1.0%                                                                       |

## :CALCulate:GSM :RFRX:RBER:ALL:LIMit:LOWer[:DATA]

| Syntax      | :CALCulate:GSM<br>:RFRX:RBER:ALL:LIMit:LOWer[:DATA]<br><real1>,<real2>,<real3></real3></real2></real1>                                                                                                    |
|-------------|----------------------------------------------------------------------------------------------------|
| Parameters  | realx are three floating point real numbers. The minimum value for all realx is 0.0, the maximum is 100.0. The minimum resolution possible for all realx is 0.1. The default value for all realx is 0.0.                                                                                                    |
| Description | Sets the lower limits for three residual bit error ratio measurements with one com-<br>mand. The order of the floating point real numbers defines their meaning:<br>real1 represents the lower limit of the bit error ratio measurement for the class 1b<br>bits,<br>real2 represents the lower limit of the bit error ratio measurement of the class II<br>bits, while<br>real3 represents the lower limit of the frame erasure ratio measurement. |
| Query       | The query form of this command is not available.                                                                                                    |
| Example     | :CALC:GSM:RFRX:RBER:ALL:LIM:LOW 0,0,0,<br>Sets the lower limits for RBER class Ia bits, RBER class II bits and FER to 0.0%.                                                                                                    |

#### :CALCulate:GSM :RFRX:RBER:CIB:LIMit[:FAIL]?

| Syntax      | :CALCulate:GSM<br>:RFRX:RBER:CIB:LIMit[:FAIL]?                                                                                                    |
|-------------|----------------------------------------------------------------------------------------------------|
| Parameters  | There are no parameters.                                                                                                    |
| Description | There is solely a query form of this command available.                                                                                                    |
| Query       | This command delivers one boolean number, indicating, whether the result value of the residual bit error ratio measurement of the <b>class lb</b> bits did violate the user-definable test limits. While a <b>0</b> delivered back means that the related test was passed without exceeding the limits, a <b>1</b> indicates that at least one limit was violated by the measurement result value. |
| Example     | :MEAS:GSM:RFRX:RBER:CIB<br>:CALC:GSM:RFRX:RBER:CIB:LIM?<br>String returned:"0"<br>This means that the bit error ratio measured was within the limits set with the com-<br>mands explained in this section.                                                                                                    |

#### :CALCulate:GSM:RFRX:RBER:CIB:LIMit:STATe

Syntax :CALCulate:GSM:RFRX:RBER:CIB:LIMit:STATe <PredefExp>

| Parameters  | <b>PredefExp</b> is one of the following predefined expressions: <b>ON   OFF</b> . Default is <b>ON</b> .                                                              |
|-------------|----------------------------------------------------------------------------------------------------|
| Description | This command switches the check of the measurement result values of the<br>MEAS:GSM:RFRX:RBER:CIB measurement against their user-definable limits<br>either on or off. |
| Query       | There is no query form of this command available.                                                                                                    |
| Example     | <b>:CALC:GSM:RFRX:RBER:CIB:LIM:STAT OFF</b><br>Switches the limit check of the residual bit error ratio measurement for the class 1b bits off.                         |

#### :CALCulate:GSM :RFRX:RBER:CIB:LIMit:UPPer[:DATA]

| Syntax      | :CALCulate:GSM<br>:RFRX:RBER:CIB:LIMit:UPPer[:DATA] <reall></reall>                                                                                         |
|-------------|----------------------------------------------------------------------------------------------------|
| Parameters  | real1 is a floating point real number. The minimum value is 0.0, the maximum is<br>100.0. The minimum resolution possible is 0.1, the default value is 2.5. |
| Description | Sets the upper limit for the residual bit error ratio measurement of the class lb bits.                                                                     |
| Query       | The query form of this command is not available.                                                                                                    |
| Example     | <b>:CALC:GSM:RFRX:RBER:CIB:LIM:UPP</b> 5<br>Sets the upper limit for the class I bit error rate results to 5.0.                                             |

## :CALCulate:GSM :RFRX:RBER:CIB:LIMit:LOWer[:DATA]

| Syntax      | :CALCulate:GSM<br>:RFRX:RBER:CIB:LIMit:LOWer[:DATA] <real1></real1>                                                                                                    |
|-------------|----------------------------------------------------------------------------------------------------|
| Parameters  | <pre>real1 is a floating point real number. The minimum value is 0.0, the maximum is<br/>100.0. The minimum resolution possible is 0.1, the default value is 0.0.</pre> |
| Description | Sets the lower limit for the residual bit error ratio measurement of the class lb bits.                                                                                 |
| Query       | The query form of this command is not available.                                                                                                    |
| Example     | <b>:CALC:GSM:RFRX:RBER:CIB:LIM:LOW 0.0</b><br>Sets the lower limit for the class I bit error rate results to 0.                                                         |

## :CALCulate:GSM :RFRX:RBER:CII:LIMit[:FAIL]?

| Syntax      | :CALCulate:GSM<br>:RFRX:RBER:CII:LIMit[:FAIL]?          |
|-------------|---------------------------------------------------------|
| Parameters  | There are no parameters.                                |
| Description | There is solely a query form of this command available. |

| Query   | This command delivers one boolean number, indicating, whether the result value of<br>the residual bit error ratio measurement of the class II bits did violate the user-defin-<br>able test limits. While a <b>0</b> delivered back means that the related test was passed<br>without exceeding the limits, a <b>1</b> indicates that at least one limit was violated by the<br>measurement result value. |
|---------|----------------------------------------------------------------------------------------------------|
| Example | :MEAS:GSM:RFRX:RBER:CII<br>:CALC:GSM:RFRX:RBER:CII:LIM?<br>String returned:"1"<br>This means that the bit error ratio measured was outside the limits set with the com-<br>mands explained in this section.                                                                                                    |

#### :CALCulate:GSM:RFRX:RBER:CII:LIMit:STATe

| Syntax      | :CALCulate:GSM:RFRX:RBER:CII:LIMit:STATe <predefexp></predefexp>                                                                                                    |
|-------------|----------------------------------------------------------------------------------------------------|
| Parameters  | <b>PredefExp</b> is one of the following predefined expressions: <b>ON   OFF</b> . Default is <b>ON</b> .                                                              |
| Description | This command switches the check of the measurement result values of the<br>MEAS:GSM:RFRX:RBER:CII measurement against their user-definable limits<br>either on or off. |
| Query       | There is no query form of this command available.                                                                                                    |
| Example     | :CALC:GSM:RFRX:RBER:CII:LIM:STAT ON<br>Switches the limit check of the residual bit error ratio measurement for the class II<br>bits on.                               |

## :CALCulate:GSM :RFRX:RBER:CII:LIMit:UPPer[:DATA]

| Syntax      | :CALCulate:GSM<br>:RFRX:RBER:CII:LIMit:UPPer[:DATA] <real1></real1>                                                                                         |
|-------------|----------------------------------------------------------------------------------------------------|
| Parameters  | real1 is a floating point real number. The minimum value is 0.0, the maximum is<br>100.0. The minimum resolution possible is 0.1, the default value is 2.5. |
| Description | Sets the upper limit for the residual bit error ratio measurement of the class II bits.                                                                     |
| Query       | The query form of this command is not available.                                                                                                    |
| Example     | <b>:CALC:GSM:RFRX:RBER:CII:LIM:UPP 5</b><br>Sets the upper limit of the class II RBER measurement to 5%.                                                    |

## :CALCulate:GSM :RFRX:RBER:CII:LIMit:LOWer[:DATA]

| Syntax      | :CALC:GSM<br>:RFRX:RBER:CII:LIMit:LOWer[:DATA] <real1></real1>                                                                                              |
|-------------|----------------------------------------------------------------------------------------------------|
| Parameters  | reall is a floating point real number. The minimum value is 0.0, the maximum is<br>100.0. The minimum resolution possible is 0.1, the default value is 0.0. |
| Description | Sets the lower limit for the residual bit error ratio measurement of the class II bits.                                                                     |
| Query       | The query form of this command is not available.                                                                                                    |

# Example:CALC:GSM:RFRX:RBER:CII:LIM:LOW 0.0Sets the lower limit of the class II RBER measurement to 0%.

#### :CALCulate:GSM:RFRX:RBER:FER:LIM[:FAIL]?

| Syntax      | :CALCulate:GSM:RFRX:RBER:FER:LIM[:FAIL]?                                                                                                    |
|-------------|----------------------------------------------------------------------------------------------------|
| Parameters  | There are no parameters.                                                                                                    |
| Description | There is solely a query form of this command available.                                                                                                    |
| Query       | This command delivers one boolean number, indicating, whether the result value of the frame erasure ratio measurement did violate the user-definable test limits. While a 0 delivered back means that the related test was passed without exceeding the limits, a 1 indicates that at least one limit was violated by the measurement result value. Note: For further details regarding the frame error ratio, please refer to section RBER live display. |
| Example     | :MEAS:GSM:RFRX:RBER:FER<br>:CALC:GSM:RFRX:RBER:FER:LIM?<br>String returned:"0"<br>This means that the frame erasure ratio was within the limits set with the commands<br>explained in this section.                                                                                                    |

#### :CALCulate:GSM:RFRX:RBER:FER:LIMit:STATe

| Syntax      | :CALC:GSM:RFRX:RBER:FER:LIMit:STATe <predefexp></predefexp>                                                                                                    |
|-------------|----------------------------------------------------------------------------------------------------|
| Parameters  | <b>PredefExp</b> is one of the following predefined expressions: <b>ON   OFF</b> . Default is <b>ON</b> .                                                                      |
| Description | This command switches the check of the measurement result values of the<br>MEAS : GSM : RFRX : RBER : FER measurement against their user-definable limits<br>either on or off. |
| Query       | There is no query form of this command available.                                                                                                    |
| Example     | <b>:CALC:GSM:RFRX:RBER:FER:LIM:STAT ON</b> Switches the limit check of the frame erasure ratio measurement on.                                                                 |

## :CALCulate:GSM :RFRX:RBER:FER:LIMit:UPPer[:DATA]

| Syntax      | :CALCulate:GSM<br>:RFRX:RBER:FER:LIMit:UPPer[:DATA] <reall></reall>                                                                                             |
|-------------|----------------------------------------------------------------------------------------------------|
| Parameters  | real1 is a floating point real number. The minimum value is 0.0, the maximum is<br>100.0. The minimum resolution possible is 0.1, the default value is 2.5.     |
| Description | Sets the <b>upper</b> limit for the frame erasure ratio measurement.<br>Note: For further details regarding the FER, please refer to section RBER live display. |
| Query       | The query form of this command is not supported.                                                                                                    |
| Example     | <b>:CALC:GSM:RFRX:RBER:FER:LIM:UPP 4.5</b><br>Sets the upper limit for the FER measurement results to 4.5%.                                                     |

## :CALCulate:GSM :RFRX:RBER:FER:LIMit:LOWer[:DATA]

| Syntax      | :CALCulate:GSM<br>:RFRX:RBER:FER:LIMit:LOWer[:DATA] <real1></real1>                                                                                         |
|-------------|----------------------------------------------------------------------------------------------------|
| Parameters  | reall is a floating point real number. The minimum value is 0.0, the maximum is<br>100.0. The minimum resolution possible is 0.1. The default value is 0.0. |
| Description | Sets the lower limit for the frame erasure ratio measurement.                                                                                               |
| Query       | The query form of this command is not supported.                                                                                                    |
| Example     | :CALC:GSM:RFRX:RBER:FER:LIM:LOW 0<br>Sets the lower limit for the FER measurement results to 0%.                                                            |

## :CALCulate:GSM:RFRX:BER:ALL:LIMit[:FAIL]?

| Syntax      | :CALCulate:GSM:RFRX:BER:ALL:LIMit[:FAIL]?                                                                                                    |
|-------------|----------------------------------------------------------------------------------------------------|
| Parameters  | There are no parameters.                                                                                                    |
| Description | There is solely a query form of this command available.                                                                                                    |
| Query       | <ul> <li>This command delivers 3 boolean numbers in a string, separated by commas. These numbers indicate, which one of the (nonresidual) bit error ratio measurements did violate the corresponding test limits. While a 0 delivered back on any position means that the related test was passed without exceeding the limits, a 1 indicates that at least one of the limits was violated by the measurement result value.</li> <li>The position of the boolean number within the string returned indicates the result of the check for the following measurements: <ol> <li>the bit error ratio measurement of the class la bits,</li> <li>the bit error ratio measurement of the class lb bits and,</li> <li>the bit error ratio measurement of the class ll bits.</li> </ol> </li> <li>Notes <ul> <li>For further details regarding bit classes, please refer to section voice coding.</li> <li>For a description of the measurements performed, refer to the description of the :MEAS:GSM:RFRX:BER:ALL command.</li> </ul> </li> </ul> |
| Example     | :MEAS:GSM:RFRX:BER:ALL 3<br>:CALC:GSM:RFRX:BER:ALL:LIM?<br>String returned:"0,0,1"<br>The 1 on position 3 indicates that there was a violation of at least one limit of the bit<br>error ratio measurement of the class II bits.                                                                                                    |

#### :CALCulate:GSM:RFRX:BER:ALL:LIMit:STATe

| Syntax      | :CALCulate:GSM:RFRX:BER:ALL:LIMit:STATe <predefexp></predefexp>                                                                                                    |
|-------------|----------------------------------------------------------------------------------------------------|
| Parameters  | <b>PredefExp</b> is one of the following predefined expressions: <b>ON   OFF</b> . Default is <b>ON</b> .                                                             |
| Description | This command switches the check of the measurement result values of the<br>MEAS:GSM:RFRX:BER:ALL measurement against their user-definable limits<br>either on or off. |
| Query       | There is no query form of this command available.                                                                                                    |

 Example
 :CALC:GSM:RFRX:BER:ALL:LIM:STAT OFF

 Switches the limit check of all (nonresidual) bit error ratio measurements off.

#### :CALCulate:GSM :RFRX:BER:ALL:LIMit:UPPer[:DATA]

| Syntax      | :CALCulate:GSM<br>:RFRX:BER:ALL:LIMit:UPPer[:DATA]<br><real1>,<real2>,<real3></real3></real2></real1>                                                                                                    |
|-------------|----------------------------------------------------------------------------------------------------|
| Parameters  | <b>realx</b> are three floating point real numbers.<br>The minimum value for all <b>realx</b> is <b>0.0</b> , the maximum value <b>100.0</b> . The minimum<br>resolution possible for all <b>realx</b> is <b>0.1</b> . The default value for all <b>realx</b> is <b>2.5</b> .                                                                                                    |
| Description | Sets the upper limits for the three (nonresidual) bit error ratio measurements with<br>one command. The order of the floating point real numbers defines their meaning:<br>real1 represents the upper limit of the bit error ratio measurement for the class la<br>bits,<br>real2 represents the upper limit of the bit error ratio measurement for the class lb<br>bits and,<br>real3 represents the upper limit of the bit error ratio measurement for the class II<br>bits. |
| Query       | The query form of this command is not supported.                                                                                                    |
| Example     | <b>:CALC:GSM:RFRX:BER:ALL:LIM:UPP 1,2,2.8</b><br>Sets the upper limit of the BER measurements to 1.0% for class la bits, 2.0% for class<br>lb bits and 2.8% for class II bits.                                                                                                    |

## :CALCulate:GSM :RFRX:BER:ALL:LIMit:LOWer[:DATA]

| Syntax      | :CALCulate:GSM<br>:RFRX:BER:ALL:LIMit:LOWer[:DATA]<br><real1>,<real2>,<real3></real3></real2></real1>                                                                                                    |
|-------------|----------------------------------------------------------------------------------------------------|
| Parameters  | realx are three floating point real numbers.<br>The minimum value for all realx is 0.0, the maximum value 100.0. The minimum<br>resolution possible for all realx is 0.1. The default value for all realx is 0.0.                                                                                                    |
| Description | Sets the lower limits for the three (nonresidual) bit error ratio measurements with<br>one command. The order of the floating point real numbers defines their meaning:<br>real1 represents the lower limit of the bit error ratio measurement for the class la<br>bits,<br>real2 represents the lower limit of the bit error ratio measurement for the class lb<br>bits and,<br>real3 represents the lower limit of the bit error ratio measurement for the class II<br>bits. |
| Query       | The query form of this command is not supported.                                                                                                    |
| Example     | <b>:CALC:GSM:RFRX:BER:ALL:LIM:LOW</b><br>Sets the lower limit for all three BER measurements (class Ia, class Ib and class II) to<br>0%.                                                                                                    |

| Syntax      | :CALCulate:GSM:RFRX:BER:CIA:LIMit[:FAIL]?                                                                                                    |
|-------------|----------------------------------------------------------------------------------------------------|
| Parameters  | There are no parameters.                                                                                                    |
| Description | There is solely a query form of this command available.                                                                                                    |
| Query       | This command delivers one boolean number, indicating, whether the result value of the (nonresidual) bit error ratio measurement of the class la bits did violate the user-definable test limits. While a 0 delivered back means that the related test was passed without exceeding the limits, a 1 indicates that at least one limit was violated by the measurement result value. |
| Example     | :MEAS:GSM:ARRay:RFRX:BER:CIA 5<br>:CALC:GSM:RFRX:BER:CIA:LIM?<br>String returned:"1"<br>This means that the bit error ratio measured for the class la bits was outside the lim-<br>its set with the commands explained in this section.                                                                                                    |

## :CALCulate:GSM:RFRX:BER:CIA:LIMit:STATe

| Syntax      | :CALCulate:GSM:RFRX:BER:CIA:LIMit:STATe <predefexp></predefexp>                                                                                                    |
|-------------|----------------------------------------------------------------------------------------------------|
| Parameters  | <b>PredefExp</b> is one of the following predefined expressions: <b>ON</b>   <b>OFF</b> . Default is <b>ON</b> .                                                      |
| Description | This command switches the check of the measurement result values of the<br>MEAS:GSM:RFRX:BER:CIA measurement against their user-definable limits<br>either on or off. |
| Query       | There is no query form of this command available.                                                                                                    |
| Example     | <b>:CALC:GSM:RFRX:BER:CIA:LIM:STAT ON</b><br>Switches the limit check of the (nonresidual) bit error ratio measurement for the class<br>la bits on.                   |

## :CALCulate:GSM

## :RFRX:BER:CIA:LIMit:UPPer[:DATA]

| Syntax      | :CALCulate:GSM<br>:RFRX:BER:CIA:LIMit:UPPer[:DATA] <real1></real1>                                                                                          |
|-------------|----------------------------------------------------------------------------------------------------|
| Parameters  | reall is a floating point real number. The minimum value is 0.0, the maximum is<br>100.0. The minimum resolution possible is 0.1, the default value is 2.5. |
| Description | Sets the <b>upper</b> limit for the (nonresidual) bit error ratio measurement of the <b>class la</b> bits.                                                  |
| Query       | The query form of this command is not supported.                                                                                                    |
| Example     | <b>:CALC:GSM:RFRX:BER:CIA:LIM:UPP</b> 2<br>Sets the upper limit for bit error rate measurements on class la bits to 2.0%.                                   |

## :CALCulate:GSM :RFRX:BER:CIA:LIMit:LOWer[:DATA]

| Syntax      | :CALCulate:GSM<br>:RFRX:BER:CIA:LIMit:LOWer[:DATA] <reall></reall>                                                                                          |
|-------------|----------------------------------------------------------------------------------------------------|
| Parameters  | real1 is a floating point real number. The minimum value is 0.0, the maximum is<br>100.0. The minimum resolution possible is 0.1, the default value is 0.0. |
| Description | Sets the lower limit for the (nonresidual) bit error ratio measurement of the class la bits.                                                                |
| Query       | The query form of this command is not supported.                                                                                                    |
| Example     | <b>:CALC:GSM:RFRX:BER:CIA:LIM:LOW 0.0</b><br>Sets the lower limit for BER measurements on class la bits to 0.                                               |

#### :CALCulate:GSM:RFRX:BER:CIB:LIMit[:FAIL]?

| Syntax      | :CALCulate:GSM:RFRX:BER:CIB:LIMit[:FAIL]?                                                                                                    |
|-------------|----------------------------------------------------------------------------------------------------|
| Parameters  | There are no parameters.                                                                                                    |
| Description | There is solely a query form of this command available.                                                                                                    |
| Query       | This command delivers one boolean number, indicating, whether the result value of the (nonresidual) bit error ratio measurement of the class Ib bits did violate the user-<br>definable test limits. While a 0 delivered back means that the related test was passed without exceeding the limits, a 1 indicates that at least one limit was violated by the measurement result value. |
| Example     | :MEAS:GSM:RFRX:BER:CIB<br>:CALC:GSM:RFRX:BER:CIB:LIM?<br>String returned:"1"<br>This means that the bit error ratio measured for the class lb bits was outside the lim-<br>its set with the commands explained in this section.                                                                                                    |

#### :CALCulate:GSM:RFRX:BER:CIB:LIMit:STATe

| Syntax      | :CALCulate:GSM:RFRX:BER:CIB:LIMit:STATe <predefexp></predefexp>                                                                                                    |
|-------------|----------------------------------------------------------------------------------------------------|
| Parameters  | <b>PredefExp</b> is one of the following predefined expressions: <b>ON   OFF</b> . Default is <b>ON</b> .                                                             |
| Description | This command switches the check of the measurement result values of the<br>MEAS:GSM:RFRX:BER:CIB measurement against their user-definable limits<br>either on or off. |
| Query       | There is no query form of this command available.                                                                                                    |
| Example     | <b>:CALC:GSM:RFRX:BER:CIB:LIM:STAT ON</b><br>Switches the limit check of the (nonresidual) bit error ratio measurement for the class<br>lb bits on.                   |

## :CALCulate:GSM :RFRX:BER:CIB:LIMit:UPPer[:DATA]

| Syntax      | :CALCulate:GSM<br>:RFRX:BER:CIB:LIMit:UPPer[:DATA] <reall></reall>                                                                                          |
|-------------|----------------------------------------------------------------------------------------------------|
| Parameters  | reall is a floating point real number. The minimum value is 0.0, the maximum is<br>100.0. The minimum resolution possible is 0.1, the default value is 2.5. |
| Description | Sets the <b>upper</b> limit for the (nonresidual) bit error ratio measurement of the <b>class lb</b> bits.                                                  |
| Query       | The query form of this command is not supported.                                                                                                    |
| Example     | :CALC:GSM:RFRX:BER:CIB:LIM:UPP 2.0<br>Sets the upper limit for class lb bits to 2%.                                                                         |

## :CALCulate:GSM :RFRX:BER:CIB:LIMit:LOWer[:DATA]

| Syntax      | :CALCulate:GSM<br>:RFRX:BER:CIB:LIMit:LOWer[:DATA] <real1></real1>                                                                                          |
|-------------|----------------------------------------------------------------------------------------------------|
| Parameters  | reall is a floating point real number. The minimum value is 0.0, the maximum is<br>100.0. The minimum resolution possible is 0.1, the default value is 0.0. |
| Description | Sets the <b>lower</b> limit for the (nonresidual) bit error ratio measurement of the <b>class lb</b> bits.                                                  |
| Query       | The query form of this command is not supported.                                                                                                    |
| Example     | :CALC:GSM:RFRX:BER:CIB:LIM:LOW 0<br>Sets the lower limit for class lb bits to 0%.                                                                           |

#### :CALCulate:GSM:RFRX:BER:CII:LIMit[:FAIL]?

| Syntax      | :CALCulate:GSM:RFRX:BER:CII:LIMit[:FAIL]?                                                                                                    |
|-------------|----------------------------------------------------------------------------------------------------|
| Parameters  | There are no parameters.                                                                                                    |
| Description | There is solely a query form of this command available.                                                                                                    |
| Query       | This command delivers one boolean number, indicating, whether the result value of the (nonresidual) bit error ratio measurement of the class II bits did violate the user-<br>definable test limits. While a 0 delivered back means that the related test was passed without exceeding the limits, a 1 indicates that at least one limit was violated by the measurement result value. |
| Example     | :MEAS:GSM:ARRay:RFRX:BER:CII 3<br>:CALC:GSM:RFRX:BER:CII:LIM?<br>String returned:"1"<br>This means that the bit error ratio measured for the class II bits was outside the limits<br>set with the commands explained in this section.                                                                                                    |

## :CALCulate:GSM:RFRX:BER:CII:LIMit:STATe

| Syntax      | :CALCulate:GSM:RFRX:BER:CII:LIMit:STATe <predefexp></predefexp>                                                                                                    |
|-------------|----------------------------------------------------------------------------------------------------|
| Parameters  | <b>PredefExp</b> is one of the following predefined expressions: <b>ON   OFF</b> . Default is <b>ON</b> .                                                             |
| Description | This command switches the check of the measurement result values of the<br>MEAS:GSM:RFRX:BER:CII measurement against their user-definable limits<br>either on or off. |
| Query       | There is no query form of this command available.                                                                                                    |
| Example     | <b>:CALC:GSM:RFRX:BER:CII:LIM:STAT ON</b><br>Switches the limit check of the (nonresidual) bit error ratio measurement for the class<br>II bits on.                   |

## :CALCulate:GSM :RFRX:BER:CII:LIMit:UPPer[:DATA]

| Syntax      | :CALCulate:GSM<br>:RFRX:BER:CII:LIMit:UPPer[:DATA] <real1></real1>                                                                                          |
|-------------|----------------------------------------------------------------------------------------------------|
| Parameters  | reall is a floating point real number. The minimum value is 0.0, the maximum is<br>100.0. The minimum resolution possible is 0.1, the default value is 2.5. |
| Description | Sets the <b>upper</b> limit for the (nonresidual) bit error ratio measurement of the <b>class II</b> bits.                                                  |
| Query       | The query form of this command is not supported.                                                                                                    |
| Example     | <b>:CALC:GSM:RFRX:BER:CII:LIM:UPP</b> 7.5<br>Sets the upper limit of the class II BER measurements to 7.5%.                                                 |

## :CALCulate:GSM :RFRX:BER:CII:LIMit:LOWer[:DATA]

| Syntax      | :CALCulate:GSM<br>:RFRX:BER:CII:LIMit:LOWer[:DATA] <real1></real1>                                                                                          |
|-------------|----------------------------------------------------------------------------------------------------|
| Parameters  | reall is a floating point real number. The minimum value is 0.0, the maximum is<br>100.0. The minimum resolution possible is 0.1, the default value is 0.0. |
| Description | Sets the <b>lower</b> limit for the (nonresidual) bit error ratio measurement of the <b>class II</b> bits.                                                  |
| Query       | The query form of this command is not supported.                                                                                                    |
| Example     | :CALC:SGM:RFRX:BER:CII:LIM:LOW 0<br>Sets the lower limit of the class II BER measurements to 0%.                                                            |

#### :CALCulate:GSM:RFRX:BER:CRC:LIMit[:FAIL]?

| Syntax      | :CALCulate:GSM:RFRX:BER:CRC:LIMit[:FAIL]?               |
|-------------|---------------------------------------------------------|
| Parameters  | There are no parameters.                                |
| Description | There is solely a query form of this command available. |

| Query   | This command delivers back one boolean number, indicating, whether the result value<br>of the (non-residual) bit error ratio measurement of the class II bits did violate the<br>user-definable test limits. While a 0 delivered back means that the related test was<br>passed without exceeding the limits, a 1 indicates that at least one limit was violated<br>by the measurement result value.<br>Note: For further details regarding bit classes, please refer to section voice coding. |
|---------|----------------------------------------------------------------------------------------------------|
| Example | <pre>:MEAS:GSM:ARRay:RFRX:BER:CRC 3 :CALC:GSM:RFRX:BER:CII:LIM? String returned in this example:"1" This means that the bit error ratio measured for the class II bits was outside the limits set with the commands explained in this section.</pre>                                                                                                    |

#### :CALCulate:GSM:RFRX:BER:CRC:LIMit:STATe

| Syntax      | :CALCulate:GSM:RFRX:BER:CRC:LIMit:STATe <predefexp></predefexp>                                                                                                    |
|-------------|----------------------------------------------------------------------------------------------------|
| Parameters  | $\tt PredefExp$ is one of the following predefined expressions: $\tt ON  \big   \tt OFF.$ Default is <code>ON</code> .                                                |
| Description | This command switches the check of the measurement result values of the<br>MEAS:GSM:RFRX:BER:CII measurement against their user-definable limits<br>either ON or OFF. |
| Query       | There is no query form of this command available.                                                                                                    |
| Example     | <pre>:CALC:GSM:RFRX:BER:CRC:LIM:STAT ON Switches the limit check of the (non-residual) bit error ratio measurement for the class II bits on.</pre>                    |

## :CALCulate:GSM :RFRX:BER:CRC:LIMit:UPPer[:DATA]

| Syntax      | :CALCulate:GSM<br>:RFRX:BER:CRC:LIMit:UPPer[:DATA] <reall></reall>                                                                                                    |
|-------------|----------------------------------------------------------------------------------------------------|
| Parameters  | reall is a floating point real number. The minimum value is $0.0$ , the maximum is $100.0$ . The minimum resolution possible is $0.1$ , the default value is $2.5$ .                   |
| Description | Sets the upper limit for the (non-residual) bit error ratio measurement of the class II bits.<br>Note For further details regarding bit classes, please refer to section voice coding. |
| Query       | The query form of this command is not supported.                                                                                                    |
| Example     | CALC:GSM:RFRX:BER:CRC:LIM:UPP 7.5<br>Sets the upper limit of the class II BER measurements to 7.5%.                                                                                    |

#### :CALCulate:GSM :RFRX:BER:CRC:LIMit:LOWer[:DATA]

| Syntax     | :CALCulate:GSM<br>:RFRX:BER:CRC:LIMit:LOWer[:DATA] <reall></reall>                                                                                                   |
|------------|----------------------------------------------------------------------------------------------------|
| Parameters | reall is a floating point real number. The minimum value is $0.0$ , the maximum is $100.0$ . The minimum resolution possible is $0.1$ , the default value is $0.0$ . |

| Description | Sets the lower limit for the (non-residual) bit error ratio measurement of the class II bits.<br>Note For further details regarding bit classes, please refer to section voice coding. |
|-------------|----------------------------------------------------------------------------------------------------|
| Query       | The query form of this command is not supported.                                                                                                    |
| Example     | CALC:SGM:RFRX:BER:CRC:LIM:LOW 0<br>Sets the lower limit of the class II BER measurements to 0%.                                                                                        |

#### :CALCulate:GSM:RFRX:FBER:LIMit[:FAIL]?

| Syntax      | :CALCulate:GSM:RFRX:FBER:LIMit[:FAIL]?                                                                                                    |
|-------------|----------------------------------------------------------------------------------------------------|
| Parameters  | There are no parameters.                                                                                                    |
| Description | There is solely a query form of this command available.                                                                                                    |
| Query       | This command delivers one boolean number, indicating, whether the result value of the fast bit error ratio measurement (C-type loop) did violate the user-definable test limits. While a <b>0</b> delivered back means that the related test was passed without exceeding the limits, a <b>1</b> indicates that at least one limit was violated by the measurement result value.<br><b>Note:</b> For further details regarding the fast BER measurement, please refer to section FBER live display. |
| Example     | :MEAS:GSM:RFRX:FBER<br>:CALC:GSM:RFRX:FBER:LIM?<br>String returned:"1"<br>This means that the fast bit error ratio measured was outside the limits set with the<br>commands explained in this section.                                                                                                    |

#### :CALCulate:GSM:RFRX:FBER:LIMit:STATe

| Syntax      | :CALCulate:GSM:RFRX:FBER:LIMit:STATe <predefexp></predefexp>                                                                                                    |
|-------------|----------------------------------------------------------------------------------------------------|
| Parameters  | <b>PredefExp</b> is one of the following predefined expressions: <b>ON   OFF</b> . Default is <b>ON</b> .                                                          |
| Description | This command switches the check of the measurement result values of the<br>MEAS:GSM:RFRX:FBER measurement against their user-definable limits either<br>on or off. |
| Query       | There is no query form of this command available.                                                                                                    |
| Example     | <b>:CALC:GSM:RFRX:FBER:LIM:STAT ON</b> Switches the limit check of the fast bit error ratio measurement on.                                                        |

## :CALCulate:GSM:RFRX:FBER:LIMit:UPPer[:DATA]

| Syntax      | :CALC:GSM:RFRX:FBER:LIM:UPPer[:DATA] <real1></real1>                                                                                                    |
|-------------|----------------------------------------------------------------------------------------------------|
| Parameters  | <b>real1</b> is a floating point real number. The minimum value is <b>0.0</b> , the maximum is <b>100.0</b> . The minimum resolution possible is <b>0.1</b> , the default value is <b>2.5</b> . |
| Description | Sets the upper limit for the fast bit error ratio measurement result value.                                                                                                    |
| Query       | The query form of this command is not supported.                                                                                                    |

| I       |                                                              |
|---------|--------------------------------------------------------------|
| Example | :CALC:GSM:RFRX:FBER:LIM:UPP 7.5                              |
|         | Sets the upper limit of the FER measurement results to 7.5%. |

#### :CALCulate:GSM:RFRX:FBER:LIMit:LOWer[:DATA]

| Syntax      | :CALC:GSM:RFRX:FBER:LIM:LOWer[:DATA] <reall></reall>                                                                                                    |
|-------------|----------------------------------------------------------------------------------------------------|
| Parameters  | <pre>real1 is a floating point real number. The minimum value is 0.0, the maximum is<br/>100.0. The minimum resolution possible is 0.1, the default value is 0.0.</pre>                    |
| Description | Sets the lower limit for the fast bit error ratio measurement result value.<br>Note: For further details regarding the fast BER measurement, please refer to section<br>FBER live display. |
| Query       | The query form of this command is not supported.                                                                                                    |
| Example     | <b>:CALC:GSM:RFRX:FBER:LIM:LOW 0.0</b><br>Sets the lower limit of the FER measurement results to 0%.                                                                                       |

#### :CALCulate:GSM:RFSPectrum:ACPM:MAVerage?

| Syntax      | :CALCulate:GSM:RFSPectrum:ACPM:MAVerage?                                                                                                    |
|-------------|----------------------------------------------------------------------------------------------------|
| Parameters  | There are no parameters.                                                                                                    |
| Description | There is solely a query form of this command available.                                                                                                    |
| Query       | Calculates and returns the <b>average</b> measurement result value of the ACPM measure-<br>ment started last. The string delivered back will contain as many average values as<br>measurement types performed. The single average values will always have the format<br>of floating point real numbers and will be separated by commas. |
| Example     | :CALC:RES<br>:MEAS:GSM:ARR:RFSP:ACPM:MOD<br>:CALC:RFSP:ACPM:MAV?                                                                                                    |

#### :CALCulate:GSM:RFSPectrum:ACPM:MMINimum?

| Syntax      | :CALCulate:GSM:RFSPectrum:ACPM:MMINimum?                                                                                                    |
|-------------|----------------------------------------------------------------------------------------------------|
| Parameters  | There are no parameters.                                                                                                    |
| Description | There is solely a query form of this command available.                                                                                                    |
| Query       | Returns the <b>minimum</b> measurement result value of the ACPM measurement started<br>last. The string delivered back will contain as many minimum values as measurement<br>types performed. The single minimum values will always have the format of floating<br>point real numbers and will be separated by commas. |
| Example     | :CALC:RES<br>:MEAS:GSM:ARR:RFSP:ACPM:MOD<br>:CALCulate:RFSP:ACPM:MMIN?                                                                                                    |

#### :CALCulate:GSM:RFSPectrum:ACPM:MMAXimum?

| Syntax      | :CALCulate:GSM:RFSPectrum:ACPM:MMAXimum?                                                                                                    |
|-------------|----------------------------------------------------------------------------------------------------|
| Parameters  | There are no parameters.                                                                                                    |
| Description | There is solely a query form of this command available.                                                                                                    |
| Query       | Returns the <b>maximum</b> measurement result value of the ACPM measurement started last. The string delivered back will contain as many maximum values as measurement types performed. The single maximum values will always have the format of floating point real numbers and will be separated by commas. |
| Example     | :CALC:RES<br>:MEAS:GSM:ARR:RFSP:ACPM:MOD<br>:CALC:RFSP:ACPM:MMAX?                                                                                                    |

#### :CALCulate:GSM:RFSPectrum:ACPM:MSIGma?

| Syntax      | :CALCulate:GSM:RFSPectrum:ACPM:MSIGma?                                                                                                    |
|-------------|----------------------------------------------------------------------------------------------------|
| Parameters  | There are no parameters.                                                                                                    |
| Description | There is solely a query form of this command available.                                                                                                    |
| Query       | Returns the mean value and the standard deviation of the RF spectrum measure-<br>ment.<br>In the case of the ACP Mod measurement, the string delivered back contains 27 pairs<br>of mean values and standard deviation values for the ACP Mod measurement.<br>In the ACP Transient case, these are 23 pairs of mean values and standard deviation<br>values.<br>In either case, the values are floating point real values and separated by commas. |
| Example     | :CALC:RES<br>:MEAS:GSM:ARR:RFSP:ACPM:MOD<br>(other SCPI commands)<br>:CALCulate:GSM:RFSP:ACPM:MSIG?                                                                                                    |

## :CALCulate:GSM:RFSPectrum :ACPM:MODulation:LIMit[:FAIL]?

| Syntax      | :CALCulate:GSM:RFSPectrum<br>:ACPM:MODulation:LIMit[:FAIL]? |
|-------------|-------------------------------------------------------------|
| Parameters  | There are no parameters.                                    |
| Description | There is solely a query form of this command available.     |

| Query   | This command delivers 23 boolean numbers in a string, separated by commas. These numbers indicate whether the 23 single measurement result values of the MEAS: GSM: RFSP: ACPM: MOD measurement did violate their individual limits (set with the commands explained below). Every boolean number represents the result of the limit check of one of the 23 measurement result values. The first value will give the result of the limit check at -1.8 MHz offset to the carrier, the second one for -1.6 MHz offset to the carrier and so on. While a <b>0</b> delivered back on any position means that the related measurement result value did not exceed the limits, a <b>1</b> indicates that at least one limit was violated by the measurement result value. Note: According to GSM specification 05.05, the MEAS: GSM: RFSP: ACPM: MOD measurement will be performed on ( $\pm$ )100 kHz and ( $\pm$ )250 kHz offset from the carrier as well as on all multiples of ( $\pm$ )200 kHz offset from the carrier up to (and including) an offset of ( $\pm$ )1.8 MHz. If one includes the carrier frequency as well (0.0 dBc), this adds up to the 23 measurement values returned. All measurements will be performed with a measuring bandwidth of 30 kHz. |
|---------|----------------------------------------------------------------------------------------------------|
| Example | :MEAS:GSM:BLOC:MSP:AVG 20<br>:CALC:GSM:RFSP:ACPM:MOD:LIM?<br>String returned:<br>"0,0,0,0,0,0,0,0,1, 0,0,0,0,0,0,0,0,0,0,0                                                                                                    |

## :CALCulate:GSM:RFSPectrum:ACPM:MODulation:LIMit :STATe

| Syntax      | :CALC:GSM:RFSP:ACPM:MOD:LIMit:STATe <predefexp></predefexp>                                                                                                    |
|-------------|----------------------------------------------------------------------------------------------------|
| Parameters  | <b>PredefExp</b> is one of the following predefined expressions: <b>ON   OFF</b> . Default is <b>ON</b> .                                                              |
| Description | This command switches the check of the measurement result values of the<br>MEAS:GSM:RFSP:ACPM:MOD measurement against their user-definable limits<br>either on or off. |
| Query       | There is no query form of this command available.                                                                                                    |
| Example     | :CALC:GSM:RFSP:ACPM:MOD:LIM:STAT ON<br>Switches the limit check of the ACPM of the modulation spectrum measurement on.                                                 |

## :CALCulate:GSM

| :RFSPectrum:ACPM:MODulation:LIMit:UPPer[:D | ATA] |
|--------------------------------------------|------|
|--------------------------------------------|------|

| Syntax | :CALCulate:GSM                                                           |
|--------|--------------------------------------------------------------------------|
|        | :RFSPectrum:ACPM:MODulation:LIMit:UPPer[:DATA]                           |
|        | <real1>,<real2>,<real3>,<real4>,</real4></real3></real2></real1>         |
|        | <real5>,<real6>,<real7>,<real8>,</real8></real7></real6></real5>         |
|        | <real9>,<real10>,<real11>,<real12>,</real12></real11></real10></real9>   |
|        | <real13>,<real14>,<real15>,<real16>,</real16></real15></real14></real13> |
|        | <real17>,<real18>,<real19>,<real20>,</real20></real19></real18></real17> |
|        | <real21>,<real22>,<real23></real23></real22></real21>                    |

| Parameters  | <pre>realx are 23 floating point real numbers.<br/>The minimum value for all realx is -100.0, the maximum value 10.0. The mini-<br/>mum resolution possible for all realx is 0.01. The default values are:<br/>-60.0 for real1real8,<br/>-33.0&gt; for real9,<br/>-30.0 for real10,<br/>0.5 for real11,<br/>0.5 for real12,<br/>0.5 for real13,<br/>-30.0 for real14,<br/>-33.0 for real15 and<br/>-60.0 for real16real23.</pre> |
|-------------|----------------------------------------------------------------------------------------------------|
| Description | Sets the <b>upper</b> limits for the 23 single measurement result values of the ACPM mod-<br>ulation spectrum measurement. The single data values are interpreted as dBc (dB rel-<br>ative to the power level measured at the transmission frequency).                                                                                                    |
| Query       | The query form of this command is not supported.                                                                                                    |
| Example     | :CALC:GSM:RFSP:ACPM:MOD:LIM:UPP -65,-60,-60,-60,-60,-<br>60,-60,-60,-33,-30,0.5,0.5,0.5,-30,-33,-60,-60,-<br>60,-60,-60,-65<br>Sets the upper limits of the ACP modulation spectrum to these values. The first value<br>applies to -1.6 MHz, the twelfth value to the carrier frequency and the 23rd value to<br>a +1.6 MHz offset.                                                                                              |

## :CALCulate:GSM :RFSPectrum:ACPM:MODulation:LIMit:LOWer[:DATA]

| Syntax      | <pre>:CALC:GSM<br/>:RFSPectrum:ACPM:MODulation:LIMit:LOWer[:DATA]<br/><real1>,<real2>,<real3>,<real4>,<br/><real5>,<real6>,<real7>,<real8>,<br/><real9>,<real10>,<real11>,<real12>,<br/><real13>,<real14>,<real15>,<real16>,<br/><real17>,<real18>,<real19>,<real20>,<br/><real21>,<real22>,<real23></real23></real22></real21></real20></real19></real18></real17></real16></real15></real14></real13></real12></real11></real10></real9></real8></real7></real6></real5></real4></real3></real2></real1></pre> |
|-------------|----------------------------------------------------------------------------------------------------|
| Parameters  | realx are 23 floating point real numbers. The minimum value for all realx is -100.0, the maximum value 10.0. The minimum resolution possible for all realx is 0.01. The default value for all realx is - 100.0.                                                                                                    |
| Description | Sets the <b>lower</b> limits for the 23 single measurement result values of the ACPM modu-<br>lation spectrum measurement. The single data values are interpreted as dBc (dB rela-<br>tive to the power level measured at the transmission frequency).                                                                                                    |
| Query       | The query form of this command is not supported.                                                                                                    |
| Example     | :CALC:GSM:RFSP:ACPM:MOD:LIM:LOW -100,-100,-100,-100,-<br>100,-100,-100,-100                                                                                                    |

## :CALCulate:GSM:RFSPectrum :ACPM:TRANsient:LIMit[:FAIL]?

| Syntax      | :CALCulate:GSM:RFSPectrum<br>:ACPM:TRANsient:LIMit[:FAIL]?                                                                                                    |
|-------------|----------------------------------------------------------------------------------------------------|
| Parameters  | There are no parameters.                                                                                                    |
| Description | There is solely a query form of this command available.                                                                                                    |
| Query       | This command delivers 27 boolean numbers in a string, separated by commas. These numbers indicate whether the 27 measurement result values of the MEAS:GSM:RFSP:ACPM:TRAN measurement did violate their individual limits (set with the commands explained below). Every boolean number represents the result of the limit check for one of the 27 measurement result values. The first value will give the result of the limit check at -1.83 MHz offset to the carrier, the second one for -1.80 MHz offset to the carrier and so on. While a <b>0</b> delivered back on any position means that the related measurement result value did not exceed the limits, a <b>1</b> indicates that at least one limit was violated by the measurement result value. Note: According to GSM specification 05.05, this measurement will be performed on 0, ( $\pm$ )400, ( $\pm$ )600, ( $\pm$ )1.200 and ( $\pm$ )1.800 kHz offset from the carrier. All measurements will be performed with a measuring bandwidth of 30 kHz. For additional information, also the measurement values of the 30 kHz windows below and above the frequencies specified by GSM standard 05.05 will be taken into account. This adds up to 9 x 3 = 27 measurement result values. |
| Example     | :MEAS:GSM:ARRay:RFSP:ACPM:TRANsient 10<br>:CALC:GSM:RFSP:ACPM:TRAN:LIM?<br>String returned:"0,0,0,0,0,0,0,0,1,<br>0,0,0,0,0,0,0,0,0,0,0                                                                                                    |

## :CALCulate:GSM:RFSPectrum:ACPM:TRANsient:LIMit :STATe

| Syntax      | :CALCulate:GSM:RFSPectrum:ACPM:TRANsient:LIMit:STATe<br><predefexp></predefexp>                                                                                         |
|-------------|----------------------------------------------------------------------------------------------------|
| Parameters  | <b>PredefExp</b> is one of the following predefined expressions: <b>ON   OFF</b> . Default is <b>ON</b> .                                                               |
| Description | This command switches the check of the measurement result values of the<br>MEAS:GSM:RFSP:ACPM:TRAN measurement against their user-definable limits<br>either on or off. |
| Query       | There is no query form of this command available.                                                                                                    |
| Example     | :CALC:GSM:RFSP:ACPM:TRAN:LIM:STAT ON<br>Switches the limit check of the ACPM of the spectrum due to switching transients on.                                            |

:CALCulate:GSM :RFSPectrum:ACPM:TRANsient:LIMit:UPPer[:DATA]

| Syntax      | <pre>:CALCulate:GSM<br/>:RFSPectrum:ACPM:TRANsient:LIMit:UPPer[:DATA]<br/><real1>,<real2>,<real3>,<real4>,<br/><real5>,<real6>,<real7>,<real8>,<br/><real9>,<real10>,<real11>,<real12>,<br/><real13>,<real14>,<real15>,<real16>,<br/><real17>,<real18>,<real19>,<real20>,<br/><real21>,<real22>,<real23>,<real24>,<br/><real25>,<real26>,<real27></real27></real26></real25></real24></real23></real22></real21></real20></real19></real18></real17></real16></real15></real14></real13></real12></real11></real10></real9></real8></real7></real6></real5></real4></real3></real2></real1></pre> |
|-------------|----------------------------------------------------------------------------------------------------|
| Parameters  | <b>realx</b> are 27 floating point real numbers.<br>The minimum value for all <b>realx</b> is <b>-100.0</b> , the maximum value <b>10.0</b> . The mini-<br>mum resolution possible for all <b>realx</b> is <b>0.01</b> . The default value for all <b>realx</b> is<br><b>0.0</b> .                                                                                                    |
| Description | Sets the <b>upper</b> limits for the 27 single measurement result values of the ACPM mea-<br>surement of the spectrum due to switching transients. The physical dimension of the<br>single data values is dBm.                                                                                                    |
| Query       | The query form of this command delivers the current settings of the upper limits. The string returned will contain 27 floating point real numbers, separated by commas, in the order and meaning as explained above.                                                                                                    |
| Example     | <b>:CALC:GSM:RFSP:ACPM:TRAN:LIM:UPP?</b><br>This command will return the 27 upper limit values.                                                                                                    |

## :CALCulate:GSM

## :RFSPectrum:ACPM:TRANsient:LIMit:LOWer[:DATA]

| Syntax      | <pre>:CALC:GSM<br/>:RFSP:ACPM:TRAN:LIMit:LOWer[:DATA]<br/><reall>,<real2>,<real3>,<real4>,<br/><real5>,<real6>,<real7>,<real8>,<br/><real9>,<real10>,<real11>,<real12>,<br/><real13>,<real14>,<real15>,<real16>,<br/><real17>,<real18>,<real19>,<real20>,<br/><real21>,<real22>,<real23>,<real24>,<br/><real25>,<real26>,<real27></real27></real26></real25></real24></real23></real22></real21></real20></real19></real18></real17></real16></real15></real14></real13></real12></real11></real10></real9></real8></real7></real6></real5></real4></real3></real2></reall></pre> |
|-------------|----------------------------------------------------------------------------------------------------|
| Parameters  | realx are 27 floating point real numbers. The minimum value for all realx is -100.0, the maximum value 10.0. The minimum resolution possible for all realx is 0.01. The default value for all realx is 0.0.                                                                                                    |
| Description | Sets the <b>lower</b> limits for the 27 single measurement result values of the ACPM mea-<br>surement of the spectrum due to switching transients. The physical dimension of the<br>single data values is dBm.                                                                                                    |
| Query       | The query form of this command delivers the current settings of the lower limits. The string returned will contain 27 floating point real numbers, separated by commas, in the order and meaning as explained above.                                                                                                    |
| Example     | :CALC:GSM:RFSP:ACPM:TRAN:LIM:LOW?<br>This command will return the 27 lower limit values.                                                                                                    |

| Syntax      | :CALCulate:GSM:RFSPectrum:MSPectrum:VALue <real1></real1>                                                                                                    |
|-------------|----------------------------------------------------------------------------------------------------|
| Parameters  | real1 is a floating point real number. The minimum value is -1,000,000.0, the maximum is 1,000,000.0. The minimum resolution possible is 0.1, the default value is -200.0.                                                                                                    |
| Description | There is only a query form of this command available.                                                                                                    |
| Query       | <ul> <li>The query form of this command delivers an (interpolated) measurement result value of the modulation spectrum curve at the frequency specified with the reall parameter. reall is interpreted as an offset from the carrier (i.e. the transmission frequency). The string returned will contain one floating point real number. The physical dimension of the measurement result value returned is dBc.</li> <li>Notes <ul> <li>Please note that you need to have a spectrum measurement taken before this command will return any meaningful result. We recommend to use the :MEAS:BLOC:MSP:AVG command to do so.</li> <li>The :CALC:GSM:RFSP:MSP:VAL command is not really a measurement - it is an interpolation of the spectrum curve for the frequency specified.</li> </ul> </li> </ul> |
| Example     | :MEAS:BLOC:MSP:AVG 20                                                                                                    |
|             | :CALC:GPRS:RFSP:MSP:VAL? -50000<br>This command will interpolate a modulation spectrum measurement at an offset of<br>50 kHz to the carrier. The value returned in this example is: "-4.7".                                                                                                    |

#### :CALCulate:GSM:RFSPectrum:MSPectrum:VALue

#### :CALCulate:GSM:RFSPectrum:MSPectrum:MAXPeak

| Syntax      | :CALCulate:GSM:RFSPectrum:MSPectrum:MAXPeak?                                                                                                    |
|-------------|----------------------------------------------------------------------------------------------------|
| Parameters  | There are no parameters.                                                                                                    |
| Description | There is only a query form of this command available.                                                                                                    |
| Query       | The query form of this command delivers back the frequency offset (in Hz) from the carrier and the maximum value of the measured modulation spectrum curve. The string returned will contain two floating point real numbers. The physical dimension of the measurement result values returned is for the first value Hz and for the second value dBc.<br><b>Notes</b><br>Please note that you need to have a spectrum measurement taken before this command will return any meaningful result. We recommend to use the<br>:MEAS:BLOC:MSP:AVG command to do so.<br>The :CALC:GSM:RFSP:MSP:MAXP command is not really a measurement - it is an readout of the spectrum curve. |
| Example     | :MEAS:GSM:BLOC:MSP:AVG 20<br>:CALC:GSM:RFSP:MSP:MAXP?<br>This command will read at the modulation spectrum measurement maximum the fre-<br>quency offset to the carrier and the measurement result value. The values returned in<br>this example is: "-67700.0,-5.2".                                                                                                    |

#### :CALCulate:AFANalyser:MAVerage?

Syntax :CALCulate:AFANalyser:MAVerage?
| Parameters  | There are no parameters.                                                                                                    |
|-------------|----------------------------------------------------------------------------------------------------|
| Description | There is solely a query form of this command available.                                                                                                    |
| Query       | Calculates and returns the <b>average</b> measurement result value of the Audio measure-<br>ment started last. The string delivered back will contain as many average values as<br>measurement types performed. The single average values will always have the format<br>of floating point real numbers and will be separated by commas. |
| Example     | :CALC:RES<br>:MEAS:ARR:AFAN:ALL<br>:CALC:AFAN:MAV?                                                                                                    |

# :CALCulate:AFANalyser:MMINimum?

| Syntax      | :CALCulate:AFANalyser:MMINimum?                                                                                                    |
|-------------|----------------------------------------------------------------------------------------------------|
| Parameters  | There are no parameters.                                                                                                    |
| Description | There is solely a query form of this command available.                                                                                                    |
| Query       | Returns the <b>minimum</b> measurement result value of the Audio measurement started last. The string delivered back will contain as many minimum values as measurement types performed. The single minimum values will always have the format of floating point real numbers and will be separated by commas. |
| Example     | :CALC:RES<br>:MEAS:ARR:AFAN:ALL<br>:CALC:AFAN:MMIN?                                                                                                    |

#### :CALCulate:AFANalyser:MMAXimum?

| Syntax      | :CALCulate:AFANalyser:MMAXimum?                                                                                                    |
|-------------|----------------------------------------------------------------------------------------------------|
| Parameters  | There are no parameters.                                                                                                    |
| Description | There is solely a query form of this command available.                                                                                                    |
| Query       | Returns the <b>maximum</b> measurement result value of the Audio measurement started<br>last. The string delivered back will contain as many maximum values as measurement<br>types performed. The single maximum values will always have the format of floating<br>point real numbers and will be separated by commas. |
| Example     | :CALC:RES<br>:MEAS:ARR:AFAN:ALL<br>:CALC:AFAN:MMAX?                                                                                                    |

#### :CALCulate:AFANalyser:MSIGma?

| Syntax      | :CALCulate:AFANalyser:MSIGma?                           |
|-------------|---------------------------------------------------------|
| Parameters  | There are no parameters.                                |
| Description | There is solely a query form of this command available. |

| Query   | Returns the <b>mean value</b> and the <b>standard deviation</b> of the audio measurement<br>results since the last measurement start. The string delivered back contains as many<br>pairs of mean and standard deviation values as measurement types performed. The<br>individual values all have the format of floating point real numbers and will be sepa-<br>rated by commas. |
|---------|----------------------------------------------------------------------------------------------------|
| Example | :CALC:RES<br>:MEAS:AFAN:ACV<br>(other SCPI commands)<br>:CALC:AFAN:MSIG?<br>In this example, first a continuous measurement of the audio voltage is started. After<br>some time, the :CALC:AFAN:MSIGma command is used to read out the mean<br>voltage and its standard deviation. The string returned in this example is "1.1,<br>0.2".                                          |

# :CALC:AFANalyser:ALL:LIMit[:FAIL]?

| Syntax      | :CALC:AFANalyser:ALL:LIMit[:FAIL]?                                                                                                    |
|-------------|----------------------------------------------------------------------------------------------------|
| Parameters  | There are no parameters.                                                                                                    |
| Description | There is solely a query form of this command available.                                                                                                    |
| Query       | <ul> <li>This command delivers six boolean numbers in a string, separated by commas. These numbers indicate whether the six single measurement result values of the MEAS : AFAN : ALL measurement did violate their individual limits (set with the commands explained below) or not.</li> <li>The position of the boolean number within the string returned indicates the result of the check of following measurements: <ol> <li>the peak-to-peak measurement of the AC voltage,</li> <li>the root-mean square value of the AC voltage,</li> <li>the RMS-valued AC ripple on a DC voltage,</li> <li>the audio frequency measurement,</li> <li>the measurement of the third-harmonic distortion (THD) of a sine wave and</li> <li>the SINAD measurement.</li> </ol> </li> <li>While a 0 on any position indicates that the related measurement result value is within the limits specified, a 1 indicates that the measurement result value did violate at least one of the limits set for the related test.</li> </ul> |
| Example     | :MEAS:AFAN:ALL<br>:CALC:AFAN:ALL:LIM?<br>String returned:"0,0,0,0,1,0"<br>The 1 on position 5 indicates that the distortion measurement is off its limits.                                                                                                    |

# :CALCulate:AFANalyser:ALL:LIMit:STATe

| Syntax      | :CALCulate:AFANalyser:ALL:LIMit:STATe <predefexp></predefexp>                                                                                           |
|-------------|----------------------------------------------------------------------------------------------------|
| Parameters  | <b>PredefExp</b> is one of the following predefined expressions: <b>ON   OFF</b> . Default is <b>ON</b> .                                               |
| Description | This command switches the check of the measurement result values of the MEAS:AFAN:ALL measurement against their user-definable limits either on or off. |
| Query       | There is no query form of this command available.                                                                                                    |
| Example     | <b>:CALC:AFAN:ALL:LIM:STAT ON</b><br>Switches the limit check of the main audio measurements on.                                                        |

:CALCulate:AFANalyser:ALL:LIMit:UPPer[:DATA]

| Syntax      | <pre>:CALCulate:AFANalyser:ALL:LIMit:UPPer[:DATA]<br/><real1>,<real2>,<real3>,<real4>, <real5>,<real6></real6></real5></real4></real3></real2></real1></pre>                                                                                                    |
|-------------|----------------------------------------------------------------------------------------------------|
| Parameters  | <pre>realx are six floating point real numbers.<br/>real1: The minimum value is 0.0, the maximum is 30.0. The minimum resolution<br/>possible is 0.0001, the default value is 5.0.<br/>real2: The minimum value is 0.0, the maximum is 30.0. The minimum resolution<br/>possible is 0.0001, the default value is 5.0.<br/>real3: The minimum value is -40.0, the maximum is 40.0. The minimum resolu-<br/>tion possible is 0.0001, the default value is 5.0.<br/>real4: The minimum value is 0.0, the maximum is 20,000.0. The minimum res-<br/>olution possible is 1.0, the default value is 5,000.0.<br/>real5: The minimum value is 0.0, the maximum is 100.0. The minimum resolu-<br/>tion possible is 0.1, the default value is 5.0.</pre>                                                                                                    |
| Description | Sets the upper limits for the six main audio frequency measurements with one com-<br>mand. The order of the floating point real numbers defines their meaning:<br>real1 represents the upper limit of the peak-to-peak AC voltage measurement; the<br>physical dimension of the number stated is V(pp).<br>real2 represents the upper limit of the RMS-valued AC voltage measurement; the<br>physical dimension of the number stated is V(rms).<br>real3 represents the upper limit of the RMS-valued measurement of an AC voltage<br>ripple on a DC voltage; the physical dimension of the number stated is V(rms).<br>real4 represents the upper limit of the audio frequency measurement; the physical<br>dimension of the number stated is Hertz.<br>real5 represents the upper limit of the distortion measurement, carried out on the<br>third harmonic of a sine wave. The physical dimension of the number stated is per-<br>centage.<br>real6 represents the upper limit of the SINAD signal-to-noise ratio measurement;<br>the physical dimension of the number stated is dB. |
| Query       | The query form of this command is not supported.                                                                                                    |
| Example     | <b>:CALC:AFAN:ALL:LIM:UPP 3,3,1,4000,5,100</b><br>Sets the upper limits for the audio measurements: 3 V for the peak-to-peak AC volt-<br>age, 3 V for the rms-valued AC voltage, 1 V for the rms-valued ripple voltage, 4 kHz<br>for the audio frequency, 5% for THD, and 100 dB for SINAD.                                                                                                    |

| :CALCulate:AFANalyser:ALL:LIMit:LOWer[:D | )ATA ] |
|------------------------------------------|--------|
|------------------------------------------|--------|

| Syntax      | :CALCulate:AFANalyser:ALL:LIMit:LOWer[:DATA]                                                                                                    |
|-------------|----------------------------------------------------------------------------------------------------|
|             | <real1>,<real2>,<real3>,<real4>, <real5>,<real6></real6></real5></real4></real3></real2></real1>                                                                                                    |
| Parameters  | <ul> <li>realx are six floating point real numbers.</li> <li>real1: The minimum value is 0.0, the maximum is 30.0. The minimum resolution possible is 0.0001, the default value is 1.0.</li> <li>real2: The minimum value is 0.0, the maximum is 30.0. The minimum resolution possible is 0.0001, the default value is 1.0.</li> <li>real3: The minimum value is -40.0, the maximum is 40.0. The minimum resolution possible is 0.0001, the default value is -5.0.</li> <li>real4: The minimum value is 0.0, the maximum is 20,000.0. The minimum resolution possible is 1.0, the default value is 1,000.0.</li> <li>real5: The minimum value is 0.0, the maximum is 100.0. The minimum resolution possible is 0.1, the default value is 0.0.</li> </ul>                                                                                                    |
| Description | Sets the lower limits for the six main audio frequency measurements with one com-<br>mand. The order of the floating point real numbers defines their meaning:<br>real1 represents the lower limit of the peak-to-peak AC voltage measurement; the<br>physical dimension of the number stated is V(pp).<br>real2 represents the lower limit of the RMS-valued AC voltage measurement; the<br>physical dimension of the number stated is V(rms).<br>real3 represents the lower limit of the RMS-valued measurement of an AC voltage<br>ripple on a DC voltage; the physical dimension of the number stated is V(rms).<br>real4 represents the lower limit of the audio frequency measurement; the physical<br>dimension of the number stated is Hertz.<br>real5 represents the lower limit of the distortion measurement, carried out on the<br>third harmonic of a sine wave. The physical dimension of the number stated is per-<br>centage.<br>real6 represents the lower limit of the SINAD signal-to-noise ratio measurement;<br>the physical dimension of the number stated is dB. |
| Query       | The query form of this command is not supported.                                                                                                    |
| Example     | <b>:CALC:AFAN:ALL:LIM:LOW 1,1,0,400,0,25</b><br>Sets the lower limits for the audio measurements.                                                                                                    |

# :CALCulate:AFANalyser :ACVoltage:PPEAk:LIMit[:FAIL]?

| Syntax      | :CALCulate:AFANalyser<br>:ACVoltage:PPEAk:LIMit[:FAIL]?                                                                                                    |
|-------------|----------------------------------------------------------------------------------------------------|
| Parameters  | There are no parameters.                                                                                                    |
| Description | There is solely a query form of this command available.                                                                                                    |
| Query       | This command delivers one boolean number, indicating whether the user-definable limits of the peak-to-peak measurement of the AC voltage applied to the audio analyzer were violated by a measurement result value or not.<br>A <b>0</b> means that the measurement result value is within the limits set, while a <b>1</b> indicates that at least one measurement result value did violate at least one of the limits.<br>The limits can be set using the commands described below. |

# Example :MEAS:ARRay:AFAN:ACV:PPEA 10 :CALC:AFAN:ACV:PPEA:LIM? String returned: "1" This string delivered back indicates that at least one measurement result value did violate the limits of the peak-to-peak AC measurement.

:CALCulate:AFANalyser:ACVoltage:PEAKp:LIMit:STATe

| Syntax      | :CALCulate:AFANalyser:ACVoltage:PEAKp:LIMit:STATe<br><predefexp></predefexp>                                                                                       |
|-------------|----------------------------------------------------------------------------------------------------|
| Parameters  | <b>PredefExp</b> is one of the following predefined expressions: <b>ON   OFF</b> . Default is <b>ON</b> .                                                          |
| Description | This command switches the check of the measurement result values of the<br>MEAS:AFAN:ACV:PEAK measurement against their user-definable limits either<br>on or off. |
| Query       | There is no query form of this command available.                                                                                                    |
| Example     | <b>:CALC:AFAN:ACV:PEAK:LIM:STAT ON</b><br>Switches the limit check of the peak-to-peak AC voltage measurement on.                                                  |

# :CALCulate:AFANalyser :ACVoltage:PEAKp:LIMit:UPPer[:DATA]

| Syntax      | :CALCulate:AFANalyser<br>:ACVoltage:PEAKp:LIMit:UPPer[:DATA] <reall></reall>                                                                                                    |
|-------------|----------------------------------------------------------------------------------------------------|
| Parameters  | <b>real1</b> is a floating point real number. The minimum value is <b>0.0</b> , the maximum is <b>30.0</b> . The minimum resolution possible is <b>0.0001</b> , the default value is <b>5.0</b> . |
| Description | Sets the <b>upper</b> limit for the peak-to-peak measurement of the AC voltage applied to the audio analyzer. The physical dimension of the number stated is V(pp).                               |
| Query       | The query form of this command is not available.                                                                                                    |
| Example     | <b>:CALC:AFAN:ACV:PEAK:LIM:UPP 3</b><br>Sets the upper limit of the peak-to-peak AC voltage measurement to 3 V.                                                                                   |

# :CALCulate:AFANanalyser :ACVoltage:PEAKp:LIMit:LOWer[:DATA]

| Syntax      | :CALCulate:AFANanalyser<br>:ACVoltage:PEAKp:LIMit:LOWer[:DATA] <reall></reall>                                                                                            |
|-------------|----------------------------------------------------------------------------------------------------|
| Parameters  | <pre>real1 is a floating point real number. The minimum value is 0.0, the maximum is<br/>30.0. The minimum resolution possible is 0.0001, the default value is 1.0.</pre> |
| Description | Sets the <b>lower</b> limit for the peak-to-peak measurement of the AC voltage applied to the audio analyzer. The physical dimension of the number stated is V(pp).       |
| Query       | The query form of this command is not available.                                                                                                    |
| Example     | <b>:CALC:AFAN:ACV:PEAK:LIM:LOW 0</b><br>Sets the lower limit of the peak-to-peak AC voltage measurement to 0 V.                                                           |

# :CALCulate:AFANalyser :ACVoltage:RMS:LIMit[:FAIL]?

| Syntax      | :CALCulate:AFANalyser<br>:ACVoltage:RMS:LIMit[:FAIL]?                                                                                                    |
|-------------|----------------------------------------------------------------------------------------------------|
| Parameters  | There are no parameters.                                                                                                    |
| Description | There is solely a query form of this command available.                                                                                                    |
| Query       | This command delivers one boolean number, indicating whether the user-definable limits of the RMS-valued measurement of the AC voltage applied to the audio analyzer were violated by a measurement result value or not.<br>A <b>0</b> means that the measurement result value is within the limits set, while a <b>1</b> indicates that at least one measurement result value did violate at least one of the limits.<br>The limits can be set using the commands described below. |
| Example     | :MEAS:ARRay:AFAN:ACV:RMS 5<br>:CALC:AFAN:ACV:RMS:LIM?<br>String returned: "0"<br>This string delivered back indicates that there was no violation of the limits set.                                                                                                    |

#### :CALCulate:AFANalyser :ACVoltage:RMS:LIMit:STATe

| Syntax      | :CALCulate:AFANalyser<br>:ACVoltage:RMS:LIMit:STATe <predefexp></predefexp>                                                                                       |
|-------------|----------------------------------------------------------------------------------------------------|
| Parameters  | PredefExp is one of the following predefined expressions: ON   OFF. Default is ON.                                                                                |
| Description | This command switches the check of the measurement result values of the<br>MEAS:AFAN:ACV:RMS measurement against their user-definable limits either on<br>or off. |
| Query       | There is no query form of this command available.                                                                                                    |
| Example     | :CALC:AFAN:ACV:RMS:LIM:STAT ON<br>Switches the limit check of the RMS-valued AC voltage measurement on.                                                           |

# :CALCulate:AFANalyser :ACVoltage:RMS:LIMit:UPPer[:DATA]

| Syntax      | :CALCulate:AFANalyser<br>:ACVoltage:RMS:LIMit:UPPer[:DATA] <real1></real1>                                                                                                    |
|-------------|----------------------------------------------------------------------------------------------------|
| Parameters  | <b>reall</b> is a floating point real number. The minimum value is <b>0.0</b> , the maximum is <b>30.0</b> . The minimum resolution possible is <b>0.0001</b> , the default value is <b>5.0</b> . |
| Description | Sets the <b>upper</b> limit for the RMS-valued measurement of the AC voltage applied to the audio analyzer. The physical dimension of the number stated is V(rms).                                |
| Query       | The query form of this command is not available.                                                                                                    |
| Example     | <b>:CALC:AFAN:ACV:RMS:LIM:UPP 3</b><br>Sets the upper limit of the rms-valued AC voltage measurement to 3 V.                                                                                      |

#### :CALCulate:AFANalyser :ACVoltage:RMS:LIMit:LOWer[:DATA]

| Syntax      | :CALCulate:AFANalyser<br>:ACVoltage:RMS:LIMit:LOWer[:DATA] <real1></real1>                                                                                                    |
|-------------|----------------------------------------------------------------------------------------------------|
| Parameters  | <b>real1</b> is a floating point real number. The minimum value is <b>0.0</b> , the maximum is <b>30.0</b> . The minimum resolution possible is <b>0.0001</b> , the default value is <b>1.0</b> . |
| Description | Sets the <b>lower</b> limit for the RMS-valued measurement of the AC voltage applied to the audio analyzer. The physical dimension of the number stated is V(rms).                                |
| Query       | The query form of this command is not available.                                                                                                    |
| Example     | <b>:CALC:AFAN:ACV:RMS:LIM:LOW 0</b><br>Sets the lower limit of the rms-valued AC voltage measurement to 0 V.                                                                                      |

# :CALCulate:AFANalyser :DCVoltage:LIMit[:FAIL]?

| Syntax      | :CALCulate:AFANalyser<br>:DCVoltage:LIMit[:FAIL]?                                                                                                    |
|-------------|----------------------------------------------------------------------------------------------------|
| Parameters  | There are no parameters.                                                                                                    |
| Description | There is solely a query form of this command available.                                                                                                    |
| Query       | This command delivers one boolean number, indicating whether the user-definable limits of the RMS-valued measurement of the AC ripple on a DC voltage were violated by a measurement result value or not.<br>A <b>0</b> means that the measurement result value is within the limits set, while a <b>1</b> indicates that at least one measurement result value did violate at least one of the limits.<br>The limits can be set using the commands described below. |
| Example     | :MEAS:ARRay:AFAN:DCV 10<br>:CALC:AFAN:DCV:LIM?<br>String returned: "0"<br>This string delivered back indicates that there has been no violation of the limits set.                                                                                                    |

#### :CALCulate:AFANalyser :DCVoltage:LIMit:STATe

| Syntax      | :CALCulate:AFANalyser<br>:DCVoltage:LIMit:STATe <predefexp></predefexp>                                                                                        |
|-------------|----------------------------------------------------------------------------------------------------|
| Parameters  | <b>PredefExp</b> is one of the following predefined expressions: <b>ON   OFF</b> . Default is <b>ON</b> .                                                      |
| Description | This command switches the check of the measurement result values of the<br>:MEAS:AFAN:DCV measurement against their user-definable limits either on or<br>off. |
| Query       | There is no query form of this command available.                                                                                                    |
| Example     | <b>:CALC:AFAN:DCV:LIM:STAT ON</b><br>Switches the limit check of the RMS-valued AC voltage ripple measurement of a DC voltage on.                              |

# :CALCulate:AFANalyser :DCVoltage:LIMit:UPPer[:DATA]

| Syntax      | :CALCulate:AFANalyser<br>:DCVoltage:LIMit:UPPer[:DATA] <real1></real1>                                                                                                    |
|-------------|----------------------------------------------------------------------------------------------------|
| Parameters  | <b>real1</b> is a floating point real number. The minimum value is <b>-40.0</b> , the maximum is <b>40.0</b> . The minimum resolution possible is <b>0.0001</b> , the default value is <b>5.0</b> . |
| Description | Sets the <b>upper</b> limit for the RMS-valued measurement of the AC voltage component on a DC voltage, applied to the audio analyzer. The physical dimension of the number stated is V(rms).       |
| Query       | The query form of this command is not supported.                                                                                                    |
| Example     | <b>:CALC:AFAN:DCV:LIM:UPP 6</b><br>Sets the upper limit of the rms-valued ripple voltage measurement to 6 V.                                                                                        |

# :CALCulate:AFANanalyser :DCVoltage:LIMit:LOWer[:DATA]

| Syntax      | :CALCulate:AFANanalyser<br>:DCVoltage:LIMit:LOWer[:DATA] <real1></real1>                                                                                                    |
|-------------|----------------------------------------------------------------------------------------------------|
| Parameters  | <b>real1</b> is a floating point real number. The minimum value is $-40.0$ , the maximum is $40.0$ . The minimum resolution possible is $0.0001$ , the default value is $-5.0$ .                    |
| Description | Sets the <b>lower</b> limit for the RMS-valued measurement of the AC voltage component<br>on a DC voltage, applied to the audio analyzer. The physical dimension of the number<br>stated is V(rms). |
| Query       | The query form of this command is not supported.                                                                                                    |
| Example     | <b>:CALC:AFAN:DCV:LIM:LOW 1.75</b><br>Sets the upper limit of the rms-valued ripple voltage measurement to 1.75 V.                                                                                  |

#### :CALCulate:AFANalyser :FREQuency:LIMit[:FAIL]?

| Syntax      | :CALCulate:AFANalyser<br>:FREQuency:LIMit[:FAIL]?                                                                                                    |
|-------------|----------------------------------------------------------------------------------------------------|
| Parameters  | There are no parameters.                                                                                                    |
| Description | There is solely a query form of this command available.                                                                                                    |
| Query       | This command delivers one boolean number, indicating whether the user-definable limits of the AF frequency measurement were violated by a measurement result value or not.<br>A <b>0</b> means that all measurement result values were within the limits set, while a <b>1</b> indicates that at least one measurement result value did violate at least one of the limits.<br>The limits can be set using the commands described below. |
| Example     | :MEAS:AFAN:FREQ<br>:CALC:AFAN:FREQ:LIM?<br>String returned:"1"<br>This string delivered back indicates that there has been a violation of the limits set.                                                                                                    |

#### :CALCulate:AFANalyser:FREQuency:LIMit:STAte?

| Syntax      | :CALCulate:AFANalyser:FREQuency:LIMit:STAte?<br><predefexp></predefexp>                                                                                        |
|-------------|----------------------------------------------------------------------------------------------------|
| Parameters  | <b>PredefExp</b> is one of the following predefined expressions: <b>ON   OFF</b> . Default is <b>ON</b> .                                                      |
| Description | This command switches the check of the measurement result values of the<br>MEAS:AFAN:FREQ measurement against their user-definable limits either on or<br>off. |
| Query       | There is no query form of this command available.                                                                                                    |
| Example     | <b>:CALC:AFAN:FREQ:LIM:STAT ON</b> Switches the limit check of the AF frequency measurement on.                                                                |

#### :CALCulate:AFANalyser :FREQuency:LIMit:UPPer[:DATA]

| Syntax      | :CALCulate:AFANalyser<br>:FREQuency:LIMit:UPPer[:DATA] <real1></real1>                                                                                                    |
|-------------|----------------------------------------------------------------------------------------------------|
| Parameters  | <pre>real1 is a floating point real number. The minimum value is 0.0, the maximum is<br/>20,000.0. The minimum resolution possible is 1.0, the default value is<br/>5,000.0.</pre> |
| Description | Sets the <b>upper</b> limit for the AF frequency measurement. The physical dimension of the number stated is Hertz.                                                                |
| Query       | The query form of this command is not available.                                                                                                    |
| Example     | <b>:CALC:AFAN:FREQ:LIM:UPP 10000</b><br>Sets the upper limit of the audio frequency measurement to 10 kHz.                                                                         |

#### :CALCulate:AFANalyser :FREQuency:LIMit:LOWer[:DATA]

| Syntax      | :CALCulate:AFANalyser<br>:FREQuency:LIMit:LOWer[:DATA] <real1></real1>                                                                                                    |
|-------------|----------------------------------------------------------------------------------------------------|
| Parameters  | <pre>real1 is a floating point real number. The minimum value is 0.0, the maximum is<br/>20,000.0. The minimum resolution possible is 1.0, the default value is<br/>1,000.0.</pre> |
| Description | Sets the <b>lower</b> limit for the AF frequency measurement. The physical dimension of the number stated is Hertz.                                                                |
| Query       | The query form of this command is not available.                                                                                                    |
| Example     | <b>:CALC:AFAN:FREQ:LIM:LOW 950</b><br>Sets the lower limit of the audio frequency measurement to 950 Hz.                                                                           |

#### :CALCulate:AFANalyser :DISTortion:LIMit[:FAIL]?

Syntax :CALCulate:AFANalyser :DISTortion:LIMit[:FAIL]?

| Parameters  | There are no parameters.                                                                                                    |
|-------------|----------------------------------------------------------------------------------------------------|
| Description | There is solely a query form of this command available.                                                                                                    |
| Query       | <ul> <li>This command delivers one boolean number, indicating whether the user-definable limits of the distortion measurement were violated by a measurement result value or not.</li> <li>A 0 means that all measurement result values were within the limits set, while a 1 indicates that at least one measurement result value did violate at least one of the limits.</li> <li>The limits can be set using the commands described below.</li> <li>Notes</li> <li>The distortion measurement is carried through on the third harmonic of a 1 kHz sine wave.</li> <li>All audio measurements require the Audio Option to be installed on your Willtek 4400.</li> </ul> |
| Example     | :MEAS:ARRay:AFAN:DIST 10<br>:CALC:AFAN:DIST:LIM?<br>String returned: "1"<br>This string delivered back indicates that there was a violation of the limits set.                                                                                                    |

# :CALCulate:AFANalyser :DISTortion:AFAN:DIST:LIMit:STATe

| Syntax      | :CALCulate:AFANalyser<br>:DISTortion:LIMit:STATe <predefexp></predefexp>                                                                                       |
|-------------|----------------------------------------------------------------------------------------------------|
| Parameters  | <b>PredefExp</b> is one of the following predefined expressions: <b>ON   OFF</b> . Default is <b>ON</b> .                                                      |
| Description | This command switches the check of the measurement result values of the<br>MEAS:AFAN:DIST measurement against their user-definable limits either on or<br>off. |
| Query       | There is no query form of this command available.                                                                                                    |
| Example     | <b>:CALC:AFAN:DIST:LIM:STAT ON</b><br>Switches the limit check of the distortion measurement on.                                                               |

# :CALCulate:AFANalyser :DISTortion:LIMit:UPPer[:DATA]

| Syntax      | :CALCulate:AFANalyser<br>:DISTortion:LIMit:UPPer[:DATA] <reall></reall>                                                                                                    |
|-------------|----------------------------------------------------------------------------------------------------|
| Parameters  | reall is a floating point real number. The minimum value is 0.0, the maximum is<br>100.0. The minimum resolution possible is 0.1, the default value is 5.0.                                                                                                    |
| Description | Sets the <b>upper</b> limit for the distortion measurement. The physical dimension of the number stated is percent (the relation of the AC voltage measured for the third harmonic of a 1 kHz sine wave in relation to the AC voltage measured for the nominal frequency). |
| Query       | The query form of this command is not available.                                                                                                    |
| Example     | <b>:CALC:AFAN:DIST:LIM:UPP 4.5</b><br>Sets the upper limit of the distortion measurement to 4.5%.                                                                                                    |

#### :CALCulate:AFANalyser :DISTortion:LIMit:LOWer[:DATA]

| Syntax      | :CALCulate:AFANalyser<br>:DISTortion:LIMit:LOWer[:DATA] <real1></real1>                                                                                                    |
|-------------|----------------------------------------------------------------------------------------------------|
| Parameters  | real1 is a floating point real number. The minimum value is 0.0, the maximum is<br>100.0. The minimum resolution possible is 0.1, the default value is 0.0.                                                                                                    |
| Description | Sets the <b>lower</b> limit for the distortion measurement. The physical dimension of the number stated is percent (the relation of the AC voltage measured for the third harmonic of a 1 kHz sine wave in relation to the AC voltage measured for the nominal frequency). |
| Query       | The query form of this command is not available.                                                                                                    |
| Example     | <b>:CALC:AFAN:DIST:LIM:LOW 0.0</b><br>Sets the lower limit of the distortion measurement to 0%.                                                                                                    |

#### :CALCulate:AFANalyser :SINad:LIMit[:FAIL]?

| Syntax      | :CALCulate:AFANalyser<br>:SINad:LIMit[:FAIL]?                                                                                                    |
|-------------|----------------------------------------------------------------------------------------------------|
| Parameters  | There are no parameters.                                                                                                    |
| Description | There is solely a query form of this command available.                                                                                                    |
| Query       | <ul> <li>This command delivers one boolean number, indicating whether the user-definable limits of the SINAD measurement were violated by a measurement result value or not. A o means that all measurement result values were within the limits set, while a 1 indicates that at least one measurement result value did violate at least one of the limits.</li> <li>The limits can be set using the commands described below.</li> <li>Notes <ul> <li>The SINAD measurement is carried through with a 1 kHz sine wave.</li> <li>All audio measurements require the Audio Option to be installed on your Willtek 4400.</li> </ul> </li> </ul> |
| Example     | :MEAS:ARRay:AFAN:SIN 5<br>:CALC:AFAN:SIN:LIM?<br>String returned: "1"<br>This string delivered back indicates that there was a violation of the limits set.                                                                                                    |

#### :CALCulate:AFANalyser :SINad:LIMit:STATe

| Syntax      | :CALCulate:AFANalyser<br>:SINad:LIMit:STATe <predefexp></predefexp>                                                                                     |
|-------------|----------------------------------------------------------------------------------------------------|
| Parameters  | <b>PredefExp</b> is one of the following predefined expressions: <b>ON   OFF</b> . Default is <b>ON</b> .                                               |
| Description | This command switches the check of the measurement result values of the MEAS:AFAN:SIN measurement against their user-definable limits either on or off. |
| Query       | There is no query form of this command available.                                                                                                    |

#### Example :CALC:AFAN:SIN:LIM:STAT ON Switches the limit check of the SINAD measurement on.

# :CALCulate:AFANalyser :SINad:LIMit:UPPer[:DATA]

| Syntax      | :CALCulate:AFANalyser<br>:SINad:LIMit:UPPer[:DATA] <real1></real1>                                                                                           |
|-------------|----------------------------------------------------------------------------------------------------|
| Parameters  | reall is a floating point real number. The minimum value is 0.0, the maximum is<br>100.0. The minimum resolution possible is 0.1, the default value is 20.0. |
| Description | Sets the <b>upper</b> limit for the SINAD measurement. The physical dimension of the num-<br>ber stated is dB.                                               |
| Query       | The query form of this command is not available.                                                                                                    |
| Example     | <b>:CALC:AFAN:SIN:LIM:UPP 100</b><br>Sets the upper limit of the SINAD measurement to 100%nbsp;dB.                                                           |

# :CALCulate:AFANalyser :SINad:LIMit:LOWer[:DATA]

| Syntax      | :CALCulate:AFANalyser<br>:SINad:LIMit:LOWer[:DATA] <reall></reall>                                                                                          |
|-------------|----------------------------------------------------------------------------------------------------|
| Parameters  | reall is a floating point real number. The minimum value is 0.0, the maximum is<br>100.0. The minimum resolution possible is 0.1, the default value is 0.0. |
| Description | Sets the <b>lower</b> limit for the SINAD measurement. The physical dimension of the num-<br>ber stated is dB.                                              |
| Query       | The query form of this command is not available.                                                                                                    |
| Example     | <b>:CALC:AFAN:SIN:LIM:LOW 30</b><br>Sets the lower limit of the SINAD measurement to 30 dB.                                                                 |

# :CALCulate:AFSPectrum:TEMPlate:LIMit[:FAIL]

| Syntax      | :CALCulate:AFSPectrum:TEMPlate:LIMit[:FAIL]?                                                                                                    |
|-------------|----------------------------------------------------------------------------------------------------|
| Parameters  | There are no parameters.                                                                                                    |
| Description | There is solely a query form of this command available.                                                                                                    |
| Query       | This command delivers ten boolean numbers, indicating whether the user-definable limits of the audio spectrum measurement were violated by a measurement result value or not.<br>A <b>0</b> means that the measurement result values for the respective section of the template were within the limits set, while a <b>1</b> indicates that at least one measurement result value did violate at least one of the limits.<br>The limits can be set using the commands described below. |

# Example :MEAS:ARRay:AFSP 10 :CALC:AFSP:TEMP:LIM:FAIL? String returned: "0,1,0,0,0,0,0,0,0,0" This string delivered back indicates that there was a violation of the limits set for the second area.

# :CALCulate:AFSPectrum:TEMPlate:LIMit:STATe

| Syntax      | :CALCulate:AFSPectrum:TEMPlate:LIMit:STATe <predefexp></predefexp>                                                                                                    |
|-------------|----------------------------------------------------------------------------------------------------|
| Parameters  | <b>PredefExp</b> is one of the following predefined expressions: <b>ON   OFF</b> . Default is <b>ON</b> .                                                                                |
| Description | This command switches the check of the measurement result values of the MEAS:AFSP:TEMPlate and MEAS:ARR:AFSP:TEMPlate measurements against their user-definable limits either on or off. |
| Query       | There is no query form of this command available.                                                                                                    |
| Example     | <b>:CALC:GSM:RFTX:TEMP:LIM:STAT ON</b><br>Switches on the limit check of the audio spectrum measurement against the user-<br>defined template.                                           |

# :CALCulate:AFSPectrum:TEMPlate:LIMit:LOAD

| Syntax      | :CALCulate:AFSPectrum:TEMPlate:LIMit:LOAD <string1></string1>                                                                                                    |
|-------------|----------------------------------------------------------------------------------------------------|
| Parameters  | <pre>string1 is a string giving the name of the file containing the audio limits. The maximum length of string1 is 50 characters. The default for string1 is "example.lmt".</pre>                                                                                       |
| Description | This command loads the audio template description file. Please note that the data contained in the file need to be activated (using the <b>CALC:AFSP:TEMP:LIM:STAT ON</b> command described above) before the template will have any effect on the measurement results. |
| Query       | There is no query form of this command available.                                                                                                    |
| Example     | :CALC:AFSP:LIM:LOAD "example.lmt"<br>Loads the audio spectrum template file example.lmt which resides in the<br>/rapid/audiolmt directory.                                                                                                    |

# :CALCulate:AFSPectrum:TEMPlate:LIMit:STORe

| Syntax      | :CALCulate:AFSPectrum:TEMPlate:LIMit:STORe <string1></string1>                                                                                                    |
|-------------|----------------------------------------------------------------------------------------------------|
| Parameters  | <pre>string1 is a string giving the name of the file in which the current audio limits are<br/>to be saved.<br/>The maximum length of string1 is 50 characters.</pre>                                                         |
| Description | This command saves the current audio template in a file. The template can be defined by the FREQ, UPPer, LOWer and COMMent comments.                                                                                          |
| Query       | There is no query form of this command available.                                                                                                    |
| Example     | <b>:CALC:AFSP:LIM:STORe "example.lmt"</b><br>Stores the currently defined audio spectrum template in the file example.lmt in the<br>/rapid/audiolmt directory. If a file of this name already exists, it will be overwritten. |

| Syntax      | :CALCulate:AFSPectrum:TEMPlate:LIMit:COMMent <stringl></stringl>                                                                                                    |
|-------------|----------------------------------------------------------------------------------------------------|
| Parameters  | <pre>string1 is a comment line related to the coupling loss data. The maximum length of string1 is 80 characters.</pre>                                                                                                    |
| Description | Defines a comment line for storage in the audio template file and for display in the <b>Comment line</b> field on the Limits screen.<br><b>Note:</b> The comment can be saved with the STORe command, together with the other template parameters. |
| Query       | There is no query form of this command available.                                                                                                    |
| Example     | :CALC:AFSP:LIM:COMM "Audio template for Siemens S35"                                                                                                    |

#### :CALCulate:AFSPectrum:TEMPlate:LIMit:COMMent

#### :CALCulate:AFSPectrum:TEMPlate:LIMit:FREQuency

| Syntax      | <pre>:CALCulate:AFSPectrum:TEMPlate:LIMit:FREQuency <real1>,<real2>,<real3>,<real4>, <real5>,<real6>,<real7>,<real8>,<real9>,<real10></real10></real9></real8></real7></real6></real5></real4></real3></real2></real1></pre>                                                                                                    |
|-------------|----------------------------------------------------------------------------------------------------|
| Parameters  | <pre>real1 through realxp are floating point real numbers.<br/>The minimum value for all numbers is 0.0, the maximum value 20000.0. The minimum resolution possible for all realxt is 0.1. The default values are:<br/>for real0t: -41.0,<br/>for real1t: -28.0,<br/>for real2t: -18.0,<br/>for real2t: -18.0,<br/>for real3t: -10.0<br/>for real4t: 0.0,<br/>for real4t: 0.0,<br/>for real5t: 553.0<br/>for real6t: 561.0,<br/>for real6t: 561.0,<br/>for real8t: 580.0.<br/>The minimum value for all realxp is -150.0, the maximum value 5.0. The mini-<br/>mum resolution possible for all realx is 0.1.</pre> |
| Description | Sets the frequency values for the user-definable audio spectrum template. The values are in Hz. They are used in conjunction with the defintions for the upper and lower limits.                                                                                                    |
| Query       | The query form of this command is not available.                                                                                                    |
| Example     | :CALC:AFSP:TEMP:LIM:FREQ 25, 50, 100, 200, 500, 1000,<br>2000, 4000, 8000, 16000<br>This command sets the frequency values for the upper and lower limits.<br>Note: These are the default values after an instrument reset.                                                                                                    |

# :CALCulate:AFSPectrum:TEMPlate:LIMit:UPPer

| Syntax      | :CALCulate:AFSPectrum:TEMPlate:LIMit:UPPer<br><real1>,<real2>,<real3>,<real4>,<br/><real5>,<real6>,<real7>,<real8>, <real9>,<real10></real10></real9></real8></real7></real6></real5></real4></real3></real2></real1>                                                               |
|-------------|----------------------------------------------------------------------------------------------------|
| Parameters  | The <b>realx</b> values are floating point real numbers.<br>The minimum value is <b>-120</b> , the maximum value is <b>+10</b> . The resolution for all values<br>is <b>0.1</b> . The values are the upper limits for the audio template in dB, relative to the<br>reference level. |
| Description | Sets the <b>upper</b> limits for the user-definable audio spectrum template. These upper limits refer to the frequencies defined in the <b>FREQuency</b> command above.                                                                                                    |
| Query       | The query form of this command is not available.                                                                                                    |
| Example     | <b>:CALC:AFSP:TEMP:LIM:UPP 5, 5, 5, 5, 5, 5, 5, 5, 5, 5</b> , <b>5</b> , <b>5</b>                                                                                                    |

#### :CALCulate:AFSPectrum:TEMPlate:LIMit:LOWer

| Syntax      | :CALCulate:AFSPectrum:TEMPlate:LIMit:LOWer<br><real1>,<real2>,<real3>,<real4>,<br/><real5>,<real6>,<real7>,<real8>, <real9>,<real10></real10></real9></real8></real7></real6></real5></real4></real3></real2></real1>                                                               |
|-------------|----------------------------------------------------------------------------------------------------|
| Parameters  | The <b>realx</b> values are floating point real numbers.<br>The minimum value is <b>-120</b> , the maximum value is <b>+10</b> . The resolution for all values<br>is <b>0.1</b> . The values are the lower limits for the audio template in dB, relative to the<br>reference level. |
| Description | Sets the <b>lower</b> limits for the user-definable audio spectrum template. These upper limits refer to the frequencies defined in the <b>FREQuency</b> command above.                                                                                                    |
| Query       | The query form of this command is not available.                                                                                                    |
| Example     | :CALC:AFSP:TEMP:LIM:LOW -25, -25, -25, -25, -25, -25,<br>-25, -25, -25, -25<br>This command sets all lower limits to -25 dB at the frequencies defined with the<br>:CALC:AFSP:TEMP:LIM:FREQ command.                                                                                |

#### :CALCulate:AFSPectrum:VALue?

| Syntax     | :CALCulate:AFSPectrum:VALue? <real1></real1>                                                                                                    |
|------------|----------------------------------------------------------------------------------------------------|
| Parameters | <b>real1</b> is a floating point real number. It provides the position on the frequency axis for which the audio spectrum value is being requested.                            |
| Query      | Provides the measurement value (audio spectrum level) for the given frequency value.<br>If there is no measurement value at exactly this frequency, the value is interpolated. |
| Example    | <b>:MEAS:BLOC:AFSP:AVG</b><br><b>:CALC:AFSP:VAL? 1200</b><br>Delivers the audio spectrum value at the frequency of 1.2 kHz.                                                    |

#### :CALCulate:AFSPectrum:MAXPeak

| Syntax      | :CALCulate:PSUPply:MAVerage?                                                                                                    |
|-------------|----------------------------------------------------------------------------------------------------|
| Parameters  | There are no parameters.                                                                                                    |
| Description | There is solely a query form of this command available.                                                                                                    |
| Query       | The query form of this command delivers back the frequency (in Hz) and the maxi-<br>mum audio spectrum level of the measured audio spectrum curve. The string returned<br>will contain two floating point real numbers. The physical dimension of the measure-<br>ment result values returned is for the first value Hz and for the second value dB.<br><b>Note:</b> Please note that you need to have a audio measurement taken before this<br>command will return any meaningful result. We recommend to use the<br>:MEAS:BLOC:AFSP:AVG command to do so. |
| Example     | <pre>:MEAS:BLOC:AFSP:AVG 10<br/>:CALC:AFSP:MAXP?<br/>This command will read at the audio spectrum measurement maximum the frequency<br/>and the measurement result value. The values returned in this example is:<br/>"1230.0,-5.2".</pre>                                                                                                    |

#### :CALCulate:PSUPply:MAVerage?

| Syntax      | :CALCulate:PSUPply:MAVerage?                                                                                                    |
|-------------|----------------------------------------------------------------------------------------------------|
| Parameters  | There are no parameters.                                                                                                    |
| Description | There is solely a query form of this command available.                                                                                                    |
| Query       | Calculates and returns the <b>average</b> measurement result value of the current mea-<br>surement started last. The string delivered back will contain as many average values<br>as measurement types performed. The single average values will always have the for-<br>mat of floating point real numbers and will be separated by commas. |
| Example     | :CALC:RES<br>:MEAS:ARR:PSUP:ALL<br>:CALC:PSUP:MAV?<br>603.1,215.8,908.2<br>Returns the average values for average power consumption (603.1 mW), average cur-<br>rent consumption (215.8 mA) and peak current consumption (908.2 mA).                                                                                                    |

#### :CALCulate:PSUPply:MMINimum?

| Syntax      | :CALCulate:PSUPply:MMINimum?                                                                                                    |
|-------------|----------------------------------------------------------------------------------------------------|
| Parameters  | There are no parameters.                                                                                                    |
| Description | There is solely a query form of this command available.                                                                                                    |
| Query       | Returns the <b>minimum</b> measurement result value of the current measurement started<br>last. The string delivered back will contain as many minimum values as measurement<br>types performed. The single minimum values will always have the format of floating<br>point real numbers and will be separated by commas. |

# Example :CALC:RES :MEAS:ARR:PSUP:ALL :CALC:PSUP:MMIN? Returns the minimum values for average power consumption (in mW), average current consumption (in mA), and peak current consumption (in mA).

# :CALCulate:PSUPply:MMAXimum?

| Syntax      | :CALCulate:PSUPply:MMAXimum?                                                                                                    |
|-------------|----------------------------------------------------------------------------------------------------|
| Parameters  | There are no parameters.                                                                                                    |
| Description | There is solely a query form of this command available.                                                                                                    |
| Query       | Returns the <b>maximum</b> measurement result value of the current measurement started<br>last. The string delivered back will contain as many maximum values as measurement<br>types performed. The single maximum values will always have the format of floating<br>point real numbers and will be separated by commas. |
| Example     | <b>:CALC:RES</b><br><b>:MEAS:ARR:PSUP:ALL</b><br><b>:CALC:PSUP:MMAX?</b><br>Returns the maximum values for average power consumption (in mW), average cur-<br>rent consumption (in mA), and peak current consumption (in mA).                                                                                             |

# :CALCulate:PSUPply:MSIGma?

| Syntax      | :CALCulate:PSUPply:MSIGma?                                                                                                    |
|-------------|----------------------------------------------------------------------------------------------------|
| Parameters  | There are no parameters.                                                                                                    |
| Description | There is solely a query form of this command available.                                                                                                    |
| Query       | Returns the <b>mean value</b> and the <b>standard deviation</b> of the current measurement started last. The string delivered back will contain as many pairs of mean and stan-<br>dard deviation values as measurement types performed. All values have the format of floating point real numbers and are separated by commas. |
| Example     | <b>:CALC:RES</b><br><b>:MEAS:ARR:PSUP:ALL</b><br><b>:CALC:PSUP:MSIG?</b><br>Returns three pairs of mean value and standard deviation for average power con-<br>sumption (in mW), average current consumption (in mA), and peak current consump-<br>tion (in mA).                                                                |

# :CALCulate:PSUPply:ALL:LIMit[:FAIL]?

| Syntax      | :CALCulate:PSUPply:ALL:LIMit[:FAIL]?                    |
|-------------|---------------------------------------------------------|
| Parameters  | There are no parameters.                                |
| Description | There is solely a query form of this command available. |

| Query   | This command delivers three boolean values, indicating whether the user-definable limits of the current measurements were violated by a measurement result value or not.<br>For each of the three boolean values, a <b>0</b> means that all measurement result values were within the limits set, while a <b>1</b> indicates that at least one measurement result value violated at least one of the limits.<br>The limits can be set using the commands described below. The results are in the sequence power consumption, average current consumption, peak current consumption. |
|---------|----------------------------------------------------------------------------------------------------|
| Example | :MEAS:ARR:PSUP:CPEA 5<br>:CALC:PSUP:ALL:LIM?<br>String returned: "1,0,0"<br>This string delivered back indicates that there was a violation of the limits for the<br>power consumption while the other two types of measurements passed the limits.                                                                                                    |

#### :CALCulate:PSUPply:ALL:LIMit:STATe

| Syntax      | :CALCulate:PSUPply:ALL:LIMit:STATe <predefexp></predefexp>                                                                                                 |
|-------------|----------------------------------------------------------------------------------------------------|
| Parameters  | <b>PredefExp</b> is one of the following predefined expressions: <b>ON   OFF</b> . Default is <b>ON</b> .                                                  |
| Description | This command switches the check of the measurement result values of the<br>MEAS:PSUP:ALL measurement against their user-definable limits either on or off. |
| Query       | There is no query form of this command available.                                                                                                    |
| Example     | <b>:CALC:PSUP:ALL:LIM:STAT ON</b> Switches the limit check for the current measurements on.                                                                |

#### :CALCulate:PSUPply:ALL:LIMit:UPPer[:DATA]

| Syntax      | :CALCulate:PSUPply:ALL:LIMit:UPPer[:DATA]<br><reall>,<real2>,<real3></real3></real2></reall>                                                                                                    |
|-------------|----------------------------------------------------------------------------------------------------|
| Parameters  | <ul> <li>real1, real2 and real3 are floating point real numbers.</li> <li>real1 is the upper limit for the average power consumption. Its minimum value is 0.0, the maximum is 2000.0, the default value is 2000.0.</li> <li>real2 is the upper limit for average current consumption. Its minimum value is 0.0, the maximum is 1000.0, the default value is 1000.0</li> <li>real3 is the upper limit for peak current consumption. Its minimum value is 0.0, the maximum is 4000.0, the default value is 4000.0</li> </ul> |
| Description | Sets the upper limits for the current measurements.                                                                                                    |
| Query       | The query form of this command is not available.                                                                                                    |
| Example     | <b>:CALC:PSUP:ALL:LIM:UPP 2.3, 200.0, 1400.0</b><br>Sets the upper limit of the current measurements to 2.3 W for the average power, 200 mA for the average current and 1400 mW for the peak current.                                                                                                    |

# :CALCulate:PSUPply:ALL:LIMit:LOWer[:DATA]

| Parameters  | <ul> <li>real1, real2, real3 are floating point real numbers.</li> <li>real1 is the lower limit for power consumption. Its minimum value is 0.0, the maximum is 2000.0, the default value is 2000.0.</li> <li>real2 is the lower limit for average current consumption. Its minimum value is 0.0, the maximum is 1000.0, the default value is 1000.0</li> <li>real3 is the lower limit for peak current consumption. Its minimum value is 0.0, the maximum is 4000.0, the default value is 4000.0</li> </ul> |
|-------------|----------------------------------------------------------------------------------------------------|
| Description | Sets the lower limits for the current measurements.                                                                                                    |
| Query       | The query form of this command is not available.                                                                                                    |
| Example     | <b>:CALC:PSUP:ALL:LIM:LOW 0,0,0</b><br>Sets the lower limit of the current measurements to all 0.0.                                                                                                    |

#### :CALCulate:PSUPply:APOWer:LIMit[:FAIL]?

| Syntax      | :CALCulate:PSUPply:APOWer:LIMit[:FAIL]?                                                                                                    |
|-------------|----------------------------------------------------------------------------------------------------|
| Parameters  | There are no parameters.                                                                                                    |
| Description | There is solely a query form of this command available.                                                                                                    |
| Query       | This command delivers one boolean number, indicating whether the user-definable<br>limits of the average power consumption measurement were violated by a measure-<br>ment result value or not.<br>A 0 means that all measurement result values were within the limits set, while a 1<br>indicates that at least one measurement result value did violate at least one of the<br>limits.<br>The limits can be set using the commands described below. |
| Example     | :CALC:PSUP:APOW:LIM:UPP 2.3<br>:CALC:PSUP:APOWer:LIM:LOW 0<br>:MEAS:ARRay:PSUP:APOWer 5<br>:CALC:PSUP:APOWer:LIM?<br>String returned in this example:"1"<br>This string delivered back indicates that there was a violation of the limits set.                                                                                                    |

# :CALCulate:PSUPply:APOWer:LIMit:STATe

| Syntax      | :CALCulate:PSUPply:APOWer:LIMit:STATe <predefexp></predefexp>                                                                                                    |
|-------------|----------------------------------------------------------------------------------------------------|
| Parameters  | $\tt PredefExp$ is one of the following predefined expressions: <code>ON OFF</code> . Default is <code>ON</code> .                                                                                                    |
| Description | This command switches the check of the power consumption measurement result values of the MEAS: PSUP: APOWer measurement against their user-definable limits either ON or OFF.<br>Note: All current measurements require the MS Power Supply and Current Measurement options to be installed on your Willtek 4400. |
| Query       | There is no query form of this command available.                                                                                                    |
| Example     | <b>:CALC:PSUP:APOW:LIM:STAT ON</b> Switches the limit check of the current measurement on.                                                                                                    |

| Syntax      | :CALCulate:PSUPply:APOWer:LIMit:UPPer[:DATA] <real1></real1>                                                                                   |
|-------------|----------------------------------------------------------------------------------------------------|
| Parameters  | real1 is a floating point real number. The minimum value is 0.0, the maxi-<br>mum is 2000.0. The resolution is 1, the default value is 2000.0. |
| Description | Sets the <b>upper</b> limit for the power consumption measurement. The physical dimen-<br>sion of the number stated is mW.                     |
| Query       | The query form of this command is not available.                                                                                               |
| Example     | <b>:CALC:PSUP:APOW:LIM:UPP 100</b><br>Sets the upper limit of the power consumption measurement to 100 mW.                                     |

# :CALCulate:PSUPply:APOWer:LIMit:UPPer[:DATA]

# :CALCulate:PSUPply:APOWer:LIMit:LOwer[:DATA]

| Syntax      | :CALCulate:PSUPply:APOWer:LIMit:LOwer[:DATA] <real1></real1>                                                                                   |
|-------------|----------------------------------------------------------------------------------------------------|
| Parameters  | reall is a floating point real number. The minimum value is 0.0, the maxi-<br>mum is 2000.0. The resolution is 1, the default value is 2000.0. |
| Description | Sets the <b>lower</b> limit for the power consumption measurement. The physical dimension of the number stated is mW.                          |
| Query       | The query form of this command is not available.                                                                                               |
| Example     | <b>:CALC:PSUP:APOW:LIM:LOW 10</b><br>Sets the lower limit of the power consumption measurement to 10 mW.                                       |

#### :CALCulate:PSUPply:ACURrent:LIMit:STATe

| Syntax      | :CALCulate:PSUPply:ACURrent:LIMit:STATe <predefexp></predefexp>                                                                                                    |
|-------------|----------------------------------------------------------------------------------------------------|
| Parameters  | $\tt PredefExp$ is one of the following predefined expressions: $\tt ON     OFF.$ Default is <code>ON</code> .                                                                                                    |
| Description | This command switches the check of the current measurement result values of the MEAS:PSUP:ACURrent measurement against their user-definable limits either ON or OFF.<br>Note All current measurements require the MS Power Supply and Current Measurement options to be installed on your Willtek 4400. |
| Query       | The query form of this command is not available.                                                                                                    |
| Example     | <b>:CALC:PSUP:ACUR:LIM:STAT ON</b> Switches the limit check of the average current measurement on.                                                                                                    |

#### :CALCulate:PSUPply:ACURrent:LIMit:UPPer[:DATA]

| Syntax     | :CALCulate:PSUPply:ACURrent:LIMit:UPPer[:DATA] <reall></reall>                                                                                     |
|------------|----------------------------------------------------------------------------------------------------|
| Parameters | reall is a floating point real number. The minimum value is $0.0$ , the maximum is $1000.0$ . The resolution is 1, the default value is $1000.0$ . |

| Description | Sets the <b>upper</b> limit for the average current measurement. The physical dimension of the number stated is mA. |
|-------------|----------------------------------------------------------------------------------------------------|
| Query       | The query form of this command is not available.                                                                    |
| Example     | <b>:CALC:PSUP:ACUR:LIM:UPP 400</b><br>Sets the upper limit of the average current measurement to 400 mA.            |

# :CALCulate:PSUPply:ACURrent:LIMit:LOwer[:DATA]

| Syntax      | :CALCulate:PSUPply:ACURrent:LIMit:LOwer[:DATA] <real1></real1>                                                                              |
|-------------|----------------------------------------------------------------------------------------------------|
| Parameters  | real1 is a floating point real number. The minimum value is 0.0, the maxi-<br>mum is 1000.0. The resolution is 1, the default value is 0.0. |
| Description | Sets the <b>lower</b> limit for the peak current consumption measurement. The physical dimension of the number stated is mA.                |
| Query       | The query form of this command is not available.                                                                                            |
| Example     | <b>:CALC:PSUP:ACUR:LIM:LOW 10</b><br>Sets the lower limit of the current consumption measurement to 10 mA.                                  |

# :CALCulate:PSUPply:PCURrent:LIMit[:FAIL]?

| Syntax      | :CALCulate:PSUPply:PCURrent:LIMit[:FAIL]?                                                                                                    |
|-------------|----------------------------------------------------------------------------------------------------|
| Parameters  | There are no parameters.                                                                                                    |
| Description | There is solely a query form of this command available.                                                                                                    |
| Query       | This command delivers one boolean number, indicating whether the user-definable<br>limits of the peak current measurement were violated by a measurement result value<br>or not.<br>A 0 means that all measurement result values were within the limits set, while a 1<br>indicates that at least one measurement result value did violate at least one of the<br>limits.<br>The limits can be set using the commands described below. |
| Example     | :CALC:PSUP:PCUR:LIM:UPP 1000.0<br>:CALC:PSUP:PCURrent:LIM:LOW 0<br>:MEAS:ARRay:PSUP:PCURrent 5<br>:CALC:PSUP:PCURrent:LIM?<br>String returned in this example: "1"<br>This string delivered back indicates that there was a violation of the defined limits.                                                                                                    |

#### :CALCulate:PSUPply:PCURrent:LIMit:STATe

| Syntax     | :CALCulate:PSUPply:PCURrent:LIMit:STATe <predefexp></predefexp>                                                    |
|------------|----------------------------------------------------------------------------------------------------|
| Parameters | $\tt PredefExp$ is one of the following predefined expressions: <code>ON OFF</code> . Default is <code>ON</code> . |

| Description | This command switches the check of the peak current measurement result values of<br>the MEAS:PSUP:PCURrent measurement against their user-definable limits<br>either ON or OFF.<br>Note All current consumption measurements require the MS Power Supply and Cur-<br>rent Measurement options to be installed on your Willtek 4400. |
|-------------|----------------------------------------------------------------------------------------------------|
| Query       | There is no query form of this command available.                                                                                                    |
| Example     | <b>:CALC:PSUP:PCUR:LIM:STAT ON</b> Switches the limit check of the peak current measurement on.                                                                                                    |

# :CALCulate:PSUPply:PCURrent:LIMit:UPPer[:DATA]

| Syntax      | :CALCulate:PSUPply:PCURrent:LIMit:UPPer[:DATA] <real1></real1>                                                                                 |
|-------------|----------------------------------------------------------------------------------------------------|
| Parameters  | real1 is a floating point real number. The minimum value is 0.0, the maxi-<br>mum is 4000.0. The resolution is 1, the default value is 4000.0. |
| Description | Sets the <b>upper</b> limit for the peak current consumption measurement. The physical dimension of the number stated is mA.                   |
| Query       | There is no query form of this command available.                                                                                              |
| Example     | <b>:CALC:PSUP:PCUR:LIM:UPP 1000.0</b><br>Sets the upper limit of the peak current consumption measurement to 1000 mA.                          |

# :CALCulate:PSUPply:PCURrent:LIMit:LOwer[:DATA]

| Syntax      | :CALCulate:PSUPply:PCURrent:LIMit:LOwer[:DATA] <real1></real1>                                                                              |
|-------------|----------------------------------------------------------------------------------------------------|
| Parameters  | reall is a floating point real number. The minimum value is 0.0, the maxi-<br>mum is 4000.0. The resolution is 1, the default value is 0.0. |
| Description | Sets the <b>lower</b> limit for the peak current consumption measurement. The physical dimension of the number stated is mA.                |
| Query       | There is no query form of this command available.                                                                                           |
| Example     | :CALC:PSUP:PCUR:LIM:LOW 10<br>Sets the lower limit of the peak current consumption measurement to 10 mA.                                    |

# :CALCulate:GSM :RFTX:CORNer:RACH:LIMit[:FAIL]?

| Syntax      | :CALC:GPRS<br>:RFTX:CORNer:RACH:LIMit[:FAIL]?           |
|-------------|---------------------------------------------------------|
| Parameters  | There are no parameters.                                |
| Description | There is solely a query form of this command available. |

| Query   | This command delivers eight boolean numbers, indicating whether the limits for the eight corner positions of <b>random access</b> burst were violated by the bursts received or not.                      |
|---------|----------------------------------------------------------------------------------------------------|
|         | A 0 on a position means that there was no violation of the limits while a 1 indicates that at least one measurement result did violate one of the two corresponding measurement limits.                   |
|         | The eight boolean numbers correspond with the eight corner points set with the<br>:CALC:GPRS:RFTX:CORN:RACH:POS command as described above. Please<br>refer to section Corner Points for further details. |
| Example | <pre>:CALC:GPRS:RFTX:CORN:RACH:LIM:FAIL? String returned:"0,1,0,0,0,0,0,0" This string indicates that one of the two limits set for corner point 2 was violated.</pre>                                    |

#### :CALCulate:GSM:RFTX:CORN:RACH:LIMit:STATe

| Syntax      | :CALCulate:GSM:RFTX:CORN:RACH:LIMit:STATe <predefexp></predefexp>                                                                |
|-------------|----------------------------------------------------------------------------------------------------|
| Parameters  | $\tt PredefExp$ is one of the following predefined expressions: <code>ON   OFF.</code> Default is <code>ON.</code>               |
| Description | This command switches the check of the bursts against the limits at the corner points either on or off for random access bursts. |
| Query       | There is no query form of this command available.                                                                                |
| Example     | <pre>:CALC:GPRS:RFTX:CORN:RACH:LIM:STAT OFF Switches the limit check at the eight corner positions off.</pre>                    |

# :CALCulate:GSM:RFTX:CORNer:RACH:LIMit:UPPer[:DATA]

| Syntax      | <pre>:CALCulate:GSM :RFTX:CORNer:RACH:LIMit:UPPer[:DATA] <real1>,<real2>,<real3>,<real4>, <real5>,<real6>,<real7>,<real8></real8></real7></real6></real5></real4></real3></real2></real1></pre>                                                                       |
|-------------|----------------------------------------------------------------------------------------------------|
| Parameters  | realx are floating point real numbers.<br>The minimum value for all realx is $-150.0$ , the maximum is $10.0$ . The minimum resolution possible for all realx is $0.01$ . The default value is $4.0$ for all realx.                                                   |
| Description | Sets the <b>upper</b> limits at the eight user-definable corner points for <b>random access</b> bursts. The single data values are dB relative to the power level during the active part of the burst.<br>For further details, please refer to section Corner Points. |
| Query       | There is no query form to this command.                                                                                                    |
| Example     | CALC:GSM:RFTX:CORN:RACH:LIM:UPP 4,4,4,4,4,4,4,4                                                                                                    |

# :CALCulate:GSM :RFTX:CORNer:RACH:LIMit:LOWer[:DATA]

| Syntax | :CALCulate:GSM                                                   |
|--------|------------------------------------------------------------------|
|        | :RFTX:CORNer:RACH:LIMit:LOWer[:DATA]                             |
|        | <real1>,<real2>,<real3>,<real4>,</real4></real3></real2></real1> |
|        | <real5>,<real6>,<real7>,<real8></real8></real7></real6></real5>  |

| Parameters  | realx are floating point real numbers.<br>The minimum value for all realx is $-150.0$ , the maximum is $10.0$ . The minimum resolution possible for all realx is $0.01$ . The default value is $-150.0$ for all realx.                                                |
|-------------|----------------------------------------------------------------------------------------------------|
| Description | Sets the <b>lower</b> limits at the eight user-definable corner points for <b>random access</b> bursts. The single data values are dB relative to the power level during the active part of the burst.<br>For further details, please refer to section Corner Points. |
| Query       | There is no query form to this command.                                                                                                    |
| Example     | :CALC:GSM:RFTX:CORN:RACH:LIM:LOW -150,-150,-150,-150,-<br>150,-150,-150,-150                                                                                                    |

# :CALC:EGPRS:RFTX:MAVerage

| Syntax      | :CALCulate:EGPRs:RFTX:MAVerage?                                                                                                    |
|-------------|----------------------------------------------------------------------------------------------------|
| Parameters  | There are no parameters.                                                                                                    |
| Description | There is solely a query form of this command available.                                                                                                    |
| Query       | Calculates and returns the <b>average</b> measurement result value of the TX measurement started last. The string delivered back will contain as many average values as measurement types performed. The single average values will always have the format of floating point real numbers and will be separated by commas.                                                                                                    |
| Example     | <ul> <li>:CONF:EGPR:MEAS:GRO:RFTX POW,ERMS</li> <li>:CALC:RES</li> <li>:MEAS:EGPR:ARR:RFTX:GRO 20</li> <li>:CALC:EGPR:RFTX:MAV?</li> <li>In this example, first the group of measurements is defined by a power measurement combined with a EVM RMS phase error measurement. This group of measurements is performed 20 times. After that, the single measurement result values will be averaged and returned. The values returned in this example are:</li> <li>"4.53,5.98".</li> </ul> |

# :CALCulate:EGPRs:RFTX:MMINimum

| Syntax      | :CALCulate:EGPRs:RFTX:MMINimum?                                                                                                    |
|-------------|----------------------------------------------------------------------------------------------------|
| Parameters  | There are no parameters.                                                                                                    |
| Description | There is solely a query form of this command available.                                                                                                    |
| Query       | Returns the <b>minimum</b> measurement result value of the TX measurement started last.<br>The string delivered back will contain as many minimum values as measurement<br>types performed. The single minimum values will always have the format of floating<br>point real numbers and will be separated by commas. |

| Example | :CONF:EGPR:MEAS:GRO:RFTX POW,ERMS                                                                                                    |
|---------|----------------------------------------------------------------------------------------------------|
|         | :CALC:RES                                                                                                    |
|         | :MEAS:EGPR:ARR:RFTX:GRO 20                                                                                                    |
|         | :CALC:EGPR:RFTX:MMIN?                                                                                                    |
|         | In this example, first the group of measurements is defined by a power measurement combined with a EVM RMS phase error measurement. This group of measurements is performed 20 times. After that, the single measurement result values will be averaged and returned. The values returned in this example are:<br>"3.53,2.98". |

#### :CALCulate:EGPRs:RFTX:MMAXimum

| Syntax      | :CALCulate:EGPRs:RFTX:MMAXimum?                                                                                                    |
|-------------|----------------------------------------------------------------------------------------------------|
| Parameters  | There are no parameters.                                                                                                    |
| Description | There is solely a query form of this command available.                                                                                                    |
| Query       | Returns the maximum measurement result value of the TX measurement started last.<br>The string delivered back will contain as many maximum values as measurement<br>types performed. The single maximum values will always have the format of floating<br>point real numbers and will be separated by commas.                                                                                                    |
| Example     | <pre>:CONF:EGPR:MEAS:GRO:RFTX POW,ERMS<br/>:CALC:RES<br/>:MEAS:EGPR:ARR:RFTX:GRO 20<br/>:CALC:EGPR:RFTX:MMAX?<br/>In this example, first the group of measurements is defined by a power measurement<br/>combined with a EVM RMS phase error measurement. This group of measurements is<br/>performed 20 times. After that, the single measurement result values will be averaged<br/>and returned. The values returned in this example are:<br/>"6.53,15.98".</pre> |

#### :CALCulate:EGPRs:RFTX:MSIGma

| Syntax      | :CALCulate:EGPRs:RFTX:MSIGma?                                                                                                    |
|-------------|----------------------------------------------------------------------------------------------------|
| Parameters  | There are no parameters.                                                                                                    |
| Description | There is solely a query form of this command available.                                                                                                    |
| Query       | Returns the <b>mean value</b> and the <b>standard deviation</b> of the TX measurement last started. The string delivered back contains as many pairs of mean and standard deviation values as measurement types performed. The individual values all have the format of floating point real numbers and are separated by commas.                                                              |
| Example     | <pre>:MEAS:EGPRs:RFTX:FREQ<br/>:CALC:RES<br/>(other SCPI commands)<br/>:CALC:EGPR:RFTX:MSIG?<br/>In this example, first a continuous measurement of the mobile's frequency error is<br/>started. After some time, the :CALC:EGPR:RFTX:MSIG command is used to read out<br/>the mean frequency error and its standard deviation. The string returned in this<br/>example is "15.7, 3.4".</pre> |

| Syntax      | :CALCulate:EGPRs:RFTX:ALL:LIMit[:FAIL]?                                                                                                    |
|-------------|----------------------------------------------------------------------------------------------------|
| Parameters  | There are no parameters.                                                                                                    |
| Description | There is solely a query form of this command available.                                                                                                    |
| Query       | <ul> <li>This command delivers 8 boolean numbers in a string, separated by commas. These numbers indicate, whether the single measurement results of the :MEAS:EGPRs[:ARRay]:RFTX:ALL measurement did violate their test limits.</li> <li>The position of the boolean number within the string returned indicates the result of the limit check for the following measurements: <ol> <li>error vector magnitude rms-averaged measurement,</li> <li>maximum error vector magnitude measurement,</li> <li>error vector magnitude that is not exceede by 95% of the symbols of a burst measurement,</li> <li>measurement,</li> <li>error vector magnitude origin offset measurement,</li> <li>measurement of the mobile's frequency error,</li> <li>measurement of the burst lenght,</li> <li>timing error measurement,</li> </ol> </li> </ul> |
| Example     | <pre>:MEAS:EGPR:RFTX:ALL<br/>:CALC:EGPR:RFTX:ALL:LIM?<br/>String returned in this example:"0,0,0,0,0,0,0,1"<br/>1 on position 8 indicates that the mobile's RF power level violated its test limits.</pre>                                                                                                    |

# :CALCulate:EGPRs:RFTX:ALL:LIMit[:FAIL]?

#### :CALCulate:EGPRs:RFTX:ALL:LIMit:STATe

| Syntax      | :CALCulate:EGPRs:RFTX:ALL:LIMit:STATe <predefexp></predefexp>                                                                                                    |
|-------------|----------------------------------------------------------------------------------------------------|
| Parameters  | $\texttt{PredefExp}$ is one of the following predefined expressions: $\texttt{ON} \mid \texttt{OFF}$ . Default is $\texttt{ON}$ .                                                                |
| Description | This command switches the limit check of the relevant EGPRS RF TX measure-<br>ment result values of the MEAS:EGPRs:RFTX:ALL measurement against their<br>user-definable limits either ON or OFF. |
| Query       | There is no query form of this command available.                                                                                                    |
| Example     | CALC:EGPR:RFTX:ALL:LIM:STAT OFF<br>Switches the limit check for the most relevant EGPRS RF TX measurements off.                                                                                  |

#### :CALCulate:EGPRs:RFTX:ALL:LIMit:UPPer[:DATA]

| Syntax | :CALCulate:EGPRs:RFTX:ALL:LIMit:UPPer[:DATA]                                                     |
|--------|--------------------------------------------------------------------------------------------------|
| ·      | <real1>,<real2>,<real3>,<real4>,<real5>,<real6>,</real6></real5></real4></real3></real2></real1> |
|        | <real7>,<real8></real8></real7>                                                                  |

| Parameters  | <pre>realx are eight floating point real numbers.<br/>real1: The minimum value is 0.0, the maximum is 500.0. The minimum resolu-<br/>tion possible is 0.1, the default value is 9.0.<br/>real2: The minimum value is 0.0, the maximum is 500.0. The minimum resolu-<br/>tion possible is 0.1, the default value is 30.0.<br/>real3: The minimum value is 0.0, the maximum is 500.0. The minimum resolu-<br/>tion possible is 1.0, the default value is 15.0.<br/>real4: The minimum value is -120.0, the maximum is 0.0. The minimum resolu-<br/>tion possible is 0.1, the default value is -30.0.<br/>real5: The minimum value is 0.0, the maximum is 100,000.0. The minimum<br/>resolution possible is 1, the default value is 90.0.<br/>real6: The minimum value is 0.0, the maximum is 700.0. The minimum resolu-<br/>tion possible is 0.1, the default value is 562.8.<br/>real7: The minimum value is 0.0, the maximum is 64.0. The minimum resolution<br/>possible is 0.01, the default value is 3.0.<br/>real8: The minimum value is 0.0, the maximum is 99.0. The minimum resolution<br/>possible is 0.01, the default value is 2.0.</pre>                                                                                                    |
|-------------|----------------------------------------------------------------------------------------------------|
| Description | Sets the upper limits for eight measurement types with one command. The order of<br>the floating point real figures defines their meaning:<br>real1 represents the upper limit of the error vector magnitude rms-averaged mea-<br>surement; the physical dimension of the number stated is %.<br>real2 represents the upper limit of the maximum error vector magnitude measure-<br>ment ; the physical dimension of the number stated is %.<br>real3 represents the upper limit of the error vector magnitude that is not exceede<br>by 95% of the symbols of a burst measurement; the physical dimension of the num-<br>ber stated is %.<br>real4 represents the upper limit of the error vector magnitude origin offset mea-<br>surement; the physical dimension of the number stated is dBc.<br>real5 represents the upper limit of the frequency error measurement; the physical<br>dimension of the number stated is Hertz.<br>real6 represents the upper limit of the measurement of the burst length; the phys-<br>ical dimension of the number stated is microseconds.<br>real7 represents the upper limit of the measurement of the uplink timing error<br>(with the ordered timing advance being taken into account). The physical dimension<br>of the number stated is microseconds.<br>real8 represents the upper limit of the RF power level measurement; the physical<br>dimension of the number stated is dBm. |
| Query       | The query form of this command is not supported.                                                                                                    |
| Example     | :CALC:EGPR:RFTX:ALL:LIM:UPP 12,40,20,-20,90,562.8,0,13<br>The command sets the upper limits for the EGPRS transmitter measurement to<br>"12.0,40.0,20.0,-20.0,90.0,562.8,0.0,13.0", which could be the<br>limits for the next EGPRS RFTX:ALL measurements.                                                                                                    |

# :CALCulate:EGPRs:RFTX:ALL:LIMit:LOWer[:DATA]

| Syntax | :CALCulate:EGPRs:RFTX:ALL:LIMit:LOWer[:DATA] |
|--------|----------------------------------------------|
|        | <real7>, <real8></real8></real7>             |

| Parameters  | <pre>realx are eight floating point real numbers.<br/>real1: The minimum value is 0.0, the maximum is 500.0. The minimum resolu-<br/>tion possible is 0.1, the default value is 0.0.<br/>real2: The minimum value is 0.0, the maximum is 500.0. The minimum resolu-<br/>tion possible is 0.1, the default value is 0.0.<br/>real3: The minimum value is 0.0, the maximum is 500.0. The minimum resolu-<br/>tion possible is 1.0, the default value is 0.0.<br/>real4: The minimum value is -120.0, the maximum is 0.0. The minimum reso-<br/>lution possible is 0.1, the default value is -120.0.<br/>real5: The minimum value is -100,000.0, the maximum is 0.0. The minimum<br/>resolution possible is 1, the default value is -90.0.<br/>real6: The minimum value is 0.0, the maximum is 700.0. The minimum resolu-<br/>tion possible is 0.1, the default value is 542.8.<br/>real7: The minimum value is -64.0, the maximum is 0.0. The minimum resolu-<br/>tion possible is 0.01, the default value is -3.0.<br/>real8: The minimum value is -99.0, the maximum is 0.0. The minimum resolu-<br/>tion possible is 0.01, the default value is -3.0.</pre>                                                                                                    |
|-------------|----------------------------------------------------------------------------------------------------|
| Description | Sets the lower limits for eight measurement types with one command. The order of the floating point real figures defines their meaning:<br>real1 represents the lower limit of the error vector magnitude rms-averaged measurement; the physical dimension of the number stated is %.<br>real2 represents the lower limit of the maximum error vector magnitude measurement; the physical dimension of the number stated is %.<br>real3 represents the lower limit of the error vector magnitude that is not exceede by 95% of the symbols of a burst measurement; the physical dimension of the number stated is %.<br>real4 represents the lower limit of the error vector magnitude origin offset measurement; the physical dimension of the number stated is dBc.<br>real5 represents the lower limit of the frequency error measurement; the physical dimension of the number stated is dBc.<br>real6 represents the lower limit of the measurement of the burst length; the physical dimension of the number stated is microseconds.<br>real7 represents the lower limit of the measurement of the burst length; the physical dimension of the number stated is microseconds.<br>real7 represents the lower limit of the measurement of the uplink timing error (with the ordered timing advance being taken into account). The physical dimension of the number stated is microseconds.<br>real8 represents the lower limit of the RF power level measurement; the physical dimension of the number stated is dBm. |
| Query       | There is no query form of this command available.                                                                                                    |
| Example     | :CALC:EGPR:RFTX:ALL:LIM:LOW 0,0,0,-80,-90,542.8,0,0<br>The command sets the lower limits for the EGPRS transmitter measurement to<br>"0.0,0.0,0.0,-80.0,-90.0,542.8,0.0,0.0", which could be the limits<br>for the next EGPRS RFTX:ALL measurements.                                                                                                    |

#### :CALCulate:EGPRs:RFTX:ERMS:LIMit[:FAIL]

| Syntax      | :CALCulate:EGPRs:RFTX:ERMS:LIMit[:FAIL]?                                                         |
|-------------|--------------------------------------------------------------------------------------------------|
| Parameters  | There are no parameters with this command.                                                       |
| Description | There is solely a query form of this command available.                                          |
| Query       | Returns a boolean value indicating whether the RMS EVM measurement result has failed the limits. |

#### Example :CALC:EGPR:ERMS:LIM:FAIL? Returns "0" after an RMS EVM measurement failing the set limits.

#### :CALCulate:EGPRs:RFTX:ERMS:LIMit:STATe

| Syntax      | :CALCulate:EGPRs:RFTX:ERMS:LIMit:STATe <predefexp></predefexp>                                                                                                    |
|-------------|----------------------------------------------------------------------------------------------------|
| Parameters  | $\tt PredefExp$ is one of the following predefined expressions: $\tt ON     OFF.$ Default is <code>ON.</code>                                                              |
| Description | This command switches the check of the measurement result values of the<br>MEAS : EGPRs : RFTX : ERMS measurement against their user-definable limits<br>either on or off. |
| Query       | There is no query form of this command available.                                                                                                    |
| Example     | CALC:EGPR:RFTX:ERMS:LIM:STAT ON Switches the limit check on RMS EVM measurements on.                                                                                       |

#### :CALCulate:EGPRs:RFTX:ERMS:LIMit:UPPer[:DATA]

| Syntax      | :CALCulate:EGPRs:RFTX:ERMS:LIMit:UPPer[:DATA] <real1></real1>                                                                                      |
|-------------|----------------------------------------------------------------------------------------------------|
| Parameters  | real1 is a floating point real number. The minimum value for each is 0, the maxi-<br>mum is 500. The resolution is 0.1 and the default value is 9. |
| Description | Sets the upper limit for the RMS EVM measurement (in %).                                                                                           |
| Query       | There is only a command form available.                                                                                                    |
| Example     | CALC:EGPR:RFTX:ERMS:LIM:UPP 45                                                                                                    |

#### :CALCulate:EGPRs:RFTX:ERMS:LIMit:LOWer[:DATA]

| Syntax      | :CALCulate:EGPRs:RFTX:ERMS:LIMit:LOWer[:DATA] <real1></real1>                                                                                      |
|-------------|----------------------------------------------------------------------------------------------------|
| Parameters  | real1 is a floating point real number. The minimum value for each is 0, the maxi-<br>mum is 500. The resolution is 0.1 and the default value is 0. |
| Description | Sets the lower limit for the RMS EVM measurement (in %).                                                                                           |
| Query       | There is only a command form available.                                                                                                    |
| Example     | :CALC:EGPR:RFTX:ERMS:LIM:LOW 0.8<br>Sets the lower limit of the error vector magnitude rms-averaged measurement result<br>to 0.8 %.                |

# :CALCulate:EGPRs:RFTX:EPEAk:LIMit[:FAIL]

| Syntax      | :CALCulate:EGPRs:RFTX:EPEAk:LIMit[:FAIL]?               |
|-------------|---------------------------------------------------------|
| Parameters  | There are no parameters with this command.              |
| Description | There is solely a query form of this command available. |

| Query   | Returns a boolean value indicating whether the peak EVM measurement result has failed the limits.                                                                                                 |
|---------|----------------------------------------------------------------------------------------------------|
| Example | :MEAS:EGPR:ARR:RFTX:EPEA 20<br>:CALC:EGPR:RFTX:EPEA:LIM?<br>String returned in this example:"0"<br>This string delivered back indicates that there was no violation of the measurement<br>limits. |

# :CALCulate:EGPRs:RFTX:EPEAk:LIMit:STATe

| Syntax      | :CALCulate:EGPRs:RFTX:EPEAk:LIMit:STATe <predefexp></predefexp>                                                                                                    |
|-------------|----------------------------------------------------------------------------------------------------|
| Parameters  | $\tt PredefExp$ is one of the following predefined expressions: $\tt ON     OFF.$ Default is <code>ON.</code>                                                              |
| Description | This command switches the check of the measurement result values of the<br>MEAS:EGPRs:RFTX:EVM:PEAk measurement against their user-definable lim-<br>its either on or off. |
| Query       | There is no query form of this command available.                                                                                                    |
| Example     | CALC:EGPR:RFTX:EPEA:LIM:STAT ON Switches the limit check on peak EVM measurements on.                                                                                      |

# :CALCulate:EGPRS:RFTX:EPEAk:LIMit:UPPer[:DATA]

| Syntax      | :CALCulate:EGPRS:RFTX:EPEAk:LIMit:UPPer[:DATA] <real1></real1>                                                                                      |
|-------------|----------------------------------------------------------------------------------------------------|
| Parameters  | real1 is a floating point real number. The minimum value for each is 0, the maxi-<br>mum is 500. The resolution is 0.1 and the default value is 30. |
| Description | Sets the upper limit for the peak EVM measurement (in %).                                                                                           |
| Query       | There is only a command form available.                                                                                                    |
| Example     | CALC:EGPR:RFTX:EPEA:LIM:UPP 25.0<br>This command will sets the upper limit to 25%.                                                                  |

#### :CALCulate:EGPRS:RFTX:EPEAk:LIMit:LOWer[:DATA]

| Syntax      | :CALCulate:EGPRS:RFTX:EPEAk:LIMit:LOWer[:DATA] <real1></real1>                                                                                     |
|-------------|----------------------------------------------------------------------------------------------------|
| Parameters  | real1 is a floating point real number. The minimum value for each is 0, the maxi-<br>mum is 500. The resolution is 0.1 and the default value is 0. |
| Description | Sets the lower limit for the peak EVM measurement (in %).                                                                                          |
| Query       | There is only a command form available.                                                                                                    |
| Example     | :CALC:EGPR:RFTX:EPEAk:LIM:LOW 0<br>This command will sets the lower limit to 0%.                                                                   |

# :CALCulate:EGPRs:RFTX:ENFTh:LIMit[:FAIL]?

| Syntax      | :CALCulate:EGPRs:RFTX:ENFTh:LIMit[:FAIL]?                                                                                                    |
|-------------|----------------------------------------------------------------------------------------------------|
| Parameters  | There are no parameters with this command.                                                                                                    |
| Description | There is solely a query form of this command available.                                                                                                    |
| Query       | This command delivers one boolean number, indicating whether the user-definable<br>limits of the error vector magnitude that is not exceede by 95% of the symbols of a<br>burst were violated by a measurement result value or not.<br>A 0 means that all measurement result values were within the limits set, while a 1<br>indicates that at least one measurement result value did violate at least one of the<br>limits.<br>The limits can be set using the commands described below. |
| Example     | :MEAS:EGPR:ARR:RFTX:ENFT 20<br>:CALC:EGPR:RFTX:ENFT:LIM?<br>String returned in this example: "0"<br>This string delivered back indicates that there was no violation of the measurement<br>limits.                                                                                                    |

#### :CALCulate:EGPRs:RFTX:ENFTh:LIMit:STATe

| Syntax      | :CALCulate:EGPRs:RFTX:ENFTh:LIMit:STATe <predefexp></predefexp>                                                                                                    |
|-------------|----------------------------------------------------------------------------------------------------|
| Parameters  | $\tt PredefExp$ is one of the following predefined expressions: $\tt ON     OFF.$ Default is <code>ON.</code>                                                         |
| Description | This command switches the check of the measurement result values of the MEAS : EGPRs : RFTX : ENFTh measurement against their user-definable limits either ON or OFF. |
| Query       | There is no query form of this command available.                                                                                                    |
| Example     | CALC:EGPR:RFTX:ENFT:LIM:STAT ON<br>Switches the limit check for the error vector magnitude that is not exceede by 95%<br>of the symbols of a burst measurement on.    |

#### :CALCulate:EGPRs:RFTX:ENFTh:LIMit:UPPer[:DATA]

| Syntax      | :CALCulate:EGPRs:RFTX:ENFTh:LIMit:UPPer[:DATA] <real1></real1>                                                                                                    |
|-------------|----------------------------------------------------------------------------------------------------|
| Parameters  | real1 is a floating point real number. The minimum value for each is 0, the maxi-<br>mum is 500. The resolution is 0.1 and the default value is 15.                            |
| Description | Sets the <b>upper</b> limit of the error vector magnitude that is not exceeded by 95% of the symbols of a burst measurement; the physical dimension of the number stated is %. |
| Query       | There is no query form of this command available.                                                                                                    |
| Example     | :CALC:EGPR:RFTX:ENFT:LIMi:UPP 75<br>Sets the upper limit of the error vector magnitude that is not exceeded by 95% of the<br>symbols of a burst measurement result to 75 %.    |

| Syntax      | :CALCulate:EGPRs:RFTX:ENFTh:LIMit:LOWer[:DATA] <real1></real1>                                                                                                    |
|-------------|----------------------------------------------------------------------------------------------------|
| Parameters  | reall is a floating point real number. The minimum value for each is 0, the maxi-<br>mum is 500. The resolution is 0.1 and the default value is 0.                          |
| Description | Sets the lower limit of the error vector magnitude that is not exceeded by 95% of the symbols of a burst measurement; the physical dimension of the number stated is %.     |
| Query       | There is no query form of this command available.                                                                                                    |
| Example     | :CALC:EGPR:RFTX:ENFT:LIM:LOW 1.1<br>Sets the lower limit of the error vector magnitude that is not exceede by 95% of the<br>symbols of a burst measurement result to 1.1 %. |

# :CALCulate:EGPRs:RFTX:ENFTh:LIMit:LOWer[:DATA]

# :CALCulate:EGPRs:RFTX:EOFFset:LIMit[:FAIL]?

| Syntax      | :CALCulate:EGPRs:RFTX:EOFFset:LIMit[:FAIL]?                                                                                                    |
|-------------|----------------------------------------------------------------------------------------------------|
| Parameters  | There are no parameters with this command.                                                                                                    |
| Description | There is solely a query form of this command available.                                                                                                    |
| Query       | This command delivers one boolean number, indicating whether the user-definable<br>limits of the error vector magnitude origin offset were violated by a measurement<br>result value or not.<br>A 0 means that all measurement result values were within the limits set, while a 1<br>indicates that at least one measurement result value did violate at least one of the<br>limits.<br>The limits can be set using the commands described below. |
| Example     | :MEAS:EGPR:ARR:RFTX:EOFF 20<br>:CALC:EGPR:RFTX:EOFF:LIM?<br>String returned in this example: "0"<br>This string delivered back indicates that there was no violation of the measurement<br>limits.                                                                                                    |

#### :CALC:EGPRs:RFTX:EOFFset:LIMit:STATe

| Syntax      | :CALC:EGPRs:RFTX:EOFFset:LIMit:STATe <predefexp></predefexp>                                                                                                    |
|-------------|----------------------------------------------------------------------------------------------------|
| Parameters  | $\tt PredefExp$ is one of the following predefined expressions: $\tt ON     OFF.$ Default is <code>ON.</code>                                                           |
| Description | This command switches the check of the measurement result values of the<br>MEAS:EGPRs:RFTX:EOFFSet measurement against their user-definable limits<br>either on or off. |
| Query       | There is no query form of this command available.                                                                                                    |
| Example     | CALC:EGPR:RFTX:EOFF:LIM:STAT ON<br>Switches the limit check on origin offset measurements on.                                                                           |

# :CALCulate:EGPRs:RFTX:EOFFset:LIMit:UPPer[:DATA]

| Syntax      | :CALCulate:EGPRs:RFTX:EOFFset:LIMit:UPPer[:DATA]<br><real1></real1>                                                                                    |
|-------------|----------------------------------------------------------------------------------------------------|
| Parameters  | reall is a floating point real number. The minimum value for each is $-120$ , the maximum is 0. The resolution is 0.1 and the default value is $-30$ . |
| Description | Sets the <b>upper</b> limit of the error vector magnitude origin offset measurement; the physical dimension of the number stated is dBc.               |
| Query       | There is no query form of this command available.                                                                                                    |
| Example     | CALC:EGPR:RFTX:EOFF:LIM:UPP −10<br>Sets the upper limit of the error vector magnitude origin offset measurement result<br>to -10 dBc.                  |

#### :CALCulate:EGPRs:RFTX:EOFFset:LIMit:LOWer[:DATA]

| Syntax      | :CALCulate:EGPRs:RFTX:EOFFset:LIMit:LOWer[:DATA]<br><reall></reall>                                                                                     |
|-------------|----------------------------------------------------------------------------------------------------|
| Parameters  | reall is a floating point real number. The minimum value for each is $-120$ , the maximum is 0. The resolution is 0.1 and the default value is $-120$ . |
| Description | Sets the lower limit of the error vector magnitude origin offset measurement; the physical dimension of the number stated is dBc.                       |
| Query       | There is no query form of this command available.                                                                                                    |
| Example     | :CALC:EGPR:RFTX:EOFF:LIM:LOW -100<br>Sets the lower limit of the error vector magnitude origin offset measurement result to<br>-100 dBc.                |

#### :CALCulate:EGPRs:RFTX:FREQuency:LIMit[:FAIL]?

| Syntax      | :CALCulate:EGPRs:RFTX:FREQuency:LIMit[:FAIL]?                                                                                                    |
|-------------|----------------------------------------------------------------------------------------------------|
| Parameters  | There are no parameters with this command.                                                                                                    |
| Description | There is solely a query form of this command available.                                                                                                    |
| Query       | This command delivers one boolean number, indicating whether the user-definable<br>limits of the frequency error measurement were violated by a measurement result<br>value or not.<br>A 0 means that all measurement result values were within the limits set, while a 1<br>indicates that at least one measurement result value did violate at least one of the<br>limits.<br>The limits can be set using the commands described below. |
| Example     | :MEAS:EGPR:ARR:RFTX:FREQ 20<br>:CALC:EGPR:RFTX:FREQ:LIM?<br>String returned in this example:"0"<br>This string delivered back indicates that there was no violation of the measurement<br>limits.                                                                                                    |

#### :CALCulate:EGPRs:RFTX:FREQuency:LIMit:STATe

| Syntax      | :CALCulate:EGPRs:RFTX:FREQuency:LIMit:STATe <predefexp></predefexp>                                                                                                    |
|-------------|----------------------------------------------------------------------------------------------------|
| Parameters  | $\mathtt{PredefExp}$ is one of the following predefined expressions: $\mathtt{ON} \mathtt{OFF}.$ Default is <code>ON</code> .                                             |
| Description | This command switches the check of the measurement result values of the<br>MEAS:EGPRs:RFTX:FREQuency measurement against their user-definable<br>limits either ON or OFF. |
| Query       | There is no query form of this command available.                                                                                                    |
| Example     | :CALC:EGPR:RFTX:FREQuency:LIM:STAT ON<br>Switches the limit check on frequency measurements on.                                                                           |

# :CALCulate:EGPRs:RFTX:FREQuency:LIMit:UPPer[:DATA]

| Syntax      | :CALCulate:EGPRs:RFTX:FREQuency:LIMit:UPPer[:DATA]<br><reall></reall>                                                                              |
|-------------|----------------------------------------------------------------------------------------------------|
| Parameters  | reall is a floating point real number. The minimum value for each is 0, the maximum is $100000$ . The resolution is 1 and the default value is 90. |
| Description | Sets the upper limit for the frequency error measurement (in Hertz).                                                                               |
| Query       | There is only a command form available.                                                                                                    |
| Example     | CALC:EGPR:RFTX:FREQ:LIM:UPP 45<br>Sets the upper limit of the frequency error measurement result to 45 Hz.                                         |

#### :CALCulate:EGPRs:RFTX:FREQuency:LIMit:LOWer[:DATA]

| Syntax      | :CALCulate:EGPRs:RFTX:FREQuency:LIMit:LOWer[:DATA]<br><real1></real1>                                                                                   |
|-------------|----------------------------------------------------------------------------------------------------|
| Parameters  | reall is a floating point real number. The minimum value for each is $-100000$ , the maximum is 0. The resolution is 1 and the default value is $-90$ . |
| Description | Sets the lower limit for the frequency error measurement (in Hertz).                                                                                    |
| Query       | There is only a command form available.                                                                                                    |
| Example     | <pre>:CALC:EGPR:RFTX:FREQ:LIM:LOW -60.8 Sets the lower limit of the frequency error measurement result to -60.8 Hz.</pre>                               |

#### :CALCulate:EGPRs:RFTX:FREQuency:LIMit:GSM

| Syntax      | :CALCulate:EGPRs:RFTX:FREQuency:LIMit:GSM <real1></real1>                                                                                                    |
|-------------|----------------------------------------------------------------------------------------------------|
| Parameters  | reall is a floating point real number. The minimum value for each is 0, the maxi-<br>mum is 100000. The resolution is 1 and the default value is 90.                                 |
| Description | Sets the <b>symmetrical</b> limits of the frequency error for measurements in synchronous (call) mode for GSM 900 and GSM 850; the physical dimension of the number stated is Hertz. |
| Query       | There is no query form of this command available.                                                                                                    |

Example:CALC:EGPR:RFTX:FREQ:LIM:GSM 65Sets the lower limit of the frequency error measurement result on GSM 900 and<br/>GSM 850 channels to -65 Hz and the upper limit to +65 Hz.

#### :CALCulate:EGPRs:RFTX:FREQuency:LIMit:PCN

| Syntax      | :CALCulate:EGPRs:RFTX:FREQuency:LIMit:PCN <reall></reall>                                                                                                    |
|-------------|----------------------------------------------------------------------------------------------------|
| Parameters  | real1 is a floating point real number. The minimum value for each is 0, the maxi-<br>mum is 100000. The resolution is 1 and the default value is 180.                                                     |
| Description | Sets the <b>symmetrical</b> limits of the frequency error for measurements in synchronous (call) mode for GSM 1800 (also known as DCS-1800 or PCN); the physical dimension of the number stated is Hertz. |
| Query       | There is only a command form available.                                                                                                    |
| Example     | :CALC:EGPR:RFTX:FREQ:LIM:PCN 120<br>Sets the lower limit of the frequency error measurement result on GSM 1800 chan-<br>nels to -120 Hz and the upper limit to +120 Hz.                                   |

#### :CALCulate:EGPRs:RFTX:FREQuency:LIMit:PCS

| Syntax      | :CALCulate:EGPRs:RFTX:FREQuency:LIMit:PCS <reall></reall>                                                                                                    |
|-------------|----------------------------------------------------------------------------------------------------|
| Parameters  | real1 is a floating point real number. The minimum value for each is 0, the maxi-<br>mum is 100000. The resolution is 1 and the default value is 180.                                         |
| Description | Sets the <b>symmetrical</b> limits of the frequency error for measurements in synchronous (call) mode for GSM 1900 (also known as PCS); the physical dimension of the number stated is Hertz. |
| Query       | There is only a command form available.                                                                                                    |
| Example     | CALC:EGPR:RFTX:FREQ:LIM:PCS 120<br>Sets the lower limit of the frequency error measurement result on GSM 1900 chan-<br>nels to -120 Hz and the upper limit to +120 Hz.                        |

#### :CALCulate:EGPRS:RFTX:LENGth:LIMit[:FAIL]

| Syntax      | :CALCulate:EGPRS:RFTX:LENGth:LIMit[:FAIL]?                                                                                                    |
|-------------|----------------------------------------------------------------------------------------------------|
| Parameters  | There are no parameters.                                                                                                    |
| Description | There is solely a query form of this command available.                                                                                                    |
| Query       | This command delivers one boolean number, indicating whether the user-definable limits of the burst length measurement were violated by a measurement result value or not.<br>A 0 means that all measurement result values were within the limits set, while a 1 indicates that at least one measurement result value did violate at least one of the limits. The limits can be set using the commands described below. |

| Example | :MEAS:EGPR:ARR:RFTX:LENG 10<br>:CALC:EGPR:RFTX:LENG:LIM?                                                             |
|---------|----------------------------------------------------------------------------------------------------|
|         | String returned in this example: "0"<br>This string indicates that there was no violation of the measurement limits. |

# :CALCulate:EGPRs:RFTX:LENGth:LIMit:STATe

| Syntax      | :CALCulate:EGPRs:RFTX:LENGth:LIMit:STATe <predefexp></predefexp>                                                                                                    |
|-------------|----------------------------------------------------------------------------------------------------|
| Parameters  | $\tt PredefExp$ is one of the following predefined expressions: $\tt ON     OFF.$ Default is <code>ON.</code>                                                          |
| Description | This command switches the check of the measurement result values of the<br>MEAS:EGPRs:RFTX:LENGth measurement against their user-definable limits<br>either on or off. |
| Query       | There is no query form of this command available.                                                                                                    |
| Example     | CALC:EGPR:RFTX:LENG:LIM:STAT ON Switches the limit check on frequency measurements on.                                                                                 |

#### :CALCulate:EGPRs:RFTX:LENGth:LIMit:UPPer[:DATA]

| Syntax      | :CALCulate:EGPRs:RFTX:LENGth:LIMit:UPPer[:DATA] <real1></real1>                                                                                        |
|-------------|----------------------------------------------------------------------------------------------------|
| Parameters  | reall is a floating point real number. The minimum value for each is 0, the maxi-<br>mum is 700. The resolution is 0.1 and the default value is 562.8. |
| Description | Sets the upper limit for the burst length measurement; the physical dimension of the number stated is microseconds.                                    |
| Query       | There is only a command form available.                                                                                                    |
| Example     | :CALC:EGPR:RFTX:LENG:LIM:UPP 563 This command will sets the upper limit of the burst length to 563 $\mu$ s.                                            |

#### :CALCulate:EGPRs:RFTX:LENGth:LIMit:LOWer[:DATA]

| Syntax      | :CALCulate:EGPRs:RFTX:LENGth:LIMit:LOWer[:DATA] <real1></real1>                                                                                        |
|-------------|----------------------------------------------------------------------------------------------------|
| Parameters  | real1 is a floating point real number. The minimum value for each is 0, the maxi-<br>mum is 700. The resolution is 0.1 and the default value is 542.8. |
| Description | Sets the lower limit for the burst length measurement; the physical dimension of the number stated is microseconds.                                    |
| Query       | There is only a command form available.                                                                                                    |
| Example     | :CALC:EGPR:RFTX:LENG:LIM:LOW 541.9 This command will sets the lower limit of the burst length to 541.9 $\mu s.$                                        |
# :CALCulate:EGPRS:RFTX:UTIMe:LIMit[:FAIL]

| Syntax      | :CALCulate:EGPRS:RFTX:UTIMe:LIMit[:FAIL]?                                                                                                    |
|-------------|----------------------------------------------------------------------------------------------------|
| Parameters  | There are no parameters.                                                                                                    |
| Description | There is solely a query form of this command available.                                                                                                    |
| Query       | This command delivers one boolean number, indicating whether the user-definable limits of the UL timing error measurement were violated by a measurement result value or not.<br>A 0 means that all measurement result values were within the limits set, while a 1 indicates that at least one measurement result value did violate at least one of the limits. The limits can be set using the commands described below. |
| Example     | <pre>:MEAS:EGPR:ARR:RFTX:UTIM 10 :CALC:EGPR:RFTX:UTIM:LIM? String returned in this example: "0" This string indicates that there was no violation of the measurement limits.</pre>                                                                                                    |

## :CALCulate:EGPRs:RFTX:UTIMe:LIMit:STATe

| Syntax      | :CALCulate:EGPRs:RFTX:UTIMe:LIMit:STATe <predefexp></predefexp>                                                                                                    |
|-------------|----------------------------------------------------------------------------------------------------|
| Parameters  | $\tt PredefExp$ is one of the following predefined expressions: $\tt ON     OFF.$ Default is <code>ON.</code>                                                         |
| Description | This command switches the check of the measurement result values of the<br>MEAS:EGPRs:RFTX:UTIMe measurement against their user-definable limits<br>either on or off. |
| Query       | There is no query form of this command available.                                                                                                    |
| Example     | :CALC:EGPR:RFTX:UTIM:LIM:STAT ON<br>Switches the limit check for the uplink timing error measurement on.                                                              |

#### :CALCulate:EGPRs:RFTX:UTIMe:LIMit:UPPer[:DATA]

| Syntax      | :CALCulate:EGPRs:RFTX:UTIMe:LIMit:UPPer[:DATA] <real1></real1>                                                                                                    |
|-------------|----------------------------------------------------------------------------------------------------|
| Parameters  | reall is a floating point real number. The minimum value for each is 0, the maxi-<br>mum is 64. The resolution is 0.01 and the default value is 3.                                                                 |
| Description | Sets the upper limit for the uplink timing error measurement; the physical dimension of the number stated is microseconds.<br>Note: The UL timing error measurement takes the ordered timing advance into account. |
| Query       | There is only a command form available.                                                                                                    |
| Example     | CALC:EGPR:RFTX:UTIM:LIM:UPP 5<br>Sets the upper limit of the uplink timing error measurement result to 5 μs.                                                                                                    |

| Syntax      | <pre>:CALCulate:EGPRs:RFTX:UTIMe:LIMit:LOWer[:DATA] <reall></reall></pre>                                                                             |
|-------------|----------------------------------------------------------------------------------------------------|
| Parameters  | reall is a floating point real number. The minimum value for each is $-64$ , the maximum is 0. The resolution is 0.01 and the default value is $-3$ . |
| Description | Sets the lower limit for the uplink timing error measurement; the physical dimension of the number stated is microseconds.                            |
| Query       | There is only a command form available.                                                                                                    |
| Example     | :CALC:EGPR:RFTX:UTIM:LIM:LOW $-5$<br>Sets the lower limit of the uplink error timing measurement to $-5 \ \mu$ s.                                     |

## :CALCulate:EGPRs:RFTX:UTIMe:LIMit:LOWer[:DATA]

### :CALCulate:EGPRS:RFTX:POWer:LIMit[:FAIL]

| Syntax      | :CALCulate:EGPRS:RFTX:POWer:LIMit[:FAIL]?                                                                                                    |
|-------------|----------------------------------------------------------------------------------------------------|
| Parameters  | There are no parameters.                                                                                                    |
| Description | There is solely a query form of this command available.                                                                                                    |
| Query       | This command delivers one boolean number, indicating whether the user-definable<br>limits of the measurement of the mobile's RF output power level were violated by a<br>measurement result value or not.<br>A 0 means that all measurement result values were within the limits set, while a 1<br>indicates that at least one measurement result value did violate at least one of the<br>limits. The limits can be set using the commands described below. |
| Example     | <pre>:MEAS:EGPR:ARR:POW 20 :CALC:EGPR:RFTX:POW:LIM? String returned in this example: "0" This string indicates that there was no violation of the measurement limits.</pre>                                                                                                    |

## :CALCulate:EGPRs:RFTX:POWer:LIMit:STATe

| Syntax      | :CALCulate:EGPRs:RFTX:POWer:LIMit:STATe <predefexp></predefexp>                                                                                                 |
|-------------|----------------------------------------------------------------------------------------------------|
| Parameters  | $\tt PredefExp$ is one of the following predefined expressions: $\tt ON     OFF.$ Default is <code>ON.</code>                                                   |
| Description | This command switches the check of the measurement result values of the MEAS:EGPRs:RFTX:POWer measurement against their user-definable limits either on or off. |
| Query       | There is no query form of this command available.                                                                                                    |
| Example     | <pre>:CALC:EGPR:RFTX:POWer:LIM:STAT ON Switches the limit check for the RF output power level measurement on.</pre>                                             |

#### :CALCulate:EGPRs:RFTX:POWer:LIMit:UPPer[:DATA]

| Syntax     | :CALCulate:EGPRs:RFTX:POWer:LIMit:UPPer[:DATA] <reall></reall>                                                                                  |
|------------|----------------------------------------------------------------------------------------------------|
| Parameters | reall is a floating point real number. The minimum value for each is 0, the maximum is 99. The resolution is $0.01$ and the default value is 2. |

| Description | Sets the upper limit for the mobile's RF output power level; the physical dimension of the number stated is dBm. |
|-------------|----------------------------------------------------------------------------------------------------|
| Query       | There is only a command form available.                                                                          |
| Example     | :CALC:EGPR:RFTX:POW:LIM:UPP 13 Sets the upper limit of the peak power measurement to 13 $\mu$ s.                 |

#### :CALCulate:EGPRs:RFTX:POWer:LIMit:LOWer[:DATA]

| Syntax      | :CALCulate:EGPRs:RFTX:POWer:LIMit:LOWer[:DATA] <reall></reall>                                                                                        |
|-------------|----------------------------------------------------------------------------------------------------|
| Parameters  | real1 is a floating point real number. The minimum value for each is $-99$ , the maximum is 0. The resolution is 0.01 and the default value is $-2$ . |
| Description | Sets the lower limit for the mobile's RF output power level; the physical dimension of the number stated is dBm.                                      |
| Query       | There is only a command form available.                                                                                                    |
| Example     | :CALC:EGPR:RFTX:POW:LIM:LOW -45<br>Sets the lower limit of the peak power measurement to -13 dBm.                                                     |

## :CALCulate:EGPRs:RFTX:POWer:LIMit:GSM

| Syntax      | :CALCulate:EGPRs:RFTX:POWer:LIMit:GSM<br><reall>,<real2>,,<real18></real18></real2></reall>                                                                                                    |
|-------------|----------------------------------------------------------------------------------------------------|
| Parameters  | reall thru real18 are floating point real numbers. The minimum value for each is 0, the maximum is 30 and the resolution is 0.1. The default values are 2, 3, 3, 3, 3, 3, 3, 3, 3, 3, 3, 5, 5, 5, respectively.                                                                                                    |
| Description | Sets the <b>symmetrical</b> limits of the peak power for measurements in synchronous (call) mode for GSM 900 and GSM 850; the physical dimension of the number stated is dB. The first value applies to power control steps 0 to 2 (39 dBm), the second value applies to power control level 3 (37 dBm) and so forth up to the eighteenth value for power control steps 19 thru 31 (5 dBm). |
| Query       | There is no query form of this command available.                                                                                                    |
| Example     | :CALC:EGPR:RFTX:POW:LIM:GSM 2, 3, 3, 3, 3, 3, 3, 3, 3, 3, 3, 3, 3, 3,                                                                                                    |

## :CALCulate:EGPRs:RFTX:POWer:LIMit:PCN

| Syntax     | <pre>:CALCulate:EGPRs:RFTX:POWer:LIMit:PCN <reall>,<real2>,,<real19></real19></real2></reall></pre>                                                                                                    |
|------------|----------------------------------------------------------------------------------------------------|
| Parameters | reall thru real19 are floating point real numbers. The minimum value for each is 0, the maximum is 30 and the resolution is 0.1. The default values are 2, 3, 3, 3, 3, 3, 3, 3, 4, 4, 4, 4, 4, 5, 5, respectively. |

| Description | Sets the <b>symmetrical</b> limits of the peak power for measurements in synchronous (call) mode for GSM 1800 (also known as DCS-1800 or PCN); the physical dimension of the number stated is dB. The first value applies to power control step 29 (36 dBm), the second value applies to power control 30 (34 dBm) and so forth up to the nine-teenth value for power control steps 15 through 28 (0 dBm). |
|-------------|----------------------------------------------------------------------------------------------------|
| Query       | There is only a command form available.                                                                                                    |
| Example     | :CALC:EGPR:RFTX:POW:LIM:PCN 2, 3, 3, 3, 3, 3, 3, 3, 3, 3, 3, 3, 3, 3,                                                                                                    |

# :CALCulate:EGPRs:RFTX:POWer:LIMit:PCS

| Syntax      | <pre>:CALCulate:EGPRs:RFTX:POWer:LIMit:PCS <reall>,<real2>,,<real18></real18></real2></reall></pre>                                                                                                    |
|-------------|----------------------------------------------------------------------------------------------------|
| Parameters  | reall through real18 are floating point real numbers. The minimum value for<br>each is 0, the maximum is 30 and the resolution is 0.1. The default values are 2,<br>2, 3, 3, 3, 3, 3, 3, 3, 3, 3, 4, 4, 4, 4, 4, 5, 5, respec-<br>tively.                                                                                                    |
| Description | Sets the <b>symmetrical</b> limits of the peak power for measurements in synchronous (call) mode for GSM 1900 (also known as PCS); the physical dimension of the number stated is dB. The first value applies to power control step 30 (34 dBm), the second value applies to power control 31 (32 dBm), the third value applies to power control step 0 (30 dBm) and so forth up to the eighteenth value for power control steps 15 thru 28 (0 dBm). |
| Query       | There is only a command form available.                                                                                                    |
| Example     | :CALC:EGPR:RFTX:POW:LIM:PCS 2, 3, 3, 3, 3, 3, 3, 3, 3, 3, 3, 3, 3, 3,                                                                                                    |

# :CALCulate:EGPRs:RFTX:TEMPlate[:NORMal]:LIMit [:FAIL]?

| Syntax      | :CALCulate:EGPRs:RFTX:TEMPlate[:NORMal]:LIMit[:FAIL]?                                                                                                    |
|-------------|----------------------------------------------------------------------------------------------------|
| Parameters  | There are no parameters.                                                                                                    |
| Description | There is solely a query form of this command available.                                                                                                    |
| Query       | This command returns 18 boolean numbers, indicating whether the PTT limits for a normal burst were violated or not.<br>A 0 on a position means that there was no violation of the limits while a 1 indicates that at least one measurement result did violate one of the corresponding measurement limits.<br>The 18 boolean numbers correspond to the limits of the PTT as defined on the user interface or with the :CALC:EGPRs:RFTX:TEMP commands as described below.<br>The first eleven numbers stand for the eleven 'upper' segments of the burst, while the following seven numbers stand for the seven 'lower' segments of the burst. Refer to section Power-Time Templates (PTT) for further details. |

| Example | :MEAS:EGPR:RFTX:TEMP                                                                                                    |
|---------|----------------------------------------------------------------------------------------------------|
|         | :CALC:EGPR:RFTX:TEMP:LIM?                                                                                                    |
|         | String returned in this example:                                                                                                    |
|         | "0,0,0,0,0,0,0,0,0,0,0,0,0,1,0,0,0"                                                                                                    |
|         | This string indicates that there was a violation of the limits of one of the 'lower' seg-<br>ments of the PTT (in this example during the ramping up phase of the burst). |

#### :CALCulate:EGPRs:RFTX:TEMPlate[:NORMal]:LIMit:AUTO

| Syntax      | :CALCulate:EGPRs:RFTX:TEMPlate[:NORMal]:LIMit:AUTO<br><predefexp></predefexp>                                                                                                    |
|-------------|----------------------------------------------------------------------------------------------------|
| Parameters  | $\tt PredefExp$ is one of the following predefined expressions: $\tt ON     OFF.$ Default is <code>ON.</code>                                                                                                    |
| Description | This command selects the power-time template to check normal bursts against.<br><b>Auto mode</b> (parameter ON) means that the Willtek 4400 will use the appropriate PTT<br>as defined in the GSM/ETSI standards. Those PTTs vary with the frequency range and<br>the RF power level used by the mobile.<br><b>Manual mode</b> (parameter OFF) means that the GSM/ETSI specifications will be<br>ignored and that the Willtek 4400 will use the manually set limits instead (see<br>description of the :CALC:EGPRs:RFTX:TEMP:LIM:UPP and<br>:CALC:EGPRs:RFTX:TEMP:LIM:LOW commands for further details). |
| Query       | There is no query form of this command available.                                                                                                    |
| Example     | :CALC:EGPR:RFTX:TEMP:LIM:AUTO ON<br>Switches the limit check for the burst shape to use the standard PTTs as defined by<br>ETSI standards.                                                                                                    |

# :CALCulate:EGPRs:RFTX:TEMPlate[:NORMal]:LIMit:STAT

| Syntax      | :CALCulate:EGPRs:RFTX:TEMPlate[:NORMal]:LIMit:STAT<br><predefexp></predefexp>                                                                                              |
|-------------|----------------------------------------------------------------------------------------------------|
| Parameters  | $\tt PredefExp$ is one of the following predefined expressions: <code>ON   OFF.</code> Default is <code>ON.</code>                                                         |
| Description | This command switches the check of the measurement result values of the<br>MEAS:EGPRs:RFTX:TEMPlate measurement against their user-definable lim-<br>its either ON or OFF. |
| Query       | There is no query form of this command available.                                                                                                    |
| Example     | :CALC:EGPR:RFTX:TEMP:LIM:STAT ON<br>Switches on the limit check of the burst shape against the PTT for normal bursts.                                                      |

# :CALCulate:EGPRs :RFTX:TEMPlate[:NORMal]:LIMit:UPPer[:DATA]

| Syntax      | <pre>:CALCulate:EGPRs :RFTX:TEMPlate[:NORMal]:LIMit:UPPer[:DATA] <real0t>,<real0p>,<real1t>,<real1p>, <real2t>,<real2p>,<real3t>,<real3p>, <real4t>,<real4p>,<real5t>,<real5p>, <real6t>,<real6p>,<real7t>,<real7p>, <real8t>,<real8t>,<real8p>, <real9t>,<real9p>, <real10t>,<real10p>, <real11t>,<real11p></real11p></real11t></real10p></real10t></real9p></real9t></real8p></real8t></real8t></real7p></real7t></real6p></real6t></real5p></real5t></real4p></real4t></real3p></real3t></real2p></real2t></real1p></real1t></real0p></real0t></pre>                                                                                                    |
|-------------|----------------------------------------------------------------------------------------------------|
| Parameters  | <pre>realxt and realxp are floating point real numbers.<br/>The minimum value for all realxt is -41.0, the maximum value 580.0. The minimum resolution possible for all realxt is 0.1. The default values are:<br/>for real0t: -41.0,<br/>for real1t: -28.0,<br/>for real1t: -28.0,<br/>for real2t: -18.0,<br/>for real2t: -18.0,<br/>for real3t: -10.0,<br/>for real3t: 4,<br/>for real5t: 4,<br/>for real6t: 539.0,<br/>for real6t: 539.0,<br/>for real7t: 543.0,<br/>for real8t: 553.0,<br/>for real9t: 561.0,<br/>for real10t: 571.0,<br/>for real10t: 571.0,<br/>for real11t: 580.0.<br/>The minimum value for realxp is -150.0, the maximum value 5.0. The minimum<br/>resolution possible for realxp is 0.1. The default values are:<br/>for real0p: -59.0,<br/>for real3p: -6.0,<br/>for real3p: -6.0,<br/>for real3p: -6.0,<br/>for real5p: 2.4,<br/>for real6p: 4.0,<br/>for real9p: -6.0,<br/>for real9p: -6.0,<br/>for real9p: -6.0,<br/>for real9p: -6.0,<br/>for real10p: -30.0,<br/>for real10p: -30.0,<br/>for real10p: -59.0.</pre> |
| Description | Sets the <b>upper</b> limits for the user-definable PTT (for normal bursts). The upper limits<br>of the user-defined PTT are made up by twelve pairs of position (in microseconds rel-<br>ative to the beginning of the burst) and the related RF power level (in dB relative to<br>the power level during the active part of the burst).<br>For further details regarding the user-definable PTT, refer to section Power-Time Tem-<br>plates (PTT).                                                                                                    |
| Query       | The query form of this command is not available.                                                                                                    |
| Example     | :CALC:EGPR:RFTX:TEMP:LIM:UPP -41,-59,-28,-59,-18,-30,-<br>10,-6,0,4,4,2.4,539,4,543,2.4,553,4,561,-6,571,-<br>30,580,-59                                                                                                    |

## :CALCulate:EGPRs :RFTX:TEMPlate[:NORMal]:LIMit:LOWer[:DATA]

| Syntax      | <pre>:CALCulate:EGPRs :RFTX:TEMPlate[:NORMal]:LIMit:LOWer[:DATA] <real0t>,<real0p>,<real1t>,<real1p>, <real2t>,<real2p>,<real3t>,<real3p>, <real4t>,<real4p>,<real5t>,<real5p>, <real6t>,<real6p>, <real7t>,<real7p></real7p></real7t></real6p></real6t></real5p></real5t></real4p></real4t></real3p></real3t></real2p></real2t></real1p></real1t></real0p></real0t></pre>                                                                                                    |
|-------------|----------------------------------------------------------------------------------------------------|
| Parameters  | <pre>realxt and realxp are floating point real numbers.<br/>The minimum value for realxt is -41.0, the maximum value 580.0. The mini-<br/>mum resolution possible for realxt is 0.1. The default values are:<br/>for real0t: -41.0,<br/>for real1t: 0.0,<br/>for real2t: 2.0,<br/>for real2t: 2.0,<br/>for real3t: 4.0,<br/>for real3t: 4.0,<br/>for real4t: 539.0,<br/>for real5t: 541.0,<br/>for real6t: 543.0,<br/>for real6t: 543.0,<br/>for real7t: 580.0.<br/>The minimum value for realxp is -150.0, the maximum value 5.0. The mini-<br/>mum resolution possible for all realxp is 0.1. The default values are:<br/>for real0p: -150.0,<br/>for real1p: -150.0,<br/>for real2p: -2.0,<br/>for real3p: 0.0,<br/>for real3p: 0.0,<br/>for real4p: -20.0,<br/>for real5p: -0.0,<br/>for real5p: -0.0,<br/>for real6p: -2.0,<br/>for real7p: -150.0.</pre> |
| Description | Sets the lower limits for the user-definable PTT (for normal bursts). The lower limits<br>of the user-defined PTT are made up by eight pairs of position (in microseconds rela-<br>tive to the beginning of the burst) and the related RF power level (in dB relative to<br>the power level during the active part of the burst).<br>For further details regarding the user-definable PTT, refer to section Power-Time Tem-<br>plates (PTT).                                                                                                    |
| Query       | The query form of this command is not available.                                                                                                    |
| Example     | :CALC:EGPR:RFTX:TEMP:LIM:LOW<br>-41,-150,0,-150,0,-40,20, -1,270,-1,543,-1,543,-150                                                                                                    |

# :CALCulate:EGPRs :RFTX:CORNer[:NORMal]:POSition

| Syntax | :CALCulate:EGPRs                                                 |
|--------|------------------------------------------------------------------|
|        | :RFTX:CORNer[:NORMal]:POSition                                   |
|        | <real1>,<real2>,<real3>,<real4>,</real4></real3></real2></real1> |
|        | <real5>,<real6>,<real7>,<real8></real8></real7></real6></real5>  |

| Parameters  | <pre>realx stands for floating point real numbers.<br/>The minimum value for realx is -28.0, the maximum value 580.0. The mini-<br/>mum resolution possible for realx is 0.1. The default values are:<br/>for real1: -28.0,<br/>for real2: -18.0,<br/>for real3: -10.0,<br/>for real3: -10.0,<br/>for real4: 0.0,<br/>for real5: 542.8,<br/>for real6: 552.8,<br/>for real6: 552.8,<br/>for real7: 560.8,<br/>for real8: 570.8.</pre> |
|-------------|----------------------------------------------------------------------------------------------------|
| Description | Sets the position of the eight user-definable corner points in relation to the begin-<br>ning of the burst for normal bursts. The positions are given in microseconds.<br>For further details, refer to section Corner Points.                                                                                                    |
| Query       | There is no query form to this command.                                                                                                    |
| Example     | :CALC:EGPR:RFTX:CORN:POS -28,-18,-<br>10,0,542.8,552.8,562.8,572.8                                                                                                    |

## :CALCulate:EGPRs :RFTX:CORNer[:NORMal]:LIMit[:FAIL]?

| Syntax      | :CALCulate:EGPRs<br>:RFTX:CORNer[:NORMal]:LIMit[:FAIL]?                                                                                                    |
|-------------|----------------------------------------------------------------------------------------------------|
| Parameters  | There are no parameters.                                                                                                    |
| Description | There is solely a query form of this command available.                                                                                                    |
| Query       | This command delivers eight boolean numbers, indicating whether the limits for the eight corner positions of <b>normal</b> bursts were violated by the bursts received or not.<br>A 0 on a position means that there was no violation of the limits while a 1 indicates that at least one measurement result did violate the corresponding measurement limits.<br>The eight boolean numbers correspond with the eight corner points set with the :CALC:EGPRS:RFTX:CORN:NORM:POS command as described above. Please refer to section Corner Points for further details. |
| Example     | <pre>:MEAS:EGPR:ARR:CORN 10 :CALC:EGPR:RFTX:CORN:LIM? String returned in this example: "0,0,1,0,0,0,0,0" This string indicates that the limits set for corner point 3 were violated.</pre>                                                                                                    |

# :CALCulate:EGPRs :RFTX:CORNer[:NORMal]:LIMit:STATe

| Syntax      | :CALCulate:EGPRs<br>:RFTX:CORNer[:NORMal]:LIMit:STATe <predefexp></predefexp>                                                                                          |
|-------------|----------------------------------------------------------------------------------------------------|
| Parameters  | $\tt PredefExp$ is one of the following predefined expressions: $\tt ON     OFF.$ Default is <code>ON.</code>                                                          |
| Description | This command switches the check of the measurement result values of the<br>MEAS:EGPRs:RFTX:CORNer measurement against their user-definable limits<br>either ON or OFF. |

**Query** There is no query form of this command available.

Example :CALC:EGPR:RFTX:CORN:LIM:STAT OFF Switches the limit check at the eight corner positions off.

## :CALCulate:EGPRs :RFTX:CORNer[:NORMal]:LIMit:UPPer[:DATA]

| Syntax      | <pre>:CALCulate:EGPRs :RFTX:CORNer[:NORMal]:LIMit:UPPer[:DATA] <real1>,<real2>,<real3>,<real4>, <real5>,<real6>,<real7>,<real8></real8></real7></real6></real5></real4></real3></real2></real1></pre>                                            |
|-------------|----------------------------------------------------------------------------------------------------|
| Parameters  | realx are floating point real numbers.<br>The minimum value for realx is $-150.0$ , the maximum is $10.0$ . The minimum resolution possible for realx is $0.01$ . The default value for realx is $4.0$ .                                         |
| Description | Sets the upper limits at the eight user-definable corner points for normal bursts. The single data values are dB relative to the power level during the active part of the burst.<br>For further details, please refer to section Corner Points. |
| Query       | There is no query form to this command.                                                                                                    |
| Example     | CALC:EGPR:RFTX:CORN:LIM:UPP 4,4,4,4,4,4,4,4                                                                                                    |

# :CALCulate:EGPRs :RFTX:CORNer[:NORMal]:LIMit:LOWer[:DATA]

| Syntax      | <pre>:CALCulate:EGPRs :RFTX:CORNer[:NORMal]:LIMit:LOWer[:DATA] <real1>,<real2>,<real3>,<real4>, <real5>,<real6>,<real7>,<real8></real8></real7></real6></real5></real4></real3></real2></real1></pre>                                            |
|-------------|----------------------------------------------------------------------------------------------------|
| Parameters  | realx stands for floating point real numbers.<br>The minimum value for realx is $-150.0$ , the maximum is $10.0$ . The minimum resolution possible for realx is $0.01$ . The default value for reallx is $-150.0$ .                              |
| Description | Sets the lower limits at the eight user-definable corner points for normal bursts. The single data values are dB relative to the power level during the active part of the burst.<br>For further details, please refer to section Corner Points. |
| Query       | There is no query form to this command.                                                                                                    |
| Example     | :CALC:EGPR:RFTX:CORN:LIM:LOW -150,-150,-150,-150,-150,-<br>150,-150,-150                                                                                                    |

## :CALCulate:EGPRs:RFSPectrum:ACPM:MAVerage?

| Syntax      | :CALCulate:EGPRs:RFSPectrum:ACPM:MAVerage?              |
|-------------|---------------------------------------------------------|
| Parameters  | There are no parameters.                                |
| Description | There is solely a query form of this command available. |

| Query   | Calculates and returns the <b>average</b> measurement result value of the ACPM measure-<br>ment started last. The string delivered back will contain as many average values as<br>measurement types performed. The single average values will always have the format<br>of floating point real numbers and will be separated by commas. |
|---------|----------------------------------------------------------------------------------------------------|
| Example | :CALC:RES<br>:MEAS:EGPR:ARR:RFSP:ACPM:MOD<br>:CALC:EGPRs:RFSP:ACPM:MAV?                                                                                                    |

### :CALCulate:EGPRs:RFSPectrum:ACPM:MMINimum?

| Syntax      | :CALCulate:EGPRs:RFSPectrum:ACPM:MMINimum?                                                                                                    |
|-------------|----------------------------------------------------------------------------------------------------|
| Parameters  | There are no parameters.                                                                                                    |
| Description | There is solely a query form of this command available.                                                                                                    |
| Query       | Returns the <b>minimum</b> measurement result value of the ACPM measurement started last. The string delivered back will contain as many minimum values as measurement types performed. The single minimum values will always have the format of floating point real numbers and will be separated by commas. |
| Example     | :CALC:RES<br>:MEAS:EGPR:ARR:RFSP:ACPM:MOD<br>:CALC:EGPRs:RFSP:ACPM:MMIN?                                                                                                    |

## :CALCulate:EGPRs:RFSPectrum:ACPM:MMAXimum?

| Syntax      | :CALCulate:EGPRs:RFSPectrum:ACPM:MMAXimum?                                                                                                    |
|-------------|----------------------------------------------------------------------------------------------------|
| Parameters  | There are no parameters.                                                                                                    |
| Description | There is solely a query form of this command available.                                                                                                    |
| Query       | Returns the <b>maximum</b> measurement result value of the ACPM measurement started last. The string delivered back will contain as many maximum values as measurement types performed. The single maximum values will always have the format of floating point real numbers and will be separated by commas. |
| Example     | :CALC:RES<br>:MEAS:EGPR:ARR:RFSP:ACPM:MOD<br>:CALC:EGPRs:RFSP:ACPM:MMAX?                                                                                                    |

#### :CALCulate:EGPRs:RFSPectrum:ACPM:MSIGma?

| Syntax      | :CALCulate:EGPRs:RFSPectrum:ACPM:MSIGma?                |
|-------------|---------------------------------------------------------|
| Parameters  | There are no parameters.                                |
| Description | There is solely a query form of this command available. |

| Query   | Returns the mean value and the standard deviation of the RF spectrum measure-<br>ment.<br>In the case of the ACP Mod measurement, the string delivered back contains 27 pairs<br>of mean values and standard deviation values for the ACP Mod measurement.<br>In the ACP Transient case, 23 pairs of mean values and standard deviation values are<br>returned. |
|---------|----------------------------------------------------------------------------------------------------|
| Example | <pre>ine values are floating point real values and separated by commas.</pre>                                                                                                    |

# :CALCulate:EGPRs:RFSPectrum:ACPM:MODulation:LIMit [:FAIL]?

| Syntax      | :CALCulate:EGPRs:RFSPectrum:ACPM<br>:MODulation:LIMit[:FAIL]?                                                                                                    |
|-------------|----------------------------------------------------------------------------------------------------|
| Parameters  | There are no parameters.                                                                                                    |
| Description | There is solely a query form of this command available.                                                                                                    |
| Query       | This command delivers 27 boolean numbers in a string, separated by commas. These numbers indicate whether the 27 measurement result values of the MEAS: EGPRs: RFSP: ACPM: TRAN measurement did violate their individual limits (set with the commands explained below). Every boolean number represents the result of the limit check for one of the 27 measurement result values. The first value will give the result of the limit check at -1.83 MHz offset to the carrier, the second one for -1.80 MHz offset to the carrier and so on. While a 0 delivered on any position means that the related measurement result value did not exceed the limits, a 1 indicates that at least one limit was violated by the measurement result value. Note According to GSM specification 05.05, this measurement will be performed on 0, ( $\pm$ )400, ( $\pm$ )600, ( $\pm$ )1.200 and ( $\pm$ )1.800 kHz offset from the carrier. All measurements will be performed with a measuring bandwidth of 30 kHz. For additional information, also the measurement values of the 30 kHz windows below and above the frequencies specified by GSM standard 05.05 will be taken into account. This adds up to 9 x 3 = 27 measurement result values. |
| Example     | <pre>:MEAS:EGPR:BLOC:MSP:AVG 20<br/>:CALC:EGPR:RFSP:ACPM:MOD:LIM?<br/>String returned in this example: "0,0,0,0,0,0,0,0,0,1,<br/>0,0,0,0,0,0,0,0,0,0</pre>                                                                                                    |

# :CALCulate:EGPRs:RFSPectrum:ACPM:MODulation :LIMit:STATe

| Syntax     | :CALCulate:EGPRs:RFSPectrum:ACPM<br>:MODulation:LIMit:STATe <predefexp></predefexp>                           |
|------------|----------------------------------------------------------------------------------------------------|
| Parameters | $\tt PredefExp$ is one of the following predefined expressions: $\tt ON     OFF.$ Default is <code>ON.</code> |

| Description | This command switches the check of the measurement result values of the<br>MEAS : EGPRs : RFSP : ACPM : TRAN measurement against their user-definable<br>limits either ON or OFF. |
|-------------|----------------------------------------------------------------------------------------------------|
| Query       | There is no query form of this command available.                                                                                                    |
| Example     | :CALC:EGPR:RFSP:ACPM:MOD:LIM:STAT ON<br>Switches the limit check of the ACPM of the spectrum due to switching transients on.                                                      |

# :CALCulate:EGPRs:RFSPectrum:ACPM:MODulation :LIMit:UPPer[:DATA]

| Syntax      | <pre>:CALCulate:EGPRs:RFSPectrum:ACPM<br/>:MODulation:LIMit:UPPer[:DATA]<br/><real1>,<real2>,<real3>,<real4>,<br/><real5>,<real6>,<real7>,<real8>,<br/><real9>,<real10>,<real11>,<real12>,<br/><real13>,<real14>,<real15>,<real16>,<br/><real17>,<real18>,<real19>,<real20>,<br/><real21>,<real22>,<real23></real23></real22></real21></real20></real19></real18></real17></real16></real15></real14></real13></real12></real11></real10></real9></real8></real7></real6></real5></real4></real3></real2></real1></pre> |
|-------------|----------------------------------------------------------------------------------------------------|
| Parameters  | <pre>realx are 23 floating point real numbers.<br/>The minimum value for all realx is -100.0, the maximum value 10.0. The minimum<br/>resolution possible for all realx is 0.01. The default values are:<br/>-60.0 for real1real8,<br/>-33.0 for real9,<br/>-30.0 for real10,<br/>0.5 for real11,<br/>0.5 for real11,<br/>0.5 for real12,<br/>0.5 for real13,<br/>-30.0 for real14,<br/>-33.0 for real15 and<br/>-60.0 for real16real23.</pre>                                                                          |
| Description | Sets the <b>upper</b> limits for the 23 single measurement result values of the ACPM mod-<br>ulation spectrum measurement. The single data values are interpreted as dBc (dB rel-<br>ative to the power level measured at the transmission frequency).                                                                                                    |
| Query       | The query form of this command is not available.                                                                                                    |
| Example     | :CALC:EGPR:RFSP:ACPM:MOD:LIM:UPP -65,-60,-60,-60,-60,-<br>60,-60,-60,-33,-30,0.5,0.5,0.5,-30,-33,-60,-60,-<br>60,-60,-60,-60,-65<br>Sets the upper limits of the ACP modulation spectrum to these values. The first value<br>applies to -1.6 MHz, the twelfth value to the carrier frequency and the 23rd value to<br>a +1.6 MHz offset.                                                                                                    |

# :CALCulate:EGPRs:RFSPectrum:ACPM:MODulation:LIMit :LOWer[:DATA]

| Syntax      | <pre>:CALCulate:EGPRs:RFSPectrum:ACPM:MODula-<br/>tion:LIMit:LOWer[:DATA]<br/><real1>,<real2>,<real3>,<real4>,<br/><real5>,<real6>,<real7>,<real8>,<br/><real9>,<real10>,<real11>,<real12>,<br/><real13>,<real14>,<real15>,<real16>,<br/><real17>,<real18>,<real19>,<real20>,<br/><real21>,<real22>,<real23></real23></real22></real21></real20></real19></real18></real17></real16></real15></real14></real13></real12></real11></real10></real9></real8></real7></real6></real5></real4></real3></real2></real1></pre> |
|-------------|----------------------------------------------------------------------------------------------------|
| Parameters  | realx are 23 floating point real numbers.<br>The minimum value for all realx is $-100.0$ , the maximum value $10.0$ . The mini-<br>mum resolution possible for all realx is $0.01$ . The default value for all realx<br>is $-100.0$ .                                                                                                    |
| Description | Sets the lower limits for the 23 single measurement result values of the ACPM modu-<br>lation spectrum measurement. The single data values are interpreted as dBc (dB rela-<br>tive to the power level measured at the transmission frequency).                                                                                                    |
| Query       | The query form of this command is not available.                                                                                                    |
| Example     | :CALC:EGPR:RFSP:ACPM:MOD:LIM:LOW -100,-100,-100,-<br>100,-100,-100,-100,-100                                                                                                    |

# :CALCulate:EGPRs:RFSPectrum:ACPM:TRANsient:LIMit [:FAIL]?

| Syntax      | :CALCulate:EGPRs:RFSPectrum:ACPM:TRAN-<br>sient:LIMit[:FAIL]?                                                                                                    |
|-------------|----------------------------------------------------------------------------------------------------|
| Parameters  | There are no parameters.                                                                                                    |
| Description | There is solely a query form of this command available.                                                                                                    |
| Query       | This command delivers 27 boolean numbers in a string, separated by commas. These numbers indicate whether the 27 measurement result values of the MEAS: EGPRs: RFSP: ACPM: TRAN measurement did violate their individual limits (set with the commands explained below). Every boolean number represents the result of the limit check for one of the 27 measurement result values. The first value will give the result of the limit check at -1.83 MHz offset to the carrier, the second one for -1.80 MHz offset to the carrier and so on. While a 0 delivered back on any position means that the related measurement result value did not exceed the limits, a 1 indicates that at least one limit was violated by the measurement result value. Note According to GSM specification 05.05, this measurement will be performed on 0, ( $\pm$ )400, ( $\pm$ )600, ( $\pm$ )1.200 and ( $\pm$ )1.800 kHz offset from the carrier. All measurements will be performed with a measuring bandwidth of 30 kHz. For additional information, also the measurement values of the 30 kHz windows below and above the frequencies specified by GSM standard 05.05 will be taken into account. This adds up to 9 x 3 = 27 measurement result values. |

| I       |                                                                                                    |
|---------|----------------------------------------------------------------------------------------------------|
| Example | :MEAS:EGPR:ARRay:RFSP:ACPM:TRAN 10                                                                                                    |
|         | :CALC:EGPR:RFSP:ACPM:TRAN:LIM?                                                                                                    |
|         | String returned in this example: "0 , 0 , 0 , 0 , 0 , 0 , 0 , 0 , 1 ,                                                                                             |
|         | 0,0,0,0,0,0,0,0,0,0,0,0,0,0,0,0,0,0,0                                                                                                    |
|         | The 1 on position 9 indicates that there was a violation of at least one limit by the measurement result value taken at an offset of $-0.57$ MHz from the carrier |
|         |                                                                                                    |

### CALCulate:EGPRs:RFSPectrum:ACPM:TRANsient:LIMit :STATe

| Syntax      | :CALCulate:EGPRs:RFSPectrum:ACPM:TRANsient:LIMit:STATe<br><predefexp></predefexp>                                                                                         |
|-------------|----------------------------------------------------------------------------------------------------|
| Parameters  | $\tt PredefExp$ is one of the following predefined expressions: $\tt ON     OFF.$ Default is <code>ON.</code>                                                             |
| Description | This command switches the check of the measurement result values of the<br>MEAS:EGPRs:RFSP:ACPM:TRAN measurement against their user-definable<br>limits either ON or OFF. |
| Query       | The query form of this command is not available.                                                                                                    |
| Example     | CALC:EGPR:RFSP:ACPM:TRAN:LIM:STAT ON<br>Switches the limit check of the ACPM of the spectrum due to switching transients on.                                              |

## :CALCulate:EGPRs:RFSPectrum:ACPM:TRANsient:LIMit :UPPer[:DATA]

| Syntax      | <pre>:CALCulate:EGPRs:RFSPectrum:ACPM<br/>:TRANsient:LIMit:UPPer[:DATA]<br/><real1>,<real2>,<real3>,<real4>,<br/><real5>,<real6>,<real7>,<real8>,<br/><real9>,<real10>,<real11>,<real12>,<br/><real13>,<real14>,<real15>,<real16>,<br/><real17>,<real18>,<real19>,<real20>,<br/><real21>,<real22>,<real23>,<real24>,<br/><real25>,<real26>,<real27></real27></real26></real25></real24></real23></real22></real21></real20></real19></real18></real17></real16></real15></real14></real13></real12></real11></real10></real9></real8></real7></real6></real5></real4></real3></real2></real1></pre> |
|-------------|----------------------------------------------------------------------------------------------------|
| Parameters  | realx are 27 floating point real numbers.<br>The minimum value for all realx is $-100.0$ , the maximum value $10.0$ . The mini-<br>mum resolution possible for all realx is $0.01$ . The default value for all realx is $0.0$ .                                                                                                    |
| Description | Sets the <b>upper</b> limits for the 27 single measurement result values of the ACPM mea-<br>surement of the spectrum due to switching transients. The physical dimension of the<br>single data values is dBm.                                                                                                    |
| Query       | There is no query form of this command available.                                                                                                    |
| Example     | :CALC:EGPR:RFSP:ACPM:TRAN:LIM:UPP?<br>This command will return the 27 upper limit values.                                                                                                    |

## :CALCulate:EGPRs:RFSPectrum:ACPM:TRANsient:LIMit :LOWer[:DATA]

| Syntax      | <pre>:CALCulate:EGPRs:RFSPectrum:ACPM:TRAN-<br/>sient:LIMit:LOWer[:DATA]<br/><real1>,<real2>,<real3>,<real4>,<br/><real5>,<real6>,<real7>,<real8>,<br/><real9>,<real10>,<real11>,<real12>,<br/><real13>,<real14>,<real15>,<real16>,<br/><real17>,<real18>,<real19>,<real20>,<br/><real21>,<real22>,<real23>,<real24>,<br/><real25>,<real26>,<real27></real27></real26></real25></real24></real23></real22></real21></real20></real19></real18></real17></real16></real15></real14></real13></real12></real11></real10></real9></real8></real7></real6></real5></real4></real3></real2></real1></pre> |
|-------------|----------------------------------------------------------------------------------------------------|
| Parameters  | realx are 27 floating point real numbers.<br>The minimum value for all realx is -100.0, the maximum value 10.0. The mini-<br>mum resolution possible for all realx is 0.01. The default value for all realx is<br>0.0.                                                                                                    |
| Description | Sets the <b>lower</b> limits for the 27 single measurement result values of the ACPM mea-<br>surement of the spectrum due to switching transients. The physical dimension of the<br>single data values is dBm.                                                                                                    |
| Query       | There is no query form of this command available.                                                                                                    |
| Example     | <pre>:CALC:EGPR:RFSP:ACPM:TRAN:LIM:LOW? This command will return the 27 lower limit values.</pre>                                                                                                    |

# :CALCulate:EGPRs:RFSPectrum:MSPectrum:VALue

| Syntax      | :CALCulate:EGPRs:RFSPectrum:MSPectrum:VALue <real1></real1>                                                                                                    |
|-------------|----------------------------------------------------------------------------------------------------|
| Parameters  | real1 is a floating point real number. The minimum value is $-1,000,000.0$ , the maximum is $1,000,000.0$ . The minimum resolution possible is $0.1$ , the default value is $-200.0$ .                                                                                                    |
| Description | There is only a query form of this command available.                                                                                                    |
| Query       | <ul> <li>The query form of this command delivers an (interpolated) measurement result value of the modulation spectrum curve at the frequency specified with the real1 parameter. real1 is interpreted as an offset from the carrier (i.e. the transmission frequency). The string returned will contain one floating point real number. The physical dimension of the measurement result value returned is dBc.</li> <li>Notes: <ul> <li>Please note that you need to have a spectrum measurement taken before this command will return any meaningful result. We recommend to use the :MEAS:BLOC:MSP:AVG command to do so.</li> <li>The :CALC:EGPRs:RFSP:MSP:VAL command is not really a measurement - it is an interpolation of the spectrum curve for the frequency specified.</li> </ul> </li> </ul> |
| Example     | <ul> <li>MEAS:EGPR:BLOC:MSP:AVG 20</li> <li>CALC:EGPR:RFSP:MSP:VAL? -50000</li> <li>This command will interpolate a modulation spectrum measurement at an offset of 50 kHz to the carrier. The value returned in this example is: "-4.7".</li> </ul>                                                                                                    |

:CALCulate:EGPRs:RFSPectrum:MSPectrum:MAXPeak?

| Syntax      | :CALCulate:EGPRs:RFSPectrum:MSPectrum:MAXPeak?                                                                                                    |
|-------------|----------------------------------------------------------------------------------------------------|
| Parameters  | There are no parameters.                                                                                                    |
| Description | There is only a query form of this command available.                                                                                                    |
| Query       | <ul> <li>The query form of this command delivers back the frequency offset from the carrier and the maximum value of the measured modulation spectrum curve. The string returned will contain two floating point real numbers. The physical dimension of the measurement result values returned is for the first value Hz and for the second value dBc.</li> <li>Notes <ul> <li>Please note that you need to have a spectrum measurement taken before this command will return any meaningful result. We recommend to use the <a href="mailto:MEAS:BLOC:MSP:AVG">:MSP:MAXP</a> command is not really a measurement - it is an readout of the spectrum curve.</li> </ul> </li> </ul> |
| Example     | <ul> <li>MEAS:EGPR:BLOC:MSP:AVG 20</li> <li>CALC:EGPR:RFSP:MSP:MAXP?</li> <li>This command will read at the modulation spectrum measurement maximum the frequency offset to the carrier and the measurement result value. The values returned in this example is: "-67700.0, -5.2".</li> </ul>                                                                                                    |

# **RFGenerator subsystem**

The RFG subsystem controls the accessible parameters of the RF generator.

#### Important notes:

- The RF generator can only be used if all communication systems have been switched off (and unloaded) before.
- The RF generator fuctionality of the 4400 will enable you to provide a base channel to allow the mobile under test to synchronize to the base station. However, as long as the RF generator is active, there will be no call setup and no reaction to signaling.
   Some of the data transmitted by the 4400 in the base channel can be set or altered using the SCPI commands described in section "CONFigure subsystem" on page 402.
- The RF generator and analyzer are enabled using the appropriate :CONFigure:CSYStem command.

#### :RFGenerator:GSM:STATe

| Syntax     | :RFGenerator:GSM:STATe <predefexp></predefexp>                                                                |
|------------|----------------------------------------------------------------------------------------------------|
| Parameters | <b>PredefExp</b> is one of the following predefined expressions: <b>ON   OFF</b> .<br>Default is <b>OFF</b> . |

| Description | Switches the RF generator on or off.<br>While the Willtek 4400 is in RF generator mode, there is no signaling active. This<br>means that the Willtek 4400 may be used as RF signal generator for all kinds of RF<br>and GSM signals. While working as an RF generator, the Willtek 4400 does not<br>respond to any messages sent by the mobile nor does the test set expect the mobile<br>under test to react in any way. |
|-------------|----------------------------------------------------------------------------------------------------|
| Query       | The query form of this command returns the current setting. A query will return a string, containing one of the predefined expressions explained above.                                                                                                    |
| Example     | :RFGenerator:GSM:STATe ON<br>:RFG:GSM:STAT? Value returned: "ON".                                                                                                    |

#### :RFGenerator:GSM:LEVel

| Syntax      | :RFGenerator:GSM:LEVel <real1></real1>                                                                                                    |
|-------------|----------------------------------------------------------------------------------------------------|
| Parameters  | real1 is a floating point real number. The minimum value for real1 is -120.0, the maximum value is -10.0. The minimum resolution for real1 is 0.1. The default value for real1 is -60.0. |
| Description | This command sets the RF output power level of the Willtek 4400. The value specified for <b>real1</b> is the power output level in dBm.                                                  |
| Query       | The query form of this command will return the current setting. The string delivered back will contain one floating point real number.                                                   |
| Example     | :RFGenerator:GSM:LEVel -50.5<br>:RFG:GSM:LEV? Value returned: "-50.5".                                                                                                    |

### :RFGenerator:GSM:FREQuency

| Syntax      | <pre>:RFGenerator:GSM:FREQuency <real1></real1></pre>                                                                                                    |
|-------------|----------------------------------------------------------------------------------------------------|
| Parameters  | real1 is a floating point real number. The minimum value for real1 is 800,000,000, the maximum value is 2,000,000,000. The minimum resolution for real1 is 10. The default value for real1 is 800,000,000.                                   |
| Description | This command sets the RF generator's frequency. The value specified for <b>real1</b> is the output frequency in Hz.<br><b>Note:</b> For more details on the GSM frequency ranges, please refer to section Basic Specifications of GSM Bands. |
| Query       | The query form of this command will return the current setting. The string delivered back will contain one floating point real number.                                                                                                    |
| Example     | :RFGenerator:GSM:FREQuency 880200010<br>:RFG:GSM:FREQ? Value returned: "880200010".                                                                                                    |

## :RFGenerator:GSM:MODulation

| Syntax     | :RFGenerator:GSM:MODulation <predefexp></predefexp>                                                             |
|------------|----------------------------------------------------------------------------------------------------|
| Parameters | <b>PredefExp</b> is one of the following predefined expressions: <b>NO   GMSK   AM</b> . Default is <b>NO</b> . |

| Description | This command selects the type of modulation to be used on the RF output signal.<br><b>NO</b> means that the output signal will <b>not</b> be modulated, while <b>GMSK</b> means that the<br>output signal will be GMSK (Gaussian Minimum Shift Keying) modulated. Another<br>alternative is Amplitude Modulation.<br><b>Notes</b> |
|-------------|----------------------------------------------------------------------------------------------------|
|             | <ul> <li>As soon as GMSK is selected, the Willtek 4400 will provide a GSM-like RF output<br/>signal. A number of GSM-specific parameters (like burst transmission or the type<br/>of training sequence to be integrated into the bursts) may be selected with the<br/>commands described below.</li> </ul>                        |
|             | <ul> <li>AM is available only if the AM Signal Generator Option is installed.</li> </ul>                                                                                                    |
| Query       | The query form of this command returns the current setting. A query will return a string, containing one of the predefined expressions explained above.                                                                                                    |
| Example     | :RFGenerator:GSM:MODulation GMSK<br>:RFG:GSM:MOD? Value returned: "GMSK".                                                                                                    |

#### :RFGenerator:GSM:MODulation:AM:MFRequency

| Syntax      | <pre>:RFGenerator:GSM:MODulation:AM:MFRequency <real1></real1></pre>                                                                                                    |
|-------------|----------------------------------------------------------------------------------------------------|
| Parameters  | real1 is a floating point real number. The minimum value for real1 is 1,000, the maximum value is 50,000. The resolution for real1 is 1000. The default value for real1 is 10,000. |
| Description | This command sets the modulating frequency for the AM modulated signal. Note: AM is available only if the AM Signal Generator Option is installed.                                 |
| Query       | The query form of this command will return the current setting. The string delivered back will contain one floating point real number.                                             |
| Example     | :RFGenerator:GSM:MOD:AM:MFR 2000<br>RFG:GSM:MOD:AM:MFR? Value returned: "2000".                                                                                                    |

#### :RFGenerator:GSM:MODulation:AM:MDEPth

| Syntax      | <pre>:RFGenerator:GSM:MODulation:AM:MDEPth <intl></intl></pre>                                                                       |
|-------------|----------------------------------------------------------------------------------------------------|
| Parameters  | <pre>int1 is an integer. The minimum value for int1 is 50, the maximum value is 90.<br/>The default value is 83.</pre>               |
| Description | This parameter describes the AM modulation depth in %.<br>Note: AM is available only if the AM Signal Generator Option is installed. |
| Query       | The query form of this command returns the current setting. A query will return a string containing one integer.                     |
| Example     | :RFGenerator:GSM:MOD:AM:MDEP 50<br>:MOD:AM:MDEP? Value returned: "50".                                                               |

#### :RFGenerator:GSM:MODulation:POLarity

| Syntax     | <pre>:RFGenerator:GSM:MODulation:POLarity <predefexp></predefexp></pre>                                              |
|------------|----------------------------------------------------------------------------------------------------|
| Parameters | <b>PredefExp</b> is one of the following predefined expressions: <b>NORMal   INVert</b> . Default is <b>NORMal</b> . |

| Description | Sets the modulation polarity for the GMSK coded RF output signals.<br><b>NORMal</b> means standard modulation polarity while <b>INVert</b> will invert the modula-<br>tion polarity. |
|-------------|----------------------------------------------------------------------------------------------------|
| Query       | The query form of this command returns the current setting. A query will return a string, containing the short-form version of one of the predefined expressions explained above.    |
| Example     | :RFG:GSM:MODulation:POLarity INVert<br>:RFG:MOD:POL? Value returned: "INV".                                                                                                    |

### :RFG:GSM:MODulation:TSEQuence:STATe

| Syntax      | <pre>:RFG:GSM:MODulation:TSEQuence:STATe <predefexp></predefexp></pre>                                                                                                    |
|-------------|----------------------------------------------------------------------------------------------------|
| Parameters  | <b>PredefExp</b> is one of the following predefined expressions: <b>ON   OFF</b> . Default is <b>ON</b> .                                                                                                    |
| Description | <ul> <li>This command switches the use of a training sequence either on or off.</li> <li>Notes <ul> <li>The type of training sequence can be set using the command described below.</li> <li>More details regarding the training sequence can be found in section Timeslots and Bursts.</li> </ul> </li> </ul> |
| Query       | The query form of this command returns the current setting. A query will return a string, containing one of the predefined expressions explained above.                                                                                                    |
| Example     | :RFG:GSM:MODulation:TSEQuence:STATe ON<br>:RFG:MOD:TSEO:STAT? Value returned: "ON".                                                                                                    |

#### :RFG:GSM:MODulation:TSEQuence[:DATA]

| Syntax      | <pre>:RFG:GSM:MODulation:TSEQuence[:DATA] <int1></int1></pre>                                                                                                    |
|-------------|----------------------------------------------------------------------------------------------------|
| Parameters  | int1 is an integer. The minimum value for int1 is 0, the maximum value is 7. The default value is 0. Note: This command only selects the type of training sequence. To switch the use of a training sequence on or off, use the command described above. |
| Description | This command selects the type of training sequence to be used.<br>More details regarding the training sequence can be found in section Timeslots and<br>Bursts.                                                                                          |
| Query       | The query form of this command returns the current setting. A query will return a string, containing one integer.                                                                                                    |
| Example     | :RFG:GSM:MODulation:TSEQuence:DATA 3 :RFG:MOD:TSEQ? Value returned: "3".                                                                                                    |

#### :RFG:GSM:MODulation:BITPattern

| Syntax     | :RFG:GSM:MODulation:BITPattern <predefexp></predefexp>                                                                                                    |
|------------|----------------------------------------------------------------------------------------------------|
| Parameters | PredefExp is one of the following predefined expressions:<br>PRBS9   PRBS15   PRBS23   ALLZEr0   ALLOne  <br>ONEZer0   DOUBleonezer   FOURonezer0  <br>EIGHtonezer0.<br>Default is PRBS9. |

| Description | This command selects the bit sequence to be transmitted by the RF generator in<br>GMSK mode on the 'encrypted data' positions (see section Timeslots and Bursts for<br>reference). When :RFG[:GSM]:MOD:TSEQ:STAT OFF has been selected, all<br>148 'useful' bits of a timeslot will be filled with the bit pattern specified with this<br>command.<br>PRBS9 stands for a pseudorandom bit sequence. The length of this sequence will be<br>511 bits ((2 to the power of 9)-1).<br>PRBS15 is a pseudorandom bit sequence with a length of 32767 bits.<br>PRBS23 is a pseudorandom bit sequence as well. The length is 8388607 bits.<br>ALLZero means that all bits transmitted are 'zeros' (000).<br>In case, ALLOne is selected, all bits transmitted will be set to 'ones' (111).<br>ONEZero stands for a bit sequence starting with a 'one' and continuing with the<br>inverted value of the current bit (10101).<br>DOUBleonezero will set the bits transmitted to a sequence of double 'ones' and<br>double 'zeros' (11001100).<br>FOURonezero means a bit sequence starting with four 'ones' and continuing with<br>the inverted value of the current four bits (111100001111),<br>while EIGHtonezero means a bit sequence starting with eight 'ones' and con-<br>tinuing with the inverted value of the current four bits (11110001111),<br>while EIGHtonezero means a bit sequence starting with four 'ones' and con-<br>tinuing with the inverted value of the current four bits (11110001111), |
|-------------|----------------------------------------------------------------------------------------------------|
| Query       | The query form of this command will return the current setting. The string delivered back will contain one of short-form versions of the predefined expressions explained above.                                                                                                    |
| Example     | :RFG:GSM:MODulation:BITPattern PRBS15<br>:RFG:MOD:BITP? Value returned: "PRBS15".                                                                                                    |

## :RFG:GSM:MODulation:DIFFbitcod

| Syntax      | :RFG:GSM:MODulation:DIFFbitcod <predefexp></predefexp>                                                                                                  |
|-------------|----------------------------------------------------------------------------------------------------|
| Parameters  | <b>PredefExp</b> is one of the following predefined expressions: <b>ON   OFF</b> . Default is <b>ON</b> .                                               |
| Description | This command switches differential bit coding either on or off.                                                                                         |
| Query       | The query form of this command returns the current setting. A query will return a string, containing one of the predefined expressions explained above. |
| Example     | :RFGenerator:GSM:MODulation:DIFFbitcod ON<br>:RFG:MOD:DIFF? Value returned: "ON".                                                                       |

#### :RFGenerator:GSM:BURSt:TSLot

| Syntax      | :RFGenerator:GSM:BURSt:TSLot <int1></int1>                                                                                                    |
|-------------|----------------------------------------------------------------------------------------------------|
| Parameters  | <pre>int1 is an integer. The minimum value for int1 is 0, the maximum value is 7. The default value is 0.</pre>                                                                                                    |
| Description | This command selects the time slot during which the Willtek 4400 will transmit its<br>burst.<br>Note: With the help of command <b>RFG: STYP</b> you may select whether the Willtek<br>4400 transmits a continuous wave or bursts. This command is described below. |
| Query       | The query form of this command returns the current setting. A query will return a string, containing one integer.                                                                                                    |

#### Example :RFGenerator:GSM:BURSt:TSLot 3 :RFG:BURS:TSL? Value returned: "3".

:RFGenerator:GSM:STYPe

| Syntax      | <pre>:RFGenerator:GSM:STYPe <predefexp></predefexp></pre>                                                                                                    |
|-------------|----------------------------------------------------------------------------------------------------|
| Parameters  | <b>PredefExp</b> is one of the following predefined expressions: <b>BURSt   CWAVe</b> .<br>Default is <b>BURSt</b> .                                                                                                    |
| Description | This command switches between burst transmission ( <b>BURSt</b> ) or continuous signal transmission without bursts ( <b>CWAVe</b> ).<br><b>CWAVe</b> means that the Willtek 4400 will generate a coded GSM signal in all timeslots according to the settings above.<br>When set to <b>BURSt</b> , the Willtek 4400 will generate only one burst per TDMA frame.<br>This means that there will be no RF transmission during the remaining 7 timeslots. |
| Query       | The query form of this command returns the current setting. A query will return a string, containing the short-form version of one of the predefined expressions explained above.                                                                                                    |
| Example     | :RFGenerator:GSM:STYPe BURSt<br>:RFG:STYP? Value returned: "BURS".                                                                                                    |

#### :RFGenerator:GSM:MSLot:LEVel[:DATA]

| Syntax      | <pre>:RFGenerator:GSM:MSLot:LEVel[:DATA] <real1>,<real2>,<real3>,<real4>,<real5> ,<real6>,<real7>,<real8></real8></real7></real6></real5></real4></real3></real2></real1></pre>                                                                                                    |
|-------------|----------------------------------------------------------------------------------------------------|
| Parameters  | real1real8 are eight floating point real numbers. The minimum value for each realx is -120.0, the maximum value is -10.0. The resolution of each realx is 0.1. The default value for each realx is -60.0. Note: All eight values must be specified.                                                                                                    |
| Description | This command configures individual RF output power levels for the eight DL timeslots.<br>Every value represents the RF output power level of the Willtek 4400 in dBm during<br>the related timeslot.<br><b>Note:</b> This command <b>only prepares</b> the use of individual RF power levels. To activate<br>them, use the <b>RFG:MSL:LEV:MODE</b> command. |
| Query       | The query form of this command will return the current setting. Always eight floating point real numbers will be returned in a string.                                                                                                    |
| Example     | <pre>:RFGenerator:GSM:MSLot:LEVel:DATA -80.0,-70.0,-60.0,<br/>-50.0,-40.0, -30.0,-20.0,-10.0<br/>:RFG:MSL:LEV?<br/>Values returned: "-80.0,-70.0,-60.0,-50.0,-40.0, -30.0,<br/>-20.0,-10.0"</pre>                                                                                                    |

#### :RFGenerator:GSM:MSLot:LEVel:MODE

| Syntax     | :RFGenerator:GSM:MSLot:LEVel:MODE <predefexp></predefexp>                                                                         |
|------------|----------------------------------------------------------------------------------------------------|
| Parameters | <b>PredefExp</b> is one of the following predefined expressions:<br><b>INDividual   STANdard</b> . Default is <b>INDividual</b> . |

| Description | Switches the use of individual RF output power levels on or off.<br>INDividual means that the individual RF output power levels, specified with the<br>:RFG:MSL:LEV command will be used.<br>STANdard means that the individual RF power levels will be ignored and that the<br>standard RF output level of the Willtek 4400 (as set with the :RFG:LEV command)<br>will be used.<br>Note: For a detailed explanation of the individual power levels in co-junction with<br>the multislot measurement capabilities of the Willtek 4400 (HSCSD), please refer to<br>section Frequently Acked Questions |
|-------------|----------------------------------------------------------------------------------------------------|
| Query       | The query form of this command will return the current setting. The string delivered back will contain the short-form version of one of the predefined expressions explained above.                                                                                                    |
| Example     | :RFG:GSM:MSLot:LEVel:MODE INDividual<br>:RFG:MSL:LEV:MODE? Value returned: "IND".                                                                                                    |

#### :RFGenerator:EGPRs:BURSt:TSLot

| Syntax      | <pre>:RFGenerator:EGPRs:BURSt:TSLot <int1></int1></pre>                                                                                                    |
|-------------|----------------------------------------------------------------------------------------------------|
| Parameters  | int1 is an integer.<br>The minimum value for int1 is 0, the maximum value is 7. The default value is 0.                                                                                                    |
| Description | <ul> <li>This command selects the time slot during which the Willtek 4400 will transmit its burst.</li> <li>Notes: <ul> <li>With the help of command RFG: STYP you may select whether the Willtek 4400 transmits a continuous wave or bursts. This command is described below.</li> <li>More details regarding timeslots and bursts can be found in section Timeslots and Bursts.</li> </ul> </li> </ul> |
| Query       | The query form of this command returns the current setting. A query will return a string, containing one integer.                                                                                                    |
| Example     | <pre>:RFGenerator:EGPRs:BURSt:TSLot 3 :RFG:BURS:TSL? Value returned in this example "3".</pre>                                                                                                    |

#### :RFGenerator:EGPRs:FREQuency

#### :RFGenerator:EGPRs:LEVel

| Syntax      | :RFGenerator:EGPRs:LEVel <real1></real1>                                                                                                    |
|-------------|----------------------------------------------------------------------------------------------------|
| Parameters  | real1 is a floating point real number.<br>The minimum value for real1 is -120.0, the maximum value is -10.0. The min-<br>imum resolution for real1 is 0.1. The default value for real1 is -60.0. |
| Description | This command sets the RF output power level of the Willtek 4400. The value specified for real1 is the power output level in dBm.                                                                 |
| Query       | The query form of this command will return the current setting. The string delivered back will contain one floating point real number.                                                           |

Example :RFGenerator:EGPRs:LEVel -50.5 :RFG:EGPRs:LEV? Value returned in this example: "-50.5".

#### :RFGenerator:EGPRs:MODulation

| Syntax      | :RFGenerator:EGPRs:MODulation <predefexp></predefexp>                                                                                                    |
|-------------|----------------------------------------------------------------------------------------------------|
| Parameters  | $\tt PredefExp$ is one of the following predefined expressions: NO   GMSK   AM. Default is NO.                                                                                                    |
| Description | <ul> <li>This command selects the type of modulation to be used on the RF output signal.</li> <li>NO means that the output signal will not be modulated, while GMSK means that the output signal will be GMSK (Gaussian Minimum Shift Keying) modulated. Another alternative is Amplitude Modulation (AM).</li> <li>Notes: <ul> <li>As soon as GMSK is selected, the Willtek 4400 will provide a GSM-like RF output signal. A number of GSM-specific parameters (like burst transmission or the type of training sequence to be integrated into the bursts) may be selected with the commands described below.</li> <li>AM will only available, if the AM Signal Generator Option is installed.</li> </ul> </li> </ul> |
| Query       | The query form of this command returns the current setting. A query will return a string, containing one of the predefined expressions explained above.                                                                                                    |
| Example     | <pre>:RFGenerator:EGPRs:MODulation GMSK :RFG:MOD? Value returned in this example "GMSK".</pre>                                                                                                    |

## :RFGenerator:EGPRs:MODulation:AM:MFRequency

| Syntax      | <pre>:RFGenerator:EGPRs:MODulation:AM:MFRequency <real1></real1></pre>                                                                                                    |
|-------------|----------------------------------------------------------------------------------------------------|
| Parameters  | reall is a floating point real number.<br>The minimum value for reall is 1,000, the maximum value is 50,000. The reso-<br>lution for reall is 1000. The default value for reall is 10,000. |
| Description | This command sets the modulating frequency for the AM modulated signal. Note that AM will only be available, if the AM Signal Generator Option is installed.                               |
| Query       | The query form of this command will return the current setting. The string delivered back will contain one floating point real number.                                                     |
| Example     | <pre>:RFGenerator:EGPRs:MOD:AM:MFR 2000 :RFG:EGPRs:MOD:AM:MFR? Value returned in this example: "2000".</pre>                                                                               |

# :RFGenerator:EGPRs:MODulation:AM:MDEPth

| Syntax     | <pre>:RFGenerator:EGPRs:MODulation:AM:MDEPth <intl></intl></pre>                                              |
|------------|----------------------------------------------------------------------------------------------------|
| Parameters | intl is an integer.<br>The minimum value for intl is 50, the maximum value is 90. The default value is<br>83. |

| Description | This parameter describes the AM modulation depth in %.<br>Note that AM will only be available, if the AM Signal Generator Option is installed. |
|-------------|----------------------------------------------------------------------------------------------------|
| Query       | The query form of this command returns the current setting. A query will return a string containing one integer.                               |
| Example     | <pre>:RFGenerator:EGPRs:MOD:AM:MDEP 50 :RFG:EGPRs:MOD:AM:MDEP? Value returned in this example: "50".</pre>                                     |

#### :RFG:EGPRs:MODulation:BITPattern

| Syntax      | :RFG:EGPRs:MODulation:BITPattern <predefexp></predefexp>                                                                                                    |
|-------------|----------------------------------------------------------------------------------------------------|
| Parameters  | PredefExp is one of the following predefined expressions:<br>PRBS9   PRBS15   PRBS23   ALLZero   ALLOne  <br>ONEZero   DOUBleonezer   FOURonezero  <br>EIGHtonezero.<br>Default is PRBS9.                                                                                                    |
| Description | This command selects the bit sequence to be transmitted by the RF generator in<br>GMSK mode on the 'encrypted data' positions (see section Timeslots and Bursts for<br>reference). When :RFG[:GSM]:MOD:TSEQ:STAT OFF has been selected, all<br>148 'useful' bits of a timeslot will be filled with the bit pattern specified with this<br>command.<br>PRBS9 stands for a pseudo-random bit sequence. The length of this sequence will be<br>511 bits ((2 to the power of 9)-1).<br>PRBS15 is a pseudo-random bit sequence with a length of 32767 bits.<br>PRBS23 is a pseudo-random bit sequence as well. The length is 8388607 bits.<br>ALLZero means that all bits transmitted are 'zeros' (000).<br>In case ALLOne is selected, all bits transmitted will be set to 'ones' (111).<br>ONEZero stands for a bit sequence starting with a 'one' and continuing with the<br>inverted value of the current bit (10101).<br>DOUBleonezero will set the bits transmitted to a sequence of double 'ones' and<br>double 'zeros' (11001100).<br>FOURonezero means a bit sequence starting with four 'ones' and continuing with<br>the inverted value of the current four bits (111100001111),<br>while EIGHtonezero means a bit sequence starting with four 'ones' and continuing with<br>the inverted value of the current four bits (111100001111),<br>while EIGHtonezero means a bit sequence starting with four 'ones' and continuing with<br>the inverted value of the current four bits (111100001111), |
| Query       | The query form of this command will return the current setting. The string delivered back will contain one of short-form versions of the predefined expressions explained above.                                                                                                    |
| Example     | <pre>:RFG:EGPRs:MODulation:BITPattern PRBS15 :RFG:EGPRs:MOD:BITP? Value returned in this example: "PRBS15".</pre>                                                                                                    |

#### :RFGenerator:EGPRs:MODulation:CHANnel

| Syntax     | :RFGenerator:EGPRs:MODulation:CHANnel <predefexp></predefexp>                                    |
|------------|--------------------------------------------------------------------------------------------------|
| Parameters | ${\tt PredefExp} \text{ is one of the following predefined expressions: } {\tt GSM PDCH BPDCh}.$ |

| Description | Sets the channel type to be generated.<br>With the GSM setting, the Willtek 4400 sends an uncoded bit pattern (with or with-<br>out training sequence).<br>The PDCH setting results in one or multiple time slots with channel encoded Packet<br>Data Channel data.<br>With BPDCh, time slot 0 contains FCCH/SCH/BCCH/CCCH, the other slots are filled<br>with PDCH. |
|-------------|----------------------------------------------------------------------------------------------------|
| Query       | The query form of this command returns the current setting. The string delivered back contains one of short-form versions of the predefined expressions explained above.                                                                                                    |
| Example     | :RFG:EGPRs:MOD:CHAN BPDCh<br>:RFG:EGPRs:MOD:CHAN?<br>Returns the string BPDC.                                                                                                    |

# :RFGenerator:EGPRs:RFGenerator:EGPRs:MODulation:CS

| Syntax      | :RFGenerator:EGPRs:MODulation:CS <int1></int1>                                                                                                    |
|-------------|----------------------------------------------------------------------------------------------------|
| Parameters  | Valid entries for int1 are in the range from 1 to 4. The default is 1.                                                                                                    |
| Description | Sets the coding scheme. If :RFG:EGPRs:MOD:CHAN is set to either PDCH or BPDCh, the Willtek 4400 transmits a packet data channel which is encoded using this coding scheme. |
| Query       | The query form of this command returns the current setting. The string delivered back contains a one-digit number.                                                         |
| Example     | :RFG:EGPRs:MOD:CS 4<br>>:RFG:EGPRs:MOD:CS?<br>Returns the following string: 4.                                                                                             |

## :RFGenerator:EGPRs:MODulation:DIFFbitcod

| Syntax      | <pre>:RFGenerator:EGPRs:MODulation:DIFFbitcod <predefexp></predefexp></pre>                                                                             |
|-------------|----------------------------------------------------------------------------------------------------|
| Parameters  | $\tt PredefExp$ is one of the following predefined expressions: $\tt ON     OFF.$ Default is <code>ON</code> .                                          |
| Description | This command switches differential bit coding either ON or OFF.                                                                                         |
| Query       | The query form of this command returns the current setting. A query will return a string, containing one of the predefined expressions explained above. |
| Example     | <pre>:RFGenerator:EGPRs:MODulation:DIFFbitcod ON :RFG:EGPRs:MOD:DIFF? Value returned in this example "ON".</pre>                                        |

## :RFGenerator:EGPRs:MODulation:POLarity

| Syntax     | <pre>:RFGenerator:EGPRs:MODulation:POLarity <predefexp></predefexp></pre>                                         |
|------------|----------------------------------------------------------------------------------------------------|
| Parameters | $\tt PredefExp$ is one of the following predefined expressions: $\tt NORMal     INVert.$ Default is $\tt NORMal.$ |

| Description | Sets the modulation polarity for the GMSK coded RF output signals.<br>NORMal means standard modulation polarity while INVert will invert the modula-<br>tion polarity.            |
|-------------|----------------------------------------------------------------------------------------------------|
| Query       | The query form of this command returns the current setting. A query will return a string, containing the short-form version of one of the predefined expressions explained above. |
| Example     | <pre>:RFG:EGPRs:MODulation:POLarity INVert :RFG:EGPRs:MOD:POL? Value returned in this example "INV".</pre>                                                                        |

## :RFGenerator:EGPRs:MODulation:TSEQuence:STATe

| Syntax      | <pre>:RFGenerator:EGPRs:MODulation:TSEQuence:STATe <predefexp></predefexp></pre>                                                                                                    |
|-------------|----------------------------------------------------------------------------------------------------|
| Parameters  | $\tt PredefExp$ is one of the following predefined expressions: <code>ON OFF</code> . Default is <code>ON</code> .                                                                                                    |
| Description | <ul> <li>This command switches the use of a training sequence either ON or OFF.</li> <li>Notes: <ul> <li>The type of training sequence can be set using the command described below.</li> <li>More details regarding the training sequence can be found in section Timeslots and Bursts.</li> </ul> </li> </ul> |
| Query       | The query form of this command returns the current setting. A query will return a string, containing one of the predefined expressions explained above.                                                                                                    |
| Example     | <pre>:RFG:EGPRs:MODulation:TSEQuence:STATe ON :RFG:EGPRs:MOD:TSEQ:STAT? Value returned in this example "ON".</pre>                                                                                                    |

## :RFGenerator:EGPRs:MODulation:TSEQuence:[DATA]

| Syntax      | <pre>:RFGenerator:EGPRs:MODulation:TSEQuence:[DATA] <int1></int1></pre>                                                                                                    |
|-------------|----------------------------------------------------------------------------------------------------|
| Parameters  | <pre>int1 is an integer. The minimum value for int1 is 0, the maximum value is 7. The default value is 0. Note: This command only selects the type of training sequence. To switch the use of a training sequence on or off, use the command described above.</pre> |
| Description | This command selects the type of training sequence to be used.<br>More details regarding the training sequence can be found in section Timeslots and<br>Bursts.                                                                                                    |
| Query       | The query form of this command returns the current setting. A query will return a string, containing one integer.                                                                                                    |
| Example     | <pre>:RFG:EGPRs:MODulation:TSEQuence:DATA 3 :RFG:EGPRs:MOD:TSEQ? Value returned in this example "3".</pre>                                                                                                    |

#### :RFGenerator:EGPRs:MSLOT:LEVel:[DATA]

Syntax :RFGenerator:EGPRs:MSLOT:LEVel:[DATA] <real1>

| Parameters  | real1real8 are eight floating point real numbers.<br>The minimum value for each realx is -120.0, the maximum value is -10.0. The<br>resolution of each realx is 0.1. The default value for each realx is -60.0.<br><b>Note:</b> All eight values must be specified.                                                                              |
|-------------|----------------------------------------------------------------------------------------------------|
| Description | This command configures individual RF output power levels for the eight DL timeslots.<br>Every value represents the RF output power level of Willtek 4400 in dBm during the<br>related timeslot.<br><b>Note:</b> This command <b>only prepares</b> the use of individual RF power levels. To activate<br>them, use the RFG:MSL:LEV:MODE command. |
| Query       | The query form of this command will return the current setting. Always eight floating point real numbers will be returned in a string.                                                                                                    |
| Example     | <pre>:RFGenerator:EGPRs:MSLot:LEVel:DATA -80.0,-70.0,-60.0,-<br/>50.0,-40.0, -30.0,-20.0,-10.0<br/>:RFG:MSL:LEV?<br/>Values returned in this example: "-80.0,-70.0,-60.0,-50.0,-40.0,<br/>-30.0,-20.0,-10.0"</pre>                                                                                                    |

#### :RFGenerator:EGPRs:MSLOT:LEVel:MODE

| Syntax      | :RFGenerator:EGPRs:MSLOT:LEVel:MODE <predefexp></predefexp>                                                                                                    |
|-------------|----------------------------------------------------------------------------------------------------|
| Parameters  | PredefExp is one of the following predefined expressions:<br>INDividual STANdard.<br>Default is INDividual.                                                                                                    |
| Description | Switches the use of individual RF output power levels on or off.<br>INDividual means that the individual RF output power levels, specified with the<br>:RFG:MSL:LEV command will be used.<br>STANdard means that the individual RF power levels will be ignored and that the<br>standard RF output level of Willtek 4400 Willtek 4400 (as set with the :RFG:LEV<br>command) will be used.<br>Note: For a detailed explanation of the individual power levels in conjunction with<br>the multislot measurement capabilities of Willtek 4400 (HSCSD), please refer to sec-<br>tion Frequently Asked Questions. |
| Query       | The query form of this command will return the current setting. The string delivered back will contain the short-form version of one of the predefined expressions explained above.                                                                                                    |
| Example     | <pre>:RFG:EGPRs:MSLot:LEVel:MODE INDividual :RFG:EGPRs:MSL:LEV:MODE? Value returned in this example: "IND".</pre>                                                                                                    |

#### :RFGenerator:EGPRs:STATe

| Syntax     | :RFGenerator:EGPRs:STATe <predefexp></predefexp>                                                               |
|------------|----------------------------------------------------------------------------------------------------|
| Parameters | $\tt PredefExp$ is one of the following predefined expressions: $\tt ON     OFF.$ Default is <code>OFF.</code> |

| Description | Switches the RF generator ON or OFF.<br>While Willtek 4400 Willtek 4400 is in RF generator mode, there is no signalling<br>active. This means that Willtek 4400 may be used as RF signal generator for all kinds<br>of RF and GSM signals. While working as a RF generator, Willtek 4400 Willtek 4400<br>does not respond to any messages sent by the mobile nor does the test set expect the<br>mobile under test to react in any way. |
|-------------|----------------------------------------------------------------------------------------------------|
| Query       | The query form of this command returns the current setting. A query will return a string, containing one of the predefined expressions explained above.                                                                                                    |
| Example     | <pre>:RFGenerator:EGPRs:STATe ON :RFG:EGPRs:STAT? Value returned in this example "ON".</pre>                                                                                                    |

## :RFGenerator:EGPRs:STYPe

| Syntax      | <pre>:RFGenerator:EGPRs:STYPe <predefexp></predefexp></pre>                                                                                                    |
|-------------|----------------------------------------------------------------------------------------------------|
| Parameters  | PredefExp is one of the following predefined expressions: BURSt   CWAVe.<br>Default is BURSt.                                                                                                    |
| Description | This command switches between burst transmission (BURSt) or continuous signal transmission without bursts (CWAVe).<br>CWAVe means that Willtek 4400 will generate a coded GSM signal in all timeslots according to the settings above.<br>When set to BURSt, Willtek 4400 will generate only one burst per TDMA frame. This means that there will be no RF transmission during the remaining 7 timeslots. |
| Query       | The query form of this command returns the current setting. A query will return a string, containing the short-form version of one of the predefined expressions explained above.                                                                                                    |
| Example     | <pre>:RFGenerator:EGPRs:STYPe BURSt :RFG:EGPRs:STYP? Value returned in this example "BURSt".</pre>                                                                                                    |

# **RFANalyser subsystem**

The RFAN subsystem controls the accessible parameters of the RF analyzer.

## :RFANalyser:GSM:FREQuency

| Syntax      | :RFANalyser:GSM:FREQuency <real1></real1>                                                                                                    |
|-------------|----------------------------------------------------------------------------------------------------|
| Parameters  | real1 is a floating point real number. The minimum value for real1 is 800,000,000, the maximum value is 2,000,000,000. The minimum resolution for real1 is 1. The default value for real1 is 800,000,000.                                                                                                    |
| Description | <ul> <li>This command sets the RF analyzer's center frequency. The value specified for real1 is the center frequency in Hz.</li> <li>Notes <ul> <li>The frequency of the Willtek 4400 internal synthesizer can be changed in steps of 10 Hz.</li> <li>For further details on the RF analyzer, please refer to section 3.1 Generator/Analyzer.</li> </ul> </li> </ul> |
| Query       | The query form of this command will return the current setting. The string delivered back will contain one floating point real number.                                                                                                    |
| Example     | :RFANalyser:GSM:FREQuency 880200000<br>:RFAN:FREQ? Value returned: "880200000".                                                                                                    |

## :RFANalyser:GSM:MODulation

| Syntax      | :RFANalyser:GSM:MODulation <predefexp></predefexp>                                                                                              |
|-------------|----------------------------------------------------------------------------------------------------|
| Parameters  | <b>PredefExp</b> is one of the following predefined expressions: <b>GMSK   UNMod</b> .<br>Default is <b>GMSK</b> .                              |
| Description | Sets the modulation type to be expected by the RF analyzer. By nature, measurement results differ depending on the expected type of modulation. |
| Query       | Returns the current setting, which is either GMSK or UNM.                                                                                       |
| Example     | :RFANalyser:GSM:MODulation GMSK<br>::RFANalyser:GSM:MODulation? Value returned: "GMSK".                                                         |

# **RFSPectrum** subsystem

The RFSP subsystem controls the accessible parameters of the RF modulation spectrum analyzer.

# :RFSPectrum[:GSM | GPRS | EGPRs]:MSPectrum:SPAN

| Syntax     | :RFSPectrum[:GSM GPRS EGPRs]:MSPectrum:SPAN <predefexp></predefexp>                                    |
|------------|----------------------------------------------------------------------------------------------------|
| Parameters | PredefExp is one of the following predefined expressions:<br>SP400 SP1000 SP3600.<br>Default is SP400. |

| Description | Sets the span (i.e. the spectral bandwidth) of the modulation spectrum analyzer.<br>SP400 will set a span of 400 kHz,<br>SP1000 will set a span of 1 MHz.<br>SP3600 will set a span of 3.6 MHz.<br>Note: More details regarding the modulation spectrum analyzer can be found in sec-<br>tion Spectrum Measurements. |
|-------------|----------------------------------------------------------------------------------------------------|
| Query       | The query form of this command returns the current setting. A query will return a string, containing one of the predefined expressions explained above.                                                                                                    |
| Example     | <pre>:RFSP:MSP:SPAN SP1000 :RFSP:MSP:SPAN? Value returned in this example "SP1000".</pre>                                                                                                    |

# :RFSPectrum[:GSM|GPRS|EGPRs]:MSPectrum:RESolution

| Syntax      | :RFSPectrum[:GSM GPRS EGPRs]:MSPectrum:RESolution<br><predefexp></predefexp>                                                                                                    |
|-------------|----------------------------------------------------------------------------------------------------|
| Parameters  | PredefExp is one of the following predefined expressions:<br>RES5 RES10 RES30.<br>Default is RES2.                                                                                                    |
| Description | <ul> <li>Sets the spectral resolution of the modulation spectrum analyzer.</li> <li>RES5 stands for a resolution of 5 kHz. This resolution may only be chosen in conjunction with the 400 kHz spectral bandwidth (span) as described above.</li> <li>RES5 will set a resolution of 5 kHz. This resolution may only be chosen in conjunction with the 400 kHz and 1 MHz spectral bandwidth (span) as described above.</li> <li>RES10 means a resolution of 10 kHz,</li> <li>while RES30 will set a resolution of 30 kHz. This resolution may only be chosen in conjunction with the 3.6 MHz spectral bandwidth (span) as described above.</li> <li>Notes</li> <li>With the span set to 400 kHz, only the following spectral resolutions are available: 2 kHz (RES2), 5 kHz (RES5) and 10 kHz (RES10).</li> <li>With the span set to 1 MHz, only the following spectral resolutions are available: 5 kHz (RES5) and 10 kHz (RES10).</li> <li>With the span set to 3.6 MHz, only the following spectral resolutions are available: 10 kHz (RES10) and 30 kHz (RES30).</li> <li>More details regarding the modulation spectrum analyzer can be found in section Spectrum Measurements</li> <li>Please note that illegal combinations of span and resolution may be accepted by the Willtek 4400 and might lead to undefined measurement results.</li> </ul> |
| Query       | The query form of this command returns the current setting. A query will return a string, containing one of the predefined expressions explained above.                                                                                                    |
| Example     | <pre>:RFSP:MSP:RES RES10 :RFSP:MSP:RES? Value returned in this example "RES10".</pre>                                                                                                    |

# **AFGenerator subsystem**

The AFG subsystem controls the accessible parameters of the audio generator. Please note that all commands of this subsystem require the Audio Option to be installed on your 4400.

# :AFGenerator:STATe

| Syntax      | :AFGenerator:STATe <predefexp></predefexp>                                                                                                    |
|-------------|----------------------------------------------------------------------------------------------------|
| Parameters  | <b>PredefExp</b> is one of the following predefined expressions: <b>ON   OFF</b> . Default is <b>OFF</b> .                                              |
| Description | Switches the AF (audio frequency) generator on or off.<br>Note: This command requires the Audio Option to be installed on your Willtek 4400.            |
| Query       | The query form of this command returns the current setting. A query will return a string, containing one of the predefined expressions explained above. |
| Example     | :AFGenerator:STATe ON<br>:AFG:STAT? Value returned: "ON".                                                                                               |

#### :AFGenerator:MODE

| Syntax      | :AFGenerator:MODE <predefexp></predefexp>                                                                                                    |
|-------------|----------------------------------------------------------------------------------------------------|
| Parameters  | <b>PredefExp</b> is one of the following predefined expressions: <b>SINGle REPLay</b> . Default is <b>SINGle</b> .                                                               |
| Description | This command sets the AF generator either to <b>SINGle</b> tone generator mode or to wave file <b>REPLay</b> generator.                                                          |
| Query       | The query form of this command returns the current setting. A query will return a string containing the short-form version of one of the predefined expressions explained above. |
| Example     | :AFGenerator:MODE REPLay<br>:AFG:MODE? Value returned: "REPL".                                                                                                    |

#### :AFGenerator:OUTPut

| Syntax     | :AFGenerator:OUTPut <predefexp></predefexp>                                                         |
|------------|----------------------------------------------------------------------------------------------------|
| Parameters | $\tt PredefExp$ is one of the following predefined expressions: $\tt AF \mid CODec.$ Default is AF. |

| Description | <ul> <li>This command routes the signal of the AF generator.</li> <li>AF means that the generator's signal will be available at the AF out connector, located on the front panel of the Willtek 4400.</li> <li>CODec means that the signal created by the AF generator will be transmitted over the traffic channel (GSM and AMPS only).</li> <li>Notes <ul> <li>RF cannot be signal source and generator destination the same time. Please check the current setting of the AFG:OUTP command before issuing the AFAN:INP COD command and vice versa to avoid measurement conflicts.</li> <li>The codec is an option to the Willtek 4400. Please refer to section "Accessories and options" on page 29 for details.</li> </ul> </li> </ul> |
|-------------|----------------------------------------------------------------------------------------------------|
| Query       | The query form of this command returns the current setting. A query will return a string, containing the short-form version of one of the predefined expressions explained above.                                                                                                    |
| Example     | :AFGenerator:OUTPut CODec<br>:AFG:OUTP? Value returned: "COD".                                                                                                    |

# :AFGenerator:LEVel[:RELative]:AF

| Syntax      | :AFGenerator:LEVel[:RELative]:AF <real1></real1>                                                                                                    |
|-------------|----------------------------------------------------------------------------------------------------|
| Parameters  | real1 is a floating point real number. The minimum value for real1 is 0.000, the maximum value is 4.000. The resolution for real1 is 0.001. The default value for real1 is 0.000.                                                                                                    |
| Description | <ul> <li>This command sets the output voltage of the signals, available at the "AF out" connector, located on the front panel of the Willtek 4400.</li> <li>The value specified for reall is the peak voltage of the AF signal.</li> <li>Notes <ul> <li>This command will only have an effect when AF has been selected as the output with the AFG:OUTP command explained above.</li> <li>The maximum output voltage for sinusoidal signals is 4 V (rms) (that is equivalent to 5.6 V peak).</li> </ul> </li> </ul> |
| Query       | The query form of this command will return the current setting. The string delivered back will contain one floating point real number.                                                                                                    |
| Example     | <b>:AFGenerator:LEVel[:RELative]:AF 2.5</b><br><b>:AFG:LEV:AF?</b> Value returned in this example: <b>"2.5"</b> .                                                                                                    |

# :AFGenerator:LEVel[:RELative]:RF

| Syntax     | :AFGenerator:LEVel[:RELative]:RF <real1></real1>                                                                                                    |
|------------|----------------------------------------------------------------------------------------------------|
| Parameters | real1 is a floating point real number. The minimum value for real1 is -55.0, the maximum value is 0.0. The minimum resolution for real1 is 0.1. The default value for real1 is -6.0. |

| Description | <ul> <li>This command sets the 'modulation depth' of the audio signal in case it is output through the codec and thus used to modulate the RF output of the Willtek 4400. The physical dimension of reall is dBFS (dB full scale). Notes</li> <li>A setting of 0 dB means that the audio signal will use the full input range of the codec, while -6 dB for instance mean that only half the input range will be used.</li> <li>This command will only have an effect when CODec has been selected as the output with the AFG:OUTP command explained above.</li> </ul> |
|-------------|----------------------------------------------------------------------------------------------------|
|             | <ul> <li>The codec is an option to the Willtek 4400. Please refer to section "Accessories<br/>and options" on page 29 for details.</li> </ul>                                                                                                    |
| Query       | The query form of this command will return the current setting. The string delivered back will contain one floating point real number.                                                                                                    |
| Example     | :AFGenerator:LEVel[:RELative]:RF -12.0<br>:AFG:LEV:RF? Value returned: "-12.0".                                                                                                    |

#### :AFGenerator:SINGle:FREQuency

| Syntax      | :AFGenerator:SINGle:FREQuency <real1></real1>                                                                                                    |
|-------------|----------------------------------------------------------------------------------------------------|
| Parameters  | real1 is a floating point real number. The minimum value for real1 is 20.0, the maximum value is 20000.0. The minimum resolution for real1 is 0.1. The default value for real1 is 1000.0.                                                                                                    |
| Description | This command sets the frequency of the AF generator as long as it is run in single-<br>tone generation mode.<br>The physical dimension of <b>reall</b> is Hertz.<br><b>Note:</b> Please refer to the description of the <b>:AFG:MODE</b> command for further<br>details regarding the single-tone generation mode. |
| Query       | The query form of this command will return the current setting. The string delivered back will contain one floating point real number.                                                                                                    |
| Example     | :AFGenerator:SINGle:FREQuency 2500<br>:AFG:SING:FREQ? Value returned: "2500.0".                                                                                                    |

## :AFGenerator:SINGle:SHAPe

| Syntax      | :AFGenerator:SINGle:SHAPe <predefexp></predefexp>                                                                                                    |
|-------------|----------------------------------------------------------------------------------------------------|
| Parameters  | <b>PredefExp</b> is one of the following predefined expressions:<br><b>SINE RECTangle TRIangle  POSitivep NEGativep</b> . Default is <b>SINE</b> .                                                                                                    |
| Description | Sets the waveform of the AF signal to be generated.<br><b>SINE</b> selects a sine wave, while<br><b>RECTangle</b> will generate a rectangular waveform.<br><b>TRIangle</b> selects a triangular waveform.<br><b>POSitivep</b> will generate a sawtooth with a rising (positive) slope, while<br><b>NEGativep</b> switches to a sawtooth with a falling (negative) slope.<br><b>Note:</b> This command will only work in single-tone generation mode. Please refer to<br>the description of the <b>:AFG:MODE</b> command for further details regarding the<br>single-tone generation mode. |
| Query       | The query form of this command returns the current setting. A query will return a string, containing the short-form version of one of the predefined expressions explained above.                                                                                                    |

#### Example :AFGenerator:SINGle:SHAPe TRIangular :AFG:SING:SHAP? Value returned: "TRI".

#### :AFGenerator:REPLay:DOWNload:FILE

| Syntax      | :AFGenerator:REPLay:DOWNload:FILE <string></string>                                                                                                    |
|-------------|----------------------------------------------------------------------------------------------------|
| Parameters  | string is the name of the audio file to be loaded from the /rapid/wav directory.                                                                                                    |
| Description | Loads an audio file (*.wav) to be replayed.<br>Note: Wave files to be replayed over the codec and the RF must be sampled at 8 kHz.<br>Wave files for replay over the audio interface (AF out) must be available with a sam-<br>pling rate of either 16 or 48 kHz. |
| Query       | The query form of this command returns the current setting. A query will return a string containing the loaded file name.                                                                                                    |
| Example     | :AFG:REPL:DOWN:FILE efr1.wav<br>Loads file ef1.wav from the /rapid/wav directory to the wave file replay function.                                                                                                    |

#### :AFGenerator:REPLay:REPeat

| Syntax      | :AFGenerator:REPLay:REPeat <predefexp></predefexp>                                                                                                    |
|-------------|----------------------------------------------------------------------------------------------------|
| Parameters  | <b>PredefExp</b> is one of the following predefined expressions: <b>ON   OFF</b> . Default is <b>ON</b> .                                              |
| Description | Selects whether the samples shall play once or repetitively.                                                                                           |
| Query       | The query form of this command returns the current setting. A query will return a string containing one of the predefined expressions explained above. |
| Example     | :AFG:REPL:REP ON<br>:AFG:REPL:REP? Value returned: is "ON".                                                                                            |

#### :AFGenerator:AUXout:STATe

| Syntax      | :AFGenerator:AUXout:STATe <predefexp></predefexp>                                                                                                    |
|-------------|----------------------------------------------------------------------------------------------------|
| Parameters  | PredefExp is one of the following predefined expressions: ON   OFF.<br>Default is OFF.                                                                                                    |
| Description | Switches the routing of AF signals to the "AUX 4 (AUX out)" of the Willtek 4400<br>either on or off.<br>The source of the signal to be output to the auxiliary output connector can be<br>selected using the <b>:AFG:SPEA:SOUR</b> command as described below. |
| Query       | The query form of this command returns the current setting. A query will return a string containing one of the predefined expressions explained above.                                                                                                    |
| Example     | :AFGenerator:AUXout:STATe ON<br>:AFG:AUXout:STAT? Value returned: "ON".                                                                                                    |

| Syntax      | :AFGenerator:AUXout:SOURce <predefexp></predefexp>                                                                                                    |
|-------------|----------------------------------------------------------------------------------------------------|
| Parameters  | <b>PredefExp</b> is one of the following predefined expressions: <b>AFIN   AFOUt</b> . Default is <b>AFIN</b> .                                                                                                    |
| Description | <ul> <li>This command routes signals coming from a selectable source to the "AUX 4 (AUX out)" of the Willtek 4400.</li> <li>AFIN means that the signal applied to the Willtek 4400 AF in connector will be made available at the auxiliary output connector, while</li> <li>AFOUL will route the signals from the AF out connector to AUX out. This can be signals of the internal AF generator, but also signals coming from the codec of the Willtek 4400.</li> <li>Notes</li> <li>The audio generator and the codec are options to the Willtek 4400. For further details, please refer to section "Accessories and options" on page 29.</li> <li>For further details regarding the connectors of the Willtek 4400, please refer to section "Connectors" on page 9.</li> <li>Please note that the auxiliary output needs to be switched on first (see command AFG: SPEA: STAT above for details).</li> </ul> |
| Query       | The query form of this command returns the current setting. A query will return a string, containing the short-form version of one of the predefined expressions explained above.                                                                                                    |
| Example     | :AFGenerator:AUXout:SOURce AFOUt<br>:AFG:SPE:SOUR? Value returned: "AFOU".                                                                                                    |

#### :AFGenerator:AUXout:SOURce

#### :AFGenerator:AUXout:VOLume

| Syntax      | :AFGenerator:AUXout:VOLume <intl></intl>                                                                                                    |
|-------------|----------------------------------------------------------------------------------------------------|
| Parameters  | int1 is an integer. The minimum value for int1 is 0, the maximum value is 100. The default value for int1 is 0.                                                                                   |
| Description | This command sets the output volume of the external speaker connected to the Willtek 4400 using the "AUX 4 (AUX out)".<br>int1 represents a relative volume in percentages of the maximum volume. |
| Query       | The query form of this command will return the current setting. The string delivered back will contain one integer.                                                                               |
| Example     | <b>:AFGenerator:AUXout:VOLume 20</b><br><b>:AFG:SPE:VOL?</b> Value returned: <b>"20"</b> .<br>This means that the volume at the auxiliary output is at 20% of its maximum.                        |

# AFANalyser subsystem

The AFAN subsystem controls the accessible parameters of the AF analyzer. Please note that all commands of this subsystem require the Audio Option to be installed on your 4400.

#### :AFANalyser:INPut

| Syntax      | :AFANalyser:INPut <predefexp></predefexp>                                                                                                    |
|-------------|----------------------------------------------------------------------------------------------------|
| Parameters  | <b>PredefExp</b> is one of the following predefined expressions: <b>AF   AUXin   CODec</b> .<br>Default is <b>AF</b> .                                                                                                    |
| Description | <ul> <li>Selects the input signal for the AF analyzer of the Willtek 4400.</li> <li>AF means that the signals applied to the test set's "AF in" connector will be forwarded to the AF analyzer, while</li> <li>AUXin means that the signals applied to the test set's AUX in input will be forwarded to the AF analyzer. The AUX in input is available on the AUX 4 connector on the back panel of the Willtek 4400 (RF section).</li> <li>CODec finally means that the output of the codec (i.e. the AF data transmitted by the mobile under test to the Willtek 4400) will be analyzed.</li> <li>Notes</li> <li>This command requires the Audio Option to be installed on your Willtek 4400.</li> <li>The codec is an option to the Willtek 4400. For details, please refer to section "Accessories and options" on page 29.</li> <li>Input voltage limitations apply on the AF in and the AUX in connectors of the Willtek 4400. Please refer to section "Connectors" on page 9 for details.</li> <li>RF cannot be signal source and generator destination at the same time. Please check the current setting of the AFG: OUTP command before issuing the AFAN: INP COD command and vice versa to avoid measurement conflicts.</li> </ul> |
| Query       | The query form of this command returns the current setting. A query will return a string, containing the short-form version of one of the predefined expressions explained above.                                                                                                    |
| Example     | :AFANalyser:INPut AUXin<br>:AFAN:INP? Value returned: "AUX".                                                                                                    |

### :AFANalyser:SAMPlerate

| Syntax      | :AFANalyser:SAMPlerate <predefexp></predefexp>                                                                                                    |
|-------------|----------------------------------------------------------------------------------------------------|
| Parameters  | PredefExp is one of the following predefined expressions:<br>KHZ8   KHZ11   KHZ22   KHZ33   KHZ44   KHZ48. Default is KHZ48.                                                                                                    |
| Description | Selects the fixed sampling rate for the AF analyzer's input signals.<br><b>KHZ8</b> means a sampling rate of 8 kHz,<br><b>KHZ11</b> a sampling rate of 11 kHz,<br><b>KHZ22</b> a sampling rate of 22 kHz,<br><b>KHZ33</b> a sampling rate of 33 kHz,<br><b>KHZ44</b> a sampling rate of 44.1 kHz, while<br><b>KHZ48</b> stands for a sampling rate of 48 kHz. |
| Query       | The query form of this command returns the current setting. A query will return a string, containing one of the predefined expressions explained above.                                                                                                    |
| Example     | :AFANalyser:SAMPlerate KHZ22<br>:AFAN:SAMP? Value returned: "KHZ22".<br>This means a fixed sampling rate of 22 kHz.                                                                                                    |

# :AFANalyser:COUPling

Syntax

:AFANalyser:COUPling <PredefExp>
| Parameters  | <b>PredefExp</b> is one of the following predefined expressions: <b>AC   DC   DCLP</b> . Default is <b>AC</b> .                                                                                                    |
|-------------|----------------------------------------------------------------------------------------------------|
| Description | This command allows to select between AC and DC measurements of the audio signal applied to the "AF in" connector of the Willtek 4400.<br>If AC is selected, the audio analyzer measures the AC signal only, i.e. any DC component in the signal is filtered out before the measurement.<br>With the DC setting, the signal is measured directly, including any AC and DC components.<br>If DCLP is chosen, the AC components will be filtered out and the Willtek 4400 only measures the DC component of the signal. |
| Query       | The query form of this command returns the current setting. A query will return a string, containing one of the predefined expressions explained above.                                                                                                    |
| Example     | :AFANalyser:COUPLING DC<br>:AFAN:COUP? Value returned: "DC".                                                                                                    |

#### :AFANalyser:BALanced

| Syntax      | :AFANalyser:BALanced <predefexp></predefexp>                                                                                                    |
|-------------|----------------------------------------------------------------------------------------------------|
| Parameters  | <b>PredefExp</b> is one of the following predefined expressions: <b>ON   OFF</b> .<br>Default is <b>OFF</b> .                                                                                                    |
| Description | Selects whether "AF in" shall be used as an unbalanced input (setting OFF) or as a balanced input (setting ON).<br>Note: While a balanced signal requires a differential amplifier as an input stage, an unbalanced input doesn't. Balanced signal transmission usually is substantially less sensitive to electromagnetic interference. |
| Query       | The query form of this command returns the current setting. A query will return a string, containing one of the predefined expressions explained above.                                                                                                    |
| Example     | <b>:AFANalyser:BALanced OFF</b><br><b>:AFAN:BAL?</b> Value returned: <b>"OFF"</b> .<br>This means that the AF in socket will be used as a standard input for 'grounded' sig-<br>nals.                                                                                                    |

#### :AFANalyser:VRANge

| Syntax     | :AFANalyser:VRANge <predefexp></predefexp>                                                                    |
|------------|----------------------------------------------------------------------------------------------------|
| Parameters | PredefExp is one of the following predefined expressions:<br>AUTO   V30   V3   MV300   MV30. Default is AUTO. |

| Description | This command sets the range of the expected input voltage on the Willtek 4400 "AF<br>in" connector.<br>AUTO means that the Willtek 4400 will take sample measurements first and then -<br>based on these measurement results – will decide automatically which setting to use.<br>V30 means that an input voltage of up to 30 volts (rms) is expected and that the res-<br>olution of the signal measured will be 100 mV.<br>V3 means that an input voltage of up to 3 volts (rms) is expected and that the reso-<br>lution of the signal measured will be 10 mV.<br>MV300 expects a maximum input voltage of 300 mV (rms) and delivers a resolution<br>of 1 mV, while<br>MV30 means that the maximum input voltage will be 30 mV (rms) and the resolution<br>will be 100 $\mu$ V. |
|-------------|----------------------------------------------------------------------------------------------------|
|             | <ul> <li>Notes</li> <li>The better the current input voltage corresponds to the range setting performed with this command, the more precise the measurement results will be.</li> <li>Whenever fast availability of measurement results is an issue, AUTO ranging should be avoided as it is time-consuming.</li> </ul>                                                                                                    |
| Query       | The query form of this command returns the current setting. A query will return a string, containing one of the predefined expressions as explained above.                                                                                                    |
| Example     | :AFANalyser:VRANge V30<br>:AFAN:VRAN? Value returned: "V30".                                                                                                    |

#### :AFANalyser:MRANge

| Syntax      | :AFANalyser:MRANge <predefexp></predefexp>                                                                                                    |
|-------------|----------------------------------------------------------------------------------------------------|
| Parameters  | <b>PredefExp</b> is one of the following predefined expressions: <b>AUTO   V1   MV100</b> . Default is <b>AUTO</b> .                                                                                                    |
| Description | <ul> <li>This command sets the range of the expected input voltage on the Willtek 4400 "AUX 4 (AUX in)" connector.</li> <li>AUTO means that the Willtek 4400 will take sample measurements first and then – based on these measurement results – will decide automatically which setting to use.</li> <li>V1 means that an input voltage of up to 1 Volt (rms) is expected and that the resolution will be 1 mV.</li> <li>MV100 expects a maximum input voltage of 100 mV (rms) and delivers a resolution of 100 μV.</li> <li>Notes</li> <li>The better the current input voltage corresponds to the range setting performed with this command, the more precise the measurement results will be.</li> <li>Whenever fast availability of measurement results is an issue, AUTO ranging should be avoided as it is time-consuming.</li> </ul> |
| Query       | The query form of this command returns the current setting. A query will return a string, containing one of the predefined expressions as explained above.                                                                                                    |
| Example     | :AFANalyser:MRANge MV100<br>:AFAN:MRAN? Value returned: "MV100".                                                                                                    |

#### :AFANalyser:FILTer

| Syntax     | :AFANalyser:FILTer <predefexp></predefexp>                                                             |
|------------|----------------------------------------------------------------------------------------------------|
| Parameters | PredefExp is one of the following predefined expressions:<br>NONE   CCITt   CMESsage. Default is NONE. |

| Description | Selects the type of filter to be inserted between the signal input and the AF analyzer.<br><b>NONE</b> means that there will be no filtering.<br><b>CCITt</b> selects a speech filter as defined by CCITT regulations.<br><b>CMESsage</b> is a speech filter according to US standards. |
|-------------|----------------------------------------------------------------------------------------------------|
| Query       | The query form of this command returns the current setting. A query will return a string, containing the short-form version of one of the predefined expressions explained above.                                                                                                    |
| Example     | :AFANalyser:FILTer NONE<br>:AFAN:FILT?<br>Value returned: "NONE".                                                                                                    |

### :AFANalyser:SPECtrum:RLEVel

| Syntax      | :AFANalyser:SPECtrum:RLEVel <real1></real1>                                                                                                    |
|-------------|----------------------------------------------------------------------------------------------------|
| Parameters  | reall is a floating point real number. The minimum value for reall is 0.001, the maximum value is 30.0. The minimum resolution for reall is 0.001. The default value for reall is 1.0.                                                                                                    |
| Description | <ul> <li>This command sets the level of the reference voltage (i.e. the 0 dB line of the AF spectrum display). The physical unit of reall is volt if the signal source is AF in.</li> <li>Notes <ul> <li>When the signal source is RF in, the 0 dB line is interpreted as full scale.</li> <li>A typical audio standard is 0.775 volts for 0 dB.</li> </ul> </li> </ul> |
| Query       | The query form of this command will return the current setting. The string delivered back will contain one floating point real number.                                                                                                    |
| Example     | :AFANalyser:SPECtrum:RLEVel 13.0<br>:AFAN:SPEC:RLEV? Value returned: "13.0".                                                                                                    |

# MS Power Supply subsystem

The PSUPply subsystem controls the accessible parameters of the MS Power Supply Option.

#### :PSUPply:STATe

| Syntax      | :PSUPply:STATe <predefexp></predefexp>                                                                                                    |
|-------------|----------------------------------------------------------------------------------------------------|
| Parameters  | <b>PredefExp</b> is one of the following predefined expressions: <b>ON   OFF</b> . Default is <b>OFF</b> .                                                                                                    |
| Description | Switches the output of the power supply option of the Willtek 4400 either on or off. Please note that this command needs the power supply option to be installed on your Willtek 4400. Details regarding this option can be found in section "Accessories and options" on page 29. |
| Query       | The query form of this command returns the current setting. A query will return a string, containing one of the predefined expressions explained above.                                                                                                    |
| Example     | :PSUPply:STATe ON<br>:PSUP:STAT? Value returned: "ON".                                                                                                    |

#### :PSUPply:LEVel

| Syntax      | :PSUPply:LEVel <real1></real1>                                                                                                    |
|-------------|----------------------------------------------------------------------------------------------------|
| Parameters  | real1 is a floating point real number. The minimum value for real1 is 0.0, the maximum value is 10.0. The minimum resolution for real1 is 0.05. The default value for real1 is 0.0.                                                                                                    |
| Description | This command sets the output voltage of the optional power supply. The value speci-<br>fied for <b>real1</b> is the output voltage in volt.<br>Please note that this command needs the power supply option to be installed on your<br>Willtek 4400. Details regarding this option can be found in section "Accessories and<br>options" on page 29. |
| Query       | The query form of this command returns the current setting. The query will return a string, containing one floating point real number.                                                                                                    |
| Example     | :PSUPply:LEVel 3.65<br>:PSUP:LEV? Value returned: "3.65".                                                                                                    |

#### :PSUPply:MEASure:CMAX

| Syntax     | :PSUPply:MEASure:CMAX <predefexp></predefexp>                                                     |
|------------|---------------------------------------------------------------------------------------------------|
| Parameters | PredefExp is one of the following predefined expressions: A4   A2   A1   MA400.<br>Default is A4. |

| Description | <ul> <li>Selects the range of the maximum current the mobile under test is expected to draw.</li> <li>For a maximum current of up to 400 mA, the MA400 setting can be used. If the mobile will not draw more than 400 mA, the MA400 setting is appropriate.</li> <li>In case the maximum power requirement of the mobile is unknown, setting A4 (the default setting) is recommended as it will allow the mobile to draw a maximum current of 4 A.</li> <li>Please note that this command needs both the power supply option and the current measurement option to be installed on your Willtek 4400. Details regarding these options can be found in section "Accessories and options" on page 29.</li> </ul> |
|-------------|----------------------------------------------------------------------------------------------------|
| Query       | The query form of this command returns the current setting. A query will return a string, containing one of the predefined expressions explained above.                                                                                                    |
| Example     | :PSUPply:MEASure:CMAX MA400<br>:PSUP:MEAS:CMAX? Value returned: "MA400".                                                                                                    |

Appendix A SCPI Command Reference MS Power Supply subsystem

# Warranty and Repair

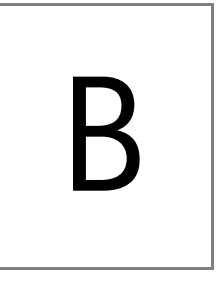

This chapter describes the customer services available through Willtek. Topics discussed in this chapter include the following:

- "Warranty information" on page 668
- "Equipment return instructions" on page 669

## Warranty information

Willtek warrants that all of its products conform to Willtek's published specifications and are free from defects in materials and workmanship for a period of one year from the date of delivery to the original buyer, when used under normal operating conditions and within the service conditions for which they were designed. This warranty is not transferable and does not apply to used or demonstration products.

In case of a warranty claim, Willtek's obligation shall be limited to repairing, or at its option, replacing without charge, any assembly or component (except batteries) which in Willtek's sole opinion proves to be defective within the scope of the warranty. In the event Willtek is not able to modify, repair or replace nonconforming defective parts or components to a condition as warranted within a reasonable time after receipt thereof, the buyer shall receive credit in the amount of the original invoiced price of the product.

It is the buyer's responsibility to notify Willtek in writing of the defect or nonconformity within the warranty period and to return the affected product to Willtek's factory, designated service provider, or authorized service center within thirty (30) days after discovery of such defect or nonconformity. The buyer shall prepay shipping charges and insurance for products returned to Willtek or its designated service provider for warranty service. Willtek or its designated service provider shall pay costs for return of products to the buyer.

Willtek's obligation and the customer's sole remedy under this hardware warranty is limited to the repair or replacement, at Willtek's option, of the defective product. Willtek shall have no obligation to remedy any such defect if it can be shown: (a) that the product was altered, repaired, or reworked by any party other than Willtek without Willtek's written consent; (b) that such defects were the result of customer's improper storage, mishandling, abuse, or misuse of the product; (c) that such defects were the result of customer's use of the product in conjunction with equipment electronically or mechanically incompatible or of an inferior quality; or (d) that the defect was the result of damage by fire, explosion, power failure, or any act of nature.

The warranty described above is the buyer's sole and exclusive remedy and no other warranty, whether written or oral, expressed or implied by statute or course of dealing shall apply. Willtek specifically disclaims the implied warranties of merchantability and fitness for a particular purpose. No statement, representation, agreement, or understanding, oral or written, made by an agent, distributor, or employee of Willtek, which is not contained in the foregoing warranty will be binding upon Willtek, unless made in writing and executed by an authorized representative of Willtek. Under no circumstances shall Willtek be liable for any direct, indirect, special, incidental, or consequential damages, expenses, or losses, including loss of profits, based on contract, tort, or any other legal theory.

## **Equipment return instructions**

Please contact your local service center for Willtek products via telephone or web site for return or reference authorization to accompany your equipment. For each piece of equipment returned for repair, attach a tag that includes the following information:

- Owner's name, address, and telephone number.
- Serial number, product type, and model.
- Warranty status. (If you are unsure of the warranty status of your instrument, include a copy of the invoice or delivery note.)
- Detailed description of the problem or service requested.
- Name and telephone number of the person to contact regarding questions about the repair.
- Return authorization (RA) number or reference number.

If possible, return the equipment using the original shipping container and material. Additional Willtek shipping containers are available from Willtek on request. If the original container is not available, the unit should be carefully packed so that it will not be damaged in transit. Willtek is not liable for any damage that may occur during shipping. The customer should clearly mark the Willtek-issued RA or reference number on the outside of the package and ship it prepaid and insured to Willtek. **Appendix B** Warranty and Repair *Equipment return instructions* 

# **Publication History**

| Revision   | Comment                                                                                                    |
|------------|----------------------------------------------------------------------------------------------------|
| 9907-100-A | Initial revision.                                                                                                    |
| 0009-281-A | New section "Multislot option" included. Sections General Descrip-<br>tion, GSM Systems updated.                                                      |
| 0011-282-A | RAPID! section updated.                                                                                                    |
| 0101-282-B | New logo, new formatting, Declaration of EEC Conformity included, product name changed to Acterna 4400.                                               |
| 0103-283-A | Call setup selectable between FACCH and SDCCH. Program update via GPIB.                                                                               |
| 0103-284-A | Manufacturer name changed from Wavetek Wandel Goltermann<br>to Acterna. Field for serial number added.                                                |
| 0111-300-A | SCPI commands, tools and utility sections completed.                                                                                                  |
| 0207-310-A | Audio wavefile replay, Current Measurement option, service<br>screen, AM Signal Generator option added. New company name/<br>logo, new *IDN response. |
| 0301-320-A | IMEI-SV, logarithmic audio spectrum, Min/Max functions in graphical displays, coupling loss files in subdirectories, TCP/IP Option added.             |
| 0310-400-A | CDMA2000 1xRTT added. One network option only.                                                                                                    |
| 0407-420-A | EDGE System Option added.                                                                                                    |
| 0411-500-A | New software version 5.0 that includes all different system options for the 4400 series. EDGE SCPI commands updated.                                  |
| 0506-510-A | Enhanced Audio functionality and added TX-I/Q function.                                                                                               |
| 0508-610-A | New software version 6.10. Screen Shots updated.                                                                                                    |
| 0602-620-A | Software versions 6.20 and 11.20.                                                                                                    |

Willtek and its logo are trademarks of Willtek Communications GmbH. All other trademarks and registered trademarks are the property of their respective owners.

Specifications, terms and conditions are subject to change without notice.

© Copyright 2006 Willtek Communications GmbH. All rights reserved. No part of this manual may be reproduced or transmitted in any form or by any means (printing, photocopying or any other method) without the express written permission of Willtek Communications GmbH.

#### Manual ident no. M 290 011

#### Manual version 0602-620-A

English

Willtek Communications GmbH 85737 Ismaning Germany Tel: +49 (0) 89 996 41-0 Fax: +49 (0) 89 996 41-440 info@willtek.com

Willtek Communications UK Cheadle Hulme United Kingdom Tel: +44 (0) 161 486 3353 Fax: +44 (0) 161 486 3354 willtek.uk@willtek.com

Willtek Communications SARL Roissy France Tel: +33 (0) 1 72 02 30 30 Fax: +33 (0) 1 49 38 01 06 willtek.fr@willtek.com

Willtek Communications Inc. Parsippany USA Tel: +1 973 386 9696 Fax: +1 973 386 9191 willtek.cala@willtek.com sales.us@willtek.com

Willtek Communications Singapore Asia Pacific Tel: +65 943 63 766 willtek.ap@willtek.com

Willtek Communications Ltd. Shanghai China Tel: +86 21 5835 8039 Fax: +86 21 5835 5238 willtek.cn@willtek.com

© Copyright 2006 Willtek Communications GmbH. All rights reserved. Willtek Communications, Willtek and its logo are trademarks of Willtek Communications GmbH. All other trademarks and registered trademarks are the property of their respective owners.

Note: Specifications, terms and conditions are subject to change without prior notice.

# will'tek